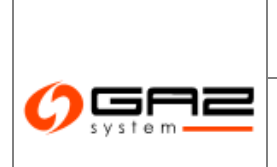

System Wymiany Informacji Instrukcja użytkownika zewnętrznego WASKO<sup>°</sup>

System Wymiany Informacji

Instrukcja obsługi

# Użytkownik zewnętrzny

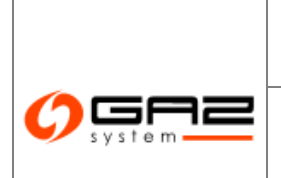

# System Wymiany Informacji Instrukcja użytkownika zewnętrznego

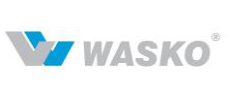

# Spis treści

| 1 | W                 | Vprowadzenie                                                          | 8        |
|---|-------------------|-----------------------------------------------------------------------|----------|
|   | 11                | Cel dokumentu                                                         | 8        |
|   | 1.1               | Ogálny onis systemu                                                   | 0        |
|   | 1.2               | Ogomy opis systemu                                                    | . 0      |
| 2 | Po                | odstawowe informacje o systemie SWI                                   | 12       |
|   | 2.1               | Główne elementy portalu SWI                                           | 12       |
|   | $\frac{2.1}{2.2}$ | Elementy składowe - Pola listy wyboru przyciski                       | 13       |
|   | 2.3               | Poruszanie się po portalu                                             | 16       |
|   | 2                 | 3.1 Filtrowanie i sortowanie                                          | 17       |
|   | 2.                | 3.2 Zatwierdzanie i zapisywanie                                       | 17       |
|   | 2.                | 3.3 Anulowanie cofanie sie rezvonacia                                 | 19       |
|   | 2.                | 3.4 Dodawanie zewnetrznych dokumentów w SWI                           | 19       |
|   | 2.4               | Snosoby podpisywania dokumentów                                       | 21       |
|   | 2.1               | 4.1 Tradvcvine podpisywanie dokumentów                                | 21       |
|   | 2.                | 4.2 Elektroniczne podpisywanie dokumentów                             | 22       |
|   |                   | 2.4.2.1 Podstawowe poiecia                                            | 22       |
|   |                   | 2.4.2.2 Obszar zastosowania                                           | 22       |
|   |                   | 2.4.2.3 Założenia i wymagania realizacyjne                            | 23       |
|   |                   | 2.4.2.4 Opis realizacji procesu w systemie                            | 23       |
|   |                   | 2.4.2.5 Wysłanie poświadczenia odbioru                                | 26       |
| 3 | A                 | dministracia                                                          | 27       |
| U | 11                |                                                                       |          |
|   | 3.1               | Dostęp do systemu                                                     | 27       |
|   | 3.2               | Rejestracja użytkownika / organizacji                                 | 27       |
|   | 3.3               | Logowanie do systemu                                                  | 28       |
|   | 3.4               | Reset hasła                                                           | 29       |
|   | 3.5               | Użytkownicy                                                           | 29       |
|   | 3                 | <i>.5.1</i> Nowe konto użytkownika                                    | 29       |
|   |                   | 3.5.1.1 Przynależność do grup                                         | 30       |
|   |                   | 3.5.1.2 Uprawnienia funkcjonalne                                      | 30       |
|   |                   | 3.5.1.3 Uprawnienia do zasobow                                        | 31       |
|   |                   | 3.5.1.3.1 Uprawnienia do zasobu – organizacje                         | 31       |
|   |                   | 3.5.1.3.2 Uprawnienia ao zasobu – aokumeniy i zaiączniki              | 32       |
|   | 3                 | 5.2 Przegladanie listy użytkowników                                   | 33       |
|   | 5                 | 3.5.2 I rzegiątunie usty uzytkowników do pliku                        | 33       |
|   |                   | 3.5.2.2 Edvcia                                                        | 33       |
|   |                   | 3.5.2.3 Zablokuj                                                      | 33       |
|   |                   | 3.5.2.4 Usuń                                                          | 33       |
|   | 3.6               | Grupy użytkowników                                                    | 33       |
|   | 3.                | .6.1 Nowa grupa użytkowników                                          | 34       |
|   |                   | 3.6.1.1 Członkowie grupy                                              | 34       |
|   |                   | 3.6.1.2 Uprawnienia funkcjonalne                                      | 34       |
|   | a -               | 3.6.1.3 Uprawnienia do zasobów                                        | 34       |
|   | 3.7               | Lista grup użytkownika                                                | 35       |
|   |                   | 3.7.1.1 Eksport listy grup użytkownikow do pliku                      | 35       |
|   |                   | 3.7.1.2 Edycja grupy                                                  | 33<br>25 |
|   |                   | 3.7.1.5 Frzypisanie uzytkownikow ao grupy z poziomu edycji grup       | 35       |
|   |                   | 3.7.1.5 Uprawnień do zasobów z poziomu edycji grupy                   | 36       |
| _ |                   |                                                                       |          |
| 4 | K                 | Contrakty                                                             | 37       |
|   | 4.1               | Przyłaczenia                                                          | 37       |
|   | 4                 | 1.1 Zawarcie umowy o przyłaczenie do sieci przesyłowei (Przyłaczenie) | 37       |
|   |                   | 4.1.1.1 Złożenie wniosku o określenie warunków przyłączenia           | 37       |
|   |                   |                                                                       |          |

# 

# Instrukcja obsługi

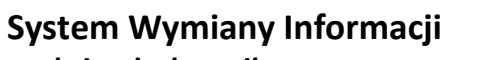

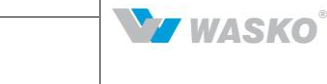

Instrukcja użytkownika zewnętrznego

|   | 4.1.1.2                                                                                                    | Weryfikacja wniosku przez pracowników Gaz-Systemu                                                                                                    | 41                                                                                                    |
|---|----------------------------------------------------------------------------------------------------|----------------------------------------------------------------------------------------------------|----------------------------------------------------------------------------------------------------|
|   | 4.1.1.3                                                                                                    | Negocjacja umowy                                                                                                    | 41                                                                                                    |
|   | 4.1.1.4                                                                                                    | Złożenie wniosku o aneks do umowy przyłaczeniowej                                                                                                    | 42                                                                                                    |
|   | 112 E                                                                                                    | Esperi list do nliku                                                                                                    | 12                                                                                                    |
|   | 4.1.2 L                                                                                                    |                                                                                                    | . 72                                                                                                    |
|   | 4.2 Przesył                                                                                                    |                                                                                                    | . 43                                                                                                    |
|   | 4.2.1 Z                                                                                                    | awarcie umowy o usługę przesyłania paliwa gazowego (Przesył)                                                                                                    | . 43                                                                                                    |
|   | 4.2.1.1                                                                                                    | Wervfikacia wniosku przez pracowników Gaz-Systemu                                                                                                    | 45                                                                                                    |
|   | 4212                                                                                                    | Negociacia umowy                                                                                                    | 45                                                                                                    |
|   | 12.1.2                                                                                                    | Toponia unioda o DD/D7                                                                                                    | 16                                                                                                    |
|   | 4.2 Flamour                                                                                                    |                                                                                                    | 40                                                                                                    |
|   | 4.3 Ekspor                                                                                                    | listy umow o przesył do pliku                                                                                                    | .4/                                                                                                    |
|   | 4.4 Przesył                                                                                                    | archiwalny                                                                                                    | . 47                                                                                                    |
|   | 4.5 SGT.                                                                                                    | -                                                                                                    | . 47                                                                                                    |
|   | 151 N                                                                                                    | ann umiasak a umawa SCT                                                                                                    | 17                                                                                                    |
|   | 4.J.1 IN                                                                                                    |                                                                                                    | . 4/                                                                                                    |
|   | 4.5.1.1                                                                                                    | w eryjikacja wniosku przez pracownikow Gaz-Systemu                                                                                                    | 34                                                                                                    |
|   | 4.5.1.2                                                                                                    | Poprawa wniosku                                                                                                    | 55                                                                                                    |
|   | 4.5.1.3                                                                                                    | Negocjacja umowy                                                                                                    | 55                                                                                                    |
|   | 4.5.1.4                                                                                                    | Zmiany statusu umowy przesyłowej SGT                                                                                                    | . 56                                                                                                    |
|   | 4.5.1.5                                                                                                    | Złożenie wniosku o aneks do umowy przesylowej SGT                                                                                                    | . 57                                                                                                    |
|   | 4516                                                                                                    | Wprowadzanie aneksu do umowy przesylowej SGT                                                                                                    | 57                                                                                                    |
|   | 452 1                                                                                                    | mprowadzanie uneksa uo unowy przesytowej 501                                                                                                    | 57                                                                                                    |
|   | 4.3.2 L                                                                                                    | ista whioskow o umowę SG1                                                                                                    | . 37                                                                                                    |
|   | 4.5.3 L                                                                                                    | ista wniosków o aneks SGT                                                                                                    | . 58                                                                                                    |
|   | 4.5.4 L                                                                                                    | ista umów SGT                                                                                                    | . 59                                                                                                    |
|   | 455 H                                                                                                    | istoria zmian mocy umownei SCT                                                                                                    | 60                                                                                                    |
|   | 7.J.J II                                                                                                    | istoriu zmun mocy unownej 501                                                                                                    | . 00                                                                                                    |
|   | 4.6 Usługi                                                                                                    | Iodatkowe                                                                                                    | . 61                                                                                                    |
|   | 4.6.1 L                                                                                                    | ista umów dodatkowych                                                                                                    | . 61                                                                                                    |
|   | 4.6.2 E                                                                                                    | ksport listv umów dodatkowych                                                                                                    | . 62                                                                                                    |
|   | 47 Fakturs                                                                                                    | г · · · · · · · · · · · · · · · · · · ·                                                                                                    | 62                                                                                                    |
|   | 4.7 Paktury                                                                                                    |                                                                                                    | . 02                                                                                                    |
|   | 4./.1 L                                                                                                    | ista faktur                                                                                                    | . 62                                                                                                    |
|   | 4.8 Protoko                                                                                                    | ły rozliczeniowe                                                                                                    | . 63                                                                                                    |
|   |                                                                                                    |                                                                                                    |                                                                                                    |
|   | 4.8.1 L                                                                                                    | sta protokołów rozliczeniowych                                                                                                    | . 63                                                                                                    |
|   | 4.8.1 L                                                                                                    | ista protokołów rozliczeniowych                                                                                                    | . 63                                                                                                    |
| 5 | 4.8.1 L<br>Obsługa u                                                                                                    | ista protokołów rozliczeniowych<br>mów                                                                                                    | . 63<br><b>. 64</b>                                                                                                    |
| 5 | 4.8.1 L<br>Obsługa u                                                                                                    | ista protokołów rozliczeniowych<br>mów                                                                                                    | . 63<br><b>. 64</b>                                                                                                    |
| 5 | 4.8.1 L<br><b>Obsługa u</b><br>5.1 Nomina                                                                                                    | ista protokołów rozliczeniowych<br>mów<br>cje/Renominacje                                                                                                    | . <i>63</i><br><b>. 64</b><br>. 64                                                                                                    |
| 5 | 4.8.1 L<br>Obsługa u<br>5.1 Nomina<br>5.1.1 U                                                                                                    | ista protokołów rozliczeniowych<br><b>mów</b><br>cje/Renominacje<br><i>tworzenie nominacji/renominacji za pomocą formularzy SWI</i>                                                                                                    | . 63<br><b>. 64</b><br>. 64<br>. 64                                                                                                    |
| 5 | 4.8.1 L<br>Obsługa u<br>5.1 Nomina<br>5.1.1 U<br>5.1.1.1                                                                                                    | ista protokołów rozliczeniowych<br><b>mów</b><br>cje/Renominacje<br><i>tworzenie nominacji/renominacji za pomocą formularzy SWI</i><br><i>Stworzenie nominacji w ramach wybranej umowy</i>                                                                                                    | . 63<br>. 64<br>. 64<br>. 64                                                                                                    |
| 5 | 4.8.1 L<br>Obsługa u<br>5.1 Nomina<br>5.1.1 U<br>5.1.1.1<br>5.1.2                                                                                                    | ista protokołów rozliczeniowych<br><b>mów</b><br>ucje/Renominacje<br><i>tworzenie nominacji/renominacji za pomocą formularzy SWI</i><br><i>Stworzenie nominacji w ramach wybranej umowy</i><br><i>Dodanie / edvcia punktów w ramach nominacji</i>                                                                                                    | . 63<br>. 64<br>. 64<br>. 64<br>64                                                                                                    |
| 5 | 4.8.1 L<br>Obsługa u<br>5.1 Nomina<br>5.1.1 U<br>5.1.1.1<br>5.1.1.2                                                                                                    | ista protokołów rozliczeniowych<br>mów<br>cje/Renominacje<br>tworzenie nominacji/renominacji za pomocą formularzy SWI<br>Stworzenie nominacji w ramach wybranej umowy<br>Dodanie / edycja punktów w ramach nominacji<br>Bodalad nominacji                                                                                                    | . 63<br>. 64<br>. 64<br>. 64<br>. 65                                                                                                    |
| 5 | 4.8.1 L<br><b>Obsługa u</b><br>5.1 Nomina<br>5.1.1 U<br>5.1.1.1<br>5.1.1.2<br>5.1.1.3                                                                                                    | ista protokołów rozliczeniowych<br>mów<br>icje/Renominacje<br>tworzenie nominacji/renominacji za pomocą formularzy SWI<br>Stworzenie nominacji w ramach wybranej umowy<br>Dodanie / edycja punktów w ramach nominacji<br>W                                                                                                    | . 63<br>. 64<br>. 64<br>64<br>65<br>67                                                                                                    |
| 5 | 4.8.1 L<br><b>Obsługa u</b><br>5.1 Nomina<br>5.1.1 U<br>5.1.1.1<br>5.1.1.2<br>5.1.1.3<br>5.1.1.4                                                                                                    | ista protokołów rozliczeniowych<br>mów<br>icje/Renominacje<br>tworzenie nominacji/renominacji za pomocą formularzy SWI<br>Stworzenie nominacji w ramach wybranej umowy<br>Dodanie / edycja punktów w ramach nominacji<br>Podgląd nominacji.<br>Wyslanie nominacji                                                                                                    | . 63<br>. 64<br>. 64<br>64<br>65<br>67<br>68                                                                                                    |
| 5 | 4.8.1 L<br><b>Obsługa u</b><br>5.1 Nomina<br>5.1.1 U<br>5.1.1.1<br>5.1.1.2<br>5.1.1.3<br>5.1.1.4<br>5.1.2 Z                                                                                                    | ista protokołów rozliczeniowych<br>mów<br>icje/Renominacje<br>tworzenie nominacji/renominacji za pomocą formularzy SWI<br>Stworzenie nominacji w ramach wybranej umowy<br>Dodanie / edycja punktów w ramach nominacji<br>Podgląd nominacji.<br>Wysłanie nominacji.<br>Vysłanie nominacji / renominacji z pliku.                                                                                                    | . 63<br>. 64<br>. 64<br>. 64<br>. 65<br>. 67<br>. 68<br>. 68                                                                                                    |
| 5 | 4.8.1 L<br><b>Obsługa u</b><br>5.1 Nomina<br>5.1.1 U<br>5.1.1.1<br>5.1.1.2<br>5.1.1.3<br>5.1.1.4<br>5.1.2 Z<br>5.1.3 L                                                                                                    | ista protokołów rozliczeniowych<br>mów<br>icje/Renominacje                                                                                                    | . 63<br>. 64<br>. 64<br>. 64<br>. 65<br>. 65<br>. 68<br>. 68<br>. 69                                                                                                    |
| 5 | 4.8.1 L<br><b>Obsługa u</b><br>5.1 Nomina<br>5.1.1 U<br>5.1.1.1<br>5.1.1.2<br>5.1.1.3<br>5.1.1.4<br>5.1.2 Z<br>5.1.3 L<br>5.1.3 L<br>5.1.4 J                                                                                                    | ista protokołów rozliczeniowych<br>mów<br>icje/Renominacje<br>tworzenie nominacji/renominacji za pomocą formularzy SWI<br>Stworzenie nominacji w ramach wybranej umowy<br>Dodanie / edycja punktów w ramach nominacji<br>Podgląd nominacji<br>Vysłanie nominacji<br>kożenie nominacji / renominacji z pliku<br>ista (re)nominacji dobowych<br>ista (re)nominacji tyoodniowych                                                                                                    | . 63<br>. 64<br>. 64<br>64<br>65<br>67<br>68<br>. 68<br>. 69<br>70                                                                                                    |
| 5 | 4.8.1 L<br><b>Obsługa u</b><br>5.1 Nomina<br>5.1.1 U<br>5.1.1.1<br>5.1.1.2<br>5.1.1.3<br>5.1.1.4<br>5.1.2 Z<br>5.1.3 L<br>5.1.3 L<br>5.1.4 L                                                                                                    | ista protokołów rozliczeniowych<br>mów<br>icje/Renominacje<br>tworzenie nominacji/renominacji za pomocą formularzy SWI<br>Stworzenie nominacji w ramach wybranej umowy<br>Dodanie / edycja punktów w ramach nominacji<br>Podgląd nominacji<br>Podgląd nominacji<br>Wysłanie nominacji<br>tożenie nominacji / renominacji z pliku<br>ista (re)nominacji tygodniowych<br>kternie konik conieccii (ne onieccii dokować                                                                                                    | . 63<br>. 64<br>. 64<br>. 64<br>. 65<br>. 67<br>. 68<br>. 68<br>. 68<br>. 69<br>. 70                                                                                                    |
| 5 | 4.8.1 L<br><b>Obsługa u</b><br>5.1 Nomina<br>5.1.1 U<br>5.1.1.1<br>5.1.1.2<br>5.1.1.3<br>5.1.1.4<br>5.1.2 Z<br>5.1.3 L<br>5.1.4 L<br>5.1.5 Z                                                                                                    | ista protokołów rozliczeniowych<br>mów<br>ucje/Renominacje<br>tworzenie nominacji/renominacji za pomocą formularzy SWI<br>Stworzenie nominacji w ramach wybranej umowy<br>Dodanie / edycja punktów w ramach nominacji<br>Podgląd nominacji<br>Podgląd nominacji<br>Wysłanie nominacji<br>tożenie nominacji / renominacji z pliku<br>ista (re)nominacji dobowych<br>lożenie kopii nominacji/renominacji dobowej                                                                                                    | . 63<br>. 64<br>. 64<br>. 64<br>. 65<br>. 67<br>. 68<br>. 68<br>. 68<br>. 69<br>. 70<br>. 71                                                                                                    |
| 5 | 4.8.1 L<br><b>Obsługa u</b><br>5.1 Nomina<br>5.1.1 U<br>5.1.1.1<br>5.1.1.2<br>5.1.1.3<br>5.1.1.4<br>5.1.2 Z<br>5.1.3 L<br>5.1.4 L<br>5.1.5 Z<br>5.1.6 E                                                                                                    | ista protokołów rozliczeniowych<br>mów<br>mcje/Renominacje                                                                                                    | . 63<br>. 64<br>. 64<br>. 64<br>. 65<br>. 67<br>. 68<br>. 68<br>. 69<br>. 70<br>. 71<br>. 72                                                                                                    |
| 5 | 4.8.1 L<br><b>Obsługa u</b><br>5.1 Nomina<br>5.1.1 U<br>5.1.1.1<br>5.1.1.2<br>5.1.1.3<br>5.1.1.4<br>5.1.2 Z<br>5.1.3 L<br>5.1.4 L<br>5.1.5 Z<br>5.1.6 E<br>5.2 Bilanso                                                                                                    | ista protokołów rozliczeniowych<br>mów<br>mcje/Renominacje                                                                                                    | . 63<br>. 64<br>. 64<br>. 64<br>. 64<br>. 65<br>. 67<br>. 68<br>. 68<br>. 69<br>. 70<br>. 71<br>. 72<br>. 72                                                                                                    |
| 5 | 4.8.1 L<br><b>Obsługa u</b><br>5.1 Nomina<br>5.1.1 U<br>5.1.1.1<br>5.1.1.2<br>5.1.1.3<br>5.1.1.4<br>5.1.2 Z<br>5.1.3 L<br>5.1.3 L<br>5.1.4 L<br>5.1.5 Z<br>5.1.6 E<br>5.2 Bilanso<br>5.2 I S                                                                                                    | ista protokołów rozliczeniowych<br>mów                                                                                                    | . 63<br>. 64<br>. 64<br>. 64<br>. 64<br>. 65<br>. 67<br>. 68<br>. 68<br>. 69<br>. 70<br>. 71<br>. 72<br>. 72<br>. 72                                                                                                    |
| 5 | 4.8.1 L<br><b>Obsługa u</b><br>5.1 Nomina<br>5.1.1 U<br>5.1.1.1<br>5.1.1.2<br>5.1.1.3<br>5.1.1.4<br>5.1.2 Z<br>5.1.3 L<br>5.1.4 L<br>5.1.5 Z<br>5.1.6 E<br>5.2 Bilanso<br>5.2.1 S                                                                                                    | ista protokołów rozliczeniowych<br>mów                                                                                                    | . 63<br>. 64<br>. 64<br>. 64<br>. 64<br>. 65<br>. 67<br>. 68<br>. 68<br>. 68<br>. 69<br>. 70<br>. 71<br>. 72<br>. 72<br>. 72                                                                                                    |
| 5 | 4.8.1 L<br><b>Obsługa u</b><br>5.1 Nomina<br>5.1.1 U<br>5.1.1.1<br>5.1.1.2<br>5.1.1.3<br>5.1.1.4<br>5.1.2 Z<br>5.1.3 L<br>5.1.3 L<br>5.1.4 L<br>5.1.5 Z<br>5.1.6 E<br>5.2 Bilanso<br>5.2.1 S<br>5.2.1.1                                                                                                    | ista protokołów rozliczeniowych         mów         icje/Renominacje         icworzenie nominacji/renominacji za pomocą formularzy SWI         Stworzenie nominacji w ramach wybranej umowy         Dodanie / edycja punktów w ramach nominacji         Podgląd nominacji         Wyslanie nominacji         kożenie nominacji / renominacji z pliku         ista (re)nominacji dobowych         ista (re)nominacji tygodniowych         kożenie kopii nominacji/renominacji dobowej         ksport nominacji/renominacji do pliku         wanie         ratus niezbilansowania         Przeglądanie statusów niezbilansowania                                                                                                    | . 63<br>. 64<br>. 64<br>. 64<br>. 64<br>. 65<br>. 67<br>. 68<br>. 68<br>. 68<br>. 69<br>. 70<br>. 71<br>. 72<br>. 72<br>. 72<br>. 72                                                                                                    |
| 5 | 4.8.1 L<br><b>Obsługa u</b><br>5.1 Nomina<br>5.1.1 U<br>5.1.1.1<br>5.1.1.2<br>5.1.1.3<br>5.1.1.4<br>5.1.2 Z<br>5.1.3 L<br>5.1.4 L<br>5.1.5 Z<br>5.1.6 E<br>5.2 Bilanso<br>5.2.1 S<br>5.2.1.1<br>5.2.2 H                                                                                                    | ista protokołów rozliczeniowych                                                                                                    | . 63<br>. 64<br>. 64<br>. 64<br>. 65<br>. 67<br>. 68<br>. 69<br>. 70<br>. 71<br>. 72<br>. 72<br>. 72<br>. 72<br>. 72<br>. 73                                                                                                    |
| 5 | 4.8.1 L<br><b>Obsługa u</b><br>5.1 Nomina<br>5.1.1 U<br>5.1.1.1<br>5.1.1.2<br>5.1.1.3<br>5.1.1.4<br>5.1.2 Z<br>5.1.3 L<br>5.1.4 L<br>5.1.5 Z<br>5.1.6 E<br>5.2 Bilanso<br>5.2.1 S<br>5.2.2 H<br>5.2.2.1                                                                                                    | ista protokołów rozliczeniowych                                                                                                    | . 63<br>. 64<br>. 64<br>. 64<br>. 65<br>. 67<br>. 68<br>. 69<br>. 70<br>. 71<br>. 72<br>. 72<br>. 72<br>. 72<br>. 73<br>. 73<br>. 73                                                                                                    |
| 5 | 4.8.1 L<br><b>Obsługa u</b><br>5.1 Nomina<br>5.1.1 U<br>5.1.1.2<br>5.1.1.3<br>5.1.1.4<br>5.1.2 Z<br>5.1.3 L<br>5.1.4 L<br>5.1.5 Z<br>5.1.6 E<br>5.2 Bilanso<br>5.2.1 S<br>5.2.2 H<br>5.2.2.1<br>5.2.2.1                                                                                                    | ista protokołów rozliczeniowych                                                                                                    | . 63<br>. 64<br>. 64<br>. 64<br>. 64<br>. 65<br>. 67<br>. 68<br>. 68<br>. 69<br>. 70<br>. 71<br>. 72<br>. 72<br>. 72<br>. 72<br>. 72<br>. 73<br>74                                                                                                    |
| 5 | 4.8.1 L<br><b>Obsługa u</b><br>5.1 Nomina<br>5.1.1 U<br>5.1.1.1<br>5.1.1.2<br>5.1.1.3<br>5.1.1.4<br>5.1.2 Z<br>5.1.3 L<br>5.1.4 L<br>5.1.5 Z<br>5.1.6 E<br>5.2 Bilanso<br>5.2.1 S<br>5.2.1.1<br>5.2.2 H<br>5.2.2.1<br>5.2.2.3                                                                                                    | sista protokołów rozliczeniowych<br>mów                                                                                                    | . 63<br>. 64<br>. 64<br>. 64<br>. 64<br>. 65<br>. 67<br>. 68<br>. 69<br>. 70<br>. 71<br>. 72<br>. 72<br>. 72<br>. 72<br>. 72<br>. 73<br>73<br>74<br>75                                                                                                    |
| 5 | 4.8.1 L<br><b>Obsługa u</b><br>5.1 Nomina<br>5.1.1 U<br>5.1.1.2<br>5.1.1.3<br>5.1.1.4<br>5.1.2 Z<br>5.1.3 L<br>5.1.4 L<br>5.1.5 Z<br>5.1.6 E<br>5.2 Bilanso<br>5.2.1 S<br>5.2.2 H<br>5.2.2.1<br>5.2.2.3<br>5.2.2.3<br>5.2.2.4                                                                                                    | sita protokołów rozliczeniowych                                                                                                    | . 63<br>. 64<br>. 64<br>. 64<br>. 65<br>. 67<br>. 68<br>. 69<br>. 70<br>. 71<br>. 72<br>. 72<br>. 72<br>. 72<br>. 73<br>73<br>74<br>75<br>76                                                                                                    |
| 5 | 4.8.1 L<br><b>Obsługa u</b><br>5.1 Nomina<br>5.1.1 U<br>5.1.1.1<br>5.1.1.2<br>5.1.1.3<br>5.1.1.4<br>5.1.2 Z<br>5.1.3 L<br>5.1.4 L<br>5.1.5 Z<br>5.1.6 E<br>5.2 Bilanso<br>5.2.1 S<br>5.2.11<br>5.2.2 H<br>5.2.2.1<br>5.2.2.3<br>5.2.2.4<br>5.2.3                                                                                                    | sta protokolów rozliczeniowych                                                                                                    | . 63<br>. 64<br>. 64<br>. 64<br>. 65<br>. 67<br>. 68<br>. 68<br>. 69<br>. 70<br>. 71<br>. 72<br>. 72<br>. 72<br>. 72<br>. 72<br>. 73<br>74<br>                                                                                                    |
| 5 | 4.8.1 L<br><b>Obsługa u</b><br>5.1 Nomina<br>5.1.1 U<br>5.1.1.1<br>5.1.1.2<br>5.1.1.3<br>5.1.1.4<br>5.1.2 Z<br>5.1.3 L<br>5.1.4 L<br>5.1.5 Z<br>5.1.6 E<br>5.2 Bilanso<br>5.2.1 S<br>5.2.1 I<br>5.2.2 H<br>5.2.2.1<br>5.2.2.2 H<br>5.2.2.3 S<br>5.2.2.4<br>5.2.3 H                                                                                                    | sta protokolów rozliczeniowych         mów         ucje/Renominacje         tworzenie nominacji/renominacji za pomocą formularzy SWI         Stworzenie nominacji w ramach wybranej umowy         Dodanie / edycja punktów w ramach nominacji         Podgląd nominacji         Wysłanie nominacji / renominacji z pliku         lożenie nominacji / renominacji z pliku         sta (re)nominacji tygodniowych         lożenie kopii nominacji / renominacji dobowej         ksport nominacji/renominacji dobowej         ksport nominacji/renominacji do pliku         wanie         atus niezbilansowania         przeglądanie statusów niezbilansowania         andlowy Raport Przesyłu (HRP)         Wyświetlanie Iisty HRP         Wyświetlanie HRP dla punktów         Wyświetlanie HRP do pliku         andlowy Raport Przesyłu dla OSD (HRP OSD)                                                                                                    | . 63<br>. 64<br>. 64<br>. 64<br>. 65<br>. 67<br>. 68<br>. 68<br>. 69<br>. 70<br>. 71<br>. 72<br>. 72<br>. 72<br>. 72<br>. 73<br>74<br>                                                                                                    |
| 5 | 4.8.1 L<br><b>Obsługa u</b><br>5.1 Nomina<br>5.1.1 U<br>5.1.1.1<br>5.1.1.2<br>5.1.1.3<br>5.1.1.4<br>5.1.2 Z<br>5.1.3 L<br>5.1.4 L<br>5.1.5 Z<br>5.1.6 E<br>5.2 Bilanso<br>5.2.1 S<br>5.2.1 S<br>5.2.2.1<br>5.2.2.2<br>5.2.2.3<br>5.2.2.4<br>5.2.4 M                                                                                                    | nów<br>mów<br>worzenie nominacji/renominacji za pomocą formularzy SWI<br>Sworzenie nominacji w ramach wybranej umowy<br>Dodanie / edycja punktów w ramach nominacji<br>Podgląd nominacji<br>Wyslanie nominacji<br>dożenie nominacji / renominacji z pliku.<br>ista (re)nominacji dobowych.<br>ista (re)nominacji tygodniowych.<br>ksport nominacji/renominacji dobowej.<br>ksport nominacji/renominacji do bowej.<br>ksport nominacji/renominacji do pliku<br>wanie.<br>atus niezbilansowania<br>Przeglądanie statusów niezbilansowania<br>andlowy Raport Przesyłu (HRP)<br>Wyświetlanie listy HRP.<br>Wyświetlanie HRP dla punktów.<br>Wyświetlanie HRP dla punktów.<br>Wyświetlanie HRP dla punktów.<br>Kysort nominacji HRP do pliku.<br>Status niezbilansowania HRP do pliku.<br>Status niezbilansowania HRP do pliku.<br>Status niezbilansowania HRP do pliku.<br>Status niezbilansowania HRP do pliku.<br>Status niezbilansowania HRP do pliku.<br>Status niezbilansowania HRP do pliku.<br>Stepne informacje o realizacjach w punktach wejścia/wyjścia                                                                                                    | . 63<br>. 64<br>. 64<br>. 64<br>. 65<br>. 67<br>. 68<br>. 68<br>. 69<br>. 70<br>. 71<br>. 72<br>. 72<br>. 72<br>. 72<br>. 73<br>. 73<br>. 74<br>. 75<br>. 76<br>. 77                                                                                                    |
| 5 | 4.8.1 L<br><b>Obsługa u</b><br>5.1 Nomina<br>5.1.1 U<br>5.1.1.1<br>5.1.1.2<br>5.1.1.3<br>5.1.1.4<br>5.1.2 Z<br>5.1.3 L<br>5.1.4 L<br>5.1.5 Z<br>5.1.6 E<br>5.2 Bilanso<br>5.2.1 S<br>5.2.2.1<br>5.2.2.2<br>5.2.2.3<br>5.2.2.4<br>5.2.4 M<br>5.2.4.1                                                                                                    | sta protokołów rozliczeniowych         mów         ucje/Renominacje         tworzenie nominacji/renominacji za pomocą formularzy SWI         Stworzenie nominacji w ramach wybranej umowy         Dodanie / edycja punktów w ramach nominacji         Podgląd nominacji         Wysłanie nominacji         Wysłanie nominacji         Jożenie nominacji / renominacji z pliku.         sita (re)nominacji dobowych.         sista (re)nominacji tygodniowych.         kozenie kopii nominacji/renominacji dobowej.         ksport nominacji/renominacji do pliku.         wanie.         ratus niezbilansowania         andlowy Raport Przesyłu (HRP)         Wyświetlanie listy HRP.         Wyświetlanie HRP dla punktów.         Wyświetlanie HRP dla punktów.         Wyświetlanie HRP do pliku.         andlowy Raport Przesyłu dla OSD (HRP OSD).         staporowanie Alokacji Operatywnych (AO)                                                                                                    | . 63<br>. 64<br>. 64<br>. 64<br>. 65<br>. 67<br>. 68<br>. 68<br>. 69<br>. 70<br>. 71<br>. 72<br>. 72<br>. 72<br>. 73<br>. 74<br>. 75<br>. 76<br>. 77<br>. 78                                                                                                    |
| 5 | 4.8.1 L<br><b>Obsługa u</b><br>5.1 Nomina<br>5.1.1 U<br>5.1.1.1<br>5.1.1.2<br>5.1.1.3<br>5.1.1.4<br>5.1.2 Z<br>5.1.3 L<br>5.1.4 L<br>5.1.5 Z<br>5.1.6 E<br>5.2 Bilanso<br>5.2.1 S<br>5.2.2.1<br>5.2.2.2<br>5.2.2.3<br>5.2.2.4<br>5.2.4 M<br>5.2.4.1<br>5.2.4.2                                                                                                    | sta protokołów rozliczeniowych         mów         ucje/Renominacje         tworzenie nominacji/renominacji za pomocą formularzy SWI         Stworzenie nominacji w ramach wybranej umowy         Dodanie / edycja punktów w ramach nominacji         Podgląd nominacji.         Wysłanie nominacji         Podgląd nominacji.         Wysłanie nominacji         Jożenie nominacji / renominacji z pliku.         ista (re)nominacji tygodniowych         lożenie kopii nominacji/renominacji dobowej.         ksport nominacji/renominacji dobowej.         ksport nominacji/renominacji do pliku         wanie.         andlowy Raport Przesyłu (HRP)         Wyświetlanie listy HRP.         Wyświetlanie HRP dla punktów.         Wyświetlanie HRP dla punktów.         Wyświetlanie HRP do pliku.         andlowy Raport Przesyłu dla OSD (HRP OSD).         śrepne informacje Orealizacjach w punktach wejścia/wyjścia         Przeglądanie klokacji Operatywnych (AO).         Wyświetlanie listy Alokacji Operatywnych                                                                                                    | . 63<br>. 64<br>. 64<br>. 64<br>. 65<br>. 67<br>. 68<br>. 68<br>. 69<br>. 70<br>. 71<br>. 72<br>. 72<br>. 72<br>. 72<br>. 73<br>. 74<br>. 75<br>. 76<br>. 77<br>. 78<br>. 78                                                                                                    |
| 5 | $\begin{array}{cccccccccccccccccccccccccccccccccccc$                                                                                                    | sta protokołów rozliczeniowych         mów         ucje/Renominacje         tworzenie nominacji/renominacji za pomocą formularzy SWI         Stworzenie nominacji w ramach wybranej umowy         Dodanie / edycja punktów w ramach nominacji         Podgląd nominacji         Wysłanie nominacji         Jozenie nominacji         Iożenie nominacji / renominacji z pliku.         ista (re)nominacji dobowych         ista (re)nominacji tygodniowych         ksport nominacji/renominacji dobowej         ksport nominacji/renominacji dobowej         ksport nominacji/renominacji do pliku         wanie         atus niezbilansowania         Przeglądanie statusów niezbilansowania         andlowy Raport Przesylu (HRP)         Wyświetlanie listy HRP.         Wyświetlanie HRP dla punktów.         Wyświetlanie HRP dla punktów.         Wyświetlanie HRP do pliku.         andlowy Raport Przesylu dla OSD (HRP OSD).         Stępne informacje o realizacjach w punktach wejścia/wyjścia         Przeglądanie stokacji Operatywnych (AO)         Wyświetlanie listy Alokacji Operatywnych         Podelad Alokacji Operatywnych                                                                                                    | . 63<br>. 64<br>. 64<br>. 64<br>. 64<br>. 65<br>. 67<br>. 68<br>. 68<br>. 69<br>. 70<br>. 71<br>. 72<br>. 72<br>. 72<br>. 72<br>. 73<br>. 73<br>. 74<br>. 75<br>. 76<br>. 77<br>. 78<br>. 78<br>. 78                                                                                                    |
| 5 | $\begin{array}{cccccccccccccccccccccccccccccccccccc$                                                                                                    | sta protokołów rozliczeniowych         mów         ucje/Renominacji         tworzenie nominacji/renominacji za pomocą formularzy SWI         Stworzenie nominacji w ramach wybranej umowy         Dodanie / edycja punktów w ramach nominacji         Podgląd nominacji.         Wysłanie nominacji.         Wysłanie nominacji.         Iożenie nominacji / renominacji z pliku.         sta (re)nominacji dobowych.         sta (re)nominacji tygodniowych.         lożenie kopii nominacji/renominacji dobowej.         ksport nominacji/renominacji dobowej.         ksport nominacji/renominacji do pliku.         wanie.         tatus niezbilansowania         Przeglądanie statusów niezbilansowania         andlowy Raport Przesylu (HRP)         Wyświetlanie listy HRP.         Wyświetlanie HRP dla punktów.         Wyświetlanie HRP dla punktów.         wyświetlanie HRP dla punktów.         wyświetlanie HRP do pliku.         andlowy Raport Przesylu dla OSD (HRP OSD).         stepne informacje o realizacjach w punktach wejścia/wyjścia         Przeglądanie Alokacji Operatywnych (AO).         Wyświetlanie Iisty Alokacji Operatywnych.         Podgląd Alokacji Operatywnych.         Podgląd Alokacji Operatywnych.         Podgląd Alokacji Operatywny | . 63<br>. 64<br>. 64<br>. 64<br>. 64<br>. 65<br>. 67<br>. 68<br>. 69<br>. 70<br>. 71<br>. 72<br>. 72<br>. 72<br>. 72<br>. 72<br>. 72<br>. 73<br>. 74<br>. 75<br>. 76<br>. 77<br>. 78<br>. 78<br>. 78<br>. 78<br>. 78<br>. 78<br>. 78                                                                                                    |
| 5 | 4.8.1 L<br><b>Obsługa u</b><br>5.1 Nomina<br>5.1.1 U<br>5.1.1.1<br>5.1.1.2<br>5.1.1.3<br>5.1.1.4<br>5.1.2 Z<br>5.1.3 L<br>5.1.4 L<br>5.1.5 Z<br>5.1.6 E<br>5.2 Bilanso<br>5.2.1 S<br>5.2.21<br>5.2.21<br>5.2.21<br>5.2.23<br>5.2.24<br>5.2.4 M<br>5.2.4 M<br>5.2.4 S<br>5.2.4 S<br>5.2.4 S<br>5.2.4 S<br>5.2.4 S<br>5.2.4 S<br>5.2.4 S<br>5.2.4 S<br>5.2.4 S<br>5.2.4 S<br>5.2.4 S<br>5.2.4 S<br>5.2.4 S<br>5.2.4 S<br>5.2.4 S<br>5.2.4 S<br>5.2.4 S<br>5.2.5 A | sta protokołów rozliczeniowych         mów         ucje/Renominacje         tworzenie nominacji/renominacji za pomocą formularzy SWI         Stworzenie nominacji w ramach wybranej umowy         Dodanie / edycja punktów w ramach nominacji         Podgląd nominacji         Wysłanie nominacji / renominacji z pliku.         ista (re)nominacji dobowych         lożenie kopii nominacji/renominacji dobowej.         ksport nominacji/renominacji dobowych         lożenie kopii nominacji/renominacji dobowej.         ksport nominacji/renominacji do pliku         wanie         tatus niezbilansowania         Przeglądanie statusów niezbilansowania         iandlowy Raport Przesylu (HRP)         Wyświetlanie HRP dla punktów         Wyświetlanie HRP dla punktów         Wyświetlanie HRP do pliku         andlowy Raport Przesylu dla OSD (HRP OSD)         śrepne informacje Orealizacjach w punktach wejścia/wyjścia         przeglądanie Alokacji Operatywnych (AO)         Wyświetlanie listy Alokacji Operatywnych         Przeglądanie klokacji Operatywnych         kołacje Odbiorców/OSW/OSD                                                                                                    | . 63<br>. 64<br>. 64<br>. 64<br>. 65<br>. 67<br>. 68<br>. 69<br>. 70<br>. 71<br>. 72<br>. 72<br>. 72<br>. 72<br>. 72<br>. 72<br>. 72<br>. 72<br>. 72<br>. 72<br>. 72<br>. 72<br>. 72<br>. 72<br>. 73<br>. 74<br>. 76<br>. 77<br>. 78<br>. 78<br>. 78<br>. 79<br>. 77<br>. 78<br>. 78<br>. 79<br>. 77<br>. 78<br>. 78<br>. 79<br>. 77<br>. 78<br>. 78<br>. 79<br>. 77<br>. 78<br>. 78<br>. 79<br>. 79<br>. 77<br>. 78<br>. 78<br>. 79<br>. 79<br>. 78<br>. 79<br>. 78<br>. 79<br>. 77<br>. 78<br>. 78<br>. 79<br>. 79<br>. 77<br>. 78<br>. 79<br>. 78<br>. 79<br>. 79<br>. 78<br>. 79<br>. 79<br>. 78<br>. 79<br>. 78<br>. 79<br>. 79<br>. 78<br>. 79<br>. 79<br>. 78<br>. 79<br>. 79<br>. 78<br>. 79<br>. 79<br>. 78<br>. 79<br>. 79<br>. 78<br>. 79<br>. 79<br>. 78<br>. 79<br>. 79<br>. 78<br>. 79<br>. 79<br>. 78<br>. 79<br>. 79<br>. 78<br>. 79<br>. 79<br>. 78<br>. 79<br>. 79<br>. 79<br>. 78<br>. 79<br>. 79 |

# Instrukcja obsługi

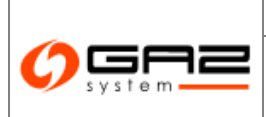

# System Wymiany Informacji

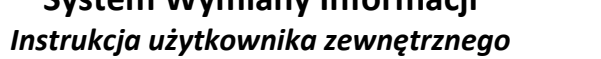

W/ WASKO

|   | 5.2.5.2 Nowa alokacja rozliczeniowa                                                                                                    |                                                                                                    |
|---|----------------------------------------------------------------------------------------------------|----------------------------------------------------------------------------------------------------|
|   | 5.2.5.3 Lista alokacji operatywnych                                                                                                    |                                                                                                    |
|   | 5.2.5.4 Lista alokacji rozliczeniowych                                                                                                    | 82                                                                                                    |
| 6 | Rynek wtórny                                                                                                    |                                                                                                    |
|   | 6.1 Opis procesu w systemie                                                                                                    |                                                                                                    |
|   | 6.2 Informacje ogólne                                                                                                    |                                                                                                    |
|   | 6.3 Tabela ofert                                                                                                    |                                                                                                    |
|   | 6.3.1 Przeglądanie ofert na rynku wtórny                                                                                                    |                                                                                                    |
|   | 6.3.2 Edycja oferty na rynku wtórnym                                                                                                    | 86                                                                                                    |
|   | 6.3.3 Rynek wtórny: skorzystanie z oferty                                                                                                    |                                                                                                    |
|   | 6.3.3.1 Skorzystanie z oferty udostępnienia opublikowanej na rynku wtórnym                                                                                                    |                                                                                                    |
|   | 6.3.3.2 Skorzystanie z oferty nabycia opublikowanej na rynku wtórnym poprzez udostępnienie                                                                                                    |                                                                                                    |
|   | 0.5.5.3 Skorzystanie z oferty nabycia opublikowanej na rynku wtórnym poprzez oasprzedaz                                                                                                    |                                                                                                    |
|   | 6.4. Załoszenie oferty                                                                                                    |                                                                                                    |
|   | 6.4.1 Dodanie oferty                                                                                                    |                                                                                                    |
|   | 6.5 Lista oświadczeń                                                                                                    |                                                                                                    |
| _ |                                                                                                    | 0.4                                                                                                    |
| 7 | Publikacje – archiwum                                                                                                    |                                                                                                    |
|   | 7.1 Prognozy zdolności przesyłowych                                                                                                    |                                                                                                    |
|   | 7.1.1 Prognoza 18-miesięczna                                                                                                    |                                                                                                    |
|   | 7.1.2 Prognoza długoterminowa                                                                                                    |                                                                                                    |
|   | 7.2 Zdolność przesyłowa                                                                                                    |                                                                                                    |
|   | 7.2.1 Zdolność przesyłowa ciągła na punktach wejścia                                                                                                    |                                                                                                    |
|   | 7.2.2 Zdolność przesyłowa ciągła na punktach wyjścia                                                                                                    |                                                                                                    |
|   | 7.2.3 Zdolność przesyłowa przerywana na punktach wejścia                                                                                                    |                                                                                                    |
|   | 7.2.4 Zdolność przesyłowa przerywana na punktach wyiścia                                                                                                    | 97                                                                                                    |
|   | <i>r</i>                                                                                                    |                                                                                                    |
|   | 7.2.5 Nominacje i renominacje                                                                                                    |                                                                                                    |
|   | <ul> <li>7.2.5 Nominacje i renominacje</li></ul>                                                                                                    |                                                                                                    |
|   | <ul> <li>7.2.5 Nominacje i renominacje</li> <li>7.3 Katalog Punktów Systemu</li> <li>7.4 Katalog stref</li> </ul>                                                                                                    |                                                                                                    |
| 8 | <ul> <li>7.2.5 Nominacje i renominacje</li> <li>7.3 Katalog Punktów Systemu</li></ul>                                                                                                    |                                                                                                    |
| 8 | <ul> <li>7.2.5 Nominacje i renominacje</li></ul>                                                                                                    |                                                                                                    |
| 8 | <ul> <li>7.2.5 Nominacje i renominacje</li></ul>                                                                                                    |                                                                                                    |
| 8 | <ul> <li>7.2.5 Nominacje i renominacje</li></ul>                                                                                                    | 98<br>                                                                                                    |
| 8 | <ul> <li>7.2.5 Nominacje i renominacje</li></ul>                                                                                                    | 98<br>98<br>99<br><b>100</b><br>                                                                                                    |
| 8 | <ul> <li>7.2.5 Nominacje i renominacje</li></ul>                                                                                                    | 98<br>98<br>99<br><b>100</b><br>100<br>100<br>100<br>101<br>101                                                                                                    |
| 8 | <ul> <li>7.2.5 Nominacje i renominacje</li></ul>                                                                                                    | 98<br>98<br>99<br><b>100</b><br>100<br>100<br>100<br>101<br>101<br>101                                                                                                    |
| 8 | <ul> <li>7.2.5 Nominacje i renominacje</li></ul>                                                                                                    | 98<br>                                                                                                    |
| 8 | <ul> <li>7.2.5 Nominacje i renominacje</li></ul>                                                                                                    | 98<br>                                                                                                    |
| 8 | <ul> <li>7.2.5 Nominacje i renominacje</li></ul>                                                                                                    | 98<br>                                                                                                    |
| 8 | <ul> <li>7.2.5 Nominacje i renominacje</li></ul>                                                                                                    | 98<br>98<br>99<br>100<br>100<br>100<br>100<br>101<br>101<br>101<br>102<br>102<br>103<br>104<br>104<br>104                                                                                                    |
| 8 | <ul> <li>7.2.5 Nominacje i renominacje</li></ul>                                                                                                    | 98<br>98<br>99<br>100<br>100<br>100<br>100<br>101<br>101<br>101<br>102<br>102<br>103<br>104<br>104<br>104<br>104<br>105                                                                                                   |
| 8 | 7.2.5       Nominacje i renominacje                                                                                                    | 98<br>98<br>99<br>100<br>100<br>100<br>100<br>101<br>101<br>102<br>102<br>103<br>104<br>104<br>104<br>104<br>105<br>106                                                                                                   |
| 8 | 7.2.5       Nominacje i renominacje                                                                                                    | 98<br>98<br>99<br>100<br>100<br>100<br>100<br>101<br>101<br>102<br>102<br>103<br>104<br>104<br>104<br>104<br>105<br>106<br>107                                                                                            |
| 8 | 7.2.5       Nominacje i renominacje                                                                                                    | 98<br>                                                                                                    |
| 8 | <ul> <li>7.2.5 Nominacje i renominacje</li></ul>                                                                                                    | 98<br>                                                                                                    |
| 8 | 7.2.5       Nominacje i renominacje         7.3       Katalog Punktów Systemu         7.4       Katalog stref                                                                                                    | 98<br>                                                                                                    |
| 8 | 7.2.5       Nominacje i renominacje.         7.3       Katalog Punktów Systemu.         7.4       Katalog stref.         Publikacje SGP         8.1       Publikacje SGP         8.1.1       Formularze użytkownika         8.1.1       Opis realizacji procesu w systemie         8.1.1.2       Opublikowane formularze.         8.1.1.3       Wypełnienie formularze.         8.1.1.4       Prezentacja danych wprowadzonych do formularza         8.1.1.4.1       Prezentacja danych wprowadzonych do formularza         8.1.2       Planowane prace         8.1.2.1       Opis realizacji procesu w systemie         8.1.2.2       Planowane prace         8.1.2.3       Prace w systemie przesylowym         8.1.2.4       Zdarzenia wpływające na usługi.         8.1.3       Ograniczenia         8.1.3.1       Wyświetlanie kalendarza ograniczeń         8.1.3.2       Ograniczenia wg stopni zasilania.         8.1.3.1       Wyświetlanie kalendarza ograniczeń         8.1.4       Mapy.         8.1.4       Mapy.                                                                                                    | 98<br>98<br>99<br>100<br>100<br>100<br>100<br>100<br>101<br>101<br>102<br>102<br>103<br>104<br>104<br>104<br>104<br>104<br>104<br>105<br>106<br>107<br>107<br>107<br>107<br>107<br>107                                    |
| 8 | 7.2.5       Nominacje i renominacje.         7.3       Katalog Punktów Systemu.         7.4       Katalog stref. <b>Publikacje</b>                                                                                                    | 98<br>98<br>99<br>100<br>100<br>100<br>100<br>101<br>101<br>102<br>102<br>102<br>103<br>104<br>104<br>104<br>104<br>104<br>104<br>105<br>106<br>107<br>107<br>107<br>107<br>107<br>107<br>107<br>107<br>109<br>109<br>110 |
| 8 | 7.2.5       Nominacje i renominacje         7.3       Katalog Punktów Systemu                                                                                                    | 98<br>                                                                                                    |
| 8 | 7.2.5       Nominacje i renominacje.         7.3       Katalog Punktów Systemu         7.4       Katalog stref.         Publikacje         8.1       Publikacje SGP         8.1.1       Formularze użytkownika         8.1.1       Opis realizacji procesu w systemie         8.1.1.2       Opublikowane formularze         8.1.1.3       Wypelnienie formularze         8.1.1.4       Rekordy formularzy         8.1.1.4       Prezentacja danych wprowadzonych do formularza         8.1.2       Planowane prace         8.1.2.1       Opis realizacji procesu w systemie         8.1.2.2       Planowane prace         8.1.2.3       Prace uzgodnione         8.1.2.4       Zdarzenia wpływające na usługi         8.1.3       Kalendarz stopni zasilania.         8.1.3.1       Wyświetlanie kalendarza ograniczeń         8.1.3.2       Ograniczenia wg stopni zasilania.         8.1.4       Mapy.         8.1.4       Mapy.         8.1.4       Mapy.         8.1.4       Mapy.         8.1.4       Mapy.         8.1.3.1       Katalog kanch kanch kalendarza ograniczeń         8.1.3.2       Ograniczenia wg stopni zasilania.         < | 98<br>                                                                                                    |
| 8 | 7.2.5       Nominacje i renominacje.         7.3       Katalog Punktów Systemu         7.4       Katalog stref. <b>Publikacje</b>                                                                                                    | 98<br>                                                                                                    |
| 8 | 7.2.5       Nominacje i renominacje                                                                                                    | 98<br>                                                                                                    |

# 

# Instrukcja obsługi

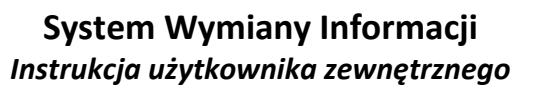

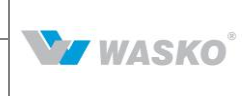

| 8.1.6              | Moce zakontraktowane                                                                               |                       |
|--------------------|----------------------------------------------------------------------------------------------------|-----------------------|
| 8.1.6.1            | Zakontraktowana zdolność ciasła na 10 lat                                                          | 116                   |
| 8.1.6.2            | Zakontraktowana zdolność ciągła na 18 miesiecy                                                     |                       |
| 8.1.6.3            | Zakontraktowana zdolność przervwana na 10 lat.                                                     |                       |
| 8.1.6.4            | Zakontraktowana zdolność przerywana na 18 miesiecy                                                 |                       |
| 8.1.7              | Zdolność przesyłowa                                                                                |                       |
| 8.1.7.1            | Zdolność przesyłowa ciagła na punktach weiścia / wyiścia                                           |                       |
| 8.1.7.2            | Zdolność przesyłowa przerywana na punktach weiścia / wyiścia                                       |                       |
| 8.1.7.3            | Przepustowość stacii gazowych na punktach weiścia / wyiścia                                        |                       |
| 8.1.7.4            | Faktyczna ilość przesłanego gazu                                                                   |                       |
| 8.1.7.5            | Nominacje i renominacje dobowe                                                                     |                       |
| 8.1.7.6            | Zagregowana wartość niezbilansowania                                                               |                       |
| 8.1.7.7            | Dostępna zdolność przesyłowa ciągła jednodniowa w punkcie wejścia Cieszyn                          |                       |
| 8.1.8              | Transparency Platform                                                                              |                       |
| 8.1.8.1            | Lista raportów TP                                                                                  |                       |
| 8.1.               | 8.1.1 Podgląd raportu TP                                                                           |                       |
| 8.1.               | 8.1.2 Wysyłanie raportu TP                                                                         |                       |
| 8.1.               | 8.1.3 Reczne wysyłanie raportu TP                                                                  |                       |
| 8.1.               | 8.1.4 Automatyczne wysyłanie raportów TP                                                           |                       |
| 8.1.9              | Katalog Punktów Systemu                                                                            |                       |
| 8.1.9.1            | Podelad katalogów Katalog punktów systemu                                                          |                       |
| 8.1.10             | Katalog stref                                                                                      |                       |
| 8111               | Onublikowane raporty                                                                               | 127                   |
| 8 1 12             | Lista publikacji FNTSOG                                                                            | 128                   |
| 8112               | 1 Przegladania prognoz FNTSOG                                                                      |                       |
| 8113               | stany magazynowa                                                                                   |                       |
| 8 1 1 <i>1</i>     | Starty magazynowe<br>Katalog Crup Punktów Systemu                                                  |                       |
| 0.1.14             | Cong Defense oving Carv                                                                            |                       |
| 0.1.15             | Cena Rejerencyjna Gaza                                                                             |                       |
| 8.1.10             | Maksymaina Cena Oferty Sprzedazy na potrzeby Bilansowania                                          |                       |
| 8.1.17             | Obszary dystrybucyjne                                                                              |                       |
| 8.2 Publik         | acje SGT                                                                                           |                       |
| 8.2.1              | Planowane prace                                                                                    | 133                   |
| 8.2.1.1            | Opis realizacji procesu w systemie                                                                 |                       |
| 8.2.1.2            | Planowane prace w systemie przesyłowym                                                             |                       |
| 8.2.1.3            | Prace uzgodnione                                                                                   |                       |
| 8.2.1.4            | Zdarzenia wpływające na usługi                                                                     |                       |
| 8.2.2              | Мару                                                                                               |                       |
| 8.2.2.1            | Lista map                                                                                          |                       |
| 8.2.2.2            | Przeglądanie pojedynczej mapy                                                                      |                       |
| 8.2.3              | Prognozy zdolności przesyłowych                                                                    |                       |
| 8.2.3.1            | Prognoza 18-miesięczna                                                                             |                       |
| 8.2.3.2            | Prognoza diugoterminowa                                                                            |                       |
| 8.2.4              | Moce zakontraktowane                                                                               |                       |
| 8.2.4.1            | Zakontraktowana zdolność ciągła na 10 lat                                                          |                       |
| 8.2.4.2            | Zakontraktowana zaoinosc ciągła na 18 miesięcy                                                     |                       |
| 8.2.5              | Zdolnosc przesyłowa                                                                                |                       |
| 8.2.5.1            | Zaolnosc przesyłowa ciągła na punktach wejscia / wyjscia                                           |                       |
| 8.2.3.2            | Zaolnosc przesyłowa przerywana na punktach wejscia / wyjscia                                       |                       |
| 0.2.3.3<br>8 2 5 4 | Przepusiowość stacji gazowych na punktach wejscia / wyjscia                                        |                       |
| 0.2.J.4            | vitesięczne wskazniki maksymainego i minimainego wykorzysiania zaoiności przesyłowy<br>1 / wejścia | сп па рипкіасп<br>145 |
| xejscu<br>8 2 5 5  | Roczny zrealizowany przepływ na punktach weiścia / wyiścia                                         |                       |
| 8256               | Faktyczna ilość nrzesłanego gazu                                                                   |                       |
| 8.2.57             | Nominacie i renominacie                                                                            |                       |
| 8.2.5.8            | Nominacje i renominacje dobowe                                                                     |                       |
| 8.2.5.9            | Dostępna zdolność przesyłowa przerywana na następny dzień                                          |                       |
| 8.2.5.1            | 0 Zagregowana wartość niezbilansowania                                                             |                       |
| 8.2.6              | Katalog Punktów Systemu                                                                            |                       |
| 8.2.6.1            | Podgląd katalogów Katalog punktów systemu                                                          |                       |
|                    |                                                                                                    |                       |

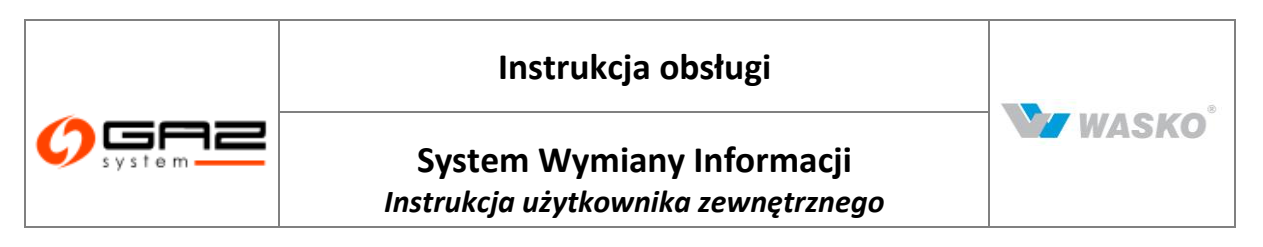

|                       | 8.2.7 Lista publikacji ENTSOG                                                                                                    | 151                                            |
|-----------------------|----------------------------------------------------------------------------------------------------|------------------------------------------------|
| 9                     | Pomiary                                                                                                    | 153                                            |
| 9.                    | 1 Lista chromatografów                                                                                                    | 153                                            |
| 9.                    | 2 Dane operatywne                                                                                                    | 153                                            |
| 9.                    | 3 Dane rozliczeniowe                                                                                                    | 153                                            |
| 9.                    | 4 Skład paliwa gazowego                                                                                                    | 155                                            |
| 9.                    | 5 Parametry jakościowe paliwa gazowego                                                                                                    | 156                                            |
|                       | · · · · · · · · · · · · · · · · · · ·                                                                                                    |                                                |
| 10                    | Profil użytkownika                                                                                                    | 158                                            |
| <b>10</b>             | Profil użytkownika                                                                                                    | <b> 158</b>                                    |
| <b>10</b><br>1(<br>1( | Profil użytkownika         0.1       Aktualne sprawy         0.2       Moja organizacja                                                                                                    | <b> 158</b><br>158<br>159                      |
| 10<br>10<br>10<br>10  | Profil użytkownika         0.1       Aktualne sprawy         0.2       Moja organizacja         0.3       Mój profil                                                                                    | <b> 158</b><br>158<br>159<br>161               |
| 10<br>10<br>10<br>10  | Profil użytkownika         0.1       Aktualne sprawy         0.2       Moja organizacja         0.3       Mój profil         10.3.1       Edycja danych użytkownika                                     | <b> 158</b><br>158<br>159<br>161<br><i>161</i> |
| 10<br>1(<br>1(<br>1(  | Profil użytkownika         0.1       Aktualne sprawy         0.2       Moja organizacja         0.3       Mój profil         10.3.1       Edycja danych użytkownika         10.3.1.1       Zmiana hasła | 158<br>158<br>159<br>161<br>161<br>161         |

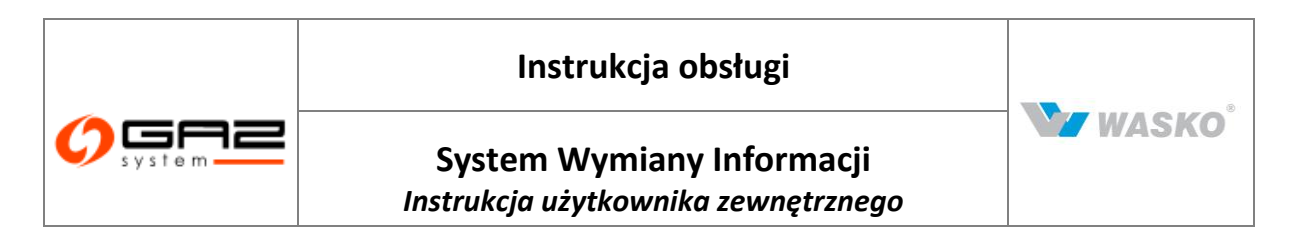

Do niniejszej dokumentacji technicznej obejmującej *Instrukcję użytkownika zewnętrznego SWI* WASKO S.A. przysługują autorskie prawa majątkowe w rozumieniu Ustawy z dnia 4 lutego 1994 r. o prawie autorskim i prawach pokrewnych (tekst jedn. Dz.U.z 2000 r. nr 80 poz. 904 z późn. zm.).

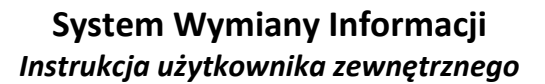

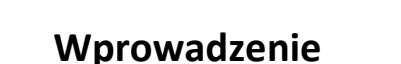

## 1.1 Cel dokumentu

1

Niniejsza instrukcja skierowana jest do użytkowników zewnętrznych. Jej celem jest przedstawienie oraz omówienie jak korzystać z funkcjonalności oraz możliwości Systemu Wymiany Informacji. Przedstawione możliwości są prezentowane dla użytkowników mających pełne uprawnienia użytkownika organizacji zewnętrznej.

## 1.2 **Ogólny opis systemu**

System Wymiany Informacji (SWI) to system informatyczny, służący do publikacji oraz wymiany określonych w nim informacji technicznych i handlowych pomiędzy Gaz-System S.A., a Klientami Spółki (użytkownikami zewnętrznymi) oraz innymi podmiotami. W szczególności SWI wspiera następujące procesy biznesowe:

Przyłączanie do sieci przesyłowej.

Rejestracja i obsługa wniosków o wydanie warunków przyłączenia. Gromadzenie i udostępnianie uprawnionym użytkownikom dokumentów i danych związanych z wnioskami, umowami i aneksami do umów przyłączeniowych.

Zawieranie umowy przesyłowej

Rejestracja i obsługa wniosków o świadczenie usługi przesyłu paliwa gazowego, gromadzenie i udostępniania uprawnionym użytkownikom dokumentów i danych związanych z wnioskami, umowami i aneksami do umów Przesyłowych.

Obsługa rynku wtórnego

Wprowadzanie, edycja i publikacja ofert, wsparcie w skorzystaniu z ofert nabycia, odsprzedaży i udostępnienia; wsparcie systemowe będzie polegać na umożliwieniu złożenia on-line wymaganych dokumentów.

Rozbudowany system publikacji danych:

- Umowy dodatkowe
- Faktury
- Informacje o remontach
- Informacji o awariach
- Składanie nominacji/renominacji tygodniowych

W WASKO

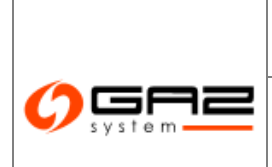

# System Wymiany Informacji Instrukcja użytkownika zewnętrznego

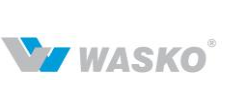

- Składanie nominacji/renominacji godzinowych
- Status niezbilansowania
- Handlowy Raport Przesyłu
- Wstępne informacji o realizacjach
- Dane pomiarowo-rozliczeniowe
- Informacje o ograniczeniach
- Aukcje gazu
- Prognozy i raporty z realizacji

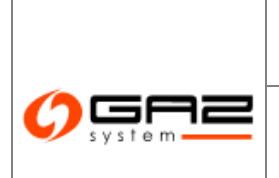

# System Wymiany Informacji Instrukcja użytkownika zewnętrznego

# Słownik pojęć i skrótów:

| LP | SKRÓT/POJĘCIE                   | OPIS                                                                                                    |
|----|---------------------------------|----------------------------------------------------------------------------------------------------|
| 1  | DIN                             | Dobowa Ilość Niezbilansowania – różnica pomiędzy ilością<br>paliwa gazowego, która ZUP przekazał w punktach wejścia<br>i odebrał z systemu przesyłowego w punktach wyjścia w<br>trakcie danej doby gazowej              |
| 2  | DLN                             | Dolny Limit Niezbilansowania – zdefiniowany zgodnie z<br>postanowieniami IRiESP dolny limit niezbilansowania dla<br>DIN różnicowany ze względu na sumę mocy umownych<br>ZUP-ów                                          |
| 3  | Doba Gazowa                     | Okres od godziny 06:00 dnia poprzedniego do godziny 06:00 dnia bieżącego                                                                                                    |
| 4  | EDIG@S                          | Standard wymiany informacji w gazownictwie oparty na EDI (Electronic Data Interchange)                                                                                                    |
| 5  | IRIESP                          | Instrukcja Ruchu i Eksploatacji Sieci Przesyłowej - Zbiór<br>ogólnie obowiązujących zasad regulujących proces<br>przesyłu gazu ziemnego w Polsce                                                                        |
| 6  | KLIENT/UŻYTKOWNIK<br>WEWNĘTRZNY | Użytkownik SWI posiadający dostęp do SWI za hasłem,<br>pracownik Zamawiającego uprawniony do wykonywania<br>powierzonych mu zadań w SWI                                                                                 |
| 7  | KLIENT/UŻYTKOWNIK<br>ZEWNĘTRZNY | Użytkownik Systemu Wymiany Informacji posiadający<br>dostęp do SWI za hasłem, osoba spoza firmy<br>Zamawiającego (przedstawiciel klienta) uprawniona do<br>wykonywania powierzonych mu zadań w systemie                 |
| 8  | Moc Umowna                      | Maksymalna godzinowa ilość paliwa gazowego w<br>warunkach normalnych określona w umowie, która może<br>być dostarczona lub odebrana w punkcie wejścia lub<br>punkcie wyjścia.                                           |
| 9  | OSP                             | Operator Systemu Przesyłowego (Zamawiający) -<br>Przedsiębiorstwo energetyczne zajmujące się<br>przesyłaniem paliw gazowych, odpowiedzialne za ruch<br>sieciowy w systemie przesyłowym gazowym                          |
| 10 | Rok Gazowy                      | Okres od godziny 06:00 1 października roku poprzedzającego rok bieżący do godziny 6:00 dnia 1 października bieżącego roku                                                                                               |
| 11 | SGP                             | System Gazociągu Przesyłowego - cała infrastruktura<br>potrzebna do przesyłu oraz dystrybucji gazu ziemnego na<br>terenie Rzeczypospolitej Polski                                                                       |
| 12 | SGT                             | System Gazociągu Tranzytowego - cała infrastruktura<br>potrzebna do przesyłu gazu ziemnego przez terytorium<br>Rzeczypospolitej Polski w celach dalszego transportu<br>(tranzyt). System przesyłowy stanowiący własność |

W/ WASKO

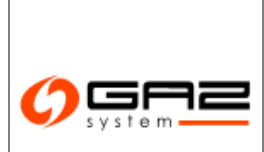

# Instrukcja obsługi

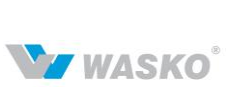

# System Wymiany Informacji

| Instrukcja | użytkownika | zewnętrznego |
|------------|-------------|--------------|
|------------|-------------|--------------|

| LP | SKRÓT/POJĘCIE     | OPIS                                                                                                    |
|----|-------------------|----------------------------------------------------------------------------------------------------|
|    |                   | EuRoPol Gaz S.A., na którym operatorem został                                                                                                    |
|    |                   | wyznaczony OSP                                                                                                    |
| 13 | Spółka            | GAZ-SYSTEM S.A.                                                                                                    |
| 14 | SWI               | System Wymiany Informacji (System)                                                                                                    |
| 15 | System Gazowy     | Sieci gazowe oraz przyłączone do nich urządzenia i instalacje, współpracujące z siecią                                                                                                    |
| 16 | Sytuacja Awaryjna | Sytuacja stwarzająca znaczną utratę technicznej<br>sprawności sieci przesyłowej lub bezpośrednie zagrożenie<br>dla życia, zdrowia, mienia albo środowiska lub nagła<br>konieczność przeciwdziałania powstaniu takich zagrożeń<br>lub ich uniknięcia oraz usunięcia skutków<br>spowodowanych ich wystąpieniem i powodująca<br>ograniczenie warunków dostarczania, przesyłu lub<br>odbioru paliwa gazowego |
| 17 | Walidacja         | Czynności sprawdzające wykonywane przez system SWI                                                                                                    |

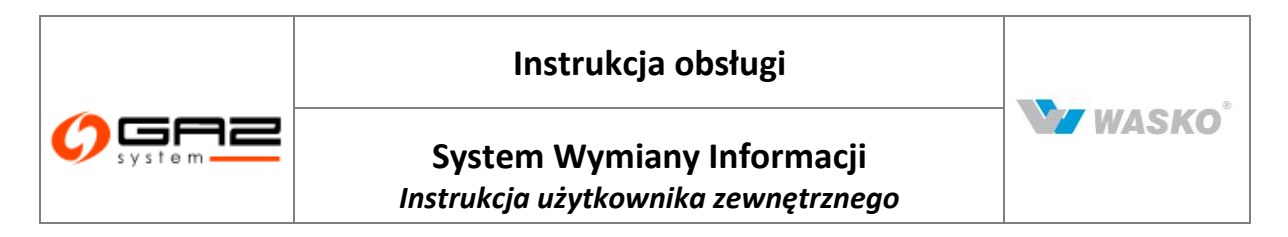

# 2 Podstawowe informacje o systemie SWI

# 2.1 Główne elementy portalu SWI

|                           |                                        | and all                                                                                     | WYMIANY                                                                                                    | (INFORMAC           |
|---------------------------|----------------------------------------|---------------------------------------------------------------------------------------------|----------------------------------------------------------------------------------------------------|---------------------|
| 🗞 🖂 🛞                     | 2                                      |                                                                                             | 3 zalogowany jako: użytkownik zewnętrzny [użyt                                                                       | tkownik.zewnetrzny] |
| Administracja             |                                        |                                                                                             | 🕕 Welcome, uzytkownik.zewnetrzny                                                                                     |                     |
| Kontrakty                 | Aktuaine sprawy                        | Nazwa : Organiza                                                                            | ria zewnefizna                                                                                                    |                     |
| Obsługa umów              | Opiekun                                |                                                                                             | Zastenca opiekuna                                                                                                    |                     |
| Rimek wtórnir             | Imię i nazwisko :                      |                                                                                             | Imię i nazwisko :                                                                                                    |                     |
| Aukeie                    |                                        |                                                                                             | Telefon :                                                                                                    |                     |
|                           |                                        | E-mail :                                                                                    | E-mail :                                                                                                    |                     |
| Rynek Usług Bilansujących |                                        |                                                                                             |                                                                                                    |                     |
| Publikacje - archiwum     | Komunikaty syste                       | mowe                                                                                        |                                                                                                    |                     |
| Publikacje                |                                        |                                                                                             |                                                                                                    | Аксје               |
| Publikacje SGT            | AND REPORT                             | Prace administracyjne w godz. 15.45                                                         | 16.10                                                                                                    |                     |
| Pomiary                   | THE R. P. LEWIS CO., LANSING MICH.     | Prace administracyjne w godz. 10.00                                                         | - 16.30                                                                                                    |                     |
| Użytkownik                | CONTRACTOR OF THE REAL                 | Prace administracyjne w godz. 16:00                                                         | -1630                                                                                                    |                     |
|                           | -4 2012 1 21 21 21 21 21               | Prace administracyjne w godz. 1000                                                          | 21.30                                                                                                    |                     |
|                           | Wnioski złożone w<br>Wnioski wymagają  | ostatnim roku: O<br>ce poprawy                                                              | Warunki otrzymane w ostatnim roku: 0<br>Umowy i aneksy zawarte w ostatnim roku: 0                                    |                     |
|                           | Vinioski złożone w<br>Wnioski wymagają | ostatnim roku: O<br>ce poprawy                                                              | Umowy i aneksy zawarte w ostatnim roku: 0                                                                            |                     |
|                           | Dodatkowe usług<br>Umowy i aneksy za   | i<br>warte w ostatnim roku: 0                                                               |                                                                                                    |                     |
|                           | Faktury<br>Faktury otrzymane v         | v ostatnim roku: 0                                                                          |                                                                                                    |                     |
|                           | - Powiadomienia (                      | ostatnie 7 dni)                                                                             |                                                                                                    |                     |
|                           | Data                                   |                                                                                             | Komunikat                                                                                                    | Akcje               |
|                           | 2015-01-031 Dis or<br>1600 synde       | inty or unargo 20150000072 metagola prises<br>ngl 400 metamber is anisotan dan dini ferafia | enderes. Operar datas to Deskoadowene Bezenbechi ihi de deixendria (Rps. Arwiget-<br>cărele severi histologii)       | ø.                  |
|                           | 2013-01-03 2m ii<br>1500 mmb           | efy on une to 2013/00/041 malapiti (and<br>ngi 465 shination to the too room factor         | entenne. Obsorry dialect for the second by Bicage lever the de detunents. Https://www.god-<br>nChyris.counter/second | ø.,                 |
|                           | 2013.01.23 North                       | why arrunneer 201300020PB nasigais anione<br>ng3 4430 vehicelasi tantha Saw Kosti Tenaha    | r siniana. Denery deitar in Danimpionene Brapaienti iri da delararia bipe Jracigas.<br>Kristis in 2005-02001         | æ <b>-</b>          |
|                           | verse speed                            |                                                                                             |                                                                                                    |                     |

Rys. 1 Główne elementy portalu

1 - Panel z logo systemu, po kliknięciu wyświetlona jest strona główna systemu.

**UWAGA!** Kliknięcie w panel podczas wypełniania formularza spowoduje przejście do strony głównej bez zapisania wprowadzonych danych.

- 2 Wybór języka systemu.
- 3 Informacja o zalogowanym użytkowniku.

4 - Menu boczne: podstawowy element nawigacyjny systemu, pozwala na przejście do odpowiednich list i formularzy.

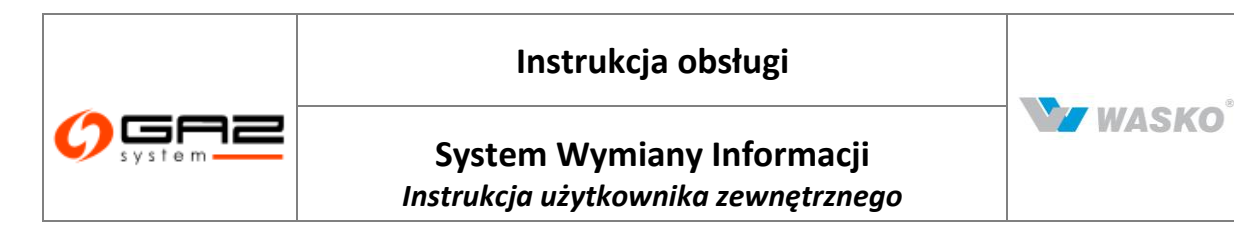

# 2.2 Elementy składowe - Pola, listy wyboru, przyciski

Opis podstawowych elementów używanych w systemie SWI:

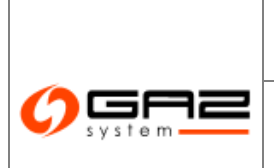

# Instrukcja obsługi

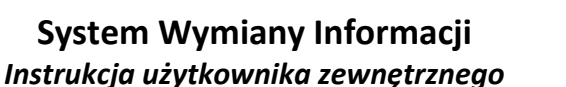

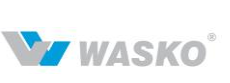

#### Element Opis Przyciski służące do przechodzenia między pod -----4 1 1 stronami formularza – głównie występują na formularzach list, tam gdzie informacji jest więcej niż można zaprezentować na jednej stronie 4 1) formularza. 1) powodują przejście o jedną stronę; \* 2) powoduje przejście na pierwszą lub ostatnią 2) stronę. Przycisk podglądu, służy do przejścia na formularz **P** szczegółów pozycji, przy której się znajduje. Przycisk edycji, służy do przejścia na formularz, w którym będzie można wprowadzać zmiany w szczegółach pozycji, przy której jest przycisk. Przycisk usuwania, służy do usuwania pozycji, przy ₽ której jest przycisk. Przycisk wyboru, służy do wyboru opcji, przy której znajduje się przycisk. 1) 💿 🔿 1) jeden z wielu – w wypadku grupy przycisków tego rodzaju na formatce, można zaznaczyć kropką wewnątrz przycisku tylko jedną z przedstawionych 2) 🗹 opcji, 2) wiele z wielu – w wypadku grupy przycisków tego rodzaju na formatce, można zaznaczyć haczykiem wiele z przedstawionych opcji. Przycisk dodawania, służy do zatwierdzania ₽ wprowadzonych danych w wierszu. Przycisk wyboru użytkownika, służy do wyświetlenia dodatkowego okna, w którym można wybrać użytkownika. 1) Przycisk blokady, służy do 1) Zablokuj 2) Odblokowania pozycji, przy której jest przycisk. 2)

| Instrukcja obsługi                                               |       |
|------------------------------------------------------------------|-------|
| System Wymiany Informacji<br>Instrukcja użytkownika zewnętrznego | WASKO |

| Filtruj                                | Pole dla wartości filtrowanych, nad nagłówkami<br>kolumn w systemie istnieją pola pozwalające wpisać<br>wartość do filtrowania (po wpisaniu wartości należy<br>nacisnąć przycisk "Filtruj").<br>1 ) Przycisk filtrowania, służy do zatwierdzania<br>wprowadzonych warunków filtrowania oraz<br>sortowania. |
|----------------------------------------|----------------------------------------------------------------------------------------------------|
| 1) Wyczyść<br>2)                       | <ol> <li>Przycisk czyszczenia, służy do czyszczenia<br/>wprowadzonych warunków filtrowania oraz<br/>sortowania – przywraca ustawienia domyślne</li> </ol>                                                                                                    |
| 1) Umowa ≑<br>2) Umowa ▲<br>3) Umowa ▼ | Przyciski sortowania:<br>1) domyślne sortowanie wartości w kolumnie<br>2) sortowanie rosnące wartości w kolumnie<br>3) sortowanie malejące wartości w kolumnie                                                                                                    |
| -                                      | Okno modalne, służy do wyświetlenia<br>pomocniczego okna, w którym można wybrać<br>odpowiednią wartość.                                                                                                    |
| •                                      | Lista rozwijana, służy do wybrania określonej<br>wartości z listy, która rozwija się po kliknięciu na<br>listę.                                                                                                    |
|                                        | Lista rozwijana daty – służy do wybrania daty                                                                                                    |

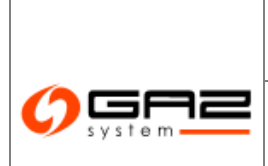

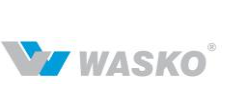

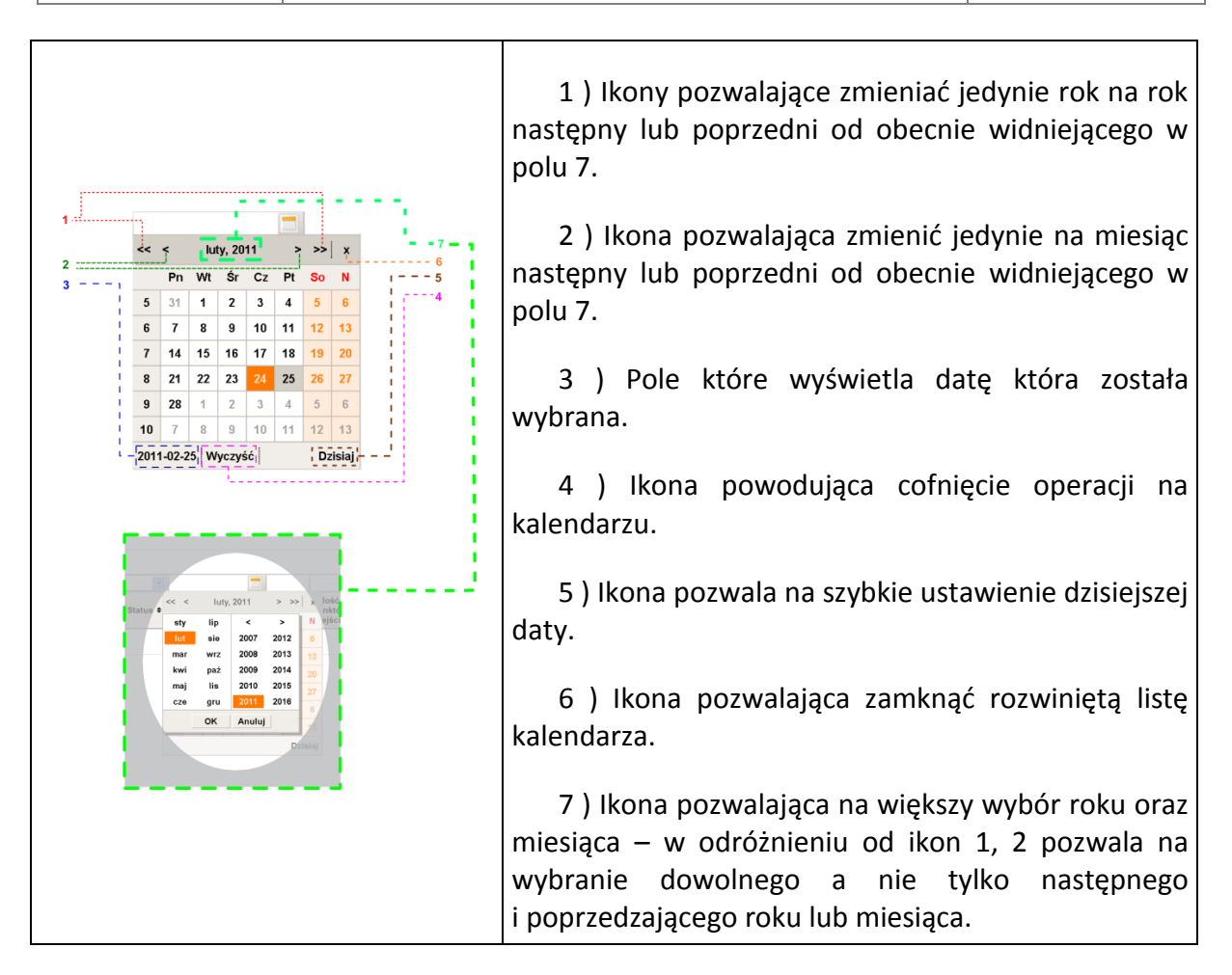

# 2.3 **Poruszanie się po portalu**

Podstawowym sposobem poruszania się po portalu jest menu boczne. Zawiera ono pogrupowane w kategorie tematyczne linki do odpowiednich list oraz formularzy.

Menu boczne zostało zaprojektowane w konwencji menu rozwijanego, co oznacza, że po kliknięciu w pozycję która zawiera w sobie inne bardziej szczegółowe pozycje te zostaną pokazane w menu a część wyświetlająca formularze nie zmieni się do momentu wybrania pozycji menu która nie zawiera w sobie już żadnych innych bardziej szczegółowych pozycji.

Podczas wypełniania pól formularzy klikniecie w menu boczne spowoduje natychmiastowe przejście do formularza z pozycji menu, bez zapisania wartości we wcześniej wypełnianym formularzu.

Gdy użytkownik zaloguje się do systemu, następnie nie będzie korzystał z systemu przez pewien czas (ustalony przez administratora całego SWI) system automatycznie wyloguje użytkownika. Efektem będzie podczas przejścia pomiędzy formularzami, zatwierdzenie formularza, bądź zostanie odświeżona przeglądarka internetowa i przejście do ekranu

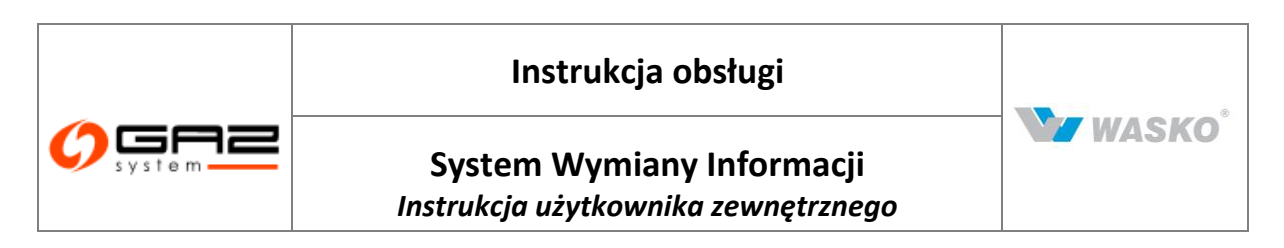

logowania. Wszystkie wartości na formularzach, które nie zostały zatwierdzone lub zapisane w SWI zostaną utracone.

W całym systemie została zastosowana technika podpowiadania, polegająca na wyświetlaniu krótkich informacji tekstowych po najechaniu kursorem myszy na ikonę. Dzięki temu rozwiązaniu użytkownik może intuicyjnie poruszać się po systemie.

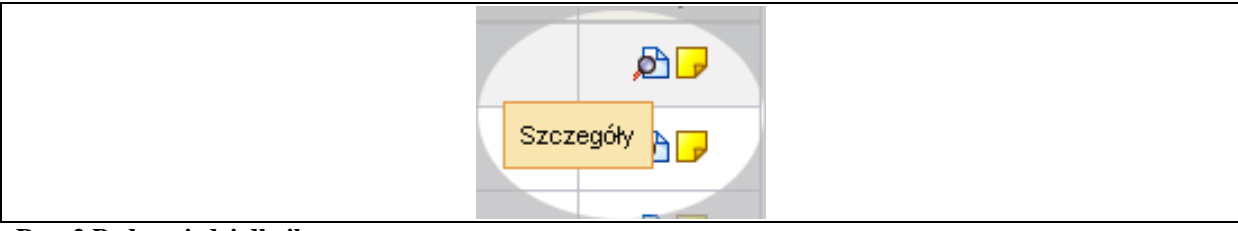

Rys. 2 Podpowiedzi dla ikon

# 2.3.1 Filtrowanie i sortowanie

System Wymiany Informacji to system reprezentujący ogrom informacji, pogrupowanych w logicznie łączące się formularze, dla ułatwienia poruszania się w dużej ilości informacji zostały stworzone systemy sortowania i filtrowania, które mają swoje odzwierciedlenie w elementach zawartych w nagłówkach kolumn reprezentujących dane.

Należy pamiętać, że zastosowanie wybranych opcji sortowania lub filtrowania następuje po naciśnięciu przycisku Filtruj, gdy formularz zostanie odświeżony.

Powrót do ustawień domyślnych wyświetlanych danych powoduje naciśnięcie przycisku Wyczyść

# 2.3.2 Zatwierdzanie i zapisywanie

Wprowadzone zmiany na formularzach należy zatwierdzić przed opuszczeniem formularza. W innym wypadku zmiany nie zostaną uwzględnione w SWI. Do zatwierdzania zmian służą przyciski Zapisz, z zatwierdzeniem wprowadzonych zmian zależnie od wcześniej wybranej opcji (nowy, edycja istniejącego dokumentu) wiążą się następstwa w postaci zamienienia wcześniej istniejących danych w przypadku edycji - do wcześniejszej wersji nie ma już dostępu; zapisania oraz nadania numeru dokumentu wypełnianemu poprzez formularz w przypadku wybrania nowego dokumentu.

Wraz z naciśnięciem przycisku <sup>Zapisz</sup> wiąże się walidacja wprowadzonych w formularzu danych. W Systemie Wymiany Informacji istnieje dwustopniowa gradacja błędnych danych. Oznaczane kolorami czerwonym i pomarańczowym. Klient jest informowany odpowiednim kolorem o błędzie danych na nazwie zakładki oraz wewnątrz zakładki oznaczonej kolorem o szczegółach błędnych danych.

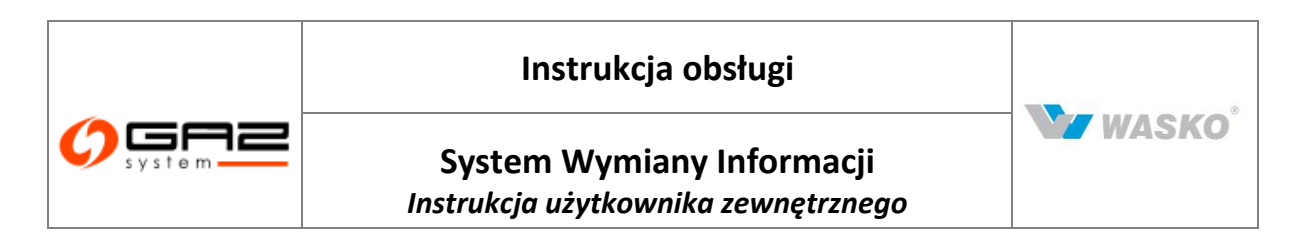

Pomarańczowy błąd – są to błędy danych pozwalające na zapis dokumentu w systemie jednak uniemożliwiającym złożenie dokumentu. Dane mogą być poprawione w późniejszym terminie, jeżeli klient nie jest pewien jak powinny wyglądać poprawne dane. Należy pamiętać jednak, aby taki dokument zapisać, by móc do niego powrócić.

|           | ,-                   |                        |                       |             |       |                              |       |                |                 |
|-----------|----------------------|------------------------|-----------------------|-------------|-------|------------------------------|-------|----------------|-----------------|
| Uwag      | ji                   |                        |                       |             |       |                              |       |                |                 |
| -1n 1:    | wiersz piekompletow  |                        |                       |             |       |                              |       |                |                 |
| - up. it. | wiersz niekompienty  |                        |                       |             |       |                              |       |                |                 |
|           |                      |                        |                       |             |       |                              |       |                |                 |
|           |                      |                        |                       |             |       |                              |       |                |                 |
| Whio V    | osek o świadczenie ι | ısługi przesyłania - F | ORMULARZ B1 (Wyjście) | )           |       |                              |       |                |                 |
| Nazw      | a wnioskodawcy:      | Organizacia zew        | metrzna               |             |       |                              |       |                |                 |
|           | -                    |                        |                       |             |       |                              |       |                |                 |
|           |                      |                        |                       |             |       | Oper. Systemu                |       | Oper, Punktu   | Min. ciśp. (par |
| In        | Rok                  | Nazwa p                | unktu wejścia         | Miejscowość | Gmina | Współpracującego<br>dostawca | lub R | ozliczeniowego | dostawy X-      |
| -P        |                      |                        |                       |             |       |                              |       |                |                 |
|           | 2044                 |                        |                       |             |       |                              |       |                | - I             |
| 1         | 2011                 | Wrocław-Z              | Zgorzelisko 2 💌       |             |       |                              |       |                |                 |

Rys. 3 Komunikaty błędu w formularzu - pomarańczowe

Czerwone błąd – są to błędy, które uniemożliwiają dalsze czynności w SWI, należy poprawić dane a następnie jeszcze raz przystąpić do czynności w której wystąpił błąd (zapis, złożenie itd.)

|                          | ocznej ilości paliwa gazowego oraz m    | ocy anownej w rama   | CIT WINDSKOWOITE | j dalogi pi 203 yania                   |              |                 | ſ      |
|--------------------------|-----------------------------------------|----------------------|------------------|-----------------------------------------|--------------|-----------------|--------|
| - Dane datyczące wnio    | skowanej uskudi przesyłania (LIP)       |                      |                  |                                         |              |                 |        |
| Durie deryczące write    | Wnioskowana data<br>rozpoczęcia umowy*: | 2011-02-24           |                  | Wnioskowana data<br>zakończenia umowy : |              |                 |        |
|                          | Rodzaj paliwa<br>gazowego*:             | E                    | ~                |                                         |              |                 |        |
|                          | Liczba punktów<br>wejścia :             | 1                    |                  | Liczba punktów<br>wyjścia :             | 0            |                 |        |
| – Roczne ilości paliwa j | gazowego oraz moce umowne w rama        | ach wnioskowanej usł | lugi przesyłania |                                         |              |                 |        |
| Rok                      | llość roczna (tys                       | . m³n/rok]           |                  | Moc uma                                 | owna [m²n/h] | Docelowo        | Akcje  |
| 2011                     |                                         |                      |                  |                                         |              |                 | \$     |
|                          |                                         |                      |                  |                                         |              | Drukui Zaniaw Z | 14 m 7 |

Rys. 4 Komunikaty błędu w formularzu - czerwone

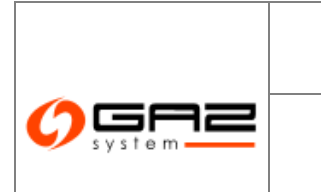

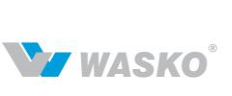

## 2.3.3 Anulowanie, cofanie się, rezygnacja

Gdy użytkownik chce powrócić do formularza, który przeglądał wcześniej i za pomocą niego znalazł się w innym formularzu, powinien skorzystać z przycisku Anuluj który skieruje go do wcześniej przeglądanego formularza, jednocześnie dane wprowadzone na formularzu od ostatniego zapisania danych nie zostaną wprowadzone do dokumentu (dla sytuacji tworzenia nowego dokumentu, nowy dokument nie zostanie zapisany w SWI).

Takie zachowanie się przycisku Anuluj pozwala na wykorzystanie go w 2 rolach:

w sytuacji, gdy przez pomyłkę został otwarty formularz i klient chce powrócić do formularza wcześniej przeglądanego, bądź chce zrezygnować z jego zapisania;

w sytuacji, gdy zostały wprowadzone dane na formularzu, zapisane poprzez przycisk Zapisz a następnie klient chce powrócić do wcześniej przeglądanego formularza.

## 2.3.4 Dodawanie zewnętrznych dokumentów w SWI

System Wymiany Informacji pozwala nie tylko na tworzenie dokumentów wewnątrz systemu, ale także dodawanie własnych dokumentów w postaci plików elektronicznych do składanych dokumentów w SWI.

Taką możliwość udostępniają załączniki do dokumentów składanych w SWI. Taki własny załącznik można dodać tylko i wyłącznie po uprzednim zapisaniu dokumentu za pomocą przycisku Zapisz.

Do dodawania załączników służy odpowiednia zakładka na formularzach – tylko dzięki niej można dodać własny plik do systemu.

Aby ułatwić gromadzenie własnych załączników zostały stworzone grupy załączników o określonych nazwach, dzięki czemu klient łatwiej odnajdzie się w tym dodatkowym zbiorze dokumentów.

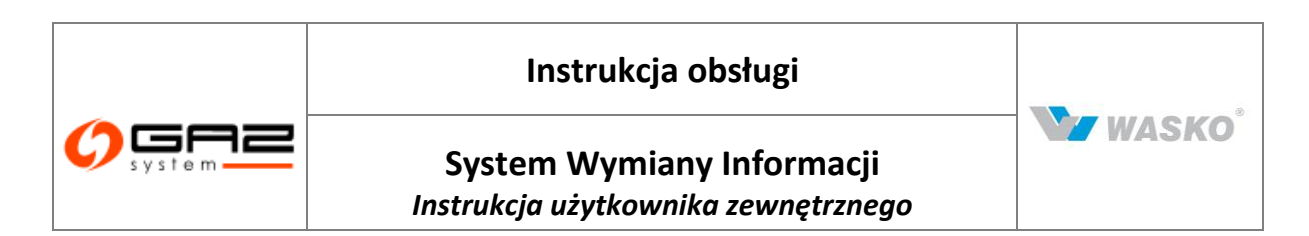

| dvcja wpiesku o upowe                                                                                                    |                                            |        |                       |                         |                                                     |                               |
|----------------------------------------------------------------------------------------------------|--------------------------------------------|--------|-----------------------|-------------------------|-----------------------------------------------------|-------------------------------|
| uýcja winosku o uniowe<br>Jadobe Załaczniki                                                                                                    |                                            |        |                       |                         |                                                     |                               |
| Wymagane załączniki                                                                                                    |                                            |        |                       |                         |                                                     |                               |
| Aktualny wypis z KRS lub wypis z ewidencji działalności gospodarczej                                                                                                    |                                            |        |                       |                         |                                                     |                               |
| <ul> <li>Dokument nadania numeru statystycznego REGON</li> </ul>                                                                                                    |                                            |        |                       |                         |                                                     |                               |
| Dokument nadania numeru NIP                                                                                                    |                                            |        |                       |                         |                                                     |                               |
| Pełnomocnictwo                                                                                                    |                                            |        |                       |                         |                                                     |                               |
| Podpis                                                                                                    |                                            |        |                       |                         |                                                     |                               |
| Podpis elektroniczny                                                                                                    |                                            |        |                       |                         |                                                     |                               |
|                                                                                                    |                                            |        |                       |                         |                                                     |                               |
|                                                                                                    |                                            |        |                       |                         |                                                     |                               |
| O Podpis tradycyjny                                                                                                    |                                            |        |                       |                         | nformania a und                                     | alala                         |
|                                                                                                    |                                            |        |                       | 1                       | nformacje o podj                                    | oisie                         |
| Poopis tradycyjny<br>Zełączniki                                                                                                    |                                            |        |                       | 1                       | nformacje o podj                                    | oisie                         |
| Podpis tradycyjny<br>Załączniki<br>Dogląj                                                                                                    |                                            |        |                       | 1                       | nformacje o podj                                    | oisie                         |
| Załączniki<br>Doglaj<br>Dowolny inny dokument                                                                                                    | Plik załącznika                            |        | Tajn                  | I<br>OŚĆ                | nformacje o podj<br>Ak                              | oisie<br>cje                  |
| Poopis tradycyjny<br>Załączniki<br>Dofiaj<br>Dotwolny inny dokument<br>Aktualny wypis z KRS lub wypis z ewidencji działalności gospodarczej                                                                                                    | Plik załącznika                            |        | Tajn                  | I<br>ość                | nformacje o podj<br>Ak                              | oisie<br>cje                  |
| Załączniki<br>Doglaj<br>Dowolny inny dokument<br>Aktualny wypis z KRS lub wypis z ewidencji działalności gospodarczej<br>Dokument nadania numeru statystycznego REGON                                                                                                    | <b>Plik załącznika</b><br>Utajnij wszystko | Drukuj | Tajn<br>Zapisz        | I<br><b>ość</b><br>Złóż | nformacje o podj<br>Ak<br>Zweryfikuj                | oisie<br><b>cje</b><br>Anulų  |
| Załączniki<br>Dogłaj<br>Dowolny inny dokument<br>Aktualny wypis z KRS lub wypis z ewidencji działalności gospodarczej<br>Dokument nadania numeru statystycznego REGON<br>Dokument nadania numeru NIP                                                                                                    | <b>Plik załącznika</b><br>Utajnij wszystko | Drukuj | <b>Tajn</b><br>Zapisz | l<br><b>ość</b><br>Złóż | nformacje o podj<br>Ak<br>Zweryfikuj                | oisie<br><b>cje</b><br>Anulu  |
| Podpis tradycyjny         Załączniki         Dorjaj         obwolny inny dokument         Aktualny wypis z KRS lub wypis z ewidencji działalności gospodarczej         Dokument nadania numeru statystycznego REGON         Dokument nadania numeru NIP         Pełnomocnictwo                                                                  | <b>Plik załącznika</b><br>Utajnij wszystko | Drukuj | <b>Tajn</b><br>Zapisz | l<br><b>ość</b><br>Złóż | nformacje o podj<br>Ak<br>Zweryfikuj                | oisie<br><b>cje</b><br>Anulu, |
| Podpis tradycyjny         Załączniki         Dorjaj         obwolny inny dokument         Aktualny wypis z KRS lub wypis z ewidencji działalności gospodarczej         Dokument nadania numeru statystycznego REGON         Dokument nadania numeru NIP         Pełnomocnictwo         Koncesja lub oświadczenie, że koncesja nie jest wymagana | <b>Plik załącznika</b><br>Utajnij wszystko | Drukuj | <b>Tajn</b><br>Zapisz | l<br><b>ość</b><br>Złóż | nformacje o podj<br>Ak<br>Zweryfikuj                | oisie<br>cje<br>Anulų         |
| Poopis tradycyjny         Załączniki         Dorjaj         dowolny inny dokument         Aktualny wypis z KRS lub wypis z ewidencji działalności gospodarczej         Dokument nadania numeru statystycznego REGON         Dokument nadania numeru NIP         Pełnomocnictwo         Koncesja nie jest wymagana         Projekt umowy         | <b>Plik załącznika</b><br>Utajnij wszystko | Drukuj | <b>Tajn</b><br>Zapisz | l<br>ość<br>Złóż        | nformacje o pod <b>j</b><br><b>Ak</b><br>Zweryfikuj | oisie<br>cje<br>Anulų         |

Rys. 5 Dodawanie załączników - wybór rodzaju załącznika

Po wyborze rodzaju załącznika klient jest proszony o wybranie pliku z dysku własnego komputera poprzez standardowe okno importu plików.

| a manufacture                               |                                               |               |                      |             |                       |
|---------------------------------------------|-----------------------------------------------|---------------|----------------------|-------------|-----------------------|
| Wymagane załączniki                         |                                               |               |                      |             |                       |
| <ul> <li>Aktualny wypis z KRS lu</li> </ul> | o wypis z ewidencji działalności gospodarczej |               |                      |             |                       |
| <ul> <li>Dokument nadania numer</li> </ul>  | u statystycznego REGON                        |               |                      |             |                       |
| Dokument nadania numer                      | u NIP                                         |               |                      |             |                       |
| Pełnomocnictwo                              |                                               |               |                      |             |                       |
| Podpis                                      | Nowy załąc                                    | znik          | X                    |             |                       |
| O Podpis elektroniczny                      | Plik                                          |               |                      |             |                       |
| O Podpis tradycviny                         | Plik załacznika*:                             | Przodadaj     |                      |             |                       |
| 3 - 1                                       |                                               |               |                      |             | Informacje o podpisie |
|                                             | 💿 Jawny 🔘 I                                   | ajny          |                      |             |                       |
| Załączniki                                  | Atrybuty                                      |               |                      |             |                       |
| 110091                                      | Opis*:                                        | 12            |                      |             |                       |
| Douaj                                       |                                               |               | a                    | Tajność     | Akcje                 |
| L.p.                                        |                                               |               |                      | Zanicz Złóż | Zweryfikuj Anulu      |
| L.p.                                        |                                               | Zapisz Anuluj | inij wszystko Drukuj | 200102 2102 |                       |
| L.p.                                        |                                               | Zapisz Anuluj | inij wszystko Drukuj | 20012 2102  |                       |

Rys. 6 Dodawanie załączników - wybór pliku

Dodatkowo podczas dodawania pliku klient może ustawić takie właściwości dodawanego załącznika jak:

- Widoczność załącznika w SWI: Jawny bądź Tajny
- Opis dla typu załącznika: Dowolny dokument

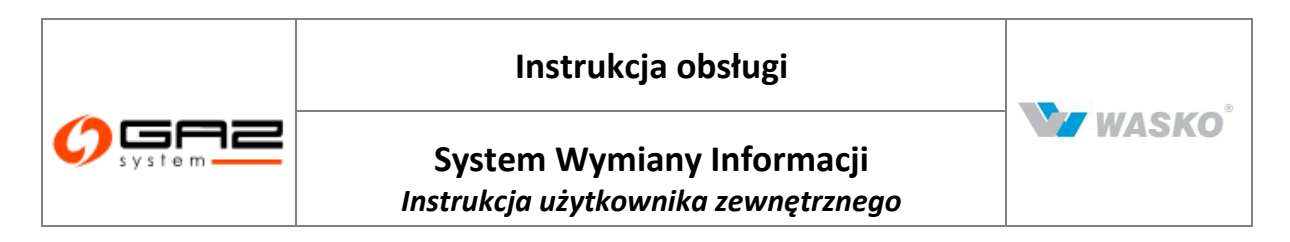

#### 2.4 **Sposoby podpisywania dokumentów**

Dokumenty, które służą do zawierania umów lub modyfikacji warunków umów, żeby mogły stać się formalnie dokumentami muszą zostać podpisane przez strony umowy.

Do tego celu służy możliwość podpisywania dokumentów w Systemie Wymiany Informacji. W momentach, w których zachodzi konieczność złożenia podpisu na dokumencie SWI wyświetla formularz.

| De dels des des las                   |             |                                  |       |            |
|---------------------------------------|-------------|----------------------------------|-------|------------|
| <ul> <li>Poopis tradycyjny</li> </ul> | Zadeklarowa | ano podpis tradycyjny 📃 Zaakcept | owany |            |
| Data pod                              | oisania :   |                                  |       |            |
| Data akc                              | eptacji :   |                                  |       |            |
| Zaakce                                | ptował :    |                                  |       |            |
|                                       | ,           |                                  |       | Zadeklaruj |
|                                       |             |                                  |       |            |
| - Podpis cyfrowy                      |             | nt. a                            |       |            |
| Data złożenia                         |             | Uzytkownik                       | Ŭ     | rganizacja |
|                                       |             |                                  |       | Podpisz    |
|                                       |             |                                  |       |            |

Rys. 7 Formularz podpisu elektronicznego

Formularz został podzielony na dwie części, górną część przeznaczona jest dla klientów, którzy deklarują podpis tradycyjny; dolna zaś przeznaczona jest dla klientów, którzy zechcą podpisywać dokumenty za pomocą podpisu elektronicznego.

Obydwa sposoby są omówione w dalszej części dokumentu.

#### 2.4.1 Tradycyjne podpisywanie dokumentów

Dla klientów chcących korzystać z "tradycyjnej" formy podpisu dokumentów tzn. wydruku podpisanego odręcznym podpisem osoby upoważnionej do składania takich podpisów na dokumentach. Został przygotowany przycisk <sup>Drukuj</sup>, który widać na dole formularza. Dzięki któremu całość dokumentu w odpowiednim szablonie można łatwo wydrukować z przygotowanego przez SWI pliku w formacie pdf, który automatycznie generuje się po naciśnięciu przycisku <sup>Drukuj</sup>. Tak wydrukowany oraz podpisany odręcznym podpisem dokument należy dostarczyć do Operator Systemu Przesyłowego.

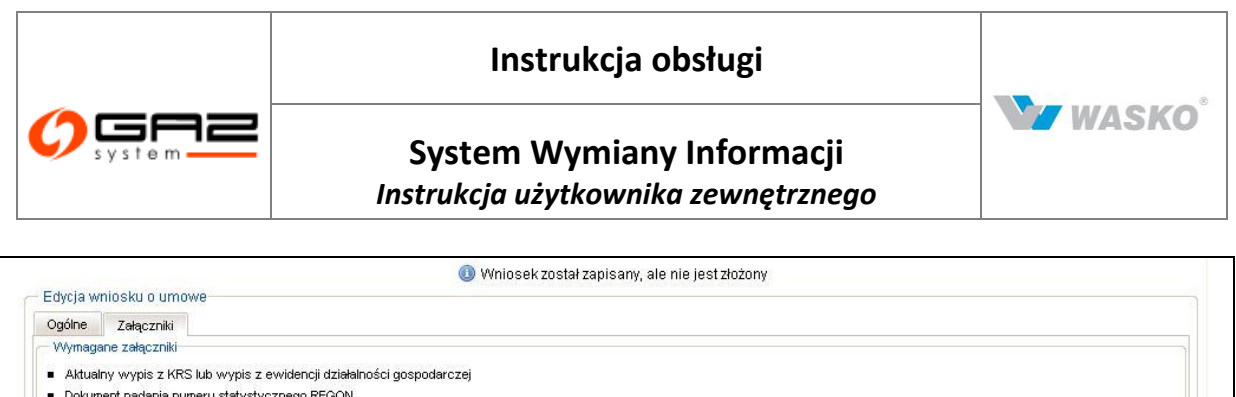

| Dokument nadania nur                                                                                   | meru statystycznego REGON |                 |                 |                            |
|----------------------------------------------------------------------------------------------------|---------------------------|-----------------|-----------------|----------------------------|
| Dokument nadania nur                                                                                   | meru NIP                  |                 |                 |                            |
| Pełnomocnictwo                                                                                         |                           |                 |                 |                            |
| Podpis                                                                                                 |                           |                 |                 |                            |
|                                                                                                    |                           |                 |                 |                            |
| Podpis elektroniczny                                                                                   |                           |                 |                 |                            |
| Podpis elektroniczny Podpis tradycyjny                                                                 |                           |                 |                 |                            |
| Podpis elektroniczny Podpis tradycyjny                                                                 |                           |                 | Info            | rmacje o podpisie          |
| <ul> <li>Podpis elektroniczny</li> <li>Podpis tradycyjny</li> </ul>                                    |                           |                 | Info            | rmacje o podpisie          |
| Podpis elektroniczny<br>Podpis tradycyjny<br>Załączniki                                                |                           |                 | Info            | rmacje o podpisie          |
| <ul> <li>Podpis elektroniczny</li> <li>Podpis tradycyjny</li> <li>Zełączniki</li> <li>Dodaj</li> </ul> |                           |                 | Info            | rmacje o podpisie          |
| Podpis elektroniczny Podpis tradycyjny Załączniki Dodaj L.p.                                           | Typ załącznika            | Plik załącznika | Into<br>Tajność | rmacje o podpisie<br>Akcje |

Rys. 8 Formularz deklaracji podpisu tradycyjnego

#### 2.4.2 Elektroniczne podpisywanie dokumentów

#### 2.4.2.1 Podstawowe pojęcia

**Podpis kwalifikowany** - bezpieczny podpis elektroniczny weryfikowany certyfikatem kwalifikowanym. Certyfikat i klucz prywatny muszą być przechowywane zgodnie z wymogami bezpieczeństwa (np. na karcie elektronicznej).

**Podpis niekwalifikowany (powszechny)** - bezpieczny podpis elektroniczny weryfikowany certyfikatem niekwalifikowanym. Podpis elektroniczny złożony za pomocą certyfikatu niekwalifikowanego (powszechnego) nie jest z mocy prawa równoważny podpisowi własnoręcznemu. Jednakże może być traktowany, jako wiążący w wyniku wewnętrznych ustaleń stron podpisujących określone dokumenty.

#### 2.4.2.2 Obszar zastosowania

W aplikacji SWI podpisy cyfrowe są stosowane podczas podpisywania następujących rodzajów dokumentów:

• wniosek – dokument podpisywany przez osobę uprawnioną po stronie ZUP,

• warunki przyłączenia – dokument podpisywany przez osobę uprawnioną ze strony OSP,

• umowa / aneks – dokument podpisywany przez osoby uprawnione po stronie ZUP i OSP,

• oświadczenie o przeniesieniu praw do zdolności przesyłowej – dokument podpisywany przez osoby uprawnione po stronach ZUP, których to oświadczenie dotyczy

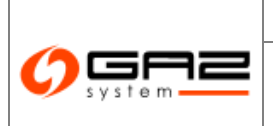

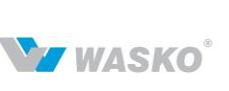

**Uwaga**: Umowy dodatkowe nie są podpisywane elektronicznie.

#### 2.4.2.3 Założenia i wymagania realizacyjne

- 1. Składanie i weryfikowanie bezpiecznego podpisu elektronicznego odbywa się z użyciem dodatkowego oprogramowania SZAFIR SDK firmy KIR.
- 2. Dla karty użytkownika składającego podpis cyfrowy muszą istnieć biblioteki interfejsowe w standardzie PKCS#11 działające w systemie operacyjnym zainstalowanym na jego komputerze.
- 3. Każdorazowa zmiana danego dokumentu (obiektu bazodanowego) w momencie zapisu powoduje wygenerowanie jego nowej wersji.
- 4. Składanie i weryfikacja elektronicznego podpisu kwalifikowanego i niekwalifikowanego są dostępne dla podpisu w formacie XAdES (w wariantach XAdES-BES, XAdES-T, XAdES-C).
- 5. Podpisy (złożone po za systemem SWI) dołączane do konkretnych załączników muszą być również w formacie XAdES (w wariantach XAdES-BES, XAdES-T, XAdES-C)

#### 2.4.2.4 Opis realizacji procesu w systemie

Kolejne podpunkty przedstawiają założenia szczegółowe dotyczące przebiegu procesu składania podpisu elektronicznego dla każdego z rodzaju dokumentów, dla których taka możliwość istnieje.

#### Wniosek

Założenia:

- 1. Podpis elektroniczny jest składany tylko po stronie ZUP.
- 2. Podpis elektroniczny jest składany w momencie składania wniosku pod warunkiem, że użytkownik, jako sposób podpisu wybrał podpis elektroniczny.
- Podczas składania wniosku podpisywanego elektronicznie, wszystkie informacje w bazie danych systemu SWI są zapisywane dopiero w momencie złożenia poprawnego podpisu elektronicznego.
- 4. Użytkownik zewnętrzny może zmienić wniosek tylko wtedy, gdy wniosek ten posiada status mówiący o negatywnej weryfikacji formalnej. Podczas składania poprawionego wniosku tworzona jest nowa wersja składanego wniosku. Nowa wersja wniosku również musi zostać podpisana elektronicznie, jeżeli użytkownik zewnętrzny wybierze taką formę podpisu.

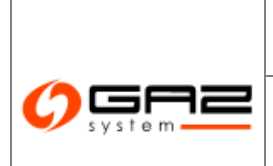

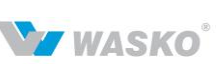

Warunki przyłączenia

Założenia:

- 1. Podpis elektroniczny jest składany tylko po stronie OSP.
- Podpis elektroniczny jest składany w momencie zapisywania warunków przyłączenia (kliknięcie przycisku *Zapisz* przez użytkownika wewnętrznego) pod warunkiem, że użytkownik jako sposób podpisu wybrał podpis elektroniczny.
- 3. Podczas zapisywania warunków przyłączenia podpisywanych elektronicznie, wszystkie informacje w bazie danych systemu SWI zostaną zapisane dopiero w momencie złożenia poprawnego podpisu elektronicznego.
- 4. Zmiana i zapisanie warunków przyłączenia przez użytkownika wewnętrznego powoduje utworzenie nowej wersji warunków. Nowa wersja warunków przyłączenia musi również zostać podpisana elektronicznie, jeżeli użytkownik zewnętrzny wybrał taką formę podpisu. Po utworzeniu nowej wersji warunków przyłączenia zaktualizowane jest ich powiązanie z wersją wniosku, którego one dotyczą. Wniosek jest łączony z nową wersją warunków.

#### Umowa

Założenia:

- 1. Podpis elektroniczny jest składany zarówno po stronie ZUP, jak i po stronie OSP.
- 2. Podpis elektroniczny jest składany w momencie zapisywania umowy (kliknięcie przycisku *Zapisz* przez użytkownika) pod warunkiem, że użytkownik, jako sposób podpisu wybrał podpis elektroniczny.
- 3. Podczas zapisywania umowy podpisywanej elektronicznie, wszystkie informacje w bazie danych systemu SWI zostaną zapisane dopiero w momencie złożenia poprawnego podpisu elektronicznego.
- 4. Zmiana i zapisanie umowy przez użytkownika (wewnętrznego lub zewnętrznego) powoduje utworzenie nowej wersji umowy. Nowa wersja umowy przyłączenia musi również zostać podpisana elektronicznie, jeżeli użytkownik wybierze taką formę podpisu. Po utworzeniu nowej wersji umowy zaktualizowane zostanie jej powiązanie z najnowszą wersją wniosku, którego ona dotyczy.

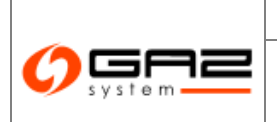

# System Wymiany Informacji Instrukcja użytkownika zewnętrznego

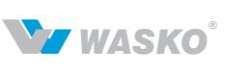

5. Zapisywanie informacji o podpisie elektronicznym jest zróżnicowane i zależne od tego, który użytkownik (wewnętrzny czy zewnętrzny) podpisuje daną umowę. W momencie podpisywania po stronie ZUP wypełniane są informacje o podpisie ze strony ZUP. W momencie podpisywania po stronie OSP wypełniane są informacje o podpisie ze strony OSP.

**Uwaga:** Jeżeli umowa jest już podpisana elektronicznie przez jedną ze stron, nie zostaną na niej wykonane żadne operacje edycyjne i nastąpi jej podpisanie (w czasie zapisu umowy) przez drugą stronę, to w nowej wersji umowy zostaną uwzględnione informacje o podpisie złożonym przez drugą stronę. Informacje te (o złożonym przez drugą stronę podpisie) znajdą się również w repozytorium podpisanych dokumentów.

Oświadczenie o przeniesieniu praw do zdolności przesyłowej

#### Założenia:

- 1. Obydwie strony podpisujące są użytkownikami ZUP (oferent i korzystający).
- 2. Podpis elektroniczny jest składany w momencie zapisywania oświadczenia (kliknięcie przycisku *Zapisz* przez użytkownika) pod warunkiem, że użytkownik, jako sposób podpisu wybrał podpis elektroniczny.
- 3. Podczas zapisywania oświadczenia podpisywanego elektronicznie, wszystkie informacje w bazie danych systemu SWI są zapisywane dopiero w momencie złożenia poprawnego podpisu elektronicznego.
- 4. Zmiana i zapisanie oświadczenia przez użytkownika powoduje utworzenie nowej wersji oświadczenia. Nowa wersja oświadczenia musi również zostać podpisana elektronicznie, jeżeli użytkownik wybierze taką formę podpisu. Po utworzeniu nowej wersji oświadczenia zaktualizowane zostanie jej powiązanie z najnowszą wersją oferty, której ono dotyczy.
- 5. Zapisywanie informacji o podpisie elektronicznym jest zróżnicowane i zależne od tego, który użytkownik (oferujący czy nabywający) podpisuje dane oświadczenie.

Jeżeli użytkownik zrezygnuje ze złożenia podpisu elektronicznego system SWI nie wykona żadnych zapisów bazodanowych i powróci do okna składania wniosku. Jeżeli wystąpi problem po stronie użytkownika, podczas elektronicznego podpisywania składanego wniosku, system SWI wykryje problem (np. nieważny certyfikat) i poinformuje użytkownika o napotkanym problemie. System SWI nie wykona żadnych zapisów bazodanowych i powraca do okna składania wniosku. W przypadku wystąpienia problemu po stronie systemu podczas zapisu informacji wniosku do bazy danych pojawi informacja 0 się o zaistniałym błędzie.

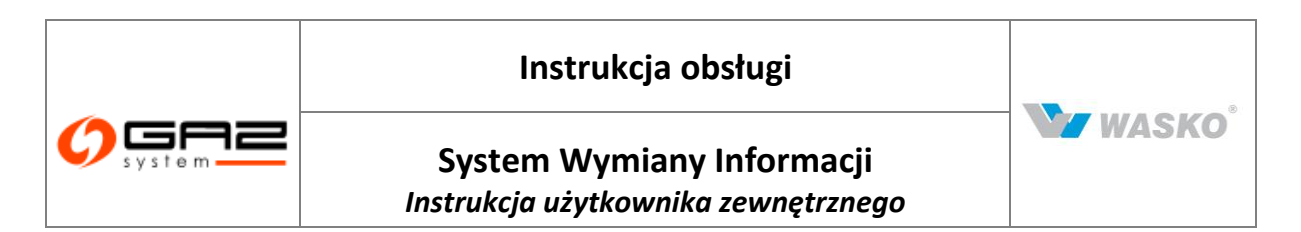

#### 2.4.2.5 Wysłanie poświadczenia odbioru

W momencie gdy formularz reprezentujący dany rodzaj dokumentu jest zapisany w bazie systemu SWI wraz ze złożonym podpisem cyfrowym, do osoby zapisującej dokument wysyłane jest poświadczenie odbioru.

System SWI przygotuje wiadomość zawierającą:

- a. informacje o rodzaju i identyfikatorze nadanym dokumentowi przez system SWI,
- b. imię i nazwisko użytkownika, który złożył dany dokument w systemie SWI,
- c. datę pojawienia się dokumentu w systemie SWI.

System SWI wyśle przygotowaną wiadomość na adres e-mail użytkownika, który umieścił w systemie dany dokument i odnotowuje fakt wysłania potwierdzenia.

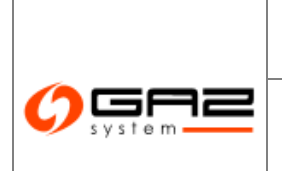

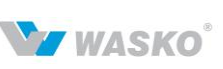

# 3 ADMINISTRACJA

#### 3.1 **Dostęp do systemu**

System SWI jest portalem internetowym opartym o technologie Java Platform - Enterprise Edition. Dostęp do systemu odbywa się poprzez przeglądarkę internetową.

Dostęp do systemu został podzielony na 3 strefy:

Ogólnodostępna – nie wymaga autoryzacji, dostępna dla wszystkich odwiedzających portal, zawiera informacje podawane przez Spółkę Gaz-System S.A. do publicznej wiadomości.

Zewnętrzna – strefa przeznaczona dla klientów Spółki Gaz-System S.A., którzy wymieniają informacje handlowe i techniczne ze Spółką.

Wewnętrzna – dostęp do tej strefy posiadają wyłącznie pracownicy Spółki Gaz-System S.A.

#### 3.2 Rejestracja użytkownika / organizacji

W sytuacji gdy użytkownik sam chce się zarejestrować do SWI, powinien skorzystać z przycisku Rejestracja. Zostanie skierowany do formularza rejestracji.

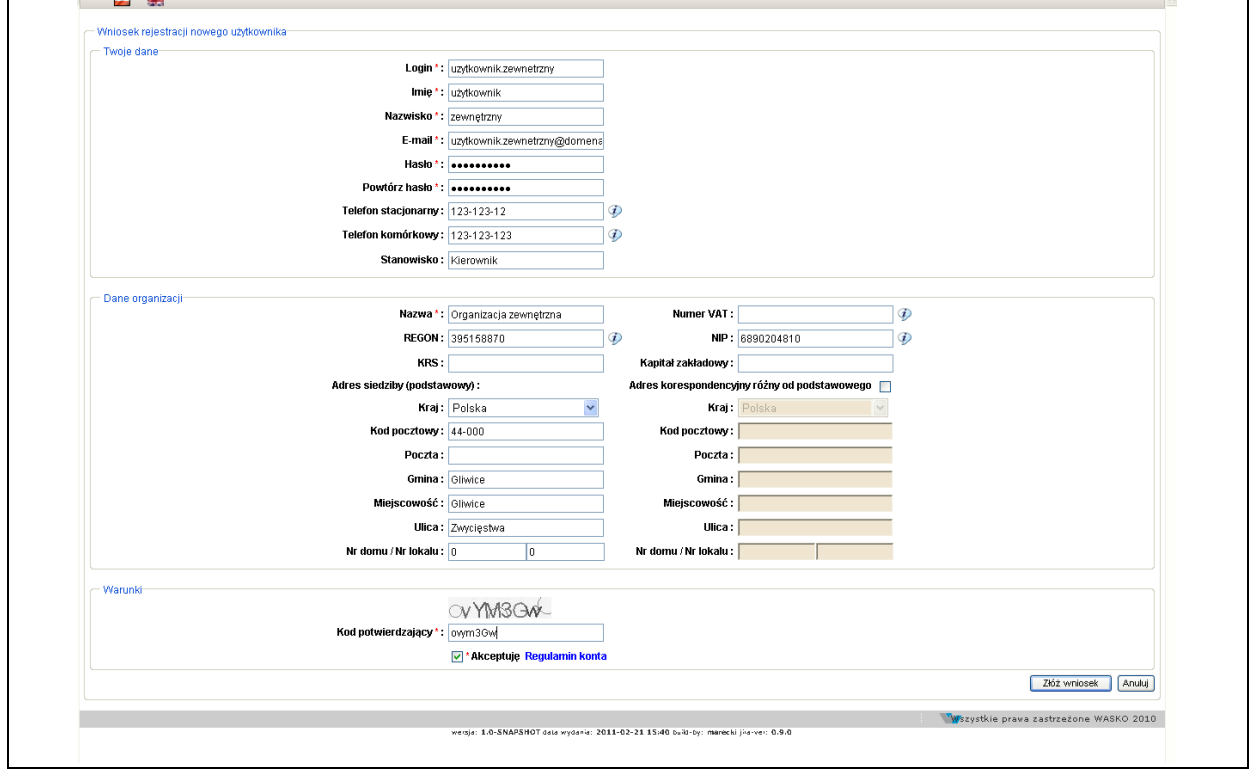

Rys. 9 Formularz rejestracji

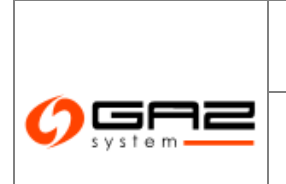

# System Wymiany Informacji Instrukcja użytkownika zewnętrznego

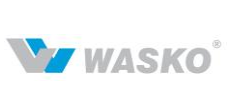

Należy pamiętać, że pola, przy których widnieje czerwona gwiazdka są polami wymaganymi i należy je bezwzględnie wypełnić.

Po poprawnie przeprowadzonej rejestracji pojawi się komunikat potwierdzające poprawną rejestrację.

| Informacja                                                             | ×         |
|------------------------------------------------------------------------|-----------|
| Whiosek został przesłany do GAZ-SYSTEM S.A. i dopiero po jego akceptac | ji będzie |
| możliwe zalogowanie do systemu.                                        | OK        |

Rys. 10 Komunikat potwierdzenia poprawnej rejestracji

## 3.3 Logowanie do systemu

Użytkownik zewnętrzny logowany jest do systemu poprzez podanie loginu i hasła. Po wpisaniu w przeglądarce internetowej adresu, pod którym znajduje się system SWI pojawi się okno logowania.

| © system                                               |
|--------------------------------------------------------|
| Użytkownik :                                           |
| Tastu :<br>Zapomnialeś hasła?<br>Logowanie Rejestracja |
| SYSTEM WYMIANY INFORMACJI                              |

Rys. 11 Ekran logowania

Po wpisaniu użytkownika i hasła na formularzu logowania do systemu, system sprawdzi czy taki użytkownik istnieje w systemie SWI oraz czy podane przez niego hasło jest poprawne.

Przy pierwszym logowaniu należy podać hasło, które zostało przysłane w e-mailu informującym o założeniu konta, jeżeli konto użytkownika zostało założone przez administratora. Jeżeli konto zostało założone z formularza rejestracji, należy podać hasło wpisane na formularzu rejestracji. Po zalogowaniu System poprosi o podanie nowego hasła, z kontrolą jego siły bezpieczeństwa (zgodnie z polityką haseł skonfigurowaną w systemie).

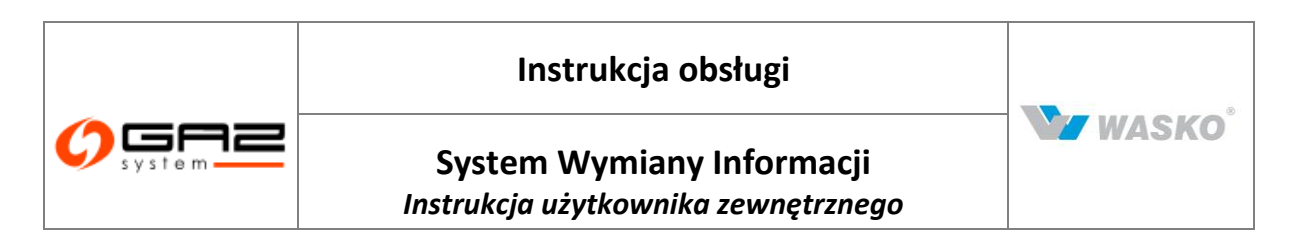

#### 3.4 Reset hasła

W przypadku, gdy użytkownik zapomni hasła, system może wygenerować nowe hasło i wysłać je na skrzynkę pocztową użytkownika. Aby wygenerować nowe hasło należy na formularzu logowania do systemu, wybrać link "Zapomniałem hasła". System wyświetli formularz, na którym należy wprowadzić nazwę użytkownika i adres e-mail skojarzony z jego kontem. Po wprowadzeniu kodu weryfikacji wyświetlonego na obrazku i wybraniu przycisku <sup>Zapisz</sup>, system weryfikuje czy adres e-mail istnieje w systemie SWI i jest skojarzony z użytkownikiem oraz czy wpisany kod weryfikacji pokrywa się z kodem na obrazku. Po poprawnej weryfikacji, na podany adres e-mail zostaje wysłane nowe automatycznie wygenerowane hasło. Użytkownik może zalogować się do systemu za pomocą wygenerowanego hasła. Po zalogowaniu system wymusi na użytkowniku zmianę hasła (zgodnie z polityką haseł skonfigurowaną w systemie). Po zmianie hasła użytkownik może korzystać z funkcjonalności systemu.

| Wprowadź login konta i<br>Login *: | adres e-mail podany przy rejestracji: |        |        |
|------------------------------------|---------------------------------------|--------|--------|
| E-mail*:                           |                                       |        |        |
|                                    | GbHhku                                |        |        |
| Kod potwierdzający *:              |                                       |        |        |
|                                    |                                       | Zapisz | Anului |

Rys. 12 Formularz resetowania hasła użytkownika

#### 3.5 Użytkownicy

#### 3.5.1 Nowe konto użytkownika

Użytkownik posiadający odpowiednie uprawnienie, może zakładać konta użytkownikom w ramach jego organizacji.

W tym celu należy wybrać z menu Administracja -> Użytkownicy -> Nowy użytkownik. Następnie należy wprowadzić dane nowego użytkownika, oraz ustawić jego pierwsze hasło, przy użyciu, którego zostanie przeprowadzone pierwsze logowanie nowego użytkownika. Kolejnym krokiem jest przypisanie uprawnień użytkownikowi (rozdział 3.5.1.3.1 oraz 3.5.1.3.2).

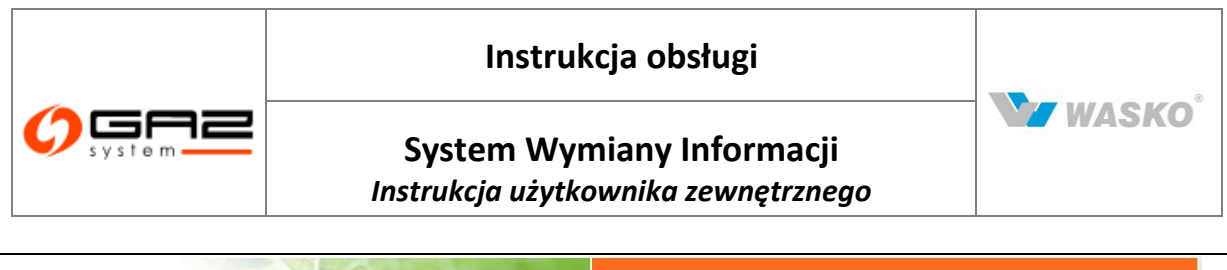

|                           |           |          | A Bern                     | 412                    |                       |                                | WYMI          | ANYI        | NFORM          | AC.    |
|---------------------------|-----------|----------|----------------------------|------------------------|-----------------------|--------------------------------|---------------|-------------|----------------|--------|
|                           | Г         |          |                            |                        |                       | zalogowany jako: <b>użytko</b> | wnik zewnętrz | ny [uzytkov | vnik.zewnetrzr | [ער    |
| Administracja             | - Nowy uż | ytkownik |                            |                        |                       |                                |               |             |                |        |
| Użytkownicy               | Ogólne    | Grupy    | Uprawnienia funkcjonalne U | Iprawnienia do zasobów | Uprawnienia efeldywne |                                |               |             |                |        |
| Nowy użytkownik           |           |          | Login                      | *:                     |                       | E-mail*:                       |               |             |                |        |
| Lista użytkowników        |           |          | lmin                       | *•                     | Tolofon etac          | ionarmu                        |               | Ð           |                |        |
| ∛ Grupy                   |           |          | nınç                       |                        | Telefon stac          | junainy.                       |               | *           |                |        |
| Kontrakty                 |           |          | Nazwisko                   | *:                     | Telefon kom           | órkowy:                        |               | Ð           |                |        |
| Obsługa umów              |           |          | Stanowisk                  | :0:                    |                       | Fax:                           |               |             |                |        |
| Rynek wtórny              |           |          | Hasto                      | *:                     | Orga                  | anizacja : Organizacja zewr    | iętrzna 🔄     |             |                |        |
| Aukcje                    |           |          | Powtórz hasło              | *:                     |                       |                                |               |             |                |        |
| Rynek Usług Bilansujących |           |          | Statu                      | s: Aktywny             |                       |                                |               |             |                |        |
| Publikacje - archiwum     |           |          | Aktywacja kont             | a:                     |                       |                                |               |             |                |        |
| Publikacje                |           |          | Autoblokada kont           | a:                     |                       |                                |               |             |                |        |
| Publikacje SGT            |           |          | Ostatnie logowani          | ie :                   |                       |                                |               |             |                |        |
| Pomiary                   |           |          |                            |                        |                       |                                |               |             | Lapisz         | Anuluj |
|                           |           |          |                            |                        |                       |                                |               |             |                |        |

Rys. 13 Edycja danych użytkownika

Wyjaśnienia pól:

- Aktywacja konta data aktywacji lub utworzenia konta.
- Autoblokada konta można ustawić datę, kiedy konto zostanie automatycznie zablokowane.

#### 3.5.1.1 Przynależność do grup

Podczas podglądu/edycji, danych użytkownika można sprawdzić, do jakich grup (rozdział 3.6) należy użytkownik, którego dane przeglądamy/edytujemy. Informacje o tym znajdują się w zakładce Grupy. Znajduję się tam lista grup, do których należy użytkownik wraz z opisami poszczególnych grup.

#### 3.5.1.2 Uprawnienia funkcjonalne

Uprawnienia funkcjonalne są grupą uprawnień związaną z funkcjonalnościami systemu, niezwiązanymi z procesami biznesowymi.

W zakładce Uprawnienia funkcjonalne wyświetlone są uprawnienia przypisane użytkownikowi. Użytkownik posiadający uprawnienie zarządzania uprawnieniami, może modyfikować uprawnienia innym użytkownikom.

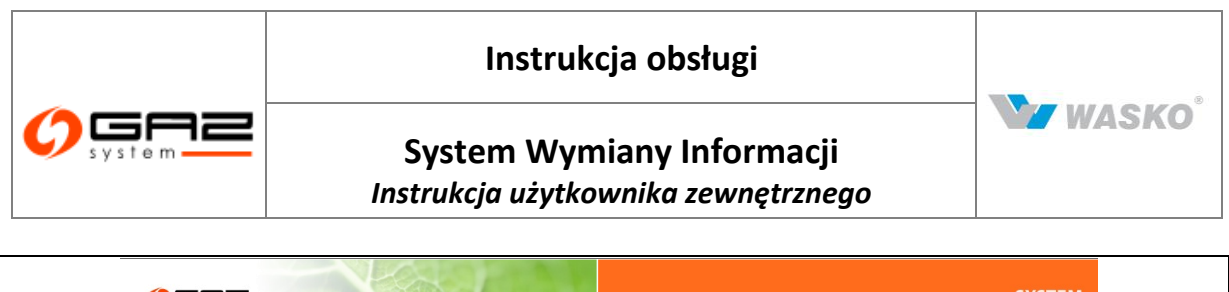

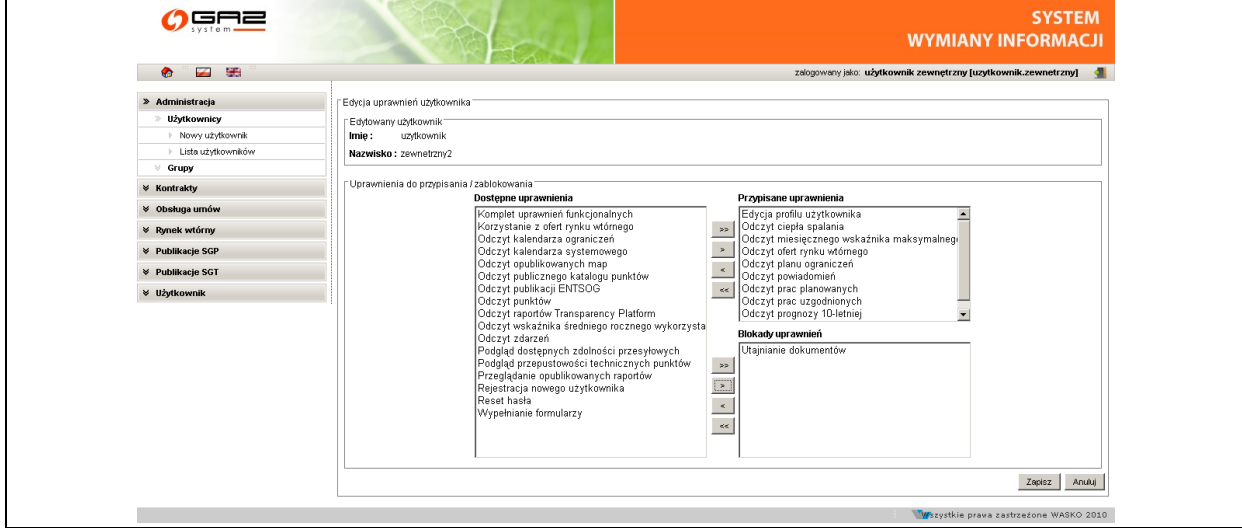

Rys. 14 Edycja uprawnień funkcjonalnych

Widok edycji uprawnień podzielony jest na trzy okna:

- Dostępne uprawnienia uprawnienia, które można przypisać użytkownikowi.
- Przypisane uprawnienia uprawnienia przypisane użytkownikowi.
- Blokady uprawnień uprawnienia bezwzględnie zablokowane użytkownikowi.

Przyciski:

- 💴 przycisk służący do przeniesienia wszystkich uprawnień z jednego okna do drugiego,
- przycisk służący do przeniesienia zaznaczonych uprawnień z jednego okna do drugiego.

#### 3.5.1.3 Uprawnienia do zasobów

Uprawnienia do zasobów są grupą uprawnień związaną z funkcjonalnościami biznesowymi, obsługą umów. Uprawnienia te podzielone są na 3 podgrupy:

- Organizacje.
- Dokumenty.
- Załączniki.

#### 3.5.1.3.1 Uprawnienia do zasobu – organizacje

Uprawnienia do zasobów – organizacje są grupą uprawnień związaną z funkcjonalnościami dotyczącymi obsługi biznesowej.

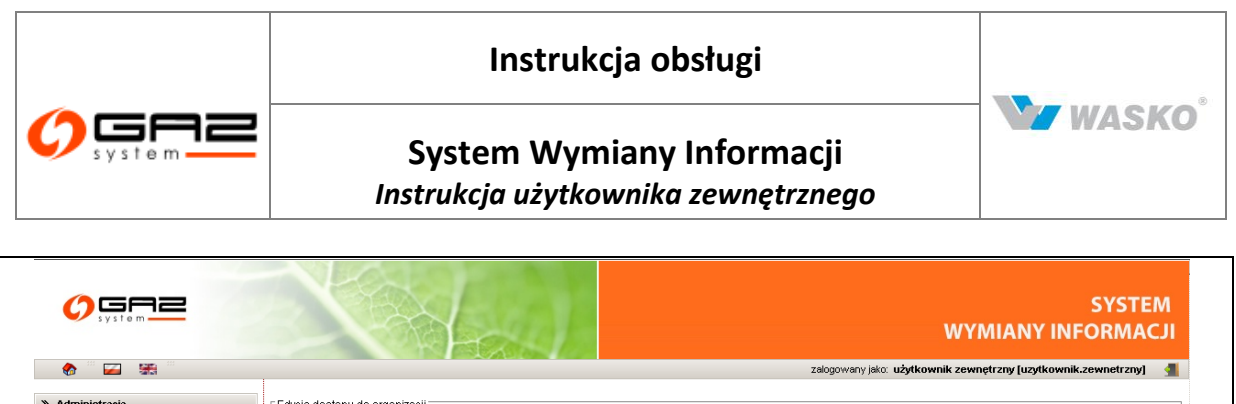

| » Administracja    | Edycja dostępu do organizacji                                                                                                    |
|--------------------|----------------------------------------------------------------------------------------------------|
| » Użytkownicy      | C Edytowany użytkownik                                                                                                    |
| Nowy użytkownik    | Imie: uzytkownik                                                                                                    |
| Lista użytkowników | Nazwisko: zewnetrzny2                                                                                                    |
| ∀ Grupy            |                                                                                                    |
| ¥ Kontrakty        | Organizacja                                                                                                    |
| ¥ Obsługa umów     | Nazwa: Organizacja zewnętrzna<br>Kod ZUD-                                                                                                    |
|                    | 100 cor .                                                                                                    |
|                    | Uprawnienia do przypisania / zablokowania                                                                                                    |
|                    | Dostępne uprawnienia Przypisane uprawnienia<br>Fiduje oznapisacji Dostan da putku udźmago                                                                                                    |
| ¥ Użytkownik       | Corpis organizacji       Odczyt statusów organizacji         Odczyt statusów nieżbilansowania       Odczyt Alokacji Operatywnych         Odczyt urów przesytowych       Odczyt klakurych spraw         Odczyt urów przesytowych       Odczyt fatur         Odczyt wniosków o przesyt       Odczyt nominacji/renominacji tygodniowych         Odczyt wydanych informacji o mozilowści przyłączenia       Podpisywanie dokumentów         Przydzielanie uprawnień       Składanie wniosków o przyłączenie         Składanie wniosków o przyłączenie       Składanie wniosków o przyłączenie |
|                    | Zapisz Anuluj                                                                                                    |

Rys. 15 Edycja uprawnień do zasobu – Organizacje

Widok edycji uprawnień podzielony jest na trzy okna:

- Dostępne uprawnienia uprawnienia, które można przypisać użytkownikowi.
- Przypisane uprawnienia uprawnienia przypisane użytkownikowi.
- Blokady uprawnień uprawnienia bezwzględnie zablokowane użytkownikowi.

#### Przyciski:

- przycisk służący do przeniesienia wszystkich uprawnień z jednego okna do drugiego,
- przycisk służący do przeniesienia zaznaczonych uprawnień z jednego okna do drugiego.

#### 3.5.1.3.2 Uprawnienia do zasobu – dokumenty i załączniki

Uprawnienia do zasobów – dokumenty i załączniki są grupą uprawnień związaną z dostępem do dokumentów i załączników, oznaczonych, jako tajne.

Uprawnienia te przypisuje się użytkownikowi, wybierając konkretny dokument/załącznik istniejący w systemie. Dostępne są dwa rodzaje uprawnień:

• Dostęp do dokumentu tajnego – dodanie tego uprawnienia pozwoli użytkownikowi podgląd dokumentu tajnego.

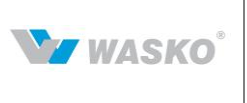

• Właściciel dokumentu tajnego – dodanie tego uprawnienia pozwoli użytkownikowi podgląd oraz edycję dokumentu tajnego.

# 3.5.1.4 Uprawnienia efektywne

W zakładce Uprawnienia efektywne znajduje się lista wszystkich uprawnień, jakie zostały przypisane użytkownikowi w ramach indywidualnych uprawnień oraz uprawnień wynikających z przynależności użytkownika do grup (rozdział 3.6). Lista tych uprawnień jest listą która determinuje wszystkie działania które może podjąć użytkownik.

## 3.5.2 Przeglądanie listy użytkowników

Użytkownik posiadający odpowiednie uprawnienie, może przeglądać listę użytkowników, przypisanych do własnej organizacji.

W tym celu należy wybrać z menu Administracja -> Użytkownicy -> lista użytkowników.

#### 3.5.2.1 Eksport listy użytkowników do pliku

Listę pobranych użytkowników można wyeksportować do wybranego formatu (csv, xls, PDF) W tym celu należy przejść do listy użytkowników i kliknąć jedną z ikon:<sup>10</sup>, <sup>10</sup>, <sup>11</sup> znajdujących się pod listą.

#### 3.5.2.2 Edycja

Edycję użytkownika rozpoczyna się klikając ikonę: 🌌 (rozdział 3.5.1.1)

#### 3.5.2.3 Zablokuj

Możliwe jest zablokowanie użytkownikowi dostępu do systemu. W tym celu należy kliknąć ikonę<sup>G</sup>. Ikona zmieni się na <sup>G</sup>. Kliknięcie tej ikony spowoduje odblokowanie dostępu użytkownikowi do systemu.

#### 3.5.2.4 Usuń

Możliwe jest usunięcie użytkownika w systemie. W tym celu należy kliknąć ikonę 粒.

#### 3.6 **Grupy użytkowników**

Administrator może łączyć użytkowników w grupy. Grupowanie pozwala nadać wielu użytkownikom takie same uprawnienia. Funkcjonalność ta znacznie ułatwia zarządzenie w powiązaniu z rzeczywistymi strukturami np. wszystkim pracownikom danego działu/sektora można nadać jednakowe uprawnienia do funkcjonalności ściśle związanych z działalnością tej jednostki, poprzez zestawieniu odpowiednich uprawnień dla grupy

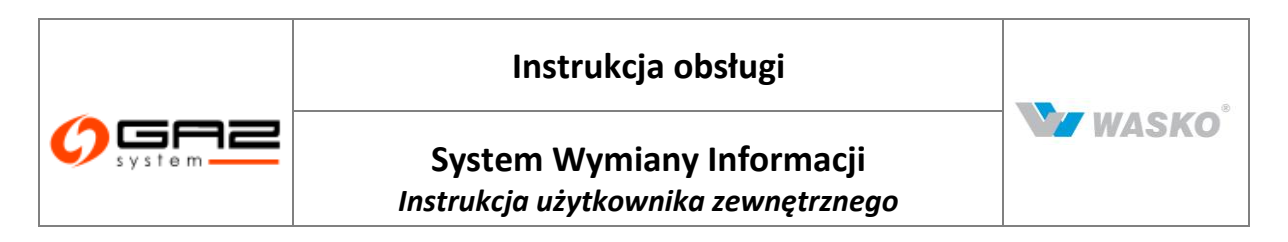

a następnie dodać użytkowników do takowej grupy. Grupować można tylko w ramach organizacji, do której należą użytkownik.

#### 3.6.1 Nowa grupa użytkowników

Administrator po wybraniu z menu *Administracja -> Grupy -> Nowa grupa* może wprowadzić nową grupę do systemu.

|                             |                                                                       | SYSTEM<br>WYMIANY INFORMACJI                                       |
|-----------------------------|-----------------------------------------------------------------------|--------------------------------------------------------------------|
| 🗞 🔛 🗱                       |                                                                       | załogowany jako: użytkownik zewnętrzny [uzytkownik.zewnetrzny] 🛛 🚽 |
| » Administracia             | C Dodawanie grupy                                                     |                                                                    |
| V Uzytkownicy               | Ogólne Członkowie grupy Uprawnienia funkcjonalne Uprawnienia do zasob | ów                                                                 |
| » Grupy                     |                                                                       |                                                                    |
| Nowa grupa                  | Nazwa grupy * :                                                       |                                                                    |
| 🕨 Lista grup                | Opis :                                                                | <u>A</u>                                                           |
| ∀ Kontrakty                 |                                                                       | <u>×</u>                                                           |
| ¥ Obsługa umów              | Organizacja * :                                                       | ·                                                                  |
| ¥ Rynek wtórny              |                                                                       | Zapisz Anuluj                                                      |
| ∀ Aukcje                    |                                                                       |                                                                    |
| ∀ Rynek Usług Bilansujących |                                                                       |                                                                    |
| ¥ Publikacje - archiwum     |                                                                       |                                                                    |
| ¥ Publikacje                |                                                                       |                                                                    |
| ¥ Publikacje SGT            |                                                                       |                                                                    |
| ¥ Pomiary                   |                                                                       |                                                                    |
|                             |                                                                       |                                                                    |

Rys. 16 Nowa grupa użytkowników

Po wprowadzeniu nazwy, opisu (opcjonalnie) i wybraniu organizacji można wybrać przycisk Zapisz. System zapiszę grupę w bazie danych. Od razu po zapisaniu grupy użytkownik ma dostęp do zakładek pozwalających na przypisanie użytkowników do grupy oraz wprowadzeniu uprawnień.

#### 3.6.1.1 Członkowie grupy

W zakładce Członkowie grupy, znajduje się lista użytkowników przypisanych do danej grupy. Administrator może edytować listę członków, poprzez ich usuwanie lub dodawanie (rozdział 3.7.1.2).

# 3.6.1.2 Uprawnienia funkcjonalne

Zarządzenie i podgląd uprawnień funkcjonalnych, dla grupy jest identyczny jak w przypadku indywidualnego użytkownika (rozdział 3.5.1.2).

# 3.6.1.3 Uprawnienia do zasobów

Zarządzenie i podgląd uprawnień do zasobów, dla grupy jest identyczny jak w przypadku indywidualnego użytkownika (rozdział 3.5.1.3).

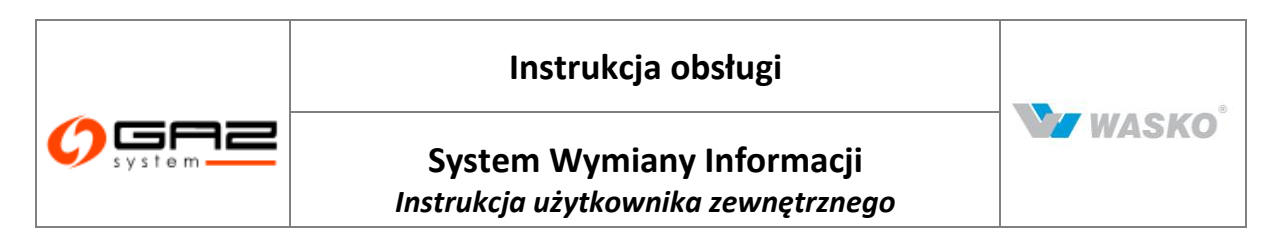

# 3.7 Lista grup użytkownika

Zdefiniowane w systemie grupy prezentowane są na liście. Aby wyświetlić listę grup należy z menu wybrać Administracja -> Grupy -> Lista grup.

| » Administracja                  |                                   |                        |                                                         |         |
|----------------------------------|-----------------------------------|------------------------|---------------------------------------------------------|---------|
| 🖗 Użytkownicy                    | Filtruj Wyczyść                   |                        |                                                         |         |
| > Grupy                          |                                   | •                      |                                                         |         |
| 🗵 Nowa grupa                     | Nazwa é                           | Organizacia e          | Onis a                                                  | Akcie   |
| ▶ Lista grup                     | interne v                         | organizacja v          | opus •                                                  | HROJO   |
| ⊗ Kontrakty                      | Grupa dla dokumentow              | Organizacja zewnętrzna |                                                         | M 🗶     |
|                                  | Publikacje_2                      | Organizacja zewnętrzna |                                                         | 🖉 😭     |
| <ul> <li>Obsługa umow</li> </ul> | testowa_zewnetrzna_03             | Organizacja zewnętrzna |                                                         | 🖉 😰     |
| Ø Rynek wtórny                   | Publikacje                        | Organizacja zewnętrzna |                                                         | 🖉 😰     |
| ¥ Aukcje                         | Zewnetrzna_organizacja_pracownicy | Organizacja zewnętrzna | Grupa uprawnień dla pracowników organizacji zewnętrznej | 🖉 😰     |
| 🛛 Publikacje - archiwum          | Organizacja_zewnetrzna_admin      | Organizacja zewnętrzna | Grupa Administratorów wewnątrz organizacji zewnętrznej  | 🖉 😭     |
| ∀ Publikacje                     | t_x_1                             | Organizacja zewnętrzna | grupa testowych uprawnien                               | 🖉 😰     |
| ✓ Publikacje SGT                 | 🕋 🕺 🔂                             |                        |                                                         | Zamknij |
| ¥ Pomiary                        |                                   |                        |                                                         |         |
| ∀ Użytkownik                     |                                   |                        |                                                         |         |

Rys. 17 Lista grup użytkowników

#### 3.7.1.1 Eksport listy grup użytkowników do pliku

Listę pobranych grup można wyeksportować do wybranego formatu (csv, xls, pdf).

W tym celu należy przejść do listy grup i kliknąć jedną z ikon:<sup>10</sup>, <sup>10</sup>, <sup>10</sup> znajdujących się pod listą.

#### 3.7.1.2 Edycja grupy

Chcąc zmienić dane w grupie należy wyszukać ją na liście a następnie kliknąć ikonę w kolumnie *Akcje*. Można zmienić dane opisowe (w pierwszej zakładce), jak również listę członków i uprawnienia. Po wprowadzeniu zmian należy nacisnąć przycisk <sup>Zapisz</sup>. System zapisze zmiany. Jeżeli zostanie wybrany przycisk <sup>Anuluj</sup> system nie zapisze wprowadzonych zmian.

#### 3.7.1.3 Przypisanie użytkowników do grupy z poziomu edycji grup

Po przejściu do okna edycji danej grupie można przypisać użytkowników do niej. W tym celu należy przejść na zakładkę *Członkowie grupy* i dodać wybranych użytkowników.

Po wybraniu przycisku Zapisz zmiany zostaną zapisane, są od razu dostępne w systemie.

Z listy członków grupy można usunąć danego użytkownika wyszukując go na liście a następnie klikając ikonę  $\stackrel{\text{\tiny \sc listy}}{\longrightarrow}$  w kolumnie *Akcje*.

#### 3.7.1.4 Uprawnień do funkcjonalności z poziomu edycji grupy

Uprawnienia do zasobów dla całej grupy użytkowników dodaje się w oknie edycji grupy, na zakładce *Uprawnienia funkcjonalne*.

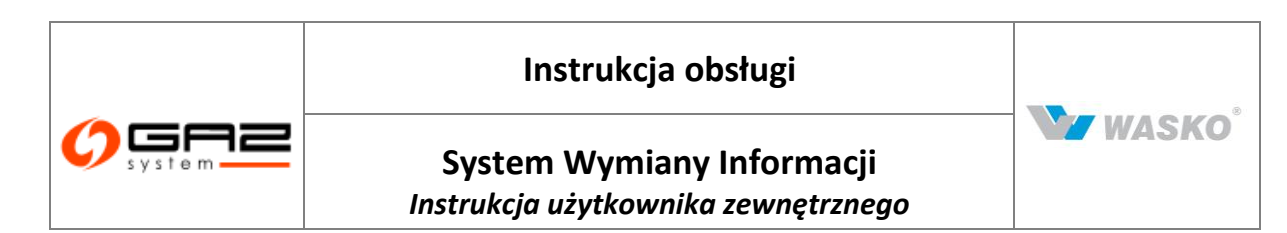

Aby dodać uprawnienie należy wybrać przycisk <sup>(Zmień)</sup>. Na wyświetlonym formularzu należy przenieść z listy dostępnych uprawnień do listy przypisanych uprawnień, te uprawnienia, które ma posiadać grupa.

Można odebrać uprawnienia dla danej grupy zaznaczając je na liście uprawnień przypisanych i przenosząc do listy uprawnień dostępnych za pomocą przycisku **>**.

Po skonfigurowaniu uprawnień należy nacisnąć przycisk <sup>Zapisz</sup>. System ponownie wyświetli formularz edycji grupy. Po wybraniu przycisku <sup>Zapisz</sup>system zapisze zmiany, użytkownicy przypisani do danej grupy otrzymają lub utracą uprawnienia, zgodnie wprowadzonymi zmianami.

#### 3.7.1.5 Uprawnień do zasobów z poziomu edycji grupy

Uprawnienia do zasobów dla grupy użytkowników konfiguruje się w taki sam sposób jak dla wybranego użytkownika (rozdział 3.5.1.2 oraz 3.5.1.3). Po wybraniu w oknie edycji grupy zakładki *Uprawnienia do* zasobów możliwe jest nadanie praw do organizacji, dokumentów utajnionych i załączników.
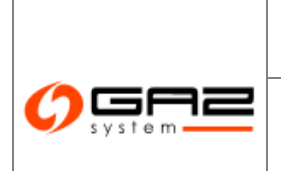

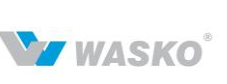

# **4 KONTRAKTY**

#### 4.1 **Przyłączenia**

### 4.1.1 Zawarcie umowy o przyłączenie do sieci przesyłowej (Przyłączenie)

#### 4.1.1.1 Złożenie wniosku o określenie warunków przyłączenia

Pierwszym krokiem w procesie zawierania umowy przyłączeniowej jest złożenie przez użytkownika wniosku o określenie warunków przyłączenia. Wniosek jest składany za pomocą portalu SWI na formularzu wprowadzania/edycji wniosku o określenie warunków przyłączenia. Złożenie wniosku wymaga by użytkownik był zalogowany w SWI oraz posiadał odpowiednie uprawnienia.

Wybierając z menu *Kontrakty -> Przyłączenia -> Nowy wniosek* wyświetli się formularz wprowadzania danych do wniosku o określenie warunków przyłączenia. Formularz podzielony jest na zakładki. Zawartość zakładek może być pogrupowana w sekcje.

Wniosek można zapisać w każdej chwili. Wniosek zostanie zapisany ze statusem: "Przygotowany do złożenia" i nie będzie on jeszcze sprawdzany przez pracowników Gaz-System S.A. Przy pierwszym zapisie system wygeneruje i nada numer wniosku. Każdorazowe zapisywanie wniosku, wyzwalać będzie automatyczną weryfikacje poprawności/kompletności danych potrzebnych do złożenia wniosku. Przy jakichkolwiek brakach/nieprawidłowościach, zostaną wyświetlane odpowiednie komunikaty (rozdział 2.3.2).

#### Zakładka Ogólne

W zakładce ogóle znajdują się informację o statusie wniosku, oraz o organizacji wnioskującej. Użytkownik wybiera tylko *Rodzaj wniosku* z listy dostępnych, oraz może wprowadzić osoby upoważnione do kontaktów. Osoby znajdujące się w tej sekcji traktowane są przez pracowników Gaz-Systemu, jako osoby, z którymi należy się kontaktować w sprawie tego wniosku. Użytkownik wprowadzający dane do wniosku, można osoby upoważnione do kontaktów dodać na dwa sposoby:

• Wprowadzić w tabeli dane nowej osoby (wprowadzając Imię, Nazwisko, Adres e-mail, oraz przynajmniej jeden z telefonów) następnie nacisnąć przycisk System przeprowadzi weryfikacje wprowadzonych danych, czy dane takiej osoby nie zostały już kiedyś wprowadzone do systemu. Jeżeli tak, system wyświetli odpowiedni komunikat. W takim przypadku należy wprowadzić dane innej osoby, lub skorzystać z drugiej opcji wprowadzania osób upoważnionych do kontaktów.

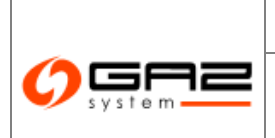

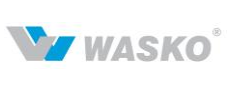

Wybrać osobę z listy osób/użytkowników zapisanych w systemie i powiązanych
 grganizacją użytkownika składającego wniosek. W tym celu należy nacisnąć przycisk

, po czym otworzy się okno modalne z listą osób/użytkowników możliwych do wyboru, jako osoby upoważnione d wybierz aktów. Należy zaznaczyć , przy wybranych osobach i nacisnąć przycisk .

Osób upoważnionych do kontaktów może być więcej niż jedna.

Informacje o organizacji wypełniane są automatycznie danymi organizacji użytkownika wprowadzającego wniosek.

Informacje w sekcji Dane wniosku wypełniane są przez pracowników Gaz-System S.A..

### UWAGA!

W zależności od wybranego rodzaju wniosku, poszczególne zakładki mogą różnić się zawartością. Zawartość zakładek dostosowywana jest do rodzaju wniosku i informacji jakie pracownikom Gaz-Systemu, są potrzebne w celu wydania warunków przyłączenia.

| Instrukcja obsługi                                               |         |
|------------------------------------------------------------------|---------|
| System Wymiany Informacji<br>Instrukcja użytkownika zewnętrznego | W WASKO |

| Dane wniosku                                                                                                    |                                                                                            |                        |                                                                     |                                                                                    |                                                                                                    |                              |            |       |
|----------------------------------------------------------------------------------------------------|--------------------------------------------------------------------------------------------|------------------------|---------------------------------------------------------------------|------------------------------------------------------------------------------------|----------------------------------------------------------------------------------------------------|------------------------------|------------|-------|
|                                                                                                    | Numer wniosku :                                                                            |                        | Data w                                                              | vpłynięcia<br>wniosku :                                                            |                                                                                                    | 1111                         |            |       |
|                                                                                                    | Przewidywany czas<br>rozpatrzenia :                                                        |                        | Opiekun                                                             | n sprawy :                                                                         |                                                                                                    | $\overline{\nabla}$          |            |       |
|                                                                                                    | Ternat :                                                                                   |                        |                                                                     |                                                                                    | Oczekuje się wydani                                                                                                  | a informacji o możliwości pr | zyłączenia |       |
|                                                                                                    | Status sprawy : 🚺                                                                          | Wniosek przygotowany   | do złożenia                                                         |                                                                                    |                                                                                                    | Y                            |            |       |
|                                                                                                    |                                                                                            |                        |                                                                     |                                                                                    |                                                                                                    |                              |            |       |
| Dotyczy                                                                                                    |                                                                                            |                        |                                                                     |                                                                                    |                                                                                                    | _                            |            |       |
|                                                                                                    | Rodzaj wi                                                                                  | niosku*:   Wniosek o p | irzyłączenie instalacj                                              | ji LNG                                                                             |                                                                                                    | •                            |            |       |
| Informacie o podmiocie prz                                                                                                    | właczanym                                                                                  |                        |                                                                     |                                                                                    |                                                                                                    |                              |            |       |
|                                                                                                    | ,,,,,,,,,,,,,,,,,,,,,,,,,,,,,,,,,,,,,,,                                                    | Nazwa : Organizacja ze | wnętrzna                                                            |                                                                                    |                                                                                                    |                              |            |       |
|                                                                                                    |                                                                                            |                        | _                                                                   |                                                                                    |                                                                                                    |                              |            |       |
|                                                                                                    |                                                                                            | KRS :                  | REG                                                                 | ON: 3951588                                                                        | 70                                                                                                    | NIP: 6890204810              |            |       |
| <sup>–</sup> Organizacja wnioskująca <sup>–</sup>                                                                                                    |                                                                                            | KRS :                  | REG<br>Anioskuje podmiot przyłą<br>Anioskuje Gaz-System w           | ion :  3951588<br>iczany<br>w inieniu klienta                                      | 70                                                                                                    | NIP: 6890204810              |            |       |
| ⊂Organizacja wnioskująca*                                                                                                    |                                                                                            | KRS :                  | REG<br>Mhioskuje podmiot przyłą<br>Mhioskuje Gaz-System v           | icon : 3961588<br>aczany<br>v inieniu klienta                                      | vondencylny                                                                                                    | NIP: 6890204810              |            |       |
| ⊂Organizacja wnioskująca *<br>                                                                                                    | wy                                                                                         | KRS :                  | REG<br>Wnioskuje podmiot przyłą<br>Wnioskuje Gaz-System v           | con : 3951588<br>aczany<br>v imieniu klienta                                       | i70<br>iondencyjny<br>Kraj :                                                                                         | NIP: 6890204810              |            |       |
| - Organizacja wnioskująca<br>- Adres siedziby/podstawo<br>Kraj<br>Kod pocztowy                                                                                               | wy<br>PL<br>44-000                                                                         | KRS : @ \              | REG<br>Avhioskuje podmiot przyła<br>Avhioskuje Gaz-System v         | Adres koresp                                                                       | iondencyjny<br>Kraj :<br>1 pocztowy :                                                                                | NIP: 6890204810              |            |       |
| ~Organizacja wnioskująca<br>~Adres siedziby/podstawo<br>Kraj<br>Kod pocztowy<br>Poczta                                                                                       | wy                                                                                         | KRS : @ \              | REG<br>Whioskuje podmiot przyłą<br>Ahioskuje Gaz-System v           | con :  3351588<br>aczany<br>v inieniu klienta<br>  ^ Adres koresp<br>  Koo<br>  Mi | indencyjny<br>Kraj :<br>1 pocztowy :<br>ejscowość :                                                                  | NIP: 6890204810              |            |       |
| ∼Organizacja wnioskująca<br><sup>–</sup> Adres siedziby/podstawo<br>Kraj<br>Kod pocztowy<br>Poczta<br>Gmina                                                                  | wy<br>PL<br>44-000                                                                         | KRS :  <br>© \         | REG<br>Whioskuje podmiot przyłą<br>Athioskuje Gaz-System v          | aczany<br>v inieniu klienta<br>Adres koresp<br>Koc<br>Mi                           | ondencyjny<br>Kraj :<br>I pocztowy :<br>ejscowość :<br>Gmina :                                                       | NIP:  6890204810             |            |       |
| ∼Organizacja wnioskująca<br><sup>~</sup> Adres siedziby/podstawo <sup>•</sup><br>Kraj<br>Kod pocztowy<br>Poczta<br>Gmina<br>Miejscowość                                      | Wy<br>PL<br>44-000<br>Gliwice<br>Gliwice                                                   | KRS : @ \              | REG<br>Whioskuje podmiot przyłą<br>Anhioskuje Gaz-System v          | aczany<br>w imieniu klienta<br>Adres koresp<br>Koc<br>Mi                           | ondencyjny<br>Kraj :<br>I pocztowy :<br>ejscowość :<br>Gmina :<br>ejscowość :                                        | NIP: 6890204810              |            |       |
| ∼Organizacja wnioskująca<br><sup>–</sup> Adres siedziby/podstawo <sup>–</sup><br>Kraj<br>Kod pocztowy<br>Poczta<br>Gmina<br>Miejscowość<br>Ulica                             | PL<br>44-000<br>Gliwice<br>Gliwice<br>Silwice                                              | KRS :                  | REG<br>Whioskuje podmiot przyłą<br>Ahrioskuje Gaz-System v          | aczany<br>w imieniu klienta<br>Adres koresp<br>Koo<br>Mi<br>Mi                     | ondencyjny<br>Kraj :<br>I pocztowy :<br>ejscowość :<br>Gmina :<br>Ulica :                                            |                              |            |       |
| <sup>-</sup> Organizacja wnioskująca<br><sup>-</sup> Adres siedziby/podstawo<br>Kraj<br>Kod pocztowy<br>Poczta<br>Gmina<br>Miejscowość<br>Ulica                              | Vy<br>PL<br>44-000<br>Gliwice<br>Gliwice<br>Zwycięstwa<br>o D                              | KRS :                  | REG<br>Whioskuje podiniot przyłą<br>Wnioskuje Gaz-System v          | kon : 3951588<br>kozany<br>v inieniu klienta<br>Adres koresp<br>Koc<br>Mi<br>Mi    | ondencyjny<br>Kraj :<br>I pocztowy :<br>Gmina :<br>ejscowość :<br>Ulica :<br>ubłe lekalu                             | NIP: 6890204810              |            |       |
| <sup>-</sup> Organizacja wnioskująca<br><sup>-</sup> Adres siedziby/podstawo<br>Kraj<br>Kod pocztowy<br>Poczta<br>Gmina<br>Miejscowość<br>Ulica<br>Nr domu/Nr lokalu         | PL<br>44-000<br>Gliwice<br>Gliwice<br>Zwycięstwa<br>0 0                                    | KRS :                  | REG<br>Whioskuje podiniot przyłą<br>Wnioskuje Gaz-System v          | icon : 13951588<br>iczany<br>w imieniu klienta<br>Koc<br>Mi<br>Nr dom              | ondencyjny<br>Kraj :<br>1 pocztowy :<br>Gmina :<br>ejscowość :<br>Ulica :<br>uuNr lokalu :                           |                              |            |       |
| Organizacja wnioskująca<br>Adres siedziby/podstawo<br>Kraj<br>Kod pocztowy<br>Poczta<br>Gmina<br>Miejscowość<br>Ulica<br>Nr domu/Nr lokalu                                   | wy<br>PL<br>44-000<br>Gliwice<br>Gliwice<br>Zwyclęstwa<br>D 0<br>do kontaktów              | KRS :                  | REG                                                                 | iczany<br>v imieniu klienta<br>Cares koresp<br>Koc<br>Mi<br>Nr dom                 | oondencyjny<br>Kraj :<br>1 pocztowy :<br>gmina :<br>ejscowość :<br>Ulica :<br>uNr lokalu :                           |                              |            |       |
| Organizacja wnioskująca<br>Adres siedziby/podstawo<br>Kraj<br>Kod pocztowy<br>Poczta<br>Gmina<br>Miejscowość<br>Ulica<br>Hr domu/Nr lokalu<br>Dane osoby upowaźnione<br>Imię | Wy PL<br>PL<br>44-000<br>GIWice<br>GIWice<br>Zwycięstwa<br>0 0<br>do kortaktów<br>Nazwisko | KRS :                  | REG<br>Mhioskuje podmiot przyłą<br>Whioskuje Gaz-System v<br>E-mail | I                                                                                  | oondencyjny<br>Kraj :<br>1 pocztowy :<br>ejscowość :<br>Gmina :<br>ejscowość :<br>Ulica :<br>uNr lokalu :<br>Telefon | NIP :  6890204810            | Fax        | Akcje |

Rys. 18 Wniosek o przyłączenie - zakładka Ogólne

#### Zakładka obiekt

W zakładce obiekt znajdują się informację o obiekcie przyłączanym, składzie gazu, oraz przewidywanym terminie dostawy paliwa gazowego.

### Zakładka Lokalizacje

W zakładce lokalizacje znajdują się informacje na temat punktów wejścia/wyjścia. W przypadku wywołania wniosku z mapy informacje te wypełnią się automatycznie wybranymi punktami z mapy. W przeciwnym razie należy wybrać punkty z istniejących, lub wprowadzić dane lokalizacji nowych punktów.

#### Zakładka Właściwości

Zawartość zakładki właściwości jest silnie uzależniona od wybranego rodzaju wniosku. Znajdują się w niej między innymi dane dotyczące Ilości paliwa gazowego przekazywanego do przesłania i odbieranego z systemu przesyłowego OSP, charakterystyka odbioru paliwa gazowego z systemu lub przekazywana do systemu przesyłowego OSP.

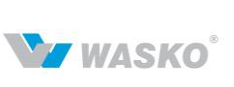

#### Zakładka Wymagania

W zakładce wymagania znajdują się inne informacje na temat stawianych wymagań dotyczących, jakości paliwa gazowego. Zawartość tej zakładki także jest silnie uzależnione od wybranego rodzaju wniosku.

#### Zakładka Koncesje / Inne

W zakładce Koncesje / Inne znajdują się informacje na temat koncesji (jeżeli dla wybranego rodzaju wniosku wymagane jest posiadanie koncesji) oraz inne informacje istotne dla pracowników Gaz-Systemu.

### Zakładka Dokumenty / Załączniki

W zakładce Dokumenty / Załączniki znajdują się informacje o dołączonych załącznikach do wniosku, oraz informacje o podpisie.

Załączniki można dodawać do wniosku dopiero po ówczesnym jego zapisaniu. Przed pierwszym zapisaniem wniosku przycisk Dodaj, będzie nieaktywny (rozdział 2.3.4).

Po wprowadzeniu wszystkich wymaganych/istotnych danych można złożyć wniosek. W tym celu należy wybrać przycisk <sup>Zoz</sup>. System przeprowadzi walidacje poprawności/kompletności danych. Po pozytywnej walidacji przez SWI, system wyświetli okno wyboru sposobu podpisania wniosku. W przypadku deklaracji podpisu tradycyjnego system wyświetli informacje o konieczności wydrukowania wniosku, jego podpisaniu oraz wysłaniu do Gaz-Systemu. W celu wydrukowania wniosku należy z formularza podglądy/edycji wniosku nacisnąć przycisk <sup>Drukuj</sup>. W przypadku podpisania wniosku cyfrowo, nie trzeba drukować wniosku. Wniosek jest rejestrowany w systemie, jako złożony.

SWI wysyła potwierdzenie rejestracji wniosku do użytkownika wprowadzającego wniosek (wnioskodawcy) oraz powiadomienie o złożeniu nowego wniosku pracownikom Gaz-Systemu.

### System Wymiany Informacji Instrukcja użytkownika zewnętrznego

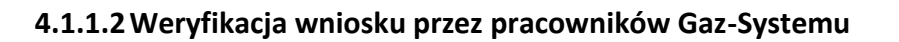

Od momentu otrzymania wniosku (powiadomienia o nowym wniosku), pracownik Gaz-Systemu powinien w ciągu 7 dni kalendarzowych, zweryfikować wniosek pod względem formalnym. Po weryfikacji formalnej pracownik Gaz-Systemu zmieni status wniosku na "Weryfikacja formalna negatywna" lub "Weryfikacja formalna pozytywna". W przypadku negatywnej weryfikacji, zostaną podane, jakie błędy występują we wniosku. SWI wyśle pocztą elektroniczną notyfikację o każdej zmianie statusu wniosku do użytkownika, który wprowadził wniosek. Notyfikacja zawiera tylko informację o numerze wniosku i statusie, żadne dokumenty nie są przesyłane. Użytkownik musi się zalogować do SWI, aby przeczytać lub pobrać dowolny dokument. W przypadku weryfikacji formalnej negatywnej wnioskodawca powinien w ciągu kalendarzowych 21 dni przesłać poprawiony wniosek wprowadzić go do SWI. W tym celu należy wybrać wniosek z listy wniosków lub bezpośrednio z powiadomienia. Dalszy ciąg odbywa się wg instrukcji składania wniosku, z tą różnicą, że pola są wstępnie wypełnione danymi poprzednio wprowadzonymi.

SWI przesyła notyfikację o zmianie wniosku tak samo jak w przypadku zmiany statusu wniosku. Poprawa wniosku powoduje zmianę jego statusu, pracownik Gaz-Systemu musi ponownie wykonać weryfikację formalną – zmienić status wniosku w SWI. Po weryfikacji formalnej użytkownik wewnętrzny (pracownik Gaz-Systemu) przeprowadza analizę techniczną. Po analizie technicznej użytkownik wewnętrzny może zmienić statusu wniosku w SWI na "Analiza techniczna negatywna" lub "Analiza techniczna pozytywna". W przypadku negatywnej analizy technicznej pracownik Gaz-Systemu powinien dołączyć dokument z uzasadnieniem. SWI wysyła powiadomienie do wnioskodawcy o zmianie statusu wniosku. Dokument z uzasadnieniem użytkownik może pobrać po zalogowaniu się do SWI. Po analizie technicznej pracownik Gaz-Systemu sprawdza analizę ekonomiczną. Po analizie ekonomicznej pracownik Gaz-Systemu zmienia status wniosku na "Analiza ekonomiczna pozytywna" / "Analiza ekonomiczna negatywna".

Jeżeli wniosek otrzymał status "Analiza techniczna negatywna" lub "Analiza ekonomiczna negatywna", nie ma już możliwości jego poprawy. W celu określenia ponownie Warunków przyłączenia konieczne będzie złożenie nowego wniosku.

### 4.1.1.3 Negocjacja umowy

Po pozytywnej analizie ekonomicznej pracownik Gaz-Systemu może wprowadzić warunki przyłączenia oraz projekt umowy. Po wprowadzeniu warunków przyłączenia i projektu umowy system automatycznie zmienia status wniosku na "Warunki przyłączenia wydane".

Do wnioskodawcy zostanie wysłane powiadomienie informujące o tym. Użytkownik może przeglądać listę wydanych dla niego warunków, na liście warunków przyłączenia. W tym celu należy wybrać z menu *Kontrakty -> Przyłączenie -> Lista warunków przyłączenia*.

Zarówno pracownik Gaz-Systemu jak i wnioskodawca, mogą wprowadzić do SWI nową wersję projektu umowy. Po akceptacji projektu przez obie strony pracownik Gaz-Systemu

W WASKO

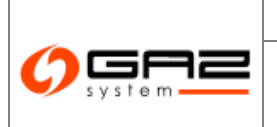

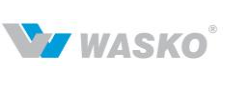

wprowadza dokument umowy oraz dane dotyczące umowy do systemu SWI. Jeśli wniosek był podpisywany elektronicznie, również umowa będzie podpisywana elektronicznie.

Jako pierwszy podpis elektroniczny składa Klient, następnie pracownik Gaz-Systemu w imieniu GAZ-SYSTEM S.A. Jeśli wniosek był podpisywany tradycyjnie, użytkownik składający wniosek, musi wydrukować umowę podpisać ją i wysłać do Gaz-Systemu.

Po otrzymaniu podpisanej umowy pracownik Gaz-Systemu wprowadza skan podpisanej umowy i podaje datę podpisania umowy.

Wprowadzone w ramach wniosków i warunków przyłączenia ilości roczne i moce umowne na poszczególne lata, zostaną automatycznie przez system uzupełnione wg następującej zasady:

- jeśli wprowadzone zostały informacje dla roku X i informacje dla roku X+10, a nie zostały wprowadzone informacje dla lat od X+1 do X+9, system dla tych lat przepisze informacje z roku X;
- jeśli kolejne informacje są wprowadzone dla roku X+15, system automatycznie przepisze informacje dla lat od X+11 do X+14 z danych dla roku X+10.

### 4.1.1.4 Złożenie wniosku o aneks do umowy przyłączeniowej

Chcąc złożyć wniosek o aneks do umowy przyłączeniowej należy przejść do listy umów o przyłączenie (*Kontrakty -> Przyłączenia -> Lista umów*), wyszukać właściwą umowę, przejść do jej edycji za pomocą ikony  $\checkmark$ , a następnie nacisnąć przycisk  $\checkmark$ .

Informacje o wnioskodawcy, adresy oraz numer umowy dla której został złożony aneks są automatycznie wypełnione na podstawie umowy, która jest dla której jest aneks.

Dane osoby upoważnionej do kontaktów są automatycznie wypełnione danymi zalogowanego użytkownika. Użytkownik może wprowadzić dane wielu osób upoważnionych do kontaktów, identycznie jak w przypadku wniosku o określenie warunków przyłączenia. Następnie należy wybrać z listy rozwijanej rodzaj wniosku. Wypełnienie pól w poszczególnych zakładkach nie jest konieczne. Wymagane jest natomiast uzupełnienie pola "Czego dotyczy aneks". Dalsze czynności są takie jak przy składaniu wniosków o określenie warunków przyłączenia (rozdział 4.1.1.1).

# 4.1.2 Eksport list do pliku

W systemie jest możliwość eksportowania do plików (csv, xls, pdf) następujących list:

- listy informacji o możliwości przyłączenia,
- listy warunków przyłączenia,

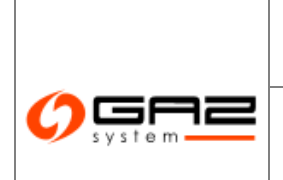

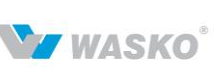

- listy wniosków o przyłączenie,
- listy umów o przyłączenie,
- listy aneksów o przyłączenie.

Aby to zrobić należy przejść do odpowiedniej listy i wybrać eksport danych do wybranego formatu (csv, xls, pdf), poprze kliknięcie odpowiedniej ikony: <sup>(1)</sup>, <sup>(2)</sup>, <sup>(2)</sup>

### 4.2 Przesył

### 4.2.1 Zawarcie umowy o usługę przesyłania paliwa gazowego (Przesył)

Pierwszym krokiem w procesie zawierania umowy o usługę przesyłania paliwa gazowego jest złożenie przez użytkownika wniosku. Wniosek jest składany przez portal SWI na formularzu wprowadzania/edycji wniosku o świadczenie usługi przesyłu. Złożenie wniosku wymaga by użytkownik był zalogowany w systemie SWI.

Wybierając z menu *Kontrakty -> Przesył -> Nowy wniosek o umowę* wyświetli się formularz wprowadzania danych do wniosku o umowę przesyłową. Formularz podzielony jest na zakładki. Zawartość zakładek może być pogrupowana w sekcje.

Wniosek można zapisać w każdej chwili. Wniosek zostanie zapisany ze statusem: "Wniosek przygotowany" i nie będzie on jeszcze sprawdzany przez pracowników Gaz-System S.A.. Przy pierwszym zapisie system wygeneruje i nada numer wniosku. Możliwe jest sprawdzenie wniosku pod kątem poprawności/kompletności danych potrzebnych do złożenia wniosku. W tym celu należy wybrać przycisk <sup>Zweryfikuj</sup>.

Przy jakichkolwiek brakach/nieprawidłowościach, zostaną wyświetlane odpowiednie komunikaty (rozdział 2.3.2).

### Zakładka Ogólne

W zakładce ogóle znajdują się informację o statusie wniosku, oraz o organizacji wnioskującej. Użytkownik definiuje tylko dane osoby upoważnionej do kontaktów. Dane osoby znajdujące się w tej sekcji traktowane są przez pracowników Gaz-Systemu, jako dane osoby, z którą należy się kontaktować w sprawie tego wniosku. Dane osoby upoważnionej do kontaktów są domyślenie wypełniane danymi osoby wprowadzającej dane do wniosku. Możliwa jest zmiana danych na dwa sposoby:

# Instrukcja obsługi

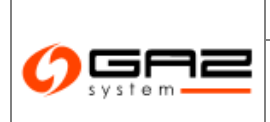

### System Wymiany Informacji Instrukcja użytkownika zewnętrznego

• Wprowadzić dane nowej osoby (wprowadzając Imię, Nazwisko, Adres e-mail, oraz przynajmniej jeden z telefonów) poprzez naciśnięcie przycisku *Edytuj*. Po wybraniu tego przycisku pola danych zmienią się na edytowalne. Użytkownik może wpisać dane nowej osoby. Po wprowadzeniu nowych danych, przy próbie zapisania wniosku, system przeprowadzi weryfikacje wprowadzonych danych, czy dane takiej osoby nie zostały już kiedyś wprowadzone do systemu. Jeżeli tak system wyświetli odpowiedni komunikat. W takim przypadku należy wprowadzić dane innej osoby, lub skorzystać z drugiej opcji wprowadzania osób upoważnionych do kontaktów.

• Wybrać osobę z listy osób/użytkowników zapisanych w systemie i powiązanych z organizacją użytkownika składającego wniosek. W tym celu należy nacisnąć przycisk Wybierz, otworzy się okno modalne z listą osób/użytkowników możliwych do wyboru, jako osoby upoważnione do kontaktów. Należy kliknąć ikonę 🔜, przy odpowiedniej osobie. Pola danych osoby zostaną wypełnione danymi wybranej osoby.

Informacje o organizacji wypełniane są automatycznie danymi organizacji użytkownika wprowadzającego wniosek.

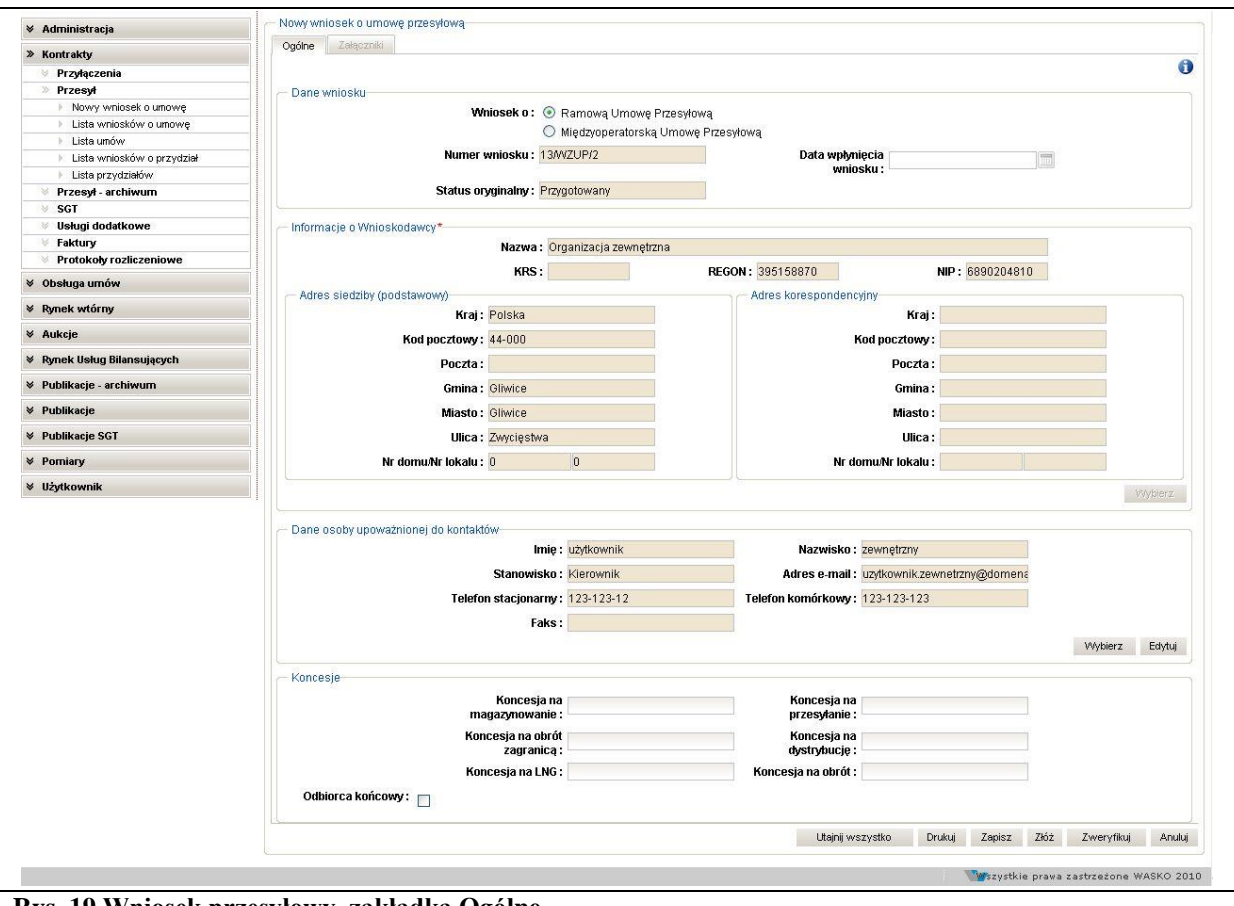

Informacje w sekcji Dane wniosku wypełniane są przez pracowników Gaz-System S.A.

Rys. 19 Wniosek przesyłowy, zakładka Ogólne

WASKO

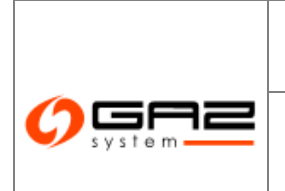

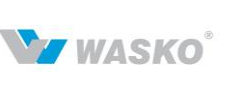

Sekcja Koncesje

W sekcji Koncesje należy wprowadzić w odpowiednich polach numery posiadanych koncesji.

### 4.2.1.1 Weryfikacja wniosku przez pracowników Gaz-Systemu

Od momentu otrzymania wniosku (powiadomienia o nowym wniosku), pracownik Gaz-Systemu powinien w ciągu 5 dni roboczych, zweryfikować wniosek pod względem formalnym. Po weryfikacji formalnej pracownik Gaz-Systemu zmieni status wniosku na "Weryfikacja formalna negatywna" lub "Weryfikacja formalna pozytywna". W przypadku negatywnej weryfikacji, zostaną podane, jakie błędy występują we wniosku. SWI wyśle pocztą elektroniczną notyfikację o każdej zmianie statusu wniosku do użytkownika, który wprowadził wniosek. Notyfikacja zawiera tylko informację o numerze wniosku i statusie, żadne dokumenty nie są przesyłane. Użytkownik musi się zalogować do SWI, aby przeczytać lub pobrać dowolny dokument. W przypadku weryfikacji formalnej negatywnej wnioskodawca powinien w ciągu kalendarzowych 21 dni przesłać poprawiony wniosek - wprowadzić go do SWI. W tym celu należy wybrać wniosek z listy wniosków lub bezpośrednio z powiadomienia. Dalszy ciąg odbywa się wg instrukcji składania wniosku (rozdział 4.2.1), z tym, że pola są wstępnie wypełnione danymi poprzednio wprowadzonymi.

SWI przesyła notyfikację o zmianie wniosku tak samo jak w przypadku zmiany statusu wniosku. Poprawa wniosku powoduje zmianę jego statusu, pracownik Gaz-Systemu musi ponownie wykonać weryfikację formalną – zmienić status wniosku w SWI. Po weryfikacji formalnej użytkownik wewnętrzny przeprowadza analizę techniczną. Po analizie technicznej użytkownik wewnętrzny może zmienić statusu wniosku w SWI na "Analiza techniczna negatywna" lub "Analiza techniczna pozytywna". W przypadku negatywnej analizy technicznej Gaz-Systemu powinien dołączyć dokument pracownik z uzasadnieniem. SWI wysyła powiadomienie do wnioskodawcy o zmianie statusu wniosku. Dokument z uzasadnieniem użytkownik może pobrać po zalogowaniu się do SWI. Po analizie technicznej pracownik Gaz-Systemu dokonuje analizy handlowej. Po analizie handlowej pracownik Gaz-Systemu zmienia status wniosku na "Analiza handlowa negatywna" lub "Analiza handlowa pozytywna".

Jeżeli wniosek otrzymał status "Analiza techniczna negatywna" lub "Analiza handlowa negatywna", nie ma już możliwości jego poprawy.

#### 4.2.1.2 Negocjacja umowy

Po pozytywnej analizie handlowej pracownik Gaz-Systemu wprowadza do systemu projekt umowy. Po wprowadzeniu projektu umowy, status wniosku zmienia się na *"projekt umowy przesłany"*.

Zarówno pracownik Gaz-Systemu jak i wnioskodawca, mogą wprowadzić do SWI nową wersję projektu umowy. Po akceptacji projektu przez obie strony pracownik Gaz-Systemu

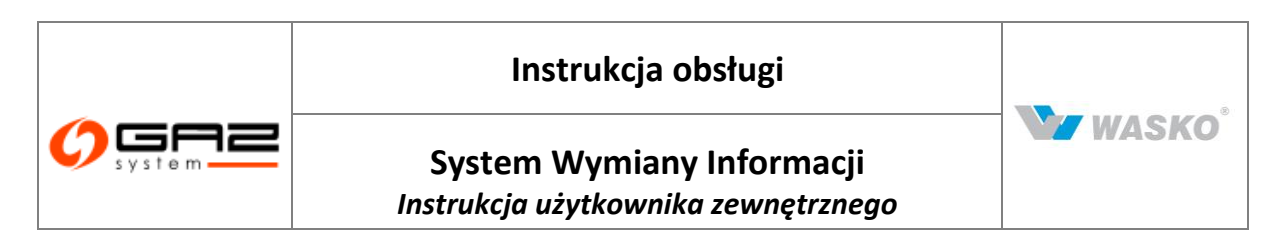

wprowadza dokument umowy oraz dane dotyczące umowy do systemu SWI. Do akceptacji projektu umowy służy przycisk Akceptuj projekt

Jeśli wniosek był podpisywany elektronicznie, również umowa będzie podpisywana elektronicznie. Jako pierwszy podpis elektroniczny składa Klient, następnie pracownik Gaz-Systemu w imieniu GAZ-SYSTEM S.A. Jeśli wniosek był podpisywany tradycyjnie, użytkownik składający wniosek, musi wydrukować umowę, podpisać ją i wysłać do Gaz-Systemu. Po otrzymaniu podpisanej umowy pracownik Gaz-Systemu wprowadza skan podpisanej umowy i podaje datę podpisania umowy.

#### 4.2.1.3 Złożenie wniosku o PP/PZ

Chcąc złożyć wniosek o PP/PZ do umowy przesyłowej należy przejść do listy umów o przesył (*Kontrakty -> Przesył -> Lista umów*), wyszukać właściwą umowę, przejść do jej edycji za pomocą ikony *A*, a następnie kliknąć przycisk *Wprowadź wniosek o PP/PZ*. Dane o

wniosku dla którego jest PP/PZ są automatycznie wypełnione na podstawie umowy, dla której jest PP/PZ.

| Тур * :                                 | Wniosek o przydział | przepustowości |  | ~      |                 |
|-----------------------------------------|---------------------|----------------|--|--------|-----------------|
| Numer wniosku :                         | WPP/8881/001        |                |  |        |                 |
| Data wpłynięcia<br>wniosku :            |                     |                |  |        |                 |
| Status oryginalny :                     | Przygotowany        |                |  |        |                 |
| Jmowa                                   |                     |                |  |        |                 |
| Wniosek o PP/PZ do<br>umowy numer :     | 2013/UP/KOD_UMO     | MYIZUP         |  |        |                 |
| //ymagane załączniki                    |                     |                |  |        |                 |
| Wniosek o przydział przepustowości (PP) |                     |                |  |        |                 |
| Podpis                                  |                     |                |  |        |                 |
| Podpis elektroniczny                    |                     |                |  |        |                 |
| Podnis tradycviny                       |                     |                |  |        |                 |
| - roupio naujojjinj                     |                     |                |  | Inform | acje o podpisie |
| r odpio uddyojjiny                      |                     |                |  |        |                 |
| Załączniki                              |                     |                |  |        |                 |
| Załączniki<br>Dodątny                   |                     |                |  |        |                 |

#### Rys. 20 Edycja / wprowadzenie nowego wniosku o PP/PZ

W celu wprowadzenia informacji o wnioskowanej przepustowości, należy dodać odpowiedni plik w formacie xls. Do tego celu służy przycisk Dodaj w sekcji 'Załączniki' po naciśnięciu należy kliknąć na jedną z wyświetlonych rodzajów dokumentów, dodawanych do wniosku o PP/PZ.

Aby złożyć wniosek o przepustowości należy nacisnąć na przycisk Złóż. Przycisk powoduje zachowanie stanu wniosku, jednak nie powoduje zmiany statusu (wysłania wniosku do pracowników GAZ-System S.A.).

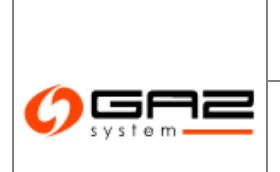

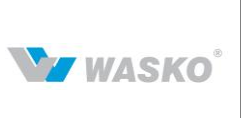

### 4.3 **Eksport listy umów o przesył do pliku**

W systemie jest możliwość eksportowania do plików (csv, xls, PDF) następujących list:

- listy wniosków o umowę,
- listy wniosków o aneks,
- listy nominacji rocznych,
- listy umów,
- listy aneksów o przyłączenie.

Aby to zrobić należy przejść do odpowiedniej listy i wybrać eksport danych do wybranego formatu (csv ,xls, pdf), poprze kliknięcie odpowiedniej ikony:  $^{\textcircled{m}}$ ,  $^{\textcircled{m}}$ ,  $^{\textcircled{m}}$ .

#### 4.4 **Przesył archiwalny**

Formularze przesyłu archiwalnego prezentują informacje o wnioskach, umowach i aneksach do umów przesyłowych organizacji zawartych z GAZ-System S.A. w wcześniejszej formie. Dostępne są następujące listy dokumentów, grupujące i pozwalające przeglądać poszczególne typy dokumentów:

- Lista wniosków o umowę.
- Lista wniosków o aneks.
- Lista nominacji rocznych.
- Lista umów.

### 4.5 **SGT**

### 4.5.1 Nowy wniosek o umowę SGT

Pierwszym krokiem w procesie zawierania umowy o usługę przesyłania paliwa gazowego Systemu Gazociągu Tranzytowego (dalej zwanym SGT) jest złożenie przez użytkownika wniosku. Wniosek jest składany przez użytkownika zewnętrznego lub użytkownika wewnętrznego w imieniu Klienta, w SWI na formularzu wprowadzania/edycji wniosku o świadczenie usługi przesyłu. Złożenie wniosku wymaga by użytkownik był zalogowany w systemie SWI.

Wybierając z menu Kontrakty -> SGT -> Nowy wniosek o umowę SGT wyświetli się formularz wprowadzania danych wniosku o umowę przesyłową systemu gazociągu

### System Wymiany Informacji Instrukcja użytkownika zewnętrznego

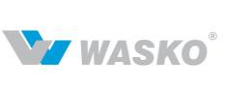

tranzytowego. Formularz podzielony jest na zakładki. Zawartość zakładek może być pogrupowana w sekcje.

Wniosek można zapisać w każdej chwili. Wniosek zostanie zapisany ze statusem: "Wniosek przygotowany" i nie będzie on jeszcze sprawdzany przez pracowników Gaz-System S.A.. Przy pierwszym zapisie system wygeneruje i nada numer wniosku. Możliwe jest sprawdzenie wniosku pod kątem poprawności/kompletności danych potrzebnych do złożenia wniosku. W tym celu należy kliknąć przycisk <sup>Zweryfikuj</sup>.

Przy jakichkolwiek brakach/nieprawidłowościach, zostaną wyświetlane odpowiednie komunikaty (rozdział 2.3.2).

### Zakładka Ogólne

W zakładce ogóle znajdują się informację o statusie wniosku, oraz o organizacji wnioskującej. Użytkownik definiuje tylko dane osoby upoważnionej do kontaktów. Dane osoby znajdujące się w tej sekcji traktowane są przez pracowników Gaz-Systemu, jako dane osoby, z którą należy się kontaktować w sprawie tego wniosku. Dane osoby upoważnionej do kontaktów są domyślenie wypełniane danymi osoby wprowadzającej dane do wniosku. Możliwa jest zmiana danych na dwa sposoby:

• Wprowadzić dane nowej osoby (wprowadzając Imię, Nazwisko, Adres e-mail, oraz przynajmniej jeden z telefonów) przez kliknięcie przycisku *Edytuj*. Pola danych zmienią się na edytowalne, a użytkownik może wpisać dane nowej osoby. Po wprowadzeniu nowych danych, przy próbie zapisania wniosku, system przeprowadzi weryfikacje wprowadzonych danych, czy dane takiej osoby nie zostały już kiedyś wprowadzone do systemu. Jeżeli tak system wyświetli odpowiedni komunikat. W takim przypadku należy wprowadzić dane innej osoby, lub skorzystać z drugiej opcji wprowadzania osób upoważnionych do kontaktów.

• Wybrać osobę z listy osób/użytkowników zapisanych w systemie i powiązanych z organizacją użytkownika składającego wniosek. W tym celu należy kliknąć przycisk Wybierz, otworzy się dodatkowe okno z listą osób/użytkowników możliwych do wyboru, jako osoby upoważnione do kontaktów. Należy kliknąć ikonę 🖬, przy odpowiedniej osobie. Pola danych osoby zostaną wypełnione danymi wybranej osoby.

Informacje o organizacji wypełniane są automatycznie danymi organizacji użytkownika wprowadzającego wniosek.

Informacje w sekcji Dane wniosku wypełniane są przez pracowników Gaz-System S.A.

| Instrukcja obsługi                                               |                    |
|------------------------------------------------------------------|--------------------|
| System Wymiany Informacji<br>Instrukcja użytkownika zewnętrznego | WASKO <sup>®</sup> |
|                                                                  |                    |

| 🔗 🖂 😹                             |                                        |                  |                      |      | zalogov               | vany jako: <b>użytko</b> | wnik zewnętrzny (u   | zytkownik.zewnetrz | :ny] 🔮 |
|-----------------------------------|----------------------------------------|------------------|----------------------|------|-----------------------|--------------------------|----------------------|--------------------|--------|
|                                   | Neuropaleach a presulta presulta un Có | o T              |                      |      |                       |                          |                      |                    |        |
| ∀ Administracja                   | Nowy whosek o dinowe pizes/lowe ac     | 21               | anna I anna a        |      |                       |                          |                      |                    |        |
| » Kontrakty                       | Ogólne Koncesje Olusłudzel i           | O usłudze II 🛛 📿 | ałączniki Formularz  |      | Formularz B1 Częsc II | Formularz B2             |                      |                    | -      |
| 🖗 Przyłączenia                    |                                        |                  |                      |      |                       |                          |                      |                    | đ      |
| V Przesył                         | - Dane wniosku                         |                  |                      |      |                       |                          |                      |                    |        |
| 🗧 Przesył - archiwum              | N                                      | lumer wniosku :  |                      |      | Data wnhmiecia        |                          | ( em)                |                    |        |
| » SGT                             |                                        |                  |                      |      | wniosku:              |                          | 1117                 |                    |        |
| Nowy wniosek o umowę SGT          | Prze                                   | widwarw czas     | r                    | 1000 | Oniekun snrawy:       |                          | -                    |                    |        |
| Lista wniosków o umowę SGT        |                                        | rozpatrzenia :   |                      |      | opicitail opicity.    |                          |                      |                    |        |
| Lista wniosków o aneks SGT        | Ste                                    | tue onwinalmu:   | Minine ek przydotow  | onv  |                       |                          |                      |                    |        |
| ▶ Lista umów SGT                  | 34                                     | kus oryginality. | willosek pizygotow   | arry |                       |                          |                      |                    |        |
| Historia zmian mocy umownej SGT   |                                        | Ternat :         |                      |      |                       |                          | <u>^</u>             |                    |        |
| 👻 Usługi dodatkowe                |                                        |                  |                      |      |                       |                          | ×                    |                    |        |
| Faktury                           | Later and the set of the design of     |                  |                      |      |                       |                          |                      |                    |        |
| Protokoły rozliczeniowe           | - Informacje o wnioskodawcy*           | 10.02            |                      |      |                       |                          |                      |                    |        |
| ∀ Obsługa umów                    |                                        | Nazwa: Org       | ganizacja zewnętrzna | 1    |                       |                          |                      |                    |        |
| -<br>V Dl. dí                     |                                        | KRS :            |                      | REGO | N: 205158873          | 3                        | NIP : NUMBER OF LITE |                    |        |
| <ul> <li>Rynek widning</li> </ul> | - Adres siedziby (podstawowy)          |                  |                      |      | Adres korespondend    | viny                     |                      |                    |        |
| V Aukcje                          | Krai                                   | : Polska         | <i>1</i>             |      |                       | Krai:                    |                      |                    |        |
| Rynek Usług Bilansujących         | Kod postown                            | 44.000           |                      |      |                       | (od poortowny)           |                      |                    |        |
| M Publikacie - archiwum           | Rud pucztowy                           | : 44-000         |                      |      | 1                     | toa pocztowy :           |                      |                    |        |
|                                   | Poczta                                 | :                |                      |      |                       | Poczta :                 |                      |                    |        |
| ¥ Publikacje                      | Gmina                                  | : Gliwice        |                      |      |                       | Gmina :                  |                      |                    |        |
|                                   | Miasto                                 | : Gliwice        |                      |      |                       | Miasto :                 |                      |                    |        |
| ¥ Pomiary                         | Ulica                                  | : Zwyciestwa     |                      |      |                       | Ulica :                  |                      | Ū1                 |        |
| ¥ Użytkownik                      | Nr domu Nr lokalu                      | • 0              | 0                    |      | Nr di                 | muNr lokalu ·            |                      |                    |        |
|                                   |                                        | • •              | •                    |      | 11.4                  | omani londia .           |                      |                    |        |
|                                   |                                        |                  |                      |      |                       |                          |                      | Vily               | bierz  |
|                                   | - Dane osoby upoważnionej do kontal    | któw             |                      |      |                       |                          |                      |                    |        |
|                                   |                                        | lmię :           | użytkownik           |      | Nazwisko :            | zewnętrzny               |                      |                    |        |
|                                   |                                        | Stanowisko:      | Kierownik            |      | Adres e-mail :        | uzytkownik.zew           | netrzny@tome         |                    |        |
|                                   | Telefi                                 | on stacionarny : | 13542942             |      | Telefon komórkowy :   | 123-123-133              |                      |                    |        |
|                                   |                                        |                  |                      |      |                       |                          |                      |                    |        |
|                                   |                                        | Faks :           |                      |      |                       |                          |                      |                    |        |
|                                   |                                        |                  |                      |      |                       |                          |                      | Wybierz I          | Edytuj |
|                                   |                                        |                  |                      |      | Litain                | ii wszystko              | Akcestus projekt     | Drukui 7aniez      | 7163   |
|                                   |                                        |                  |                      |      | Orden                 | ,                        |                      | Erranog Zapioz     | 2102   |
|                                   |                                        |                  |                      |      |                       |                          |                      | Zweryfikuj         | Anuluj |

Rys. 21 Wniosek o umowę przesyłową SGT

#### Zakładka Koncesje

W zakładce Koncesje należy wprowadzić w odpowiednich polach numery posiadanych koncesji.

Można także wybrać formę zabezpieczenia finansowego, lub opcję Rating. Te dwie opcje są wzajemnie wykluczające się - można wybrać tylko jedną z tych opcji. System automatycznie koryguje nasz wybór, tzn. jeżeli wybierzemy formę zabezpieczenia finansowego z dostepnych na liście, później zaznaczymy opcję Rating, to system automatycznie wyczyści pole formy zabezpieczenia finansowego. Wybierając opcje w drugą stronę (najpierw Rating, potem forma zabezpieczenia finansowego) – system zadziała identycznie.

Można także zaznaczyć opcję Odbiorca końcowy, jeżeli jesteśmy odbiorcą końcowym.

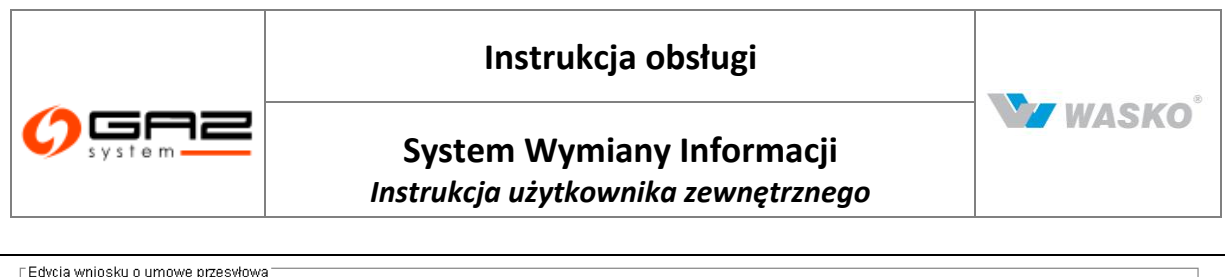

| Oaólne     | Koncesje | O usłudze I | O usłudze II    | Załaczniki | Formularz B1 Cześć I | Formularz B1 Cześć II  | Formularz B2  | Formularz B3    |            |            |
|------------|----------|-------------|-----------------|------------|----------------------|------------------------|---------------|-----------------|------------|------------|
| ogonio     | ,.       | 0 00000201  | 0 00/0020 #     | Londoruma  | Tormalarz DT ozgoot  | r ormalariz bir özçöön | 1 OTHORN 2 D2 | T OTTIGICITE DO | 1          |            |
|            |          |             |                 |            |                      |                        |               |                 |            |            |
|            |          |             |                 |            |                      |                        |               |                 |            |            |
| Koncesie   |          |             |                 |            |                      |                        |               |                 |            |            |
| 11011000,0 |          |             |                 |            |                      |                        |               |                 |            |            |
|            |          |             | Koncesja        | na         |                      | Koncesja na            |               |                 | 1          |            |
|            |          |             | magazynowani    | e: '       |                      | przesyłanie :          |               |                 |            |            |
|            |          | 1           | Koncesia na ohi | ót 🗆 🚽     |                      | Koncesia na            |               |                 | -          |            |
|            |          |             | zagranio        | a:         |                      | dvstrvbucie :          |               |                 |            |            |
|            |          |             |                 | ·          |                      |                        |               |                 | -          |            |
|            |          |             | Koncesja na LN  | G:         |                      | Koncesja na obrót :    |               |                 |            |            |
|            |          |             |                 |            |                      |                        |               |                 |            |            |
|            |          | Forn        | na zabezpiecze  | nia 🛛      |                      |                        |               |                 |            |            |
|            |          |             | finansoweg      | 0:         |                      |                        |               |                 |            |            |
|            |          |             |                 |            |                      |                        |               |                 |            |            |
|            |          | C           | dbiorca końcow  | vy: 🗆      |                      | Rating :               |               |                 |            |            |
|            |          |             |                 |            |                      |                        |               |                 |            |            |
|            |          |             |                 |            |                      |                        |               |                 |            | . [        |
| /Vprowad   | z umovvę |             |                 |            |                      | Utajnij wszystko       | Akceptuj proj | jekt Drukuj     | Zapisz Zło | z Zwerytik |
|            |          |             |                 |            |                      |                        |               |                 |            | 0.001      |
|            |          |             |                 |            |                      |                        |               |                 |            | Allu       |

Rys. 22 Wniosek przesyłowy, zakładka Koncesje

Zakładka O Usłudze I

W zakładce o usłudze I, należy wprowadzić dane dotyczące wnioskowanej usługi przesyłania.

Należy także wprowadzić roczne ilości paliwa gazowego oraz moce umowne w ramach wnioskowanej usługi przesyłania. Wprowadzanie należy zacząć od wpisania Roku, Ilości rocznych oraz Mocy umownej. Następnie należy kliknąć ikonę D. Wpisane wartości powinny spełniać warunek: *ilość\_roczna \* 1000 <= moc umowna \* ilość\_dni \* 24*, gdzie ilość\_dni to ilość dni przypadająca w danym roku.

System zweryfikuje stosunek mocy umownej do ilości rocznej. W razie błędu zostanie wyświetlony stosowny komunikat (rozdział 2.3.2).

Należy pamiętać, że do złożenia wniosku konieczne jest podanie docelowej ilości rocznej w ramach wnioskowanej usługi przesyłania. W tym celu należy przy wprowadzaniu ilości rocznych, jeżeli są to ilości docelowe, zaznaczyć 🗵 🗆 w kolumnie *Docelowo*.

| Oaóine   | Koncesie        | O usłudze I      | O usłudze II                   | Załaczniki   | Formularz B1 Cześć I        | Formularz B1 Cześć I                     | Formularz B2  | Formularz B3 |          |                |
|----------|-----------------|------------------|--------------------------------|--------------|-----------------------------|------------------------------------------|---------------|--------------|----------|----------------|
|          |                 | 1                |                                |              |                             |                                          |               |              |          | (              |
| Dane dot | yczące wniosł   | cowanej usługi p | orzesyłania (UP) <sup>-</sup>  |              |                             |                                          |               |              |          |                |
|          |                 | ۱<br>rozp        | Nnioskowana d<br>oczęcia umowy | ata<br>/*:   |                             | Wnioskowana data<br>zakończenia urnowy : |               |              |          |                |
|          |                 |                  | Rodzaj pali<br>gazowego        | wa E         | •                           |                                          |               |              |          |                |
|          |                 |                  | Liczba punkt<br>wejśc          | ów o<br>ia:  |                             | Liczba punktów<br>wyjścia :              | 0             |              |          |                |
| Roczne i | lości paliwa ga | zowego oraz m    | oce umowne w r                 | amach wniosk | owanej usługi przesyłania - |                                          |               |              |          |                |
|          | 1               | Rok              |                                | llość        | roczna [tys. m³n/rok]       | M                                        | oc umowna [m³ | n/h]         | Docelowo | Akcje          |
|          |                 |                  |                                |              |                             |                                          |               |              |          |                |
| Wprowad  | lź umowę        |                  |                                |              |                             | Utajnij wszystko                         | Akceptuj pro  | ojekt Drukuj | Zapisz   | Złóż Zweryfiki |
|          |                 |                  |                                |              |                             |                                          |               |              |          |                |

Rys. 23 Wniosek przesyłowy, zakładka O Usłudze I

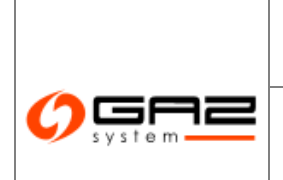

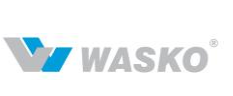

#### Zakładka O Usłudze II

W zakładce o usłudze II, należy wprowadzić dodatkowe dane dotyczące wnioskowanej usługi przesyłania.

#### Zakładka Załączniki

W zakładce Załączniki znajdują się informacje o dołączonych załącznikach do wniosku, oraz informacje o podpisie.

Załączniki można dodawać do wniosku dopiero po ówczesnym jego zapisaniu. Przed pierwszym zapisaniem wniosku przycisk Dodaj dla załączników, będzie nieaktywny.

Zakładki Formularz B.

W skład zakładek Formularzy B wchodzą:

Formularz B1 część I – parametry punktów wejście

Formularz B1 część II – parametry punktów wyjścia

Formularz B2 – miesięczne Ilości umowne

Formularz B3 – profil godzinowy

Dane w tych zakładkach są w postaci tabelarycznej. Wprowadza się dane wierszami, wybierając Punkt, Rok oraz pozostałe dane w poszczególnych kolumnach.

Dane do tych zakładek można wprowadzić na trzy sposoby: Ręczny, przy użyciu importu z plików xls lub mieszany. Można także wybrać punkty które chcemy umieścić we wniosku z mapy.

Ręczne wprowadzanie danych do formularzy B.:

Wprowadzanie danych można zacząć od dowolnej zakładki. Wprowadzenie wiersza w jednej zakładce spowoduje dodanie pustego wiersza w odpowiedniej zakładce z tym samym punktem oraz rokiem. Aby dodać wiersz do tabeli należy wybrać przycisk odej, znajdujący się pod tabelą z prawej strony. Spowoduje to dodanie pustego wiersza do tabeli. Wypełnianie wiersza należy zacząć od wybrania punktu za pomocą okna modalnego . Przed wybraniem punktu pola w wierszu są zablokowane. Po wybraniu punktu, w polu rok podpowiada się wartość. Wartość ta jest podpowiadana, jako pierwszy brakujący rok,

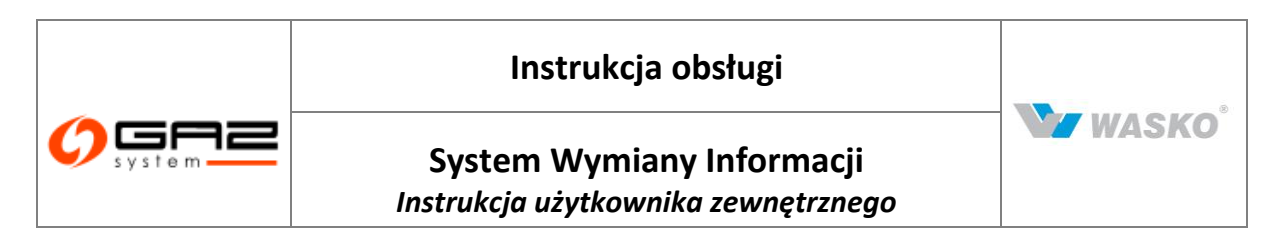

dla którego nie wprowadzono danych. Pozostałe pola odblokowują się i można wprowadzić do nich dane.

Przyciski akcyjne znajdujące się w tabelach

Każdy wiersz w tabeli zakończony jest przyciskami akcyjnymi. Przyciski te są ułatwieniem podczas wprowadzania danych. Szczególnie jeżeli mamy do wprowadzenia dużą ilość danych.

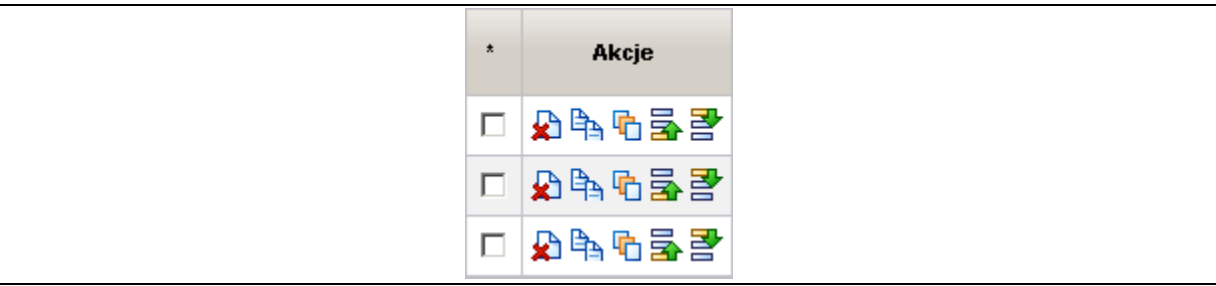

Rys. 24 Przyciski akcyjne w tabelach, w formularzach B

ዾ - służy do usuwania całego wiersza z tabeli;

- służy do kopiowania całego wiersza w tabeli. Skopiowany wiersz będzie miał identyczne dane jak kopiowany wiersz. Różny będzie jedynie wpis w kolumnie *Rok*. Do kolumny Rok w skopiowanym wierszu będzie wpisany pierwszy wolny/kolejny rok, dla którego nie wprowadzono jeszcze danych, dla punktu, którego wiersz kopiujemy;

Image: Point of the second second

- służy do kopiowania wartości w górę w ramach jednego punktu. Chcąc skorzystać z tej opcji nie musimy nic dodatkowo zaznaczać. Po wybraniu tego przycisku skopiują się wszystkie dane poza rokiem do wszystkich wierszy, w których jest wybrany ten sam punkt. W wierszach, w których wybrane są inne punkty, lub punkty nie zostały w ogóle wybrane nie zostaną wpisane kopiowane wartości.

I służy do kopiowania wartości w dół w ramach jednego punktu. Działanie analogiczne jak w przypadku kopiowania w górę (<sup>I</sup>→).

UWAGA!

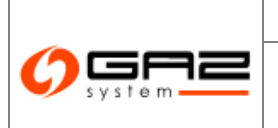

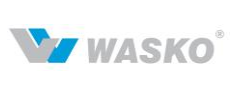

W przypadku użycia opcji kopiowania w górę/dół w ramach jednego punktu, dane zostaną skopiowane w górę/dół, w ramach jednego punktu, nadpisując dane, które znajdują się już w wierszach objęte działaniem wybranej opcji.

Importowanie danych do formularzy B. z plików xls:

Możliwe jest zaimportowanie danych do formularzy B. z wcześniej przygotowanych plików z rozszerzeniem ".xls". Pliki te muszą być zgodne ze wzorcem, w przeciwnym wypadku import danych zakończy się błędem (rozdział 2.3.2). Szablony plików można pobrać ze strony Gaz-System S.A.

Po wypełnieniu plików odpowiednimi danymi można je zaimportować do SWI. Gdy nastąpi poprawny import, dane te pojawią się w zakładkach Formularzy B. Jeżeli istnieje taka potrzeba można je edytować.

Importowanie danych do formularzy B. odbywa się przez dodawanie odpowiednich typów załączników.

Należy przejść do zakładki *Załączniki*. Wybrać przycisk <sup>Dodaj</sup>, oraz wybrać z listy odpowiedni typ załącznika:

| Typ załącznika                                                 | Dane do formularza B.           |
|----------------------------------------------------------------|---------------------------------|
| Informacje handlowe -<br>parametry punktów wejścia,<br>wyjścia | Formularz B1 część I i część II |
| Informacje handlowe -<br>miesięczne ilości umowne              | Formularz B2                    |
| Informacje handlowe - profil<br>godzinowy                      | Formularz B3                    |

Podczas dodawania załączników należy wybrać plik, który chcemy zaimportować, wybrać datę obowiązywania (od), oraz wybrać odpowiedni typ szablonu importu. Należy zwrócić uwagę na typ szablonu, jaki został wypełniony i jaki chcemy dodać do Importu, muszą one być identyczne.

Użytkownik może w dowolnym momencie, przed kliknięciem przycisku <sup>Złóż</sup>, zrezygnować z rejestracji wniosku klikając przycisk <sup>Anuluj</sup>.

Po wprowadzeniu wszystkich wymaganych/istotnych danych można złożyć wniosek. W tym celu należy kliknąć przycisk Zwe. System przeprowadzi walidacje poprawności/kompletności danych. Po pozytywnej walidacji przez SWI, system wyświetli okno wyboru sposobu podpisania wniosku. W przypadku deklaracji podpisu tradycyjnego. System wyświetli informacje o konieczności wydrukowania wniosku, jego podpisaniu oraz wysłaniu

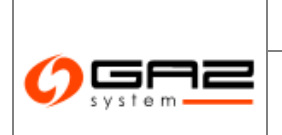

System Wymiany Informacji Instrukcja użytkownika zewnętrznego WASKO<sup>°</sup>

do Gaz-Systemu. W celu wydrukowania wniosku należy z formularza podglądy/edycji wniosku kliknąć przycisk rejestrowany podpisania wniosku cyfrowo, nie trzeba drukować wniosku. Wniosek jest rejestrowany w systemie, jako złożony. SWI wysyła potwierdzenie rejestracji wniosku do użytkownika wprowadzającego wniosek (wnioskodawcy) oraz powiadomienie o złożeniu nowego wniosku pracownikom Gaz-Systemu.

### 4.5.1.1 Weryfikacja wniosku przez pracowników Gaz-Systemu

Od momentu otrzymania wniosku (powiadomienia o nowym wniosku), pracownik Gaz-Systemu powinien w ciągu 5 dni roboczych, zweryfikować wniosek pod względem formalnym. Po weryfikacji formalnej pracownik Gaz-Systemu zmieni status wniosku na "Weryfikacja formalna negatywna" lub "Weryfikacja formalna pozytywna". W przypadku negatywnej weryfikacji, zostaną podane, jakie błędy występują we wniosku. SWI wyśle pocztą elektroniczną powiadomienie o każdej zmianie statusu wniosku do użytkownika, który wprowadził wniosek. Powiadomienie zawiera tylko informację o numerze wniosku i statusie, żadne dokumenty nie są przesyłane. Użytkownik musi się zalogować do SWI, aby przeczytać lub pobrać dowolny dokument. W przypadku weryfikacji formalnej negatywnej wnioskodawca powinien w ciągu 21 dni kalendarzowych przesłać poprawiony wniosek wprowadzić go do SWI. W tym celu należy wybrać wniosek z listy wniosków lub bezpośrednio Ζ powiadomienia. Dalszy ciąg odbywa się wg instrukcji składania wniosku, z tym, że pola są wstępnie wypełnione danymi poprzednio wprowadzonymi.

SWI przesyła powiadomienie o zmianie wniosku tak samo jak w przypadku zmiany statusu wniosku. Poprawa wniosku powoduje zmianę jego statusu, pracownik Gaz-Systemu musi ponownie wykonać weryfikację formalną – zmienić status wniosku w SWI. Po weryfikacji formalnej pracownik Gaz-Systemu przeprowadza analizę techniczną (maksymalnie w ciągu 35 dni roboczych). Po analizie technicznej pracownik Gaz-Systemu może zmienić statusu wniosku w SWI na "Analiza techniczna negatywna" lub "Analiza techniczna pozytywna". Analiza techniczna może wykazać konieczność złożenia wniosku o wydanie warunków przyłączenia. W przypadku negatywnej analizy technicznej pracownik Gaz-Systemu powinien dołączyć dokument z uzasadnieniem. SWI wysyła powiadomienie do wnioskodawcy o zmianie statusu wniosku. Dokument z uzasadnieniem użytkownik może pobrać po zalogowaniu się do SWI. Po analizie technicznej pracownik Gaz-Systemu dokonuje analizy handlowej. Po analizie handlowej pracownik Gaz-Systemu zmienia status wniosku na "Analiza handlowa negatywna" lub "Analiza handlowa pozytywna".

Jeżeli wniosek otrzymał status "Analiza techniczna negatywna" lub "Analiza handlowa negatywna", nie ma już możliwości jego poprawy.

SWI nie kontroluje kolejności statusów nadawanych przez użytkownika wewnętrznego, w związku z tym użytkownik ten może zmienić status wniosku od razu na anulowany, zweryfikowany technicznie (z pominięciem statusu weryfikacji formalnej) itp.

Wszelkie terminy występujące w procesie są parametrami systemowymi i uprawniony użytkownik Gaz-Systemu może je zmienić. SWI informuje tylko o terminach na realizację

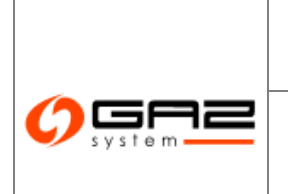

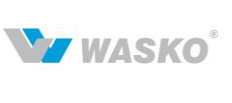

poszczególnych etapów procesu, natomiast nie podejmuje w związku z tymi terminami żadnych operacji.

#### 4.5.1.2 Poprawa wniosku

Użytkownik może poprawić zarejestrowany wniosek wybierając go z listy wniosków lub bezpośrednio z powiadomienia. Dalszy ciąg składania wniosku odbywa się w taki sam sposób jak wprowadzenie nowego wniosku, z tym, że pola są wstępnie wypełnione danymi poprzednio wprowadzonymi. Możliwość poprawy wniosku istnieje tylko w przypadku statusu *Weryfikacja formalno-prawna negatywna*.

#### 4.5.1.3 Negocjacja umowy

Po pozytywnej analizie handlowej pracownik Gaz-Systemu wprowadza do systemu projekt umowy. Po wprowadzeniu projektu umowy, status wniosku zmienia się na *"projekt umowy przesłany"*.

Zarówno pracownik Gaz-Systemu jak i wnioskodawca, mogą wprowadzić do SWI nową wersję projektu umowy. Po akceptacji projektu przez obie strony pracownik Gaz-Systemu wprowadza dokument umowy oraz dane dotyczące umowy do systemu SWI. Do akceptacji projektu umowy służy przycisk Akceptuj projekt. Jeśli Klient nie spełnił wymagań formalnych w momencie podpisywania umowy, użytkownik wewnętrzny oznacza umowę jako "warunkową".

| Administracja                   |                     |                   |                       |                 |                      |        |            |        |
|---------------------------------|---------------------|-------------------|-----------------------|-----------------|----------------------|--------|------------|--------|
| » Kontrakty                     | Ogólne Klient /     | Aneksy Załączniki |                       |                 |                      |        |            |        |
| 🖗 Przyłączenia                  | - Dane umowy        |                   |                       |                 |                      |        |            |        |
| Przesył                         |                     | Numer umowy*:     | STOLENS NO.           | Rodzaj umowy*:  | Długoterminowa       |        |            |        |
| Przesył - archiwum              |                     | Status !!         | Betractouropo         | Timumouriti     | Dimografia munotoria |        |            |        |
| » SGT                           |                     | Status .          | Fizygotowana          | Yp unowy .      | Fizesyi ziviouily    | 4      |            |        |
| Nowy wniosek o umowę SGT        |                     | Data zawarcia     | 2010-01-09            | -               |                      |        |            |        |
| Lista wniosków o umowę SGT      |                     | umowy :           | and the second second |                 |                      |        |            |        |
| Lista wniosków o aneks SGT      |                     | Data od * :       | DM HORES              | 🔲 🛛 🔤 Data do : | 809.8                |        |            |        |
| Lista umów SGT                  |                     | Warunkowa :       |                       |                 |                      |        |            |        |
| Historia zmian mocy umownej SGT |                     | tvai unikowa .    |                       |                 |                      |        |            |        |
| 🛛 Usługi dodatkowe              | Tem                 | at :              |                       |                 |                      |        |            |        |
| 🛛 Faktury                       |                     |                   |                       | 1               | Y .                  |        |            |        |
| Protokoły rozliczeniowe         | Uwa                 | gi :              |                       |                 |                      |        |            |        |
| 🖉 Obsługa umów                  | l                   |                   |                       |                 | <u> </u>             |        |            |        |
| 🕫 Rynek wtórny                  | Lp                  |                   |                       | Numer wniosku   |                      |        | Ak         | cje    |
| Aukcje                          | 1                   | a tindafindi      |                       |                 |                      |        |            | 2      |
| Publikacje - archiwum           |                     |                   |                       |                 |                      |        | Dodaj vvni | osek   |
| 🖇 Publikacje                    | Złóż wniosek o aneł | 8                 |                       |                 | Utajnij wszystko     | Zapisz | Podpisz    | Anuluj |
| 🖉 Publikacje SGT                |                     |                   |                       |                 |                      |        |            |        |
| Ø Pomiary                       |                     |                   |                       |                 |                      |        |            |        |
| ≠ Ilżytkownik                   |                     |                   |                       |                 |                      |        |            |        |

Rys. 25 Umowa przesyłowa

# Instrukcja obsługi

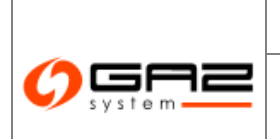

System Wymiany Informacji Instrukcja użytkownika zewnętrznego

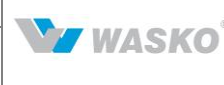

Jeśli wniosek był podpisywany elektronicznie, również umowa będzie podpisywana elektronicznie. Jako pierwszy podpis elektroniczny składa Klient, następnie pracownik Gaz-Systemu w imieniu GAZ-SYSTEM S.A. Jeśli wniosek był podpisywany tradycyjnie, użytkownik składający wniosek, musi wydrukować umowę, podpisać ją i wysłać do Gaz-Systemu. Po otrzymaniu podpisanej umowy pracownik Gaz-Systemu wprowadza skan podpisanej umowy i podaje datę podpisania umowy - system automatycznie zmienia status wniosku na "podpisana umowa".

Pracownik Gaz-Systemu może również zmienić status wniosku na *"odrzucony*" albo *"niezrealizowany*" w dowolnym momencie procesu – SWI nie waliduje zgodności podejmowanych przez użytkownika wewnętrznego akcji z aktualnie obowiązującą IRiESP. W każdym momencie procesu, użytkownik wewnętrzny może oznaczyć dowolny dokument jako tajny.

Jeśli umowa nie była oznaczona jako warunkowa, umowa otrzymuje automatycznie status *"obowiązująca*", a po nadejściu daty '*od*' – *"realizowana*". Użytkownik może zmienić status umowy na *"rozwiązana*". W przypadku umowy warunkowej, status *"obowiązująca*" nadaje manualnie pracownik Gaz-Systemu. W momencie gdy umowa/aneks otrzymuje status *"obowiązująca*" system wysyła informacje o podpisanej umowie/aneksach do umowy, o ciśnieniach oraz nominację roczną na zdefiniowane adresy e-mail dla potrzeb KDG.

### 4.5.1.4 Zmiany statusu umowy przesyłowej SGT

Chcąc zmienić status umowy należy wyszukać ją na liście umów, przejść do formularza obsługi umowy i wybrać nowy status umowy. Możliwe są następujące zmiany statusów:

- Rozwiązanie umowy zmiana statusu na Rozwiązana,
- Zmiana umowy warunkowej na obowiązującą zmiana statusu na Obowiązująca.

Po wybraniu przycisku *Zapisz* system zarejestruje w bazie danych zmiany w umowie, oraz wyśle powiadomienia o zmianie statusu umowy.

Następujące zmiany statusów wykonywane są automatycznie przez system:

- umowy o statusie *Obowiązująca*, zmienia się na *Realizowana* po nadejściu daty obowiązywania,
- umowy o statusie *Realizowana*, zmienia się na *Zakończona* po nadejściu daty końca obowiązywania umowy.

#### 4.5.1.5 Złożenie wniosku o aneks do umowy przesyłowej SGT

Chcąc złożyć wniosek o aneks do umowy przesyłowej należy przejść do listy umów o przesył (*Kontrakty -> SGT -> Lista umów*), wyszukać właściwą umowę, przejść do jej edycji za pomocą ikony  $\checkmark$ , a następnie kliknąć przycisk  $\boxed{2462 \text{ wniosek o aneks}}$ .

Informacje o wnioskodawcy, adresy oraz numer umowy dla której sporządzany jest wniosek o aneks, są automatycznie wypełnione na podstawie aneksowanej umowy. Dane osoby upoważnionej do kontaktów są automatycznie wypełnione danymi zalogowanego użytkownika. Użytkownik może zmienić dane osoby upoważnionej do kontaktów, identycznie jak w przypadku wniosku o umowę. Wypełnienie pól w poszczególnych zakładkach nie jest konieczne. Wymagane jest natomiast uzupełnienie pola "*Powód aneksowania*". Dalsze czynności są takie jak przy składaniu wniosków o umowę przesyłową.

#### 4.5.1.6 Wprowadzanie aneksu do umowy przesyłowej SGT

Chcąc wprowadzić aneks do umowy przesyłowej należy przejść do listy wniosków o aneks umów przesyłowych (*Kontrakty -> Przesył -> Lista wniosków o aneks*), wyszukać właściwy wniosek, przejść do jego edycji za pomocą ikony *(Contrakty aneks)*, a następnie kliknąć przycisk Wprowadź aneks

Alternatywnie można złożyć aneks bezpośrednio z umowy przesyłowej, w tym celu należy przejść do listy umów o przesył (*Kontrakty -> Przesył -> Lista umów*), wyszukać właściwą umowę, przejść do jej edycji za pomocą ikony *A*, a następnie kliknąć przycisk *Wprowadź* aneks

Informacje o kliencie, adresy, dane osoby kontaktowej oraz numer umowy dla której tworzony jest aneks, są automatycznie wypełnione na podstawie aneksowanej umowy. Użytkownik może zmienić dane osoby upoważnionej do kontaktów, identycznie jak w przypadku umowy (rozdział 4.2.1). Wypełnienie pól w poszczególnych zakładkach nie jest konieczne. Dalsze czynności są takie jak przy zawieraniu umowy przesyłowej (rozdział 4.2.1).

### 4.5.2 Lista wniosków o umowę SGT

Formularz listy wniosków o umowę SGT, pokazuje wszystkie wnioski, złożone przez organizację zalogowanego użytkownika. W górnej części, nad nagłówkami kolumn listy znajdują się pola pozwalające filtrować wartości listy. Aby zastosować filtrację dla poszczególnych kolumn, należy wprowadzić odpowiednią wartość w pole filtracji a następnie nacisnąć przycisk <sup>Filtruj</sup>. Naciśnięcie przycisku <sup>Wyczyść</sup> powoduje pokazanie listy w domyślnej postaci, a także cofnięcie wprowadzonych wartości w pola filtracji.

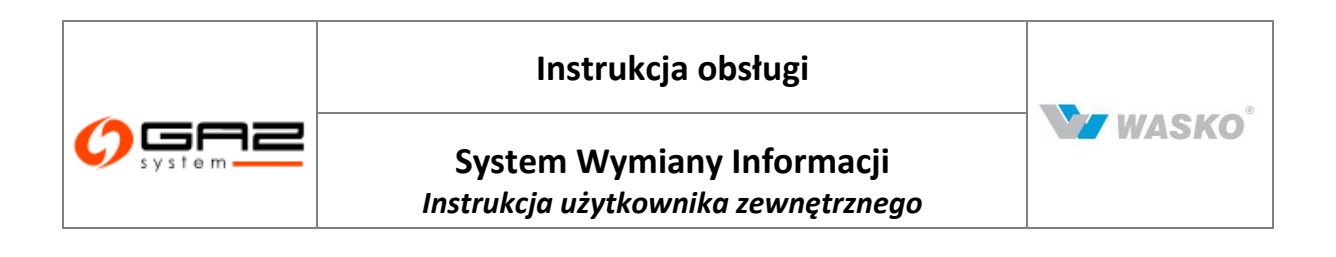

|                 | -                      |                                      |                      |                  |                          |                               |                               |                              |                       |                       | ~                             |                        |                    |       |
|-----------------|------------------------|--------------------------------------|----------------------|------------------|--------------------------|-------------------------------|-------------------------------|------------------------------|-----------------------|-----------------------|-------------------------------|------------------------|--------------------|-------|
| Nr ÷<br>wniosku | Wnioskodawca +         | Status ÷                             | Data<br>wpłynięcia 👻 | Daty<br>korekt ‡ | Ternat ¢                 | llość<br>punktów ‡<br>wejścia | llość<br>punktów ‡<br>wyjścia | Rok<br>docelowy <sup>‡</sup> | Data<br>rozpoczęcia ‡ | Data<br>zakończenia * | Rodzaj <sub>‡</sub><br>gazu ‡ | Data +<br>rozpatrzenia | Edytowany<br>przez | Akcje |
| sectory         | Organizacja zewnętrzna | Wniosek<br>przygotowany              |                      |                  |                          | 0                             | 0                             |                              |                       |                       | E                             |                        | 8-                 |       |
| personal of     | Organizacja zewnętrzna | Weryfikacja<br>formalna<br>negatywna | 20210-0              |                  | NUT<br>LOTAD/<br>MERCINE | 1                             | 1                             | 201                          | 10101-001             | anna na ar            | E                             | 2007 B. 201. SA        | 25                 | Ø     |
| posterior       | Organizacja zewnętrzna | Projekt umowy<br>zaakceptowany       | 2010/08/18           |                  |                          | 1                             | 1                             | 2002                         | 101010-00             | anno ann              | E                             | 2010.011.00            | 8-                 |       |
| Contraction     | Organizacja zewnętrzna | Projekt umowy<br>zaakceptowany       | 2010/08/18           |                  |                          | 1                             | 1                             | 2003                         | 2010/06/10            |                       | E                             | 80.14.148              | 87                 |       |
| contonio)       | Organizacja zewnętrzna | Projekt umowy<br>zaakceptowany       | -                    |                  | 5-0-68                   | 1                             | 1                             |                              | 2012-1040             | Touco-dos ess         | E                             | 881++198               | 3 <u>0</u>         | 2     |
| 1000            | Organizacja zewnętrzna | Projekt umowy<br>zaakceptowany       | 201-040              |                  |                          | 1                             | 1                             | 2011                         | 2010.08.08            | and the second        | E                             | 2010/120               | 8-                 |       |
| Taxable I       | Organizacja zewnętrzna | Projekt umowy<br>zaakceptowany       | 2010-00-00           |                  | National                 | 1                             | 1                             |                              | 2011 A. 2012 A. 2013  |                       | Е                             | 2007 S. F. S. MI       | 12                 | 1     |

Rys. 26 Lista wniosków o umowę SGT

Przycisk powoduje przejście do wcześniej oglądanego formularza z jednoczesnym wyczyszczeniem pól filtracji na liście wniosków o umowę SGT.

W przypadku kiedy w kolumnie "Edytowane przez" dla wybranego wniosku zostanie wpisany login innego użytkownika, w kolumnie akcji będzie dostępna ikona podglądu, a na samym formularzu wniosku zostanie powtórzona informacja, kto w tym momencie edytuje wybrany wniosek.

### 4.5.3 Lista wniosków o aneks SGT

Formularz listy wniosków o aneks SGT, pokazuje wszystkie wnioski, złożone przez organizację zalogowanego użytkownika. W górnej części, nad nagłówkami kolumn listy znajdują się pola pozwalające filtrować wartości listy. Aby zastosować filtrację dla poszczególnych kolumn, należy wprowadzić odpowiednią wartość w pole filtracji a następnie nacisnąć przycisk Filtruj. Naciśnięcie przycisku Wyczyść powoduje pokazanie listy w domyślnej postaci, a także cofnięcie wprowadzonych wartości w pola filtracji.

| Instrukcja obsługi                                               |                      |
|------------------------------------------------------------------|----------------------|
| System Wymiany Informacji<br>Instrukcja użytkownika zewnętrznego | W WASKO <sup>°</sup> |

| ∀ Administracja                                       | Filtrai 10   | Now o unono 001         |              |                     |        |                                         |                 |             |          |           |           |
|-------------------------------------------------------|--------------|-------------------------|--------------|---------------------|--------|-----------------------------------------|-----------------|-------------|----------|-----------|-----------|
| » Kontrakty                                           | T III Og T T | 102,00                  | (COR)        |                     |        |                                         |                 |             |          |           |           |
| Przyłączenia                                          |              | <u>·</u>                | ×            |                     |        |                                         |                 |             | ×        |           |           |
| V Przesył                                             | Nr 🖕         | Wnioskodawca +          | Status +     | Data 🖕              | Daty + | Ternat +                                | Data 🖕          | Data 🖕      | Rodzaj 🖕 | Edytowany | Akcie     |
| 🗧 Przesył - archiwum                                  | wniosku      | THEOREGANDS .           | United -     | wpłynięcia          | korekt | - Cindy -                               | rozpoczęcia     | zakończenia | gazu     | przez     | riikojo   |
| » SGT                                                 |              |                         | Whiosek      | 1000 C 100 C 100    |        |                                         | Service Service |             | c .      |           |           |
| Nowy wniosek o umowę SGT                              |              | Organizacja zewnęti zna | przygotowany | COLUMN DE LA COLUMN |        |                                         | ALL PROPERTY.   |             | -        | -         |           |
| Lista wniosków o umowę SGT                            | 🦷 🖻 📆        |                         |              |                     | 44 4   | ) ) ) ) ) ( ) ( ) ( ) ( ) ( ) ( ) ( ) ( |                 |             |          |           | Zamkn     |
| Lista wniosków o aneks SGT                            |              |                         |              |                     |        |                                         |                 |             |          |           | 100000000 |
| Lista umów SGT                                        |              |                         |              |                     |        |                                         |                 |             |          |           |           |
| Historia zmian mocy umownej SGT                       |              |                         |              |                     |        |                                         |                 |             |          |           |           |
| 🖗 Usługi dodatkowe                                    |              |                         |              |                     |        |                                         |                 |             |          |           |           |
| 🛛 Faktury                                             |              |                         |              |                     |        |                                         |                 |             |          |           |           |
| Protokoły rozliczeniowe                               |              |                         |              |                     |        |                                         |                 |             |          |           |           |
| Obsługa umów                                          |              |                         |              |                     |        |                                         |                 |             |          |           |           |
| 🕫 Rynek wtórny                                        |              |                         |              |                     |        |                                         |                 |             |          |           |           |
| Aukcje                                                |              |                         |              |                     |        |                                         |                 |             |          |           |           |
| Publikacje - archiwum                                 |              |                         |              |                     |        |                                         |                 |             |          |           |           |
|                                                       | 1            |                         |              |                     |        |                                         |                 |             |          |           |           |
| Publikacje                                            |              |                         |              |                     |        |                                         |                 |             |          |           |           |
| Publikacje<br>Publikacje SGT                          |              |                         |              |                     |        |                                         |                 |             |          |           |           |
| Publikacje<br>Publikacje SGT<br>Pomiary               |              |                         |              |                     |        |                                         |                 |             |          |           |           |
| Publikacje<br>Publikacje SGT<br>Pomiary<br>Użytkownik |              |                         |              |                     |        |                                         |                 |             |          |           |           |

Rys. 27 Lista wniosków o umowę SGT

Przycisk powoduje przejście do wcześniej oglądanego formularza z jednoczesnym wyczyszczeniem pól filtracji na liście wniosków o aneks SGT.

W przypadku kiedy w kolumnie "Edytowane przez" dla wybranego wniosku zostanie wpisany login innego użytkownika, w kolumnie akcji będzie dostępna ikona podglądu, a na samym formularzu wniosku zostanie powtórzona informacja, kto w tym momencie edytuje wybrany wniosek.

Wyfiltrowane informacje na liście można wyeksportować do zewnętrznych plików w formacje (cvs, xls, pdf) poprzez naciśnięcie odpowiedniej ikony: <sup>(1)</sup>, <sup>(2)</sup>, <sup>(2)</sup>, <sup>(2)</sup>.

### 4.5.4 Lista umów SGT

Formularz listy umów SGT, pokazuje wszystkie umowy, zapisane przez organizację zalogowanego użytkownika. W górnej części, nad nagłówkami kolumn listy znajdują się pola pozwalające filtrować wartości listy. Aby zastosować filtrację dla poszczególnych kolumn, należy wprowadzić odpowiednią wartość w pole filtracji a następnie nacisnąć przycisk <sup>Filtruj</sup>. Naciśnięcie przycisku <sup>Wyczyść</sup> powoduje pokazanie listy w domyślnej postaci, a także cofnięcie wprowadzonych wartości w pola filtracji.

Przycisk zamknij powoduje przejście do wcześniej oglądanego formularza z jednoczesnym wyczyszczeniem pól filtracji na liście wniosków o aneks SGT.

Wyfiltrowane informacje na liście można wyeksportować do zewnętrznych plików w formacje (cvs, xls, pdf) poprzez naciśnięcie odpowiedniej ikony: <sup>(1)</sup>, <sup>(2)</sup>, <sup>(2)</sup>, <sup>(2)</sup>.

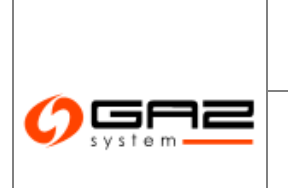

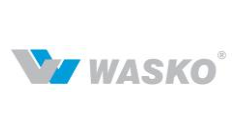

# System Wymiany Informacji Instrukcja użytkownika zewnętrznego

Po naciśnięciu ikony <sup>A</sup> w kolumnie "Zawarte aneksy" powoduje pokazanie formularza z listą aneksów ze statusem zawarte do wybranej umowy.

|                  |                   | ~            |                 |         |                         |                    |                        |                        |                              | ~                                 | ~           | ×           |                    |       |
|------------------|-------------------|--------------|-----------------|---------|-------------------------|--------------------|------------------------|------------------------|------------------------------|-----------------------------------|-------------|-------------|--------------------|-------|
| Numer<br>umowy 👻 | Numer vniotku 🕫   | Status o     | Ceta zavarcia o | Temat ¢ | Catarozpoczęcia 🔹       | Cata zakończenia e | Zavarte e<br>anekir; e | Ceta zavancia anekau 🏼 | Podmiot •                    | Rodizaj<br>palitas e<br>galzowego | Warunkowa e | Zmieniona + | Bdytowany<br>przez | Akcje |
|                  |                   | Realizowara  | 1001            |         | (8-0-000)               | 04404              | 4 @                    | In the states          | Organizacija<br>zewnę trzna  | E                                 | Nie         | Tak         | 1956               | 1     |
| a personality    | comination in the | Przygotowana | 0.000           |         | No. of Concession, Name | 10100              | ۵ 🖉                    |                        | Organizacia<br>zewnę trzna   | E                                 | Nie         | Nie         | 1740               | 2     |
| (interiment)     | -ben nijadiri)    | Przygotowana |                 |         | 1010-0000               | 100100             | ۵ 🖉                    |                        | Organizacija<br>zewnę trzna  | e                                 | Nie         | NR          | 10.55              | 1     |
|                  | -                 | Realtzowara  | Acres 10        |         | 10.40 B                 | 100.00             | □ @)                   |                        | Organizacija<br>zewnę trzna  | ES                                | Nie         | Nie         | 1967               | 12    |
| 1.111            |                   | Realizowara  | Birders         |         | 18-19-18                |                    | 1 🔊                    |                        | Organizacia<br>zewnę trzna   | E                                 | Nie         | Nk          | 34 <u>8</u> 2      | 1     |
| e name           | THE R.            | Zakoiczora   | general second  |         |                         | 100-100 m          | ۵ 🔊                    |                        | Organizacia<br>zewnętrzna    | E                                 | Nie         | Nie         | 185                | 2     |
|                  | NAME AND D        | Przygotowawa |                 |         | (0                      |                    | • Ø1                   |                        | Organizacija<br>zeving trzna | E                                 | Nie         | NR          | 020                | 12 1  |
|                  |                   | Realizowawa  | areas at        |         | Records.                | 100.00             | з 👌                    | E                      | Organizacia<br>zewnętrzna    | E                                 | Nie         | Tak         | 8.78               | 1     |
| 101 📆            |                   |              |                 |         |                         | 44 4 3 14          |                        |                        |                              |                                   |             |             |                    | Zamki |

Rys. 28 Lista umów SGT

W przypadku kiedy w kolumnie "Edytowane przez" dla wybranego wniosku zostanie wpisany login innego użytkownika, w kolumnie akcji będzie dostępna ikona podglądu, a na samym formularzu wniosku zostanie powtórzona informacja, kto w tym momencie edytuje wybrany wniosek. Naciśnięcie ikony i w kolumnie akcji dla wybranej umowy, wyświetli listę powiązanych z umową punktów przesyłowych.

| Point ID + | Nazwa wewnętrzna 🗧 | Rodzaj punktu | Rodzaj punktu ‡ | Data do 🛊      |
|------------|--------------------|---------------|-----------------|----------------|
| 00400      | Start Management   | Wyjście       | 2004048         | 3891 7-000-000 |
| 1000       | NAME & ADDRESS     | Wyjście       | Remarkan rea    | 1007 1-108-101 |
| 000        | Kirl Physicsel     | Wyjście       | dirichibhdi     | 269 1.06.09    |
|            | 107 Mallock and an | Wejście       | 2949-00-00      | 289,8-12-44    |
| 7801       | 107 rounds         | Wejście       | 2008-02-02      | 1810 8-0 3-0-4 |

Rys. 29 Lista powiązanych punktów z wybraną umową SGT

# 4.5.5 Historia zmian mocy umownej SGT

Uprawniony użytkownik może przeglądać historię zmian mocy dla wybranych punktów i/lub umowy. W tym celu należy wybrać z menu *Kontrakty -> SGT -> Historia zmian mocy umownej*, wybrać punkty i/lub umowę a następnie kliknąć przycisk <sup>Generuj</sup>. System wyświetla historię zmian mocy i ilości dla wybranych punktów i/lub umowy.

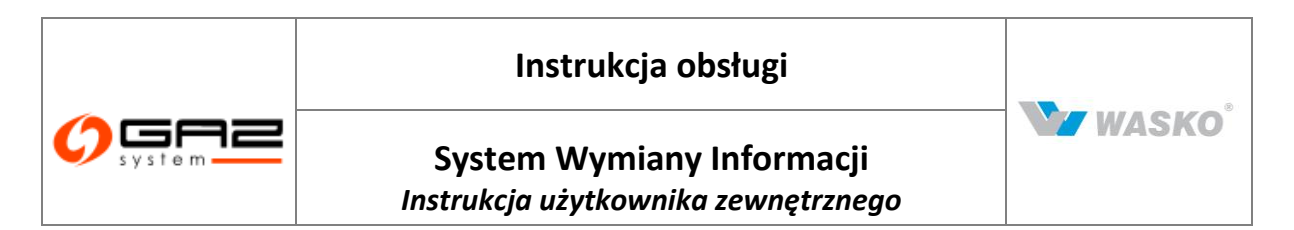

|       | Wybrane pu      | inkty : 🔽         | Dodaj     | Wybrana                                                                                                    | a umowa lub<br>aneks :  |                                          |                              | •                                      |         |        |        |        |         |        |         |        |    |        |       |       |
|-------|-----------------|-------------------|-----------|----------------------------------------------------------------------------------------------------|-------------------------|------------------------------------------|------------------------------|----------------------------------------|---------|--------|--------|--------|---------|--------|---------|--------|----|--------|-------|-------|
| łok ‡ | ID \$<br>punktu | Nazwa 🍦<br>punktu | Oddział 🕈 | Data ¢<br>zmiany <sup>\$</sup>                                                                                                    | Moc<br>umowna<br>ciągła | Moc<br>umowna<br>przerywana<br>[m³/dobę] | Poziom<br>pewności<br>dostaw | Roczne<br>ilości<br>umowne<br>[m³/rok] | 1       | 11     | ш      | IV     | v       | VI     | VII     | VIII   | IX | x      | XI    | XII   |
| -     | -               | and a             |           |                                                                                                    | 270600000               | 270600000                                | з                            |                                        |         |        |        |        |         |        |         |        |    |        |       |       |
| -     | -               |                   |           |                                                                                                    | 99230000                | 100530000                                | 4                            | 1111403000                             | 42.0000 | -      | -      | -      | 8070888 | -      | -       | -      | -  | ****** | -     | -     |
| -     | -               | -                 |           |                                                                                                    | 99250000                | 100550000                                | 3                            |                                        | 10,0000 | -      | -      | -      | -       | -      | -       | -      | -  | -      | -     | -     |
|       | -               | -                 |           |                                                                                                    | 99270000                | 100570000                                | 1                            | 11124000                               | 417088  | 827988 | 827988 | -      | -       | ****** | 4273888 | 427088 | -  | -      | -     | 62700 |
| -     | -               |                   |           |                                                                                                    | 199300000               | 1100600000                               | 4                            |                                        | ******  | -      | -      | *****  | *****   | *****  | ******  | ****** | -  | -      | -     |       |
|       | -               | -                 |           | 1000 - 100 - 100 - | 21920000                | 36060000                                 | 4                            |                                        |         |        |        |        |         |        |         |        |    |        |       |       |
|       | -               |                   |           | 101111-001                                                                                                    | 14200000                | 27800000                                 | 4                            |                                        |         |        |        |        |         |        |         |        |    |        |       |       |
| -     | -               |                   |           | -                                                                                                    | 99230000                | 100530000                                | з                            |                                        | -       | 124000 | -      | -      | 4179888 | -      | -       | ****** | -  | -      | -     | 1140  |
|       | -               |                   |           | -                                                                                                    | 99270000                | 100570000                                | 4                            | 11104000                               | 8079888 | 417488 | 417488 | 827988 | -       | -      | -       | -      | -  | -      | ***** | 82798 |
| -     | -               | -                 |           | -                                                                                                    | 199290000               | 1100590000                               | з                            |                                        | -       | -      | -      | -      | -       | -      | -       | -      | -  | -      | -     | -     |
| -     | -               |                   |           | -                                                                                                    | 22222222                | 55555555                                 | 4                            |                                        |         |        |        |        |         |        |         |        |    |        |       |       |

Rys. 30 Historia zmiany mocy umownej SGT

Naciśnięcie przycisku powoduje pokazanie listy w domyślnej postaci, a także cofnięcie wprowadzonych wartości w pola "wybrane punkty" oraz wygenerowanej dla niech listy.

### 4.6 Usługi dodatkowe

### 4.6.1 Lista umów dodatkowych

Formularz listy umów dodatkowych, zawiera wszystkie wprowadzone umowy innego typu pomiędzy organizacją zalogowanego użytkownika a Gaz-Systemem. Zalogowany użytkownik może zobaczyć szczegóły umowy naciskając ikonę <sup>A</sup> w kolumnie "akcja" dla wybranej umowy.

|                          | Filtruj Wycz | rść         |                       |                           |                |                                     |          |                |                          |          |          |         |       |
|--------------------------|--------------|-------------|-----------------------|---------------------------|----------------|-------------------------------------|----------|----------------|--------------------------|----------|----------|---------|-------|
| Kontrakty                |              | a second    |                       | 10.00                     |                | ALC: N                              |          | -              |                          |          |          |         |       |
| 👻 Przyłączenia           | Data zawaro  | ia (od) :   |                       | Da                        | ta zawarcia (d | o):                                 |          |                |                          |          |          |         |       |
| Przesył                  |              | ~           | ~                     | -                         |                |                                     |          | -              |                          |          |          | ~       |       |
| Przesył - archiwum       | Numer        |             |                       |                           | Data           |                                     | Whatefal | Data           | Data                     | Znumda   | 1        | -       |       |
| V SGT                    | umowy ¢      | Typ ≑       | Rodzaj 🕈              | Podmiot •                 | zawarcia *     | Czego dotyczy 🕈                     | umowy *  | rozpoczęcia    | zakończenia *            | aneksy ¢ | 10 -     | Tajny 🕈 | Akcje |
| Usługi dodatkowe         |              |             | porozumienie z        | Organizacia               |                |                                     |          |                |                          | (10.4m)  |          | -       | -     |
| 🕨 Lista umów             | 122148       | Bezkosztowe | OSD                   | zewnętrzna                | 2011-08-04     | feat.                               | 10       | 201111-000-010 | 20112-08-001             | 0,01     | 1000110  | al .    | Ø     |
| V Faktury                |              |             | porozumienie z        | Organizacia               |                |                                     |          |                |                          |          |          |         | -     |
| Protokoły rozliczenio we |              | Bezkosztowe | OSD                   | zewnętrzna                | 2011/07/08     | Bull CRU                            | 1 000    | Moundaries.    | Ministration and         | 1,01     | METTIN.  | al .    | 61    |
| V Obsługa umów           |              | Bothortown  | Opłata przesyłowa     | Organizacja               | -              | had a second in                     | 200      |                | Manual and Date          | 0.5%     | -        | 8       | 43    |
| V Rynek włórny           |              | Dezkosztowe | przerywanych          | zewnętrzna                |                |                                     | 200      |                |                          | 0,01     | -        | -       | R     |
| ♥ Aukcje                 | 8877         | Kosztowe    | porozumienie z<br>OSD | Organizacja<br>zewnętrzna | 20111-006-02   | had instance                        |          |                |                          | 1,2      | 1001110  | ٩       | Ø     |
| V Publikacje - archiwum  |              | Przychodowe | porozumienie z        | Organizacja               | 2011-08-01     | hull                                | 100      | 2011-0-00-02   | 1010-08-01               | 0.67     | METTIN.  | Q       | 5h    |
| V Publikacje             |              |             | USD                   | zewnętrzna                |                | -                                   |          |                |                          |          | -        | 1       | 1     |
| ♥ Publikacje SGT         | 100          | Przychodowe | porozumienie z<br>OSD | Organizacja<br>zewnętrzna | 2011-08-01     | hulf                                | 100      | 1011-08-02     | 10110-08-011             | 0,65     | 400116   | 9       | ø     |
| V Pomiary                |              | 1/2         | nowa umowa -          | Organizacja               | -              | Constant                            | 15 000   |                | Description of the local | 1 50     | -        |         | -     |
| Vizytkowni k             |              | Kosztowe    | porozumienie xyz      | zewnętrzna                |                | forum the second                    | 15 000   |                | and the second           | 1,01     | _        | ~       | 2     |
|                          | 141010-0046  | Przychodowe | porozumienie z<br>OSP | Organizacja<br>zewnętrzna | 2011-20-04     | presidentia<br>consider<br>transfer | 15 000   | 10.02.00.01    | 1010-08-01               | 0,@      | 10001114 | ۹,      | ø     |
|                          |              | Bezkosztowe | porozumienie z<br>OSD | Organizacja<br>zewnętrzna | 2011-04-11     | teat.                               | 51 000   | 01104-0        | 1010-04-08               | 2,5      | Degrad   | ٩       | ø     |
|                          | 📸 🗐 📩        |             |                       |                           |                | ((4))                               | )<br>}}  |                |                          |          |          |         |       |

Rys. 31 Lista umów dodatkowych

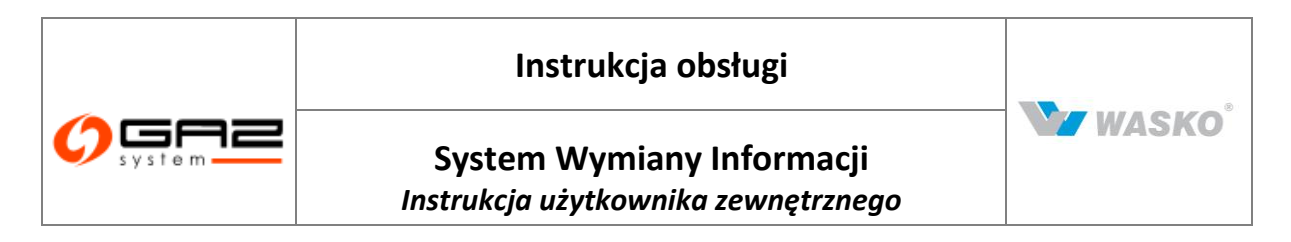

W przypadku i sinienia aneksów do umowy, listę tychże aneksów, można zobaczyć poprzez

naciśnięcie ikony w kolumnie "zawarte aneksy".

| neksy do umowy nr : | and a                  |                  |                    |                    |       |         |       |
|---------------------|------------------------|------------------|--------------------|--------------------|-------|---------|-------|
|                     |                        | -                |                    |                    |       | ×       |       |
| Numer aneksu ‡      | Podmiot \$             | Czego dotyczy \$ | Data rozpoczęcia 🕈 | Data zakończenia 🗘 | ID \$ | Tajny ‡ | Akoje |
|                     | Organizacia zewnetrzna | annane 1         | 20010-007-006      | and an an          | 1000  | 0       | 6     |

Rys. 32 Lista aneksów do umowy dodatkowej

Aby zobaczyć szczegóły aneksu należy nacisnąć ikonę 🖻 przy wybranym aneksie.

# 4.6.2 Eksport listy umów dodatkowych

Aby wyeksportować listę umów dodatkowych należy przejść do tabeli umów dodatkowych (*Kontrakty -> Usługi dodatkowe -> Lista umów* ). Wyszukać (wyfiltrować) interesujące umowy, a następnie wybrać eksport danych do wybranego formatu (csv ,xls, pdf), przez kliknięcie odpowiedniej ikony: <sup>(1)</sup>, <sup>(2)</sup>, <sup>(2)</sup>.

### 4.7 Faktury

### 4.7.1 Lista faktur

Formularz listy faktur przedstawia wszystkie faktury, wystawione dla organizacji zalogowanego użytkownika.

| ∀ Administracja         | Lista faktur<br>Filtruj VWczyść         |                |                                  |                           |              |            |            |                  |                 |                  |                 |         |         |       |
|-------------------------|-----------------------------------------|----------------|----------------------------------|---------------------------|--------------|------------|------------|------------------|-----------------|------------------|-----------------|---------|---------|-------|
| » Kontrakty             |                                         |                |                                  |                           |              |            |            |                  |                 |                  |                 |         |         |       |
| 🛛 Przyłączenia          | Data                                    |                | -                                | Data                      |              | — Te       | rm. płat.  |                  |                 | 💻 Data z         | apł.            |         |         | -     |
| V Przesył               | wystaw. od :                            |                | sprze                            | d. od :                   |              |            | od :       |                  |                 |                  | : bo            |         |         |       |
| 👻 Przesył - archiwum    | Data                                    |                |                                  | Data                      |              | — Te       | rm. płat.  |                  |                 | 🦰 Data z         | apł.            |         |         | -     |
| 🛛 SGT                   | wystaw. do :                            |                | sprze                            | d. do :                   |              |            | do :       |                  |                 |                  | 10 :            |         |         |       |
| 🗧 Usługi dodatkowe      |                                         | ~              | ~                                |                           |              |            |            |                  |                 |                  |                 |         |         |       |
| Faktury                 |                                         |                |                                  |                           |              | Data       | Data       | Wart             | Podatek         | Wart             | Term            | Data    |         |       |
| Lista faktur            | Nr faktury +                            | Rodzaj         | Тур                              | Odbiorca +                | Nr umowy \$  | wystaw.    | sprzed. *  | NETTO *          | VAT *           | BRUTTO *         | płat. *         | zapł. * | Tajne ¢ | Akcje |
| Protokoły rozliczeniowe |                                         | Faktura        | The section of                   | Organizacia               |              |            | 1          |                  |                 |                  | 10000-000-      | 1       |         | -     |
| Obsługa umów            | 1140101494586                           | VAT            | doridation (MC)                  | zewnętrzna                | 141016488    | 2011-05-27 | 2012-05-21 | 55 880           | 12              | 150 080          | 198             |         | 2       | (c)   |
| Rynek wtórny            | The second second second                | Faktura<br>VAT | Publicours (H)                   | Organizacja<br>zewnętrzna | u7984680-202 | 2011-05-12 | 211-05-2   | 150 000          | 1 500           | 151 500          | 2011-486-<br>27 |         | ٩       | ø     |
| 4 Aukcje                | and the last                            | Faktura        | Public cost (8                   | Organizacja               |              | -          | -          | 80.150           | 150             | 80 300           |                 |         | 0       | æ     |
| Publikacie - archiwum   |                                         | VAT            | recentere (m)                    | zewnętrzna                |              |            |            | 00130            | 130             | 00 300           |                 |         |         | P     |
| Publikacje              | 000 - Bak Brook 2,001 -                 | Faktura<br>∨AT | Politike com (PI)                | Organizacja<br>zewnętrzna |              | 2011-02-08 | 2011-02-01 | 18 276<br>584,11 | 4 203<br>614,35 | 22 480<br>198,46 | 2011-40-<br>28  |         | ٩       | ø     |
| 🕴 Publikacje SGT        | 1001 H 354 (BG# 2 0111                  | Faktura        | Patters (phd<br>doublicsruch pp. | Organizacja               |              | 2011-02-28 | 2011-01-01 | 46,2             | 10,63           | 56,83            | 2011-00-        |         | ٩       | Ø     |
| Pomiary                 |                                         |                | No. Conc. No. (171)              | 201110                    |              |            |            |                  |                 |                  |                 |         |         |       |
| / Użytkownik            | 1 1 1 1 1 1 1 1 1 1 1 1 1 1 1 1 1 1 1 1 |                |                                  |                           |              |            | 9          |                  |                 |                  |                 |         |         |       |

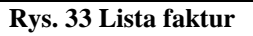

Aby zobaczyć szczegóły faktury należy nacisnąć ikonę <sup>A</sup> przy wybraną fakturę.

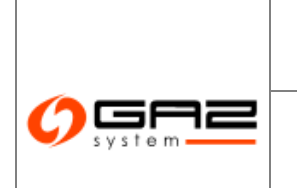

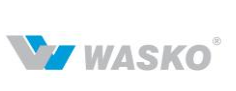

### 4.8 **Protokoły rozliczeniowe**

### 4.8.1 Lista protokołów rozliczeniowych

Lista protokołów rozliczeniowych prezentuje wszystkie protokoły dla organizacji zalogowanego użytkownika.

|         | *     |                                                  | -        |
|---------|-------|--------------------------------------------------|----------|
| Okres 🕶 | Тур 🔺 | Odbiorca 🔺                                       | Akcje    |
| 2012-12 | WEAVY | APALITYCE ONCHAN, DI \$ 0.0                      | <u>م</u> |
| 2012-12 | WEAVY | Brill energie up 2.0.0.                          | <u>م</u> |
| 2012-12 | WEAVY | 007 SUE2 Natural Sec Sales and Purchase Hungaria | <u>ک</u> |
| 2012-12 | WEAVY | Palate Strates Reform Secondates 5.4.            | <u>A</u> |
| 2012-12 | WEAVY | ZAM S.A.                                         | ß        |
| 2012-12 | WEAVY | James Oversone Teles" 54                         | Ð        |

Rys. 34 Lista protokołów rozliczeniowych

W celu podglądu szczegółów wybranego protokołu należy nacisnąć ikonę 👰.

Podgląd protokołu prezentuje punkty oraz wartości związane z punktem w okresie czasu, którego dotyczy protokół.

| -              |                                       |             |                                                       |                                                        |                                                    |                                         |                            |                                                         |                                          |                            |                                                          |
|----------------|---------------------------------------|-------------|-------------------------------------------------------|--------------------------------------------------------|----------------------------------------------------|-----------------------------------------|----------------------------|---------------------------------------------------------|------------------------------------------|----------------------------|----------------------------------------------------------|
| ID<br>punktu * | Nazwa<br>punktu ‡                     | Okres       | llość gazu<br>przyjęta<br>do ‡<br>rozliczenia<br>[m3] | llość gazu<br>przyjęta<br>do ‡<br>rozliczenia<br>[kWh] | Średniomiesięczne<br>ciepło spałania ‡<br>[kWh/m3] | Maksymalna<br>moc<br>wykonana<br>[m3/h] | Moc<br>urnowna ‡<br>[m3/h] | Wartość<br>przekroczenia<br>mocy ‡<br>umownej<br>[m3/ħ] | Maksymalna<br>moc<br>wykonana<br>[kWh/h] | Moc<br>umowna ‡<br>[kWh/h] | Wartość<br>przekroczenia<br>mocy ‡<br>umownej<br>[kWh/h] |
| 2000172        | Detovice                              | 2012-<br>12 | 0                                                     | 0                                                      | 11,144                                             | 0                                       | 0                          | 0                                                       | 0                                        | 0                          | 0                                                        |
| 380803         | Energie sp.<br>2 in it.<br>(Depliter) | 2012-<br>12 | 0                                                     | O                                                      | 10,916                                             | O                                       | 372 604                    | -372 604                                                | 0                                        | o                          | O                                                        |
| 54047          | Rate I.<br>Radovia<br>Pudeologi       | 2012-<br>12 | 0                                                     | o                                                      | 11,144                                             | 0                                       | 223 604                    | -223 604                                                | 0                                        | o                          | 0                                                        |

Rys. 35 Podgląd protokołu rozliczeniowego

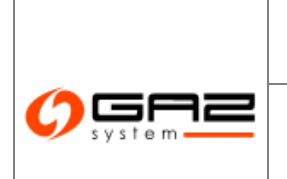

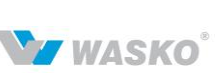

# 5 Obsługa umów

### 5.1 **Nominacje/Renominacje**

Użytkownik organizacji, która posiada kod ZUP ma dwie możliwości składania nominacji/renominacji dobowych:

• Bezpośrednie przekazywanie nominacji/renominacji dobowych do odpowiedniego systemu informatycznego GAZ-SYSTEM'u, służącego do obsługi nominacji zgodnie z obecnymi procedurami.

- Składanie nominacji/renominacji przez system SWI (omówione w poniższych rozdziałach):
  - Tworzenie nominacji/renominacji. Odbywa się ono w 3 etapach.
  - Składanie nominacji/renominacji z pliku. Odbywa się poprzez wskazanie pliku zawierającego wartości nominacji.

### 5.1.1 Utworzenie nominacji/renominacji za pomocą formularzy SWI

#### 5.1.1.1 Stworzenie nominacji w ramach wybranej umowy

Uprawniony użytkownik systemu SWI może ręcznie wprowadzić nominację/renominację dobową z poziomu formularzy SWI.

W celu wprowadzenia nominacji należy przejść do formularza składania nominacji/renominacji (Obsługa umów -> Nominacje/renominacje -> Utwórz (Re)nominacje dobowg), określając rodzaj (nominacja, renominacja), umowa, doba. Dodatkowo można wypełnić pole komentarza. W polu wersja system podpowiada numer wersji (re)nominacji dla wybranej umowy dla danej doby. Użytkownik ma możliwość wprowadzenia innego numeru wersji. Należy jednak mieć na uwadze, że odpowiedni system GAZ-SYSTEM'u do obsługi nominacji nie wczyta drugi raz nominacji z takim samym numerem w polu Identification (pole ID w SWI). Numer wersji jest uwzględniany w polu ID nominacji. Numer ID nominacji jest tworzony w SWI w ten sposób, że zawiera stały ciąg znaków: NOMINT, data utworzenia nominacji (rok, miesiac, dzień), litera A i unikalny 5-cyfrowy numer, np. NOMINT20130411A00000. Unikalny 5-cyfrowy numer jest tworzony przez SWI na podstawie wpisanego numeru wersji.

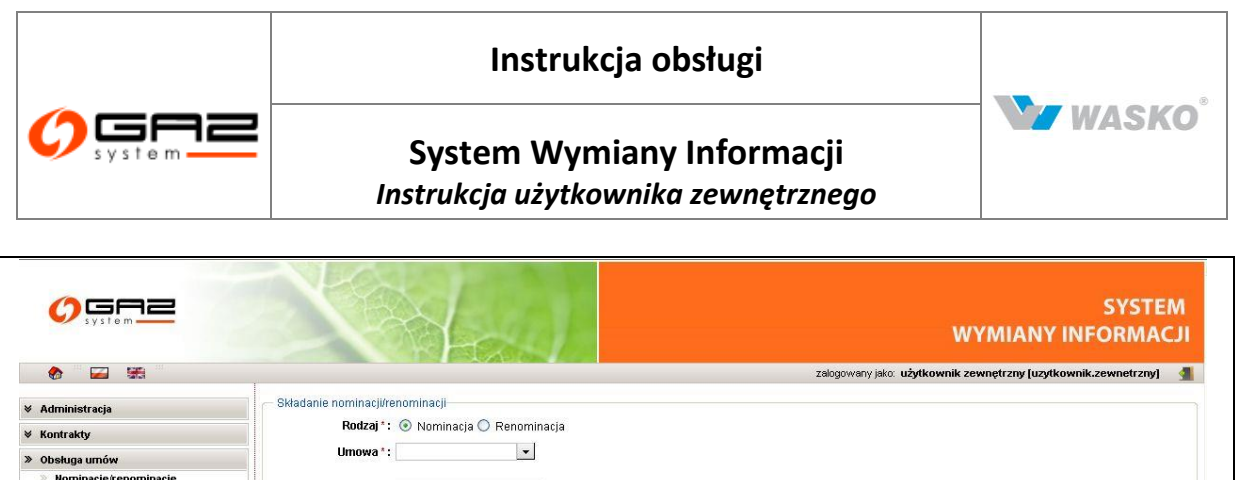

| » Obsługa umów               |             |         |                                         |
|------------------------------|-------------|---------|-----------------------------------------|
| » Nominacje/renominacje      |             |         |                                         |
| Złóż (re)nominację z pliku   | Doba*:      |         |                                         |
| Utwórz (re)nominację dobową  |             |         |                                         |
| Lista (re)nominacji          | Wersja: 0   |         |                                         |
| Lista (re)nominacji dobowych |             |         |                                         |
| 🗧 Bilansowanie               | Komentarz : |         |                                         |
| V Alokacje Odbiorców/OSW/OSD |             | <u></u> |                                         |
| ℅ Rynek wtórny               |             |         | Dalej                                   |
| V Aukcje                     |             |         |                                         |
| ♦ Rynek Usług Bilansujących  |             |         |                                         |
| 🛛 Publikacje - archiwum      |             |         |                                         |
| V Publikacje                 |             |         |                                         |
| ∀ Publikacje SGT             |             |         |                                         |
| ∀ Pomiary                    |             |         |                                         |
| ¥ Użytkownik                 |             |         |                                         |
|                              |             |         | Waszystkie prawa zastrzeżone WASKO 2010 |

#### Rys. 36 Tworzenie nominacji / renominacji

Po określeniu tych danych należy nacisnąć przycisk <sup>Dalej</sup>. System wyświetli formularz wprowadzania nominacji dla poszczególnych punktów. W ramach jednej edytowanej nominacji można podać dowolną ilość punktów. Wartości (ilości) dobowe / godzinowe nominacji dla każdego z punktów w nominacji są edytowane oddzielnie, poprzez wybranie punktu w ramach nominacji. Umowy dla których można składać nominacje za pomocą formularzy SWI określają administratorzy SWI po stronie OGP.

#### 5.1.1.2 Dodanie / edycja punktów w ramach nominacji

Dodawanie punktu do nominacji odbywa się poprzez naciśnięcie przycisku <sup>Dodaj</sup>, który spowoduje przejście do formularza edycji nominacji na punkt w ramach nominowanej doby. W tymże formularzu należy wskazać punkt oraz dostawcę. Pozostałe pola są wypełnione automatycznie na podstawie wcześniej wybranych opcji.

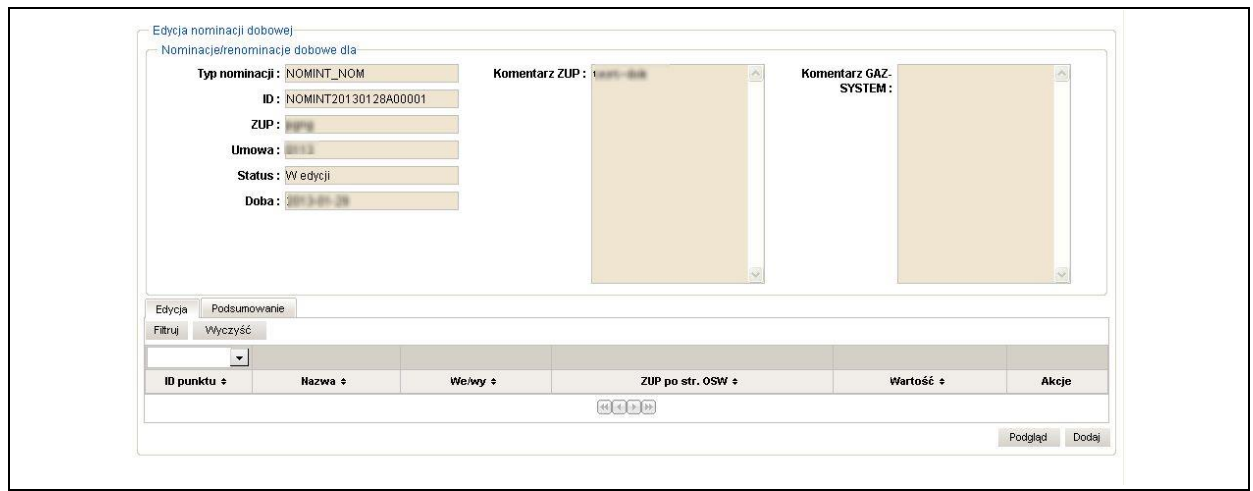

Rys. 37 Edycja punktów dla nominacji / renominacji

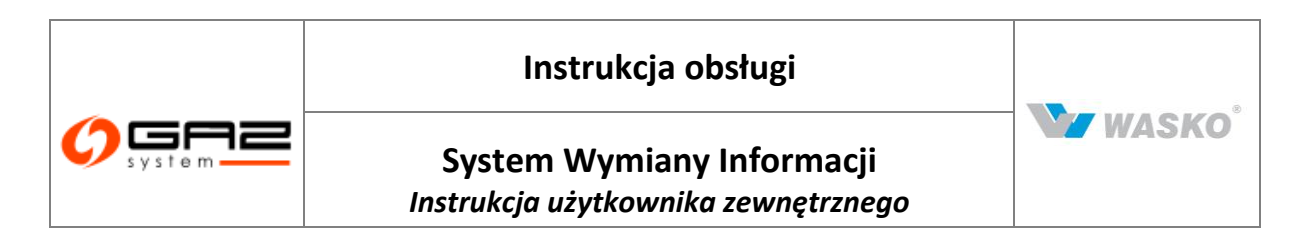

Formularz prezentuje w górnej części informacje o całej nominacji. Dolna część prezentuje wartości nominowane dla poszczególnych punktów. Informacje o punktach w nominacji, dostępne są w dwóch trybach, rozdzielonych na zakładki. Podgląd ukazuje wszystkie punkty wraz z wartościami nominacji. Zakładka edycja posiada dodatkowo kolumnę akcji, w której znajduje się ikona edycji, pozwalająca na ponowne wprowadzenie wartości godzinowych dla wybranego punktu.

| Typ nominacji | : NOMINT_NOM         | ZUP: pgng      |     | Umowa: 0113   |   |
|---------------|----------------------|----------------|-----|---------------|---|
| ID            | NOMINT20130128A00001 |                |     |               |   |
| ID punktu *   | :                    | Nazwa punktu : | Naz | wa dostawcy : | ~ |

Rys. 38 Edycja nominacji - dodawanie punktu

|                                         |                                                    |         |            | Wybierz p | unkt             |                                        |                           |                                         | >     | Wybierz dost                           | awcę                 |
|-----------------------------------------|----------------------------------------------------|---------|------------|-----------|------------------|----------------------------------------|---------------------------|-----------------------------------------|-------|----------------------------------------|----------------------|
| Filtruj V                               | /yczyść                                            |         |            |           |                  |                                        |                           |                                         |       | Filtruj Wyczyść                        |                      |
|                                         |                                                    | ~       | ~          |           | ~                |                                        |                           |                                         |       |                                        |                      |
| ID<br>punktu <sup>‡</sup>               | Nazwa<br>punktu ‡                                  | Typ ‡   | Oddział \$ | Gmina ‡   | Rodzaj<br>gazu ‡ | Opis ‡                                 | ID<br>strefy <sup>‡</sup> | Nazwa +<br>strefy                       | Akcje | ld dostawcy ÷ Na                       | zwa dostawcy ‡ Akcje |
|                                         |                                                    | Wejście | 1222200000 |           | Е                |                                        |                           |                                         |       |                                        |                      |
| 8000000022                              | (222222000)<br> ////////////////////////////////// | Wyjście | 200000000  |           | Е                |                                        |                           | ((((((((((((((((((((((((((((((((((((((( |       |                                        |                      |
|                                         |                                                    | Wyjście |            |           | Е                |                                        |                           | ((((((((((((((((((((((((((((((((((((((( |       |                                        |                      |
| (00000000000000000000000000000000000000 |                                                    | Wyjście |            |           | Е                | ())))))))))))))))))))))))))))))))))))) |                           | ((()))))))))))))))))))))))))))))))))))) |       |                                        |                      |
|                                         | ()))))))))))))))))))))))))))))))))))))             | Wejście |            |           | Е                |                                        |                           |                                         |       | ······································ | 4 5 <b>» »</b>       |

Rys. 39 Dodatkowe okna wyboru

Po uzupełnieniu tych danych zostanie otwarty formularz z polami wartości dobowych, który pozwala na wprowadzenie wartości dla całej doby i przeliczeniu jej na godziny lub też wprowadzeniu dla każdej z godzin doby odrębne wartości. W przypadku wprowadzenia danych do pola "Wartość dobowa" należy nacisnąć przycisk

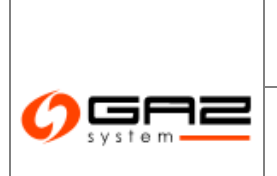

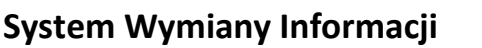

W WASKO

Instrukcja użytkownika zewnętrznego

| Typ nominanji : NOMINT_NOM |                    | <b>ZUP</b>       | pana         |                  | 22         | Umow             | 1: 0113 |  |  |
|----------------------------|--------------------|------------------|--------------|------------------|------------|------------------|---------|--|--|
| ID : NOMINT20130128        | A00001             |                  |              |                  |            |                  |         |  |  |
| 10 punkiu*: 210329         | -                  | Na 2:19 punktu   | EAVE Energia | sp. 1.o.o. (Polk | owicz      | Na ena do clarit | y: [    |  |  |
|                            |                    |                  |              |                  |            |                  |         |  |  |
|                            | Hoc uncerta dan in | Diugo terminos:s | Półroczna K: | arlaina Mied     | eo ana Jei | inodnio::a       |         |  |  |
|                            | Noc uniouna        |                  | -            |                  | -          | 322 200          |         |  |  |
|                            | Postom prevnožci   | 22               |              |                  | 100        | 0.0              |         |  |  |
|                            | dos tem            |                  |              | -                | -          | 0                |         |  |  |
|                            | light ch dahay     |                  |              | 10               |            |                  |         |  |  |
|                            | Opd alog           |                  |              | Warie #          |            |                  |         |  |  |
|                            |                    |                  |              | 3                |            |                  |         |  |  |
|                            | Under              |                  |              | -                |            |                  |         |  |  |
|                            | 07-08              |                  |              | 2                |            |                  |         |  |  |
|                            |                    |                  |              | -                |            |                  |         |  |  |
|                            | 0509               |                  |              | 8                |            |                  |         |  |  |
|                            | 05-10              |                  |              | 8                |            |                  |         |  |  |
|                            |                    |                  |              | 1.64             |            |                  |         |  |  |
|                            | 1D-11              |                  |              | 8                |            |                  |         |  |  |
|                            | 16.07              |                  |              | 3                |            |                  |         |  |  |
|                            | 1912               |                  |              | 8                |            |                  |         |  |  |
|                            | 12-13              |                  |              | 2                |            |                  |         |  |  |
|                            | 1                  |                  |              | 193              |            |                  |         |  |  |
|                            | 13-14              |                  |              | -                |            |                  |         |  |  |
|                            | 1+-15              |                  | _            | 8                |            |                  |         |  |  |
|                            |                    |                  |              | 100              |            | -                |         |  |  |
|                            | 15-16              |                  |              | B                |            |                  |         |  |  |
|                            | 16-17              |                  |              | 2                |            |                  |         |  |  |
|                            |                    | _                |              |                  |            |                  |         |  |  |
|                            | 17-18              |                  | _            | 8                |            |                  |         |  |  |
|                            | 12,10              |                  |              | 3                |            |                  |         |  |  |
|                            | 1010               |                  |              |                  |            |                  |         |  |  |
|                            | 19-20              |                  |              | 2                |            |                  |         |  |  |
|                            |                    |                  |              |                  |            |                  |         |  |  |
|                            | 20721              |                  |              |                  |            |                  |         |  |  |
|                            | 21-22              |                  |              | 2                |            |                  |         |  |  |
|                            |                    |                  |              | 170              |            |                  |         |  |  |
|                            | 22-23              |                  |              | 8                |            |                  |         |  |  |
|                            | 23400              |                  |              | 2                |            |                  |         |  |  |
|                            |                    |                  |              | -                |            |                  |         |  |  |
|                            | 00-01              |                  |              | 8                |            |                  |         |  |  |
|                            | 01-02              |                  |              | 2                |            |                  |         |  |  |
|                            |                    |                  |              |                  |            |                  |         |  |  |
|                            | 02403              |                  |              | 2                |            |                  |         |  |  |
|                            |                    |                  |              | 8                |            |                  |         |  |  |
|                            | LL-FU4             |                  |              |                  |            |                  |         |  |  |
|                            | 0+05               |                  |              | 2                |            |                  |         |  |  |
|                            | -                  |                  |              |                  |            |                  |         |  |  |
|                            | 05-06              | 1000             | _            |                  |            |                  |         |  |  |

Rys. 40 Edycja nominacji - nadawanie wartości nominacji dla punktu

Naciśnięcie ikony przy wybranej wartości godzinowej spowoduje skopiowanie jej do pozostałych poniższych pól wartości godzinowych. Następnie należy nacisnąć przycisk zapisz, w tym momencie punkt wraz z wartościami zostaje dodany do nominacji. Aby powrócić do listy punktów w nominacji, należy nacisnąć przycisk .

### 5.1.1.3 Podgląd nominacji

Podgląd nominacji można uzyskać z listy nominacji naciskając ikonę edycji w kolumnie akcji dla wybranej nominacji. Dostępny jest też z formularza edycji nominacji (rozdział 5.1.1.2) poprzez naciśnięcie przycisku Podgląd na dole formatki edycji całej nominacji.

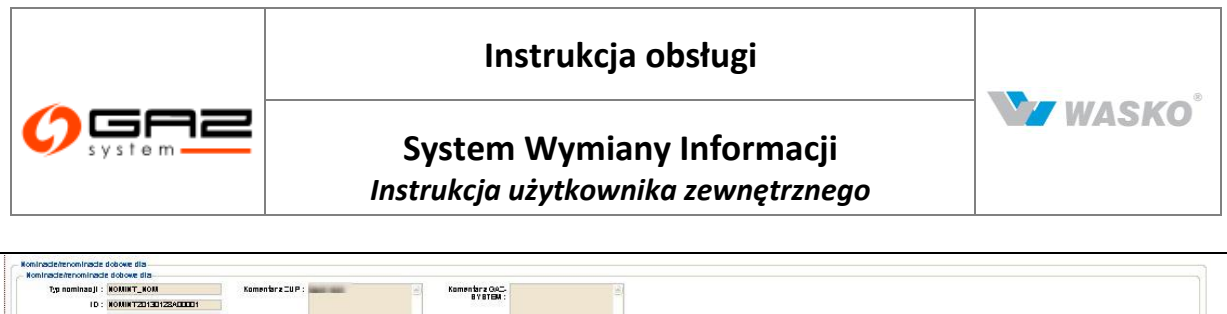

|                               | NOMIN FED TEL                                                                                                    |         |              |              |            |             |           |           |           |           |             |           |            |                 |           |           |           |           |           |            |           |             |            |           |           |           |          |         |
|-------------------------------|----------------------------------------------------------------------------------------------------|---------|--------------|--------------|------------|-------------|-----------|-----------|-----------|-----------|-------------|-----------|------------|-----------------|-----------|-----------|-----------|-----------|-----------|------------|-----------|-------------|------------|-----------|-----------|-----------|----------|---------|
| CUP:                          | and the second second se |         |              |              |            |             |           |           |           |           |             |           |            |                 |           |           |           |           |           |            |           |             |            |           |           |           |          |         |
| Umarca :                      | 8116                                                                                                    |         |              |              |            |             |           |           |           |           |             |           |            |                 |           |           |           |           |           |            |           |             |            |           |           |           |          |         |
| Bitatus:                      | -                                                                                                    |         | 1            |              |            |             |           |           |           |           |             |           |            |                 |           |           |           |           |           |            |           |             |            |           |           |           |          |         |
| Doba : j                      |                                                                                                    |         | 1            |              |            |             |           |           |           |           |             |           |            |                 |           |           |           |           |           |            |           |             |            |           |           |           |          |         |
|                               |                                                                                                    |         |              |              |            |             |           |           |           |           |             |           |            |                 |           |           |           |           |           |            |           |             |            |           |           |           |          |         |
|                               |                                                                                                    |         |              |              |            |             |           |           |           |           |             |           |            |                 |           |           |           |           |           |            |           |             |            |           |           |           |          |         |
|                               |                                                                                                    |         |              |              |            |             |           | -         |           |           |             |           | 100        |                 |           |           |           |           |           |            |           |             |            |           |           |           |          |         |
|                               |                                                                                                    |         |              |              |            |             |           | 21        |           | -         |             |           |            |                 |           |           |           |           |           |            |           |             |            |           |           |           |          |         |
| Punkly wells da               |                                                                                                    | 11      |              |              |            |             |           |           |           |           |             |           |            |                 |           |           |           |           |           |            |           |             |            |           |           |           |          |         |
| IU punktu                     | Nerve punkt                                                                                                    |         |              |              |            |             |           |           |           |           |             |           |            |                 |           |           |           |           |           |            |           |             |            |           |           |           |          |         |
|                               | ZU, te av. C.                                                                                                    | **      | Wartowe e    | debetaw      | U-LU       | ET-LD       | 03-03     | 00-70     | 14.1      | ~~~~ ·:   | era ra      | (4) (4)   | 3 '3'      | a ran           | T (T/3    | 1 343     | 1 29-30   | 20-2*     | 2.22      | 22-23      | 29-00     | 01-0.       | 015        | anna a    | મા પ્ર    | 89 89     | ни       | Arqu    |
| Summe                         |                                                                                                    |         |              |              | U C        | u u         | u         | u         | u         | ų         | ų           | u         | ŭ S        | U               | u .       | u         | u         | U C       | u u       | u          | i u       | ų           | ų          | U.        | u         | U         | ų        |         |
| Punkly wyl3da                 |                                                                                                    |         |              |              |            |             |           |           |           |           |             |           |            |                 |           |           |           |           |           |            |           |             |            |           |           |           |          |         |
|                               | Nerve p                                                                                                    | unktu   |              |              |            |             |           |           |           |           |             |           |            |                 |           |           |           |           |           |            |           |             |            |           |           |           |          |         |
| ID punktu                     | AUT pe se                                                                                                    | . G'974 | Awtese debes | NW 0640T     | 117-128    | 189-89      | w/u       | 1977      |           | 1313      | 13/4        | 14/8      | 18/18      | '6/T            | 11/3      | 13/13     | 19630     | 2942      | 2-22      | 22425      | 29-00     | 0040*       | 97-422     | athere a  | RHBI      | 99-08     | 125-04   | Aix     |
|                               |                                                                                                    |         |              |              |            |             |           |           |           |           |             |           |            |                 |           |           |           |           |           |            |           |             |            |           |           |           |          |         |
|                               |                                                                                                    | -       |              |              |            |             |           |           |           |           |             |           |            |                 |           |           |           |           |           |            |           |             |            |           |           |           |          |         |
| -                             | (TRANS                                                                                                    |         |              |              |            |             |           |           |           |           |             |           |            |                 |           |           |           |           |           |            |           |             |            |           |           |           |          |         |
|                               |                                                                                                    |         |              | 120120       | 2 1 301 33 | 52 1351352  | 1 301 302 | 1 351 352 | 1 351 352 | 1 351 352 | 1 351 352   | 1 301 302 | 1 351 352  | 1 351 352       | 1 351 352 | 1 301 302 | 1 351 352 | 1 351 352 | 1 351 352 | 1 351 352  | 1 351 352 | 1 30 1 30 2 | 1 301 302  | ימהימהי   | 1 201 201 | ימטימטי   | 1303     | n g     |
|                               |                                                                                                    |         |              | /35/35       | /35/35     | /35/352     | / 35/ 35/ | /35/352   | /35/352   | / 35/ 352 | / 35/ 352   | / 35/ 352 | /35/352    | /35/352         | / 35/ 35/ | / 35/ 352 | /35/35/   | / 35/ 35/ | / 35/ 352 | / 35/ 35/  | / 35/ 352 | /35/352     | / 35/ 352  | / 35/ 35/ | /35/35/   | 135/35/   | / 35/ 35 | a.      |
| Sine                          |                                                                                                    |         | ** ***       | +++ · 387 38 | 2 · 337 3  | n: · an an: | 1 327 322 | 1.32,325  | 1 387 382 | 1 387 382 | 1 385, 3825 | 1 387 382 | 1 387 3822 | · 35, 325       | 1 327 322 | . 35, 357 | 1 387 382 | 1 387 382 | . 38, 385 | 1 387 3852 | 1 387 382 | 1 389, 3825 | 1 387 3822 | . 39. 39. | · 387 387 | . 31. 31. | · 35 35  | r       |
| Podsumovenie                  |                                                                                                    |         |              |              |            |             |           |           |           |           |             |           |            |                 |           |           |           |           |           |            |           |             |            |           |           |           |          |         |
| Ggia                          |                                                                                                    | Watdet. | инит         | uru a        | 12-12      |             | ·w··      | 1102      | 12/3      | 13/4      | 14/3        | 13/1      | · • • • T  | 17-13           | a 'a      | 14 1      | 94-20     | 25-2*     | 2-22      | 22-25      | 23400     | 00407       | 07-422     | 040       | RING      | 0440      |          | RIFER   |
| Suma namenacy punklitiv wepic |                                                                                                    |         |              |              | 0          |             |           |           |           |           | E           | 1         | 0          |                 |           |           |           |           |           |            |           |             |            |           | 0         |           |          | molifie |
| Suma namanag punklike vegia   |                                                                                                    | <b></b> | 1 351 352    | 1 301 302    | 30 I 30 2  | 1 351 352   | 351 352   | 1 201 202 | 1 351 352 | 1 351 352 | ממהימהי     | מנימבי    | 2 13512    | 82 <b>1</b> 351 | ang 1a    | 51352 I   | 301 302   | 301 302   | 1 301 302 | 1 351 352  | 1 351 352 | 1 201 202   | מ ימבי     | מבימבי ב  | เรื่องส   | ימהי יום  | 1 201    | 1 201 3 |
|                               |                                                                                                    |         |              |              |            |             |           |           |           |           |             |           |            |                 |           |           |           |           |           |            |           |             |            |           |           |           |          |         |

Rys. 41 Podgląd nominacji

Wybraną nominację można wyeksportować do wybranego formatu (xls, csv, edig@s). Ostatni z tych formatów służy jedynie do archiwizacji nominacji na dysku lokalnego komputera. Próby wysyłania do gaz-system'u wyeksportowanego pliku w formacie edig@s mogą spowodować błąd przyjęcia nominacji ze względu na fakt, że komunikat o tym samym polu Identification nie może być wczytany po raz drugi do systemu informatycznego GAZ-SYSTEM'u służącego do obsługi nominacji.

# 5.1.1.4 Wysłanie nominacji

Wysyłanie nominacji odbywa się z poziomu podglądu nominacji (rozdział 5.1.1.3). W celu wysłania nominacji do OGP należy nacisnąć przycisk <sup>262</sup>. Po poprawnym wysłaniu nominacji do OGP zostanie wyświetlony formularz listy nominacji, w którym w kolumnie *"Status"* pojawi się wpis *"Aktualnie wysyłane"* (rozdział 5.1.3). W przypadku gdy Podane informacje będą błędne zostanie wyświetlony stosowny komunikat powyżej formularza podglądu nominacji (rozdział 5.1.1.2).

# 5.1.2 Złożenie nominacji / renominacji z pliku

Złożyć nominacje/renominacje, można także z pliku zewnętrznego. W takim przypadku należy posiadać odpowiedni, wypełniony już plik i załączyć go na formularzu wprowadzania nominacji/renominacji z pliku. Administrator systemu SWI definiuje, jaki typ pliku musi posiadać użytkownik. Powiązuje on odpowiedni rodzaj pliku do konkretnej umowy, dlatego korzystając z tej opcji, należy posiadać wiedzę o rodzaju pliku, oraz odpowiedni plik. Należy także pamiętać o prawidłowym nazwaniu pliku.

W celu wprowadzenia nominacji z pliku należy przejść do formularza składania nominacji/renominacji (*Obsługa umów -> Nominacje/renominacje -> Złóż (Re)nominacje z pliku*).

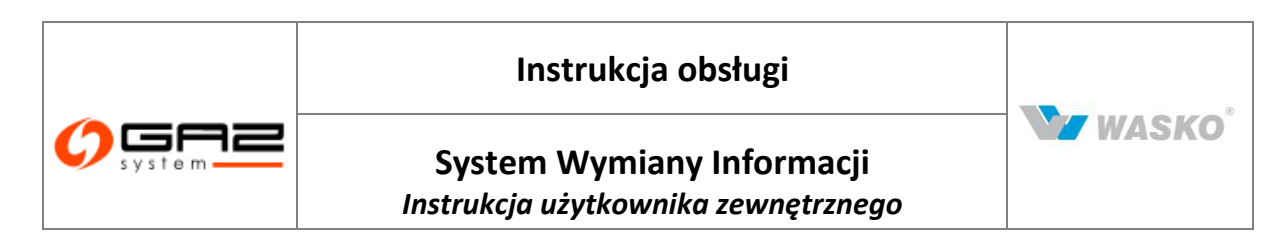

| <b>O</b> spene                                            | A A                            | SYSTEM<br>WYMIANY INFORMACJI                                     |
|-----------------------------------------------------------|--------------------------------|------------------------------------------------------------------|
| ی ک                                                       |                                | załogowany jako: użytkownik zewnętrzny [uzytkownik.zewnetrzny] 🚽 |
| <ul> <li>➢ Administracja</li> <li>➢ Kontrolity</li> </ul> | Składanie nominacji<br>Umowa : |                                                                  |
| * Kullu akty                                              |                                |                                                                  |
| » Obsługa umów                                            | Komentarz :                    |                                                                  |
| » Nominacje/renominacje                                   | × North Market                 |                                                                  |
| Złóż (re)nominację z pliku                                |                                |                                                                  |
| Utwórz (re)nominację dobową                               |                                | Złóż                                                             |
| Lista (re)nominacji                                       |                                |                                                                  |
| Lista (re)nominacji dobowych                              |                                |                                                                  |
| Bilansowanie                                              |                                |                                                                  |
| Alokacje Odbiorców/OSW/OSB                                |                                |                                                                  |
|                                                           |                                |                                                                  |
| ∀ Aukcje                                                  |                                |                                                                  |
|                                                           |                                |                                                                  |
| 🛛 Publikacje - archiwum                                   |                                |                                                                  |
| ∀ Publikacje                                              |                                |                                                                  |
|                                                           |                                |                                                                  |
| ♥ Porniary                                                |                                |                                                                  |
| ∀ Użytkownik                                              |                                |                                                                  |
|                                                           |                                | Szystkie prawa zastrzeżone WASKO 2010                            |

Rys. 42 Składanie nominacji z pliku - wybór umowy

#### Po wybraniu umowy pojawi się dopiero pole służące do wybrania pliku, lub plików.

| 1)                          |                                        |          |            |
|-----------------------------|----------------------------------------|----------|------------|
| 1)                          | Umowa :                                | •        |            |
|                             | Komentarz :                            |          |            |
|                             | Plik nominacji * :                     |          | Przeglądaj |
| 2)                          | Umowa :                                | •<br>.:: |            |
|                             | Plik edig@s * :                        |          | Przeglądaj |
| ⊤ Składanie nominacji<br>3) | Jrenominacji<br>Umowa :<br>Komentarz : | •        |            |
|                             | Plik nominacji                         |          | Przeglądaj |
|                             | tygodniowych * :                       |          |            |

Rys. 43 Składanie nominacji/renominacji z pliku, 3 możliwe widoki formularza

### 5.1.3 Lista (re)nominacji dobowych

Na liście nominacji znajdują się wszystkie nominacje, jakie zostały utworzone lub złożone z pliku. W kolumnie *status* znajduje się aktualny status nominacji/renominacji.

Poniżej znajdują się statusy nominacji/renominacji, które mogą się pojawić:

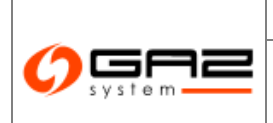

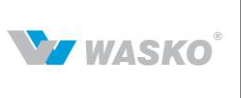

• Aktualnie wysyłane - nominacja została przesyłana do odpowiedniego systemu informatycznego GAZ-SYSTEM'u służącego do obsługi nominacji, a system SWI oczekuje na potwierdzenie, czy nominacja została odebrana

• Odczytana - nominacja została wysłana i pomyślnie wczytana do odpowiedniego systemu informatycznego GAZ-SYSTEM'u służącego do obsługi nominacji.

• Odrzucone przetwarzanie - nominacja została poprawnie dostarczona, odczytana jednak system informatyczny GAZ-SYSTEM'u służący do obsługi nominacji odrzucił ją na etapie przetwarzania.

• Zatwierdzona - Nominacja/renominacja została zatwierdzona przez OSP. Szczegóły znajdują się w kolumnie Informacja.

• Odrzucona - Nominacja/renominacja została odrzucona przez OSP. Powód odrzucenia podany jest w kolumnie Informacja.

• Nie przetworzona lub usunięta - nominacja została usunięta z odpowiedniego systemu informatycznego GAZ-SYSTEM'u służącego do obsługi nominacji lub nie została jeszcze przetworzona.

• Błąd komunikacji - Nominacja/renominacja nie została wysłana do odpowiedniego systemu informatycznego GAZ-SYSTEM'u służącego do obsługi nominacji, z powodu błędu komunikacji pomiędzy SWI i systemem informatycznym GAZ-SYSTEM'u służącym do obsługi nominacji. Aby wysłać tą nominację należy ją złożyć ponownie, tworząc nominację/renominację od nowa lub kopiując aktualną nominację/renominację (rozdział 5.1.5).

• W edycji – Nominacja/renominacja jest w trakcie edycji (jest to nominacja tworzona przez użytkownika). Możliwa jest jej edycja oraz złożenie.

Na liście w kolumnie akcji występują ikony umożliwiające podgląd:

<sup>è</sup> - podgląd (re)nominacji dobowej

🖽 - podgląd nomresów

# 5.1.4 Lista (re)nominacji tygodniowych

Na liście nominacji znajdują się wszystkie nominacje, jakie zostały utworzone lub złożone z pliku. W kolumnie *status* znajduje się aktualny status nominacji/renominacji.

Najczęściej pojawiające się statusy nominacji/renominacji:

• Zatwierdzona – Nominacja/renominacja została pomyślnie wysłana do odpowiedniego systemu informatycznego GAZ-SYSTEM'u służącego do obsługi nominacji, oraz została zatwierdzona. Szczegóły znajdują się w kolumnie *Informacje*.

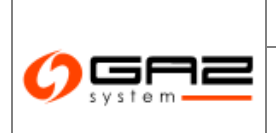

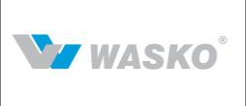

• Odrzucona – Nominacja/renominacja została pomyślnie wysłana do odpowiedniego systemu informatycznego GAZ-SYSTEM'u służącego do obsługi nominacji, oraz została odrzucona. Powód odrzucenia podany jest w kolumnie *Informacje*.

• W edycji – Nominacja/renominacja jest w trakcie edycji (jest to nominacja tworzona przez użytkownika). Możliwa jest jej edycja oraz złożenie.

• Błąd komunikacji – Nominacja/renominacja nie została wysłana do odpowiedniego systemu informatycznego GAZ-SYSTEM'u służącego do obsługi nominacji, z powodu błędu komunikacji pomiędzy SWI i odpowiednim systemem informatycznym GAZ-SYSTEM'u służącym do obsługi nominacji. Aby wysłać tą nominację należy ją złożyć ponownie, od nowa. Jeżeli nominacja/renominacja była utworzona przez użytkownika można ją skopiować (rozdział 5.1.5).

Lista nominacji tygodniowych prezentuje nominacje, wysyłane w nie obowiązującym już formacie nominacji tygodniowej. Za jej pośrednictwem możliwy jest jedynie podgląd już istniejących nominacji.

# 5.1.5 Złożenie kopii nominacji/renominacji dobowej

Użytkownik może skopiować wcześniej złożoną nominację/renominację dobową i ponownie złożyć ją dla innego tygodnia roku gazowego. Po przejściu do formularza "Lista nominacji/renominacji dobowych" użytkownik wybiera kopiowaną nominację/renominację i klika przycisk jej podglądu (<sup>20</sup>).

SWI wyświetli formularz *Podgląd nominacji/renominacji dobowych*. Po naciśnięciu przez użytkownika przycisku <sup>Kopiuj</sup>, SWI wyświetli formularz z prośbą o wskazanie umowy, dnia dla którego złożona zostanie kopiowana nominacja/renominacja. Należy wypełnić wymagane pola, a następnie nacisnąć przycisk <sup>Dalej</sup>. SWI stworzy kopię nominacji/renominacji dobowej nadając status "*W edycji*".

SWI wyświetli formularz *"Podgląd nominacji/renominacji*" prezentującą skopiowaną nominację/renominację dobową. Użytkownik posiada możliwość wprowadzenia zmian przez naciśnięcie przycisku Edytuj. Użytkownik przez wybranie przycisku <sup>Złóż</sup> składa nominacje/renominację dobową.

Jeżeli użytkownik wybierze przycisk <sup>Usuń</sup> SWI usunie kopię nominacji/renominacji dobową. Opcję kopiowania można także użyć w przypadku odrzucenia nominacji, w celu jej poprawy.

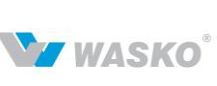

### 5.1.6 Eksport nominacji/renominacji do pliku

Użytkownik może pobrać plik zawierający nominację/renominację, złożony przez niego do systemu SWI.

Po przejściu do ekranu podglądu nominacji/renominacji "*Lista nominacji/renominacji tygodniowych*" oraz *"Lista nominacji/renominacji dobowych*". Należy wybrać dowolną nominację/renomincję przekazaną za pomocą systemu SWI.

Następnie należy kliknąć na ikonę podglądu znajdującą się w wierszu tabeli reprezentującym wybraną nominację/renominację (<sup>21</sup>). Na formularzu podglądu nominacji/renominacji dostępne są dwa przycisku służące do pobrania pliku nominacji w odpowiednim formacie (XLS lub CSV). Przeglądarka pozwala wybrać użytkownikowi lokalizację, w której zapisany zostanie pobierany plik.

Istnieje też możliwość eksportu nominacji do formatu edig@s. Służy on jedynie do archiwizacji nominacji na dysku lokalnego komputera. Próby wysyłania do gaz-system'u wyeksportowanego pliku w formacie edig@s mogą spowodować błąd przyjęcia nominacji ze względu na fakt, że komunikat o tym samym polu Identification nie może być wczytany po raz drugi do odpowiedniego systemu informatycznego GAZ-SYSTEM'u służącego do obsługi nominacji.

### 5.2 Bilansowanie

### 5.2.1 Status niezbilansowania

System SWI umożliwia użytkownikom podgląd statusów niezbilansowania opublikowanych przez odpowiedni system informatyczny GAZ-SYSTEM'u służący do obsługi nominacji i bilansowania.

W momencie pojawienia się nowego statusu niezbilansowania generowane jest powiadomienie wysyłane do użytkownika reprezentującego określonego ZUP-a.

### 5.2.1.1 Przeglądanie statusów niezbilansowania

Aby było możliwe przeglądanie statusów niezbilansowania użytkownik musi posiadać uprawnienia do podglądu statusów niezbilansowania. Aby przejrzeć statusy niezbilansowania należy przejść do tabeli statusów niezbilansowania (Obsługa umów -> Bilansowanie -> Statusy niezbilansowania)
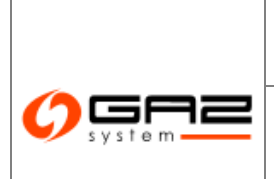

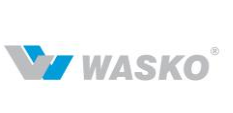

# System Wymiany Informacji

Instrukcja użytkownika zewnętrznego

| ¥ Administracja                                                     | Elimi Vikory    | isuwania<br>44 |               |                  |             |        |           |                   |
|---------------------------------------------------------------------|-----------------|----------------|---------------|------------------|-------------|--------|-----------|-------------------|
| ∀ Kontrakty                                                         | T HEI CO VYYCZY | 00             |               |                  |             |        |           |                   |
| » Obsługa umów                                                      | Da              | ita od :       | Data wpr      | owadzenia od :   |             |        |           |                   |
| 📎 Nominacje/renominacje                                             | Da              | ita do :       | 💳 Data wpr    | owadzenia do :   |             |        |           |                   |
| » Bilansowanie                                                      |                 |                | 1             |                  | ~           | 1      |           |                   |
| Statusy niezbilansowania                                            |                 |                | J             |                  |             |        |           |                   |
| Handlowe Raporty Przesyłu (HRP)                                     | Uata 🕶          | Kod umowy \$   | UIN wartosc ¢ | NIN Wartosc ¢    | Jednostka ¢ | wersja | Komentarz | Data wprowadzenia |
| <ul> <li>Handlowe Raporty Przesyłu dla<br/>OSD (HRP OSD)</li> </ul> | 2603-04-03      | 49.9           | 6 541         | heat services    | ki/vh       | 1      |           | 2013-04-07        |
| Alokacje Operatywne (AO)                                            | 2012-01-12      | 100 100        | -20 894       | inst medicity    | kWh         | 1      |           | 2010.01.07        |
| V Alokacje Odbiorców/OSW/OSD                                        | 2010.01.00      | de in          | -3 573        | best workprop    | ki/\ih      | 1      |           | 2013.04.07        |
| 🖇 Rynek wtórny                                                      | 268.3.34.36     | -09-09         | -21 159       | Real advertision | ki/Vh       | 1      |           | 2003-04-07        |
| ¥ Aukcje                                                            | 2013-09-06      | 使用             | -18 427       | ind sectorial    | kW/h        | 1      |           | 2013-01-07        |
| M. Domok Hokug Pilanoujamoh                                         | 3073-01-07      | 1001 101       | 220           | inst metalici    | kWh         | 1      |           | 800 B.81.82       |
| <ul> <li>Khick osudi piransoljących</li> </ul>                      | 2010.01.00      | nder sie       | 9 360         | Just marting     | kWh         | 2      |           | 2018.24.07        |
| 🛛 Publikacje - archiwum                                             | 268.8.34.36     | 409-09         | 7 766         | test scenets     | ki/\ih      | 1      |           | 2003-00-07        |
| Ø Publikacje                                                        | 2003-01-04      | -100 M         | -6 309        | long president   | ki/vh       | 1      |           | 2013-01-01        |
| ∀ Publikacje SGT                                                    | 207.9-04-04     | 100 10         | -9 118,594    | inst methics     | ki/vh       | 1      |           | 2010.01.07        |
| ≽ Pomiary                                                           | 2011 A. 211-211 | de es          | 31 770        | best warmings    | ki/\ih      | 1      |           | 2013.04.07        |
| ¥ Użytkownik                                                        | 2013.03.25      | -2545          | 0             | Real advention   | ki/Vh       | 1      |           | 2003-03-08        |
|                                                                     | 280-0-26        | -igenit        | 0             | text servicial   | kWh         | 1      |           | (80.3-43-5P       |
|                                                                     | 0003-03-05      | 1000           | 0             | inst medicity)   | ki/\/h      | 1      |           | 2012.01.20        |
|                                                                     | 2012/01/08      | -direct        | 0             | 8                | KV%h        | 1      |           | 2013.04.94        |
|                                                                     | 2010.04.04      | (p.4))         | 0             |                  | ki/\ih      | 1      |           | 2013-00-01        |

Rys. 44 Podgląd statusów niezbilansowania

System SWI wyświetli listę status niezbilansowania. Możliwe jest wyfiltrowanie danych po odpowiednich kolumnach. W tym celu należy wprowadzić filtr i kliknąć przycisk Filtruj.

Możliwe jest wyeksportowanie statusów niezbilansowania do pliku zewnętrznego za pomocą odpowiednich ikon ( $^{\textcircled{1}}$ , 1, 2).

# 5.2.2 Handlowy Raport Przesyłu (HRP)

System SWI umożliwia użytkownikom podgląd HRP opublikowanych przez odpowiedni system informatyczny GAZ-SYSTEM'u służący do obsługi nominacji i bilansowania. Użytkownik ma możliwość podglądu raportów związanych z jego ZUP-em.

System SWI w momencie pobrania nowego HRP, bądź aktualizacji istniejącego raportu automatycznie wygeneruje standardowe powiadomienia.

Aby było możliwe przeglądanie HRP użytkownik musi posiadać uprawnienia do podglądu Handlowego Raportu Przesyłu.

## 5.2.2.1 Wyświetlanie listy HRP

Aby przejrzeć HRP należy przejść do widoku tabeli Lista Handlowych Raportów Przesyłu (Obsługa umów -> Bilansowanie -> Handlowe Raporty Przesyłu (HRP)).

System SWI wyświetli listę Handlowych Raportów Przesyłu. Możliwe jest wyfiltrowanie danych po odpowiednich kolumnach. Aby odfiltrować dane należy wprowadzić szukaną frazę i kliknąć przycisk Filtruj.

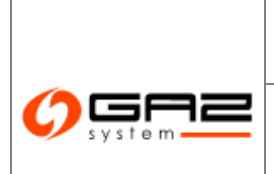

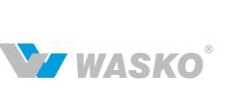

# System Wymiany Informacji

Instrukcja użytkownika zewnętrznego

| 4 Administracja                                                     | Filtrui | Wwczyść        | WT ILESYIC |                                                                                                    |         |        |              |                                                                                 |          |            |
|---------------------------------------------------------------------|---------|----------------|------------|----------------------------------------------------------------------------------------------------|---------|--------|--------------|---------------------------------------------------------------------------------|----------|------------|
| Kontrakty                                                           |         |                |            |                                                                                                    |         |        | -            |                                                                                 | 1        |            |
| Obsługa umów                                                        |         |                |            |                                                                                                    |         |        |              |                                                                                 |          |            |
| Nominacje/renominacje                                               | Rok *   | Miesiąc +      | Kod ZUP ‡  | Nazwa ZUP 🕈                                                                                                    | umowy + | dazu + | Dublikacii ¢ | Komentarz 🕈                                                                     | Wersja 🕈 | Akcje      |
| » Bilansowanie                                                      |         |                |            | and the second second sec                                                                                                    |         | -      | -            |                                                                                 |          |            |
| Statusy niezbilansowania                                            | 2012    | luty           | D-BD4.     | tick with being with the                                                                                                    | 10071   | E      | 2012-12-22   |                                                                                 | 1        |            |
| Handlowe Raporty Przesyłu (HRP)                                     |         |                |            | and approximate and the second second second second                                                                                                    |         |        |              |                                                                                 |          |            |
| <ul> <li>Handlowe Raporty Przesyłu dla<br/>OSD (HRP OSD)</li> </ul> | 2012    | listopad       | 14M        | in the property of the second states                                                                                                    | 9071    | E      | 2012-12-21   |                                                                                 | 1        |            |
| Alokacje Operatywne (AO)                                            |         |                |            |                                                                                                    |         |        |              | to allocated                                                                    |          |            |
| Alokacje Odbiorców/OSW/OSD                                          | 2014    | noździornik    | 1.000      | respectively and a supervised set of                                                                                                    | T-rest  | e      | 2012-11-27   | Statements and                                                                  | 4        | <b>E E</b> |
| Rynek wtórny                                                        | 2011    | радодіеннік    | todate:    | ipsoverdevesting                                                                                                    | A-1000  | -      | 2012-11-27   | for the second second                                                           | 4        |            |
| Aukcje                                                              |         |                |            |                                                                                                    |         |        |              | 100 00 00 00 00 00 00 00 00 00 00 00 00                                         |          |            |
| Rynek Usług Bilansujących                                           | 2011    | październik    | Level 1    | matched-bara ( comunications,                                                                                                    | 2108    | E      | 2012-11-27   | Baranga at a state                                                              | 3        |            |
| Publikacje - archiwum                                               |         | San destantion |            | IDFORD DISPRISING                                                                                                    |         | 1070   |              | in address                                                                      | 2.02     |            |
| Publikacje                                                          |         |                |            |                                                                                                    |         |        |              | Records and                                                                     |          |            |
| Publikacje SGT                                                      | 2011    | październik    | Len.       | mappendores ( consectores,                                                                                                    | 1.04    | Е      | 2012-11-27   | distant ang on<br>Jawa Kang Lang                                                | 2        |            |
| Pomiary                                                             |         |                |            |                                                                                                    |         |        |              | in advants<br>production fields                                                 |          |            |
| Użytkownik                                                          | 2011    | październik    | ide.       | and the property of the second states, and the second states where the second states are set of the second states and the second states are set of the second states are set of the second states are second states are set of the second states are set of the second states are set of the second states are set of the second states are set of the second states are set of the second states are set of the second states are set of the second states are set of the second states are second states are set of the second states are set of the second states are second states are set of the second states are second states are second states are second states are second states are second states are second states are seco | 100     | Е      | 2012-11-27   | terminis<br>particular-te<br>printer-teller<br>(a terminis<br>particular) termi | 81       |            |
|                                                                     | 2011    | czerwiec       | ides"      | NACOVERSIA L'ENVELOPE,<br>ENVELOPMENTE,                                                                                                    | D07 1   | E      | 2011-11-27   |                                                                                 | 1        |            |
|                                                                     | 2011    | maj            | 1.812      | radiante international de la constante de la constante                                                                                                    | 2011    | Е      | 2011-11-26   |                                                                                 | 1        |            |
|                                                                     | 2011    | kwiecień       | D-BMT      | matter produces a state of the state of the  | 10071   | E      | 2011-11-25   |                                                                                 | 1        |            |

Rys. 45 Lista HRP

# 5.2.2.2 Wyświetlanie HRP dla punktów

Aby przejrzeć HRP dla punktów należy przejść do widoku listy HRP, wyszukać wiersz w tabeli reprezentujący określony raport HRP, a następnie kliknąć przycisk . Nastąpi przejście do widoku tabeli *Podgląd HRP dla punktów*.

|                                                                     |           | Nr klionta :  |            | Nazwa ZUD -              | and the second management of the second          | and the second real          |                           |
|---------------------------------------------------------------------|-----------|---------------|------------|--------------------------|--------------------------------------------------|------------------------------|---------------------------|
| ∀ Kontrakty                                                         |           | Ni Kilenta .  |            |                          | CALL BUT STRUCTURE STRUCTURE STRUCTURE STRUCTURE | CO TRAVELOW AND A STOCK SHOP |                           |
| » Obsługa umów                                                      |           | Nr umowy :    | apar 1     | Adres ZUP :              | spontant of shirt of participants                |                              |                           |
| Nominacje/renominacje                                               |           | Jednostka : r | n³         |                          |                                                  |                              |                           |
| » Bilansowanie                                                      | CONTRACT. | 1.00          | dias.      | Majéria                  |                                                  |                              |                           |
| Statusy niezbilansowania                                            | 10.0 mm 1 | 10.070        | -11-1      | Wejscie                  |                                                  |                              |                           |
| Handlowe Raporty Przesyłu (HRP)                                     | Dzień     | Nominacja     | Realizacja | Niedotrzymanie nominacji | Niedotrzymanie nominacji %                       | Przekroczenie nominacji      | Przekroczenie nominacji % |
| <ul> <li>Handlowe Raporty Przesyłu dla<br/>OSD (HRP OSD)</li> </ul> | 1         | 2 040         | 2 040      | 0                        | 0,00                                             | 0                            | 0,0                       |
| Alokacje Operatywne (AO)                                            | 2         | 2 040         | 2 039      | 1                        | 0,05                                             | 0                            | 0,0                       |
| Alokacje Odbiorców/OSW/OSD                                          | 3         | 2 040         | 2 039      | 1                        | 0,05                                             | 0                            | 0,0                       |
| ∀ Rynek wtórny                                                      | 4         | 2 040         | 2 039      | 1                        | 0,05                                             | 0                            | 0,0                       |
| ¥ Aukcje                                                            | 5         | 2 040         | 2 039      | 1                        | 0,05                                             | 0                            | 0,0                       |
| ∀ Rynek Usług Bilansujących                                         | 6         | 2 040         | 2 039      | 1                        | 0,05                                             | 0                            | 0,0                       |
|                                                                     | 7         | 2 040         | 2 039      | 1                        | 0,05                                             | 0                            | 0,0                       |
| •                                                                   | 8         | 2 040         | 2 039      | 1                        | 0,05                                             | 0                            | 0,0                       |
| ✓ Publikacje                                                        | 9         | 2 040         | 2 039      | 1                        | 0,05                                             | 0                            | 0,0                       |
|                                                                     | 10        | 2 040         | 2 039      | 1                        | 0,05                                             | 0                            | 0,0                       |
| ∀ Pomiary                                                           | 11        | 2 040         | 2 039      | 1                        | 0,05                                             | 0                            | 0,0                       |
| ∀ Użytkownik                                                        | 12        | 2 040         | 2 039      | 1                        | 0,05                                             | 0                            | 0,0                       |
|                                                                     | 13        | 2 040         | 2 039      | 1                        | 0,05                                             | 0                            | 0,0                       |
|                                                                     | 14        | 2 040         | 2 039      | 1                        | 0,05                                             | 0                            | 0,0                       |
|                                                                     | 15        | 2 040         | 2 039      | 1                        | 0,05                                             | 0                            | 0,0                       |
|                                                                     | 16        | 2 040         | 2 039      | 1                        | 0,05                                             | 0                            | 0,0                       |
|                                                                     | 17        | 2 040         | 2 039      | 1                        | 0,05                                             | 0                            | 0,0                       |
|                                                                     | 18        | 2 040         | 2 039      | 1                        | 0,05                                             | 0                            | 0,0                       |

Rys. 46 Podgląd HRP dla punktów

Możliwe jest filtrowanie danych wprowadzając odpowiednie kryteria filtrowania i klikając przycisk Filtruj.

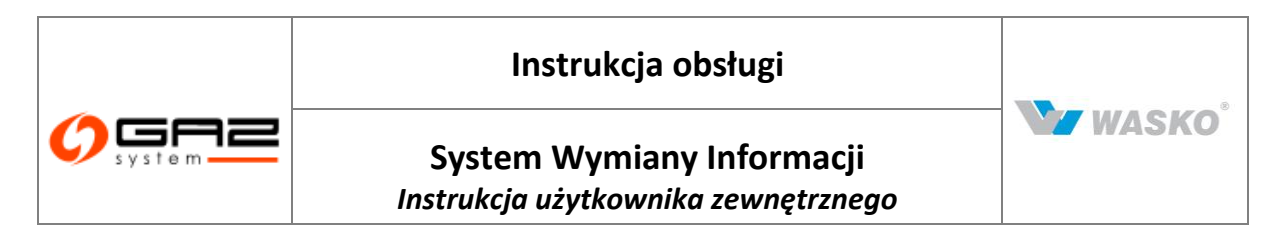

W tym miejscu możliwe jest wyświetlenie wykresu zmienności dla wstępnej ilości paliwa przekazanego i odebranego w punktach wejścia i wyjścia. W tym celu należy kliknąć przycisk *Wyświetl*, spowoduje to wyświetlenie wspomnianego wykresu.

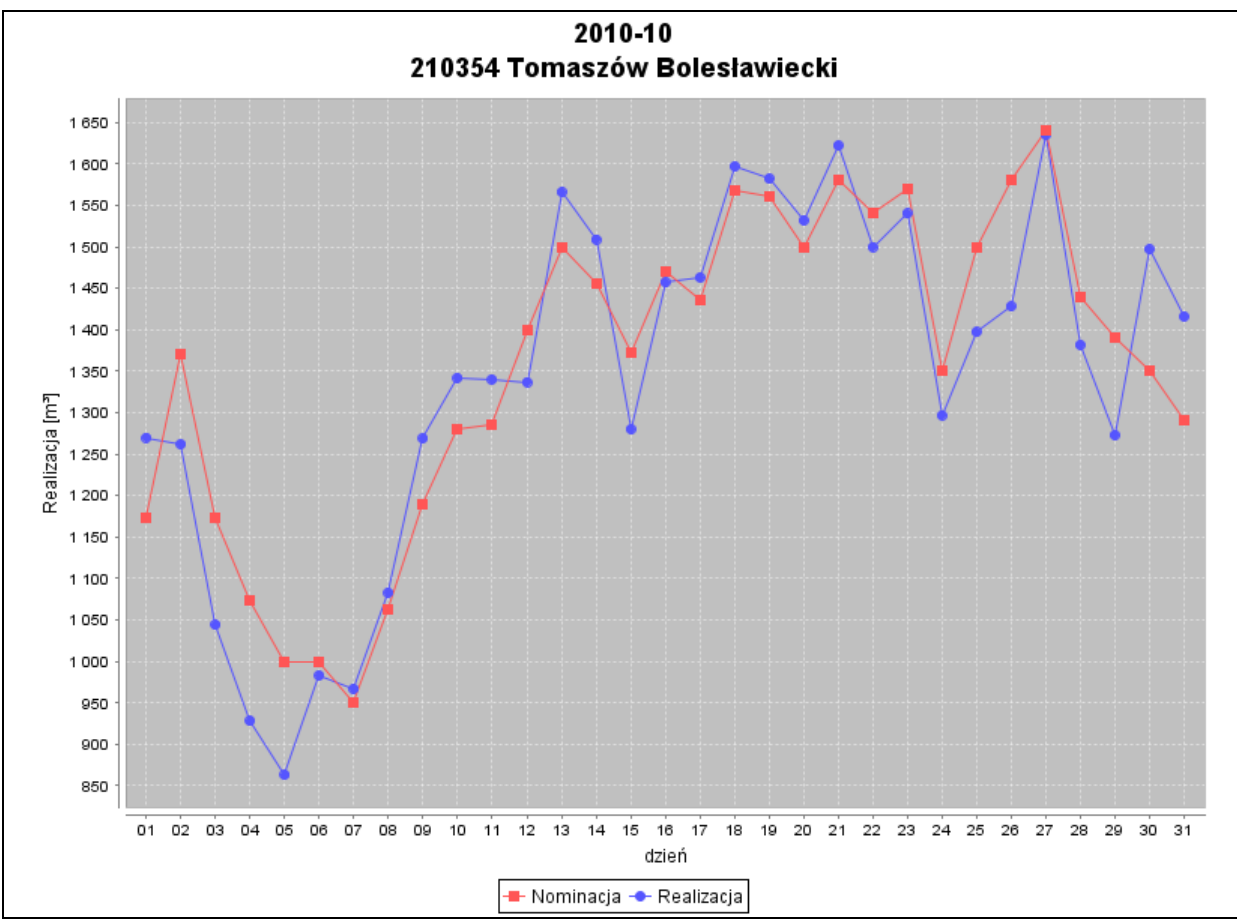

Rys. 47 Wykres zmienności

Aby zmienić zakres dat wykresu należy określić nowy przedział czasu i kliknąć przycisk *Filtruj*. Aby wrócić do widoku tabeli Podgląd HRP dla punktów należy kliknąć przycisk *Zamknij*.

W celu zamknięcia okna podglądu HRP dla punktów należy kliknąć przycisk *Wstecz*. Nastąpi przejście do widoku listy raportów HRP.

# 5.2.2.3 Wyświetlanie HRP zbiorczych

Aby przejrzeć HRP dla punktów należy przejść do widoku tabeli Lista raportów HRP, wyszukać wiersz w tabeli reprezentujący określony raport HRP, a następnie kliknąć przycisk . Nastąpi przejście do widoku *Podgląd Handlowego Raportu Przesyłu zbiorczego*.

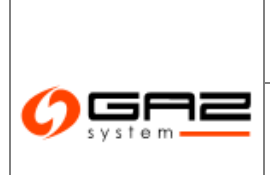

# Instrukcja obsługi

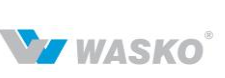

# System Wymiany Informacji

Instrukcja użytkownika zewnętrznego

| Kontrakty                                                                             | Rok:<br>Kod ZUP: | 20-02     | Mi<br>Ko   | iesiąc:<br>od umowy: | 20         |     |    |               |     |              |                |                |                   |                         |
|---------------------------------------------------------------------------------------|------------------|-----------|------------|----------------------|------------|-----|----|---------------|-----|--------------|----------------|----------------|-------------------|-------------------------|
| Obekuse uménu                                                                         | Rodzaj ga        | izu: E    | Da         | ata publikac         | ji: MIOHI  | 12  |    |               |     |              |                |                |                   |                         |
|                                                                                       | wersja:          | 1         | JE         | eanostka:            | m-         |     |    |               |     |              |                |                |                   |                         |
| Nominacje/renominacje                                                                 | Komentar         | rz:       |            |                      |            |     |    |               |     |              |                |                |                   |                         |
| <ul> <li>Bilansowanie</li> <li>Ostronomialisticki structure</li> </ul>                | Dzień            | Nomin we. | Realiz we. | . Nomin wy.          | Realiz wy. | DIN | DL | N Przekr. DLN | GDL | Przekr. GDLN | Niezb.nar.dob. | Przekrocz.MNIN | Nr okresu przekr. | Maks.przekr. w danym ol |
| <ul> <li>Statusy mezona isowania</li> <li>Handleure Panastu Dynasuku (HPD)</li> </ul> | 1                | 2 040     | 2 040      | 2 040                | 2 040      | 0   | 10 | 2 0           | 306 | 3 0          | 0              | 0              |                   |                         |
| Handlowe Raporty Przesyłu (Intry)     Handlowe Raporty Przesyłu dla     OSD (HRP OSD) | 2                | 2 040     | 2 039      | 2 040                | 2 040      | -1  | 10 | 2 0           | 306 | 5 0          | -1             | 0              |                   |                         |
| Alokacje Operatywne (AO)                                                              | 3                | 2 040     | 2 039      | 2 040                | 2 040      | -1  | 10 | 2 0           | 306 | 6 0          | -2             | 0              |                   |                         |
| Alokacje Odbiorców/OSW/OSD                                                            | 4                | 2 040     | 2 039      | 2 040                | 2 040      | -1  | 10 | 2 0           | 306 | 6 0          | -3             | 0              |                   |                         |
| Rynek wtórny                                                                          | 5                | 2 040     | 2 039      | 2 040                | 2 040      | -1  | 10 | 2 0           | 306 | 6 0          | -4             | 0              |                   |                         |
| Aukcje                                                                                | 6                | 2 040     | 2 039      | 2 040                | 2 040      | -1  | 10 | 2 0           | 306 | 8 0          | -5             | 0              |                   |                         |
| Rynek Usług Bilansujących                                                             | 7                | 2 040     | 2 039      | 2 040                | 2 040      | -1  | 10 | 2 0           | 306 | 5 O          | -6             | 0              |                   |                         |
| Publikacje - archiwum                                                                 | 9                | 2 040     | 2 039      | 2 040                | 2 040      | -1  | 10 | 2 0           | 306 | 5 O          | -8             | 0              |                   |                         |
| Publikacje                                                                            | 10               | 2 040     | 2 039      | 2 040                | 2 040      | -1  | 10 | 2 0           | 306 | 5 0          | -9             | 0              |                   |                         |
| Publikacje SGT                                                                        | 11               | 2 040     | 2 039      | 2 040                | 2 040      | -1  | 10 | 2 0           | 306 | 6 0          | -10            | 0              |                   |                         |
| Pomiary                                                                               | 12               | 2 040     | 2 039      | 2 040                | 2 040      | -1  | 10 | 2 0           | 306 | 6 0          | -11            | 0              |                   |                         |
| Użvtkownik                                                                            | 13               | 2 040     | 2 039      | 2 040                | 2 040      | -1  | 10 | 2 0           | 306 | 8 0          | -12            | 0              |                   |                         |
|                                                                                       | 14               | 2 040     | 2 039      | 2 040                | 2 040      | -1  | 10 | 2 0           | 306 | 5 0          | -13            | 0              |                   |                         |
|                                                                                       | 15               | 2 040     | 2 039      | 2 040                | 2 040      | -1  | 10 | 2 0           | 306 | 6 0          | -14            | 0              |                   |                         |
|                                                                                       | 16               | 2 040     | 2 039      | 2 040                | 2 040      | -1  | 10 | 2 0           | 306 | 6 0          | -15            | 0              |                   |                         |
|                                                                                       | 17               | 2 040     | 2 039      | 2 040                | 2 040      | -1  | 10 | 2 0           | 306 | 5 0          | -16            | 0              |                   |                         |
|                                                                                       | 18               | 2 040     | 2 039      | 2 040                | 2 040      | -1  | 10 | 2 0           | 306 | 5 0          | -17            | 0              |                   |                         |
|                                                                                       | 19               | 2 040     | 2 039      | 2 040                | 2 040      | -1  | 10 | 2 0           | 306 | 5 0          | -18            | 0              |                   |                         |
|                                                                                       | 20               | 2 040     | 2 039      | 2 040                | 2 040      | -1  | 10 | 2 0           | 306 | 6 0          | -19            | 0              |                   |                         |

Rys. 48 Podgląd HRP zbiorczych

Możliwe jest filtrowanie danych wprowadzając odpowiednie kryteria filtrowania i wybierając przycisk Odśwież.

Aby zamknąć okno podglądu HRP zbiorczych należy kliknąć przycisk *Wstecz*. Nastąpi przejście do widoku listy raportów HRP.

#### 5.2.2.4 Eksporowanie HRP do pliku

Możliwe jest wyeksportowanie HRP do pliku w formatach: PDF, CSV i XLS. W tym celu należy przejść do listy raportów HRP, odfiltrować dane według odpowiednich kryteriów i kliknąć przycisk odpowiadający formatowi, w jakim chcemy wyeksportować HRP. System wyświetli wyeksportowane dane w wybranym formacie.

## 5.2.3 Handlowy Raport Przesyłu dla OSD (HRP OSD)

System SWI umożliwia użytkownikom podgląd HRP dla OSD opublikowanych przez odpowiedni system informatyczny GAZ-SYSTEM'u służący do obsługi nominacji i bilansowania. Użytkownik ma możliwość podglądu raportów związanych z jego ZUP-em.

System SWI w momencie pobrania nowego HRP dla OSD, bądź aktualizacji istniejącego raportu automatycznie wygeneruje standardowe powiadomienia.

Aby było możliwe przeglądanie HRP dla OSD użytkownik musi posiadać uprawnienia do podglądu Handlowego Raportu Przesyłu.

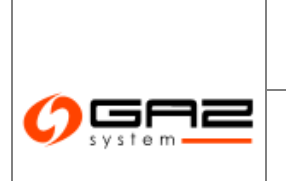

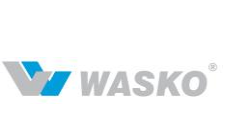

# System Wymiany Informacji

Instrukcja użytkownika zewnętrznego

|       | ~         | -          |                                                                                                    | -              | ~                |                      |             |          |       |
|-------|-----------|------------|----------------------------------------------------------------------------------------------------|----------------|------------------|----------------------|-------------|----------|-------|
| Rok ‡ | Miesiąc + | Kod ZUP \$ | Nazwa ZUP +                                                                                                    | Kod +<br>umowy | Rodzaj<br>gazu + | Data +<br>publikacji | Komentarz ‡ | Wersja ‡ | Akcje |
| 2012  | listopad  | inom       | Patrice Science Andrews Original Constraints<br>Report Funder Science Science & Constraint<br>Original Report One                     | 100            | E                | 2012-11-22           | 0010 - 8000 | 10       | Ξ     |
| 2012  | listopad  | 100        | Patrian admittation Automatic transmission to a<br>Patrianti Talaini Oscila Oscila Visioni - Tanania<br>Inggi admittati Visioni admit | 00             | E                | 2012-11-22           | WE - MARK   | 9        | Ξ     |

Rys. 49 Lista Handlowych Raportów Przesyłowych dla OSD

W celu podglądu wybranego raportu należy nacisnąć ikonę 🗏 w kolumnie akcji wybranego raportu.

| e nominacji %  |
|----------------|
| ie nominacji % |
|                |
|                |
|                |
|                |
|                |
|                |
|                |

Rys. 50 Szczegóły Handlowego Raportu Przesyłowego dla OSD

# 5.2.4 Wstępne informacje o realizacjach w punktach wejścia/wyjścia

W ramach wstępnych informacji o realizacjach w punktach wejścia/wyjścia prezentowane są dane obejmujące Alokacje Operatywne (AO).

Alokacje Operatywne zawierają informacje o wstępnych realizacjach w punktach wejścia/wyjścia. System SWI umożliwia użytkownikom Alokacji Operatywnych opublikowanych przez odpowiedni system informatyczny GAZ-SYSTEM'u służący do obsługi nominacji i bilansowania. Użytkownik zewnętrzny ma możliwość podglądu raportów związanych z jego ZUP-em.

System SWI posiada funkcjonalność blokowania dostępu użytkownikom do Alokacji Operatywnym w momencie publikacji raportu HRP dotyczącego tego samego okresu.

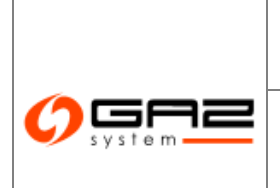

WZ WASKO

System SWI w momencie pobrania nowych AO, bądź aktualizacji istniejących wartości automatycznie generuje standardowe powiadomienia dla uprawnionych użytkowników związanych z danym ZUP-em. Standardowe powiadomienia obejmują umieszczenie komunikatu na tablicy ogłoszeń oraz przekazanie go drogą e-mailową.

# 5.2.4.1 Przeglądanie Alokacji Operatywnych (AO)

Przeglądanie AO jest możliwe tylko wtedy, gdy użytkownik posiada uprawnienia do podglądu Alokacji Operatywnych.

# 5.2.4.2 Wyświetlanie listy Alokacji Operatywnych

Aby przejrzeć Alokacje Operatywne należy przejść do widoku Alokacje Operatywne (AO) (Obsługa umów -> Bilansowanie -> Alokacje Operatywne (AO)).

|                                                                  |               |                     |                                                                                                    |                                                                                                    |                                         | ١                 | NYMIA            | S<br>NY INFO      | YSTE<br>RMAC   |
|------------------------------------------------------------------|---------------|---------------------|----------------------------------------------------------------------------------------------------|----------------------------------------------------------------------------------------------------|-----------------------------------------|-------------------|------------------|-------------------|----------------|
| 🗞 🖂 🚟                                                            | 21            |                     |                                                                                                    |                                                                                                    |                                         | Diligneering Jaka | famili famili (a | pe apataming , da | and the second |
| ¥ Administracja                                                  | Alokacje Oper | atywne (AO) - lista |                                                                                                    |                                                                                                    |                                         |                   |                  |                   |                |
| ¥ Kontrakty                                                      |               | 2,00                |                                                                                                    | Succession of the succession of the succession o |                                         |                   |                  |                   |                |
| » Obsługa umów                                                   |               | ata (od) :          |                                                                                                    | Data (do) : 22000                                                                                                    |                                         |                   |                  |                   |                |
| 🛛 Nominacje/renominacje                                          |               |                     |                                                                                                    |                                                                                                    |                                         | -                 | ]                |                   |                |
| » Bilansowanie                                                   | Data 🔺        | Data publikacji 🔹   | 1                                                                                                    | lazwa ZUP ¢                                                                                                    | Kod ZUP +                               | Kod urnowy 🔺      | Wersja 🕈         | Komentarz +       | Akcje          |
| Statusy niezbilansowania                                         | 2013-01-01    | 2013-01-08 12:57    | Himmer                                                                                                    | unner the second second second second second second second second second second second second second second se                                                                                                    |                                         | COMPANY OF A      | 3                |                   | a              |
| Handlowe Raporty Przesyłu (HRP)<br>Handlowe Raporty Przesyłu dla | 2013-01-01    | 2013-01-08 12:57    | (TO AAAAAAAAAAAAAAAAAAAAAAAAAAAAAAAAAAAA                                                                                                    |                                                                                                    |                                         |                   | 8                |                   | E E            |
| OSD (HRP OSD)                                                    | 2013.01.01    | 2013-01-08 12:57    | 0.0000000000000000000000000000000000000                                                                                                    |                                                                                                    | ///                                     |                   | 3                |                   | E A            |
| Alokacje Operatywne (AO)                                         | 2013-01-01    | 2013-01-00 12:57    |                                                                                                    |                                                                                                    | COODERCT                                | 1                 | 0                |                   | R.             |
| Alokacje Odbiorców/OSW/OSD                                       | 2013-01-01    | 2013-01-06 12:57    |                                                                                                    |                                                                                                    | 111111111111                            | 1                 | 3                |                   | <u>,e</u>      |
|                                                                  | 2013-01-01    | 2013-01-08 12:56    | ([]]]]]]]]]]]]]]]]]]]]]]]]]]]]]]]]]]]]]                                                                                                    | III III III III III III III III III II                                                                                                    | Hummen                                  |                   | 3                |                   | ,en            |
| ✓ Publikacje                                                     | 2013-01-01    | 2013-01-08 12:56    | HTTP://                                                                                                    |                                                                                                    | Hitter                                  | (100000000)       | 3                |                   | Ð              |
| V. Bublissis CCT                                                 | 2013-01-01    | 2013-01-08 12:57    | 222222222222222222222222222222222222222                                                                                                    | (000000) assi                                                                                                    | 777722222222222222222222222222222222222 | 1100000           | 3                |                   | Þ              |
| · Publikacje 561                                                 | 2013-01-01    | 2013-01-02 15:42    | 000000000000000000000000000000000000000                                                                                                    |                                                                                                    | COMMENT                                 | 1000000           | 2                |                   | Ð              |
| ¥ Użytkownik                                                     | 2013-01-01    | 2013-01-08 12:56    | ( <u></u>                                                                                                    |                                                                                                    | 1111111111111                           | 111111111111      | 1                |                   | ø              |
| ¥ MRA                                                            | 2013-01-01    | 2013-01-08 12:57    | 77/000000000000000000000000000000000000                                                                                                    | AMA//IIIIiiii                                                                                                    | 77772000000000                          | 1113886           | 3                |                   | Ð              |
|                                                                  | 2013-01-01    | 2013-01-08 12:57    | (Therefore and the second second seco |                                                                                                    | IIIMAAAAAA                              | 1000000           | 2                |                   | Ð              |
|                                                                  | 2013-01-01    | 2013-01-08 12:56    |                                                                                                    | X0000000000                                                                                                    | Inconstruction                          | 1002222222        | 3                |                   | Ð              |
|                                                                  | 2013-01-01    | 2013-01-08 12:56    | I receive and a company of the second                                                                                                    | (1222888911)                                                                                                    | 117700000                               | 1                 | 3                |                   | A.             |

Rys. 51 Lista Alokacji Operatywnych

System SWI wyświetli listę Alokacji Operatywnych. Możliwe jest odfiltrowanie danych według zdefiniowanych kryteriów. W tym celu należy wprowadzić szukaną frazę i kliknąć Wyczyść przycisk Filtruj. Aby usunąć filtr należy wybrać przycisk

# 5.2.4.3 Podgląd Alokacji Operatywnych

Aby przejrzeć raport Alokacji Operatywnej należy przejść do widoku Tabeli Lista raportów AO. Następnie wybrać przycisk Podgląd obok wybranej alokacji operatywnej. Nastąpi przejście do tabeli Podgląd Alokacji Operatywnej.

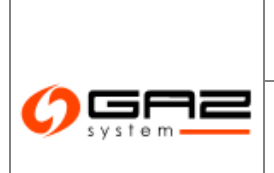

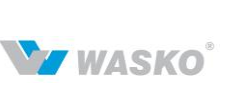

| Filtruj VVyc  | zyść               |              |              |                                                                                                    |                       |           |                |
|---------------|--------------------|--------------|--------------|----------------------------------------------------------------------------------------------------|-----------------------|-----------|----------------|
|               | 700                | 10.41 × 10.4 |              | kee l                                                                                                    |                       |           |                |
| 0             | lata (od) :        |              | Data (do)    | - Denis Int                                                                                                    |                       |           |                |
|               |                    | -            | ]            |                                                                                                    |                       |           |                |
| Data 🔺        | Data publikacji ‡  | Kod umowy 🔺  | ID punktu \$ | Nazwa punktu ‡                                                                                                    | Alokacja operatywna 🗧 | Korekta ‡ | Jednostka ‡    |
| anna bailte   | 10000-0010-00100   | 1000         | Marile .     | many.                                                                                                    | 10 451                | 0         | m³             |
| 2010/01/2     | State de de la st  | 4949         | lajon)       | Parent Amprovisi                                                                                                    | 210 798               | 0         | m3             |
| p-0-0-0*      | 200-0-013-0        | 100          | Notes a      | Pageat - Ophian                                                                                                    | 584 161               | 0         | m³             |
| provide de    | 2010/06/07 01      | -0404        | No. 1        | Ripperson Seeding                                                                                                    | 0                     | 0         | m3             |
| areas and are | 10000-0210-021     | 1000         | manna        | Repairs                                                                                                    | 11 139                | 0         | m <sup>3</sup> |
| 200.00        | State for the disk | 1001         | Indones .    | Renkle                                                                                                    | 72 929                | 0         | m³             |
| 2010-02-07    | 2010/06/07 10:00   | 1000         | here's       | Diserve                                                                                                    | 89 077                | 0         | m³             |
| 905-05-0°     | 200404110          | -0804        | NPOS         | Solution.                                                                                                    | 21 143                | 0         | m³             |
| 100 M         | 10000-0210-021     | 1000         | 2023         | AND MARKED                                                                                                    | 18 985                | 0         | m³             |
| 200.00        | State for the \$10 | 100          | hipelai      | Exten.                                                                                                    | 8 844                 | 0         | m3             |
| D-0-0-0"      | 200-0-013-0        | 1.0          | Note On      | linester .                                                                                                    | 7 596                 | 0         | m²             |
| provide de    | 299/0/07121        | -0.001       | 50140        | the provider.                                                                                                    | 89 199                | 0         | m3             |
| 100 M         | 10000-0010-001     | 1000         | Margar.      | Representation and state                                                                                                    | 17 371                | 0         | m²             |
| 2010/01/01    | 32-12-12-12-13-13  | -0.674       | North        | Provide the second second seco | 2 912                 | 0         | m²             |
| 249-9-0       | 2010/07/07 111     | 1000         | hejwige      | h ghagan                                                                                                    | 1 866                 | 0         | m³             |
| pillo (5-17   | 200-0-0110         | 4969         | Notes        | (Replace) a                                                                                                    | 1 897                 | 0         | m³             |
| 1000 No. 10   | 10000-0010-001     | 10000        | March 4      | Surger and a strength of the                                                                                                    | 33 235                | 0         | m3             |

Rys. 52 Podgląd Alokacji Operatywnej

### Eksportowanie AO do pliku

## 5.2.5 Alokacje Odbiorców/OSW/OSD

## 5.2.5.1 Nowa alokacja operatywna

Formularz tworzenia nowej alokacji operatywnej, pozwala na rozdzielenie zanominowanych ilości gazu w ramach jednego punktu na umowy między OSW/OSD a Gaz-Systemem. Dostępne punkty są przypisywane do organizacji będącej OSW/OSD odpowiedni pracownik Gaz-Systemu.

Nowa alokacja jest tworzona na aktualny miesiąc, wartości mogą być uzupełniane na poprzednią dobę gazową.

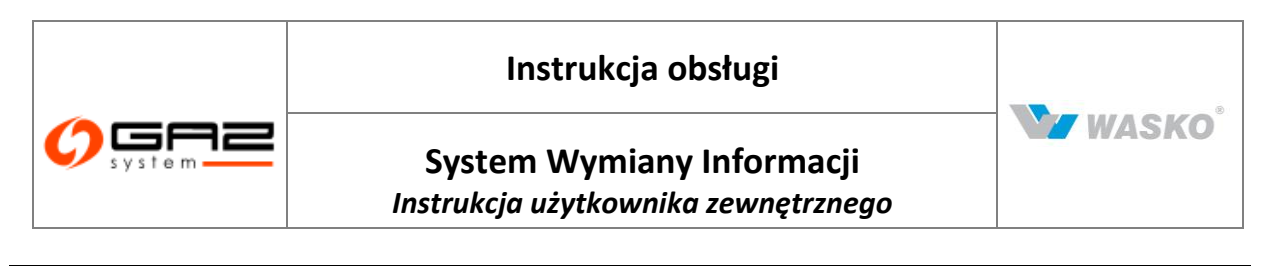

|                                |                                | SYSTEM<br>WYMIANY INFORMACJI                                     |
|--------------------------------|--------------------------------|------------------------------------------------------------------|
| 👌 🖾 🛞                          |                                | załogowany jako: użytkownik zewnętrzny [uzytkownik.zewnetrzny] 🚽 |
| ≪ Administracja                | Alokacja operatywna            |                                                                  |
| -<br>M. Kontrakty              | Kod :                          |                                                                  |
| Kontrakty                      | Mazura - Organizacia zownatzna |                                                                  |
| > Obsługa umów                 | Mazwa. Organizacja zewirętizna |                                                                  |
| Vominacje/renominacje          | ID punktu * :                  |                                                                  |
| Bilansowanie                   | Nazwa punktu :                 |                                                                  |
| Alokacje odbiorcow/osw/osb     |                                |                                                                  |
| Nowa alokacja operatywna       | -                              |                                                                  |
| Lista alokacji operatywovch    |                                |                                                                  |
| Lista alokacji rozliczeniowych |                                | Eksport do CSV*a Zap/sz Anuluj                                   |
| 🕫 Rynek wtórny                 |                                |                                                                  |
| Ø Aukcje                       |                                |                                                                  |
| 🕫 Rynek Usług Bilansujących    |                                |                                                                  |
| 🖉 Publikacje - archiwum        |                                |                                                                  |
| 🖉 Publikacje                   |                                |                                                                  |
| ≠ Publikacje SGT               |                                |                                                                  |
| ø Pomiary                      |                                |                                                                  |
| ∀ Użvtkownik                   |                                |                                                                  |

Rys. 53 Nowa alokacja operatywna

Za pomocą okna modalnego należy wybrać punkt, a jego nazwa zostanie automatycznie uzupełniona. Po wprowadzeniu wartości w dostępnym polu zatwierdzenie wprowadzonych wpisów należy dokonać naciskając przycisk Zapisz .

| ID punktu * :<br>Kaza punktu : |               | •         |                            |           |                           |           |                                                                                                    |
|--------------------------------|---------------|-----------|----------------------------|-----------|---------------------------|-----------|----------------------------------------------------------------------------------------------------|
| Roh : 20 18                    |               |           |                            |           |                           |           |                                                                                                    |
| Medao: 1                       | Pomlar dobowy |           | 1.000                      |           |                           |           | A REAL CONTRACTOR OF THE REAL OF THE REAL |
| Doba                           |               | Nominaoje | Alokaoja pomlaru dobottego | Kominaoje | Alokaoja pomiaru dobowego | Kominaoje | Alokaoja pomlaru dobovægo                                                                                                    |
|                                | HWM A         | kvahal    | k What                     | kVvhAl    | hWhAt                     | kWhAt     | kWhA                                                                                                    |
| 01                             |               |           |                            |           |                           |           |                                                                                                    |
|                                |               | 1 8.      |                            |           |                           | 0         |                                                                                                    |
|                                |               |           |                            |           |                           |           |                                                                                                    |
| 04<br>DE                       |               |           |                            |           |                           |           |                                                                                                    |
| 05                             |               |           |                            | _         |                           |           |                                                                                                    |
| 07                             |               |           |                            |           |                           |           |                                                                                                    |
|                                |               | -         |                            |           |                           | -         |                                                                                                    |
| 09                             |               |           |                            |           |                           |           |                                                                                                    |
| 10                             |               |           |                            | 0         |                           | 0         |                                                                                                    |
| 11                             |               | 0         |                            | 0         |                           | 0         |                                                                                                    |
| 12                             |               | 0         |                            | 0         |                           | 0         |                                                                                                    |
| 13                             |               | 0         |                            | 0         |                           | 0         |                                                                                                    |
| 14                             |               | 0         |                            | a)        |                           | a         |                                                                                                    |
| 15                             |               |           |                            |           |                           |           |                                                                                                    |
| 10                             |               |           |                            |           |                           | _         |                                                                                                    |
| 12                             |               |           |                            |           |                           |           |                                                                                                    |
| 19                             |               |           |                            |           |                           |           |                                                                                                    |
| 20                             |               |           |                            |           |                           |           |                                                                                                    |
| 21                             |               |           |                            |           |                           | -         |                                                                                                    |
| z                              |               |           |                            |           |                           |           |                                                                                                    |
| 23                             |               | a         |                            | 0         |                           | 0         |                                                                                                    |
| Z+                             |               |           |                            |           |                           |           |                                                                                                    |
| 25                             |               |           |                            |           |                           | 14500     |                                                                                                    |
| 26                             |               |           |                            |           |                           |           |                                                                                                    |
| 27                             |               |           |                            |           |                           |           |                                                                                                    |
|                                |               |           |                            |           |                           |           |                                                                                                    |
| 30                             |               |           |                            |           |                           |           |                                                                                                    |
|                                |               |           |                            |           |                           |           |                                                                                                    |
| 7784 J                         |               | 1         |                            | 1         |                           | 1.        |                                                                                                    |

Rys. 54 Nowa alokacja operatywna – wypełnienie danych dla 3 umów

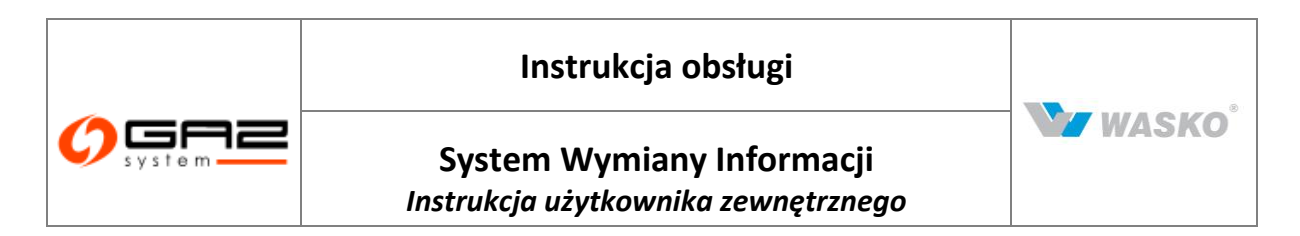

## 5.2.5.2 Nowa alokacja rozliczeniowa

Formularz tworzenia nowej alokacji rozliczeniowej, pozwala na rozdzielenie zanominowanych ilości gazu w ramach jednego punktu na umowy między OSW/OSD a Gaz-Systemem. Dostępne punkty są przypisywane do organizacji będącej OSW/OSD odpowiedni pracownik Gaz-Systemu. Nowa alokacja jest tworzona na aktualny miesiąc.

| Ø system                                        | Xala                           | SYSTEM<br>WYMIANY INFORMACJI                                       |
|-------------------------------------------------|--------------------------------|--------------------------------------------------------------------|
| 😸 🖂                                             |                                | załogowany jako: użytkownik zewnętrzny [uzytkownik.zewnetrzny] 🛛 📲 |
| ∀ Administracja                                 | - Alokacja rozliczeniowa       |                                                                    |
| Kontrakty                                       |                                |                                                                    |
| » Obsługa umów                                  | Nazwa : Organizacja zewnętrzna |                                                                    |
| 🛛 Nominacje/renominacje                         | ID punktu * :                  |                                                                    |
| V Bilansowanie                                  | Nazwa nunktu :                 |                                                                    |
| » Alokacje Odbiorców/OSW/OSD                    |                                |                                                                    |
| Nowa alokacja operatywna                        |                                |                                                                    |
| Nowa alokacja rozliczeniowa                     |                                |                                                                    |
| <ul> <li>Lista alokacji operatywnych</li> </ul> |                                | Elenant do CSV/a Zanierz Anului                                    |
| ✓ Rvnek wtórny                                  |                                | Endpoir do de rive Zalijiozo Paralegi.                             |
| ✓ Aukcje                                        |                                |                                                                    |
|                                                 |                                |                                                                    |
|                                                 |                                |                                                                    |
|                                                 |                                |                                                                    |
| ∀ Publikacje SGT                                |                                |                                                                    |
| ♥ Pomiary                                       |                                |                                                                    |
| ∀ Użytkownik                                    |                                |                                                                    |
|                                                 |                                | 🗤 szystkie prawa zastrzeżone WASKO 2010                            |

Rys. 55 Nowa alokacja rozliczeniowa OSW / OSD

Za pomocą okna modalnego należy wybrać punkt, a jego nazwa zostanie automatycznie uzupełniona. Po wprowadzeniu wartości w dostępnym polu zatwierdzenie wprowadzonych wpisów należy dokonać naciskając przycisk Zapisz .

| Alokarja multipaneva |             |                      |
|----------------------|-------------|----------------------|
| Kod                  |             |                      |
| Narwa 1 XXX          |             |                      |
| 10 punktu* : 1700 mm |             |                      |
| Nazwa punktu         |             |                      |
|                      |             |                      |
|                      |             |                      |
| Martini G            | Refer dates | Big Bigs (Physical P |
| Data                 |             |                      |
|                      | FAM         | #387                 |
| <u>01</u>            |             |                      |
| 172                  |             |                      |
| 83                   |             |                      |
| 64                   |             |                      |
| 15                   |             |                      |
| 01                   |             |                      |
| 17                   |             |                      |
|                      |             |                      |
|                      |             |                      |
| 10                   |             |                      |
| n.                   |             |                      |
|                      |             |                      |
|                      |             |                      |
|                      |             |                      |
|                      |             |                      |
|                      |             |                      |
|                      |             |                      |
| 17                   |             |                      |
| 10                   |             |                      |
|                      |             |                      |
| 20                   |             |                      |
| 21                   |             |                      |
| 32                   |             |                      |
| 23                   |             |                      |
| 24                   |             |                      |
| 26                   |             |                      |
| 24                   |             |                      |
| 27                   |             |                      |
| 28                   |             |                      |
| 29                   |             |                      |
| 10                   |             |                      |
| 21                   |             |                      |
|                      |             |                      |

Rys. 56 Alokacja rozliczeniowa - wypełnienie wartości

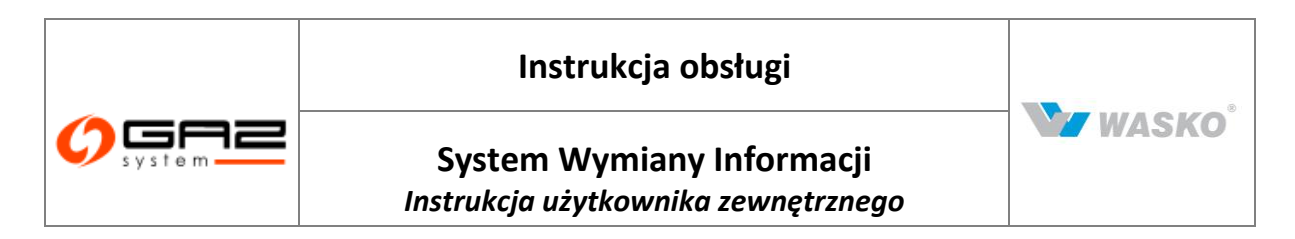

## 5.2.5.3 Lista alokacji operatywnych

Lista alokacji operatywnych OSW /OSD pokazuje wszystkie istniejące alokacje, dla organizacji zalogowanego użytkownika. W kolumnie akcja znajduje się ikona edycji alokacji z bieżącego miesiąca z możliwością edycji wartości alokacji dla dnia poprzedniego.

| Doba gazowa ‡ | ID punktu ‡ | Nazwa punktu \$      | Odbiorca/OSW/OSD \$ | Wersja ‡ | Akcje |
|---------------|-------------|----------------------|---------------------|----------|-------|
| and back      | 200404      | Schulter Operation 2 | 084                 |          |       |

Rys. 57 Lista alokacji operatywnych OSW / OSD

# 5.2.5.4 Lista alokacji rozliczeniowych

Lista alokacji rozliczeniowych OSW /OSD pokazuje wszystkie istniejące alokacje, dla organizacji zalogowanego użytkownika. W kolumnie akcja znajduje się ikona edycji alokacji z poprzedniego miesiąca z możliwością edycji wartości alokacji dla dni.

| Rok \$ | Miesiąc ÷ | ID punktu \$ | Nazwa punktu \$ | Odbiorca/OSW/OSD + | Wersja ‡ | Akcje  |
|--------|-----------|--------------|-----------------|--------------------|----------|--------|
|        |           |              | सिरम्भ          |                    |          | Zamkni |

Rys. 58 Lista alokacji rozliczeniowych

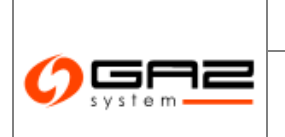

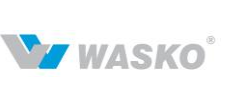

# 6 Rynek wtórny

Rynek wtórny to jedna z kolejnych funkcjonalności SWI która potrafi usprawnić proces biznesowy jakim jest zarządzanie zdolnością przesyłową przedsiębiorstwa. Daje możliwość redukcji czasowej lub trwałej zdolności, jak i powiększenie go o zdolność innych podmiotów.

Cały proces odbywa się za pomocą SWI, dzięki czemu użytkownik może w pełni kontrolować oraz monitorować postęp związany z transakcjami na rynku wtórnym na ogólnych zasadach działania SWI. Co za tym idzie musi być użytkownikiem uprawnionym do korzystania z SWI jak i działu "Rynek Wtórny" w systemie.

## 6.1 **Opis procesu w systemie**

Oferty może dodawać tylko zalogowany użytkownik: zewnętrzny lub wewnętrzny w imieniu Klienta. Proces dodawania oferty rozpoczyna się od wprowadzenia wymaganych danych na formularzu dodawania oferty. SWI waliduje wprowadzone dane, dla ofert odsprzedaży i udostępnienia sprawdzane są:

- czy na oferowane punkty Oferent (Klient zgłaszający ofertę) ma podpisaną umowę przesyłową z OSP,
- czy oferowana moc nie przekracza mocy zakontraktowanej w obowiązujących umowach przesyłowych z OSP,
- czy termin odsprzedaży jest od pierwszego dnia miesiąca gazowego i czy jest w okresie obowiązywania umowy przesyłowej z OSP,
- czy termin udostępnienia obejmuje pełne miesiące gazowe i czy okres udostępnienia jest zawarty w okresie obowiązywania umowy przesyłowej z OSP.

Dla ofert nabycia sprawdzane są:

- czy punkty z oferty są z katalogu punktów GAZ-SYSTEM S.A.,
- czy termin od którego zgłaszane jest zapotrzebowanie przypada na pierwszy dzień miesiąca gazowego, a jeśli podany jest termin od do, czy obejmuje pełne miesiące gazowe,
- czy moc nie przekracza przepustowości technicznej wybranych punktów.

Po walidacji oferta jest rejestrowana przez system i wysyłane jest powiadomienie o nowej ofercie do użytkownika wewnętrznego (pracownika Gaz-Systemu). Jeśli ofertę wprowadza użytkownik to użytkownik wewnętrzny (pracownik Gaz-Systemu) musi zatwierdzić ofertę (do zatwierdzenia wymagane jest dołączenie skanu papierowej wersji oferty (załączniki

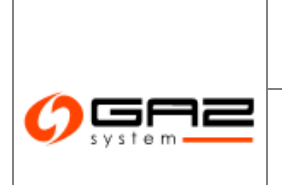

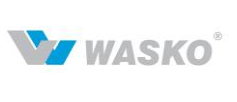

 – rozdział 2.4), natomiast przy odrzucaniu wymagane jest podanie przyczyny w polu "powód odrzucenia"), dopiero po takim zatwierdzeniu, SWI opublikuje ofertę.

Oferent może zmieniać ofertę zarówno przed, jak i po jej zatwierdzeniu. Każda edycja przez użytkownika powoduje powtórną walidację i konieczność zatwierdzenia przez użytkownika. Zatwierdzenia nie wymaga usunięcie oferty.

Użytkownik wewnętrzny (pracownik Gaz-Systemu) może zatwierdzać lub usuwać oferty oraz edytować oferty wprowadzane w imieniu Klienta (oferenta).

Po zatwierdzeniu, oferta jest widoczna dla wszystkich użytkowników systemu (również niezalogowanych). Przed zatwierdzeniem jest ona widoczna tylko dla oferenta i użytkownika wewnętrznego.

# 6.2 Informacje ogólne

Formularz, na którym znajduje się informacja od głównego administratora SWI, dotycząca ogólnych zasad korzystania z rynku wtórnego. Można na nim znaleźć łącza do materiałów jak i informacje o kontakcie z OGP.

## 6.3 Tabela ofert

Formularz tabeli ofert, prezentuje wszystkie oferty rynku wtórnego do których użytkownik ma uprawnienia, a mianowicie:

- Ofert składanych przez samego siebie.
- Ofert udostępnionych przez inne podmioty, z których może lub mógł skorzystać.

## 6.3.1 Przeglądanie ofert na rynku wtórny

Przeglądanie ofert na rynku wtórnym odbywa się w widoku tabeli ofert na rynku wtórnym. W którym są prezentowane podstawowe informacje związane z poszczególnymi ofertami rynku wtórnego, dostępnymi dla użytkownika.

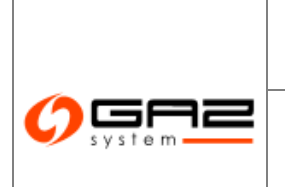

# Instrukcja obsługi

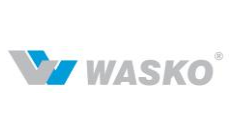

# System Wymiany Informacji Instrukcja użytkownika zewnętrznego

| 🔶 🖂 📾                                                   | 1              |                   |                     |                              |                     |                              |                         |                  |                |         | zai                                                                                                    | ogowany jako: <b>użytkownik ze</b> ł | wnętrzny (uzytki     | ownik.zewnetrzr          | wl - |
|---------------------------------------------------------|----------------|-------------------|---------------------|------------------------------|---------------------|------------------------------|-------------------------|------------------|----------------|---------|----------------------------------------------------------------------------------------------------|--------------------------------------|----------------------|--------------------------|------|
| 🗧 Administracja                                         | Tabela         | ofert             |                     |                              |                     |                              |                         |                  |                |         |                                                                                                    |                                      |                      |                          |      |
| ≠ Kontrakty                                             | Fitrui         | Wyczyść           |                     |                              |                     |                              |                         |                  |                |         |                                                                                                    |                                      |                      |                          |      |
| 🖉 Obsługa umów                                          |                | ~                 |                     |                              |                     | ]                            |                         |                  |                |         |                                                                                                    |                                      | Y                    | ~                        |      |
| Rynek wtórny     Informacie opólne                      | Nr<br>oferty - | Typ +<br>oferty + | ID punktu wejścia 🕈 | Nazwa<br>punktu ‡<br>wejścia | ID punktu wyjścia ‡ | Nazwa<br>punktu ‡<br>wyjścia | Moc<br>umowna ‡<br>m³/h | Termin +<br>od + | termin<br>do   | Nazwa ‡ | Dane kontaktowe<br>oferenta ‡                                                                                                    | Data ważności oferty ‡               | Status +<br>oferty + | Status +<br>publikacji + | Akcj |
| Tabela ofert     Zgłoszenie oferty     Lista oświadczeń | 99             | Nebycie           | 270002              | magazyn<br>LNG<br>Janowice   | 760112              | Przeźnierowo-<br>Swadzim     | 200                     | 2011-01-<br>31   | 2011-03-<br>31 |         | Circumenter<br>Stational Providence<br>Streeter                                                                                                    | 2000-00-00                           | Przedawniona         | Neopublikowana           | 1    |
| ≠ Publikacje SGP                                        |                |                   |                     |                              |                     |                              |                         |                  |                |         | 200                                                                                                    |                                      |                      |                          |      |
| 🖗 Publikacje SGT                                        |                |                   |                     |                              |                     |                              |                         |                  |                |         | Section of the section of the sectio    |                                      |                      |                          |      |
| ∉ Użytkownik                                            | 98             | Nabycia           | 372414              | Branice                      | 760112              | Przeźmierowo-<br>Swadzim     | 100                     | 2011-01-<br>28   |                |         | No.<br>Postala and a second second secon | 20                                   | Zreelizowana         | Neopublikowana           |      |
|                                                         | 97             | Nabycia           | 272571              | Chynów                       | 760114              | Rakoniewice                  | 500                     | 2011-01-<br>31   | 2011-02-<br>25 | P       | 1711<br>2011                                                                                                    | 2007-00-00                           | Wycofana             | Neopublikowana           |      |
|                                                         | 96             | Odsprzedaży       | 762003              | Krobia z<br>Kościana         | 200011              | Žary-Lubomyši                | 100                     | 2011-01-<br>21   |                | P       |                                                                                                    | 2                                    | Odrzucone            | Neopublikowana           | Ø    |
|                                                         | 155            | Nabycia           | 372415              | Głuchołazy                   | 302891              | Gliwice-<br>Kozielska        | 1300                    | 2011-03-<br>31   |                |         |                                                                                                    | 20                                   | Zaakceptowana        | Opublikowana             |      |

Rys. 59 Tabela ofert na rynku wtórnym

Całą listę można wyeksportować za pomocą odpowiednich przycisków eksportu (<sup>™</sup>, <sup>™</sup>, <sup>™</sup>) które znajdują się na dole poniżej listy. Po wybraniu odpowiedniej oferty poprzez przycisk <sup>II</sup> można obejrzeć szczegóły konkretnej oferty.

| ierta                           |                         |                     |                        |                             |                            |
|---------------------------------|-------------------------|---------------------|------------------------|-----------------------------|----------------------------|
| Statue : 11/ adua               |                         | Rowód odrzucenie :  |                        |                             |                            |
| Status : VV edyc                |                         | Powod our zucenia : |                        |                             |                            |
| Nr oferty :                     |                         | Data złożenia :     |                        |                             |                            |
| nformacje o oferencie           |                         |                     |                        |                             |                            |
| Nazwa*:                         |                         |                     |                        |                             |                            |
| KRS :                           |                         | REGON :             | NIP :                  |                             |                            |
| Kapitał zakładowy :             |                         |                     |                        |                             |                            |
| Adres siedziby (podstawowy)     |                         | _                   | Adres korespondencyjny | /                           |                            |
| Kraj : PL                       |                         |                     | Кгај                   | :                           |                            |
| Kod pocztowy :                  |                         |                     | Kod pocztowy           | :                           |                            |
| Poczta :                        |                         |                     | Poczta                 | :                           |                            |
| Gmina :                         |                         |                     | Gmina                  | :                           |                            |
| Miasto :                        |                         |                     | Miasto                 | :                           |                            |
| Ulica :                         |                         |                     | Ulica                  | ;                           | _                          |
| Nr. domu Nr. lokalu :           |                         |                     | Nr domuNr lokalu       |                             |                            |
|                                 |                         |                     |                        | .                           |                            |
|                                 |                         |                     |                        |                             | Wybierz                    |
| Dane osoby upoważnionej do kont | aktów<br>Imię : 👔       |                     | Nazwisko :             | K                           |                            |
|                                 | Stanowisko :            |                     | Adres e-mail :         | militaria di 1700 militaria |                            |
|                                 | Telefon stacjonarny : 🕤 |                     | Telefon komórkowy :    |                             |                            |
|                                 | Fax :                   |                     |                        | L                           |                            |
|                                 |                         |                     |                        |                             | Wybierz                    |
|                                 |                         |                     |                        |                             |                            |
|                                 |                         |                     |                        |                             | Wyślij Zapisz Anuluj Druku |

Rys. 60 Szczegóły oferty na rynku wtórnym

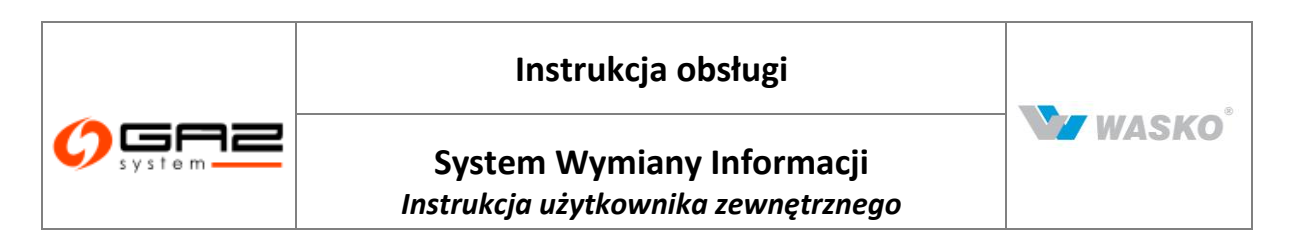

Szczegóły oferty są podzielone na dwie zakładki "*Dane Oferenta*" – znajdują się informacje związane z podmiotem który wystawił ofertę oraz "*Oferta*" – która zawiera szczegóły techniczne oferty danego typu.

Możliwe jest wydrukowanie szczegółów oferty za pomocą przycisku wybraniu system wygeneruje plik formatu PDF ze szczegółami oferty. Plik ten można zapisać na dysku lokalnym lub jeżeli dostępna jest drukarka, można go wydrukować.

# 6.3.2 Edycja oferty na rynku wtórnym

Edytowanie ofert jest możliwe, jeżeli użytkownik posiada uprawnienia do edycji ofert na rynku wtórnym.

Edycję oferty wykonuje się przeglądając jej szczegóły za pomocą ikony  $\checkmark$ . Mając odpowiednie uprawnienia można zmieniać poszczególne pola. Po edycji odpowiednich pól należy wybrać przycisk Zapisz. System przeprowadzi walidację wniosku wg załączonych reguł. W przypadku błędu system wyświetli stosowny komunikat (rozdział 2.3.2). Jeśli dane przeszły pozytywną walidację, system nada ofercie status *"do akceptacji"*, zapisze ofertę, a następnie wyśle powiadomienie o nowej ofercie na skrzynkę pocztową dedykowaną do obsługi ofert rynku wtórnego oraz do oferenta.

**Uwaga:** Po edycji oferty (niezależnie od jej poprzedniego statusu), zmienia ona status na *"do akceptacji"*.

## 6.3.3 Rynek wtórny: skorzystanie z oferty

Dla użytkownika niezalogowanego dostępna jest lista ofert, szablony wymaganych dokumentów oraz instrukcje ich wypełnienia. SWI wspiera proces dla użytkowników zalogowanych. Pierwszym krokiem procesu jest wybór oferty. Jeśli użytkownik wybierze ofertę nabycia, system będzie wymagać określenia czy Klient (korzystający) zamierza udostępnić, czy odsprzedać swoją zdolność przesyłową. SWI wyśle powiadomienie e-mail do oferenta, że zalogowany użytkownik jest zainteresowany jego ofertą.

System przekieruje Klienta na formularz oświadczenia o przeniesieniu praw do zdolności przesyłowej. Formularz ten jest wypełniony danymi oferenta i korzystającego oraz danymi oferty. Korzystający może zmieniać okres oraz dane dotyczące punktów i mocy w zakresie nie przekraczającym wartości z oferty. Jeśli wybrana została oferta odsprzedaży lub nabycia, Korzystający podpisuje oświadczenie elektronicznie lub załącza skan dokumentu podpisanego tradycyjnie i zapisuje zmiany. Dla oferty udostępnienia, Korzystający nie podpisuje oświadczenie jest podpisywane tylko przez Oferenta.

Po zapisaniu w systemie oświadczenia wypełnionego przez Korzystającego, SWI wysyła powiadomienie do oferenta, że w systemie jest do podpisania oświadczenie (w przypadku oferty nabycia przez udostępnienie, Oferent nie podpisuje oświadczenia – wystarczy podpis Korzystającego, który udostępnia zdolność przesyłową).

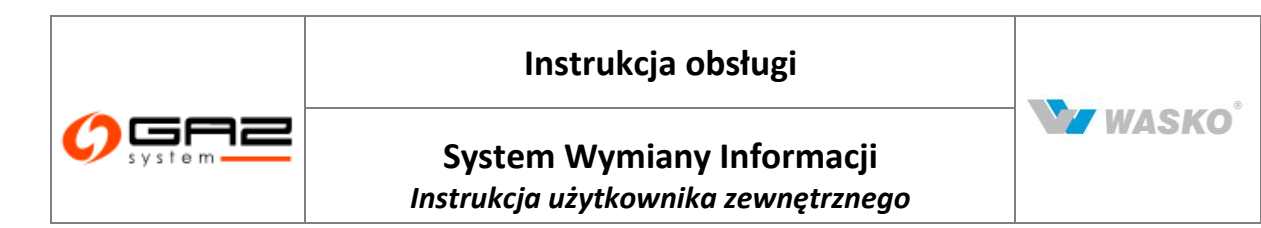

Po wprowadzeniu przez oferenta do systemu oświadczenia podpisanego elektronicznie, SWI usunie ofertę z listy. W przypadku, gdy oświadczenie jest podpisane tradycyjnie, fakt jego podpisania musi zatwierdzić użytkownik wewnętrzny (pracownik Gaz-Systemu). System nie będzie automatycznie usuwał oferty, jeśli oświadczenie nie będzie oznaczone, jako podpisane – ofertę może usunąć oferent lub użytkownik wewnętrzny. SWI wysyła powiadomienie do OSP, że zostało podpisane oświadczenie. W przypadku oferty udostępnienia proces jest zakończony. W przypadku oferty odsprzedaży, oferent jest powiadamiany o konieczności zawarcia aneksu do umowy, a korzystający o konieczności zawarcia umowy lub aneksu do umowy o przesył (lub na odwrót w przypadku oferty nabycia).

Oferent jest przekierowywany na formularz składania wniosku o aneks do umowy przesyłowej z wstępnie wypełnionymi polami na podstawie oświadczenia. Dalszy przebieg procesu przebiega wg opisu dla procesu zawierania umowy przesyłowej (rozdział 4.2.1).

Po wyświetleniu danych oferty udostępnienia można z niej skorzystać za pomocą przycisku Skorzystaj

| Jane oferenta Oferta      |                                                                                                    |                      |                        |       |
|---------------------------|----------------------------------------------------------------------------------------------------|----------------------|------------------------|-------|
| Status : Z                | laakceptowana 🛛 👻                                                                                              | Powód odrzucenia : 📔 |                        |       |
| Nr oferty :               |                                                                                                    | Data złożenia :      |                        |       |
| Informacje o oferencie    |                                                                                                    |                      |                        |       |
| Nazwa*:                   |                                                                                                    |                      |                        |       |
| KRS :                     |                                                                                                    | REGON :              | NIP :                  |       |
| Kapitał zakładowy :       |                                                                                                    |                      |                        |       |
| - Adres siedziby (podstaw | owy)                                                                                                    | _                    | Adres korespondencyjny | <br>• |
| Kraj :                    | F                                                                                                    |                      | Kraj :                 | <br>- |
| Kod pocztowy :            | Essential                                                                                                    |                      | Kod pocztowy :         |       |
| Poczta :                  | Automatica and a second second second second second second second second second second second second second se |                      | Poczta :               |       |
| Gmina :                   | William                                                                                                    |                      | Gmina :                |       |
| Miasto :                  | Angeneering                                                                                                    |                      | Miasto :               |       |
| Ulica :                   | Million                                                                                                    |                      | Ulica :                |       |
| Nr domu/Nr lokalu :       | here:                                                                                                    |                      | Nr domu/Nr lokalu :    |       |
|                           |                                                                                                    |                      |                        | Wybie |
| Dane osoby upoważnionej   | do kontaktów                                                                                                   |                      |                        |       |
|                           | lmię :                                                                                                    |                      | Nazwisko :             |       |
|                           | Stanowisko :                                                                                                   |                      | Adres e-mail :         |       |
|                           | Telefon stacjonarny :                                                                                          | ala.                 | Telefon komórkowy :    |       |
|                           | Fax :                                                                                                    |                      |                        |       |
|                           |                                                                                                    |                      |                        | Wybie |
|                           |                                                                                                    |                      |                        | <br>  |

#### Rys. 61 Podgląd oferty rynku wtórnego

System nada ofercie status realizowana oraz wyśle powiadomienie do oferenta o zainteresowaniu ofertą.

System przekieruje użytkownika do formularza oświadczenia o przeniesieniu praw do zdolności przesyłowej.

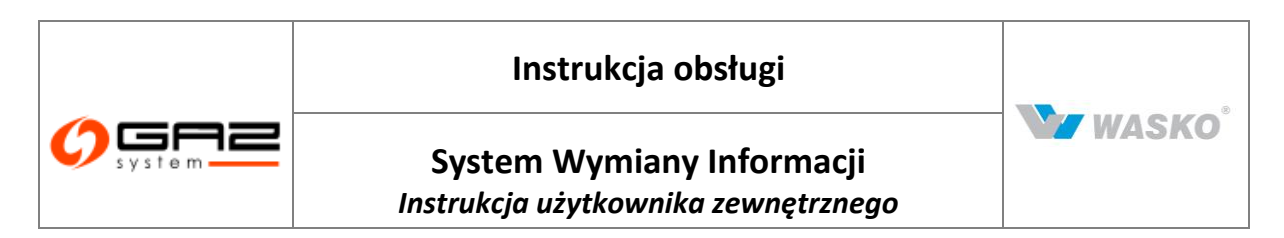

|                                                           | ch Oświadczenie         |                                                                                                    |                      |                  |                                         |                   |          |
|-----------------------------------------------------------|-------------------------|----------------------------------------------------------------------------------------------------|----------------------|------------------|-----------------------------------------|-------------------|----------|
| – Punkty wejścia/wyj:                                     | cia                     |                                                                                                    |                      |                  |                                         |                   |          |
| ID punktu wejśc                                           | ia Nazwa punktu wejścia | ID punktu wyjścia                                                                                                    | Nazwa punktu wyjścia | Moc umowna m³/h  | Termin od                               | Termin do         | Akcje    |
| 11                                                        | 1                       | (Charles and Charles and Charl | Hilling              | 3                | 222000000000000000000000000000000000000 | 2                 | D.       |
|                                                           |                         |                                                                                                    |                      |                  |                                         |                   | Dodai    |
|                                                           |                         |                                                                                                    |                      |                  |                                         |                   | <u> </u> |
| — Umowa (Zwalniając                                       | y przepustowość)        |                                                                                                    | Umowa (Przejmując    | y przepustowość) |                                         |                   |          |
| Nr umo                                                    | wy:                     | •                                                                                                    | Nr uma               | owy:             | •                                       |                   |          |
| Data podpis                                               | ania 🔤                  | đ                                                                                                    | Data podpis          | sania            |                                         |                   |          |
| umo                                                       | wy: '                   |                                                                                                    | umo                  | owy: '           |                                         | <b></b>           |          |
|                                                           |                         |                                                                                                    | vyczysc              |                  |                                         |                   | /czysc   |
| – Pliki–                                                  | га<br>na<br>jo :        |                                                                                                    |                      |                  |                                         |                   |          |
|                                                           | Typ załącznii           | (a                                                                                                    | Plik załącznika      |                  | Tajność                                 | A                 | cje      |
| L.p.                                                      |                         |                                                                                                    |                      |                  |                                         |                   |          |
| L.p.                                                      |                         |                                                                                                    |                      |                  |                                         |                   |          |
| L.p.<br>Podpis<br>Podpis elektronic:                      | :ny                     |                                                                                                    |                      |                  |                                         |                   |          |
| L.p.<br>Podpis<br>Podpis elektronic:<br>Podpis tradycyjny | rny                     |                                                                                                    |                      |                  |                                         |                   |          |
| L.p.<br>Podpis<br>Podpis elektronic:<br>Podpis tradycyjny | rny<br>,                |                                                                                                    |                      |                  |                                         | Informacje o podj | pisie    |

Rys. 62 Oświadczenie o przeniesieniu zdolności przesyłowej

Automatycznie wypełniane są dane dotyczące zarówno oferenta, jak i korzystającego. Należy wypełnić wymagane pola (użytkownik może w ramach jednego oświadczenia wybrać wiele ofert tego samego Oferenta poprzez wybranie przycisku <sup>Dodaj</sup>). Dla oferty odsprzedaży lub nabycia przez odsprzedaż, należy podpisać elektronicznie wypełniane oświadczenie lub wybrać przycisk <sup>Drukuj</sup>, wygenerowany plik, wydrukowany i podpisany tradycyjnie dokument należy dołączyć do oświadczenia (rozdział 2.4). Następnie należy wybrać przycisk <sup>Zapisz</sup>.

#### 6.3.3.1 Skorzystanie z oferty udostępnienia opublikowanej na rynku wtórnym.

System waliduje poprawność wartości w polach "Moc umowna", "Termin od", "Termin do" na wypadek przekroczenia wartości z oferty (dla ofert odsprzedaży nie jest sprawdzany "Termin do").

W takim przypadku wyświetlony zostanie odpowiedni komunikat (rozdział 2.3.2). W przypadku poprawnych danych system wyśle powiadomienie do oferenta o konieczności podpisania oświadczenia.

Po podpisaniu oświadczenia przez oferenta, system:

 Nada ofercie status "zrealizowana" i usunie ją z ofert wyświetlanych w tabeli rynku wtórnego oraz wyśle powiadomienie o zrealizowanej ofercie na skrzynkę pocztową dedykowaną do obsługi ofert rynku wtórnego oraz do oferenta, (jeśli oświadczenie zostało elektronicznie podpisane przez obie strony dla odsprzedaży i nabycia przez odsprzedaż lub tylko przez oferenta w przeciwnym wypadku).

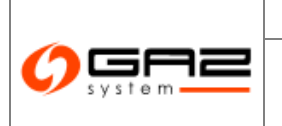

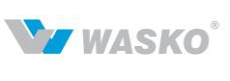

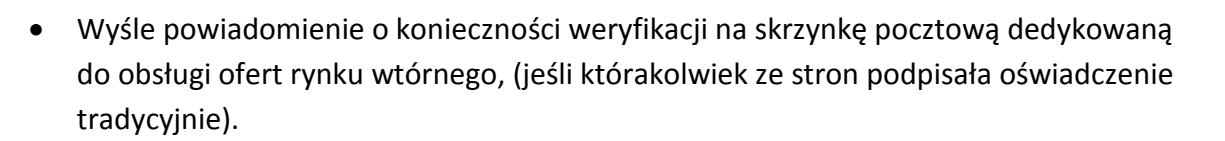

Jeśli którakolwiek ze stron podpisała oświadczenie w tradycyjny sposób, pracownik Gaz-Systemu musi zweryfikować poprawność podpisów, a następnie ustawić status oświadczenia na "podpisany" oraz oferty na "zrealizowana" – system automatycznie usunie ją z ofert wyświetlanych w tabeli rynku wtórnego.

# **6.3.3.2** Skorzystanie z oferty nabycia opublikowanej na rynku wtórnym poprzez udostępnienie.

System waliduje poprawność wartości w polach "Moc umowna", "Termin od", "Termin do" na wypadek przekroczenia wartości z oferty (dla ofert odsprzedaży nie jest sprawdzany "Termin do"). W takim przypadku wyświetlony zostanie odpowiedni komunikat (rozdział 2.3.2). W przypadku poprawnych danych system wyśle powiadomienie do oferenta o konieczności podpisania oświadczenia.

Po podpisaniu oświadczenia przez oferenta, system:

- nada ofercie status "zrealizowana" i usunie ją z ofert wyświetlanych w tabeli rynku wtórnego oraz wyśle powiadomienie o zrealizowanej ofercie na skrzynkę pocztową dedykowaną do obsługi ofert rynku wtórnego oraz do oferenta, (jeśli oświadczenie zostało elektronicznie podpisane przez obie strony dla odsprzedaży i nabycia przez odsprzedaż lub tylko przez oferenta w przeciwnym wypadku);
- wyśle powiadomienie o konieczności weryfikacji na skrzynkę pocztową dedykowaną do obsługi ofert rynku wtórnego, (jeśli którakolwiek ze stron podpisała oświadczenie tradycyjnie).

Jeśli którakolwiek ze stron podpisała oświadczenie w tradycyjny sposób, pracownik Gaz-Systemu musi zweryfikować poprawność podpisów, a następnie ustawić status oświadczenia na *"podpisany"* oraz oferty na *"zrealizowana"* - system automatycznie usunie ją z ofert wyświetlanych w tabeli rynku wtórnego.

# 6.3.3.3 Skorzystanie z oferty nabycia opublikowanej na rynku wtórnym poprzez odsprzedaż.

System waliduje poprawność wartości w polach "Moc umowna", "Termin od", "Termin do" na wypadek przekroczenia wartości z oferty (dla ofert odsprzedaży nie jest sprawdzany "Termin do"). W takim przypadku wyświetlony zostanie odpowiedni komunikat. W przypadku poprawnych danych system wyśle powiadomienie do oferenta o konieczności podpisania oświadczenia.

Po podpisaniu oświadczenia przez oferenta, system:

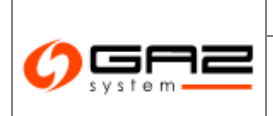

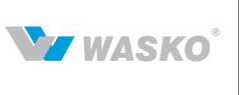

• nada ofercie status *"zrealizowana"* i usunie ją z ofert wyświetlanych w tabeli rynku wtórnego oraz wyśle powiadomienie o zrealizowanej ofercie na skrzynkę pocztową dedykowaną do obsługi ofert rynku wtórnego oraz do oferenta, (jeśli oświadczenie zostało elektronicznie podpisane przez obie strony dla odsprzedaży i nabycia przez odsprzedaż lub tylko przez oferenta w przeciwnym wypadku);

• wyśle powiadomienie o konieczności weryfikacji na skrzynkę pocztową dedykowaną do obsługi ofert rynku wtórnego, (jeśli którakolwiek ze stron podpisała oświadczenie tradycyjnie).

Jeśli którakolwiek ze stron podpisała oświadczenie w tradycyjny sposób, użytkownik wewnętrzny musi zweryfikować poprawność podpisów, a następnie ustawić status oświadczenia na "*podpisany*" oraz oferty na "*zrealizowana*" - system automatycznie usunie ją z ofert wyświetlanych w tabeli rynku wtórnego.

Następnie system wyśle powiadomienie do oferenta o konieczności zawarcia nowej umowy lub aneksu do istniejącej umowy o przesył. Jednocześnie system wyświetli formularz składania wniosku o zawarcie nowej umowy lub aneksu do istniejącej umowy przesyłowej wraz z wypełnionymi polami wynikającymi z oświadczenia. Dalsze postępowanie jest zgodne z procesem zawierania i obsługi umowy przesyłowej (rozdział 4.1.1).

# 6.3.3.4 Skorzystanie z oferty odsprzedaży opublikowanej na rynku wtórnym.

System waliduje poprawność wartości w polach "Moc umowna", "Termin od". W takim przypadku wyświetlony zostanie odpowiedni komunikat. W przypadku poprawnych danych system wyśle powiadomienie do oferenta o konieczności podpisania oświadczenia.

Po podpisaniu oświadczenia przez oferenta, system:

- Nada ofercie status "zrealizowana" i usunie ją z ofert wyświetlanych w tabeli rynku wtórnego oraz wyśle powiadomienie o zrealizowanej ofercie na skrzynkę pocztową dedykowaną do obsługi ofert rynku wtórnego oraz do oferenta, (jeśli oświadczenie zostało elektronicznie podpisane przez obie strony dla odsprzedaży i nabycia przez odsprzedaż lub tylko przez oferenta w przeciwnym wypadku);
- Wyśle powiadomienie o konieczności weryfikacji na skrzynkę pocztową dedykowaną do obsługi ofert rynku wtórnego, (jeśli którakolwiek ze stron podpisała oświadczenie tradycyjnie).

Jeśli którakolwiek ze stron podpisała oświadczenie w tradycyjny sposób, użytkownik wewnętrzny musi zweryfikować poprawność podpisów, a następnie ustawić status oświadczenia na "*podpisany*" oraz oferty na "*zrealizowana*" - system automatycznie usunie ją z ofert wyświetlanych w tabeli rynku wtórnego.

Następnie system wyśle powiadomienie do oferenta o konieczności zawarcia nowej umowy lub aneksu do istniejącej umowy o przesył. Jednocześnie system wyświetli formularz składania wniosku o zawarcie nowej umowy lub aneksu do istniejącej umowy przesyłowej

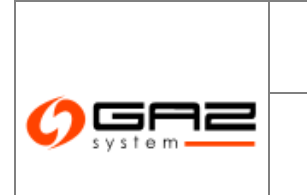

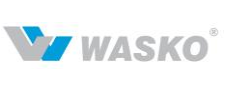

z wypełnionymi polami wynikającymi z oświadczenia. Dalsze postępowanie jest zgodne z procesem zawierania i obsługi umowy przesyłowej (rozdział 4.1.1).

# 6.4 Zgłoszenie oferty

Formularz służ do złożenia własnej oferty zbycia lub udostępnienia zdolności przesyłowej innym podmiotom mającym możliwość przyłączenia do OSP.

# 6.4.1 Dodanie oferty

Dodawanie ofert jest możliwe tylko wtedy, gdy użytkownik posiada uprawnienia do dodawania ofert na rynku wtórnym.

Dodawanie oferty realizowane jest za pomocą formularza dodawania oferty na rynku wtórnym.

|                                                             | L.p.                   | Typ załącznika       | PI                             | lik załącznika            | Tajność                       | Akcje      |
|-------------------------------------------------------------|------------------------|----------------------|--------------------------------|---------------------------|-------------------------------|------------|
| Użytkownik                                                  | Piki                   |                      |                                |                           |                               |            |
| Publikacje SGT                                              |                        |                      |                                |                           |                               | Dodaj      |
| Publikacje SGP                                              |                        | Test transmission    | 70000                          | Internet                  | 8                             | *          |
| Lista oświadczeń                                            | ID punktu wejscia      | Nazwa punktu wejscia | ID punktu wyjscia              | Nazwa punktu wyjscia      | Moc umowna m <sup>4</sup> /n  | Аксје      |
| Zgłoszenie oferty                                           | Punkty wejścia/wyjścia |                      | 10 14 14 1                     |                           |                               |            |
| <ul> <li>Internacje ogoine</li> <li>Tabela ofert</li> </ul> |                        |                      | -                              |                           |                               |            |
| Rynek wtórny                                                |                        | Data waż             | ,<br>ności oferty*: 2011-02-28 |                           |                               |            |
| Dbsługa umów                                                | Termin od*: 2011       | -03-28               | Termin do*: 2012-03-28         | -                         |                               |            |
| Kontrakty                                                   | Dane oferenta Oferta   | tennienia 🗸          |                                |                           |                               |            |
| Administracja                                               | Oferta                 |                      |                                |                           |                               |            |
| S 🖬 📾                                                       |                        |                      |                                | zalogowany jako: użytkown | ik zewnętrzny [uzytkownik.zew | netrzny] 🧃 |
|                                                             |                        | hand                 |                                |                           | S<br>WYMIANY INFO             | RMACJI     |

Rys. 63 Dodawanie oferty na rynku wtórnym

Informacje o Oferencie oraz adresy są automatycznie wypełnione na podstawie przynależności użytkownika do organizacji. Dane osoby upoważnionej do kontaktów są automatycznie wypełnione danymi zalogowanego użytkownika z możliwością edycji.

Należy wypełnić dane w poszczególnych zakładkach. Możliwe jest przechodzenie pomiędzy zakładkami zarówno w przód, jak i w tył. Dla oferty odsprzedaży i udostępnienia użytkownik ma do wyboru tylko punkty, na które ma podpisane umowy przyłączeniowe z OSP. Należy dołączyć skan papierowej wersji oferty poprzez dodanie załącznika w polu poniżej punktów (należy pamiętać iż najpierw trzeba zapisać ofertę za pomocą przycisku <sup>Zapisz</sup>, a następnie za pomocą przycisku <sup>Dodaj</sup>, dodać plik). Następnie należy wybrać przycisk <sup>Zapisz</sup>. System przeprowadzi walidację wniosku wg załączonych reguł. W przypadku błędu system wyświetli stosowny komunikat. Jeśli dane przeszły pozytywną walidację, pojawi się przycisk <sup>Wyślij</sup>, po jego naciśnięciu pojawi się komunikat który jest potwierdzeniem wysłania oferty rynku wtórnego.

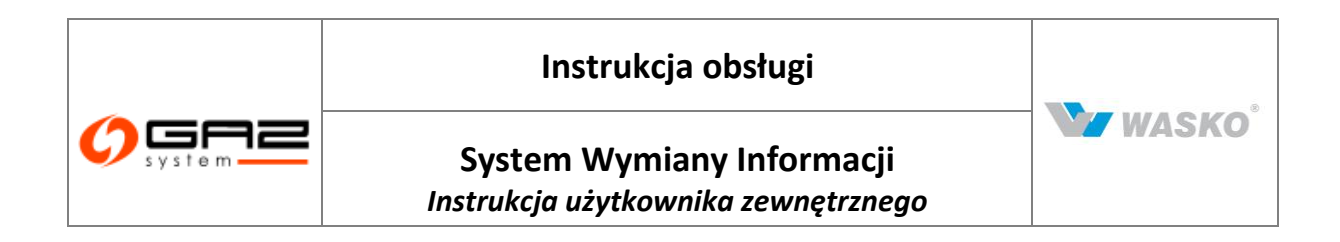

| Typ ofer                 | tv: Udostepnienia                                 |                                     |                         |       |
|--------------------------|---------------------------------------------------|-------------------------------------|-------------------------|-------|
| Termin o                 | 1*: 2011-03-28 Termin (                           | do*: 2012-03-28 🔚                   |                         |       |
|                          | , Data ważności ofer                              | rty*: 2011-02-28                    |                         |       |
| Dural Anna State Anna St |                                                   | ,                                   |                         |       |
| ID punktu we             | iścia 👝 🔰 II. I. I. I. I. I. I. I. I. I. I. I. I. | punktu                              | wyjścia Moc umowna m³/h | Akcje |
| au                       | Komunikat ze strony sieci Web                     |                                     | 8                       | 2     |
|                          | Oferta zostanie przesłana do akceptacji prze      | ez GAZ-SYSTEM S.A. czy kontynuować? |                         | Doda  |
| Pliki                    |                                                   |                                     |                         |       |
| Dodaj                    |                                                   | uluj                                |                         |       |
| L.p.                     | Typ załącznika                                    | Plik załącznika                     | Tajność                 | Akcje |

Rys. 64 Wysyłanie oferty rynku wtórnego

System nada ofercie status *"do akceptacji"*, zapisze ofertę, a następnie wyśle powiadomienie o nowej ofercie do pracowników GAZ-System S.A.

Pracownik GAZ-System S.A. jest odpowiedzialny za dalszy proces w którym oferta może zostać:

• Zatwierdzona i opublikowana – po czym znajdzie się na liście ofert ze statusem *"opublikowana"*, a inne podmioty będą mogły z niej skorzystać, o czym zostanie powiadomiony oferent za pomocą powiadomienia w SWI.

• Odrzucona – gdzie oferta otrzyma status *"odrzucona"* oraz pojawi się pole *"*Powód odrzucenia" gdzie będzie umieszczona krótka informacja o powodzie odrzucenia oferty. Oferta ze statusem *"odrzucona"* będzie widoczna na liście ofert tylko dla użytkowników organizacji która składała ofertę.

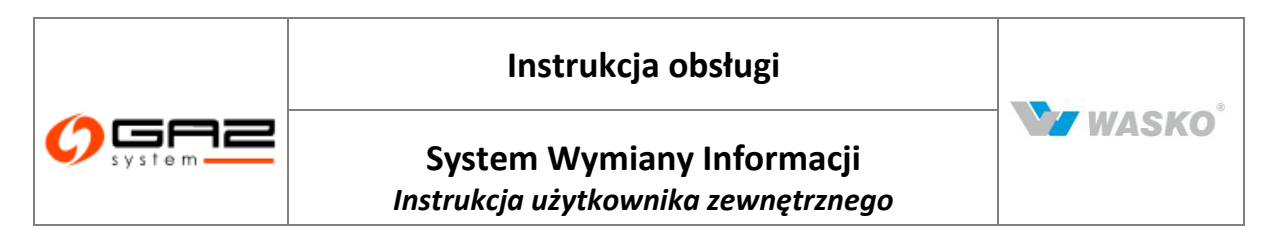

## 6.5 Lista oświadczeń

Formularz służy do przeglądania oświadczeń z rynku wtórnego.

| system                                                      |                    | and and a                                                                                                    | WYN                                                                                                    | IIANY INFORM             | IACJI  |
|-------------------------------------------------------------|--------------------|----------------------------------------------------------------------------------------------------|----------------------------------------------------------------------------------------------------|--------------------------|--------|
| 🗞 🏪 🚟 👘                                                     | 1                  |                                                                                                    | zalogowany jako: użytkownik zewnęt                                                                                                    | rzny (uzytkownik.zewnetr | zny] 📲 |
| ∀ Administracja                                             | Lista oświadczeń   | -                                                                                                    |                                                                                                    |                          |        |
| ∀ Kontrakty                                                 | Fitruj Wyczyść     |                                                                                                    |                                                                                                    |                          |        |
| ∀ Obsługa umów                                              |                    |                                                                                                    |                                                                                                    |                          |        |
| » Rynek wtórny                                              | Nr<br>oświadczenia | Oferent +                                                                                                    | Korzystający ÷                                                                                                    | Data złożenia 🕈          | Akcje  |
| <ul> <li>Informacje ogólne</li> <li>Tabela ofert</li> </ul> |                    |                                                                                                    | 0.0000                                                                                                    |                          |        |
| Zgłoszenie oferty                                           |                    | 1) The second second                                                                                                    | 1999                                                                                                    |                          |        |
| Publicatio CCD                                              |                    | T-manual distance in the second distance in the second distance in the second distance is a second distance in the second distance is a second distance in the second distance is a second distance in the second distance is a second distance in the second distance is a second distance in the second distance is a second distance in the second distance is a second distance in the second distance is a second distance is a second d |                                                                                                    |                          |        |
|                                                             |                    | Promotion and the second second                                                                                                    | 1 Martineer Control of Control of |                          | 2      |
| V Publikacje SGT                                            | 1000               | CTERMAN                                                                                                    | 1 Martineer Contraction                                                                                                    |                          |        |
| ¥ Użytkownik                                                |                    | (The second second second second second second second second second second second second second second second s                                                                                                    | 100000000000000000000000000000000000000                                                                                                    |                          |        |
|                                                             | -                  |                                                                                                    |                                                                                                    |                          |        |
|                                                             | 4400               |                                                                                                    | ()<br>2000                                                                                                    |                          | 2      |
|                                                             | 44000              |                                                                                                    | 1                                                                                                    |                          | 2      |
|                                                             | 42007              | 1                                                                                                    | 1                                                                                                    |                          | 2      |
|                                                             | 475                |                                                                                                    | 1                                                                                                    |                          | 2      |
|                                                             |                    | The                                                                                                    | C                                                                                                    |                          | 2      |
|                                                             | 4500               |                                                                                                    |                                                                                                    | 111                      |        |
|                                                             |                    | Allen Anno Anno Anno Anno Anno Anno Anno An                                                                                                    |                                                                                                    |                          |        |
|                                                             | 421                | All second second secon | (Creation of the second second |                          |        |
|                                                             | 2212               |                                                                                                    |                                                                                                    |                          |        |
|                                                             |                    |                                                                                                    | (110-                                                                                                    |                          | _      |

Rys. 65 Lista oświadczeń

Ikona służy do zobaczenia szczegółów oświadczenia. W przypadku gdy oświadczenie należy do organizacji użytkownika który przegląda szczegóły oświadczenia, ma możliwość edycji tegoż oświadczenia.

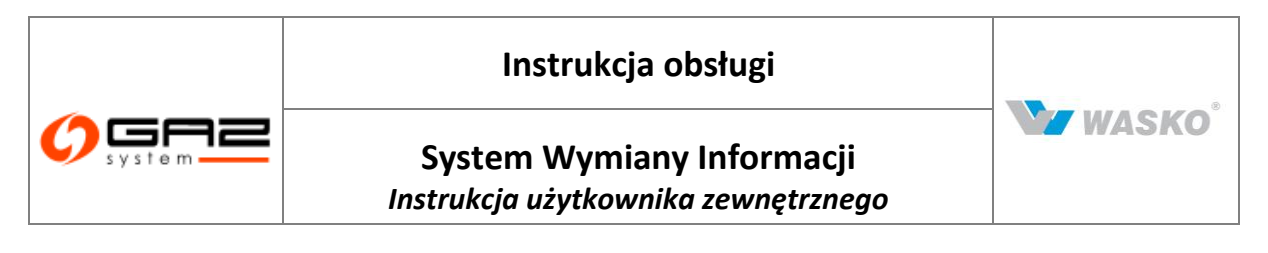

# 7 Publikacje – archiwum

# 7.1 Prognozy zdolności przesyłowych

# 7.1.1 Prognoza 18-miesięczna

Formularz prezentuje zbiorcze informacje o możliwościach przesyłu gazu dla konkretnego punktu przesyłowego, które są tworzone i publikowane przez GAZ-System S.A.

| ∀ Administracja                    | Fitrui        | a ra-miesięczna<br>Wyczyść | Zuomosci  | htsestimme)                  |                                 |                              |                           |       |                                                                                                    |
|------------------------------------|---------------|----------------------------|-----------|------------------------------|---------------------------------|------------------------------|---------------------------|-------|----------------------------------------------------------------------------------------------------|
| ∀ Kontrakty                        |               |                            |           |                              |                                 |                              | 1700                      |       |                                                                                                    |
| ¥ Obsługa umów                     |               | Rok (od) :                 | 10 P      | :                            | Rok (do) :                      | Time 1                       | 1                         |       |                                                                                                    |
| ∀ Rynek wtórny                     |               | Miesiąc (od) :             | uty       | <b>*</b>                     | Miesiąc (do) :                  | luty                         | ×                         |       |                                                                                                    |
| ¥ Aukcje                           | -             |                            |           |                              |                                 |                              |                           |       |                                                                                                    |
| » Publikacje - archiwum            |               |                            |           | Techniczna                   | Całkowita<br>zakontraktowana    | Dostepna                     | Wskażnik<br>wykorzystania |       |                                                                                                    |
| Prognozy zdolności<br>przesyłowych | strefy        | Nazwa ¢<br>strefy          | Okres 🔺   | przesyłowa<br>ciacła (kWh/h) | zdolność +<br>przesyłowa ciągła | przesyłowa<br>ciagła (kWh/h) | dostępnej<br>zdolności    | Kolor | Uwagi                                                                                                    |
| Prognoza 18-miesięczna             |               |                            |           |                              | [kWh/h]                         |                              | przesyłowej [%]           |       |                                                                                                    |
| Prognoza długoterminowa            |               |                            |           |                              |                                 |                              |                           |       | safetya providenia provinsiya kolokupandeniami                                                                                                    |
| 🗧 Zdolność przesyłowa              | distant.      | London Halfmann            | interior. | 1 561 000                    | 0                               | 1 561 000                    | 0                         |       | bellingen bereichte gegen Denne I merne zweich                                                                                                    |
| Katalog Punktów Systemu            |               |                            |           |                              |                                 |                              |                           |       | And state of the state of the s |
| Katalog stref                      | -             | 100 million (1990)         |           | -                            |                                 |                              |                           |       |                                                                                                    |
| ∀ Publikacje                       |               | Analysi - cit              | and an    | 2 230                        | 0                               | 2 230                        | 0                         |       |                                                                                                    |
|                                    |               | and the second second      |           |                              |                                 |                              |                           |       |                                                                                                    |
| ∀ Pomiary                          | arean.        | Lastia                     | arreador. | 2 007 000                    | 2 006 944                       | 55                           | 100                       |       | 3                                                                                                    |
| ¥ Użytkownik                       | a biter       | inder-                     | pose      | 22 300                       | 22 300                          | 0                            | 100                       |       | perite maggi tetri protovi festivate a deletare<br>na anterio del perio del tetri del tetri del tetri del<br>peter regimentato                                                                                                    |
|                                    | 560           | Geographies                | anab      | 1 167 920                    | 0                               | 1 167 920                    | o                         |       | adopt provokski produkty konstruktion (************************************                                                                                                    |
|                                    | 04040         | Example<br>Activity        | lines?    | 1 167 920                    | 1 167 920                       | 0                            | 100                       |       | propositionali ta pit angli angli an |
|                                    | <b>Philip</b> | manuscript,                | area.c    | 1 801                        | 776                             | 1 024                        | 43,12                     |       | autica mateja kisiteerinkaisali leeteskaraaantika<br>nii pateineerinkaiteeteerinkaisali eesti ole ole ole ole ole ole ole ole ole ole                                                                                                    |

Rys. 66 Prognoza 18-miesięczna - archiwum

Istnieje możliwość wybory punktu poprzez dodatkowe okno wyboru , jak i filtrowanie poprzez rok oraz miesiąc obowiązywania prognozy (należy pamiętać o tym aby po zmianie wartości w polach dla roku oraz miesiąca żeby zobaczyć zmiany należy nacisnąć przycisk Filtruj ).

Kolumna kolor prezentuje procentową prognozę możliwości przesyłowej dla punktu według 3 stopni obowiązujących w gazownictwie - czerwony, żółty oraz zielony.

Możliwy jest też eksport przefiltrowanych prognoz do plików zewnętrznych za pomocą odpowiednich ikon ( $\overset{<}{=}$ ,  $\overset{<}{=}$ ,  $\overset{<}{=}$ ).

# 7.1.2 Prognoza długoterminowa

Prognozy długoterminowe są publikacją mogącą przynieść strategiczne informacje w kwestiach rozwoju oraz inwestycji dla podmiotów. Są one tworzone przez GAZ-System S.A.

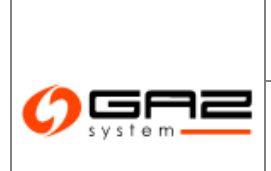

# Instrukcja obsługi

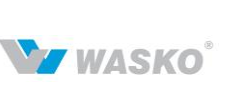

# System Wymiany Informacji

Instrukcja użytkownika zewnętrznego

| ¥ Administracja                    | Filtrui      | Wyczyść                                                                                                    | coomosci p | reshowel                    |                                      |                             |                           |       |                                                                                                    |
|------------------------------------|--------------|----------------------------------------------------------------------------------------------------|------------|-----------------------------|--------------------------------------|-----------------------------|---------------------------|-------|----------------------------------------------------------------------------------------------------|
| ∀ Kontrakty                        | T RU CO      | **;02;00                                                                                                    |            | (                           |                                      |                             | (                         |       |                                                                                                    |
| ¥ Obsługa umów                     |              | Rok (od): 201                                                                                                    | 3          | •                           | Rok (do): 2013                       |                             | •                         |       |                                                                                                    |
| ¥ Rynek wtórny                     |              |                                                                                                    |            |                             |                                      |                             |                           |       |                                                                                                    |
| ∀ Aukcje                           |              | Nazwa strefy *                                                                                                    | Okres +    | Techniczna<br>zdolność 💡    | Całkowita<br>zakontraktowana 🖕       | Dostępna<br>zdolność 🖕      | Wskaźnik<br>wykorzystania | Kolor | Uwagi                                                                                                    |
| » Publikacje - archiwum            | streny       |                                                                                                    |            | przesyłowa<br>ciągła [m³/h] | zdolność przesyłowa<br>ciągła [m³/h] | przesyłowa<br>ciągła [m³/h] | przesyłowej [%]           |       |                                                                                                    |
| Prognozy zdolności<br>przesyłowych |              |                                                                                                    |            |                             |                                      |                             |                           |       | Page Investigation (page 1) an even                                                                                                    |
| Prognoza 18-miesięczna             | 100.001      | I NUMBER OF TAXABLE                                                                                                    | 1000       | 3 497                       | 0                                    | 3 497                       | 0                         |       | television of the second provide the                                                                                                    |
| Prognoza długoterminowa            |              | Acate and acat                                                                                                    | 100 C      |                             |                                      |                             | Ĭ                         |       | Departure descent and the proverty                                                                                                    |
| Zdolność przesyłowa                |              |                                                                                                    |            |                             |                                      |                             |                           |       | ter-pair a copy have been used and a copy of                                                                                                    |
| Katalog Punktów Systemu            |              | Magazijet statu                                                                                                    |            |                             |                                      |                             |                           |       | mailtonialize simple stations.                                                                                                    |
| Katalog stref                      | 17/400       | beneretar del                                                                                                    | 2003       | 22                          | 0                                    | 22                          | 0                         |       | provide and the second provide the                                                                                                    |
| ∀ Publikacje                       |              | and the second second s |            |                             |                                      |                             |                           |       | discription of the second second second                                                                                                    |
| ∀ Publikacje SGT                   |              |                                                                                                    |            |                             |                                      |                             |                           |       | National Constitution and the local<br>design of the local distribution of the local states of the local states of the local states of the local states                                                                                                    |
| ♦ Pomiary                          | 27(811       | 1, incluses                                                                                                    | The s      | 16 681                      | 11 472                               | 5 209                       | 68,77                     |       | 10410-0000-00000-000-000-000-000-000-000                                                                                                    |
| ∀ Użytkownik                       |              |                                                                                                    |            |                             |                                      |                             |                           |       | States and a state of the state of the state       |
|                                    | and a second | 16-8081                                                                                                    | Billion (  | 181                         | 181                                  | 0                           | 100                       |       |                                                                                                    |
|                                    | 100000       | Carpiton<br>Refere                                                                                                    | area -     | 1 417                       | 1 417                                | 0                           | 100                       |       | Detecti prevince province<br>theory-detection in which only<br>many lands, classific rules and to<br>the polices                                                                                                    |
|                                    | Internet A   | many many                                                                                                    | 8001       | 14                          | 6                                    | 8                           | 43,14                     |       |                                                                                                    |
|                                    | 0506-6       | Statisticay (Date<br>Marie)                                                                                                    | 1963       | 116                         | 0                                    | 116                         | 0                         |       |                                                                                                    |
|                                    | -038-0       | Pari linerator -<br>Reference                                                                                                    | 380        | 3 787                       | 3 787                                | 0                           | 100                       |       | technologie diversi system<br>presidente principalities<br>diversity of principalities                                                                                                    |
|                                    | 4000         | PHI Brandmine -<br>Index and                                                                                                    | pes        | 4 110                       | 4 110                                | 0                           | 100                       |       | traditioning dependences<br>(Charlestoning) - States (Specification)<br>- States and the states of the states of the sta |

Rys. 67 Prognoza długoterminowa - archiwum

Istnieje możliwość wybory punktu poprzez dodatkowe okno wyboru , jak i filtrowanie poprzez rok oraz miesiąc obowiązywania prognozy (należy pamiętać o tym aby po zmianie wartości w polach dla roku oraz miesiąca żeby zobaczyć zmiany należy nacisnąć przycisk Filtruj).

Kolumna kolor prezentuje procentową prognozę możliwości przesyłowej dla punktu według 3 stopni obowiązujących w gazownictwie czerwony, żółty oraz zielony.

Możliwy jest też eksport przefiltrowanych prognoz do plików zewnętrznych za pomocą odpowiednich ikon ( $\overset{<}{=}$ ,  $\overset{<}{=}$ ).

## 7.2 Zdolność przesyłowa

7.2.1 Zdolność przesyłowa ciągła na punktach wejścia

Formularz prezentuje zebrane informacje na temat konkretnych punktów na określoną datę. Punkty można wybrać za pomocą dodatkowego okna wyboru III nad kolumną *ID strefy,* które pozwoli na wyświetlenie większej ilości informacji o strefie niżeli samo ID czy nazwa.

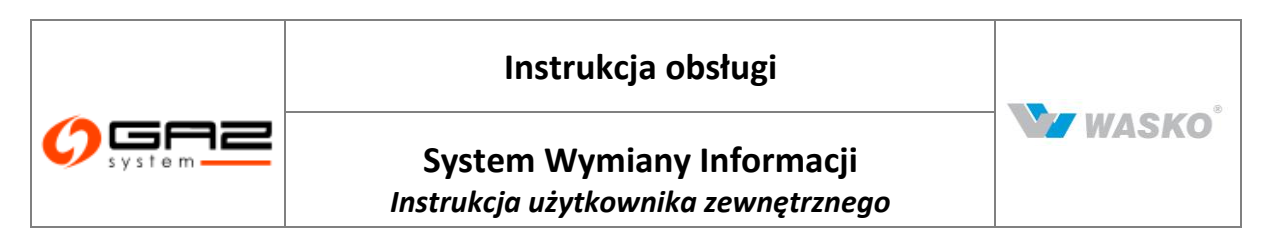

| <ul> <li>Administracja</li> </ul>                                          | Filtruj | Wyczyść                                                                                                    |                   |                     |          |                          |                                |                                |                                            |                      |                                        |          |                                                                                                    |     |  |                                                                                                    |
|----------------------------------------------------------------------------|---------|----------------------------------------------------------------------------------------------------|-------------------|---------------------|----------|--------------------------|--------------------------------|--------------------------------|--------------------------------------------|----------------------|----------------------------------------|----------|----------------------------------------------------------------------------------------------------|-----|--|----------------------------------------------------------------------------------------------------|
| ∮ Kontrakty                                                                |         | Pokaż stan                                                                                                    | na :              |                     | -        |                          |                                |                                |                                            |                      |                                        |          |                                                                                                    |     |  |                                                                                                    |
| 🖡 Obsługa umów                                                             |         |                                                                                                    |                   |                     | 1        |                          |                                |                                |                                            |                      |                                        |          |                                                                                                    |     |  |                                                                                                    |
| Rynek włórny                                                               |         |                                                                                                    |                   |                     | ×        |                          |                                |                                |                                            |                      |                                        |          |                                                                                                    |     |  |                                                                                                    |
| Aukoje                                                                     | 10      | Nazwa                                                                                                    | Publikacja 💧      | Publikacja 💧        | Rodzaj 🖕 | Techniczna<br>zdolność e | zdolność<br>przesyłowa         | zdolność<br>przesyłowa é       | Całkowita<br>zakontraktowana<br>zdolność 🔹 | Dostępna<br>zdolność | Wskaznik<br>wykorzystania<br>dostępnej | Kolor    | lhværi Ø                                                                                                    |     |  |                                                                                                    |
| Publikacje - archiwum                                                      | strefy  | strefy                                                                                                    | od                | do                  | gazu     | przesyłowa<br>[m³/b]     | uwzględniająca<br>ograniczenia | uwzględniająca<br>ograniczenia | przesyłowa                                 | ciągła               | zdolności<br>przesvłowej               | TIOTOT   | o nugi                                                                                                    |     |  |                                                                                                    |
| Prognozy zdolności przesyłowych                                            |         |                                                                                                    |                   |                     |          |                          | [m¾h]                          | [kWh/h]                        | cialăța (m.v.p.)                           | [m-yh]               | [%]                                    |          |                                                                                                    |     |  |                                                                                                    |
| Zdolność przesyłowa                                                        |         |                                                                                                    |                   |                     |          |                          |                                |                                |                                            |                      |                                        |          | projimatel p                                                                                                    |     |  |                                                                                                    |
| <ul> <li>Zdolność przesytowa ciągła na<br/>punktach wejścia</li> </ul>     |         | Sempation :                                                                                                    |                   |                     |          |                          |                                |                                |                                            |                      |                                        |          |                                                                                                    |     |  |                                                                                                    |
| <ul> <li>Zdolność przesytowa ciągła na<br/>punktach wyjścia</li> </ul>     | 3566    | , and a                                                                                                    | 200-0-00<br>7.02  | process in<br>Traff | E        | 200                      | 200                            | 1 740                          | 700                                        | 0                    | 0 100                                  |          | ) in a province of the second second se |     |  |                                                                                                    |
| <ul> <li>Zdolność przesyłowa przerywana<br/>na punktach wejścia</li> </ul> |         | angles a                                                                                                    |                   |                     |          |                          |                                |                                |                                            |                      |                                        |          | engledet er                                                                                                    |     |  |                                                                                                    |
| <ul> <li>Zdolność przesytowa przerywana<br/>na punktach wyjścia</li> </ul> | ]       |                                                                                                    |                   |                     |          | 8                        |                                |                                |                                            |                      |                                        |          | promp if the s                                                                                                    |     |  |                                                                                                    |
| Nominacje i renominacje                                                    |         | Magazare .                                                                                                    |                   |                     |          |                          |                                |                                |                                            |                      |                                        |          | 1000                                                                                                    |     |  |                                                                                                    |
| Katalog Punktów Systemu                                                    |         | 1.00                                                                                                    |                   |                     |          |                          |                                |                                |                                            |                      |                                        |          | 200 million at 100                                                                                                    |     |  |                                                                                                    |
| Katalog stref                                                              | 10000   | - 101                                                                                                    | - 94              | - 94                | - 101    | 1107                     | 112                            | E                              | 200                                        | 0 200                | 200 1 7 40                             | 40 700 0 | 0                                                                                                    | 100 |  | Para di Secolaria di Secolaria di Secolaria di Secolaria di Secolaria di Secolaria di Secolaria di Secolaria di |
| Publikacje                                                                 |         | mitrate and the second                                                                                                    |                   |                     |          |                          |                                |                                |                                            |                      | and the second                         |          |                                                                                                    |     |  |                                                                                                    |
| Publikacje SGT                                                             |         |                                                                                                    |                   |                     |          |                          |                                |                                |                                            |                      |                                        |          | tone (and                                                                                                    |     |  |                                                                                                    |
| Pomiary                                                                    |         | Magazar.                                                                                                    |                   |                     |          |                          |                                |                                |                                            |                      |                                        |          | Programming and                                                                                                    |     |  |                                                                                                    |
| Użytkovni k                                                                | 24660   | 1.00<br>- Alfred Hand<br>- Alfred Hand<br>Hand Hand<br>Hand Hand<br>Hand Hand<br>Hand Hand<br>Hand Hand<br>Hand Hand<br>Hand<br>Hand<br>Hand<br>Hand<br>Hand<br>Hand<br>Hand | nina num<br>Talif | 852.5.25<br>152     | E        | 200                      | 200                            | 1 740                          | 700                                        | 0                    | 100                                    |          | Spherica<br>Frankristering<br>Margin Maria<br>Margin Maria<br>Frankristering<br>Frankristering                                                                                                    |     |  |                                                                                                    |
|                                                                            | arrang  | iningener<br>1.000<br>1.000<br>1.000<br>medicinette<br>seguera                                                                                                    | ana an<br>Tai     | anto itali<br>Tali  | E        | 200                      | 200                            | 1740                           | 700                                        | 0                    | 100                                    |          | Partmania y<br>Status<br>Salara<br>Salara<br>Las<br>Las<br>Las<br>Las<br>Las<br>Las<br>Las<br>Las<br>Las<br>La                                                                                                    |     |  |                                                                                                    |

Rys. 68 Zdolność przesyłowa ciągła na punktach wejścia (historia)

Prezentowane dane są na określony dzień, co można zmienić w prawym górnym rogu "Pokaż stan na: ", po czym należy nacisnąć przycisk <sup>Filtruj</sup>. Jak w całym Systemie Wymiany Informacji została udostępniona możliwość filtrowania oraz sortowania po wszystkich kolumnach dostępnych na formularzy (oprócz koloru). Całą przefiltrowaną listę można wyeksportować do plików zewnętrznych za pomocą odpowiednich ikon (<sup>SII</sup>, <sup>SII</sup>, <sup>SII</sup>).

# 7.2.2 Zdolność przesyłowa ciągła na punktach wyjścia

Formularz prezentuje dane o zdolnościach przesyłowych przerywanych dla punktów wejścia jak i wyjścia z systemu przesyłowego.

Prezentowane dane są na określony dzień, co można odczytać w prawym górnym rogu "Stan na: ". Jak w całym Systemie Wymiany Informacji została udostępniona możliwość filtrowania oraz sortowania po wszystkich kolumnach dostępnych na formularzy (oprócz koloru). Całą przefiltrowaną listę można wyeksportować do plików zewnętrznych za pomocą odpowiednich ikon (\*\*\*), \*\*\*).

# 7.2.3 Zdolność przesyłowa przerywana na punktach wejścia

Formularz prezentuje poszczególne zdolności przesyłowe na punktach. Informacje te mogą być szczególnie przydatne podczas podejmowania decyzji o wyborze punktu przyłączenia jak i planowania dostaw gazu dla podmiotu.

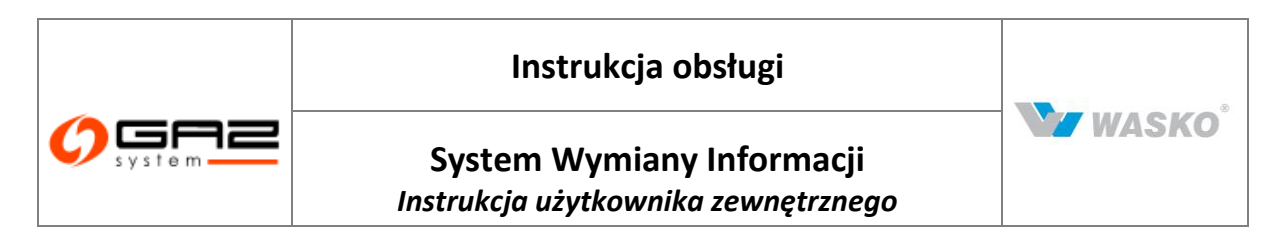

| ¥ Administracja                                                                                          | 2dolnos<br>Filtruj | wyczyść               | a przenjiwana n   | a punktach wej | scia (nistori. | 9)                     |                                |                                |                             |                      |        |                            |        |                                         |
|----------------------------------------------------------------------------------------------------|--------------------|-----------------------|-------------------|----------------|----------------|------------------------|--------------------------------|--------------------------------|-----------------------------|----------------------|--------|----------------------------|--------|-----------------------------------------|
| ♥ Kontrakty                                                                                              |                    | Pokaż dan             |                   |                | -              |                        |                                |                                |                             |                      |        |                            |        |                                         |
| ¥ Obsługa umów                                                                                           |                    | TONIC Start           |                   |                | 1              |                        |                                |                                |                             |                      |        |                            |        |                                         |
| ¥ Rynek wtórny                                                                                           |                    |                       |                   |                | ~              |                        |                                |                                |                             |                      |        |                            |        |                                         |
| ♥ Aukoje                                                                                                 | 10                 | Nazwa 🍙               | Publikacja 💧      | Publikacja 🖕   | Rodzaj e       | Techniczna<br>zdolność | zdolność<br>przesyłowa         | zdolność<br>przesyłowa         | zakontraktovana<br>zdolność | Dostępna<br>zdolność | Poziom | wykorzystania<br>dostępnej | Kolor  | Uvani e                                 |
| Publikacje - archiwum                                                                                    | strefy             | strefy *              | od *              | do *           | gazu           | przesyłowa<br>(m*/h)   | uwzględniająca<br>ograniczenia | uwzględniająca<br>ograniczenia | przesyłowa<br>przerywana    | przerywana           | dostaw | zdolności                  | 100101 | o sagi t                                |
| 🔍 Prognozy zdolności przesyłowych                                                                        |                    |                       |                   |                |                |                        | [m*/h]                         | [kWh/h]                        | [m*/h]                      | [m*/h]               |        | [%]                        |        |                                         |
| <ul> <li>Zdolność przesytowa ciągta na<br/>Zdolność przesytowa ciągta na<br/>punktach wejścia</li> </ul> |                    | 王                     | 20.00             | 0.044          | F              | 200                    | 200                            | 1 740                          | 500                         |                      | -      | 100                        |        | andreitige<br>heriografie<br>production |
| <ul> <li>Zdolność przesyłowa ciągła na<br/>punktach wyjścia</li> </ul>                                   |                    | -                     | 11.47             | 1.040          |                |                        | 100                            |                                |                             |                      |        |                            |        | A DESCRIPTION OF                        |
| <ul> <li>Zdolność przesyłowa przerywana na<br/>pupidatech welścia.</li> </ul>                            | -                  | and the second second |                   |                |                |                        |                                |                                |                             |                      | -      | -                          | -      | Second second                           |
| <ul> <li>Zdolność przesyłowa przerywana na<br/>punktach wyjścia</li> </ul>                               |                    | 100                   | 20.02             | 10.000         |                |                        |                                | 170                            |                             |                      | 100    |                            |        | Anne contant                            |
| Nominacje i renominacje                                                                                  |                    | 100                   | 1.4               | Pak            | E              |                        | 200                            | 1740                           | 500                         |                      | 177    | 100                        |        | -                                       |
| Katalog Punktów Systemu                                                                                  |                    | Concerns of the       |                   |                |                |                        |                                |                                |                             |                      |        |                            |        | one list                                |
| Katalog stref                                                                                            |                    | interest in           |                   |                |                |                        |                                |                                |                             |                      | -      |                            |        | and in the last                         |
| 🛛 Publikacje                                                                                             |                    | 100                   | 20.02             | 1000-012       |                |                        | 200                            | 1.740                          |                             |                      |        | 100                        |        | -                                       |
| ♥ Publikacje SGT                                                                                         |                    | 100                   | 2.4               | P.M.           |                |                        | 200                            | 1740                           | 000                         |                      | 10     | 100                        |        | the standard state                      |
| V Pomiary                                                                                                |                    |                       |                   |                |                |                        |                                |                                |                             |                      |        |                            |        | (many like)                             |
| ¥ Užytkownik                                                                                             |                    |                       | 13**              | 73+*           | E              |                        | 200                            | 1 740                          | 500                         | 0                    | -      | 100                        |        |                                         |
|                                                                                                    |                    |                       | (3 <sup>+1+</sup> | 12-2           | E              |                        | 200                            | 1 740                          | 500                         | 0                    | -      | 100                        |        |                                         |

Rys. 69 Zdolność przesyłowa przerywana na punktach wejścia (historia)

Prezentowane dane są na określony dzień, co można zmienić w prawym górnym rogu "Pokaż stan na: ", po czym należy nacisnąć przycisk <sup>Filtruj</sup>. Jak w całym Systemie Wymiany Informacji została udostępniona możliwość filtrowania oraz sortowania po wszystkich kolumnach dostępnych na formularzy (oprócz koloru). Całą przefiltrowaną listę można wyeksportować do plików zewnętrznych za pomocą odpowiednich ikon (<sup>SII</sup>, <sup>SII</sup>, <sup>SII</sup>).

7.2.4 Zdolność przesyłowa przerywana na punktach wyjścia

Formularz prezentuje poszczególne zdolności przesyłowe na punktach. Informacje te mogą być szczególnie przydatne podczas podejmowania decyzji o wyborze punktu przyłączenia jak i planowania dostaw gazu dla podmiotu.

| V Kontrakty                                                                |                                                                                                    |                         | 1                               |                              | (f)      |                          |                                  |                                  |                              |              |            |                            |       |                                                                                                    |
|----------------------------------------------------------------------------|----------------------------------------------------------------------------------------------------|-------------------------|---------------------------------|------------------------------|----------|--------------------------|----------------------------------|----------------------------------|------------------------------|--------------|------------|----------------------------|-------|----------------------------------------------------------------------------------------------------|
| ¥ Obsługa umów                                                             |                                                                                                    | Pokaż stan na :         |                                 |                              |          |                          |                                  |                                  |                              |              |            |                            |       |                                                                                                    |
| 🖉 Rynek wtórny                                                             | -                                                                                                    |                         |                                 |                              | ×        |                          |                                  |                                  |                              |              |            |                            |       |                                                                                                    |
| f Aukoje                                                                   |                                                                                                    |                         |                                 |                              |          | Techniczna               | Techniczna<br>zdolność           | Techniczna<br>zdolność           | Całkowita<br>zakontraktowana | Dostępna     | Paviam     | Wskaźnik<br>wykorzystania  |       |                                                                                                    |
| Publikacie - archiwum                                                      | ID<br>strefv                                                                                                    | Nazwa<br>strefy +       | Publikacja ¢                    | Publikacja e<br>do           | Rodzaj ¢ | zdolność<br>przesułowa * | przesyłowa ¢<br>uwzgledniajaca ¢ | przesyłowa +<br>uwzględniająca + | zdolność<br>przesvtowa *     | przesyłowa ¢ | pewności + | dostępnej ¢<br>zdolności ¢ | Kolor | Uwagi ¢                                                                                                    |
| Prognozy zdolności przesyłowych                                            |                                                                                                    |                         |                                 |                              |          | [m*h]                    | ograniczenia                     | ograniczenia                     | przerywana                   | [m*/h]       | dostaw     | przesyłowej                |       |                                                                                                    |
| Zdolność przesytowa                                                        |                                                                                                    |                         |                                 |                              |          |                          | linad                            | ferming                          | final                        |              |            | Log                        | -     |                                                                                                    |
| <ul> <li>Zdolność przesyłowa ciągła na<br/>punktach wejścia</li> </ul>     | 10001                                                                                                    | STATISTICS.             | 1.4                             | C.                           | E        |                          | 1 000 002                        | 11 000 022                       | 0                            | 1 000 002    |            | 0                          |       |                                                                                                    |
| <ul> <li>Zdolność przesyłowa ciągła na<br/>punktach wyjścia</li> </ul>     |                                                                                                    | <b>MARKED</b>           | The second                      | Pinet .                      | E        |                          | 1 000 002                        | 11 000 022                       | 0                            | 1 000 002    |            | D                          |       |                                                                                                    |
| <ul> <li>Zdolność przesyłowa przerywana<br/>na punktach wejścia</li> </ul> |                                                                                                    | Calcine and a           | 1200.00                         | 1000 P.100                   | E        |                          | 1 000 002                        | 11 000 022                       | 0                            | 1 000 002    |            | 0                          |       |                                                                                                    |
| <ul> <li>Zdolność przesyłowa przerywana<br/>na punktach wyjścia</li> </ul> |                                                                                                    | Sec.                    |                                 | Tarris Barbar                |          |                          |                                  |                                  |                              |              |            |                            |       | and the second                                                                                                    |
| Nominacje i renominacje                                                    | 10000                                                                                                    | Reduiler 1              | 10.78                           | 100-00                       | E        |                          | 15 000                           | 165 000                          | 0                            | 15 000       |            | 0                          |       | Design of the local division of the                                                                                                    |
| Katalog Punktów Systemu                                                    |                                                                                                    |                         |                                 |                              |          |                          |                                  |                                  |                              |              |            |                            |       |                                                                                                    |
| Katalog stref                                                              | Common State                                                                                                    | Barren Barren           | 10000                           | Second Second                | 120      |                          | 15 000                           | 105 000                          |                              | 15 000       |            |                            |       | Million Report                                                                                                    |
| Publikacje                                                                 |                                                                                                    | (and                    | 10.00                           | 1.048                        |          |                          | 15 000                           | 100 000                          | 0                            | 15 000       |            | U                          |       | Control II along the large                                                                                                    |
| Publikacje SGT                                                             | asan                                                                                                    | Brieden<br>Recharden (* | 100.00                          | Serve Brenn                  | E        |                          | 15 000                           | 165 000                          | 0                            | 15 000       |            | o                          |       | interio ligar<br>Sector di Sector de Contesta de Contesta de Contesta de Contesta de Contesta de Contesta de Contesta de Contest<br>Contesta de Contesta de Contesta de Contesta de Contesta de Contesta de Contesta de Contesta de Contesta de Cont |
| Pomiary                                                                    |                                                                                                    | Sec.                    | 10000                           | Contraction of the second    |          |                          |                                  |                                  |                              |              |            |                            |       |                                                                                                    |
| Użytkownik                                                                 | and the second second s | NYANA<br>NANANINA<br>NA | $\frac{2\pi i (1+i)}{2\pi i 0}$ | $\mathbb{P}_{1:N}^{m-point}$ | E        |                          | 15 000                           | 165 000                          | D                            | 15 000       |            | D                          |       | entra han<br>Galiorithadara                                                                                                    |
|                                                                            | 1000                                                                                                    | erana.<br>Reference     | 1999-199 M<br>1997-199          | 2011.12212<br>1.212          | E        |                          | 15 000                           | 165 000                          | 0                            | 15 000       |            | D                          |       | Station.                                                                                                    |
|                                                                            | and the second                                                                                                    | ersten.<br>Referent     | 1999, 2020<br>1993              | anne a ann<br>1 ann          | E        |                          | 15 000                           | 165 000                          | D                            | 15 000       |            | o                          |       | State State                                                                                                    |

Rys. 70 Zdolność przesyłowa przerywana na punktach wyjścia (historia)

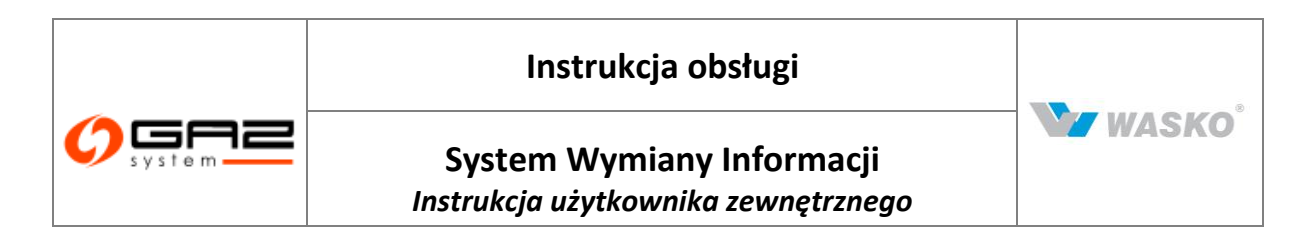

Prezentowane dane są na określony dzień, co <u>Filtruj</u> zmienić w prawym górnym rogu "Pokaż stan na: ", po czym należy nacisnąć przycisk . Jak w całym Systemie Wymiany Informacji została udostępniona możliwość filtrowania oraz sortowania po wszystkich kolumnach dostępnych na formularzy (oprócz koloru). Całą przefiltrowaną <u>li</u>stę można wyeksportować do plików zewnętrznych za pomocą odpowiednich ikon ( , , ).

# 7.2.5 Nominacje i renominacje

Lista publikacji nominacji i renominacji, prezentuje stan nominacji, według stref dla nominacji tygodniowych ze wszystkich organizacji nominujących na dany tydzień i strefę.

|                  | Data (od) :                                                                                                    |            |                  | -            |                  | Data (do) :            |                         |                  |                     |                 |                    |                    |                     |                  |                     |                  |                     |                     |                      |
|------------------|----------------------------------------------------------------------------------------------------|------------|------------------|--------------|------------------|------------------------|-------------------------|------------------|---------------------|-----------------|--------------------|--------------------|---------------------|------------------|---------------------|------------------|---------------------|---------------------|----------------------|
| -                |                                                                                                    | ~          | ~                |              |                  |                        |                         |                  |                     |                 |                    |                    |                     |                  |                     |                  |                     |                     |                      |
| ID<br>strefy     | Nazwa +<br>strefy                                                                                                    | Kierunek ‡ | Rodzaj e<br>gazu | Tydzień 🕶    | Nr +<br>tygodnia | Poniedziałek 🛊<br>[m²] | Poniedziałek 🛊<br>[kWh] | Wtorek ¢<br>[m³] | Wtorek +<br>[kWh] + | Środa +<br>[m*] | Środa +<br>[kWh] + | Czwartek +<br>[m²] | Czwartek ¢<br>[kWh] | Piątek ¢<br>[m³] | Piątek +<br>[kWh] + | Sobota ¢<br>[m²] | Sobota +<br>[kWh] + | Niedziela ¢<br>[m²] | Niedziela ¢<br>[kWh] |
| term-i           | alteration<br>open realiza-<br>te temp-lane                                                                                                    | Walter     | н                |              | in-te-st         |                        | D                       |                  | D                   |                 | D                  |                    | D                   |                  | D                   |                  | D                   |                     | P                    |
| Linear .         | advedgisher<br>open redstater<br>ferte signal<br>advedgisher                                                                                                    | 10.00m     |                  | 1010.00.00   | 111.12           |                        | D                       |                  | O                   |                 | 24 000<br>000      |                    | D                   |                  | D                   |                  | D                   |                     | D                    |
| Second a         | intering .                                                                                                    | weiner.    | 1                | 10-10-10-10- | point .          |                        | 1 440 000               |                  | 0                   |                 | 0                  |                    | 0                   |                  | 0                   |                  | 0                   |                     | 0                    |
| (mag)            | But indexe.                                                                                                    | waitin.    | 4                |              | peret.           |                        | 1 296 000               |                  | 0                   |                 | 0                  |                    | 0                   |                  | 0                   |                  | D                   |                     | 0                    |
| 970 <b>0</b> 10  | Harrist"<br>Mil                                                                                                    | 10 gina    |                  | 83.0.0       | R.G.R            |                        | 48 000                  |                  | 0                   |                 | 0                  |                    | 0                   |                  | 0                   |                  | 0                   |                     | 0                    |
| (100.00          | Maria -                                                                                                    | Walter     | - 11             | 0.000        | 0104             |                        | D                       |                  | 0                   |                 | 0                  |                    | D                   |                  | D                   |                  | D                   |                     | 0                    |
| (en la ser       | Protection of the second second secon | Washing    | - 11             | para         | 0.04             |                        | 0                       |                  | 0                   |                 | 0                  |                    | D                   |                  | D                   |                  | 0                   |                     | 0                    |
| 1110011          | annia -                                                                                                    | main       | 18               | 810.01       | 1010.05          |                        | 0                       |                  | 0                   |                 | Û                  |                    | 120 000             |                  | 0                   |                  | 1 440 000           |                     | 0                    |
| 1999 B. 199      | Part and only                                                                                                    | Tales      |                  | 895.5.5      | 875.8            |                        | 0                       |                  | 0                   |                 | 0                  |                    | 112 800             |                  | 0                   |                  | 1 296 000           |                     | 0                    |
| (en m or         | Non-georges.<br>No.6                                                                                                    | Washing    |                  | [0.0,0.0]    | 0.04             |                        | 0                       |                  | 0                   |                 | 0                  |                    | D                   |                  | 0                   |                  | 48 000              |                     | 0                    |
|                  | PREAS                                                                                                    | Walter     | н                | [0.0,0.0]    | 0.04             |                        | 0                       |                  | 0                   |                 | 0                  |                    | D                   |                  | D                   |                  | 0                   |                     | 0                    |
| (entrajore)      | Methodological<br>Methodological                                                                                                    | Walter     |                  | [0,0,0,0]    | 0.04             |                        | D                       |                  | D                   |                 | 0                  |                    | D                   |                  | D                   |                  | D                   |                     | 0                    |
| 179 <b>0</b> 0 ( | ianity                                                                                                    | water      | H.               | 0.040        | 0.004            |                        | 1 519 200               |                  | 1 519 200           |                 | 1 519<br>200       |                    | 1 519 200           |                  | 1 519<br>200        |                  | 1 582 500           |                     | 1 519 200            |
| (anna)           | Real indexes                                                                                                    | water      | H.               | 0.000        | inter i          |                        | 1 519 200               |                  | 1 519 200           |                 | 1 519<br>200       |                    | 1 519 200           |                  | 1 519 200           |                  | 1 582 500           |                     | 1 519 200            |

Rys. 71 Nominacje i renominacje tygodniowe (Archiwum)

Prezentowane dane są na określony zakres czasu, co można zmienić w prawym górnym rogu "Data(od): ", "Data(do): ", po czym należy nacisnąć przycisk Filtruj. Jak w całym Systemie Wymiany Informacji została udostępniona możliwość filtrowania oraz sortowania po wszystkich kolumnach dostępnych na formularzy (oprócz koloru). Całą przefiltrowaną listę można wyeksportować do plików zewnętrznych za pomocą odpowiednich ikon (<sup>SII</sup>, <sup>SII</sup>, <sup>SII</sup>).

## 7.3 Katalog Punktów Systemu

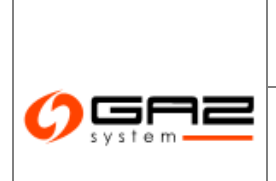

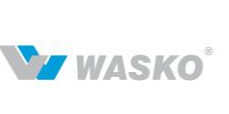

# System Wymiany Informacji

Instrukcja użytkownika zewnętrznego

| Katalog<br>Fibruj | punktów systemu<br>Wyczyść                                                                                                    | ı przesytow | ego              |                  |                                             |                                               |                                                                 |                                                              |                                                        |                                                   |                                             |                           |                              |                                          |           |       |
|-------------------|----------------------------------------------------------------------------------------------------|-------------|------------------|------------------|---------------------------------------------|-----------------------------------------------|-----------------------------------------------------------------|--------------------------------------------------------------|--------------------------------------------------------|---------------------------------------------------|---------------------------------------------|---------------------------|------------------------------|------------------------------------------|-----------|-------|
| 10<br>punktu 4    | Nazwa<br>punktu e                                                                                                    | Kierunek    | Rodzaj<br>punktu | Rodzaj e<br>gazu | Przepustowość<br>stacji gazowej e<br>jm?tr] | Przepustowość<br>stacji gazovej e<br>(kiłbih) | Calkovita<br>zdolnošć<br>przesytowa e<br>przerywana e<br>(m*th) | Calkovita<br>zdolnošć<br>przesytowa<br>przerywana<br>jkWtyh] | Minimalne<br>cišnienie<br>dostavy - 0<br>zima<br>[MPa] | Minimalne<br>ciśnienie<br>dostawy -<br>lato (MPa) | Maksymalne<br>ciśrienie<br>dostawy<br>(NPa) | ID<br>strefy <sup>®</sup> | Nazwa strety e               | Operator systemu e<br>vspółpracującego e | Oddział e | Uvagi |
| 2004              | Marine<br>April 1997                                                                                                    | 10,010      | Sec. 1           | E                | 15 000                                      | 167250                                        | 15000                                                           | 167250                                                       | 0.2                                                    | 0,15                                              | 0,0                                         |                           | Manager Parks                |                                          | Minutes:  |       |
| 1000              | Manhar<br>Manager                                                                                                    | 19,21.0     | deres a size     | E                | 720                                         | 8028                                          | 720                                                             | 8028                                                         | 0,2                                                    | D,15                                              | 0,3                                         | 10001                     | Martine Const.               |                                          | -         |       |
| 384               | and starting                                                                                                    | india.      | deres de la      | E                | 7 200                                       | 80290                                         | 7200                                                            | 80290                                                        | 0,3                                                    | 0.0                                               | 0.32                                        | -                         | Martine Park                 |                                          | -         |       |
| 3811              | Alar-<br>Marine                                                                                                    | 15,010      | formation (      | Lu               | 24 000                                      | 216000                                        | 24000                                                           | 210000                                                       | 1,8                                                    | 1,9                                               | 5,5                                         |                           | National Parts               |                                          | 875. Apr. |       |
| 389               | And the second second s | -           | 1                | ε                | 6 000                                       | 66900                                         | 6000                                                            | 68900                                                        | 2,5                                                    | 2,5                                               | 5,5                                         | see                       | Nos est<br>Antonio actividad |                                          | Nin April |       |
| 100.0             | Transmis .                                                                                                    | main        | 101510           | E                | 3 000                                       | 33450                                         | 3000                                                            | 33460                                                        | 0,2                                                    | 0,15                                              | 0,0                                         | 1081                      | State in the                 |                                          | 10.00     |       |
| 100.75            | Antonio 1<br>Contenentes                                                                                                    | main        | 1/15144          | E                | 3 200                                       | 35580                                         | 3200                                                            | 35560                                                        | 0,3                                                    | 0,25                                              | 0,4                                         | 100001                    | Contraction of the           |                                          | 10.00     |       |
| 100.00            | history)                                                                                                    | main        | 101514           | E                | 7 000                                       | 78050                                         | 7000                                                            | 78050                                                        | 0,3                                                    | 0,25                                              | 0,4                                         | tenter (                  | Same land                    |                                          | 10.00     |       |
| 100.05            | of the space                                                                                                    | main        | 1/15/44          | E                | 600                                         | 6590                                          | 600                                                             | 6590                                                         | 0,2                                                    | 0,2                                               | 0,32                                        | 10000                     | Same a line                  |                                          | 10.00     |       |
| 100.00            | <b>Number</b>                                                                                                    | main        | 1010344          | Lu               | 460                                         | 4028                                          | 450                                                             | 4028                                                         | 0,2                                                    | 0,15                                              | 0,38                                        | ten de la                 | Manager Parks                |                                          | 10.00     |       |
| -                 | biotecture of                                                                                                    | 10,000      | 1,00,000         | E                | 4 500                                       | 50175                                         | 4500                                                            | 50175                                                        | 0,35                                                   | 0,35                                              | 0,36                                        | 100801                    | Western Party                |                                          | -         |       |
| 100-00            | inits were                                                                                                    | -           | iner.            | e                | 39 000                                      | 434850                                        | 39000                                                           | 434850                                                       |                                                        |                                                   |                                             | 1000                      | and takens                   |                                          | -         |       |

Rys. 72 Katalog punktów systemu przesyłowego (Archiwum)

Jak w całym Systemie Wymiany Informacji została udostępniona możliwość filtrowania oraz sortowania po wszystkich kolumnach dostępnych na formularzy (oprócz koloru). Całą przefiltrowaną listę można wyeksportować do plików zewnętrznych za pomocą odpowiednich ikon (<sup>31</sup>, <sup>32</sup>, <sup>35</sup>).

# 7.4 Katalog stref

Katalog stref prezentuje punkty systemu przesyłowego pogrupowane w zbiory ze względy na strefy dostępne w systemie przesyłowym do których mogą należeć punkty. Dzięki przyciskowi 🖹 można przejść na formularz wyświetlający punkty będące w strefie przy której stoi przycisk.

| ¥ Administracja                                                                                           | Katalog<br>Fitrul | stref systemu<br>Wyczyść                                                                                                    | przesylowego |          |                  |                        |                        |                                      |                                       |                                                                                                    |              |
|----------------------------------------------------------------------------------------------------|-------------------|----------------------------------------------------------------------------------------------------|--------------|----------|------------------|------------------------|------------------------|--------------------------------------|---------------------------------------|----------------------------------------------------------------------------------------------------|--------------|
| ♥ Kontrakty ♥ Obsługa umów                                                                                |                   | 1                                                                                                    |              | ~        | ~                |                        |                        |                                      |                                       |                                                                                                    |              |
| V Rynek wtórny                                                                                            | ю,                | Nazwa                                                                                                    |              | Rodzaj . | Rodzaj           | Techniczna<br>zdolność | Techniczna<br>zdolność | Calkowita<br>zdolność                | Celkowita<br>zdolność                 |                                                                                                    |              |
| ¥ Aukcje                                                                                                  | strefy            | strefy                                                                                                    | Kierunek *   | gazu     | strefy           | przesyłowa •           | fkwb.bl                | przesyłowa v<br>przerywana<br>(m².b) | przesyłowa *<br>przerywana<br>[kWb/b] | uwagi                                                                                                    | Pokaz punkty |
| » Publikacje - archiwum                                                                                   |                   | -                                                                                                    | -            |          |                  | ()                     |                        | 1                                    | terened.                              | Colorano andre anna la mar                                                                                                    |              |
| Prognozy zdolności     przesylowych     Zdolność przesylowa     Katalog Punktów Systemu     Katalog stref | 30#1              | Lanior<br>Romano                                                                                                    | Palar        | ÷        | Partal<br>Jaille | 39 000                 | 39 001                 | 118 000                              | 9 999                                 | Andre Sealer (1999) State<br>Andre State<br>Alexanic (1999) State<br>Alexanic (1997)<br>Alexanic (1997)<br>Al |              |
| ¥ Publikacje                                                                                              | 20x81             | 111 101                                                                                                    | maker        |          | manufacture -    | 10                     | 10                     | 10                                   | 10                                    |                                                                                                    |              |
| ♥ Publikacje SGT                                                                                          |                   | Physical Adv                                                                                                    |              |          |                  |                        |                        |                                      |                                       |                                                                                                    |              |
| ¥ Pomiary                                                                                                 | 179610            | Personal Personal Per | reation      | 1        | installed in     | 200                    |                        | 200                                  |                                       | colorisation and particular                                                                                                    |              |
| ¥ Uźytkownik                                                                                              |                   | engine.                                                                                                    |              |          |                  |                        |                        |                                      |                                       | commencements at any local                                                                                                    |              |
|                                                                                                    | 20art             | Lanie-                                                                                                    | Pagian       | r        | -                | 128 000                | 1 427 200              | 128 202                              | 1 427 200                             | Increases, Annexes, Annexes, A                                                                                                    | ii i         |

Rys. 73 Katalog stref systemu przesyłowego (Archiwum)

Jak w całym Systemie Wymiany Informacji została udostępniona możliwość filtrowania oraz sortowania po wszystkich kolumnach dostępnych na formularzy (oprócz koloru). Całą przefiltrowaną listę można wyeksportować do plików zewnętrznych za pomocą odpowiednich ikon (<sup>a</sup>, <sup>m</sup>, <sup>s</sup>).

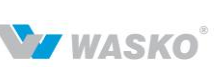

# 8 Publikacje

### 8.1 **Publikacje SGP**

Publikacje Systemu Gazociągu Przesyłowego, jest wyrafinowanym narzędziem do publikacji dostępnych informacji o stanie infrastruktury, jak i możliwościach w danych odcinkach tej sieci. Poniższe podrozdziały są poświęcone formularzom które udostępniają informację na temat tego rodzaju sieci.

## 8.1.1 Formularze użytkownika

#### 8.1.1.1 Opis realizacji procesu w systemie

Uprawniony użytkownik systemu SWI może definiować formularze. Formularz definiowany jest, jako uporządkowana lista pól, z których każde posiada nazwę, typ, oraz parametry określające zakres możliwych do wprowadzenia wartości i reguły widoczności pola.

Bezpośrednio po zdefiniowaniu formularz nie jest jeszcze w żaden sposób dostępny dla użytkowników.

Uprawniony użytkownik może opublikować formularz – niezależnie w strefie użytkowników wewnętrznych, strefie użytkowników zewnętrznych i w strefie ogólnodostępnej. W szczególności może opublikować formularz dla konkretnego Klienta (organizacji). Z chwilą publikacji formularz staje się dostępny dla użytkowników do wypełniania zgodnie ze strefą publikacji. Każdy użytkownik ma dostęp do listy opublikowanych i jednocześnie widocznych dla niego formularzy.

Użytkownik może dokonać wypełnienia dowolnego formularza opublikowanego w jego zakresie widoczności. Wówczas system generuje formularz zgodnie z jego definicją i umożliwia użytkownikowi wypełnienie go przez przeglądarkę internetową.

Użytkownik musi wypełnić wszystkie wymagane pola, może wypełnić pola niewymagalne, ale edytowalne dla wypełniającego. Użytkownik zamykając formularz z zapisem powoduje zapisanie w bazie danych systemu rekordu z wprowadzonymi danymi. Użytkownik wypełniający nie może po raz kolejny otworzyć raz wypełnionego formularza do edycji, może jedynie go przeglądać, np. celem zapoznania się z wartościami pól ustawianych przez użytkownika obsługującego formularz.

Uprawnieni użytkownicy strefy wewnętrznej mogą przeglądać i edytować rekordy zapisane w ramach wypełniania formularzy. Mogą w szczególności rekord usunąć, albo ukryć go przed wypełniającym.

Możliwy jest takie zdefiniowanie formularza, aby z chwilą zapisu rekordu wysyłane było powiadomienie na wybraną skrzynkę pocztową i/lub z chwilą modyfikacji rekordu przez

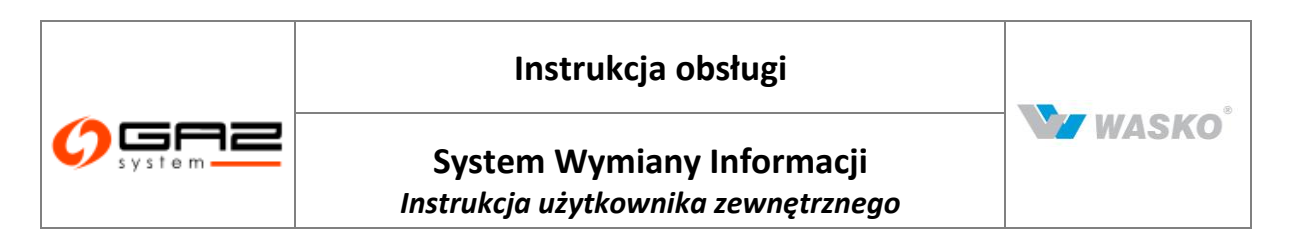

użytkownika obsługującego, było wysyłane powiadomienie do użytkownika, który zapisał dany rekord (wypełnił formularz).

Istnieje alternatywny sposób wykorzystania definicji formularza utworzonej przez użytkownika. Mianowicie uprawniony użytkownik może wskazać wybraną definicję formularza, jako rozszerzenie jednego ze standardowych formularzy aplikacji SWI. Formularz użytkownika jest wówczas dostępny w ramach głównego formularza, jako dodatkowy panel. Każdy formularz standardowy, ze zbioru uzgodnionego między dostawcą a zamawiającym, będzie mógł posiadać, co najwyżej jeden panel rozszerzający. Pozostałe formularze użytkownika mogą posiadać do 7 zakładek (paneli).

#### 8.1.1.2 Opublikowane formularze

System prezentuje użytkownikowi listę formularzy, które z tytułu publikacji są dla niego dostępne.

|                                                |                                 |                | WYMIANY INFO                            | SYSTEM<br>RMACJI |
|------------------------------------------------|---------------------------------|----------------|-----------------------------------------|------------------|
| 🏠 🎂 🔛 🚟                                        |                                 | zalogowany jak | a: użytkownik zewnętrzny [uzytkownik.ze | wnetrzny] 🔄 🗐    |
| ✓ Administracja                                | Lista opublikowanych formularzy |                |                                         |                  |
| - Kontrakty                                    | Fitruj Wyczyść                  |                |                                         |                  |
| * Kondukty                                     |                                 |                |                                         |                  |
| ♥ Obsługa umów                                 | ID +                            | Tytuł +        | Data publikacii ‡                       | Akcie            |
|                                                | zekladi                         | meldealti      |                                         | E\$              |
| » Publikacje SGP                               | Zakiauki                        |                |                                         |                  |
| Formularze użytkownika Opublikowane formularze |                                 |                | 2                                       |                  |
| Rekordy formularzy                             |                                 |                |                                         |                  |
| V Planowane prace                              |                                 |                |                                         |                  |
| ∀ Ograniczenia                                 |                                 |                |                                         |                  |
|                                                |                                 |                |                                         |                  |
| Prognozy zdolności<br>przesyłowych             |                                 |                |                                         |                  |
| V Zdolność przesyłowa                          |                                 |                |                                         |                  |
| Transparency Platform                          |                                 |                |                                         |                  |
| Katalog Punktów Systemu                        |                                 |                |                                         |                  |
| Katalog stref                                  |                                 |                |                                         |                  |
| Lista publikacji ENTSOG                        |                                 |                |                                         |                  |
| Opublikowane raporty                           |                                 |                |                                         |                  |
| ♥ Publikacje SGT                               |                                 |                |                                         |                  |
|                                                |                                 |                |                                         |                  |
| ¥ Użytkownik                                   |                                 |                |                                         |                  |

Rys. 74 Lista dostępnych opublikowanych formularzy

Całą listę dostępnych formularzy można wyeksportować do pliku za pomocą dostępnych ikon eksportu (<sup>11</sup>/<sub>2</sub>, <sup>13</sup>/<sub>2</sub>). Aby wypełnić pola wybranego formularza należy kliknąć ikonę <sup>1</sup>/<sub>2</sub>.

#### 8.1.1.3 Wypełnienie formularza użytkownika

Chcąc wypełnić wybrany formularz należy wyszukać go i uruchomić opcję wypełniania wybranego formularza. System wygeneruje formularz na podstawie wybranej definicji.

W szczególności pola, którym nadano wartości domyślne są nimi wypełniane, pola niewidoczne dla wypełniającego nie pojawiają się na formularzu, pola nieedytowalne dla wypełniającego są "wyszarzane" (w trybie tylko do odczytu). Po wprowadzeniu danych należy uruchomić opcję zapisu danych. System sprawdzi poprawność wprowadzonych danych zgodnie z definicjami poszczególnych pól. System zapisze rekord w tabeli bazy danych

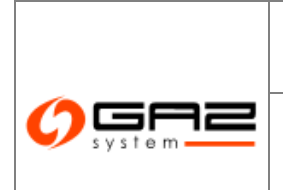

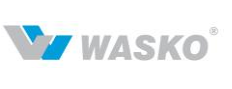

dedykowanej dla wypełnionego formularza. Jeżeli określono tak w definicji formularza system wyśle powiadomienie pocztą elektroniczną o fakcie wypełnienie formularza przez użytkownika. Powiadomienie kierowane jest na zdefiniowaną w szablonie formularza skrzynkę.

W przypadku podania błędnych wartości w polach formularza zostanie wyświetlony odpowiedni komunikat błędu (rozdział 2.3.2).

Użytkownik może zrezygnować z zapisu danych w systemie klikając przycisk Anuluj.

W przypadku wystąpienia błędu zapisu do bazy danych lub innego błędu w czasie wykonania, system informuje o tym fakcie użytkownika zaznaczając, że dane nie zostały zapisane.

|                                    |                                      |                                             | SYSTEM<br>WYMIANY INFORMACJI                                              |
|------------------------------------|--------------------------------------|---------------------------------------------|---------------------------------------------------------------------------|
| in 🗞 🔤 🚟                           |                                      |                                             | zalogowany jako: użytkownik zewnętrzny [uzytkownik.zewnetrzny] 🛛 <u>¶</u> |
| M. édministrasia                   | - Procownicy podlagli                |                                             |                                                                           |
| <ul> <li>Auministracja</li> </ul>  | Lite descende                        |                                             |                                                                           |
| Kontrakty                          | OZYTKOWNIK NOTAKI                    |                                             |                                                                           |
| ✓ Obsługa umów                     |                                      | lmie*:                                      | ٠                                                                         |
| ✓ Rynek wtórny                     |                                      | Nazwisko*:                                  | Pole przechowujące imie użytkownika                                       |
| » Publikacje SGP                   | llo                                  | ść osób podległych : ()                     | Þ                                                                         |
| » Formularze użytkownika           |                                      |                                             |                                                                           |
| Opublikowane formularze            |                                      |                                             | Zapisz Anuluj                                                             |
| Rekordy formularzy                 |                                      |                                             |                                                                           |
| V Planowane prace                  |                                      |                                             |                                                                           |
| Øgraniczenia                       |                                      |                                             |                                                                           |
| ⊗ Мару                             |                                      |                                             |                                                                           |
| Prognozy zdolności<br>przesyłowych |                                      |                                             |                                                                           |
| > Zdolność przesyłowa              |                                      |                                             |                                                                           |
| V Transparency Platform            |                                      |                                             |                                                                           |
| Katalog Punktów Systemu            |                                      |                                             |                                                                           |
| Katalog stref                      |                                      |                                             |                                                                           |
| Lista publikacji ENTSOG            |                                      |                                             |                                                                           |
| Opublikowane raporty               |                                      |                                             |                                                                           |
| ¥ Publikacje SGT                   |                                      |                                             |                                                                           |
| ¥ Użytkownik                       |                                      |                                             |                                                                           |
|                                    |                                      |                                             | Wszystkie prawa zastrzeżone WASKO 2010                                    |
|                                    | wersja: 1.0-SNAPSHOT data wydania: 7 | 011-02-21 15:40 build-by: manecki jira-ver: | : 0.9.0                                                                   |

Rys. 75 Wypełnianie formularza użytkownika

Podczas wypełniania formularza gdy użytkownik nie jest pewien jakie dane powinny znaleźć się w polu może kliknąć na ikonę  $^{\textcircled{P}}$  po czym zostanie wyświetlona podpowiedz która jest ustalana przez użytkownika który tworzył dany formularz.

Pola oznaczone gwiazdką są polami obowiązkowymi.

# 8.1.1.4 Rekordy formularzy

# 8.1.1.4.1 Prezentacja danych wprowadzonych do formularza

Uprawniony użytkownik może zapoznać się z zawartością rekordu wprowadzonego do systemu przez formularz użytkownika. Po przejściu do formularza "lista rekordów formularzy" system prezentuje listę wszystkich rekordów wprowadzonych do systemu przez formularze użytkownika, które zalogowany użytkownik może oglądać.

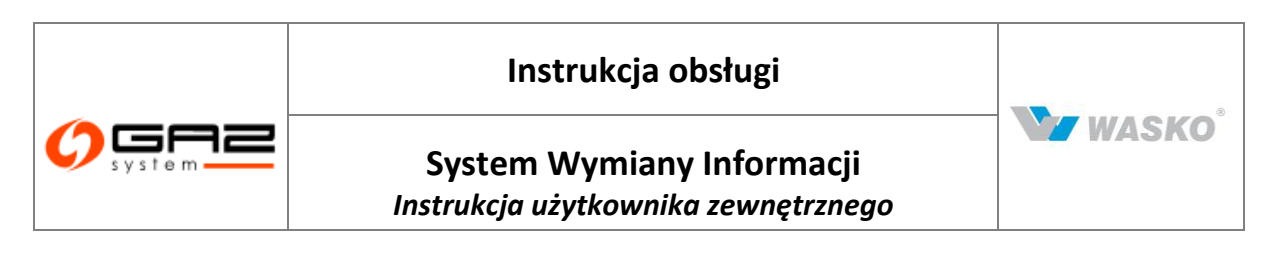

|                                                  |                                   |                                     |                                       | zalogowany jako; <b>użytko</b> | WYMIANY INF(                                                                                                   | SYSTEM<br>DRMACJ<br>ewnetrzny] |
|--------------------------------------------------|-----------------------------------|-------------------------------------|---------------------------------------|--------------------------------|----------------------------------------------------------------------------------------------------|--------------------------------|
| / Administracja                                  | Lista rekordów formularzy użytkow | /nika                               |                                       |                                |                                                                                                    |                                |
| Kontraktv                                        | Filtruj Wyczyść                   |                                     |                                       |                                |                                                                                                    |                                |
| Obekuga umów                                     |                                   |                                     |                                       |                                | <b>-</b>                                                                                                    | ·                              |
| obsidga dinow                                    | ID formularza 🕈                   | Tytuł 🔺                             | Data wypełnienia 🔺                    | Złożony przez ‡                | Organizacja ¢                                                                                                  | Akcje                          |
| Rynek wtórny                                     |                                   |                                     |                                       | textility                      | All second second second second second second second second second second second second second second second s |                                |
| Publikacje SGP                                   | pracownik E                       | Pracownicy podleoli                 | Dress                                 | American States                | 100000000000000000000000000000000000000                                                                        |                                |
| » Formularze użytkownika                         | pracownik                         | nacownicy poulogi                   |                                       | - Landard Contraction          |                                                                                                    | 2                              |
| Opublikowane formularze                          |                                   |                                     |                                       |                                |                                                                                                    |                                |
| Rekordy formularzy                               |                                   |                                     |                                       |                                |                                                                                                    |                                |
| V Planowane prace                                |                                   |                                     |                                       |                                |                                                                                                    |                                |
| Øgraniczenia                                     |                                   |                                     |                                       |                                |                                                                                                    |                                |
| 🛛 Мару                                           |                                   |                                     |                                       |                                |                                                                                                    |                                |
| Prognozy zdolności<br>przesyłowych               |                                   |                                     |                                       |                                |                                                                                                    |                                |
| Zdolność przesyłowa                              |                                   |                                     |                                       |                                |                                                                                                    |                                |
| Transparency Platform                            |                                   |                                     |                                       |                                |                                                                                                    |                                |
| Katalog Punktow Systemu                          |                                   |                                     |                                       |                                |                                                                                                    |                                |
| Katalog stret                                    |                                   |                                     |                                       |                                |                                                                                                    |                                |
| Lista publikacji ENTSOG     Onublikowane reportu |                                   |                                     |                                       |                                |                                                                                                    |                                |
| Publikacje SGT                                   |                                   |                                     |                                       |                                |                                                                                                    |                                |
| Użytkownik                                       |                                   |                                     |                                       |                                |                                                                                                    |                                |
|                                                  |                                   |                                     |                                       |                                | 🐨 zystkie prawa zastrzeż                                                                                       | one WASKO 20                   |
|                                                  | wersjo                            | a: 1.0-SNAPSHOT data wydania: 2011- | 02-21 15:40 build-by: manecki jira-ve | : 0.9.0                        |                                                                                                    |                                |

Rys. 76 Lista rekordów formularzy użytkownika

Po wyszukaniu wybranego rekordu i uruchomieniu opcji prezentacji za pomocą ikony  $\mathscr{A}$ , system wygeneruje formularz, zgodnie z definicją formularza i wypełni pola zgodnie z zapisanymi w rekordzie wartościami. Wszystkie pola są w trybie tylko do odczytu. Po zapoznaniu się z treścią rekordu należy zamknąć okno prezentacji.

Użytkownik może zapoznać się tylko z rekordami wprowadzonymi do systemu przez siebie samego, przez formularz aktualnie opublikowany w strefie wewnętrznej, pod warunkiem, że rekord ten nie został ukryty, albo wcześniej usunięty.

Użytkownik może zapoznać się z treścią dowolnego rekordu wprowadzonego do systemu przez formularz opublikowany w danej strefie, o ile posiada rolę upoważniającą do obsługi rekordów z formularzy opublikowanych – odpowiednio – w strefie wewnętrznej, albo zewnętrznej, albo ogólnodostępnej. Nie może jedna edytować danych w rekordzie bez odpowiedniego uprawnienia o którym mowa w następnym punkcie.

## 8.1.1.4.2 Edycja danych wprowadzonych do formularza

Użytkownik przeglądając listę rekordów formularzy, do których ma uprawnienia do edycji, może wybrać rekord i przejść do jego edycji za pomocą ikony a System wygeneruje formularz na podstawie definicji formularza, z którego wprowadzono wybrany rekord i wypełni pola zgodnie z rekordem.

Użytkownik po zmianie wartości w dowolnych polach formularza uruchomia opcję zapisu formularza. System aktualizuje edytowany rekord w bazie danych.

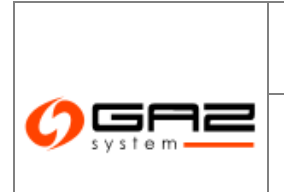

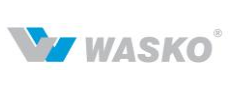

Jeżeli rekord wprowadzono w strefie wewnętrznej lub zewnętrznej i skonfigurowano formularz tak, aby wysyłane były powiadomienia o edycji rekordu, system wysyła e-mail do użytkownika, który pierwotnie wprowadził rekord z informacją o edycji rekordu.

Użytkownik nie może dokonać edycji rekordu, wprowadzonego przez formularz opublikowany, w momencie wprowadzania rekordu, w strefie, w której użytkownik nie ma uprawnień do obsługi rekordów.

# 8.1.2 Planowane prace

#### 8.1.2.1 Opis realizacji procesu w systemie

W Systemie SWI publikowane są informacje dotyczące remontów i awarii:

- Całoroczny wykaz prac planowanych mogących spowodować zmiany w warunkach funkcjonowania systemu przesyłowego, wpływające na ograniczenia w przesyle paliwa gazowego dane importowane z pliku XLS lub XLSX oraz PDF.
- Dane dotyczące remontów i prac uzgodnionych pobierane z odpowiedniego systemu informatycznego GAZ-SYSTEM'u służącego do bieżącej obsługi remontów i prac uzgodnionych.
- Informacje o zdarzeniach, podczas których usługi nie były dostępne w pełnej wysokości (do naliczania bonifikaty w opłacie stałej) pobierane z systemu multiZBYT.CL.

## 8.1.2.2 Planowane prace w systemie przesyłowym

Całoroczny wykaz prac planowych mogących spowodować zmiany w warunkach funkcjonowania systemu przesyłowego wpływające na ograniczenia w przesyle paliwa gazowego, prezentowany jest w strefie ogólno dostępnej i będzie wyświetlany w takiej samej postaci dla wszystkich odwiedzających stronę Systemu SWI.

Wykaz będzie importowany z pliku XLS lub XLSX. Zawartość pliku będzie taka sama jak w pliku PDF dostępnym na stronach firmy GAZ-SYSTEM S.A. (http://www.gaz-system.pl/system-przesylowy/planowane-prace-w-systemie-przesylowym.html).

W czasie oglądania wykazu będzie można pobrać ostatnio zaimportowany plik w formacie XLS lub PDF. Do pobrania zostaną udostępnione pliki zaimportowane do Systemu SWI.

Uwagi:

• Dane wykazu całorocznego nie będą w żaden sposób wiązane z danymi pozyskanymi z Systemów do bieżącej obsługi remontów i prac uzgodnionych i multiZBYT.CL.

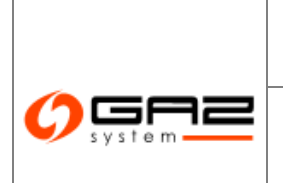

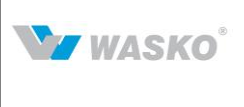

• W całorocznym wykazie prac planowych nie ma informacji o latach, których wykaz dotyczy; podczas importu pliku konieczne będzie wskazanie tych lat (np. 2009/2010); plik będzie wiązany ze zdefiniowanymi latami, a na stronie będą prezentowane dane z ostatnio zaimportowanego pliku.

Formatka prezentuje listę planowanych prac wedle wyżej wymienionych założeń.

|                                                                |                |              | N-                                                                                                    |                                |          |                 | S۱<br>WYMIANY INFOR                                                                                                    |                                                                                                    |
|----------------------------------------------------------------|----------------|--------------|----------------------------------------------------------------------------------------------------|--------------------------------|----------|-----------------|----------------------------------------------------------------------------------------------------|----------------------------------------------------------------------------------------------------|
| iii 🔛 🚟 😳                                                      | 1              |              |                                                                                                    |                                | z        | alogovvany jako | użytkownik zewnętrzny [uzytkownik.zewn                                                                                                    | etrzny] 🔄                                                                                                    |
| ¥ Administracja                                                | Planowane p    | ace w syste  | mie przesyłowym                                                                                                    |                                |          |                 |                                                                                                    |                                                                                                    |
| ✓ Kontrakty                                                    | Filtruj Wycz   | /ść          |                                                                                                    |                                |          |                 |                                                                                                    |                                                                                                    |
| ¥ Obsługa umów                                                 | Dotyc          | zący lat : 2 | 012 🔽 🔽 Doka                                                                                                    | ż tylko moje punkty            |          |                 |                                                                                                    |                                                                                                    |
| ¥ Rynek wtórny                                                 | Rodzaj ¢       | Oddział ‡    | Zakres prac ÷                                                                                                    | Przewidywany czas<br>trwania + | Termin 🚽 | Termin<br>do +  | Wpływ na pracę systemu przesyłowego 🕈                                                                                                    | ID ÷<br>punktu                                                                                                    |
| » Publikacje SGP                                               | eksploatacvine | Gdańsk       | -                                                                                                    | 12 dpi                         |          |                 | Welaczenie z ruchu SG                                                                                                    | #######                                                                                                    |
| » Formularze użytkownika                                       | alianta di una | Caladiak     | Company of the second second se                                                                                                    | 1.4 dei                        |          |                 |                                                                                                    | denotes and                                                                                                    |
| Opublikowane formularze                                        | ekspioatacyjne | Gdansk       | T I I I I I I I I I I I I I I I I I I I                                                                                                    | 14 dhi                         | 2000     |                 | Wyłączenie z ruchu SG aug                                                                                                    | (hereiteren                                                                                                    |
| Rekordy formularzy                                             | inwestycyjne   | Gdańsk       | (1997) - Contraction of the Contraction of the Cont | 19 dni                         | 10000    | 777             | Wyłączenie z ruchu SG                                                                                                    | (mailed))))                                                                                                    |
| » Planowane prace                                              |                |              | Competence of the second second second second second second second second second second second second second se                                                                                                    |                                |          |                 |                                                                                                    |                                                                                                    |
| <ul> <li>Planowane prace w systemie<br/>przesyłowym</li> </ul> | inwestycyjne   | Gdańsk       | THE REAL PROPERTY AND ADDRESS OF THE REAL PROPERTY AND ADDRESS OF THE REAL PROPERTY AND ADDRESS OF THE REAL PROPERTY AND ADDRESS OF THE REAL PROPERTY AND ADDRESS OF THE REAL PROPERTY AND ADDRESS OF THE REAL PROPERTY AND ADDRESS OF THE REAL PROPERTY AND ADDRESS OF THE REAL PROPERTY AND ADDRESS OF THE REAL PROPERTY AND ADDRESS OF THE REAL PROPERTY ADDRESS OF THE REAL PROPERTY ADDRESS OF THE R | 2 m-ce                         | 2        | 22              | Wyłączenie z ruchu SG III                                                                                                    |                                                                                                    |
| Prace uzgodnione                                               | -              | a            | 11444                                                                                                    | 4.0                            | -        |                 | Wyłączenie z ruchu WRG-                                                                                                    |                                                                                                    |
| Zdarzenia wpływające na usługi                                 | Inwestycyjne   | Gdansk       | III III IIII IIIIIIIIIIIIIIIIIIIIIIIII                                                                                                    | 1,5 m-ca                       | 1111     |                 | All and a second second s | Construction of the local division of the local division of the lo |
| Øgraniczenia                                                   |                |              |                                                                                                    |                                | (#)      |                 |                                                                                                    |                                                                                                    |
| ∀ Мару                                                         |                |              |                                                                                                    | 000                            |          |                 |                                                                                                    |                                                                                                    |
| Prognozy zdolności                                             |                |              |                                                                                                    |                                |          |                 |                                                                                                    |                                                                                                    |
| V Zdolność przesvłowa                                          | -              |              |                                                                                                    |                                |          |                 |                                                                                                    |                                                                                                    |
| V Transparency Platform                                        | -              |              |                                                                                                    |                                |          |                 |                                                                                                    |                                                                                                    |
| Katalog Punktów Systemu                                        | -              |              |                                                                                                    |                                |          |                 |                                                                                                    |                                                                                                    |
| Katalog stref                                                  |                |              |                                                                                                    |                                |          |                 |                                                                                                    |                                                                                                    |
| <ul> <li>Lista publikacji ENTSOG</li> </ul>                    |                |              |                                                                                                    |                                |          |                 |                                                                                                    |                                                                                                    |
| Opublikowane raporty                                           |                |              |                                                                                                    |                                |          |                 |                                                                                                    |                                                                                                    |
| ✓ Publikacje SGT                                               | Ĩ              |              |                                                                                                    |                                |          |                 |                                                                                                    |                                                                                                    |
| ∀ Użytkownik                                                   | 1              |              |                                                                                                    |                                |          |                 |                                                                                                    |                                                                                                    |
|                                                                |                |              |                                                                                                    |                                |          |                 |                                                                                                    |                                                                                                    |

Rys. 77 Lista planowanych prac w systemie przesyłowym

# 8.1.2.3 Prace uzgodnione

Dostęp do wyświetlenia remontów i prac uzgodnionych będzie wymagał zalogowania się do Systemu SWI. Użytkownicy zewnętrzni będą mogli zobaczyć tylko informacje dotyczące prac związanych z punktami wejścia/wyjścia w obrębie swoich umów. Pracownicy Gaz-Systemu będą mogli zobaczyć informacje na temat wszystkich punktów.

Informacje dotyczące remontów i prac uzgodnionych będą pobierane tylko i wyłącznie z odpowiedniego systemu informatycznego GAZ-SYSTEM'u służącego do bieżącej obsługi remontów i prac uzgodnionych. Informacje te nie będą podlegały żadnej edycji po stronie Systemu SWI. Pobieranie będzie się odbywało zgodnie ze skonfigurowanym w Systemie SWI interwałem czasowym.

W pobranych z odpowiedniego systemu informatycznego GAZ-SYSTEM'u służącego do bieżącej obsługi remontów i prac uzgodnionych danych znajdą się następujące informacje (posortowane wstępnie po dacie początku prac):

- ID identyfikator punktu; podczas prezentacji w SWI, nazwa punktu zostanie wzięta z bazy SWI.
- Kod umowy.

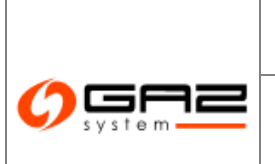

WZ WASKO<sup>°</sup>

• Uwaga: Wg informacji od Zamawiającego, odpowiedni system informatyczny GAZ-SYSTEM'u służący do bieżącej obsługi remontów i prac uzgodnionych w informacjach dotyczących remontów i prac uzgodnionych przekaże również kod umowy. Jego prezentowanie zależy od wystąpienia w informacjach ze wspomnianego systemu.

- Początek początek prac.
- Koniec koniec prac.
- Dostępna moc moc dostępna w czasie prac.
- Moc podano w % informacja na temat formy prezentacji mocy.

Wyżej wymienione informacje będą prezentowane na formatce dostępnej z menu bocznego: *Publikacje SGP -> Planowane prace -> Planowane prace*.

| Prace uzgodnione<br>Filtruj Wyczyść                                                                                                    |             |                                         |                 |            |          |                |             |
|----------------------------------------------------------------------------------------------------|-------------|-----------------------------------------|-----------------|------------|----------|----------------|-------------|
| Początek (od) :                                                                                                    |             |                                         | Początek (do) : |            | <b>—</b> |                |             |
| Koniec (od) :                                                                                                    |             |                                         | Koniec (do) :   |            | <b></b>  |                |             |
|                                                                                                    |             |                                         |                 |            |          |                |             |
| ZUP \$                                                                                                    | ID punktu ‡ | Nazwa punktu ‡                          | Kod umowy ‡     | Początek 🔻 | Koniec ÷ | Dostępna moc + | Jednostka ‡ |
|                                                                                                    |             | ((()))))))))))))))))))))))))))))))))))) |                 | 09:00      | 14:00    | 1 000          | m3/h        |
| (in the second second s |             |                                         |                 | (19:00)    | 10:00    | 0              | m3/h        |
| en en 🔁                                                                                                    |             |                                         |                 |            |          |                |             |

Rys. 78 Lista prac uzgodnionych

Formatka ta pozwala na filtrowanie informacji po czasie prac, zarówno zakończenia jak i rozpoczęcia. W celu filtrowania należy wybrać zakres dat za pomocą list rozwijanych z kalendarzem, a następnie nacisnąć przycisk <sup>Filtruj</sup>. Gdy informacji jest relatywnie dużo, udostępniono użytkownikom możliwość sortowania po każdej z kolumn.

Eksportowane do odpowiednich plików (<sup>™</sup>, <sup>™</sup>, <sup>™</sup>) są dane z wybranego widoku (już przefiltrowane i posortowane).

## 8.1.2.4 Zdarzenia wpływające na usługi

Dostęp do wyświetlenia zdarzeń, podczas których usługi nie były dostępne w pełnej wysokości, będzie wymagał zalogowania się do Systemu SWI. Użytkownicy będą mogli zobaczyć tylko zdarzenia związane z własnymi punktami. Użytkownicy wewnętrzni będą mogli zobaczyć zdarzenia dotyczące wszystkich punktów.

Źródłem danych o zdarzeniach mających wpływ na świadczenie usług będzie system multiZBYT.CL. W momencie udostępnienia danych przez wspomniany system, SWI zapisze zdarzenia w swojej bazie danych. Informacje o zdarzeniach nie będą podlegały żadnej edycji po stronie Systemu Wymiany Informacji.

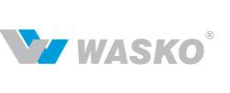

W udostępnionych przez system multiZBYT.CL danych znajdą się następujące informacje:

• Typ zdarzenia.

• ID punktu– identyfikator punktu; podczas prezentacji w SWI, nazwa punktu zostanie w wzięta z bazy SWI.

- Termin rozpoczęcia zmniejszania.
- Godzina rozpoczęcia zmniejszania.
- Termin przywrócenia warunków umownych.
- Godzina przywrócenia warunków umownych.
- Czas trwania (godziny).
- Moc umowna (nm3/h).
- Moc dostarczana.
- Uwagi.
- Nr umowy (o ile system multiZBYT będzie w stanie określić taką informację).

Uwaga: Jeżeli w danych o zdarzeniu zostanie przekazany nr umowy i będzie on pozwalał na powiązanie zdarzenia z umową istniejącą w Systemie SWI, to takie zdarzenie zostanie z nią powiązane. Utworzone powiązanie będzie mogło zostać wykorzystane później np. w procesie raportowania.

## 8.1.3 Ograniczenia

Ten zbiór formularzy służy do wyświetlenia ewentualnych ograniczeń w systemie przesyłowym gazu.

#### 8.1.3.1 Kalendarz stopni zasilania

## 8.1.3.1.1 Wyświetlanie kalendarza ograniczeń

Kalendarz ograniczeń wyświetla się po przejściu do formularza Kalendarz ograniczeń po wybraniu z menu *Publikacje SGP -> Ograniczenia -> Kalendarz stopni zasilania*. Po przejściu do formularza Kalendarz ograniczeń system SWI wykrywa czy kalendarz ograniczeń ma być wyświetlany. Okres wyświetlania kalendarza ograniczeń definiuje główny Administrator systemu SWI.

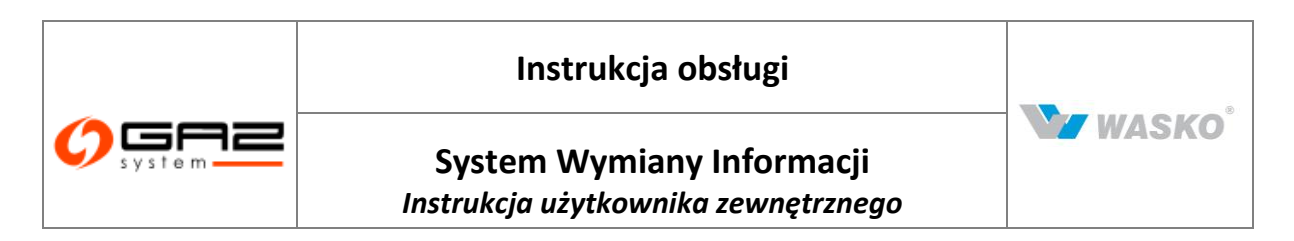

Jeżeli bieżący czas zawiera się w okresie wyświetlania kalendarza ograniczeń, zostanie wyświetlony Formularz Kalendarz ograniczeń – dane bieżące.

Wiersz z obowiązującym stopniem zasilania prezentowany jest na żółtym tle natomiast, wiersz z przewidywanym stopniem zasilania prezentowany jest na białym tle.

| system                                  |                       | COL-                   |                  |             |            |            | WYMIANY INFORMAC                                                                |
|-----------------------------------------|-----------------------|------------------------|------------------|-------------|------------|------------|---------------------------------------------------------------------------------|
| ک 🔛 😸                                   |                       |                        |                  |             |            |            | załogowany jako: użytkownik zewnętrzny [uzytkownik.zewnetrzny]                  |
| ¥ Administracja                         | Kalendarz ogranicze   | ni                     |                  |             |            |            |                                                                                 |
| ¥ Kontrakty                             | Operator Gazociagó    | w Przesyłowych GAZ-SY  | STEM S.A. inform | uje o wprov | vadzeniu R | zporządzen | iem Rady Ministrów z dnia 8 lipca 2010 ograniczeń w dostarczaniu i poborze pałł |
| ¥ Obsługa umów                          | gazowych na terytori. | um Rzeczpospolitej Poł | ikiej.           |             |            |            |                                                                                 |
| ¥ Rynek wtórny                          | Informacje biežące    | Informacje archiwalne  |                  |             |            |            |                                                                                 |
| » Publikacie SGP                        | Data                  |                        | Godzina          | E           | Lw         | Ls         | Informacja                                                                      |
| Formularze użytkownika                  | 2010-12-07            | 22:00-10:00            |                  | 2           | 8          | 4          | Dieżący stopień zaplania                                                        |
| Planowane prace                         | 2010-12-07            | 10:00-22:00            |                  | 4           | 2          | 0          | Przewidowany stopień zastania                                                   |
| > Ograniczenia                          |                       |                        |                  |             | -          |            | internet many many many many                                                    |
| Kalendarz stopni zasilania              |                       |                        |                  |             |            |            |                                                                                 |
| Ograniczenia wg stopni zasilania        |                       |                        |                  |             |            |            |                                                                                 |
| 🖗 Мару                                  |                       |                        |                  |             |            |            |                                                                                 |
| Prognozy zdolności<br>przesyłowych      |                       |                        |                  |             |            |            |                                                                                 |
| Zdolność przesyłowa                     |                       |                        |                  |             |            |            |                                                                                 |
| Transparency Platform                   |                       |                        |                  |             |            |            |                                                                                 |
| Katalog Punktów Systemu                 |                       |                        |                  |             |            |            |                                                                                 |
| Katalog stref                           |                       |                        |                  |             |            |            |                                                                                 |
| Lista publikacji ENTSOG                 |                       |                        |                  |             |            |            |                                                                                 |
|                                         |                       |                        |                  |             |            |            |                                                                                 |
| Opublikowane raporty                    |                       |                        |                  |             |            |            |                                                                                 |
| Opublikowane raporty     Publikacje SGT |                       |                        |                  |             |            |            |                                                                                 |

Rys. 79 Kalendarz ograniczeń – dane bieżące

System umożliwia przeglądanie archiwalnych danych na temat stopni zasilania. Wystarczy przejść do zakładki archiwalne i zdefiniować zakres wyświetlania danych i wybrać przycisk Filtruj

Jeżeli system wykryje że obecnie nie ma dostępnego kalendarza stopni zasilania wyświetli automatycznie formularz dla archiwalnych stopni zasilania.

Wiersz z obowiązującym stopniem zasilania prezentowany jest na żółtym tle. Wiersz z przewidywanym stopniem zasilania prezentowany jest na białym tle tak samo jak wiersze z "archiwalnymi" stopniami zasilania, na formularzu archiwalnych.

W każdej chwili można zmienić zakres wyświetlania danych wprowadzając nowy zakres i wybraniu przycisku <sup>Filtruj</sup>. Można także wybrać przycisk <sup>Wyczyść</sup>, co spowoduje wyświetlenie danych, w których zawiera się obecny czas.

Odfiltrowane dane można także wyeksportować do odpowiednich plików za pomocą ikon eksportu (<sup>™</sup>, <sup>™</sup>). Wystarczy tylko wybrać odpowiedni przycisk. Po jego wybraniu system umożliwi użytkownikowi jego otwarcie lub zapisanie na lokalnym zasobie dyskowym.

Jeżeli bieżący czas nie zawiera się w okresie wyświetlania kalendarza ograniczeń, zostanie wyświetlony formularz Kalendarz ograniczeń – poza okresem obowiązywania.
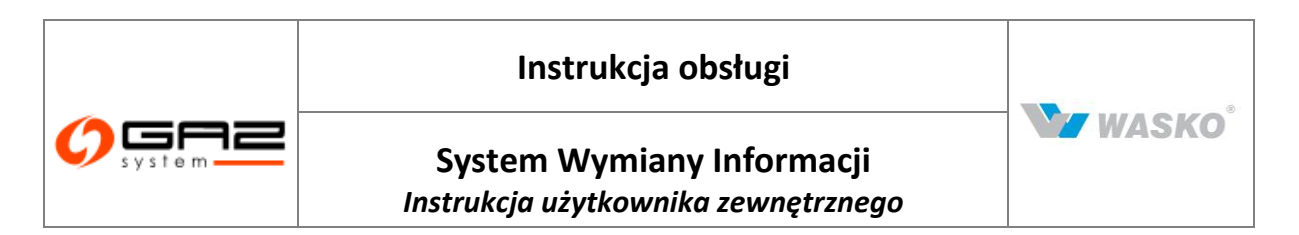

W tym przypadku można tylko podglądać dane archiwalne. Opcje dostępne na tym formularzu są takie same jak dla Kalendarza ograniczeń – dane archiwalne.

### 8.1.3.2 Ograniczenia wg stopni zasilania

Formularz reprezentuje ograniczenia wg stopni zasilania dla poszczególnych punktów przesyłowych w systemie, dla określonego ZUP z możliwością podziału na odbiorców.

|                                                        |                                               | (Ala)                                                     |                                                     |                          |                                                                                                    | WYMIA                        |                | SYSTEM<br>DRMACJI            |
|--------------------------------------------------------|-----------------------------------------------|-----------------------------------------------------------|-----------------------------------------------------|--------------------------|----------------------------------------------------------------------------------------------------|------------------------------|----------------|------------------------------|
| 🐟 👘 🖂 🚟 😳                                              |                                               |                                                           |                                                     | zalogowany               | jako: <b>użytkown</b>                                                                                                    | ik zewnętrzny                | uzytkownik.zet | wnetrzny] 🚽                  |
| ¥ Administracja                                        | - Odbiorcy ZU                                 | P ograniczani w poborze gazu                              |                                                     |                          |                                                                                                    |                              |                |                              |
| ✓ Kontrakty                                            |                                               | ZUP :                                                     |                                                     | Data (od) : 2011905-07   |                                                                                                    | -                            | Fitruj         | /yczyść                      |
| M. Obakusa uménu                                       |                                               | Odbiorca :                                                |                                                     | Data (da) (2011)         |                                                                                                    |                              |                |                              |
| <ul> <li>Obsidga dmow</li> </ul>                       |                                               |                                                           |                                                     | Data (00) : [2011-1225   |                                                                                                    |                              |                |                              |
|                                                        |                                               | D punktu :                                                |                                                     |                          |                                                                                                    |                              |                |                              |
| » Publikacje SGP                                       |                                               |                                                           |                                                     |                          |                                                                                                    |                              |                |                              |
| Formularze użytkownika                                 | Zestawienie z                                 | biorcze punktów wyjścia danego Klienta Zewnętrznego (ZUP) |                                                     |                          |                                                                                                    |                              |                |                              |
| V Planowane prace                                      |                                               |                                                           |                                                     |                          |                                                                                                    | 2/debe                       |                | /godnino                     |
| » Ograniczenia                                         |                                               |                                                           |                                                     |                          | y jako: użytkownik ;           max m3/d           22:00-10:00 • 11           -1.0           -1.0           -1.0           -1.0           -1.0           -1.0           -1.0           -1.0           -1.0           -1.0           -1.0           -1.0           -1.0           -1.0 | 13/UODĘ                      | maxmu          | oguuzinę<br>                 |
| Kalendarz stopni zasilania                             | ID punktu ‡                                   | Odbiorca +                                                | Data ¢                                              | Rodzaj paliwa gazowego 🛊 | 22:00-10:00 ¢                                                                                                    | 10:00-22:00 ¢                | 22:00-10:00 ¢  | 10:00-22:00 ÷                |
| <ul> <li>Ograniczenia wg stopni zasilania</li> </ul>   | 200000000000000000000000000000000000000       | ((Concernation))                                          | 2011 08                                             | Lw                       | -1.0                                                                                                    |                              | -1.0           |                              |
| Vspółczynniki ciepła spalania                          | -                                             | (Reserved)                                                | 2011:00-08                                          | Lw                       | -1.0                                                                                                    |                              | -1.0           |                              |
|                                                        | -                                             | 1////                                                     | 2011.00008                                          | L sw                     | -1.0                                                                                                    |                              | -1.0           |                              |
| prognozy zdolności<br>przesyłowych                     |                                               |                                                           | 2011111100                                          | Lev.                     | 1.0                                                                                                    |                              | 1.0            |                              |
| V Zdolność przesyłowa                                  | 222222                                        | 100000000000000000000000000000000000000                   | 20113335-08                                         | LW                       | -1.0                                                                                                    |                              | -1.0           |                              |
| V Transparency Platform                                | 70000011                                      | HUREPT122500000000000000000000000000000000000             | 2011000                                             | Lw                       | -1.0                                                                                                    |                              | -1.0           |                              |
| Katalog Punktów Systemu                                | 2238222111                                    | ((()))))))))))))))))))))))))))))))))))                    | 2011000-08                                          | Lw                       | -1.0                                                                                                    |                              | -1.0           |                              |
| Katalog stref                                          | 20000000                                      | KIIIIIIIIIIIIIIIIIIIIIIIIIIIIIIIIIIIII                    | 2011.000                                            | Lw                       | -1.0                                                                                                    |                              | -1.0           |                              |
| Lista publikacji ENTSOG                                |                                               |                                                           | 2011/080-08                                         | l w                      | -1.0                                                                                                    |                              | -1.0           |                              |
| Opublikowane ranorty                                   |                                               |                                                           | 2011/08                                             | Lw.                      | 10                                                                                                    |                              | 1.0            |                              |
| opaolito (raport)                                      | 223333555511                                  |                                                           | 201100000                                           | Levr                     | -1.0                                                                                                    |                              | -1.0           |                              |
| ✓ Publikacje SGT                                       | 000000000000000000000000000000000000000       |                                                           | 2011 108                                            | 1 MP                     | 1 - 1 - 2                                                                                                    |                              | -1.0           |                              |
| Y Publikacje SGT     Vźytkownik                        | 777777711                                     | 1                                                         | 2011-08                                             | Lw.                      |                                                                                                    |                              |                |                              |
| <ul> <li>Publikacje SGT</li> <li>Vžytkownik</li> </ul> | 777777723111<br>122110101111                  |                                                           | 2011-08                                             | Lw                       |                                                                                                    | -1.0                         |                | -1.0                         |
| <ul> <li>Publikacje SGT</li> <li>Vżytkownik</li> </ul> |                                               |                                                           | 2011.08<br>2011.09<br>2011.09                       | Lw<br>Lw                 |                                                                                                    | -1.0<br>-1.0                 |                | -1.0<br>-1.0                 |
| <ul> <li>Publikacje SGT</li> <li>Użytkownik</li> </ul> | 200000011<br>20000000<br>20000000<br>20000000 |                                                           | 2011-08<br>2011-09<br>2011-09<br>2011-09            | Lw<br>Lw<br>Lw           |                                                                                                    | -1.0<br>-1.0<br>-1.0         |                | -1.0<br>-1.0<br>-1.0         |
| ¥ Publikacja SGT<br>¥ Użytkownik                       | 2010100                                       |                                                           | 2011 09<br>2011 09<br>2011 09<br>2011 09<br>2011 09 | Lw<br>Lw<br>Lw           |                                                                                                    | -1.0<br>-1.0<br>-1.0<br>-1.0 |                | -1.0<br>-1.0<br>-1.0<br>-1.0 |

Rys. 80 Lista ograniczeń według stopni zasilania dla SGP

Aby wyświetlić listę ograniczeń wg stopnia zasilania należy wybrać przede wszystkim daty od kiedy i do kiedy mają być wyświetlone dane. W tym celu należy wybrać odpowiednie daty z list rozwijanych kalendarza a następnie nacisnąć przycisk Filtruj. Dodatkowo można filtrować dane według takich wartości jak ZUP, Odbiorca czy ID punktu, wybierając je za pomocą dodatkowych okien wyboru które pojawią się po naciśnięciu przycisku okna dodatkowego . Dla ułatwienia dane otrzymane dane można posortować w według każdej z dostępnych kolumn na formularzu. W tym celu należy wybrać odpowiednie sortowanie w wybranej kolumnie po czym nacisnąć przycisk Filtruj. Aby cofnąć zatwierdzone w ten sposób dane i powrócić do wcześniej reprezentowanych należy nacisnąć przycisk <sup>Wyczyść</sup>. Należy jednak pamiętać iż można wykonać w ten sposób tylko jedną operację gdyż zostają wyczyszczone też pola do filtrowania. Celem ponownego filtrowania należy wybrać jeszcze raz odpowiednie wartości w polach i nacisnąć przycisk <sup>Filtruj</sup>.

## 8.1.4 Mapy

System wymiany Informacji umożliwia wizualizację Systemu Gazu Przesyłowego za pomocą geolokalizacji, prezentowanego w postaci interaktywnych map.

Wyświetlane mapy umożliwiają także składanie wniosków o przyłączenie (rozdział 4.1) oraz wniosek o umowę przesyłową (rozdział 4.2).

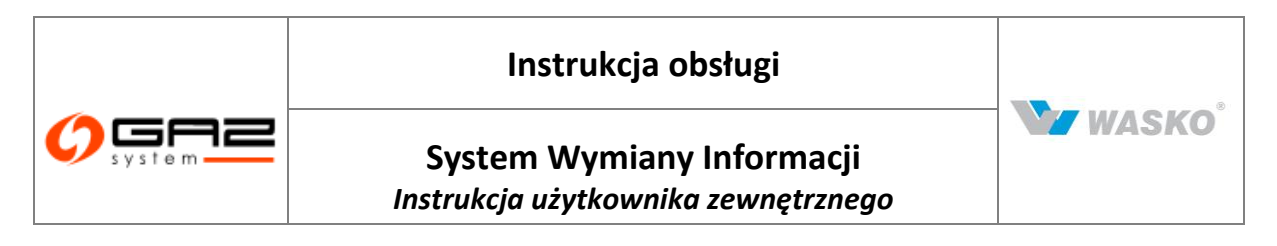

### 8.1.4.1 Lista map

Formularz ten prezentuje listę dostępnych dla użytkownika map.

| system                             |                                                              | WYMIANY INFORMACJI                                                 |
|------------------------------------|--------------------------------------------------------------|--------------------------------------------------------------------|
| 🍪 🎬 🔛 🚟 🖤                          |                                                              | zalogowany jako: użytkownik zewnętrzny (uzytkownik.zewnetrzny) 🛛 📲 |
| ∀ Administracja                    | Mapy systemu przesyłowego                                    |                                                                    |
| ∀ Kontrakty                        | Filtruj Wyczyść                                              |                                                                    |
| ∉ Obsługa umów                     |                                                              |                                                                    |
| ¥ Rynek wtórny                     | New Cohologie                                                | AKO                                                                |
| » Publikacje SGP                   | Mapa GS test stret                                           |                                                                    |
| Formularze użytkownika             | test_20101207                                                | <u>,</u> 21                                                        |
| V Planowane prace                  | Mapa systemu przesyłowego GAZ-SYSTEM S.A.                    | <u>ف</u>                                                           |
| Øgraniczenia                       | Mapa miejsc pomiarów parametrów jakościowych paliwa gazowego | ø                                                                  |
| » Мару                             | 🖷 🗟 📆 🔣                                                      | Zamknii                                                            |
| ▶ Lista map                        |                                                              |                                                                    |
| Prognozy zdolności<br>przesyłowych |                                                              |                                                                    |
| Zdolność przesyłowa                |                                                              |                                                                    |
| Transparency Platform              |                                                              |                                                                    |
| Katalog Punktów Systemu            |                                                              |                                                                    |
| Katalog stref                      |                                                              |                                                                    |
| Lista publikacji ENTSOG            |                                                              |                                                                    |
| Opublikowane raporty               |                                                              |                                                                    |
| Publikacje SGT                     |                                                              |                                                                    |
| ∀ Użytkownik                       |                                                              |                                                                    |
|                                    |                                                              | Westworkie prawa zastrzeżone WASKO 201                             |

Rys. 81 Lista map dla SGP

Aby przejść na formularz wyświetlający wybraną mapę należy nacisnąć na ikonę 🖄.

Całą listę dostępnych map można zapisać w plikach zewnętrznych za pomocą odpowiednich ikon eksportu ( $^{\textcircled{m}}, \overset{\textcircled{m}}{\rightarrow}, \overset{\textcircled{m}}{\rightarrow}$ ).

W przypadku dużej ilości dostępnych map na formularzy listy map można wyszukać mapę po jej nazwie za pomocą pola edycji nad nagłówkiem kolumny "Nazwa mapy" wpisując do niego całą nazwę mapy lub jej część zakończoną znakiem \* (co oznacza że od tego znaku może być dowolny ciąg znaków) a następnie nacisnąć przycisk Filtruj.

8.1.4.2 Przeglądanie pojedynczej mapy

Formularz pojedynczej mapy pozwala na swobodne i intuicyjne poruszanie się po wirtualnej mapie Polski. Dzięki znanemu z innych podobnych rozwiązań dostępnych w Internecie użytkownik nie powinien mieć problemu z poruszaniem się po mapie.

Do tego celu ma do dyspozycji dwie metody:

Przyciski nawigacji znajdujące się na mapie:

• Przyciski kierunku poruszania się po mapie

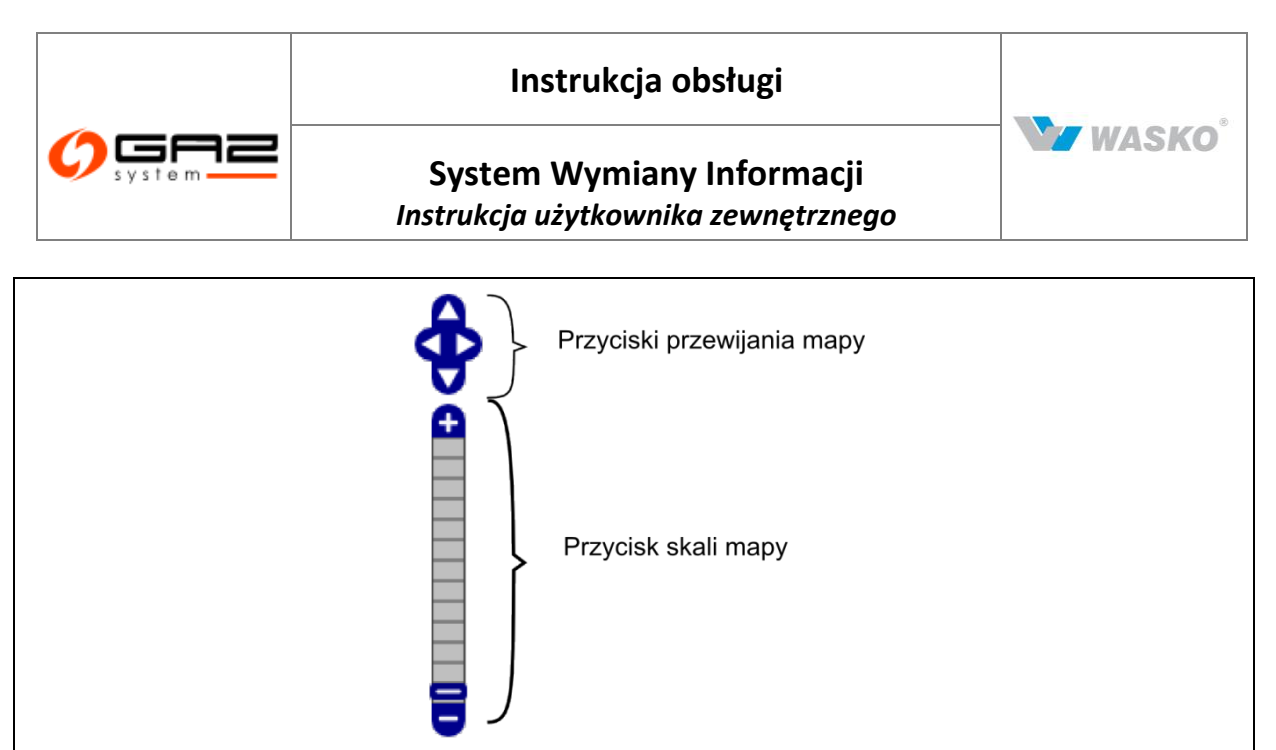

Rys. 82 Przyciski sterujące mapą

• Bądź też za pomocą wykorzystania metody "chwyć i upuść" oraz kółka funkcyjnego

myszki komputera gdy zostanie zaznaczony przycisk 🔯 znajdujący się na formularzy wyświetlania mapy nad samą mapą.

Rozbudowany mechanizm wyświetlania mapy pozwala na ukrywanie poszczególnych elementów widocznych na mapie za pomocą zaznaczenia przycisków wyboru 🗹 🗖 na części poświęconej legendzie mapy (znajdującej się po prawej stronie mapy).

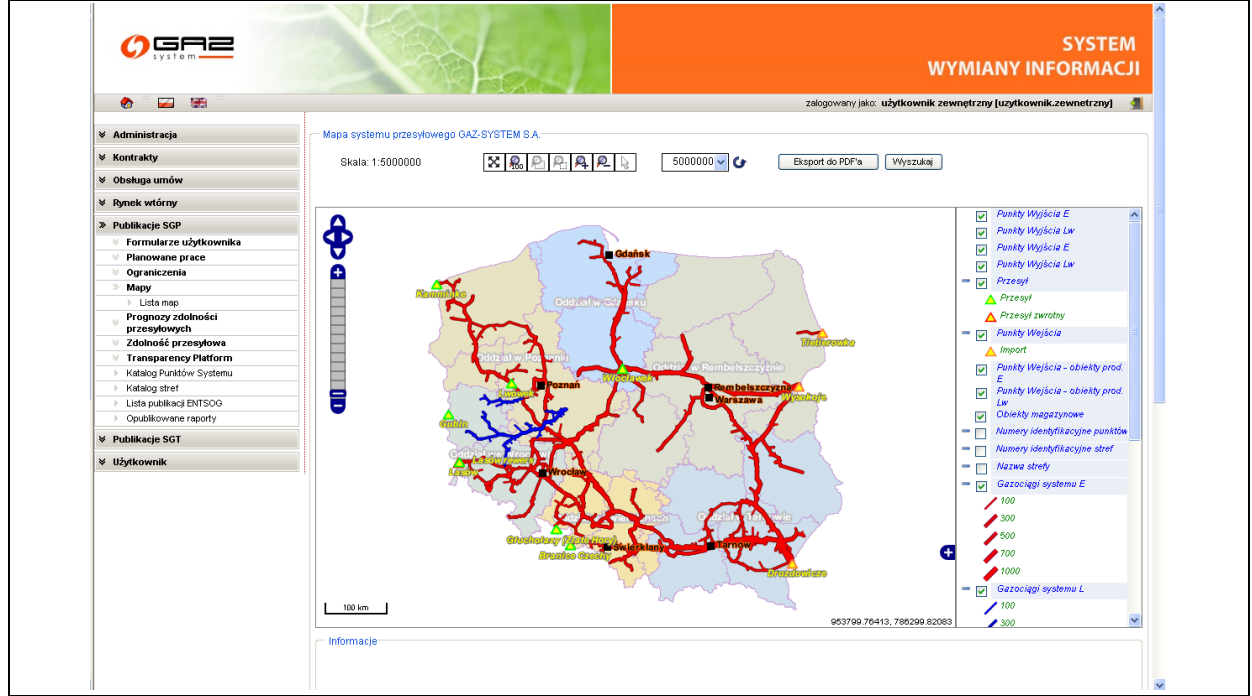

Rys. 83 Mapa sieci SGP

Ikony takie jak powodują:

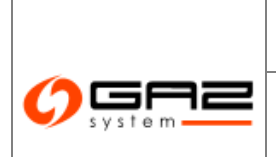

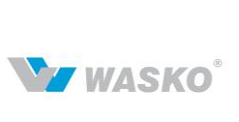

# System Wymiany Informacji Instrukcja użytkownika zewnętrznego

| Symbol           | Opis                                                     |
|------------------|----------------------------------------------------------|
| 2000000 🗸 🕹      | Skala wyświetlanej mapy                                  |
| <b>A</b>         | Powiększenie zaznaczonego fragmentu mapy na mapie        |
| <b>A</b> .       | Pomniejszenie zaznaczonego obszaru                       |
| <b>A</b>         | Powiększenie widzianej mapy                              |
| <u>P</u> _       | Pomniejszenie widzianej mapy                             |
| <b>R</b> 0       | Przywrócenie widoku mapy do całego kraju                 |
| 4                | Zaznaczenie elementu (punktu)                            |
| Eksport do PDF'a | Eksport aktualnego widoku mapy do pliku zewnętrznego pdf |
| Wyszukaj         | Wyszukanie punktu przesyłowego dostępnego na mapie       |

## 8.1.4.3 Składanie wniosku o przyłączenie

SWI pozwala nie tylko na przeglądanie infrastruktury za pomocą mapy, umożliwia także składanie wyżej omówionego wniosku o przyłączenie do sieci przesyłowej.

Za pomocą narzędzia leżącego nad mapą można wybrać punkt znajdujący się na mapie oraz wyświetlić jego parametry. Oraz pobrać informacje potrzebne do wniosku o przyłączenie do sieci przesyłowej. W tym celu należy nacisnąć przycisk <sup>Złóż wniosek</sup> z dymku z parametrami wybranego punktu.

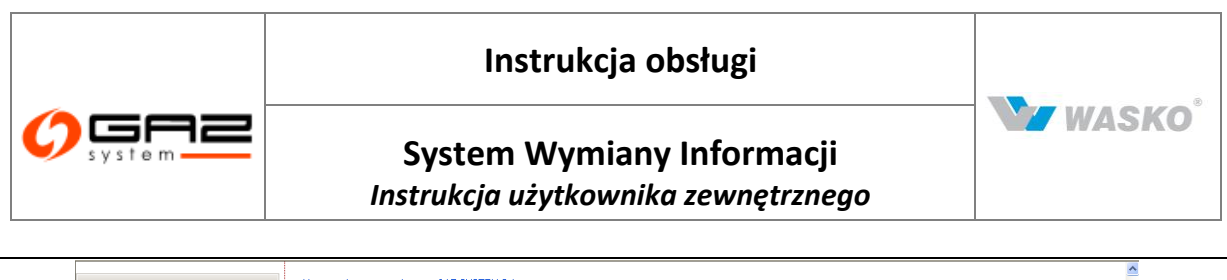

| Øbsługa umów                             |                                  |                                                  |                                                                                                    |                                 |                                        | _                                                                          |     |
|------------------------------------------|----------------------------------|--------------------------------------------------|----------------------------------------------------------------------------------------------------|---------------------------------|----------------------------------------|----------------------------------------------------------------------------|-----|
|                                          |                                  |                                                  |                                                                                                    |                                 |                                        |                                                                            |     |
|                                          |                                  | 7                                                |                                                                                                    |                                 | Ozarowice-L                            | Punkty Wyjścia E                                                           | ^   |
| » Publikacje SGP                         |                                  |                                                  |                                                                                                    |                                 |                                        | <ul> <li>Bietystok</li> </ul>                                              |     |
| Formularze użytkownika                   | - Aszek                          | 5                                                |                                                                                                    |                                 |                                        | Branice GOSD                                                               |     |
| V Planowane prace                        |                                  |                                                  | × .                                                                                                    | Tarnowskie Góry                 | Świerklaniec                           | Brzen - Opple                                                              |     |
| Øgraniczenia                             |                                  | PUNKIT WTJSCIA E                                 | 824020                                                                                                    |                                 | • Swiel Nallieu                        | Option Stank                                                               | =   |
| » Mapy                                   |                                  | ID strety:                                       | S34020                                                                                                    |                                 |                                        | Loiny Sięsk     (Lasów/Odolanów/Brzeg)                                     |     |
| Lista map                                |                                  | Nazora suery.                                    | Tworóg                                                                                                    |                                 |                                        | e Gubin                                                                    |     |
| Prognozy zdolności                       |                                  | Zdolność techniczna (m3/h):                      | 420000                                                                                                    | Rad                             | zionków                                | <ul> <li>Gustorzyn - Gdańsk</li> </ul>                                     |     |
| V Zdolność przesvłowa                    |                                  | Całkowita zakontraktowana                        | 366636                                                                                                    |                                 |                                        | Gustorzyn - Łódź                                                           | _   |
| V Transparency Platform                  |                                  | zdolność ciągła (m3/h):                          |                                                                                                    |                                 |                                        | Gustorzyn - Monilino                                                       |     |
| Katalog Punktów Systemu                  |                                  | Dostępna zdolność ciągła (m3                     | /h]: 63364                                                                                                    |                                 | Rekary Slaskien                        | - Custorium Odelantin                                                      |     |
| Katalog stref                            |                                  | Wskażnik wykorzystania dostępi<br>zdolności [%]: | nej 87.29                                                                                                    |                                 | <ul> <li>Prendry Stajshiebo</li> </ul> | Gastoriyn - Odolanow                                                       |     |
| Lista publikacji ENTSOG                  |                                  |                                                  |                                                                                                    | 2                               |                                        | <ul> <li>Gustorzyn - Rembelszczyz</li> </ul>                               | na  |
| <ul> <li>Opublikowane raporty</li> </ul> |                                  | GRANICE GMIN                                     | 9                                                                                                    |                                 |                                        | <ul> <li>Jarosław – Wronów –</li> <li>Sandomiorz k. Zarzekowicz</li> </ul> | .   |
| M Bublikasia SCT                         |                                  | Nazwa gminy: Glivvice                            |                                                                                                    |                                 |                                        | Jarosław na zachód k.                                                      | 9   |
| V Publikacje 301                         |                                  |                                                  |                                                                                                    | · ·                             | Bytom                                  | Lubaczów                                                                   |     |
| ¥ Użytkownik                             |                                  | Złóż wniosek                                     |                                                                                                    |                                 |                                        | Kotowo k. Poznań (bez Kro.                                                 | bia |
|                                          |                                  |                                                  |                                                                                                    | Anna                            |                                        | - Foznan)<br>Krobia - Poznań                                               |     |
|                                          | $-1 \leq$                        |                                                  |                                                                                                    |                                 |                                        | Mony-Meazoze                                                               |     |
|                                          | Gliwice-Ko:                      | tielska                                          | - Zabr                                                                                                    |                                 |                                        | - Odelashu Kataun                                                          |     |
|                                          |                                  |                                                  |                                                                                                    | -ς, ς,                          |                                        | • Coolenter - Kolowo                                                       |     |
|                                          |                                  | Giwice                                           |                                                                                                    |                                 | Chorzów                                | • Uaolanow - Tworog                                                        |     |
|                                          | $\frown$ $\Box$                  |                                                  | r and a second second se | - Z                             | Świętochłowice                         | <ul> <li>Oświęcim - Cieszyn - Zywie</li> </ul>                             | ec  |
|                                          | 5 / 15                           |                                                  |                                                                                                    | Ruda Śląska                     | 1 ( )                                  | <ul> <li>Oświęcim – Świerklany –</li> </ul>                                |     |
|                                          | <ul> <li>Sośnicow ice</li> </ul> |                                                  |                                                                                                    |                                 | $\langle \gamma \rangle$               | Popórska Wola - Tworóg                                                     |     |
|                                          | 2.km                             |                                                  |                                                                                                    |                                 |                                        | (Alara Tawa (niaré ciaé)                                                   |     |
|                                          |                                  |                                                  |                                                                                                    |                                 | 473698.63200, 272158.6                 | 32141                                                                      | *   |
|                                          | - Informacie                     |                                                  |                                                                                                    |                                 |                                        |                                                                            |     |
|                                          | GRANICE                          |                                                  |                                                                                                    |                                 |                                        |                                                                            |     |
|                                          | GMIN                             |                                                  |                                                                                                    |                                 |                                        |                                                                            |     |
|                                          | Nazwa gminy                      |                                                  |                                                                                                    |                                 |                                        |                                                                            |     |
|                                          | Gliwice                          |                                                  |                                                                                                    |                                 |                                        |                                                                            |     |
|                                          | PUNKTY WYJŚCIA E                 |                                                  |                                                                                                    |                                 |                                        |                                                                            |     |
|                                          | ID Nazwa strefy                  | Rodzaj Zdolność ter                              | chniczna Całkowita zakoni                                                                                                    | raktowana zdolność ciągła Doste | pna zdolność ciągła W                  | skaźnik wykorzystania dostępnej                                            |     |
|                                          |                                  | E (10000                                         | 266626                                                                                                    | [max<br>6336.                   | 1 20                                   | 29                                                                         |     |
|                                          | MARKICL RECOGORY HOLD            |                                                  |                                                                                                    | 1.1.2.2.1.1                     |                                        |                                                                            |     |

Rys. 84 Szczegóły punktu na mapie

Co spowoduje że potrzebne informacje zostaną przepisane do odpowiedniej tabelki poniżej mapy, gdzie będzie możliwość przejścia do wniosku o przyłączenie (rozdział 4.1)

| Rodzaj wniosku :       | Wniosek o przyłączenie instalacji LNG | Zgłoś wniosek |
|------------------------|---------------------------------------|---------------|
| Zaznaczone punkty:     | Gliwice-Kozielska [Wyjście]           | *             |
| Gmina :                | Gliwice                               | *             |
| Punkt wejścia :        | Wybierz                               |               |
| Gmina punktu wejścia : | Wybierz                               |               |
| Punkt wyjścia :        | Gliwice-Kozielska Wybierz             |               |
| Gmina punktu wyjścia : | Wybierz                               |               |

Rys. 85 Składanie wniosku o przyłączenie z poziomu mapy

Automatycznie zostaną uzupełnione pola "Rodzaj wniosku:", "Zaznaczone punkty:" oraz "Gmina". Następnie trzeba wybrać przycisk wybierz dla odpowiedniej z rubryk dla punktu. Dozwolone są dwa warianty "Punkt wyjścia / wejścia" oraz "Gmina punkty wyjścia / wejścia" zależnie od tego co będzie wymagane we wniosku.

Aby przenieść informacje zebrane na mapie do wniosku oraz zostać przeniesionym na formularz wniosku o przyłączenie należy nacisnąć przycisk zgłoś wniosek. Zostanie wyświetlony formularz składania wniosku o przyłączenie a w odpowiednich polach związanych z punktami w systemie zostaną automatycznie uzupełnione dane niezbędne do złożenia wniosku względem wybranych wcześniej punktów.

Ze względu na budowę formularza wniosku o przyłączenie jednorazowo możliwy jest wybór tylko jednego punktu wejścia i tylko jednego punktu wyjścia.

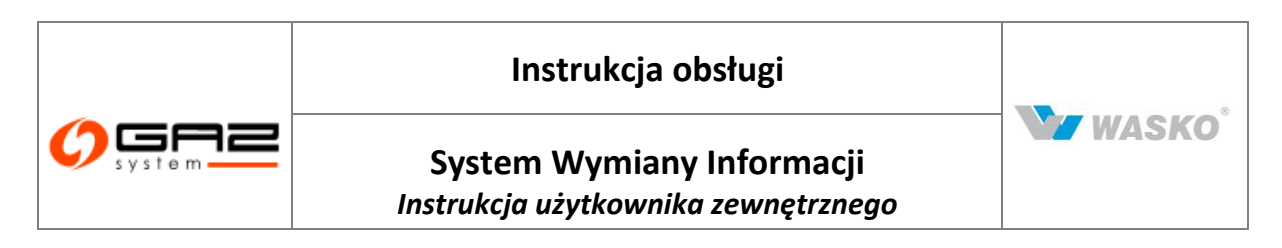

### 8.1.4.4 Składanie wniosku o umowę przesyłową

SWI pozwala nie tylko na przeglądanie infrastruktury za pomocą mapy, umożliwia także składanie wyżej omówionego wniosku o umowę przesyłową.

Za pomocą narzędzia leżącego nad mapą można wybrać punkt znajdujący się na mapie oraz wyświetlić jego parametry. Oraz pobrać informacje potrzebne do wniosku o przyłączenie do sieci przesyłowej. W tym celu należy nacisnąć przycisk Złóż wniosek z dymku z parametrami wybranego punktu.

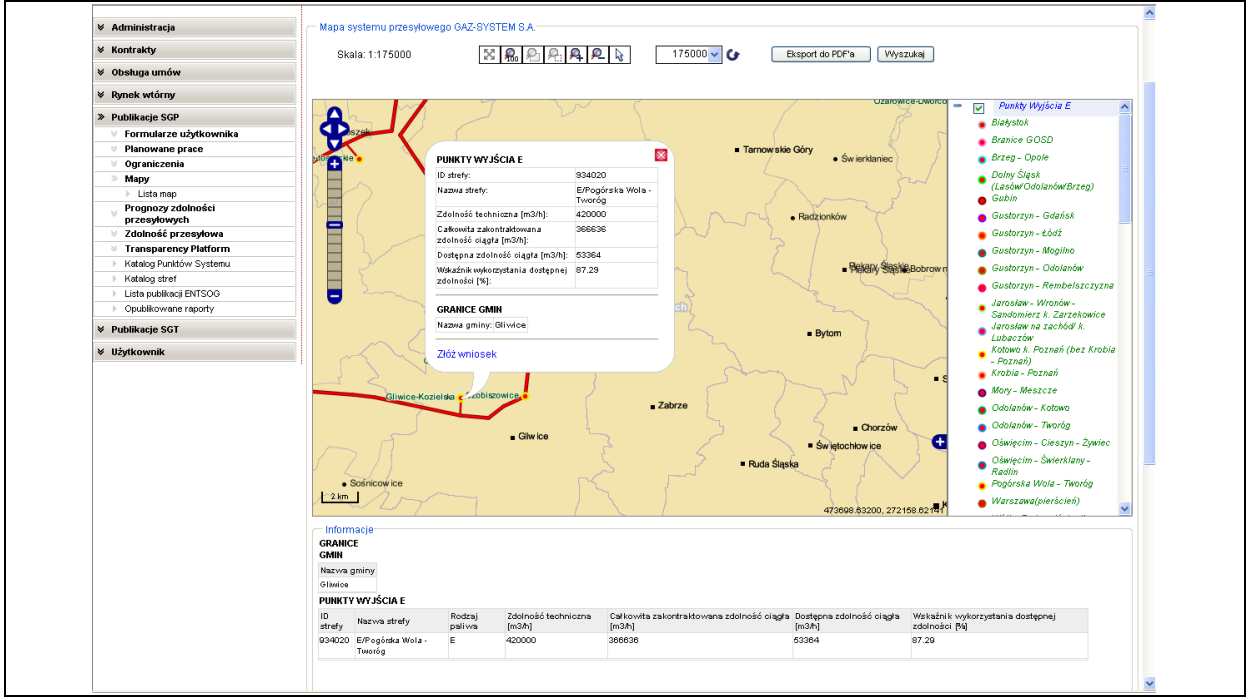

Rys. 86 Szczegóły punktu na mapie

Co spowoduje że potrzebne informacje zostaną przepisane do odpowiedniej tabelki poniżej mapy, gdzie będzie możliwość przejścia do wniosku o umowę przesyłową (rozdział 4.2)

| Wybrane punkty | Nazwa                           | ld kdg | Тур     | Akcje      | Zgłos wniosek |
|----------------|---------------------------------|--------|---------|------------|---------------|
|                | Gliwice-Kozielska               | 302881 | Wyjście | ₽          |               |
|                | Gliwice-Kozielska [Wyjście] 🛛 👻 |        |         | ₽ <b>₽</b> |               |

### Rys. 87 Składanie wniosku o umowę przesyłową z poziomu mapy

Następnie należy z listy rozwijanej wybrać punkt oraz potwierdzić wybór naciskając przycisk <sup>(1)</sup>. Dla umowy przyłączeniowej punktów może być więcej, dla takiego wypadku należy powtórzyć czynność wybierając każdorazowo nowy punkt z rozwijalnej listy wyboru a następnie zatwierdzając naciskając przycisk <sup>(1)</sup>.

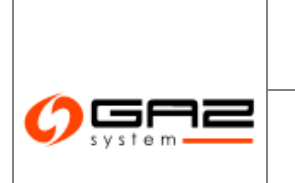

## System Wymiany Informacji Instrukcja użytkownika zewnętrznego

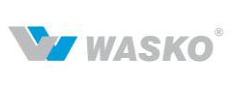

Aby przenieść informacje zebrane na mapie do wnios zakóż stać przeniesionym na formularz wniosku o przyłączenie należy nacisnąć przycisk . Zostanie wyświetlony formularz składania wniosku o przyłączenie a w odpowiednich polach związanych z punktami w systemie zostaną automatycznie uzupełnione dane niezbędne do złożenia wniosku względem wybranych wcześniej punktów.

Ze względu na budowę formularza wniosku o przyłączenie jednorazowo możliwy jest wybór tylko jednego punktu wejścia i tylko jednego punktu wyjścia.

# 8.1.5 Prognozy zdolności przesyłowych

Formularze prognoz pozwalają na wizualizację oraz publikację danych które pozwalają podejmować strategiczne decyzje dla podmiotów. Prognozy zdolności przesyłowych są publikowane w 2 wariantach czasowych.

## 8.1.5.1 Prognoza 18-miesięczna

Formularz prezentuje zbiorcze informacje o możliwościach przesyłu gazu dla konkretnego punktu przesyłowego, które są tworzone i publikowane przez GAZ-System S.A.

|                                                                                                    |              | No.              |             | 4                |                             |                 |                             |        | SYSTEM<br>WYMIANY INFORMACJI                                                                                                    |
|----------------------------------------------------------------------------------------------------|--------------|------------------|-------------|------------------|-----------------------------|-----------------|-----------------------------|--------|----------------------------------------------------------------------------------------------------|
| 🚷 🏪 🚟 🚟                                                                                               |              |                  |             |                  |                             |                 |                             | zalogo | owany jako: użytkownik zewnętrzny (uzytkownik zewnetrzny) 🚽                                                                                                    |
| ✓ Administracia                                                                                       | - Progn      | oza 18-miesiecz  | na zdolni   | ości przesyłowej |                             |                 |                             |        |                                                                                                    |
| ✓ Kontrakty                                                                                           | Filtruj      | Wyczyść          |             |                  |                             |                 |                             |        |                                                                                                    |
| ✓ Obsługa umów                                                                                        |              | Rok (od) :       | 2011        |                  | •                           | Rok (do) : 20   | 11                          |        | \$                                                                                                    |
| ✓ Rynek wtórny                                                                                        |              | Miesiąc (od) :   | marze       | c                | ✓ Mi                        | esiąc (do) : ma | arzec                       |        | <b>v</b>                                                                                                    |
| » Publikacje SGP                                                                                      |              |                  |             |                  |                             |                 |                             |        |                                                                                                    |
| Formularze użytkownika                                                                                |              |                  |             | Techniczna       | Całkowita                   | Dostępna        | Wskaźnik                    |        |                                                                                                    |
| V Planowane prace                                                                                     | ID<br>etrofy | Nazwa strefy     | Okres       | zdolność         | zdolność                    | zdolność        | dostępnej                   | Kolor  | Uwagi                                                                                                    |
| Vograniczenia                                                                                         | suciy        |                  |             | ciągła (m³/h)    | przesyłowa ciągła<br>(m³/b) | ciągła (m³/h)   | zdolności<br>przesdowej [%] |        |                                                                                                    |
| <ul> <li>Prognozy zdolności<br/>przesyłowych</li> </ul>                                               | 20000000110  | L                | 2011-       | 39 000           | 0                           | 39 000          | 0                           |        | Usługa przesyłania zwrotnego świadczona jest z IV poziomem pewności<br>dostaw zgodnie z aktualną Taryfą GAZ-SYSTEM S.A. dla usług                                                                                                    |
| Prognoza długoterminowa     Zdolność przesyłowa     Transparency Platform     Katalog Punktów Systemu | 2 2          |                  | 2011-<br>03 | 200              | 200                         | 0               | 100                         |        | przesyna ta pawina gazonego.<br>możliwości po stronie systemu przesyłowego nie uwzględniono<br>charakterystyk pracy PMG                                                                                                    |
| Katalog stref     Lista publikacji ENTSOG     Opublikovane reporty     Publikacje SGT                 |              |                  |             |                  |                             |                 |                             |        | Informujemy, że Operator Orazociądów Przesytowych 04Z-SVSTEM<br>S.A., w chwi lacencji nie rozpatule wniosków o świadczenie usbął<br>przesytenia paliwa gazowego ddycząsych dodatkowej przepudowości<br>w parkcie wejścia do systemu przesytowego Lasów (D 27211).<br>Dodatkowe przepudziowaść lego parkci usykana w związku z<br>odatkowe przepudziowaść lego parkci usykana w związku z<br>odatkowe przepudzienie objekt z stranowego przepudzienie objekt z<br>odatkowe przepudzienie objekt z stranowego przepudzienie objekt z<br>odatkowego przepudzienie objekt z stranowego przepudzienie objekt z<br>odatkowego przepudzienie objekt z stranowego przepudzienie objekt z<br>odatkowego przepudzienie objekt z stranowego przepudzienie objekt z<br>odatkowego przepudzienie objekt z stranowego przepudzienie objekt z<br>odatkowego przepudzienie objekt z stranowego przepudzienie objekt z<br>odatkowego przepudzienie objekt z<br>odatkowego przepudz |
| ¥ Uźytkownik                                                                                          |              |                  | 2011-<br>03 | 110 000          | 128 000                     | 0               | 116,36                      |        | reconcentry, typica begins to came accessing to be a set of the set of the se                                                                                                    |
|                                                                                                    |              |                  | 2011-<br>03 | 2 000            | 2 000                       | 0               | 100                         |        |                                                                                                    |
|                                                                                                    | 3700000001   | (Internet States | 2011-<br>03 | 0                | 0                           | 0               |                             |        | Planowane uruchomienie Punktuto październik 2011                                                                                                    |
|                                                                                                    | Statement.   |                  | 2011-<br>03 | 160              | 69                          | 91              | 43,12                       |        |                                                                                                    |
|                                                                                                    | 20000000     | -                | 2011-<br>03 | 1 300            | 0                           | 1 300           | 0                           |        |                                                                                                    |
|                                                                                                    |              | Minute Constant  | 2011-       |                  |                             |                 |                             |        | możliwości po stropie systemu przesyjowego pie uwzględniopo                                                                                                    |

Rys. 88 Prognozy 18-miesieczne dla sieci SGP

Istnieje możliwość wybory punktu poprzez dodatkowe okno wyboru , jak i filtrowanie poprzez rok oraz miesiąc obowiązywania prognozy (należy pamiętać o tym aby po zmianie wartości w polach dla roku oraz miesiąca żeby zobaczyć zmiany należy nacisnąć przycisk Filtruj).

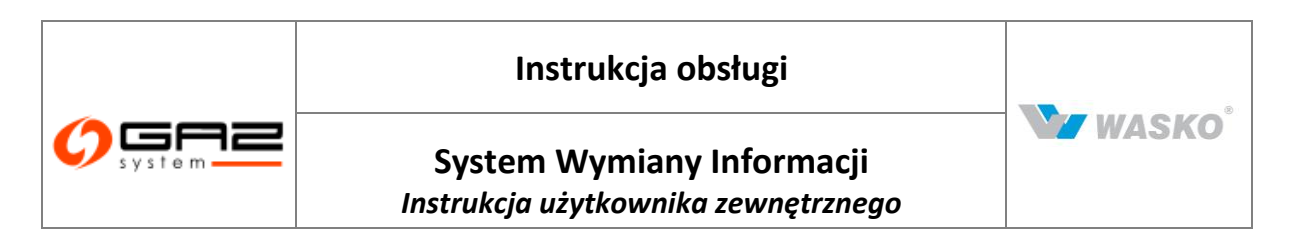

Kolumna kolor prezentuje procentową prognozę możliwości przesyłowej dla punktu według 3 stopni obowiązujących w gazownictwie - czerwony, żółty oraz zielony.

Możliwy jest też eksport przefiltrowanych prognoz do plików zewnętrznych za pomocą odpowiednich ikon (a, a, b).

### 8.1.5.2 Prognoza długoterminowa

Prognozy długoterminowe są publikacją mogącą przynieść strategiczne informacje w kwestiach rozwoju oraz inwestycji dla podmiotów. Są one tworzone przez GAZ-System S.A.

| 3931011                                                                                                    |           |            | 3        | Ha                       |                                    |                          | S<br>WYMIANY INFO                   | RMACJI       |
|----------------------------------------------------------------------------------------------------|-----------|------------|----------|--------------------------|------------------------------------|--------------------------|-------------------------------------|--------------|
| 🗞 😳 🔛 🚟 🖤                                                                                                    |           |            |          |                          |                                    | zalogowany jako: uż      | ytkownik zewnętrzny [uzytkownik.zew | metrzny] 🚽   |
|                                                                                                    | - Długoti | erminowa   | orognoza | zdolności przesyłowej    |                                    |                          |                                     |              |
| ★ Kontrakty                                                                                                    | Filtruj   | Wyczyść    |          |                          |                                    |                          |                                     |              |
| ✓ Obsługa umów                                                                                                    |           | Rok        | (od): 20 | 106                      | Rok (do): 2010                     | \$                       |                                     |              |
| M Dynak utórny                                                                                                    | -         |            |          |                          |                                    |                          |                                     |              |
| * Rylick withing                                                                                                    | ID        | Nazwa      | Okree    | Techniczna zdolność      | Całkowita zakontraktowana zdolność | Dostępna zdolność        | Wskaźnik wykorzystania dostępnej    | Kolor Ilwagi |
| » Publikacje SGP                                                                                                    | strefy    | strefy     | UNICS    | przesyłowa ciągła (m³/h) | przesyłowa ciągła [m³/h]           | przesyłowa ciągła [m³/h] | zdolności przesyłowej [%]           | KOIOI Owagi  |
| Formularze uzytkownika                                                                                                    | - 19 3 -  | <b>7</b> 4 |          |                          |                                    |                          |                                     |              |
| Planowane prace                                                                                                    |           |            |          |                          |                                    |                          |                                     |              |
| <ul> <li>Ograniczenia</li> </ul>                                                                                                    |           |            |          |                          |                                    |                          |                                     |              |
| 🔍 мару                                                                                                    |           |            |          |                          |                                    |                          |                                     |              |
| Brognomy zdolności                                                                                                    |           |            |          |                          |                                    |                          |                                     |              |
| » Prognozy zdolności<br>przesyłowych                                                                                                    |           |            |          |                          |                                    |                          |                                     |              |
| Prognozy zdolności<br>przesyłowych     Prognoza 18-miesięczna                                                                                                    | _         |            |          |                          |                                    |                          |                                     |              |
| Prognozy zdolności     przesyłowych     Prognoza 18-miesięczna     Prognoza dkugoterminowa                                                                                                    |           |            |          |                          |                                    |                          |                                     |              |
| Prognozy zdolności<br>przesyłowych     Prognoza 18-miesięczna     Prognoza długoterminowa     Zdolność przesyłowa                                                                                                    |           |            |          |                          |                                    |                          |                                     |              |
| Prognozy zdolności<br>przesyłowych     Prognoza 18-miesięczna     Prognoza długoterminowa     Zdolność przesyłowa     Transparency Platform                                                                                                 |           |            |          |                          |                                    |                          |                                     |              |
|                                                                                                    |           |            |          |                          |                                    |                          |                                     |              |
| Prognozy zdolności     przesytowych     Prognoza 18-niesięczna     Prognoza 18-niesięczna     Zdolność przesytowa     Zdolność przesytowa     Transparency Platform     Katalog Funktów Systemu     Katalog stref                           |           |            |          |                          |                                    |                          |                                     |              |
| Prognozy zdolności     przesytowych     Prognoza 18-niesięczna     Prognoza długoterninowa     Zdolność przesytowa     Transparency Płatform     Katalog Ruńków Systemu     Katalog stref     Listą puśtkiecji ENTSOG                       |           |            |          |                          |                                    |                          |                                     |              |
| Prognozy zdolności<br>przesykowych     Prognoza 18-miesjeczna<br>Prognoza ługusteminowa     Vianasparency Platform     Vianasparency Platform     Katalog znrót wystemu     Katalog znrót     Lista publikacj ENTSOG     Opuślikowa reporty |           |            |          |                          |                                    |                          |                                     |              |
| Prognozy zdolności<br>przesywych     Prognoza 13-misyczna<br>Prognoza 13-misyczna<br>Prognoza 4/ugdeminowa<br>Zdołność przesytowa<br>Xałacja kratków systemu<br>Kałacja stref<br>Liste publikacji ENTSOG<br>Opublikacje SGT                 |           |            |          |                          |                                    |                          |                                     |              |

Rys. 89 Prognoza długoterminowa

Istnieje możliwość wybory punktu poprzez dodatkowe okno wyboru , jak i filtrowanie poprzez rok oraz miesiąc obowiązywania prognozy (należy pamiętać o tym aby po zmianie wartości w polach dla roku oraz miesiąca żeby zobaczyć zmiany należy nacisnąć przycisk Filtruj).

Kolumna kolor prezentuje procentową prognozę możliwości przesyłowej dla punktu według 3 stopni obowiązujących w gazownictwie czerwony, żółty oraz zielony.

Możliwy jest też eksport przefiltrowanych prognoz do plików zewnętrznych za pomocą odpowiednich ikon ( $\overset{<}{=}$ ,  $\overset{<}{=}$ ).

### 8.1.6 Moce zakontraktowane

### 8.1.6.1 Zakontraktowana zdolność ciągła na 10 lat

Formularz listy zakontraktowanych zdolności ciągłych na 10 lat, prezentuje dane zbiorczo dla stref systemu z rozbiciem na 10 lat, włącznie z bieżącym.

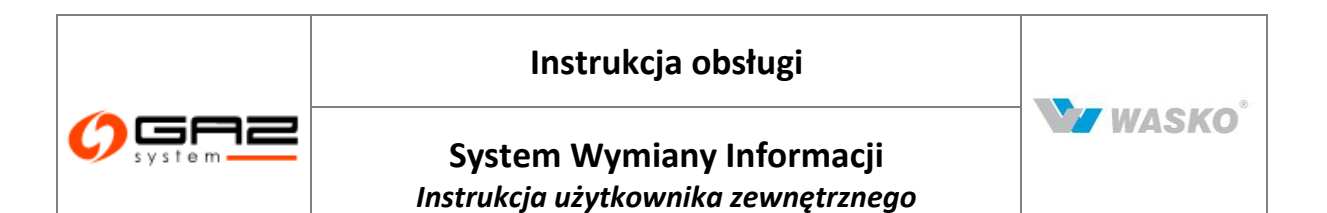

| ∀ Administracja                                                                   | Eton po: 20    | towana zooinosc člągła na 10 lat-                                                                                                    |                      |         |         |         |         |        |         |         |         |        |         |
|-----------------------------------------------------------------------------------|----------------|----------------------------------------------------------------------------------------------------|----------------------|---------|---------|---------|---------|--------|---------|---------|---------|--------|---------|
| ∀ Kontrakty                                                                       | Fitrui         | 13-12-31<br>Wyczyść                                                                                                    |                      |         |         |         |         |        |         |         |         |        |         |
| ∀ Obsługa umów                                                                    |                |                                                                                                    |                      |         |         |         | _       |        | -       | _       |         |        |         |
| Ø Rynek wtórny                                                                    |                | Nazwa strefy ‡                                                                                                    | Techniczna zdolność  | 2013 \$ | 2014 *  | 2015 *  | 2016 \$ | 2017 * | 2018 \$ | 2019 \$ | 2020 \$ | 2021 * | 2022 \$ |
| ∀ Aukcje                                                                          | auciy          | NUMBER OF TAXABLE PARTY.                                                                                                    | przesylowa (kranini) | 070.000 | 400.000 |         |         |        |         |         |         | -      |         |
| 🛛 Publikacje - archiwum                                                           | Ref Refer      | Contraction of the second second                                                                                                    |                      | 279 000 | 189 380 |         |         |        |         |         |         |        |         |
| <ul> <li>Dublikasia</li> </ul>                                                    | ALC: NO.       | compared and analysis on bodil                                                                                                    |                      | 13 368  |         |         |         |        |         |         |         |        |         |
| » Publikacje                                                                      | Normani        | restance and region as server                                                                                                    |                      |         |         |         |         |        |         |         |         |        |         |
| Formularze uzytkownika                                                            | NUB CON        | Televanov Parent Production (CAR)                                                                                                    |                      |         |         |         |         |        |         |         |         |        |         |
| Planowane prace                                                                   | in the last    | Table along the set of a long on a line of the                                                                                                    |                      |         |         |         |         |        |         |         |         |        |         |
| <ul> <li>vyraniiczenia</li> <li>Wenólczanniki cienła enalania</li> </ul>          |                | second of the second second second second                                                                                                    |                      |         |         |         |         |        |         |         |         |        |         |
| Many                                                                              | COMPANY.       | CONTRACTOR AND ADDRESS IN CASE                                                                                                    |                      |         |         |         |         |        |         |         |         |        |         |
| Prognozy zdolności                                                                | EXPERIMENT     | Concerning and an area of the                                                                                                    |                      | 0       | 0       | 0       | 0       | 0      | 0       | 0       | 0       | 0      |         |
| przesyłowych                                                                      | mathematic     | releases have enabled and works                                                                                                    |                      |         |         |         |         |        |         |         |         |        |         |
| » Moce zakontraktowane                                                            | 1766246        | Collection Provide Collection on COLUMN                                                                                                    |                      |         |         |         |         |        |         |         |         |        |         |
| <ul> <li>Zakontraktowana zdolność ciągła<br/>na 10 lat</li> </ul>                 | 2798082        | No. second Official                                                                                                    |                      |         |         |         |         |        |         |         |         |        |         |
| <ul> <li>Zakontraktowana zdolność ciągła<br/>na 18 miesiecy</li> </ul>            |                | - NAVINA INVEST                                                                                                    |                      | 2.046   | 2 488   |         |         |        |         |         |         |        |         |
| <ul> <li>Zakontraktowana zdolność<br/>przerywana na 10 lat</li> </ul>             | 1.04.1         | 1, agrica                                                                                                    | 1 427 200            | 687     | 392     | 171 154 | 3 904   |        |         |         |         |        |         |
| Zakontraktowana zdolność                                                          | 27ami          | (Mill)                                                                                                    |                      | 22 300  | 22 300  |         |         |        |         |         |         |        |         |
| przerywana na 18 miesięcy                                                         | STREET.        | Condition to all sectors and                                                                                                    |                      | 1 1 35  | 1 1 35  | 1 135   | 1 145   | 1 145  | 1 1 4 5 | 1 1 4 5 | 1 1 4 5 | 1 1 34 | 113     |
| Zdolność przesyłowa                                                               | 10 B. B. B. C. | A REPORT OF THE PARTY OF THE PARTY OF THE PA |                      | 824     | 824     | 824     | 437     | 437    | 437     | 437     | 437     | 207    | 207     |
| Iransparency Platform                                                             | 15 Marca       | Constant Constitution                                                                                                    |                      | 777     | 777     |         |         |        |         |         |         |        |         |
| katalog straf                                                                     | 10,000         | PRO Deservice deducerate                                                                                                    |                      | 468 337 | 468 337 |         |         |        |         |         |         |        |         |
| Lista publikacii ENTSOG                                                           | August 5       | FREE DEPENDENT - Independent                                                                                                    |                      | 514 792 | 514 792 |         |         |        |         |         |         |        |         |
| Opublikowane raporty                                                              |                |                                                                                                    |                      | 1 1 2 2 | 1 1 2 2 |         |         |        |         |         |         |        |         |
| Stany magazynowe                                                                  | BICON.         | PHI Bratals. Interest                                                                                                    |                      | 000     | 000     |         |         |        |         |         |         |        |         |
| Katalog Grup Punktów Systemu                                                      |                |                                                                                                    |                      | 1.306   | 1.306   |         |         |        |         |         |         |        |         |
| Cena Referencyjna Gazu                                                            | E0295.8        | Party Realized Bellington                                                                                                    |                      | 160     | 160     |         |         |        |         |         |         |        |         |
| <ul> <li>Maksymalna Cena Oferty Sprzedaży<br/>na potrzeby Bilansowania</li> </ul> | 17200          | Phil Designer under                                                                                                    |                      | 467 920 | 467 920 |         |         |        |         |         |         |        |         |
| Obszary dystrybucyjne                                                             | 8/02/11        | stant in private contain                                                                                                    |                      | 430 513 | 430 513 |         |         |        |         |         |         |        |         |

Rys. 90 Zakontraktowana zdolność ciągła na 10 lat

Możliwy jest też eksport przefiltrowanych prognoz do plików zewnętrznych za pomocą odpowiednich ikon ( $^{\textcircled{M}}$ ,  $\overset{\textcircled{M}}{\rightarrow}$ ,  $\overset{\textcircled{M}}{\rightarrow}$ ).

## 8.1.6.2 Zakontraktowana zdolność ciągła na 18 miesięcy

Formularz listy zakontraktowanych zdolności ciągłych na 18 miesięcy, prezentuje dane zbiorczo dla stref systemu z rozbiciem na 18 miesięcy lat, włącznie z bieżącym.

| V Administracja                                                                   | Stan na: :       | 2013-01-31                                                                                                    | use erayfa ha 18       | miles16 ch- |         |         |         |         |         |         |         |         |         |         |         |         |         |         |         |         |         |
|-----------------------------------------------------------------------------------|------------------|----------------------------------------------------------------------------------------------------|------------------------|-------------|---------|---------|---------|---------|---------|---------|---------|---------|---------|---------|---------|---------|---------|---------|---------|---------|---------|
| ♥ Kontrakty                                                                       | Filtruj          | Wyczyść                                                                                                    |                        |             |         |         |         |         |         |         |         |         |         |         |         |         |         |         |         |         |         |
| V Obsługa umów                                                                    | -                |                                                                                                    |                        |             |         |         |         |         |         |         |         |         |         |         |         |         |         |         |         |         |         |
| V Rynek vtórny                                                                    | 10               | Nazwa 🔒                                                                                                    | Techniczna<br>zdolność | 2013-       | 2013-   | 2013-   | 2013-   | 2013-   | 2013-   | 2013-   | 2013-   | 2013-   | 2013-   | 2013-   | 2013-   | 2014    | 2014    | 2014    | 2014    | 2014    | 2014    |
| ¥ Aukoje                                                                          | strefy           | strefy *                                                                                                    | przesyłowa<br>[kWh/h]  | 01 *        | 02 *    | 03 *    | 04      | 05 *    | 06 *    | 07 *    | 08 *    | 09 *    | 10 *    | 11 *    | 12 *    | 01 *    | 02 *    | 03 *    | 04 *    | 05 *    | 06 *    |
| V Publikacje - archiwum                                                           |                  | States,                                                                                                    |                        |             |         |         |         |         |         |         |         |         |         |         |         |         |         |         |         |         |         |
| » Publikacje                                                                      | 18,000           | Western Re-                                                                                                    |                        | 346 954     | 346 954 | 592 254 | 346 954 | 324 674 | 324 674 | 279 000 | 279 000 | 279 000 | 279 000 | 279 000 | 279 000 | 189 380 | 189 380 | 189 380 | 189 380 | 189 380 | 189 380 |
| 👻 Formularze użytkownika                                                          |                  | 10,000                                                                                                    |                        |             |         |         |         |         |         |         |         |         |         |         |         |         |         |         |         |         |         |
| 👻 Planowane prace                                                                 |                  | Weights                                                                                                    |                        |             |         |         |         |         |         |         |         |         |         |         |         |         |         |         |         |         |         |
| 👻 Ograniczenia                                                                    | 10,000           | Cette                                                                                                    |                        | 18 432      | 18 432  | 13 368  | 13 368  | 23 136  | 13 368  | 13 368  | 13 368  | 13 368  | 13 368  | 13 368  | 13 368  |         |         |         |         |         |         |
| 🔍 Współczymniki ciepła spalania                                                   |                  | station in the                                                                                                    |                        |             |         |         |         |         |         |         |         |         |         |         |         |         |         |         |         |         |         |
| 🗑 Мару                                                                            |                  | and a second                                                                                                    |                        | -           |         |         |         |         |         |         |         |         |         |         |         | -       |         | -       |         |         |         |
| Prognozy zdolności przesyłowych                                                   |                  | Sec.                                                                                                    |                        |             |         |         |         |         |         |         |         |         |         |         |         |         |         |         |         |         |         |
| Moce zakontraktowane                                                              | 100000           | Washington in                                                                                                    |                        |             |         |         |         |         |         |         |         |         |         |         |         |         |         |         |         |         |         |
| <ul> <li>Zakontraktowana zdolność ciągła na<br/>10 lat</li> </ul>                 |                  | -9-000                                                                                                    |                        | -           |         |         |         |         |         |         |         |         |         |         |         |         |         |         |         |         |         |
| <ul> <li>Zakontraktowana zdolność ciągła na<br/>18 miesięcy</li> </ul>            | 18.802           | 100                                                                                                    |                        |             |         |         |         |         |         |         |         |         |         |         |         |         |         |         |         |         |         |
| Zakontraktowana zdolność<br>przenywana na 10 lat                                  |                  | 1993                                                                                                    |                        |             |         |         |         |         |         |         |         |         |         |         |         |         |         |         |         |         |         |
| <ul> <li>Zakontraktowana zdolność<br/>przerywana na 18 miesięcy</li> </ul>        | 100000           | Sec.                                                                                                    |                        |             |         |         |         |         |         |         |         |         |         |         |         |         |         |         |         |         |         |
| V Zdolność przesyłowa                                                             |                  | Conception of the                                                                                                    |                        |             |         |         |         |         |         |         |         |         |         |         |         |         |         |         |         |         |         |
| V Transparency Platform                                                           |                  | the second second second second second second second second second second second second second second second se                                                                                                    |                        | -           |         |         |         |         |         |         |         |         |         |         |         |         |         |         |         |         |         |
| Katalog Punktów Systemu                                                           | and the second   | Contraction of the local division of the local division of the loc |                        |             |         |         |         |         |         |         |         |         |         |         |         |         |         |         |         |         |         |
| Katalog stref                                                                     | THE THE PARTY OF | Magneter Ser                                                                                                    |                        |             |         |         |         |         |         |         |         |         |         |         |         |         |         |         |         |         |         |
| Lista publikacji ENTSOG                                                           |                  | and the second second s |                        |             |         |         |         |         |         |         |         |         |         |         |         |         |         |         |         |         |         |
| Opublikowane raporty                                                              |                  | West allow                                                                                                    |                        |             |         |         |         |         |         |         |         |         |         |         |         |         |         |         |         |         |         |
| Stany magazynowe                                                                  | 10100            | 1000                                                                                                    |                        | 0           | 0       | 0       | 0       | 0       | 0       | 0       | 0       | 0       | 0       | 0       | 0       | 0       | 0       | 0       | 0       | 0       | 0       |
| Katalog Grup Punktów Systemu                                                      |                  | and the second second                                                                                                    |                        |             |         |         |         |         |         |         |         |         |         |         |         |         |         |         |         |         |         |
| Cena Referencyjna Gazu                                                            |                  | and a second                                                                                                    |                        |             |         |         |         |         |         |         |         |         |         |         |         |         |         |         |         |         |         |
| <ul> <li>Maksymalna Cena Oferty Sprzedaży<br/>na potrzeby Bilansowania</li> </ul> | 101000           | 6-6 m                                                                                                    |                        |             |         |         |         |         |         |         |         |         |         |         |         |         |         |         |         |         |         |
| Obszany dystrybucyjne                                                             |                  | And all a                                                                                                    |                        |             |         |         |         |         |         |         |         |         |         |         |         |         |         |         |         |         |         |

Rys. 91 Zakontraktowana zdolność ciągła na 18 miesięcy

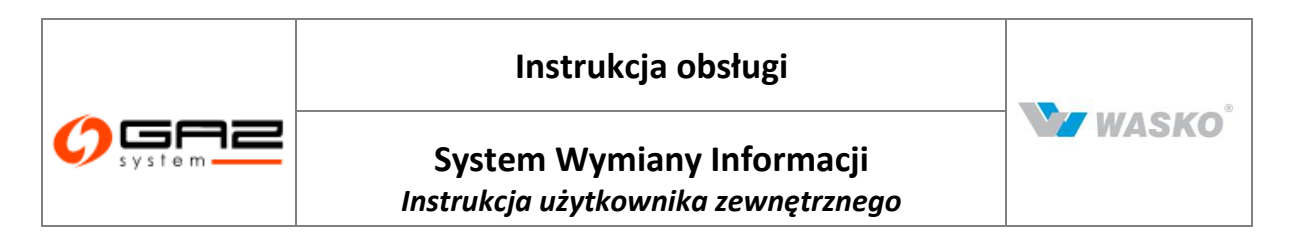

Możliwy jest teżakseoreprzefiltrowanych prognoz do plików zewnętrznych za pomocą odpowiednich ikon ( , , ).

# 8.1.6.3 Zakontraktowana zdolność przerywana na 10 lat

Formularz listy zakontraktowanych zdolności przerywanych na 10 lat, prezentuje dane zbiorczo dla stref systemu z rozbiciem na 10 lat, włącznie z bieżącym.

| V Administracja                                                                 | Stan na: 20                                                                                                    | 013-12-31                                                                                                    | ai                               |         |         |         |         |         |         |         |         |         |         |
|---------------------------------------------------------------------------------|----------------------------------------------------------------------------------------------------|----------------------------------------------------------------------------------------------------|----------------------------------|---------|---------|---------|---------|---------|---------|---------|---------|---------|---------|
|                                                                                 | Fitruj                                                                                                    | Wyczyść                                                                                                    |                                  |         |         |         |         |         |         |         |         |         |         |
| ∀ Obsługa umów                                                                  |                                                                                                    | 1                                                                                                    |                                  |         |         |         |         |         |         |         |         |         |         |
|                                                                                 | ID .                                                                                                    | Nazwa strefy +                                                                                                    | Techniczna zdolność przesyłowa + | 2013 \$ | 2014 \$ | 2015 *  | 2016 +  | 2017 \$ | 2018 +  | 2019 \$ | 2020 +  | 2021 *  | 2022 \$ |
| ∀ Aukcje                                                                        | attery                                                                                                    | And a second second second                                                                                                    | [kina)                           |         |         |         |         |         |         | -       |         |         |         |
| 🛛 Publikacje - archiwum                                                         | No. State of the local division of the local division of the local | And the second second s |                                  | 389 900 | ų       |         |         |         |         | -       |         |         |         |
| » Publikacje                                                                    |                                                                                                    | and the second second second                                                                                                    |                                  | ĕ       |         |         |         |         |         |         |         |         |         |
| 👻 Formularze użytkownika                                                        | Reality .                                                                                                    | where here represented                                                                                                    |                                  |         |         |         |         |         |         |         |         |         |         |
| Planowane prace                                                                 | and a second                                                                                                    | When the Rest Property is shown                                                                                                    |                                  |         |         |         |         |         |         | -       |         |         |         |
| Ograniczenia                                                                    |                                                                                                    | Contraction of the second second                                                                                                    |                                  |         |         |         |         |         |         |         |         |         |         |
| Wosporczynniki ciepła spalania                                                  | himite-                                                                                                    | And the part of the part of the                                                                                                    |                                  |         |         |         |         |         |         |         |         |         |         |
| Prognozy zdolności                                                              | Normani -                                                                                                    | where he was a set of the                                                                                                    |                                  | 0       | 0       | 0       | 0       | 0       | 0       | 0       | 0       | 0       | 0       |
| przesyłowych<br>Moce zakoptraktowane                                            |                                                                                                    | tracing new regions reveal                                                                                                    |                                  |         |         |         |         |         |         |         |         |         |         |
| Zakontraktowana zdolność ciapła                                                 | Calle                                                                                                    | VAUNT FOR PRESSARIO                                                                                                    |                                  |         |         |         |         |         |         |         |         |         |         |
| na 10 lat                                                                       | powy.                                                                                                    | paper Renders                                                                                                    | 9 999                            | 66 900  | 66 900  | 66 900  |         |         |         |         |         |         |         |
| <ul> <li>Zakontraktowana zdolność ciągła<br/>na 18 miesięcy</li> </ul>          | 279604                                                                                                    | Paganyin No. Second a - pt                                                                                                    |                                  |         |         |         |         |         |         |         |         |         |         |
| <ul> <li>Zakontraktowana zdolność<br/>przerywana na 10 lat</li> </ul>           | Dubra.e                                                                                                    | (abdw                                                                                                    | 1 427 200                        | 162 667 | 140 367 | 0       | 0       |         |         |         |         |         |         |
| <ul> <li>Zakontraktowana zdolność<br/>przerywana na 18 miesięcy</li> </ul>      | 179.00                                                                                                    | 1.44                                                                                                    |                                  | 0       | 0       |         |         |         |         |         |         |         |         |
| Zdolność przesyłowa                                                             | Delite()+1                                                                                                    | Descriptions and                                                                                                    |                                  |         |         |         |         |         |         |         |         |         |         |
| Transparency Platform                                                           | 279604                                                                                                    | Description (and provide)                                                                                                    |                                  | 184 440 | 184 440 | 184 440 | 117 060 | 117 060 | 117 060 | 117 060 | 117 060 | 117 060 | 117 060 |
| Katalog Punktów Systemu                                                         | prpana                                                                                                    | Bernie Coche                                                                                                    |                                  | 1 025   | 1 025   |         |         |         |         |         |         |         |         |
| Katalog stref                                                                   | Real Property lies                                                                                                    | No. Secondary - Relations                                                                                                    |                                  | 0       | 0       |         |         |         |         |         |         |         |         |
| <ul> <li>Lista publikacji ENTSOG</li> </ul>                                     | -                                                                                                    | No. of Concession, Name                                                                                                    |                                  |         |         |         |         |         |         |         |         |         |         |
| Upublikowane raporty                                                            | Envirt I                                                                                                    | The second second second                                                                                                    |                                  | 0       | U       |         |         |         |         |         |         |         |         |
| <ul> <li>Stany magazynowe</li> <li>Katalan Oran Duplation Containing</li> </ul> | 10000                                                                                                    | NC Statement Internation                                                                                                    |                                  | 0       | 0       |         |         |         |         |         |         |         |         |
| Cons Referency ins Consul                                                       | 802354                                                                                                    | Edit matter stationers                                                                                                    |                                  | 0       | 0       |         |         |         |         |         |         |         |         |
| Maksymalna Cena Oferty Sprzedaży                                                | 1/2010                                                                                                    | Pain Succession - public                                                                                                    |                                  | 0       | 0       |         |         |         |         |         |         |         |         |
| na potrzeby Bilansowania                                                        | 670011                                                                                                    | No. Standards., and in                                                                                                    |                                  | 0       | 0       |         |         |         |         |         |         |         |         |
| Obszary dystrybucyjne                                                           |                                                                                                    | and the second state of the local state of the local state of the loca |                                  |         |         |         |         |         |         | -       |         |         |         |

Rys. 92 Zakontraktowana zdolność przerywana na 10 lat

Możliwy jest też eksport przefiltrowanych prognoz do plików zewnętrznych za pomocą odpowiednich ikon ( $^{\textcircled{1}}$ ,  $^{\textcircled{2}}$ ,  $^{\textcircled{2}}$ ).

# 8.1.6.4 Zakontraktowana zdolność przerywana na 18 miesięcy

Formularz listy zakontraktowanych zdolności przerywanych na 18 miesięcy, prezentuje dane zbiorczo dla stref systemu z rozbiciem na 18 miesięcy lat, włącznie z bieżącym.

| V Administracja                                                                   | Stan na: | 2013-01-31                                                                                                    | rosc pizelymana n       | a to fine | pid ch. |        |        |        |        |         |         |         |         |         |         |        |        |      |      |      |      |
|-----------------------------------------------------------------------------------|----------|----------------------------------------------------------------------------------------------------|-------------------------|-----------|---------|--------|--------|--------|--------|---------|---------|---------|---------|---------|---------|--------|--------|------|------|------|------|
| ¥ Kontrakty                                                                       | Filtruj  | Wyczyść                                                                                                    |                         |           |         |        |        |        |        |         |         |         |         |         |         |        |        |      |      |      |      |
| V Obsługa umów                                                                    | -        |                                                                                                    |                         |           |         |        |        |        |        |         |         |         | 1       | 1       |         |        | 1      |      |      |      |      |
| ¥ Rynek vtárny                                                                    | 10       |                                                                                                    | Techniczna              |           |         |        |        |        |        |         |         |         |         |         |         |        |        |      |      |      |      |
| ¥ Aukoje                                                                          | strefy * | strefy •                                                                                                    | przesyłowa *<br>[kWh/h] | 01 01     | 02 •    | 03 *   | 04 •   | 05 *   | 06 •   | 07 •    | 08 •    | 09      | 10 •    | 11 •    | 12 •    | 01 •   | 02 •   | 03 * | 04 * | 05 * | 06 • |
| V Publikacje - archiwum                                                           |          | States of the                                                                                                    |                         |           |         |        |        |        |        |         |         |         |         |         |         |        |        |      |      |      |      |
| Publikacje                                                                        | 1001     | The second                                                                                                    |                         | 72 410    | 193 836 | 78 030 | 22 280 | 22 280 | 22 280 | 389 900 | 389 900 | 389 900 | 389 900 | 389 900 | 389 900 | 22 280 | 22 280 | 0    | 0    | 0    | D    |
| Formularze użytkownika                                                            |          | 100.00                                                                                                    |                         |           |         |        |        |        |        |         |         |         |         |         |         |        |        |      |      |      |      |
| Planowane prace                                                                   |          | Wester .                                                                                                    |                         |           |         |        |        |        |        |         |         |         |         |         |         |        |        |      |      |      |      |
| 👻 Ograniczenia                                                                    | 1000     | in the second                                                                                                    |                         | 0         | 0       | 0      | 0      | 2 532  | 0      | 0       | 0       | 0       | 0       | 0       | 0       |        |        |      |      |      |      |
| 🔍 Współczynniki ciepła spalania                                                   |          | and the second second                                                                                                    |                         |           |         |        |        |        |        |         |         |         |         |         |         |        |        |      |      |      |      |
| 🔍 Мару                                                                            |          | and the local sector                                                                                                    |                         |           |         |        |        |        |        |         | 8       | -       |         | -       |         |        |        | -    |      |      |      |
| Prognozy zdolności przesyłowych                                                   |          | Concession of the local division of the local division of the loca |                         |           |         |        |        |        |        |         |         |         |         |         |         |        |        |      |      |      |      |
| Moce zakontraktowane                                                              |          | in parts                                                                                                    |                         |           |         |        |        |        |        |         |         |         |         |         |         |        |        |      |      |      |      |
| <ul> <li>Zakontraktowana zdolność ciągła na<br/>10 lat</li> </ul>                 |          | 1040                                                                                                    |                         |           |         |        |        |        |        |         |         |         |         |         |         |        |        |      |      |      |      |
| <ul> <li>Zakontraktowana zdolność ciągła na<br/>18 miesięcy</li> </ul>            | 10000    | 50                                                                                                    |                         |           |         |        |        |        |        |         |         |         |         |         |         |        |        |      |      |      |      |
| <ul> <li>Zakontraktowana zdolność<br/>przerywana na 10 lat</li> </ul>             |          | 100                                                                                                    |                         |           |         |        |        |        |        |         |         |         |         |         |         |        | _      |      |      |      |      |
| <ul> <li>Zakontraktowana zdolność<br/>przerywana na 18 miesięcy</li> </ul>        | -        | interesting (                                                                                                    |                         |           |         |        |        |        |        |         |         |         |         |         |         |        |        |      |      |      |      |
| V Zdolność przesytowa                                                             |          | Conceptual de la conceptual de la concep |                         |           |         |        |        |        |        |         |         |         |         |         |         |        |        |      |      |      |      |
| V Transparency Platform                                                           |          | Contraction of the local division of the local division of the loc |                         |           |         |        |        |        |        |         | -       | -       |         | -       |         |        | -      | -    | -    |      |      |
| Katalog Punktów Systemu                                                           | -        | in state                                                                                                    |                         |           |         |        |        |        |        |         |         |         |         |         |         |        |        |      |      |      |      |
| Katalog stref                                                                     | 1000     | in passa                                                                                                    |                         |           |         |        |        |        |        |         |         |         |         |         |         |        |        |      |      |      |      |
| Lista publikacji ENTSOG                                                           |          | adda -                                                                                                    |                         |           |         |        |        |        |        |         |         |         |         |         |         |        |        |      |      |      |      |
| Opublikowane raporty                                                              |          | distant of the                                                                                                    |                         |           |         |        |        |        |        |         |         |         |         |         |         |        |        |      |      |      |      |
| Stany magazynowe                                                                  | 107001   | 200                                                                                                    |                         | 0         | 0       | 0      | 0      | 0      | 0      | 0       | 0       | 0       | 0       | 0       | 0       | 0      | 0      | 0    | 0    | 0    | 0    |
| Katalog Grup Punktów Systemu                                                      |          | and the second second                                                                                                    |                         |           |         |        |        |        |        |         |         |         |         |         |         |        |        |      |      |      |      |
| Cena Referencyjna Gazu                                                            |          | and the second second                                                                                                    |                         |           |         |        |        |        |        |         | -       | -       |         | -       |         |        |        |      |      |      |      |
| <ul> <li>Maksymaina Cena Oferty Sprzedaży<br/>na potrzeby Bilansowania</li> </ul> | - 07000  | 50                                                                                                    |                         |           |         |        |        |        |        |         |         |         |         |         |         |        |        |      |      |      |      |
| Charges during during                                                             |          | CONTRACTOR OF THE                                                                                                    |                         |           |         |        |        |        |        |         |         |         |         |         |         |        |        |      |      |      |      |

Rys. 93 Zakontraktowana zdolność przerywana na 18 miesięcy

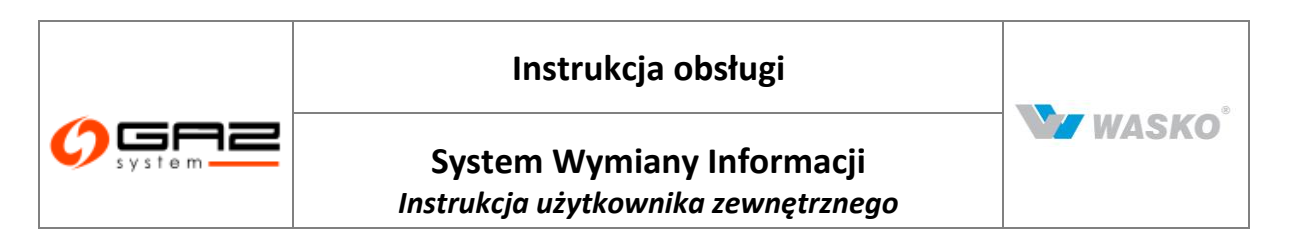

Możliwy jest teżakseoreprzefiltrowanych prognoz do plików zewnętrznych za pomocą odpowiednich ikon ( , , ).

# 8.1.7 Zdolność przesyłowa

## 8.1.7.1 Zdolność przesyłowa ciągła na punktach wejścia / wyjścia

Formularz prezentuje zebrane informacje na temat konkretnych punktów na określoną datę. Punkty można wybrać za pomocą dodatkowego okna wyboru III nad kolumną ID strefy, które pozwoli na wyświetlenie większej ilości informacji o strefie niżeli samo ID czy nazwa.

| system —                                                                   |              | -00                                                                                                    | 40                            |                                 |                                |                               | WYMIANY INF                   | ORMACJ        |  |
|----------------------------------------------------------------------------|--------------|----------------------------------------------------------------------------------------------------|-------------------------------|---------------------------------|--------------------------------|-------------------------------|-------------------------------|---------------|--|
| 🗞 🎬 🔛 🚟 👯                                                                  |              |                                                                                                    |                               |                                 |                                | zalogowany jako: użytko       | wnik zewnętrzny (uzytkownik.: | zewnetrzny] 🔄 |  |
| ¥ Administracja                                                            | — Zdolność   | przesyłowa ciągła na p                                                                                                    | iunktach wejś                 | icia                            |                                |                               |                               |               |  |
| ¥ Kontrakty                                                                | Stan na:     | Miczyść                                                                                                    |                               |                                 |                                |                               |                               |               |  |
| ¥ Obsługa umów                                                             |              |                                                                                                    |                               |                                 |                                |                               |                               |               |  |
| ¥ Rynek wtórny                                                             |              |                                                                                                    | ×                             | Techniczna                      | Calkowita zakontraktowana      | Rostenna zdolność             | Wskaźnik wykorzystania        |               |  |
| » Publikacje SGP                                                           | ID<br>strefy | Nazwa strefy ¢                                                                                                    | Rodzaj <sub>e</sub><br>paliwa | zdolność +<br>przesylowa (m³/b) | zdolność przesyłowa ciągła 🏼 🕈 | przesyłowa ciągła +<br>[m³/h] | dostępnej zdolności 🔹         | Kolor Uwagi ¢ |  |
| Formularze użytkownika                                                     |              | 11000                                                                                                    |                               |                                 |                                | (··· ···)                     | P91919                        | _             |  |
| V Planowane prace                                                          |              |                                                                                                    | Е                             | 200                             | 200                            | 0                             | 100                           |               |  |
| V Ograniczenia                                                             |              | Washington and the second second                                                                                                    |                               |                                 |                                |                               |                               |               |  |
| Mapy     Brogpory adolpości                                                |              |                                                                                                    | E                             | 128 000                         | 128 000                        | 0                             | 100                           |               |  |
| przesyłowych                                                               |              | General                                                                                                    | E                             | 2 000                           | 2 000                          | 0                             | 100                           |               |  |
| » Zdolność przesyłowa                                                      |              | Factor                                                                                                    | F                             | 160                             | 69                             | 91                            | 43.12                         |               |  |
| <ul> <li>Zdolność przesyłowa ciągła na<br/>punktach wejścia</li> </ul>     |              | Gianiani                                                                                                    | E                             | 1 300                           | 0                              | 1 300                         |                               |               |  |
| <ul> <li>Zdolność przesyłowa ciągła na<br/>punktach wyjścia</li> </ul>     | 4,200011     | President constraints and a                                                                                                    | E                             | 41 667                          | 41 667                         | 0                             | 100                           |               |  |
| <ul> <li>Zdolność przesyłowa przerywana</li> </ul>                         | 40000000     | Income and the second second s | E                             | 38 750                          | 38 750                         | 0                             | 100                           |               |  |
| <ul> <li>Zdolność przesyłowa przerywana<br/>pa nupłtach wośścia</li> </ul> | 4            | Pro-                                                                                                    | Е                             | 62 500                          | 62 500                         | 0                             | 100                           |               |  |
| <ul> <li>Przepustowość stacji gazowych</li> </ul>                          | 4            | Antonio antoni                                                                                                    | E                             | 240 000                         | 240 000                        | 0                             | 100                           |               |  |
| na punktach wejścia                                                        | (1)          | 11000000000000000000000000000000000000                                                                                                    | E                             | 650 000                         | 492 094                        | 157 906                       | 75,71                         |               |  |
| Przepustowosc stacji gazowych<br>na punktach wyjścia                       | -            | (interestion of the second second sec | E                             | 27 000                          | 27 000                         | 0                             | 100                           |               |  |
| <ul> <li>Miesięczne wskaźniki<br/>makoumalnogo i minimalnogo</li> </ul>    |              | Merennen                                                                                                    | E                             | 625 000                         | 371 585                        | 253 415                       | 59,45                         |               |  |
| wykorzystania zdolności                                                    | -            | Protection                                                                                                    | E                             | 860 000                         | 860 000                        | 0                             | 100                           |               |  |
| przesyłowych na punktach<br>wejścia                                        | C.           |                                                                                                    | E                             | 350 000                         | 198 708                        | 151 292                       | 56,77                         |               |  |
| <ul> <li>Miesięczne wskaźniki<br/>maksymalnego i minimalnego</li> </ul>    |              | Particular and a second second                                                                                                    | E                             | 140 000                         | 140 000                        | 0                             | 100                           |               |  |
| wykorzystania zdolności<br>przesyłowych na punktach                        | -            |                                                                                                    | E                             | 270 000                         | 137 927                        | 132 073                       | 51,08                         |               |  |
| wyjścia<br>Poprzy trastrowany przedwy pa                                   | 900000000    |                                                                                                    | E                             | 395 140                         | 395 140                        | 0                             | 100                           |               |  |
| punktach wejścia                                                           | -90700000    | ())                                                                                                    | Lw                            | 221 000                         | 221 000                        | 0                             | 100                           |               |  |
| <ul> <li>Roczny zrealizowany przepływ na<br/>maltanie wolfala</li> </ul>   | ·<br>•       |                                                                                                    |                               |                                 |                                |                               |                               |               |  |

Rys. 94 Zdolność przesyłowa ciągła na punktach wejścia dla sieci SGP

Prezentowane dane są na określony dzień, co można odczytać w prawym górnym rogu "Stan na: ". Jak w całym Systemie Wymiany Informacji została udostępniona możliwość filtrowania oraz sortowania po wszystkich kolumnach dostępnych na formularzy (oprócz koloru). Całą przefiltrowaną listę można wyeksportować do plików zewnętrznych za pomocą odpowiednich ikon (<sup>SII</sup>, <sup>SII</sup>).

### 8.1.7.2 Zdolność przesyłowa przerywana na punktach wejścia / wyjścia

Formularz prezentuje dane o zdolnościach przesyłowych przerywanych dla punktów wejścia jak i wyjścia z systemu przesyłowego.

Prezentowane dane są na określony dzień, co można odczytać w prawym górnym rogu "Stan na: ". Jak w całym Systemie Wymiany Informacji została udostępniona możliwość

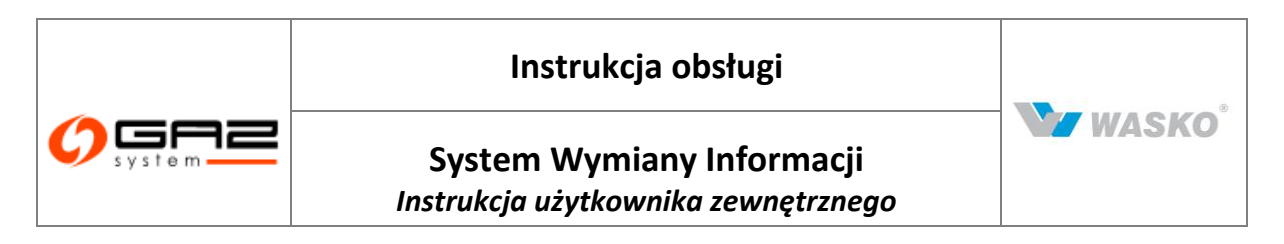

filtrowania oraz sortowania po wszystkich kolumnach dostępnych na formularzy (oprócz koloru). Całą przefiltrowaną listę można wyeksportować do plików zewnętrznych za pomocą odpowiednich ikon (<sup>IIII</sup>, <sup>IIII</sup>, <sup>IIII</sup>).

## 8.1.7.3 Przepustowość stacji gazowych na punktach wejścia / wyjścia

Formularz prezentuje poszczególne zdolności przesyłowe na punktach. Informacje te mogą być szczególnie przydatne podczas podejmowania decyzji o wyborze punktu przyłączenia jak i planowania dostaw gazu dla podmiotu.

|                                                                            |                                                                                                    | 34-0                                    |                                   |                               | SYSTEM<br>WYMIANY INFORMACJI                         |
|----------------------------------------------------------------------------|----------------------------------------------------------------------------------------------------|-----------------------------------------|-----------------------------------|-------------------------------|------------------------------------------------------|
| i 🛃 🔛 🚓 👘                                                                  | 1                                                                                                    |                                         |                                   | zalogowany jako: <b>użytk</b> | cownik zewnętrzny [uzytkownik.zewnetrzny] 🛛 <u>¶</u> |
| ∀ Administracja                                                            | Przepustowość s                                                                                                    | stacji gazowej na punktach we           | jścia                             |                               |                                                      |
| ∀ Kontrakty                                                                | Filtruj Wyczyść                                                                                                    | _                                       |                                   |                               |                                                      |
| ∀ Obsługa umów                                                             | ID pupidu s                                                                                                    | Namus pupidu A                          |                                   | Padrai paliwa 4               | Desenvetove śś otosii oszowej (mids)                 |
| ¥ Rynek wtórny                                                             | ib puliktu -                                                                                                    | Hazwa puliktu +                         | operator punktu rozliczeniowego + | Kuuzaj paliwa +               | Przepustowost stacji gazowej (mini)                  |
| » Publikacje SGP                                                           |                                                                                                    |                                         | Wheeler                           | E                             | 200                                                  |
| Formularze użytkownika                                                     |                                                                                                    | 11111000000                             | wrocław                           | E                             | 128 000                                              |
| V Planowane prace                                                          |                                                                                                    | Queen                                   | Wrocław                           | E                             | 2 000                                                |
| ∀ Ograniczenia                                                             |                                                                                                    | Channellow                              | Wrocław                           | Lw                            | 26 650                                               |
|                                                                            |                                                                                                    | General Internet                        | Świerklany                        | E                             | 0                                                    |
| przesyłowych                                                               |                                                                                                    | Beauting                                | Świerklany                        | E                             | 160                                                  |
| » Zdolność przesyłowa                                                      |                                                                                                    | Commence                                | Świerklany                        | E                             | 1 300                                                |
| <ul> <li>Zdolność przesyłowa ciągła na<br/>punktach weiścia</li> </ul>     | 4000000                                                                                                    | (immediate)                             | Tarnów                            | E                             | 22 000                                               |
| <ul> <li>Zdolność przesyłowa ciągła na</li> </ul>                          | 41760.01                                                                                                    | Tallinosee                              | Tarnów                            | E                             | 11 000                                               |
| punktach wyjścia<br>Zdolność przesułowa przerwarana                        |                                                                                                    | 200000                                  | Tarnów                            | E                             | 1 300                                                |
| na punktach wejścia                                                        |                                                                                                    | (2000 more)                             | Tarnów                            | E                             | 47 000                                               |
| <ul> <li>Zdolność przesyłowa przerywana<br/>pa pupktach wyiścia</li> </ul> |                                                                                                    | (1) (1) (1) (1) (1) (1) (1) (1) (1) (1) | Tarnów                            | E                             | 6 000                                                |
| Przepustowość stacji gazowych                                              | 10000000                                                                                                    | C. Standardson                          | Tarnów                            | E                             | 6 500                                                |
| na punktach wejścia                                                        |                                                                                                    | (HINGS)                                 | Tarnów                            | E                             | 6 300                                                |
| na punktach wyjścia                                                        |                                                                                                    |                                         | Tarnów                            | E                             | 12 000                                               |
| <ul> <li>Miesięczne wskaźniki<br/>meksymalneco i minimalneco.</li> </ul>   |                                                                                                    |                                         | Tarnów                            | E                             | 25 000                                               |
| wykorzystania zdolności                                                    |                                                                                                    | deservices                              | Tarnów                            | E                             | 16 000                                               |
| przesyłowych na punktach<br>wejścia                                        |                                                                                                    | -                                       | Tarnów                            | E                             | 18 000                                               |
| <ul> <li>Miesięczne wskaźniki<br/>makaumalnego i minimalnego.</li> </ul>   |                                                                                                    | -                                       | Tarnów                            | E                             | 24 000                                               |
| wykorzystania zdolności                                                    | and the second second sec | Waterstein                              | Tarnów                            | E                             | 10 000                                               |
| przesyłowych na punktach<br>wyjścia                                        |                                                                                                    | 1                                       | Tarnów                            | E                             | 4 000                                                |
| <ul> <li>Roczny zrealizowany przepływ na</li> </ul>                        |                                                                                                    |                                         | Tarnów                            | E                             | 8 000                                                |
| <ul> <li>Roczny zrealizowany przepływ na</li> </ul>                        | 4                                                                                                    |                                         | Tarnów                            | E                             | 18 000                                               |
|                                                                            |                                                                                                    |                                         |                                   |                               |                                                      |

Rys. 95 Techniczna przepustowości stacji gazowych na punktach wejścia / wyjścia dla sieci SGP

Prezentowane dane są dla określonego punktu. Jak w całym Systemie Wymiany Informacji została udostępniona możliwość filtrowania oraz sortowania po wszystkich kolumnach dostępnych na formularzy (oprócz koloru).

Całą przefiltrowaną listę można wyeksportować do plików zewnętrznych za pomocą odpowiednich ikon ( $\overset{<}{=}$ ,  $\overset{<}{=}$ ,  $\overset{<}{=}$ ).

### 8.1.7.4 Faktyczna ilość przesłanego gazu

Formularz prezentuje informacje o danych operatywnych oraz rozliczeniowych, dla wybranych punktów w zadanym okresie czasu.

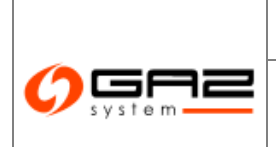

# Instrukcja obsługi

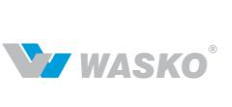

# System Wymiany Informacji Instrukcja użytkownika zewnętrznego

| <b>O</b> STORE                                                                    |                                                                                                    | And a                                              |               |                  |                      |                                             | WYMIANY INFO                      | SYSTEN<br>DRMAC.   |
|-----------------------------------------------------------------------------------|----------------------------------------------------------------------------------------------------|----------------------------------------------------|---------------|------------------|----------------------|---------------------------------------------|-----------------------------------|--------------------|
| 🏠 🖂 🚟                                                                             | 1                                                                                                    |                                                    |               |                  |                      | zalogowany jako: <b>użytkowi</b>            | nik zewnętrzny (uzytkownik.ze     | wnetrzny]          |
| ≶ Administracja                                                                   | - Faktyczna                                                                                                    | i ilość przesłanego gazu                           |               |                  |                      |                                             |                                   |                    |
| ∉ Kontraktv                                                                       | Filtruj                                                                                                    | Wyczyść                                            |               |                  |                      |                                             |                                   |                    |
| inducing                                                                          |                                                                                                    | Data (od) :                                        |               | Data (do) : 📓    | the loss line        | -                                           |                                   |                    |
| / Obsługa umów                                                                    |                                                                                                    |                                                    |               | 1.2              |                      |                                             |                                   |                    |
| Ø Rynek wtórny                                                                    |                                                                                                    | <u> </u>                                           |               | (X)              |                      |                                             |                                   |                    |
| ≠ Aukcje                                                                          | ID<br>strefy                                                                                                    | Nazwa strefy \$                                    | Kierunek 🕈    | Rodzaj e<br>gazu | Data 🔻               | llość przesłanego gazu <sub>¢</sub><br>[m³] | llość przesłanego gazu 🛊<br>[kWh] | Status +           |
| 🖉 Rynek Usług Bilansujących                                                       | 10000                                                                                                    | Pality (201) Chickeys post registering             | Wyjście       | Е                | 2013-04-08           |                                             | 0                                 | Dane<br>operatywne |
| Publikacje - archiwum                                                             |                                                                                                    |                                                    | 1010000.00000 |                  |                      |                                             |                                   | Dane               |
| Publikacje                                                                        | 10000                                                                                                    | Preference of the second material and these theory | Wyjście       | E                | 268.8.345.26         |                                             | 24 000                            | operatywne         |
| Formularze użytkownika                                                            | and the second second se | administrative second second strategies and        | Vesilénia     | -                |                      |                                             | 1 009 036                         | Dane               |
| V Planowane prace                                                                 | THE REAL PROPERTY AND INCOME.                                                                                                    | Preversition and a special survival service        | vvyjscie      | 5                | AUX 0-171-400        |                                             | 1 000 936                         | operatywne         |
| ∀ Ograniczenia                                                                    | THE R. L.                                                                                                    | NAME OF TAXABLE PARTY.                             | VAMIŚCIE      | F                | 10011-001-002        |                                             | 39,030,916                        | Dane               |
| 🗧 Współczynniki ciepła spalania                                                   |                                                                                                    | 20                                                 | 11,0000       | -                | Access of the second |                                             |                                   | operatywne         |
| 🖗 Мару                                                                            | -                                                                                                    | Industry materialized all costs                    | Wyiście       | E                | 2003-04-26           |                                             |                                   | Dane               |
| Prognozy zdolności<br>przesdowach                                                 |                                                                                                    |                                                    |               |                  |                      |                                             |                                   | operatywne         |
| <ul> <li>Zdolność przesyłowa</li> </ul>                                           | -005403                                                                                                    | Palaty Fatholica (n.000)                           | Wyjście       | Lw               | 2018.24.26           |                                             | 13 481 385                        | Dane<br>operatywne |
| <ul> <li>Przepustowość stacji gazowych<br/>na punktach wejścia</li> </ul>         | 0.000                                                                                                    | reasy harrings a 2000                              | Wyjście       | Lw               | 0011-01-00           |                                             |                                   | Dane<br>operatywne |
| Przepustowosc stacji gazowych<br>na punktach wyjścia                              |                                                                                                    |                                                    | -             |                  |                      |                                             |                                   | Dane               |
| Faktyczna ilość przesłanego gazu                                                  | TOUR MENT                                                                                                    | Pathoday Paratricipiona de contrat                 | Wyjście       | E                | 2012-01-08           |                                             | 75 680 252                        | operatywne         |
| Nominacje i renominacje dobowe                                                    |                                                                                                    |                                                    |               | -                | and and and          |                                             |                                   | Dane               |
| Zagregowana wartość<br>zierkilegowana wartość                                     |                                                                                                    | Parallel Parallel and the                          | vvyjšcie      | E                | 201.9-04-08          |                                             |                                   | operatywne         |
| <ul> <li>Dostępna zdolność przesyłowa<br/>ciadła jednodniowa w punkcie</li> </ul> | -0400                                                                                                    | Petals/Partness arroll                             | Wyjście       | E                | 2013.04.26           |                                             | 93 315 722                        | Dane<br>operatywne |
| wejścia Cieszyn V Transparency Platform                                           | -                                                                                                    | meany framesica across                             | Wyjście       | E                | 2010-011-01          |                                             |                                   | Dane<br>operatywne |

Rys. 96 Faktyczna ilość przesłanego gazu

Całą przefiltrowaną listę można wyeksportować do plików zewnętrznych za pomocą odpowiednich ikon ( $^{
line n}$ ,  $^{
line n}$ ,  $^{
line n}$ ).

## 8.1.7.5 Nominacje i renominacje dobowe

Formularz prezentuje wartości nominacji wszystkich zup'ów na punkt w zadanym okresie czasu.

| Ø System                                                     | Z           |                                                                                                    |             |               |                        | WYMIANY              | SYSTEM<br>INFORMACJI |
|--------------------------------------------------------------|-------------|----------------------------------------------------------------------------------------------------|-------------|---------------|------------------------|----------------------|----------------------|
| 🔗 🖂 🕷                                                        | 1           |                                                                                                    |             | zalogowany    | jako: <b>użytkow</b> r | nik zewnętrzny (uzyt | kownik.zewnetrzny] 🚽 |
| ∀ Administracja                                              | Filtrai MA  | renominacje dobowe                                                                                                    |             |               |                        |                      |                      |
| ¥ Kontrakty                                                  | Tilling Vvy | CLYSC                                                                                                    |             |               |                        |                      |                      |
| ¥ Obsługa umów                                               |             | Data (od) : 🛛 🖓 🕂 📰 📃 👘 Data                                                                                                    | (do): 24114 |               |                        |                      |                      |
| V. Barahandéran                                              | -           |                                                                                                    | ×           | ~             |                        |                      |                      |
| • Kynek wtorny                                               | ID strefy 🔺 | Nazwa strefy ¢                                                                                                    | Kierunek ‡  | Rodzaj gazu ‡ | Doba 🔻                 | Nr tygodnia 🛊        | Nominacja [kWh] ‡    |
| ∀ Aukcje                                                     |             | strength respectively using the second state                                                                                                    | Wviście     | E             | 383-34-38              | 2012-00              | 0                    |
| 🛛 Rynek Usług Bilansujących                                  | -0.00       | where the part we have been deep                                                                                                    | VAviście    | E             | 1007-1-001-001         | 107.1.04             | 24 000               |
| 🛛 Publikacje - archiwum                                      | delet.      | "All additional contraction of a section" (All                                                                                                    | Miście      | E             | 2000 0.000.000         | 200.0.00             | 1 008 936            |
| » Publikacie                                                 | - Contract  | WERE DOM CONTRACTORY                                                                                                    | Miście      | E             | Service for the        | Service field        | 31 599 335           |
| Formularze użytkownika                                       |             | and the second second second second                                                                                                    | 11)0000     | E             | New York, Spin, Spin   | Terr Line            | 40.005.005           |
| V Planowane prace                                            |             | The second second second second                                                                                                    | vvyjscie    | E             | 200.0 P. P. P. 20      | 200.0100             | 42 033 033           |
| 🖗 Ograniczenia                                               | TOTOTO      | A MARINE MARINE MARINE AL ADDRESS                                                                                                    | Wyjście     | Lw            | Star-be-be             | Disc a-Del           | 10 704 743           |
| 🛛 Współczynniki ciepła spalania                              | 1000        | Whiteless Roll Problem CODEC-                                                                                                    | Wyjście     | Lw            | 10111-011-001          | 2011 B-201           | 14 199 487           |
| 🖗 Мару                                                       | 100000      | Without a first Produced (1975)                                                                                                    | Wyjście     | E             | int Links              | 2011.04              | 65 234 834           |
| Prognozy zdolności<br>przesidowach                           | 100000      | TRACT IN A PROPERTY OF                                                                                                    | Wyjście     | E             | 383-99-98              | 2673-36              | 74 167 464           |
| » Zdolność przesyłowa                                        |             | Wheney have makened within                                                                                                    | Wyjście     | E             | 3073-04-00             | 2073-04              | 83 918 667           |
| Przepustowość stacji gazowych<br>po pupłtach wejście         | 0-00        | Western Roll Protocols (2000)                                                                                                    | Wyjście     | E             | 2010/02/02             | 2501 16.050          | 97 946 064           |
| <ul> <li>Przepustowość stacji gazowych</li> </ul>            | 100.000     | Without a first Westmonth Witho                                                                                                    | Wyjście     | E             | Service and            | 2014 8-201           | 120 136 728          |
| na punktach wyjścia                                          | 1070000     | TRANSPORT FOR PRODUCT REPAIL                                                                                                    | Wyjście     | E             | 3003-04-06             | 2003-00              | 105 957 504          |
| Faktyczna ilość przesłanego gazu                             | - Andrews   | where the second second s                                                                                                    | 184 liócia  | -             | 100110_001_000         | 1011 (               | £1 600 400           |
| Nominacje i renominacje dobowe                               | Talkoutor   | THE REAL PROPERTY OF A DESCRIPTION OF A DESCRIPTION OF A | vvyjscie    | -             | Sec. a day for         | Sec. a del           | 55 000 010           |
| <ul> <li>zagregowana wanosci<br/>niezbilansowania</li> </ul> | STATE OF    |                                                                                                    | vvyjscie    | E             | 100000-000             | and 5.4%             | 55 360 018           |
| Dostępna zdolność przesyłowa                                 | 10.00       | white the second second second                                                                                                    | Wyjście     | E             | 2013.241.261           | 2013.06              | 67 174 007           |
| ciągła jednodniowa w punkcie<br>wejścia Cieszyp              | 10/102      | And the second second second                                                                                                    | Wyjście     | E             | 283-99-26              | 2003-06              | 70 286 688           |
| V Transparency Platform                                      | 107962      | "White the state of the second second s                                                                                                    | Wyjście     | Lw            | 30.11110-00            | 2007-3-266           | 4 072 167            |

Rys. 97 Nominacje i (re)nominacje dobowe

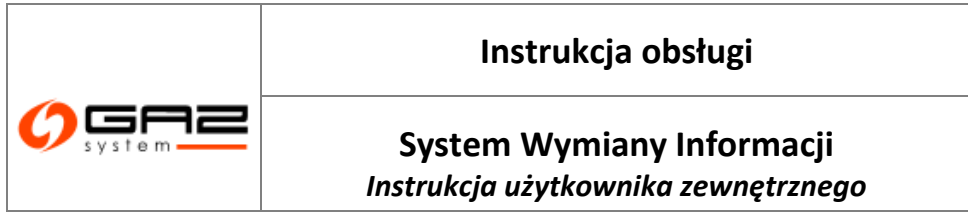

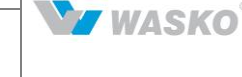

Całą przefiltrowają ist można wyeksportować do plików zewnętrznych za pomocą odpowiednich ikon ( , , ).

### 8.1.7.6 Zagregowana wartość niezbilansowania

Formularz prezentuje wartości niezbilansowania, dla każdej doby oraz każdej doby narastająco wraz z poprzednimi dobami niezbilansowania w zadanym zakresie czasu.

|                                                                                   |                      | Sel-                                                  |                                                          |                                                              | WYMIANY INF                                                 | SYS     | ТЕМ<br>ЛАСЛ       |
|-----------------------------------------------------------------------------------|----------------------|-------------------------------------------------------|----------------------------------------------------------|--------------------------------------------------------------|-------------------------------------------------------------|---------|-------------------|
| 🗞 🖂 😹                                                                             |                      |                                                       |                                                          | zalogowany jako: <b>uż</b>                                   | ytkownik zewnętrzny [uzytkownik                             | zewnetr | zny] 🚽            |
| ∀ Administracja                                                                   | Zagregov<br>Filtrui  | wana wartość niezbilansowania<br>Wyczyść              |                                                          |                                                              |                                                             |         |                   |
| ∀ Kontrakty                                                                       |                      |                                                       |                                                          |                                                              |                                                             |         |                   |
| Ø Obsługa umów                                                                    |                      | Data (od) :                                           | Data (do) : 🔡 🗄                                          | a det um                                                     |                                                             |         |                   |
|                                                                                   |                      |                                                       |                                                          |                                                              |                                                             |         | ~                 |
| ⊗ Rynek wtorny<br>∀ Aukcje                                                        | Data 🕶               | Wartość Dobowej Ilości<br>Niezbilansowania (DIN) [m²] | Wartość Dobowej Ilości +<br>Niezbilansowania (DIN) [KWh] | Wartość Narastającej Ilości +<br>Niezbilansowania (NIN) [m²] | Wartość Narastającej Ilości<br>Niezbilansowania (NIN) [kWh] | * S     | tatus +           |
| 🛛 Rynek Usług Bilansujących                                                       | gioclade .<br>194    |                                                       | -4 012 997                                               |                                                              |                                                             | 0       | matu<br>a alement |
| 🛛 Publikacje - archiwum                                                           | and the second       |                                                       |                                                          |                                                              |                                                             |         | The loss          |
| » Publikacie                                                                      | 20                   |                                                       | 11 168 390                                               |                                                              |                                                             | 0       | a siya sa         |
| Formularze użytkownika                                                            | percent -            |                                                       | 44 626 222                                               |                                                              |                                                             |         | line .            |
| V Planowane prace                                                                 | 10                   |                                                       | 14 626 222                                               |                                                              |                                                             | 0       | and here a        |
| V Ograniczenia                                                                    | 100000-              |                                                       | 2 436 041                                                |                                                              |                                                             | 0       | liger             |
| 🛛 Współczynniki ciepła spalania                                                   | 1251                 |                                                       | 5 450 041                                                |                                                              |                                                             |         | a distanta        |
| 🖗 Мару                                                                            | dentinds             |                                                       | 17 370 933                                               |                                                              |                                                             | 0       | 100.01            |
| Prognozy zdolności                                                                | 1944<br>1944         |                                                       | 17 575 655                                               |                                                              |                                                             | ° ==    | a species         |
| » Zdolpość przesidowa                                                             | BORNLAR -            |                                                       | 21 852 703                                               |                                                              |                                                             | 0       | line's            |
| Przepustowość stacji gazowych                                                     | 1.00                 |                                                       |                                                          |                                                              |                                                             | 180     | a march see       |
| na punktach wejścia                                                               | the second second    |                                                       | 13 043 967                                               |                                                              |                                                             | 0       | ingen.            |
| <ul> <li>Przepustowość stacji gazowych</li> </ul>                                 | 8/0                  |                                                       |                                                          | 1                                                            |                                                             |         | and printing and  |
| Faktyczna ilość przesłanego gazu                                                  | 1000 (milit -<br>110 |                                                       | -3 707 076                                               |                                                              |                                                             | 0       | inger .           |
| Nominacie i renominacie dobowe                                                    | Marcan and           |                                                       |                                                          |                                                              |                                                             |         | a na oraș         |
| <ul> <li>Zagregowana wartość<br/>niezbilansowania</li> </ul>                      | 7                    |                                                       | -4 226 756                                               |                                                              |                                                             | 0       | a aleman          |
| <ul> <li>Dostępna zdolność przesyłowa<br/>ciągła jednodniowa w punkcie</li> </ul> | amenan -<br>Dit      |                                                       | 13 652 270                                               |                                                              |                                                             | 0       | then<br>any sea   |
| wejścia Cieszyn V Transparency Platform                                           | 300000 -<br>100      |                                                       | 5 018 396                                                |                                                              |                                                             | 0       | lines<br>entymes  |

Rys. 98 Zagregowana wartość niezbilansowania

Całą przefiltrowaną listę można wyeksportować do plików zewnętrznych za pomocą odpowiednich ikon ( $^{\textcircled{3}}$ ,  $\overset{\textcircled{3}}{=}$ ,  $\overset{\textcircled{3}}{=}$ ).

## 8.1.7.7 Dostępna zdolność przesyłowa ciągła jednodniowa w punkcie wejścia Cieszyn

Lista udostępnia raporty na poszczególne dni, zgodnie z nazwą pliku. W celu zobaczenia szczegółów raportu należy nacisnąć na nazwę pliku, w kolumnie *"Plik"*. Zostanie wyświetlony komunikat z informacją czy zapisać plik na dysk czy od razu otworzyć we wskazanym programie, zainstalowanym na komputerze użytkownika.

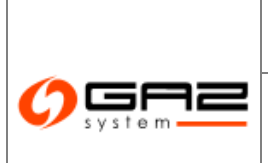

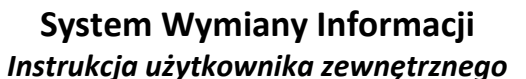

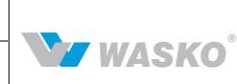

| Plik \$                                                                     | Data (od) 🗧  | Data (do) 4  |  |
|-----------------------------------------------------------------------------|--------------|--------------|--|
| Dostępna zdolność przesyłowa ciągła na dzień                                | 20-562-0K    | 2010.001.001 |  |
| Dostępna zdolność przesyłowa ciągła na dzień 💷 💷 🔳                          | 1809 B       | 2013-04-24   |  |
| Dostępna zdolność przesyłowa ciągła na dzień 🔤 👘                            | 2010-0-01    | 2010-0-00    |  |
| Dostępna zdolność przesyłowa ciągła na dzień 📜 👘                            | annual an    | 10111-011-01 |  |
| Dostępna zdolność przesyłowa ciągła na dzień 🔤 🔤                            | division de  | 2010.00      |  |
| Dostępna zdolność przesyłowa ciągła na dzień uznaci uz                      | 260-9-01     | 2010/06/28   |  |
| Dostępna zdolność przesyłowa ciągła na dzień 🔤                              | 2010-01-04   | 389.1-01-01  |  |
| Dostępna zdolność przesytowa ciągła na dzień 🚬                              | annual an    | 40.141.01    |  |
| Dostępna zdolność przesyłowa ciągła na dzień 🔤 🔤                            | decises an   | 2014.01.24   |  |
| Dostępna zdolność przesyłowa ciągła na dzień 🔤 💷 🐨                          | 18098-D      | 2013-00-21   |  |
| Dostępna zdolność przesyłowa ciągła na dzień 🔤 🔤                            | provide of   | 0015-09-09   |  |
| Dostępna zdolność przesyłowa ciągła na dzień 📜 🚟 🐠                          | annout an    | 100.010      |  |
| Dostępna zdolność przesyłowa ciągła na dzień 🔤 🔤                            | 2010;20.00   | 2012/06/24   |  |
| Dostępna zdolność przesyłowa ciągła na dzień 💶 💷 📲                          | 20049-00     | 2013-00-04   |  |
| Dostępna zdolność przesyłowa ciągła na dzień 📰                              | Balleda - M. | 3910-00-11   |  |
| Dostępna ciągła jednodniona zdolność przesyłowa na dzień 🔤 💷 📑              | annual chi   | 1010-003-00  |  |
| Dostępna ciągła jednodniona zdolność przesyłowa na dzień 💶 💶 💶              | deviade on   | 2010.00.01   |  |
| Dostępna dobowa zdolność przesyłowa na zasadach przerywanych na dzień 🔤 💷 📲 | 28036-94     | 2013-00-04   |  |
| Dostępna dobowa zdolność przesyłowa na zasadach przerywanych na dzień 📰 💶 📧 | 2004-0       | 2010-00-01   |  |
| Dostępna dobowa zdolność przesyłowa na zasadach przerywanych na dzień 📰 👘   | Annound the  | 1010-001-001 |  |
| Dostępna dobowa zdolność przesyłowa na zasadach przerywanych na dzień 📰 🐖 🖷 | 2000ab.cm    | 2010/01/01   |  |
| Dostępna dobowa zdolność przesyłowa na zasadach przerywanych na dzień 🔤 💷 🥵 | 2803-08-08   | 2013-00-01   |  |
| Dostępna dobowa zdolność przesyłowa na zasadach przerywanych na dzień 🔤 💶 💷 | 2003-01-05   | 2011-01-05   |  |
| Dostępna dobowa zdolność przesyłowa na zasadach przerywanych na dzień 📑 🔤 📑 | annual ann   | an Locat     |  |
| Dostępna dobowa zdolność przesyłowa na zasadach przerywanych na dzień 📰 📑   | deviade de   | 30x 8.5m.3d  |  |

Rys. 99 Dostępna zdolność przesyłowa ciągła jednodniowa w punkcie wejścia Cieszyn

Całą przefiltrowaną listę można wyeksportować do plików zewnętrznych za pomocą odpowiednich ikon (<sup>10</sup>, <sup>10</sup>, <sup>10</sup>).

## 8.1.8 Transparency Platform

Celem Transparency Platform jest poprawa obiegu informacji poprzez dostarczanie przez Operatorów Systemów Przesyłowych istotnych danych dla przejrzystości europejskiego rynku handlu energią.

### 8.1.8.1 Lista raportów TP

Formularz pozwala przegląd istniejących raportów TP, oraz podejrzenie poszczególnych raportów.

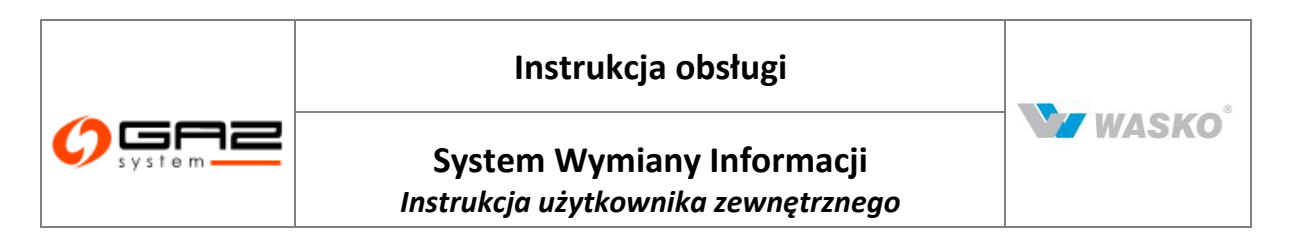

| O System 2                                      |                |                  |                 |                             |                    | wy             | ΜΙΑΝΥ         | SY:<br>INFORI | STEM<br>MACJI |
|-------------------------------------------------|----------------|------------------|-----------------|-----------------------------|--------------------|----------------|---------------|---------------|---------------|
| ) 🖾 🚟                                           |                |                  |                 |                             | zalogowany jako:   | użytkownik zew | nętrzny [uzyt | kownik.zewnel | trzny] 🔄      |
| ministracja                                     | 📃 🦟 Lista rapo | rtów TP          |                 |                             |                    |                |               |               |               |
| ntrakty                                         | Fitruj VV      | yczyść           |                 |                             |                    |                |               |               |               |
| ga umów                                         |                | -                |                 | ×                           |                    |                |               |               |               |
| ak utóras                                       | Status ÷       | Data generacji 👻 | Data wysłania 🕈 | Тур ¢                       | Metoda generacji ‡ | Data od ¢      | Data do ¢     | Komentarz ¢   | Akcje         |
| ck withing                                      | w edycji       | 2011-02-         |                 | Zagregowane Nominacje       | Automatycznie      | 2011-02-       | 2011-02-      |               | ø             |
| likacje SGP                                     | w edycji       | 2011-02-         |                 | Przepustowości              | Automatycznie      | 2011-02-       | 2012-07-      |               | Ø             |
| Formularze użytkownika<br>Planowane prace       | w edvoi        | 2011-02          |                 | Zagregowane Reportinacie    | Automatycznie      | 2011-02-       | 2011-02-      |               | 8             |
| graniczenia                                     |                | 2044 02          |                 | Zama saura a Daranhara      | 0. downed romania  | 2014 02        | 2044.02       |               | ~~~<br>&      |
| apy                                             | w edycji       | 2011-02-         |                 | Zagregowane Przeprywy       | Automatycznie      | 2011-02-       | 2011-02-      |               |               |
| Prognozy zdolności                              | w edycji       | 2011-02          |                 | Zagregowane Nominacje       | Automatycznie      | 2011-02-       | 2011-02-      |               | Þ             |
| orzesyłowych<br>Zdolność przesułowa             | w edycji       | 2011-02          |                 | Przepustowości              | Automatycznie      | 2011-02-       | 2012-07-      |               | è             |
| ansparency Platform                             | w edycji       | 2011-02          |                 | Zagregowane Renominacje     | Automatycznie      | 2011-02-       | 2011-02-      |               | ø             |
| Lista raportów TP                               | w edycji       | 2011-02          |                 | Zagregowane Przepływy       | Automatycznie      | 2011-02-       | 2011-02-      |               | Ø             |
| (atalog Punktów Systemu                         | w educii       | 2011-02          |                 | Zegregowane Nominacie       | Automatycznie      | 2011-02        | 2011-02       |               | 8             |
| atalog stref                                    |                | 2011-02          |                 |                             | All                | 2011-02        | 0040.07       |               |               |
| ista publikacji ENTSOG<br>Imibilikowana zanostu | w edycji       | 2011-02-         |                 | Przepustowosci              | Automatycznie      | 2011-02-       | 2012-07       |               | <u>,0</u>     |
| concovane raporty                               | w edycji       | 2011-02          |                 | Zagregowane Przepływy       | Automatycznie      | 2011-02        | 2011-02       |               | Þ             |
| likacje SGT                                     | w edycji       | 2011-02-         |                 | Zagregowane Renominacje     | Automatycznie      | 2011-02        | 2011-02       |               | ø             |
| kownik                                          | w edycji       | 2011-02          |                 | Zagregowane Nominacje       | Automatycznie      | 2011-02        | 2011-02       |               | ø             |
|                                                 | w edycji       | 2011-02          |                 | Przepustowości              | Automatycznie      | 2011-02        | 2012-07       |               | Ø             |
|                                                 | w edvcii       | 2011-02-         |                 | Zagregowane Przepływy       | Automatycznie      | 2011-02        | 2011-02       |               | 8             |
|                                                 | uu estuai      | 2011 02          |                 | Townsonwoon Reporting in    | Automatucznia      | 2011.02        | 2011 02       |               | ~-<br>&       |
|                                                 | w edycji       | 2011-02-         |                 | zagregowane Rei Unili lacje | Accomacyc2108      | 2011-02        | 2011-02       |               |               |
|                                                 | w edycji       | 2011-02-         |                 | zagregowane Nominacje       | Automatycznie      | 2011-02        | 2011-02       |               | <u>رم</u>     |
|                                                 | w edycji       | 2011-02-         |                 | Przepustowości              | Automatycznie      | 2011-02-       | 2012-07       |               | è             |
|                                                 | w edycji       | 2011-02          |                 | Zagregowane Renominacje     | Automatycznie      | 2011-02        | 2011-02       |               | ø             |
|                                                 | w edycji       | 2011-02-         |                 | Zagregowane Przepływy       | Automatycznie      | 2011-02        | 2011-02       |               | ø             |
|                                                 | w edycji       | 2011-02          |                 | Zagregowane Nominacje       | Automatycznie      | 2011-02        | 2011-02       |               | Ø             |
|                                                 | w educii       | 2011.02          |                 | Przenustowości              | Autometycznie      | 2011-02        | 2012.07       |               | 8             |
|                                                 | edyca          | 2011-02          |                 |                             |                    | 2011-02        | 2012-07       |               |               |
|                                                 | w edycji       | 2011-02-         |                 | Zagregowane Przepływy       | Automatycznie      | 2011-02        | 2011-02       |               | <u>1</u>      |

Rys. 100 Lista raportów Transparency Platform

SWI umożliwia filtrowanie oraz sortowanie, raportów a także eksport ich listy do zewnętrznych plików za pomocą odpowiednich ikon ( $\stackrel{\text{\tiny{(3)}}}{=}$ ,  $\stackrel{\text{\tiny{(3)}}}{=}$ ).

# 8.1.8.1.1 Podgląd raportu TP

Uprawniony użytkownik może przeglądać listę wygenerowanych raportów TP. Każdy raport posiada status informujący o tym, czy raport został wysłany do TP. Raporty nie wysłany do TP dostępne są do edycji. Po przejściu do okna "Lista opublikowanych raportów TP" należy wybrać przycisk <sup>A</sup> w wierszu reprezentującym podglądany raport TP.

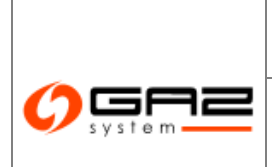

# Instrukcja obsługi

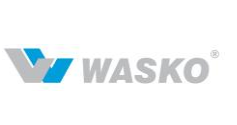

## System Wymiany Informacji Instrukcja użytkownika zewnętrznego

|                                                |              |                  |                 |                         |                    | WY             | ΜΙΑΝΥ         | SY:<br>INFORI | STEM<br>MACJI |
|------------------------------------------------|--------------|------------------|-----------------|-------------------------|--------------------|----------------|---------------|---------------|---------------|
| 🐟 😳 🔛 🚟 😳                                      |              |                  |                 |                         | zalogowany jako:   | użytkownik zew | mętrzny (uzyt | kownik.zewne  | trzny] 🚽      |
| ¥ Administracja                                | Lista raport | ów TP            |                 |                         |                    |                |               |               |               |
| ¥ Kontrakty                                    | Fittruj VVy  | czyść            |                 |                         |                    |                |               |               |               |
|                                                | -            |                  | -               | ~                       |                    |                |               |               |               |
| ØDSługa umow                                   | Status ÷     | Data generacji 👻 | Data wysłania + | Typ ¢                   | Metoda generacji ‡ | Data od ¢      | Data do ‡     | Komentarz ‡   | Akcje         |
|                                                | w edvoi      | 2011_02_         | -               | Zagregowane Nominacie   | Automatycznie      | 2011-02-       | 2011-02-      |               | 8             |
| » Publikacje SGP                               | w advoi      | 2014 02          |                 | Przew ustowości         | Autometucznie      | 2011 02        | 2012 07       |               | 8             |
| Formularze użytkownika                         | vr cuycji    | 2011-02-         |                 |                         | Automatycznie      | 2011-02-       | 2012-01-      |               |               |
| Planowane prace     Opropionenia               | w edycji     | 2011-02          |                 | Zagregowane Kenominacje | Automatycznie      | 2011-02-       | 2011-02-      |               | <u>@</u>      |
| <ul> <li>Ograniczenia</li> <li>Many</li> </ul> | w edycji     | 2011-02          |                 | Zagregowane Przepływy   | Automatycznie      | 2011-02-       | 2011-02-      |               | Þ             |
| Prognozy zdolności                             | w edycji     | 2011-02          |                 | Zagregowane Nominacje   | Automatycznie      | 2011-02-       | 2011-02-      |               | ø             |
| przesyłowych                                   | w edycji     | 2011-02          |                 | Przepustowości          | Automatycznie      | 2011-02-       | 2012-07-      |               | ø             |
| Transparency Platform                          | w edycji     | 2011-02          |                 | Zagregowane Renominacje | Automatycznie      | 2011-02-       | 2011-02-      |               | ø             |
| Lista raportów TP                              | w edycji     | 2011-02          |                 | Zagregowane Przepływy   | Automatycznie      | 2011-02-       | 2011-02-      |               | Ø             |
| Katalog Punktów Systemu                        | w edvoli     | 2011-02          |                 | Zagregowane Nominacie   | Automatycznie      | 2011-02-       | 2011-02       |               | 8             |
| Katalog stref     Liste subliced ENTCOO        | uu estusii   | 2014 02          |                 | Przemustowości          | Automaturazaia     | 2011 02        | 2012.07       |               | 8             |
| Opublikowane raporty                           |              | 2011-02          |                 | Zemenen Derenhause      | Automatycznie      | 2011-02-       | 2012-01       |               |               |
| Y Publikacie SGT                               | w edycji     | 2011-02          |                 | Zagregowane Przepływy   | Automatycznie      | 2011-02        | 2011-02       |               |               |
|                                                | w edycji     | 2011-02-         |                 | Zagregowane Renominacje | Automatycznie      | 2011-02        | 2011-02       |               | <u>en</u>     |
| * Uzytkównik                                   | w edycji     | 2011-02          |                 | Zagregowane Nominacje   | Automatycznie      | 2011-02        | 2011-02       |               | Þ             |
|                                                | w edycji     | 2011-02          |                 | Przepustowości          | Automatycznie      | 2011-02        | 2012-07       |               | ø             |
|                                                | w edycji     | 2011-02-         |                 | Zagregowane Przepływy   | Automatycznie      | 2011-02        | 2011-02       |               | ø             |
|                                                | w edycji     | 2011-02-         |                 | Zagregowane Renominacje | Automatycznie      | 2011-02        | 2011-02       |               | ø             |
|                                                | w edycji     | 2011-02-         |                 | Zagregowane Nominacje   | Automatycznie      | 2011-02        | 2011-02       |               | ø             |
|                                                | w edycji     | 2011-02-         |                 | Przepustowości          | Automatycznie      | 2011-02-       | 2012-07       |               | Ø             |
|                                                | w edvoli     | 2011-02          |                 | Zagregowane Renominacie | Automatycznie      | 2011-02        | 2011-02       |               | 8             |
|                                                | w educii     | 2014 02          |                 | Zagragowana Przeckowy   | Automatucznia      | 2014 02        | 2014 02       |               | 8             |
|                                                | w euyoji     | 2011/02          |                 | Zagrogowano Przeprywy   | Accomacyozalie     | 2011-02        | 2011-02       |               |               |
|                                                | w edycji     | 2011-02          |                 | Zagregowane Nominacje   | Automatycznie      | 2011-02        | 2011-02       |               | P             |

Rys. 101 Lista opublikowanych raportów TP

SWI wyświetla formularz podglądu raportu TP".

| System                                       |                                         | WYMIANY INFORMACJI                                                 |
|----------------------------------------------|-----------------------------------------|--------------------------------------------------------------------|
| 🌚 🔛 😹 🖤                                      |                                         | zalogowany jako: użytkownik zewnętrzny [uzytkownik.zewnetrzny] 🛛 📲 |
|                                              | Transparency Platform – podgląd raportu |                                                                    |
| * Kontrakty                                  | Data utworzenia : 2011-02-              |                                                                    |
|                                              | Statue : u origini                      |                                                                    |
| <ul> <li>Obsługa uniów</li> </ul>            | Sidus. Wegigi                           |                                                                    |
|                                              | Typ: Zagregowane Nominacje              |                                                                    |
| » Publikacje SGP                             | Komentarz :                             |                                                                    |
| Formularze użytkownika                       |                                         |                                                                    |
| V Planowane prace                            |                                         |                                                                    |
| V Ograniczenia                               |                                         | VYysij Usun Poblerz XML VVroc                                      |
| Mapy     Prognozy zdolności     przesyłowych |                                         |                                                                    |
| Zdolność przesyłowa                          |                                         |                                                                    |
| » Transparency Platform                      |                                         |                                                                    |
| Lista raportów TP                            |                                         |                                                                    |
| Katalog Punktów Systemu                      |                                         |                                                                    |
| Katalog stref                                |                                         |                                                                    |
| Lista publikacji ENTSOG                      |                                         |                                                                    |
| Opublikowane raporty                         |                                         |                                                                    |
|                                              |                                         |                                                                    |
| ¥ Użytkownik                                 |                                         |                                                                    |

Rys. 102 Podgląd raportu TP

Użytkownik może zapisać raport, jako XML, wybierając przycisk Pobierz XML i wskazując miejsce w zasobach lokalnych komputera.

# 8.1.8.1.2 Wysyłanie raportu TP

SWI wysyła wygenerowany raport do TP. Operacja wysłania raportu może zostać zainicjowana na dwa sposoby:

• Ręcznie,

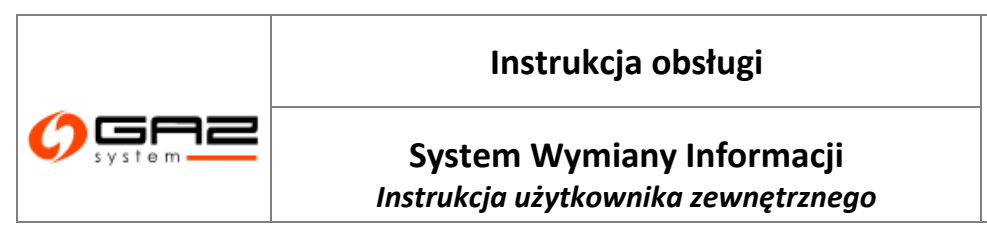

Automatycznie.

# 8.1.8.1.3 *Ręczne wysyłanie raportu TP*

Użytkownik inicjuje proces wysłania raportu TP. Po wyświetleniu formularza podglądu raportu TP należy wybrać przycisk System SWI generuje raporty przekazywane do Transparency Platform. Generacja raportów odbywa się w oparciu o stan bieżący danych przechowywanych w systemie SWI oraz konfigurację raportów zdefiniowaną przez głównego Administratora SWI. Wygenerowane raporty są następnie publikowane na szynie danych.

## 8.1.8.1.4 Automatyczne wysyłanie raportów TP

SWI może automatycznie wysyłać do TP wygenerowany raport o ile zostało to zdefiniowane w konfiguracji dla danego typu raportów TP. System SWI generuje raporty przekazywane do Transparency Platform. Generacja raportów odbywa się w oparciu o stan bieżący danych przechowywanych w systemie SWI oraz konfigurację raportów zdefiniowaną przez głównego Administratora SWI. Wygenerowane raporty są następnie publikowane na szynie danych.

## 8.1.9 Katalog Punktów Systemu

W Systemie SWI publikowane są informacje dotyczące punktów systemu.

Katalog punktów zawierający podstawowe informacje dotyczące punktów systemu, umożliwiający edycję punktów.

Katalog punktów systemu prezentowany jest w strefie ogólnodostępnej i będzie wyświetlany w takiej samej postaci dla wszystkich odwiedzających stronę Systemu SWI.

## 8.1.9.1 Podgląd katalogów Katalog punktów systemu

W celu wyświetlenia punktów systemu należy przejść w systemie do formularza Katalog punktów systemu. System SWI prezentuje użytkownikowi wszystkie punkty znajdujące się w systemie dla danego operatora. Aby wyświetlić listę interesujących użytkownika należy skorzystać z możliwości filtrowania.

W katalogu punktów systemu istnieje możliwość edycji wybranego punktu. W tym celu należy skorzystać z przycisku edycji umieszczonego w kolumnie Akcje.

W WASKO

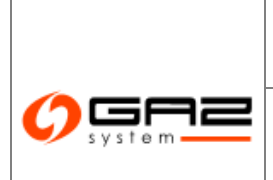

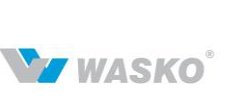

# System Wymiany Informacji

Instrukcja użytkownika zewnętrznego

|                |                               | ~        | ~                |          | ~                           |                                             |                                                        |                                                   |                                             | ×                    |                |                       | Operator 💙                                                   | ~          |
|----------------|-------------------------------|----------|------------------|----------|-----------------------------|---------------------------------------------|--------------------------------------------------------|---------------------------------------------------|---------------------------------------------|----------------------|----------------|-----------------------|--------------------------------------------------------------|------------|
| ID<br>punktu * | Nazwa ¢<br>punktu             | Kierunek | Rođzaj<br>punktu | Status   | Rodzaj <sub>‡</sub><br>gazu | Przepustowość<br>stacji gazowej †<br>[m3/h] | Minimalne<br>ciśnienie<br>dostawy - ‡<br>zima<br>[MPa] | Minimalne<br>ciśnienie<br>dostawy -<br>lato [MPa] | Maksymalne<br>ciśnienie<br>dostawy<br>[MPa] | Punkt<br>zastępczy * | ID ¢<br>strefy | Nazwa strefy \$       | Operator                                                     | Oddział \$ |
| 2000000        | W                             | Wyjście  | Dystrybucja      | Aktualny | E                           | 15 000                                      | 0,2                                                    | 0,15                                              | brak wymagań                                | Nie                  | 923704         | (1)                   | Operator<br>Gazociągów<br>Przesyłowych<br>Gaz-System<br>S.A. | Wrocław    |
| 20000007       | Antoneous and a second second | Wyjście  | Dystrybucja      | Aktualny | E                           | 720                                         | 0,2                                                    | 0,15                                              | brak wymagań                                | Nie                  | 923704         | ()                    | Operator<br>Gazociągów<br>Przesyłowych<br>Gaz-System<br>S.A. | Wrocław    |
|                | Name                          | Wyjście  | Dystrybucja      | Aktualny | E                           | 7 200                                       | 0,3                                                    | 0,3                                               | brak wymagań                                | Nie                  | 923704         | Dunin, Singer.<br>1() | Operator<br>Gazociągów<br>Przesyłowych<br>Gaz-System<br>S.A. | Wrocław    |
|                | <u>2</u>                      | Wyjście  | Dystrybucja      | Aktuainy | Lw                          | 24 000                                      | 1,8                                                    | 1,9                                               | 5,5                                         | Nie                  | 927024         |                       | Operator<br>Gazociagów<br>Przesyłowych<br>Gaz-System<br>S.A. | Wrocław    |
|                | International                 | Wyjście  | Dystrybucja      | Aktualny | E                           | 6 500                                       | 2,5                                                    | 2,5                                               | 5,5                                         | Nie                  | 923704         |                       | Operator<br>Gazociągów<br>Przesyłowych<br>Gaz-System<br>S.A. | Wrocław    |
| 1              | Simone                        | Wyjście  | Dystrybucja      | Aktualny | E                           | 3 000                                       | 0,2                                                    | 0,15                                              | brak wymagań                                | Nie                  | 923704         |                       | Operator<br>Gazociagów<br>Przesyłowych<br>Gaz-System         | Wrocław    |

Rys. 103 Katalog punktów

## 8.1.10 Katalog stref

Katalog stref prezentuje punkty systemu przesyłowego pogrupowane w zbiory ze względy na strefy dostępne w systemie przesyłowym do których mogą należeć punkty.

Dzięki przyciskowi 🗏 można przejść na formularz wyświetlający punkty będące w strefie przy której stoi przycisk.

# 8.1.11 Opublikowane raporty

Formularz umożliwia przeglądanie, tworzenie, oraz udostępnianie innym użytkownikom SWI raportów.

Dla użytkownika została udostępniona możliwość przeglądania udostępnionych mu raportów przez głównego administratora SWI.

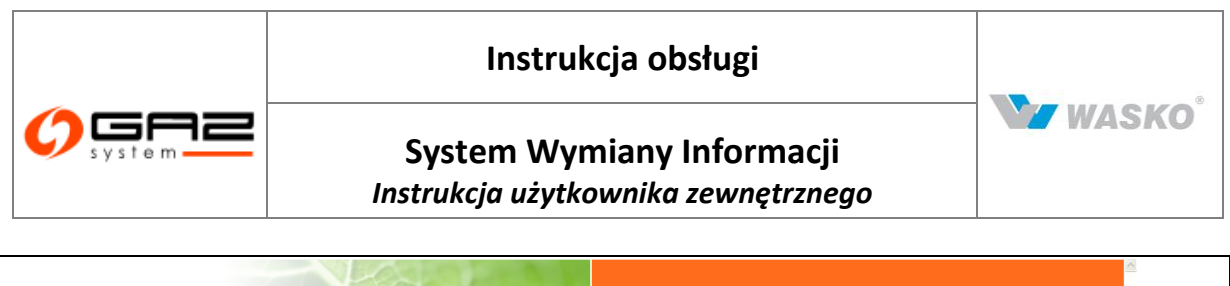

| 📀 🔛 🚟                            |                                       | zalogowany jak                                                                                                    | o: użytkownik zewnętrzny [uzy | tkownik.zewnetrzny] 🛛 <u>¶</u> |
|----------------------------------|---------------------------------------|----------------------------------------------------------------------------------------------------|-------------------------------|--------------------------------|
| X Administracia                  | - Przegladanie onublikowanych ranotów |                                                                                                    |                               |                                |
|                                  | - Foldery nublikacij ranortów         | - Webrany folder                                                                                                    |                               |                                |
|                                  | Raporty                               | Nazwa : Ranorty opólnortosten                                                                                                    | 18                            |                                |
| ¥ Obsługa umów                   | Raporty ogólnodostępne                | interest interest of a second of the                                                                                                    | 10                            |                                |
| V Rynek wtórny                   |                                       | Opis :                                                                                                    |                               | <u>^</u>                       |
| · ignor mong                     |                                       |                                                                                                    |                               |                                |
| » Publikacje SGP                 |                                       | ,                                                                                                    |                               |                                |
| Formularze użytkownika           |                                       | Raporty w folderze                                                                                                    |                               |                                |
| Planowane prace     Ograpiozopio |                                       | Fitruj                                                                                                    |                               |                                |
| Maper                            |                                       | Dik raportu t                                                                                                    | Rozmiar (haity) a             | Data generacii A               |
| Prognozy zdolności               |                                       | Риктарона ч                                                                                                    | Roziniai (baky) +             | Date generacji v               |
| przesyłowych                     |                                       | financia de la companya de la companya de la compan | 61440                         | 2010-10                        |
| V Zdolność przesyłowa            |                                       | Test in the second second second second second second second second second second second second second second s                                                                                                    | 61440                         | 2010-10-                       |
| » Transparency Platform          |                                       | fm                                                                                                    | 61440                         | 2010-10-                       |
| Lista raportów TP                |                                       |                                                                                                    | 61440                         | 2010-10-                       |
| Katalog Punktow Systemu          |                                       |                                                                                                    | 29696                         | 2010.10                        |
| Lista publikacii ENTSOG          |                                       |                                                                                                    | 20000                         | 2010-10                        |
| Opublikowane raporty             |                                       |                                                                                                    | 23696                         | 2010-10                        |
| V Bublinsis CCT                  |                                       | •                                                                                                    | • • •                         |                                |
| Publikacje SG1                   |                                       | `                                                                                                    |                               |                                |
|                                  |                                       |                                                                                                    |                               |                                |

Rys. 104 Opublikowane raporty

## 8.1.12 Lista publikacji ENTSOG

Formularz prezentuje publikacje przygotowane dla European Network of Transmission System Operators for Gas (Europejskiej Sieci Operatorów Przesyłu Gazu)

Dla której można przeglądać raporty dla:

- Prognoza podaży
- Prognoza popytu

- Realizacje w punktach wyjścia
- Realizacje w punktach wejścia
- Rzeczywiste fizyczne przepływy

| Data utworzenia  | Typ publikacji                 | Akcje    |
|------------------|--------------------------------|----------|
| 2013-01-31 18:05 | Prognoza podaży                | <b>A</b> |
| 2013-01-31 18:15 | Prognoza popytu                | <u>A</u> |
| 2013-02-01 08:25 | Realizacje w punktach wyjścia  | <u>A</u> |
| 2013-02-01 08:23 | Realizacje w punktach wejścia  | A        |
| 2011-01-20 10:05 | Rzeczywiste fizyczne przepływy | P        |

Rys. 105 Lista publikacji ENTSOG

## 8.1.12.1 Przeglądanie prognoz ENTSOG

Możliwość przeglądania raportów ENTSOG posiadają tylko użytkownicy posiadający uprawnienia do przeglądania raportów ENTSOG.

| Instrukcja obsługi                                               |         |
|------------------------------------------------------------------|---------|
| System Wymiany Informacji<br>Instrukcja użytkownika zewnętrznego | W WASKO |

Przeglądanie raportów ENTSOG możliwe jest po przejściu do formularza Lista publikacji ENTSOG

Można przeglądać raporty po wybraniu przycisku <sup>A</sup> przy danym raporcie. Po jego wybraniu w nowym oknie wyświetli się raport.

Aby zobaczyć raporty z poszczególnej grupy należy nacisnąć ikonę 🖄, po czym zostanie wyświetlona lista raportów grupy.

|                    | ×                                                                                                    | ×                                                                                                    | <b>~</b>                                                                                                    |                                                                                                    |
|--------------------|----------------------------------------------------------------------------------------------------|----------------------------------------------------------------------------------------------------|----------------------------------------------------------------------------------------------------|----------------------------------------------------------------------------------------------------|
| Data               | Grupa agregacji                                                                                                    | Rodzaj gazu                                                                                                    | Status                                                                                                    | Wartość [m³]                                                                                                    |
| 20mm - 624 AT      | Suma wszystkich wejść                                                                                                    | E                                                                                                    | Overall specific and                                                                                                    | 31 786 912                                                                                                    |
| 2010-021-07        | Produkcja gazu                                                                                                    | E                                                                                                    | Contra-control control                                                                                                    | 7 779 610                                                                                                    |
| 2008-02107         | Magazyny gazu                                                                                                    | E                                                                                                    | market operations                                                                                                    | 8 021 000                                                                                                    |
| \$100 ALC: NO. 101 | Import gazu                                                                                                    | E                                                                                                    | Contract approximate and the                                                                                                    | 15 986 302                                                                                                    |
| \$2000 ACL 100     | Suma wszystkich wejść                                                                                                    | E                                                                                                    | Ownerspectrome                                                                                                    | 32 250 252                                                                                                    |
| 2010-021-081       | Produkcja gazu                                                                                                    | E                                                                                                    | Contract (page 4 contract)                                                                                                    | 7 756 610                                                                                                    |
| 2008-022-064       | Magazyny gazu                                                                                                    | E                                                                                                    | Tracket operating participation                                                                                                    | 9 716 000                                                                                                    |
| Acres - 545-551    | Import gazu                                                                                                    | E                                                                                                    | Core specifycane                                                                                                    | 14 777 642                                                                                                    |
| 20mm - 624.481     | Suma wszystkich wejść                                                                                                    | E                                                                                                    | Overse operations and                                                                                                    | 32 250 252                                                                                                    |
| 2049-021-08        | Produkcja gazu                                                                                                    | E                                                                                                    | Contra-control control                                                                                                    | 7 756 610                                                                                                    |
| 2008-021-081       | Magazyny gazu                                                                                                    | E                                                                                                    | Trades sparse (sector)                                                                                                    | 9 716 000                                                                                                    |
| 1000 Aug 101       | Import gazu                                                                                                    | E                                                                                                    | Correct approximation of the                                                                                                    | 14 777 642                                                                                                    |
| -2008 - 424 MI     | Suma wszystkich wejść                                                                                                    | E                                                                                                    | Ownerspectrome                                                                                                    | 32 034 648                                                                                                    |
| 2049-02-00         | Produkcja gazu                                                                                                    | E                                                                                                    | Contra-operations.                                                                                                    | 7 641 610                                                                                                    |
| 2008-022-024       | Magazyny gazu                                                                                                    | E                                                                                                    | Tracket approximation of the                                                                                                    | 9 240 000                                                                                                    |
| April 1041-004     | Import gazu                                                                                                    | Е                                                                                                    | Correct agentification                                                                                                    | 15 153 038                                                                                                    |
|                    | 289.0.07<br>289.0047<br>289.0047<br>289.0048<br>299.0048<br>299.0048<br>299.0048<br>299.0048<br>299.0048<br>299.0048<br>299.0048<br>299.0048<br>299.0048<br>299.0048<br>299.0048<br>299.0048<br>299.0048 | Suma wszystkich wejść       Produkcja gazu       Produkcja gazu       Import gazu       Suma wszystkich wejść       Produkcja gazu       Import gazu       Import gazu | Suma wszystkich wejść     E       Produkcja gazu     E       Magazyny gazu     E       Suma wszystkich wejść     E       Magazyny gazu     E       Magazyny gazu     E | Suma vszystkich wejść     E       Magazyny gazu     E       Magazyny gazu     E |

Rys. 106 Lista raportów podaży

## 8.1.13 Stany magazynowe

Formularz stanów magazynowych, reprezentuje dane w określonych dniach dla punktów, określonych jako magazyny gazu. Dane na liście można prezentować w zadanym okresie czasu – do czego służą dwa pola "*Doba gazowa od*" oraz "*Doba gazowa do*", po ustaleniu dat dób gazowych w zakresie od / do, należy nacisnąć przycisk Fitruj.

| Doba gaze             | nwa ord :                                                                                                    | - Doba ge                            | azowa do :                                          | Court I                        |                                |                                                   |
|-----------------------|----------------------------------------------------------------------------------------------------|--------------------------------------|-----------------------------------------------------|--------------------------------|--------------------------------|---------------------------------------------------|
|                       |                                                                                                    |                                      |                                                     | - mail -                       |                                |                                                   |
| Doba 👻                | Kod magazynu 🔺                                                                                                    | Nazwa magazynu +                     | Stan magazynu na początek<br>doby gazowej [tyś. m³] | llości zatłoczone<br>[tyś. m³] | llości odebrane 🔹<br>[tyś. m³] | Stan magazynu na koniec<br>doby gazowej [tyś. m³] |
| CONTRACTOR OFFICE     | Million and American                                                                                                    | COMPACT Managements                  | 157 560,927                                         | 0                              | -405,487                       | 157 155,4                                         |
| ADVIDUAL OR           | 104.2                                                                                                    | President and an and a second second | 25 815,193                                          | 0                              | -314,944                       | 25 500,24                                         |
| 301010010             | pred (                                                                                                    | Minut - Diseasement                  | 23 318,981                                          | 0                              | -118,29                        | 23 200,69                                         |
| TRACKING HIT          | H070-                                                                                                    | PROPERTY AND DOC                     | 329 451,446                                         | 0                              | -2 992,596                     | 326 458,8                                         |
| ALC: NOT THE OWNER.   | and the                                                                                                    | Although the state of the second     | 373 242                                             | 3 1 9 7                        | 0                              | 376 43                                            |
| 10-0.02-09            | 12008-                                                                                                    | Interview Dennes characterized       | 184 481,896                                         | 0                              | -2 748,468                     | 181 733,42                                        |
| 30+0+0+0t             | (press                                                                                                    | PROFESSION AND ADDRESS.              | 35 244,715                                          | 0                              | 0                              | 35 244,71                                         |
| 100403-002-007        | 1000                                                                                                    | MMC of the Coloursectory             | 560 849,307                                         | 0                              | -2 999,502                     | 557 849,80                                        |
| 1002105-002           | And the second second sec | COMPACT MANAGEMENT                   | 157 891,377                                         | 0                              | -330,45                        | 157 560,92                                        |
| and a standard state  | DAG:                                                                                                    | street in projection                 | 26 145,798                                          | 0                              | -330,605                       | 25 815,19                                         |
| 3040408-38            | pre-gi                                                                                                    | MMC Discourses                       | 23 426,491                                          | 0                              | -107,51                        | 23 318,98                                         |
| 10100-001-001         | magniti-                                                                                                    | STREET-Bally Deck                    | 332 494,07                                          | 0                              | -3 042,624                     | 329 451,44                                        |
| CONTRACTOR - DOI:     | and the second second sec | STATUS CONTRACTOR                    | 369 986                                             | 3 256                          | 0                              | 373 24                                            |
| No. Michight          | 1000                                                                                                    | static Description                   | 187 221,367                                         | 0                              | -2 739,471                     | 184 481,89                                        |
| 100+0+04-188          | ( Dennes                                                                                                    | PROFESSION AND ADDRESS OF            | 36 578,821                                          | 0                              | -653,477                       | 35 925,34                                         |
| INCOME.               | 1948                                                                                                    | Mail of the Sciencescon              | 563 877,707                                         | 0                              | -3 028,4                       | 560 849,30                                        |
| CONTRACTOR CONT       | and the                                                                                                    | COMPANY, Management of               | 158 350,157                                         | 0                              | 0                              | 158 350,15                                        |
| Mediate 1894          | MAG.                                                                                                    | CONTRACT DO AND ADDRESS              | 26 467,048                                          | 0                              | -321,25                        | 26 145,79                                         |
| 101010-001-001        | [man]]                                                                                                    | Mint Changement                      | 23 542,721                                          | 0                              | -116,23                        | 23 426,49                                         |
| 100100-000-000-       | 10070                                                                                                    | IT BREAK - Bulletier                 | 335 849,401                                         | 0                              | -3 365,331                     | 332 494,0                                         |
| 100103-000            | process.                                                                                                    | STATUS TARABASIS                     | 367 255                                             | 2 731                          | 0                              | 369.98                                            |
| International Address | - 2008-                                                                                                    | Preside Development                  | 189 985,156                                         | 0                              | -2 763,789                     | 187 221.36                                        |

Rys. 107 Stany magazynowe

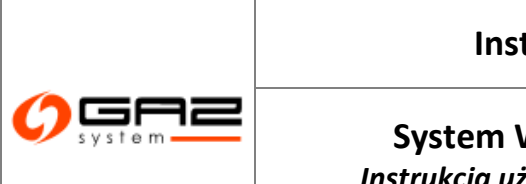

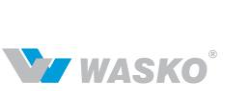

# System Wymiany Informacji

Instrukcja użytkownika zewnętrznego

# 8.1.14 Katalog Grup Punktów Systemu

|              |                 |                                                                                                    | ~                                                                                                    | ×             |       |
|--------------|-----------------|----------------------------------------------------------------------------------------------------|----------------------------------------------------------------------------------------------------|---------------|-------|
| ID grupy \$  | Symbol grupy \$ | Nazwa ¢                                                                                                    | Oddział ÷                                                                                                    | Rodzaj gazu ‡ | Akcje |
| HITH A       | P400-18         | Alloweds .                                                                                                    | Reported .                                                                                                    | E             | E     |
| -entre       | 76016           | Trips people.                                                                                                    | Regrad                                                                                                    | E             |       |
| 1718         | 1986.0          | 1.00                                                                                                    | Exercit.                                                                                                    | E             | E     |
| -000         | (Mildel)        | therein Play.                                                                                                    | Insent                                                                                                    | E             | E     |
| HERE R       | P6007           | Volta:                                                                                                    | Property 1                                                                                                    | E             |       |
| 107040       | /M0046          | The part of the part of the pa | Regime                                                                                                    | Lw            | =     |
| 0.79700      | 256.0           | 27%                                                                                                    | Protected 1                                                                                                    | E             | E     |
| -225 g       | (Milder)        | Returnerun                                                                                                    | Inspectal                                                                                                    | Lw            |       |
| HIND .       | 9803            | Residence .                                                                                                    | Report                                                                                                    | E             |       |
| -page -      | P8001           | elletin (jew)-                                                                                                    | Ingrad                                                                                                    | E             | E     |
| 1721         | PM6/1           | manal                                                                                                    | Present in the second second s | E             | E     |
| -04076       | P802            | R-Spinote                                                                                                    | Dates                                                                                                    | E             | E     |
| -Declaration | F804            | iling.                                                                                                    | Dates                                                                                                    | E             | E     |
| (w)w)        | PRO-1           | Ration (Decifier                                                                                                    | District                                                                                                    | E             |       |
| CONSULAR.    | 1956-1          | ter-addressed of                                                                                                    | tonadora -                                                                                                    | E             | E     |

Rys. 108 Katalog grup punktów

Katalog prezentuje punkty systemu w podziale na grupy. W celu podejrzenia listy punktów należącej do grupy, należy nacisnąć ikonę 🖹 w kolumnie akcji wybranej grup.

|              |                          | ~        | ~                | ~                |                                            |                                              |                                                            |                                                              |                                                        |                                                   |                                             |              |                   |                                      | ~         |      |
|--------------|--------------------------|----------|------------------|------------------|--------------------------------------------|----------------------------------------------|------------------------------------------------------------|--------------------------------------------------------------|--------------------------------------------------------|---------------------------------------------------|---------------------------------------------|--------------|-------------------|--------------------------------------|-----------|------|
| ID<br>punktu | Nazwa e<br>punktu        | Kierunek | Rodzaj<br>punktu | Rodzaj e<br>gazu | Przepustowość<br>stacji gazowej ‡<br>[m³h] | Przepustowość<br>stacji gazowej ‡<br>[kWh/h] | Całkowita<br>zdolność<br>przesyłowa<br>przerywana<br>[m¾h] | Całkowita<br>zdolność<br>przesyłowa<br>przerywana<br>[kWh/h] | Minimalne<br>ciśnienie<br>dostawy - ‡<br>zima<br>[MPa] | Minimalne<br>ciśnienie<br>dostawy -<br>lato (MPa) | Maksymalne<br>ciśnienie<br>dostawy<br>[MPa] | ID<br>strefy | Nazwa e<br>strefy | Operator systemu<br>współpracującego | Oddział 🕈 | Uwag |
| 1940440      | Riberth.                 | -        | Palatois         | E                | 4 500                                      | 49500                                        | 4500                                                       |                                                              | 0.3                                                    | 0.3                                               | 0.44                                        |              |                   |                                      | Present   |      |
| 7842-42      | insing<br>Multip         | **       | Palating         | E                | 6 000                                      | 66000                                        | 6000                                                       |                                                              | 0.3                                                    | 0.3                                               | 0.44                                        |              |                   |                                      | Denied    |      |
| (they the    | F gitterer<br>F terreret | нулы     | гультар          | E                | 1 125                                      | 12375                                        | 1125                                                       |                                                              | 0.28                                                   | 0.28                                              | 0.44                                        |              |                   |                                      | rand      |      |
| 99 B) 7      | Farmati                  | Nilson . | Parlament        | E                | 1 125                                      | 12375                                        | 1125                                                       |                                                              | 0.28                                                   | 0.28                                              | 0.44                                        |              |                   |                                      | Pattor    |      |

Rys. 109 Katalog punktów należących do grupy punktów

# 8.1.15 Cena Referencyjna Gazu

Formularz prezentuje ceny referencyjne gazu z poszczególnych dni. Dla łatwiejszego posługiwania się formularzem można wprowadzić datę, dla której ma być wyświetlona cena referencyjna gazu. Po wprowadzeniu daty w polu nad kolumną *"Data"* należy nacisnąć przycisk Fitruj .

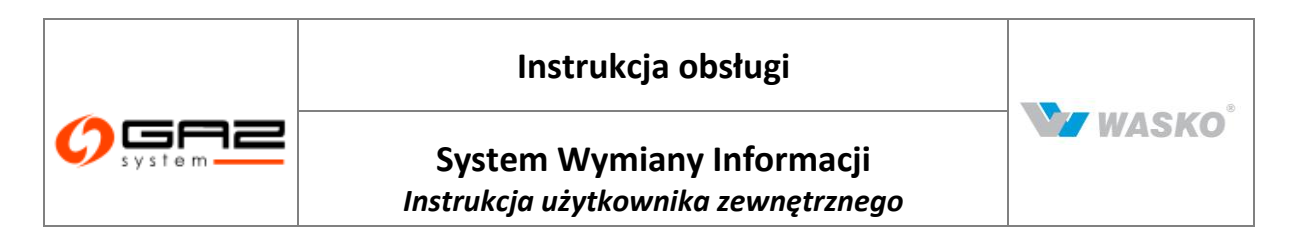

|                                                                                   |                                                                                                    |                    | SYSTEM<br>WYMIANY INFORMACJI                            |
|-----------------------------------------------------------------------------------|----------------------------------------------------------------------------------------------------|--------------------|---------------------------------------------------------|
| 🗞 🔛 🚟                                                                             |                                                                                                    | zalogowany j       | jako: użytkownik zewnętrzny [uzytkownik.zewnetrzny] 🛛 📲 |
| ∀ Administracja                                                                   | Ceny Referencyjne Gazu                                                                                                    |                    |                                                         |
| ∀ Kontrakty                                                                       | Fitruj Wyczyść                                                                                                    |                    |                                                         |
| ♦ Obsługa umów                                                                    |                                                                                                    |                    |                                                         |
| ✓ Rynek wtórny                                                                    | Data 🕶                                                                                                    | CRGE ≑<br>[złłkWh] | CRG Lw<br>[złłkWh] ≑                                    |
| ¥ Aukcje                                                                          | 268.9-09-04                                                                                                    | 0,1199             | 0,1090                                                  |
| M. Dwek liekus Bilaneujameh                                                       | Jan Parke                                                                                                    | 0,1199             | 0,1090                                                  |
| <ul> <li>Kynek oslog bilansojących</li> </ul>                                     | 2010.01.00                                                                                                    | 0,1199             | 0,1090                                                  |
| 🖉 Publikacje - archiwum                                                           | 2618.241.24                                                                                                    | 0,1199             | 0.1090                                                  |
| » Publikacje                                                                      | 36878-566-568                                                                                                    | 01199              | 0.1090                                                  |
| 🗧 Formularze użytkownika                                                          | NUMBER OF STREET                                                                                                    | 0.1109             | 0 1000                                                  |
| Planowane prace                                                                   |                                                                                                    | 0,1133             | 0,1030                                                  |
| 🗧 Ograniczenia                                                                    | 2011 8. 211. 201                                                                                                    | 0,1199             | 0,1090                                                  |
| 🗧 Współczynniki ciepła spalania                                                   | 268.8.24.26                                                                                                    | 0,1199             | 0,1090                                                  |
| 🛛 Мару                                                                            | 2003-04-04                                                                                                    | 0,1199             | 0.1090                                                  |
| Prognozy zdolności<br>przesidowich                                                | 1071-01-01                                                                                                    | 0.1199             | 0.1090                                                  |
| V Zdolność przesyłowa                                                             | 2001 0.001.001                                                                                                    | 0.1109             | 0.1090                                                  |
| V Transparency Platform                                                           | A STATE OF A STATE OF | 0,1100             | 0,1030                                                  |
| Katalog Punktów Systemu                                                           | 268.8.25.25                                                                                                    | 0,1199             | 0,1090                                                  |
| Katalog stref                                                                     | 267.3-09-26                                                                                                    | 0,1199             | 0,1090                                                  |
| Lista publikacji ENTSOG                                                           | 2017 3-201-218                                                                                                    | 0,1199             | 0,1090                                                  |
| Opublikowane raporty                                                              | 2010.01.00                                                                                                    | 0.1199             | 0.1090                                                  |
| Stany magazynowe                                                                  | RANK BALLING                                                                                                    | 0,1133             | 0,1030                                                  |
| Katalog Grup Punktów Systemu                                                      |                                                                                                    | 0,1199             | 0,1090                                                  |
| Cena Referencyjna Gazu                                                            | 263(3-54)-00                                                                                                    | 0,1199             | 0,1090                                                  |
| <ul> <li>Maksymalna Cena Oferty Sprzedaży<br/>na potrzeby Bilansowania</li> </ul> | 2011 3-291-015                                                                                                    | 0,1199             | 0,1090                                                  |
| Obszary dystrybucyjne                                                             | 20111-01-01                                                                                                    | 0,1199             | 0,1090                                                  |

Rys. 110 Cena referencyjna gazu

## 8.1.16 Maksymalna Cena Oferty Sprzedaży na potrzeby Bilansowania

Formularz prezentuje maksymalna cena oferty sprzedaży na potrzeby bilansowania z poszczególnych dni. Dla łatwiejszego posługiwania się formularzem można wprowadzić datę, dla której ma być wyświetlona cena referencyjna gazu. Po wprowadzeniu daty w polu nad kolumną "Data" należy nacisnąć przycisk

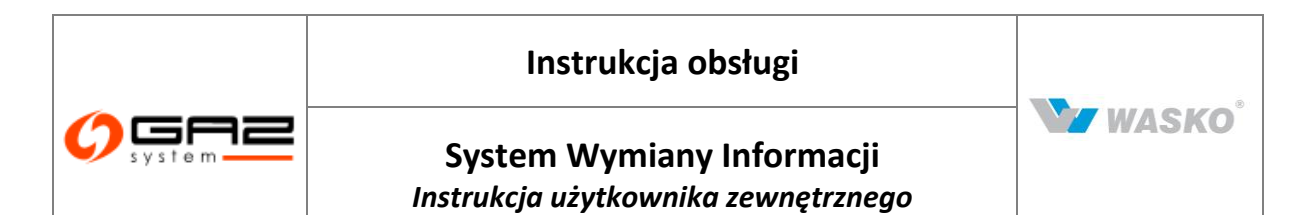

|                                                                             |                                                                                                    | SYSTEM<br>WYMIANY INFORMACJ                                    |
|-----------------------------------------------------------------------------|----------------------------------------------------------------------------------------------------|----------------------------------------------------------------|
| ۵ 🔛 🐘                                                                       |                                                                                                    | zalogowany jako: użytkownik zewnętrzny [uzytkownik.zewnetrzny] |
| ∀ Administracja                                                             | Maksymalne Ceny Oferty Sprzedaży                                                                                                    |                                                                |
| ∀ Kontrakty                                                                 | Hitruj Wyczysc                                                                                                    |                                                                |
| ♦ Obsługa umów                                                              |                                                                                                    |                                                                |
| ∀ Rynek wtórny                                                              | Data 🕶                                                                                                    | MCOSB ÷<br>[zł/kWh]                                            |
| ¥ Aukcie                                                                    | Jacodi -B                                                                                                    | 0,1199                                                         |
|                                                                             | 2010-0-00                                                                                                    | 0,1199                                                         |
| V Rynek Usług Bilansujących                                                 |                                                                                                    | 01100                                                          |
| 🛛 Publikacje - archiwum                                                     | Second and                                                                                                    | 0,110                                                          |
| » Publikacie                                                                |                                                                                                    | 0,1130                                                         |
| Formularze użdkownika                                                       | Theorem is a second second sec | 0,1199                                                         |
| V Planowane prace                                                           | Stational de                                                                                                    | 0,1199                                                         |
| V Ograniczenia                                                              | And the second second sec                                                                                                    | 0,1199                                                         |
| Współczynniki ciepła spalania                                               | devines des                                                                                                    | 0,1199                                                         |
| 🖗 Мару                                                                      | DOM: D                                                                                                    | 0.1199                                                         |
| Prognozy zdolności<br>przesyłowych                                          | 2004-0                                                                                                    | 0,1199                                                         |
| Zdolność przesyłowa                                                         | annual an                                                                                                    | 0,1199                                                         |
| Transparency Platform                                                       | Sector as                                                                                                    | 0.1100                                                         |
| Katalog Punktów Systemu                                                     |                                                                                                    | 0,100                                                          |
| ▶ Katalog stref                                                             |                                                                                                    | 0,1199                                                         |
| Lista publikacji ENTSOG                                                     | 200,000-00                                                                                                    | 0,1199                                                         |
| Opublikowane raporty                                                        | Research and                                                                                                    | 0,1199                                                         |
| <ul> <li>Stany magazynowe</li> <li>Keteles Oran Dupitéus Sustemu</li> </ul> | devices and                                                                                                    | 0,1199                                                         |
| Cena Referencyina Gazu                                                      | DOM-IN                                                                                                    | 0,1199                                                         |
| Maksymalna Cena Oferty Sprzedaży     pa pdrzeby Biapsowapia                 | 2014 14                                                                                                    | 0,1199                                                         |
| Obszary dystrybucyine                                                       | annual an                                                                                                    | 0,1199                                                         |
| V Publikacje SGT                                                            | 0.000                                                                                                    | 0,1199                                                         |
| V Bamiani                                                                   | 36048-48                                                                                                    | 0,1199                                                         |
| <ul> <li>Pointary</li> </ul>                                                | Distance - Ha                                                                                                    | 0,1199                                                         |
| ¥ Użytkownik                                                                |                                                                                                    | 0.4400                                                         |

Rys. 111 Maksymalne ceny oferty sprzedaży

## 8.1.17 Obszary dystrybucyjne

Formularz prezentuje punkty systemu podzielone na obszary dystrybucji. W celu podejrzenia listy punktów należącej do obszaru, należy nacisnąć ikonę 🗉 w kolumnie pokaż punkty wybranej grup.

| 🖉 Administracja                                                                          | Filtrui Wystrybucyjne |                                                                                                    |                                                                                                    |                |             |
|------------------------------------------------------------------------------------------|-----------------------|----------------------------------------------------------------------------------------------------|----------------------------------------------------------------------------------------------------|----------------|-------------|
| 🕫 Kontrakty                                                                              | rinitaj rejezijoo     |                                                                                                    | <b>V</b>                                                                                                    | v              |             |
| 🖉 Obsługa umów                                                                           | ID obszaru ▲          | Nazwa obszaru +                                                                                                    | Kierunek ÷                                                                                                    | Rodzaj gazu \$ | Pokaž nunkt |
| Rynek wtórny                                                                             |                       | Wheney has makeney (000)                                                                                                    | Televis                                                                                                    | E              | E           |
| Aukcje                                                                                   | -1000                 | When has many contracts                                                                                                    | Transa .                                                                                                    | _<br>Lw        | E           |
| Rynek Usług Bilansujących                                                                | 1000                  | Williams Red Phalanet-1005                                                                                                    | TRANCE                                                                                                    | E              | E           |
| Publikacje - archiwum                                                                    | 10.000                | TRACT IN TAXABLE IN THE                                                                                                    | regións                                                                                                    | E              | E           |
| Dublikacia                                                                               | -todate               | without the template and the second second sec | 100000                                                                                                    | E              | E           |
| <ul> <li>Formularze użytkownika</li> </ul>                                               | -04040                | White the Participation of POID                                                                                                    | The second                                                                                                    | E              | E           |
| Planowane prace                                                                          | 10.000                | Without In Net Westment (PCO)                                                                                                    | Trance                                                                                                    | E              | E           |
| 🛛 Ograniczenia                                                                           | TO ABLE               | THE REPORT OF A DESCRIPTION                                                                                                    | 1000                                                                                                    | Lw             |             |
| 🛛 Współczynniki ciepła spalania                                                          | - 250                 | wingers from million access                                                                                                    | THE R. L.                                                                                                    | F              |             |
| Mapy                                                                                     |                       |                                                                                                    | and the second second sec                                                                                                    | 100            |             |
| Prognozy zdolności<br>przesidowach                                                       | - an Brann            | eventual and realization a static                                                                                                    | -2460.00                                                                                                    | LW             | E           |
| Moce zakontraktowane                                                                     | 10,000                | Without a field Produce (1970)                                                                                                    | 10000000                                                                                                    | E              | E           |
| V Zdolność przesyłowa                                                                    | 10/000                | TRUCKING DATA Prophetic contracts                                                                                                    | respins                                                                                                    | E              | E           |
| V Transparency Platform                                                                  | -056                  | whereas how residences (%)                                                                                                    | The second second second second second second second second second second second second second second second se                                                                                                    | E              | E           |
| Katalog Punktów Systemu                                                                  | -01000                | Windows Rost Product (1975)                                                                                                    | This is a second second s                                                                                                    | E              | E           |
| Katalog stref                                                                            | 1.000                 | THE R. P. LEWIS CO., LANSING MICH.                                                                                                    | Tradition of the local division of the local division of the local | -              |             |
| Lista publikacji ENTSOG                                                                  |                       | contract of the contract of the second                                                                                                    |                                                                                                    | <b>E</b>       |             |
| Opublikowane raporty                                                                     | TO THE O              | TRANSPORT FOR PRODUCT PROFESSION                                                                                                    | Transporten.                                                                                                    | Lw             |             |
| Stany magazynowe                                                                         | 🏁 🗃 式                 |                                                                                                    |                                                                                                    |                | Zamkn       |
| Katalog Grup Punktów Systemu                                                             |                       |                                                                                                    |                                                                                                    |                |             |
| Cena Referencyjna Gazu     Maksymalna Cena Oferty Sprzedaży     na potrzeby Bilansowania | -                     |                                                                                                    |                                                                                                    |                |             |
| Obszary dystrybucyjae                                                                    |                       |                                                                                                    |                                                                                                    |                |             |

Rys. 112 Obszary dystrybucji

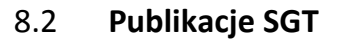

Publikacje zgrupowane w tej części są publikacjami dla Systemu Gazociągu Tranzytowego i odnoszą się tylko i wyłącznie dla tej infrastruktury.

## 8.2.1 Planowane prace

### 8.2.1.1 Opis realizacji procesu w systemie

W Systemie SWI publikowane są informacje dotyczące remontów i awarii:

- Całoroczny wykaz prac planowanych mogących spowodować zmiany w warunkach funkcjonowania systemu przesyłowego, wpływające na ograniczenia w przesyle paliwa gazowego dane importowane z pliku XLS lub XLSX oraz PDF,
- Dane dotyczące remontów i prac uzgodnionych pobierane z odpowiedniego systemu informatycznego GAZ-SYSTEM'u służącego do bieżącej obsługi remontów i prac uzgodnionych,
- Informacje o zdarzeniach, podczas których usługi nie były dostępne w pełnej wysokości (do naliczania bonifikaty w opłacie stałej) pobierane z systemu multiZBYT.CL.

### 8.2.1.2 Planowane prace w systemie przesyłowym

Całoroczny wykaz prac planowych mogących spowodować zmiany w warunkach funkcjonowania systemu przesyłowego wpływające na ograniczenia w przesyle paliwa gazowego, prezentowany jest w strefie ogólno dostępnej i będzie wyświetlany w takiej samej postaci dla wszystkich odwiedzających stronę Systemu SWI.

Wykaz będzie importowany z pliku XLS lub XLSX. Zawartość pliku będzie taka sama jak w pliku PDF dostępnym na stronach firmy GAZ-SYSTEM S.A. (http://www.gaz-system.pl/system-przesylowy/planowane-prace-w-systemie-przesylowym.html).

W czasie oglądania wykazu będzie można pobrać ostatnio zaimportowany plik w formacie XLS lub PDF. Do pobrania zostaną udostępnione pliki zaimportowane do Systemu SWI.

Uwagi:

• Dane wykazu całorocznego nie będą w żaden sposób wiązane z danymi pozyskanymi z Systemów odpowiedniego systemu informatycznego GAZ-SYSTEM'u służącego do bieżącej obsługi remontów i prac uzgodnionych i multiZBYT.CL.

W WASKO

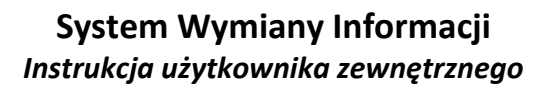

• W całorocznym wykazie prac planowych nie ma informacji o latach, których wykaz dotyczy; podczas importu pliku konieczne będzie wskazanie tych lat (np. 2009/2010); plik będzie wiązany ze zdefiniowanymi latami, a na stronie będą prezentowane dane z ostatnio zaimportowanego pliku.

Formatka prezentuje listę planowanych prac wedle wyżej wymienionych założeń.

|                                                                          |                                                                                                    | L                |                              |               |                | SY<br>WYMIANY INFOR                                                                                                    | (STEM<br>RMACJI                        |
|--------------------------------------------------------------------------|----------------------------------------------------------------------------------------------------|------------------|------------------------------|---------------|----------------|----------------------------------------------------------------------------------------------------|----------------------------------------|
| 🇞 🏪 😹 🕮                                                                  | 1                                                                                                    |                  |                              |               |                | załogowany jako: użytkownik zewnętrzny (uzytkownik.zewn                                                                     | etrzny] 📲                              |
| ∀ Administracja                                                          | Planowane prace w SGT                                                                                                    |                  |                              |               |                |                                                                                                    |                                        |
| ¥ Kontrakty                                                              | Filtruj Wyczyść                                                                                                    |                  |                              |               |                |                                                                                                    |                                        |
| V Obsługa umów                                                           | Dotyczący lat : 207                                                                                                    | 1                | 💙 🗌 Pokaż ty                 | /lko moje pur | ikty           |                                                                                                    |                                        |
| ¥ Rynek wtórny                                                           | Rodzaj prac +                                                                                                    | Zakres e<br>prac | Przewidywany czas<br>trwania | Termin<br>od  | Termin 🛊<br>do | Wpływ na pracę systemu przesyłowego 🕴                                                                                       | ID ¢<br>punktu                         |
| <ul> <li>Publikacje SGP</li> <li>Publikacje SGT</li> </ul>               | ))))))))))))))))))))))))))))))))))))))                                                                                                    | -                | 54h                          | 2011-         | 2011-@@        | Ograniczenie technicznej zdolności przesyłowej do 29-32 mln m3/d w dniu 2011-0000 od g. 15:00 do 2011-0000 (30h)            | 67700000001                            |
| Planowane prace     Planowane prace w systemie                           |                                                                                                    |                  | 54h                          | 2011.         | 2011-@@        | Ograniczenie technicznej zdolności przesyłowej do 80 mln m3/d w dniu 2011-<br>od g. 21:00 do 2011-0000 do g. 21:00 (24h)    | 000000                                 |
| przesyłowym<br>Prace uzgodnione                                          |                                                                                                    |                  | 54h                          | 2011-         | 2011-          | Ograniczenie technicznej zdołności przesyłowej do 29-32 mln m3/d w dniu 2011-000 d g. 15:00 do 2011-000 d g. 21:00 (30h)    |                                        |
| <ul> <li>Zdarzenia wpływające na usługi</li> <li>Ograniczenia</li> </ul> | -                                                                                                    | -                | 54h                          | 2011          | 2011           | Ograniczenie technicznej zdołności przesyłowej do 80 mln m3/d w dniu 2011-<br>od g. 21:00 do 2011- do g. 21:00 (24h)        |                                        |
| Mapy     Prognozy zdolności     przesyłowych                             | 1990                                                                                                    | -                | 54h                          | 2011-         | 2011           | Ograniczenie technicznej zdolności przesyłowej do 29-32 mln m3/d w dniu 2011-0000 d g. 15:00 do 2011-0000 do g. 21:00 (30h) |                                        |
| Zdolność przesyłowa     Katalog Punktów Systemu                          |                                                                                                    | -                | 54h                          | 2011-@-@      | 2011-          | Ograniczenie technicznej zdolności przesyłowej do 80 mln m3/d w dniu 2011-<br>od g. 21:00 do 2011-<br>do g. 21:00 (24h)     | <del>800002</del>                      |
| Lista publikacji ENTSOG                                                  | diama di seconda di seconda di se | -                | 54h                          | 2011-@        | 2011           | Ograniczenie technicznej zdolności przesyłowej do 29-32 mln m3/d w dniu 2011-u u od g. 15:00 do 2011-u do g. 21:00 (30h)    | 300002                                 |
| ¥ Użytkownik                                                             | pillion<br>Heyenemet                                                                                                    | -                | 54h                          | 2011-         | 2011           | Ograniczenie technicznej zdolności przesyłowej do 80 mln m3/d w dniu 2011-<br>od g. 21:00 do 2011- do g. 21:00 (24h)        |                                        |
|                                                                          | i in the second second se                                                                                                    | -                | 48h                          | 2011          | 2011           | Ograniczenie technicznej zdolności przesylowej do 92 mln m3/d                                                               |                                        |
|                                                                          | <b>4</b> 80                                                                                                    | -                | 48h                          | 2011          | 2011           | Ograniczenie technicznej zdolności przesyłowej do 92 mln m3/d                                                               | (************************************* |
|                                                                          |                                                                                                    | -                | 42h                          | 2011          | 2011           | Ograniczenie technicznej zdolności przesyłowej w dniu 2011-<br>m3/d, w dniu 2011-<br>do 94 mln m3/d                         | 12000000                               |
|                                                                          |                                                                                                    | -                | 42h                          | 2011 🏾 🔊      | 2011           | Ograniczenie technicznej zdolności przesyłowej w dniu 2011-<br>m3/d, w dniu 2011-<br>do 94 mln m3/d                         | 3990002                                |
|                                                                          |                                                                                                    | -                | 48h                          | 2011          | 2011 💮 🧼       | Ograniczenie technicznej zdolności przesyłowej do 80 mln m3/d                                                               |                                        |
|                                                                          | -                                                                                                    |                  | 48h                          | 2011-@@@      | 2011-          | Ograniczenie technicznej zdolności przesyłowej do 80 mln m3/d                                                               | 800002                                 |
|                                                                          | 1                                                                                                    | -                | 36h                          | 2011-         | 2011           | Ograniczenie technicznej zdolności przesyłowej do 98 mln m3/d                                                               | enner                                  |
|                                                                          | diama and a second second second second second second second second second second second second second second s                                                                                                    |                  |                              | 40.00         |                |                                                                                                    |                                        |

Rys. 113 Lista planowanych prac w systemie przesyłowym dla sieci SGT

### 8.2.1.3 Prace uzgodnione

Dostęp do wyświetlenia remontów i praz uzgodnionych będzie wymagał zalogowania się do Systemu SWI. Użytkownicy zewnętrzni będą mogli zobaczyć tylko informacje dotyczące prac związanych z punktami wejścia/wyjścia w obrębie swoich umów. Użytkownicy wewnętrzni będą mogli zobaczyć informacje na temat wszystkich punktów.

Informacje dotyczące remontów i prac uzgodnionych będą pobierane tylko i wyłącznie z odpowiedniego systemu informatycznego GAZ-SYSTEM'u służącego do bieżącej obsługi remontów i prac uzgodnionych. Informacje te nie będą podlegały żadnej edycji po stronie Systemu SWI. Pobieranie będzie się odbywało zgodnie ze skonfigurowanym w Systemie SWI interwałem czasowym.

W pobranych z odpowiedniego systemu informatycznego GAZ-SYSTEM'u służącego do bieżącej obsługi remontów i prac uzgodnionych danych znajdą się następujące informacje (posortowane wstępnie po dacie początku prac):

W WASKO

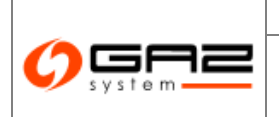

WZ WASKO<sup>°</sup>

WASKU

• ID – identyfikator punktu; podczas prezentacji w SWI, nazwa punktu zostanie wzięta z bazy SWI,

• Kod umowy,

• Uwaga: Wg informacji od Zamawiającego, odpowiedni system informatyczny GAZ-SYSTEM'u służącego do bieżącej obsługi remontów i prac uzgodnionych w informacjach dotyczących remontów i prac uzgodnionych przekaże również kod umowy.

Jego prezentowanie zależy od wystąpienia w informacjach ze wspomnianego systemu.

- Początek początek prac,
- Koniec koniec prac,
- Dostępna moc moc dostępna w czasie prac.
- Moc podano w % informacja na temat formy prezentacji mocy.
- •

Wyżej wymienione informacje będą prezentowane na formatce dostępnej z menu bocznego: Publikacje SGP -> Planowane prace -> Planowane prace.

| Filtruj Wyczyść |             |                                         |                 |            |              |                |             |
|-----------------|-------------|-----------------------------------------|-----------------|------------|--------------|----------------|-------------|
| Początek (od) : |             |                                         | Początek (do) : |            | <b>—</b>     |                |             |
| Koniec (od) :   |             |                                         | Koniec (do) :   |            |              |                |             |
|                 |             |                                         |                 |            |              |                |             |
| ZUP \$          | ID punktu ‡ | Nazwa punktu ‡                          | Kod umowy \$    | Początek 🔻 | Koniec +     | Dostępna moc 🕈 | Jednostka ‡ |
| ((( <u>)</u>    | 2           | ((((()))))))))))))))))))))))))))))))))) |                 | 09:00      | <b>14:00</b> | 1 000          | m3/h        |
| (III)<br>Googen |             |                                         |                 |            | 10:00        | 0              | m3/h        |
| (20) (21) (21)  |             |                                         |                 |            |              |                |             |

Rys. 114 Lista prac uzgodnionych SGT

Formatka ta pozwala na filtrowanie informacji po czasie prac, zarówno zakończenia jak i rozpoczęcia. W celu filtrowania należy wybrać zakres dat za pomocą list rozwijanych z kalendarzem, a następnie nacisnąć przycisk <sup>Filtruj</sup>. Gdy informacji jest relatywnie dużo, udostępniono użytkownikom możliwość sortowania po każdej z kolumn.

Eksportowane do odpowiednich plików (<sup>™</sup>, <sup>™</sup>, <sup>™</sup>) są dane z wybranego widoku (już przefiltrowane i posortowane).

### 8.2.1.4 Zdarzenia wpływające na usługi

Dostęp do wyświetlenia zdarzeń, podczas których usługi nie były dostępne w pełnej wysokości, będzie wymagał zalogowania się do Systemu SWI. Użytkownicy będą mogli

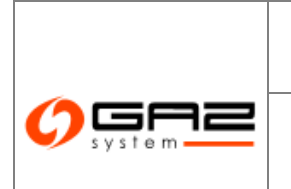

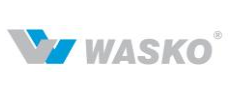

zobaczyć tylko zdarzenia związane z własnymi punktami. Użytkownicy wewnętrzni będą mogli zobaczyć zdarzenia dotyczące wszystkich punktów.

Źródłem danych o zdarzeniach mających wpływ na świadczenie usług będzie system multiZBYT.CL. W momencie udostępnienia danych przez wspomniany system, SWI zapisze zdarzenia w swojej bazie danych. Informacje o zdarzeniach nie będą podlegały żadnej edycji po stronie Systemu Wymiany Informacji.

W udostępnionych przez system multiZBYT.CL danych znajdą się następujące informacje:

- Typ zdarzenia.
- ID punktu– identyfikator punktu; podczas prezentacji w SWI, nazwa punktu zostanie w wzięta z bazy SWI.
- Termin rozpoczęcia zmniejszania.
- Godzina rozpoczęcia zmniejszania.
- Termin przywrócenia warunków umownych.
- Godzina przywrócenia warunków umownych.
- Czas trwania (godziny).
- Moc umowna (nm3/h).
- Moc dostarczana.
- Uwagi.
- Nr umowy (o ile system multiZBYT będzie w stanie określić taką informację).

Uwaga: Jeżeli w danych o zdarzeniu zostanie przekazany nr umowy i będzie on pozwalał na powiązanie zdarzenia z umową istniejącą w Systemie SWI, to takie zdarzenie zostanie z nią powiązane. Utworzone powiązanie będzie mogło zostać wykorzystane później np. w procesie raportowania.

### 8.2.2 Mapy

System wymiany Informacji umożliwia wizualizację Systemu Gazu Przesyłowego za pomocą geolokacji, prezentowanego w postaci interaktywnych map.

Wyświetlane mapy umożliwiają także składanie wniosków o przyłączenie (rozdział 4.1) oraz wniosek o umowę przesyłową (rozdział 4.2).

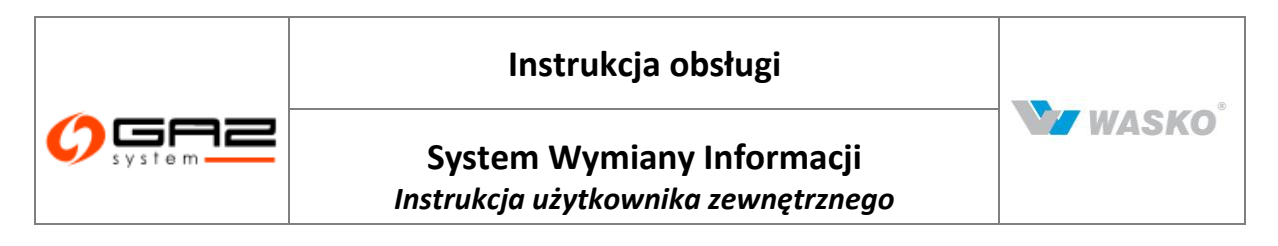

### 8.2.2.1 Lista map

Formularz ten prezentuje listę dostępnych dla użytkownika map.

| system                             |                                              | v                           | VYMIANY INFORMACJI                     |
|------------------------------------|----------------------------------------------|-----------------------------|----------------------------------------|
| 🐟 🍪 🚄 🚟 🚟                          |                                              | zalogowany jako: użytkownik | zewnętrzny (uzytkownik.zewnetrzny) 🛛 🚽 |
| ∀ Administracja                    | Mapy systemu przesyłowego                    |                             |                                        |
| ¥ Kontrakty                        | Fitruj Wyczyść                               |                             |                                        |
| ∀ Obsługa umów                     |                                              |                             |                                        |
| Svnek wtórnv                       |                                              | Nazwa mapy ‡                | Akcje                                  |
|                                    | Mapa Systemu Gazociągów Tranzytowych         |                             | À                                      |
| V Publikacje SGP                   | Miejsca pomiarów parametrów jakościowych SGT |                             | Æ                                      |
| » Publikacje SGT                   | 🖷 🗃 📆                                        |                             | Zamkoj                                 |
| V Planowane prace                  |                                              |                             | Louiseig                               |
| Øgraniczenia                       |                                              |                             |                                        |
| » Мару                             |                                              |                             |                                        |
| Lista map                          |                                              |                             |                                        |
| Prognozy zdolności<br>przesyłowych |                                              |                             |                                        |
| Zdolność przesyłowa                |                                              |                             |                                        |
| Katalog Punktów Systemu            |                                              |                             |                                        |
| Lista publikacji ENTSOG            |                                              |                             |                                        |
|                                    |                                              |                             |                                        |

Rys. 115 Lista map dla SGT

Aby przejść na formularz wyświetlający wybraną mapę należy nacisnąć na ikonę 陷.

Całą listę dostępnych map można zapisać w plikach zewnętrznych za pomocą odpowiednich ikon eksportu ( $^{\textcircled{m}}$ ,  $^{\textcircled{m}}$ ).

W przypadku dużej ilości dostępnych map na formularzy listy map można wyszukać mapę po jej nazwie za pomocą pola edycji nad nagłówkiem kolumny "Nazwa mapy" wpisując do niego całą nazwę mapy lub jej część zakończoną znakiem \* (co oznacza że od tego znaku może być dowolny ciąg znaków) a następnie nacisnąć przycisk Filtruj.

### 8.2.2.2 Przeglądanie pojedynczej mapy

Formularz pojedynczej mapy pozwala na swobodne i intuicyjne poruszanie się po wirtualnej mapie Polski. Dzięki znanemu z innych podobnych rozwiązań dostępnych w Internecie użytkownik nie powinien mieć problemu z poruszaniem się po mapie.

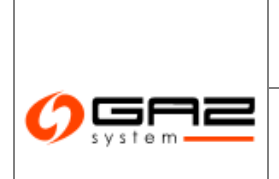

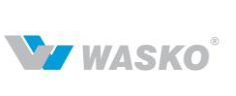

Do tego celu ma do dyspozycji dwie metody:

Przyciski nawigacji znajdujące się na mapie:

• Przyciski kierunku poruszania się po mapie

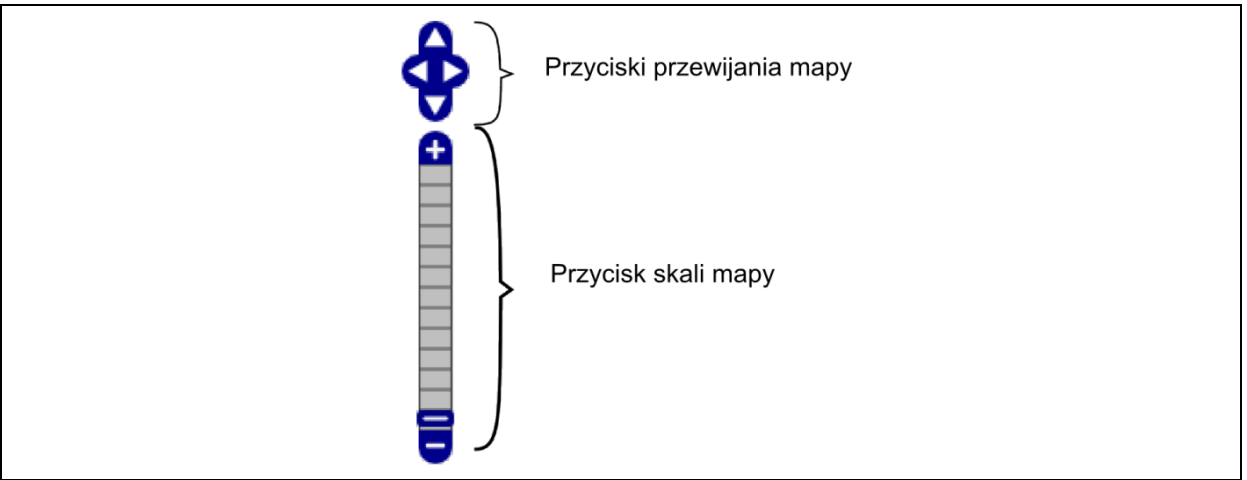

Rys. 116 Przyciski sterujące mapą

• Bądź też za pomocą wykorzystania metody "chwyć i upuść" oraz kółka funkcyjnego myszki komputera gdy zostanie zaznaczony przycisk znajdujący się na formularzy wyświetlania mapy nad samą mapą.

Rozbudowany mechanizm wyświetlania mapy pozwala na ukrywanie poszczególnych elementów widocznych na mapie za pomocą zaznaczenia przycisków wyboru 🗹 🗆 na części poświęconej legendzie mapy (znajdującej się po prawej stronie mapy).

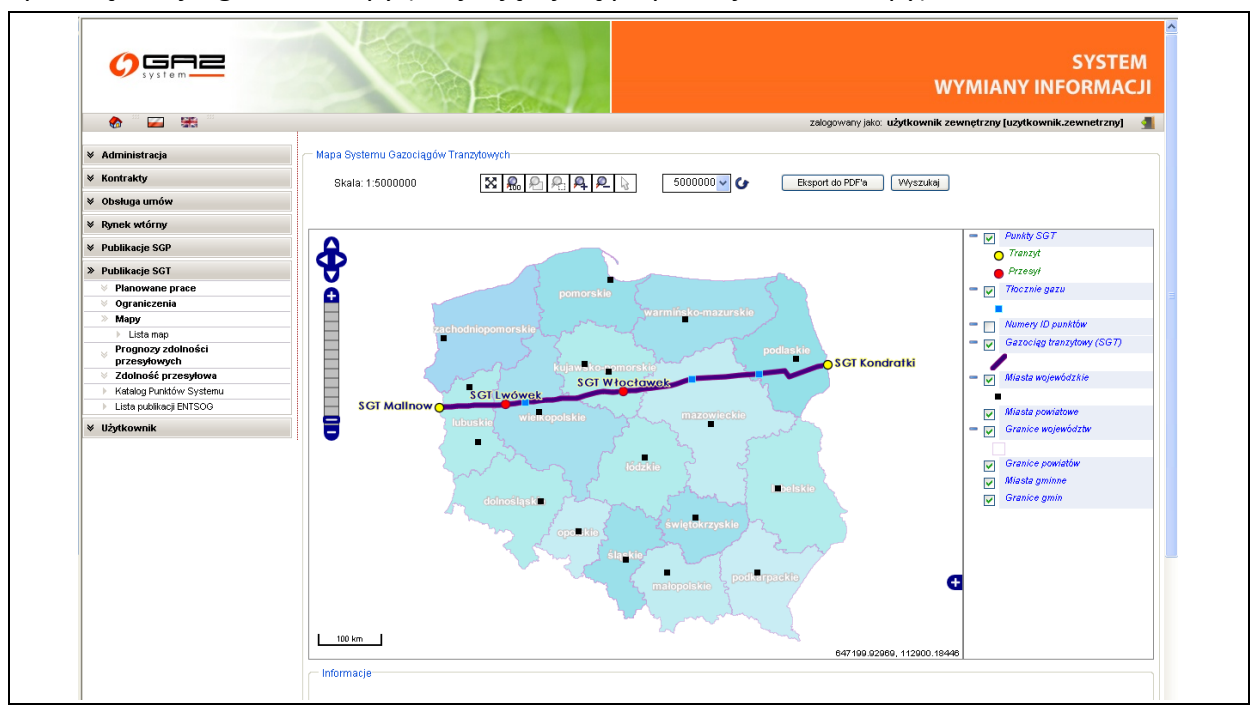

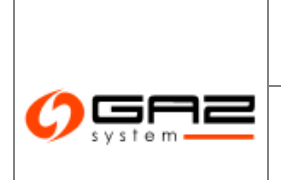

## System Wymiany Informacji Instrukcja użytkownika zewnętrznego

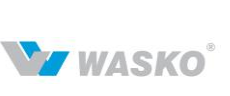

#### Rys. 117 Mapa sieci SGT

Ikony takie jak powodują:

| Symbol           | Opis                                                     |
|------------------|----------------------------------------------------------|
| 2000000 🗸 🕑      | Skala wyświetlanej mapy                                  |
| R                | Powiększenie zaznaczonego fragmentu mapy na mapie        |
| <b>Q</b>         | Pomniejszenie zaznaczonego obszaru                       |
| ¢.               | Powiększenie widzianej mapy                              |
| <b>Q</b>         | Pomniejszenie widzianej mapy                             |
| <b>R</b> 0       | Przywrócenie widoku mapy do całego kraju                 |
| 2                | Zaznaczenie elementu (punktu)                            |
| Eksport do PDF'a | Eksport aktualnego widoku mapy do pliku zewnętrznego pdf |
| Wyszukaj         | Wyszukanie punktu przesyłowego dostępnego na mapie       |

### 8.2.3 Prognozy zdolności przesyłowych

Formularze prognoz pozwalają na wizualizację oraz publikację danych które pozwalają podejmować strategiczne decyzje dla podmiotów. Prognozy zdolności przesyłowych są publikowane w 2 wariantach czasowych.

### 8.2.3.1 Prognoza 18-miesięczna

Formularz prezentuje zbiorcze informacje o możliwościach przesyłu gazu dla konkretnego punktu przesyłowego, które są tworzone i publikowane przez GAZ-System S.A.

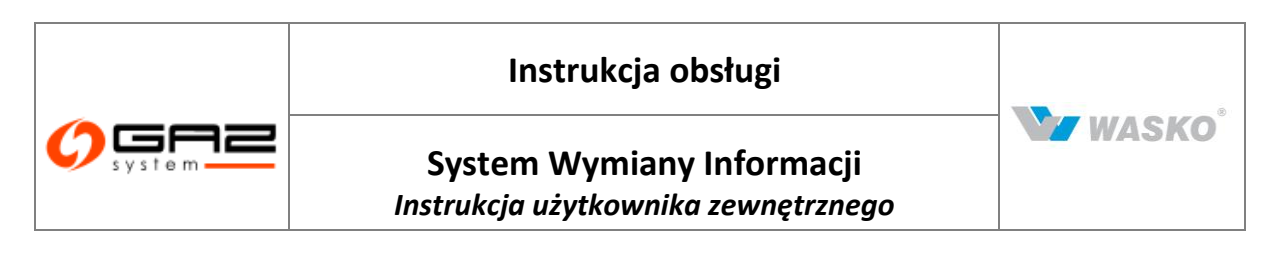

| 39310                                       |                         |                                         |                       | Henry                                           | WYMIANY INFORMACJI                                                                                                    |  |  |  |  |  |  |
|---------------------------------------------|-------------------------|-----------------------------------------|-----------------------|-------------------------------------------------|----------------------------------------------------------------------------------------------------|--|--|--|--|--|--|
| i 🚷 🖱 🔛 👫 🖱                                 |                         |                                         |                       |                                                 | zalogowany jako: użytkownik zewnętrzny [uzytkownik.zewnetrzny] 🛛 <u>¶</u>                                                                                                    |  |  |  |  |  |  |
| 🕫 Administracja                             | Prognoz                 | a 18-miesięc                            | zna zdoli             | ności przesyłowej SGT-                          |                                                                                                    |  |  |  |  |  |  |
| Kontrakty                                   | Podane w<br>- ciśnienie | i tabeli wartos<br>a równe ciśnie       | ci odnos<br>iniu atmo | zą się do warunkow kor<br>stervcznemu - 0.10132 | ntraktowych, czyli:<br>25 MPa                                                                                                    |  |  |  |  |  |  |
| <ul> <li>Obsługa umów</li> </ul>            | - tempera               | tura - 293,15                           | K (20°C)              |                                                 |                                                                                                    |  |  |  |  |  |  |
|                                             | Fitruj                  | Wyczyść                                 |                       |                                                 |                                                                                                    |  |  |  |  |  |  |
| Rynek wtorny                                |                         | Pok (od)                                | . 2011                |                                                 | * Pak (da) - 2011 *                                                                                                    |  |  |  |  |  |  |
| Publikacje SGP                              |                         | Non (ou).                               |                       |                                                 |                                                                                                    |  |  |  |  |  |  |
| Publikacje SGT                              |                         | Micside (Ou)                            | • marzi               | ec 📔                                            | Vinceside (no) · marzec                                                                                                    |  |  |  |  |  |  |
| V Planowane prace                           | -                       |                                         |                       |                                                 |                                                                                                    |  |  |  |  |  |  |
| V Ograniczenia                              |                         | ID Nazwa                                |                       | Techniczna zdolność                             |                                                                                                    |  |  |  |  |  |  |
| ⊗ Mapy                                      | punktu                  | punktu                                  | UKres                 | przesyłowa ciągła<br>[m³/d]                     | Uwagi                                                                                                    |  |  |  |  |  |  |
| » Prognozy zdolności<br>przesyłowych        |                         |                                         |                       | [                                               |                                                                                                    |  |  |  |  |  |  |
| Prognoza 18-miesięczna                      |                         |                                         |                       | 90 200 000                                      | ) zdolność zakontraktowana obejmuje umowy krótkoterminowe, które corocznie są potwierdzane                                                                                                    |  |  |  |  |  |  |
| Prognoza długoterminowa                     |                         | -                                       |                       |                                                 |                                                                                                    |  |  |  |  |  |  |
| Zdolność przesyłowa                         |                         | 100000000000000000000000000000000000000 | 0000                  | 9 015 000                                       | zdolność zakontraktowana obejmuje umowy krótkoterminowe, które corocznie są potwierdzane                                                                                                    |  |  |  |  |  |  |
| Katalog Punktów Systemu                     | -0111111111111          |                                         | 2000-                 | 6 950 000                                       | zdolność zakontraktowana obejmuje unowy krótkoterminowe, które corocznie sa potwierdzane                                                                                                    |  |  |  |  |  |  |
| <ul> <li>Lista publikacji ENTSOG</li> </ul> |                         |                                         | 000                   | 0 300 000                                       | zadinose zatorili ditorrana deginaje dinovry in ditoterninorve, nare ebrozzile się potrvisi azarie                                                                                                    |  |  |  |  |  |  |
| Vżytkownik                                  |                         |                                         |                       | 99 230 000                                      | zdolność zakontraktowana obejmuje unowy krótkoterminowe, które corocznie są potwierdzane                                                                                                    |  |  |  |  |  |  |
|                                             | <del>(</del>            | 5-1000000000000000000000000000000000000 | -                     | 15 965 000                                      | Usługa przesyłania w kierunku wstecznym jest świadczona na zasadach przerywanych, na 4 poziomie pewności dostaw gazu zgodnie<br>z płł 92 Taryty SOT. Dostępna zdolność przesyłowa zostanie udostępniona po wejścu w życie RESP (SOT). Techniczna zdolność<br>przesyłowa w rewersie wirtualnym na Malinow równa jest sumie technicznej zdolności przesyłowej punktów odbioru do polskiego<br>systemu. |  |  |  |  |  |  |
|                                             | 🕾 🗐 🕇                   | <u>0</u>                                |                       |                                                 |                                                                                                    |  |  |  |  |  |  |

Rys. 118 Prognozy 18-miesieczne dla sieci SGT

Istnieje możliwość wybory punktu poprzez dodatkowe okno wyboru jak i filtrowanie poprzez rok oraz miesiąc obowiązywania prognozy (należy pamiętać o tym aby po zmianie wartości w polach dla roku oraz miesiąca żeby zobaczyć zmiany należy nacisnąć przycisk Filmu.).

Kolumna kolor prezentuje procentową prognozę możliwości przesyłowej dla punktu według 3 stopni obowiązujących w gazownictwie czerwony, żółty oraz zielony.

Możliwy jest też eksport przefiltrowanych prognoz do plików zewnętrznych za pomocą odpowiednich ikon ( $^{\textcircled{M}}$ , T).

### 8.2.3.2 Prognoza długoterminowa

Prognozy długoterminowe są publikacją mogącą przynieść strategiczne informacje w kwestiach rozwoju oraz inwestycji dla podmiotów. Są one tworzone przez GAZ-System S.A.

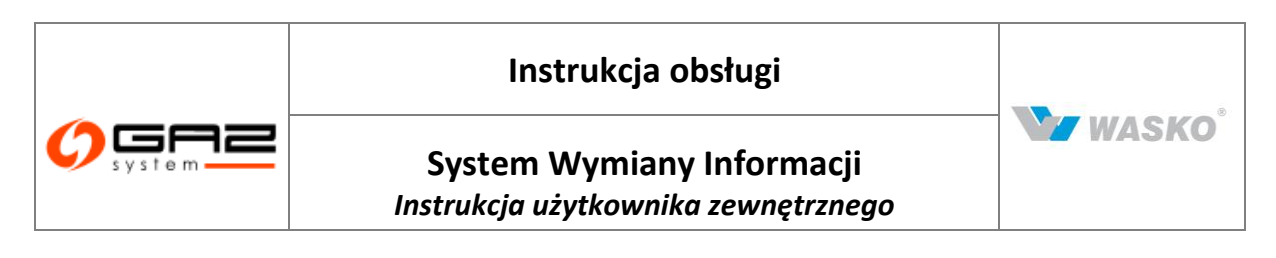

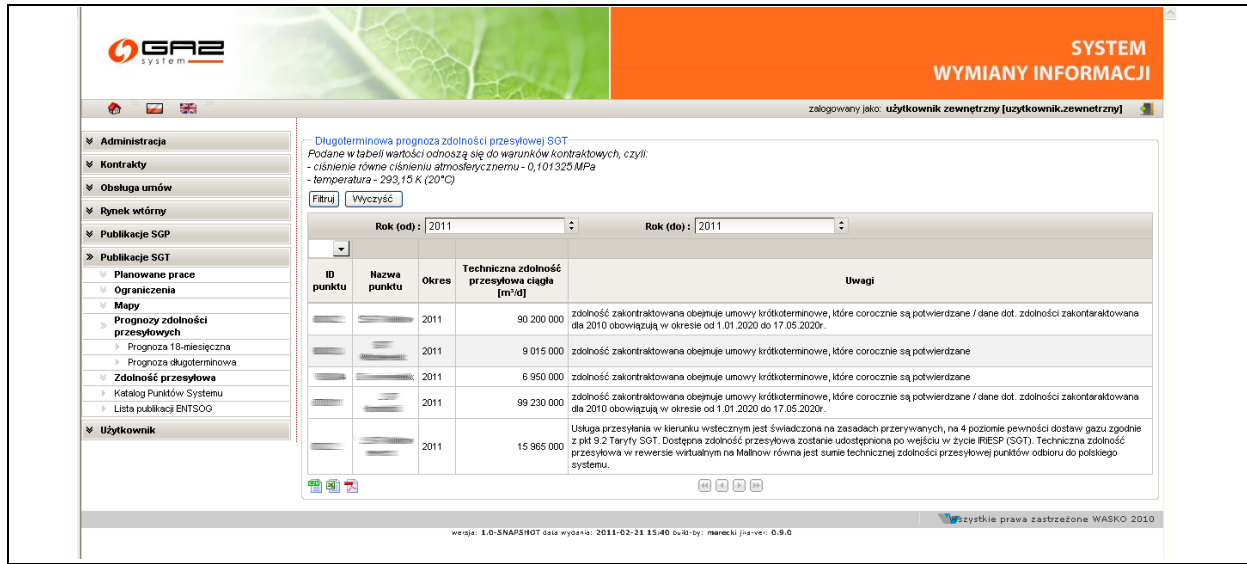

Rys. 119 Prognoza długoterminowa dla sieci SGT

Istnieje możliwość wybory punktu poprzez dodatkowe okno wyboru jak i filtrowanie poprzez rok oraz miesiąc obowiązywania prognozy (należy pamiętać o tym aby po zmianie wartości w polach dla roku oraz miesiąca żeby zobaczyć zmiany należy nacisnąć przycisk Filtruj ).

Kolumna kolor prezentuje procentową prognozę możliwości przesyłowej dla punktu według 3 stopni obowiązujących w gazownictwie czerwony, żółty oraz zielony.

Możliwy jest też eksport przefiltrowanych prognoz do plików zewnętrznych za pomocą odpowiednich ikon ( $\overset{($ 

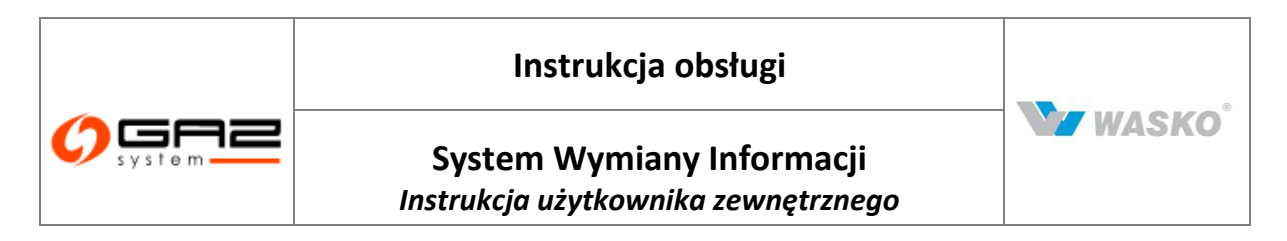

### 8.2.4 Moce zakontraktowane

8.2.4.1 Zakontraktowana zdolność ciągła na 10 lat

Formularz listy zakontraktowanych zdolności ciągłych na 10 lat, prezentuje dane zbiorczo dla stref systemu z rozbiciem na 10 lat, włącznie z bieżącym.

| ∀ Administracja                                                                   | Stan na: 20          | 49-49-94                                    |                     |         |         |         |        |        |        |         |         |         |         |
|-----------------------------------------------------------------------------------|----------------------|---------------------------------------------|---------------------|---------|---------|---------|--------|--------|--------|---------|---------|---------|---------|
| ∀ Kontrakty                                                                       | Fitruj Wyczyść       |                                             |                     |         |         |         |        |        |        |         |         |         |         |
| ¥ Obsługa umów                                                                    |                      |                                             |                     |         |         |         |        | -      |        |         |         |         |         |
| ∀ Rynek wtórny                                                                    | ID *                 | Nazwa strefy ‡                              | Techniczna zdolność | 2013 \$ | 2014 *  | 2015 *  | 2016 + | 2017 * | 2018 ¢ | 2019 *  | 2020 \$ | 2021 \$ | 2022 \$ |
| ¥ Aukcje                                                                          | auciy                | NAMES OF TAXABLE PROPERTY OF TAXABLE PARTY. | przesyłowa (kranal) |         | 100.000 |         |        |        |        |         |         | -       |         |
| 🛛 Publikacje - archiwum                                                           | NUMBE                | Transmission and strategies (COR)           |                     | 13 368  | 189 380 |         |        |        |        |         |         |         |         |
| Publikacje Formularze użytkownika                                                 | Ristanti             | nananyonan nyina a samo                     |                     |         |         |         |        |        |        |         |         |         |         |
| V Planowane prace                                                                 | NUB CON              | conceptuate especiale scole                 |                     |         |         |         |        |        |        |         |         |         |         |
| V Ograniczenia                                                                    | and an international | Telephone Parent Phalatesia (PDD)           |                     |         |         |         |        |        |        |         |         |         |         |
| 🖗 Współczynniki ciepła spalania                                                   | N-IBALTH             | Industry and Property Report                |                     |         |         |         |        |        |        |         |         |         |         |
| 🛛 Мару                                                                            | Biological State     | Television and the local sectors.           |                     | 0       | n       | n       | Ű.     | 0      | n      | 0       | n       | 0       | ſ       |
| Prognozy zdolności<br>przesyłowych                                                | million              | Nexes Agency (commonly)                     |                     |         |         |         |        |        |        |         |         |         |         |
| » Moce zakontraktowane                                                            | 174656               | Collection Provide Violation of COLUMN      |                     |         |         |         |        |        |        |         |         |         |         |
| <ul> <li>Zakontraktowana zdolność ciągła<br/>na 10 lat</li> </ul>                 | ALC: NOT THE REAL    | Maggios, Rospieses and                      |                     |         |         |         |        |        |        | 3       |         |         |         |
| <ul> <li>Zakontraktowana zdolność ciągła<br/>na 18 miesięcy</li> </ul>            |                      | - NACINA DA LANDOR                          |                     | 2.946   | 2 488   |         |        |        |        |         |         |         |         |
| <ul> <li>Zakontraktowana zdolność<br/>przerywana na 10 lat</li> </ul>             | Table 2              | Loche .                                     | 1 427 200           | 687     | 392     | 171 154 | 3 904  |        |        |         |         |         |         |
| <ul> <li>Zakontraktowana zdolność<br/>przerywana na 18 miesięcy</li> </ul>        | 270495               | -Owner                                      |                     | 22 300  | 22 300  | 1 1 35  | 1.145  | 1 145  | 1 145  | 1 1 4 5 | 1 1 45  | 1 1 34  | 1 1 3/  |
| 🔍 Zdolność przesyłowa                                                             | provine.             | 084204346480486                             |                     | 824     | 824     | 824     | 437    | 437    | 437    | 437     | 437     | 207     | 207     |
| Transparency Platform                                                             | 175ept               | developer language                          |                     | 777     | 777     |         |        |        | 1      | 19505   |         |         |         |
| Katalog Punktów Systemu                                                           | -                    | 1983 Description designments                |                     | 469 227 | 460 227 |         |        |        | 1      |         | -       |         |         |
| Katalog stref                                                                     |                      | Land Dong Store (1985-1984)                 |                     | 400 337 | 400 337 |         |        |        | -      |         |         |         |         |
| Lista publikacji ENTSOG                                                           | AND DECEMBER         | same in property requirements               |                     | 514 792 | 514 792 |         |        |        |        |         |         |         |         |
| Opublikowane raporty                                                              | RIDR'S               | And Residue to . Intervely                  |                     | 1 1 2 2 | 1 1 2 2 |         |        |        |        |         |         |         |         |
| Stany magazynowe                                                                  |                      |                                             |                     | 000     | 000     |         |        |        |        |         |         |         |         |
| Katalog Grup Punktów Systemu                                                      | E CONTRACTOR OF      | THE PARTY AND A CONTRACTOR                  |                     | 1 306   | 1 306   |         |        |        |        |         |         |         |         |
| Cena Referencyjna Gazu                                                            |                      |                                             |                     | 160     | 160     |         |        |        |        |         |         |         |         |
| <ul> <li>Maksymalna Cena Oferty Sprzedaży<br/>na potrzeby Bilansowania</li> </ul> | 1204                 | Phil Despire units                          |                     | 467 920 | 467 920 |         |        |        |        |         |         |         |         |
| Obszary dystrybucyjne                                                             | 870913               | THE R DOCTOR COMPANY                        |                     | 430 513 | 430 513 |         |        |        |        |         |         |         |         |

Rys. 120 Zakontraktowana zdolność ciągła na 10 lat

Możliwy jest też eksport przefiltrowanych prognoz do plików zewnętrznych za pomocą odpowiednich ikon ( $\overset{\textcircled{}}{=}$ ,  $\overset{\textcircled{}}{=}$ ).

### 8.2.4.2 Zakontraktowana zdolność ciągła na 18 miesięcy

Formularz listy zakontraktowanych zdolności ciągłych na 18 miesięcy, prezentuje dane zbiorczo dla stref systemu z rozbiciem na 18 miesięcy, włącznie z bieżącym.

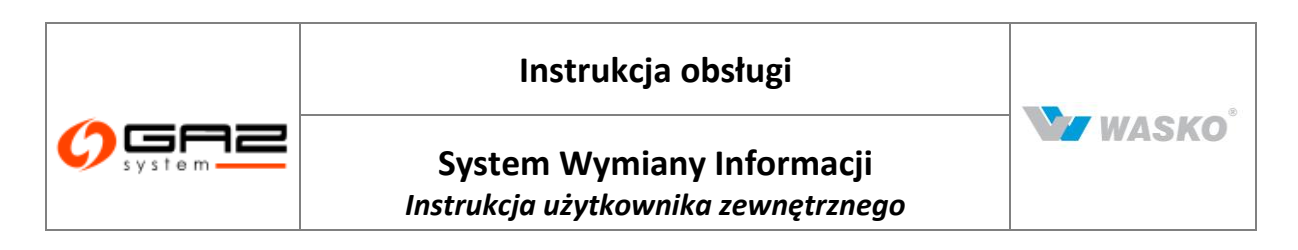

|                                                  |                          |                                | No.                          | Ac.                                      |                                        |                        |                                         |         | WYMIANY INFORMAC                                                                                                    |
|--------------------------------------------------|--------------------------|--------------------------------|------------------------------|------------------------------------------|----------------------------------------|------------------------|-----------------------------------------|---------|----------------------------------------------------------------------------------------------------|
| ۵ 🔛 🗯                                            |                          |                                |                              |                                          |                                        |                        | zalogowany jako: u                      | użytkow | wnik zewnętrzny [uzytkownik.zewnetrzny]                                                                                                    |
| 🕫 Administracja                                  | Długotern                | ninowa progi                   | noza zdolno                  | iści przesyłowej SG                      | Г                                      |                        |                                         |         |                                                                                                    |
| ≠ Kontrakty                                      | - ciśnienie i            | abell wartosc<br>ówne ciśniel  | niu atmostą :<br>niu atmosfe | ыę do warunkow ко.<br>rycznemu - 0,10132 | ntraktowych, czyli:<br>25 MPa          |                        |                                         |         |                                                                                                    |
| 🖉 Obsługa umów                                   | - temperatu<br>Wsnółczym | ra - 293,15 k<br>nik przelicze | ( (20°C)<br>niowy dla n      | vzeliczenie zdolnoś                      | ci nrzesułowej wyrażonej w             | ohietości dezu z ten   | neraturi 2090 ne wa                     | runkir  | normaine przy 0°C wynosi 0 93168                                                                                                    |
| Ø Rvnek wtórnv                                   | Fitruj                   | Wyczyść                        |                              |                                          |                                        |                        | ,,,,,,,,,,,,,,,,,,,,,,,,,,,,,,,,,,,,,,  |         |                                                                                                    |
| ¥ Aukcje                                         |                          | Rok (od) :                     | 210                          | ĺ                                        | \$ Rok (do) :                          | 80                     | •                                       |         |                                                                                                    |
| 🕫 Rynek Usług Bilansujących                      |                          |                                |                              |                                          |                                        |                        |                                         |         |                                                                                                    |
| 🖉 Publikacje - archiwum                          |                          |                                |                              | Toshpisana                               | Collicourito                           | Destance               | Wskaźnik                                |         |                                                                                                    |
| ¥ Publikacje                                     | ID<br>punktu *           | Nazwa<br>punktu ‡              | Okres 🔺                      | zdolność<br>przesyłowa ‡                 | zakontraktowana<br>zdolność przesyłowa | zdolność<br>przesyłowa | wykorzystania<br>dostępnej<br>zdolności | Kolor   | Uwagi                                                                                                    |
| Publikacje SGT                                   |                          |                                |                              | ciągła [m³/d]                            | ciągła [m³/d]                          | ciągła [m³/d]          | przesyłowej [%]                         |         |                                                                                                    |
| Planowane prace                                  | and the second           | 1004                           | and a                        | 8 800 000                                | 8 900 000                              | 0                      | 100                                     |         | development of a state of the state of the s                                        |
| ⊗ Mapy                                           |                          | Ned Server                     | 2011                         | 8 800 000                                | 0 000 000                              | .U.                    | 100                                     |         | Revealed a beam of it that is hit of the                                                                                                    |
| Prognozy zdolności<br>przesyłowych               |                          | 441                            | 391                          | 879 512                                  | 499 512                                | 380 000                | 56,79                                   |         |                                                                                                    |
| Prognoza 18-miesięczna                           |                          |                                |                              |                                          |                                        |                        |                                         |         |                                                                                                    |
| Prognoza długoterminowa                          | 1626208                  | (minute                        | 201                          | 678 048                                  | 346 341                                | 331 707                | 51,08                                   |         |                                                                                                    |
| V Zdolność przesyłowa                            |                          | 10200                          |                              |                                          |                                        |                        |                                         |         | the second second second second second second second second second second second second second second second s                                                                                                    |
| Katalog Punktow Systemu<br>Liste wikikesi ENTSOC |                          | (NAME OF A                     | and a                        | 9 680 975                                | 9 645 853                              | 35 121                 | 99,64                                   |         | Recordering to record on the second second                                                                                                    |
| Pomiany                                          |                          |                                |                              |                                          |                                        |                        |                                         |         | linkya promokola o kimanis onimorpacieni                                                                                                    |
|                                                  |                          | 1624                           |                              |                                          |                                        |                        |                                         |         | Designed performance provide from the provident of the di-                                                                                                    |
| ♥ Użytkownik                                     |                          | Mild Server<br>Serverses       | 2001                         | 1 557 560                                | 757 831                                | 799 729                | 48,66                                   |         | heats (01) holes (included) a gradienter<br>manner officiellar officiellar officiellar and<br>holes (included) of the second officiellar officiellar<br>holes (included) of the second officiellar of the<br>holes of the second officiellar of the second officiellar<br>holes of the second officiellar of the second officiellar<br>holes of the second officiellar of the second officiellar<br>holes of the second officiellar of the second officiellar of the<br>second officiellar of the second officiellar of the second officiellar of the<br>second officiellar of the second officiellar of the second officiellar of the<br>second officiellar of the second officiellar of the second officiellar of the<br>second officiellar of the second officiellar of the second officiellar of the<br>second officiellar of the second officiellar of the second officiellar of the<br>second officiellar officiellar offic |
|                                                  | 🍟 🗟 📆                    |                                |                              |                                          |                                        | ***                    |                                         |         |                                                                                                    |

Rys. 121 Długoterminowa prognoza zdolności przesyłowych SGT

Możliwy jest też eksport przefiltrowanych prognoz do plików zewnętrznych za pomocą odpowiednich ikon ( $^{
angle}$ ,  $^{
angle}$ ,  $^{
angle}$ ).

## 8.2.5 Zdolność przesyłowa

## 8.2.5.1 Zdolność przesyłowa ciągła na punktach wejścia / wyjścia

Formularz prezentuje zebrane informacje na temat konkretnych punktów na określoną datę. Punkty można wybrać za pomocą dodatkowego okna wyboru na kolumną ID strefy, które pozwoli na wyświetlenie większej ilości informacji o strefie niżeli samo ID czy nazwa.

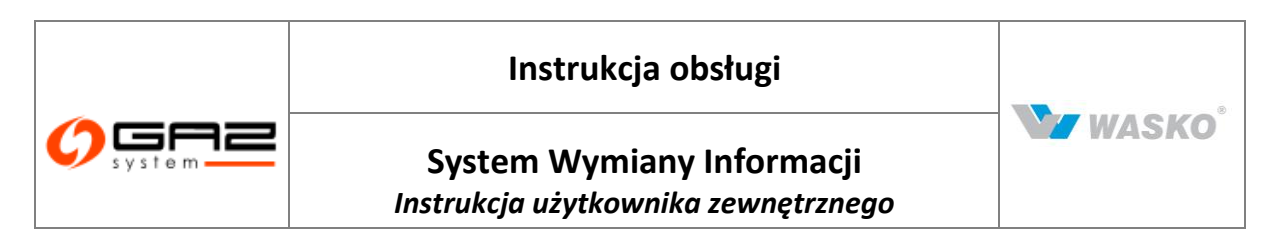

| system                                                                                                    |                          |                                      |                             | all                                              | SYSTEN<br>WYMIANY INFORMAC |   |                        |                            |        |              |  |  |
|----------------------------------------------------------------------------------------------------|--------------------------|--------------------------------------|-----------------------------|--------------------------------------------------|----------------------------|---|------------------------|----------------------------|--------|--------------|--|--|
| 🗞 🏪 🚟 👘                                                                                                    | 1                        |                                      |                             | A7703                                            |                            |   | zalogowany jako: użytk | ownik zewnętrzny (uzytkown | ik.zew | netrzny] 🚽   |  |  |
| ¥ Administracja                                                                                                    | Zdolnoś                  | ć przesyłowa cią                     | gła na punkta               | ich wejścia SGT                                  |                            |   |                        |                            |        |              |  |  |
| ∀ Kontrakty                                                                                                    | Podane w<br>- ciśnienie  | tabeli wartości c<br>równe ciśnieniu | dnoszą się a<br>atmosferycz | 'o warunków kontraktowycł<br>nemu - 0,101325 MPa | h, czyli:                  |   |                        |                            |        |              |  |  |
| ∛ Obsługa umów                                                                                                    | - temperat<br>Stan na: 1 | tura - 293,15 K (1                   | 20°C)                       |                                                  |                            |   |                        |                            |        |              |  |  |
| ¥ Rynek wtórny                                                                                                    | Filtruj                  | Nyczyść                              |                             |                                                  |                            |   |                        |                            |        |              |  |  |
|                                                                                                    |                          |                                      | ~                           |                                                  |                            |   |                        |                            |        |              |  |  |
| » Publikacje SGT                                                                                                    |                          | -                                    |                             | Techniczna                                       | Calkowita zakontraktowana  |   | Rostenna zdolność      | Wekaźnik wokorzystania     |        |              |  |  |
| V Planowane prace                                                                                                    | B pupktu                 | Nazwa e                              | Rodzaj e                    | zdolność ¢                                       | zdolność przesyłowa ciągła | ٠ | przesyłowa ciągła 🏾 🕈  | dostępnej zdolności        | • к    | olor Uwagi • |  |  |
| ∀ Ograniczenia                                                                                                    | punktu                   | panka                                | panna                       | przesyłowa [m³/d]                                | [m³/d]                     |   | [m³/d]                 | przesyłowej [%]            | _      |              |  |  |
| ⊗ Мару                                                                                                    | -                        | <u></u>                              | E                           | 99 230 000                                       |                            | 0 | 99 230 000             |                            | 0      |              |  |  |
| Prognozy zdolności<br>przesyłowych                                                                                                    | -                        |                                      | E                           | 15 965 000                                       |                            | 0 | 15 965 000             |                            | 0      |              |  |  |
| » Zdolność przesyłowa                                                                                                    | -                        | 4                                    |                             |                                                  |                            |   |                        |                            |        |              |  |  |
| <ul> <li>Zdolność przesyłowa ciągła na<br/>nunktach weiścia</li> </ul>                                                                                                    |                          | 9                                    |                             |                                                  |                            |   |                        |                            |        |              |  |  |
| <ul> <li>Zdolność przesyłowa ciągła na<br/>punktach wyjścia</li> </ul>                                                                                                    | -                        |                                      |                             |                                                  |                            |   |                        |                            |        |              |  |  |
| <ul> <li>Zdolność przesyłowa przerywana<br/>na punktach wejścia</li> </ul>                                                                                                    |                          |                                      |                             |                                                  |                            |   |                        |                            |        |              |  |  |
| <ul> <li>Zdolność przesyłowa przerywana<br/>na punktach wyjścia</li> </ul>                                                                                                    |                          |                                      |                             |                                                  |                            |   |                        |                            |        |              |  |  |
|                                                                                                    |                          |                                      |                             |                                                  |                            |   |                        |                            |        |              |  |  |
| <ul> <li>Przepustowość stacji gazowych<br/>na punktach wejścia</li> </ul>                                                                                                    |                          |                                      |                             |                                                  |                            |   |                        |                            |        |              |  |  |
| <ul> <li>Przepustowość stacji gazowych<br/>na punktach wejścia</li> <li>Przepustowość stacji gazowych<br/>na punktach wyjścia</li> </ul>                                                                                                    |                          |                                      |                             |                                                  |                            |   |                        |                            |        |              |  |  |
| <ul> <li>Przepustowość stacji gazowych<br/>na punktach wejścia</li> <li>Przepustowość stacji gazowych<br/>na punktach wyjścia</li> <li>Mesięczne wskaźnki<br/>maksymalnego i minimalnego<br/>wykorzystania zdoności<br/>przesyłowych na punktach<br/>wejścia</li> </ul>                                                                                                    |                          |                                      |                             |                                                  |                            |   |                        |                            |        |              |  |  |
| <ul> <li>Przepustowość stacji gazowych<br/>na punktach wejścia         Przepustowość stacji gazowych<br/>na punktach wejścia<br/>mkacymałna kowych<br/>nakeymałnego i minimalnego<br/>wykorzystania zdałności<br/>przesytowych na punktach<br/>wejścia<br/>wejścia<br/>wejścia<br/>wejścia<br/>wejścia<br/>wejścia<br/>wejścia<br/>wejścia<br/>wejścia<br/>wejścia<br/>wejścia<br/>wejścia<br/>wykorzystania zdałności<br/>przesytowych na punktach<br/>wyjścia      </li> </ul> | -                        |                                      |                             |                                                  |                            |   |                        |                            |        |              |  |  |
| <ul> <li>Przepustowość stacj gazowych<br/>na punktach wejścia<br/>Przepustowość stacj gazowych<br/>na punktach wejścia<br/>maksymalnego i minimalnego<br/>wykorzystania zdołności<br/>przesykorych na punktach<br/>wejścia<br/>maksymalnego i minimalnego<br/>wykorzystania zdołności<br/>przesykowych na punktach<br/>wejścia</li> <li>Resięczne wskaźniki<br/>maksymalnego i minimalnego<br/>wykorzystania zdołności<br/>przesykowych na punktach<br/>wyjścia</li> </ul>       | -                        |                                      |                             |                                                  |                            |   |                        |                            |        |              |  |  |

Rys. 122 Zdolność przesyłowa ciągła na punktach wejścia dla sieci SGT

Prezentowane dane są na określony dzień, co można odczytać w prawym górnym rogu "Stan na: ". Jak w całym Systemie Wymiany Informacji została udostępniona możliwość filtrowania oraz sortowania po wszystkich kolumnach dostępnych na formularzy (oprócz koloru). Całą przefiltrowaną listę można wyeksportować do plików zewnętrznych za pomocą odpowiednich ikon ( $\blacksquare$ ,  $\boxdot$ ,  $\bigstar$ ).

## 8.2.5.2 Zdolność przesyłowa przerywana na punktach wejścia / wyjścia

Formularz prezentuje dane o zdolnościach przesyłowych przerywanych dla punktów wejścia jak i wyjścia z systemu przesyłowego.

Prezentowane dane są na określony dzień, co można odczytać w prawym górnym rogu "Stan na: ". Jak w całym Systemie Wymiany Informacji została udostępniona możliwość filtrowania oraz sortowania po wszystkich kolumnach dostępnych na formularzy (oprócz koloru). Całą przefiltrowaną listę można wyeksportować do plików zewnętrznych za pomocą odpowiednich ikon (<sup>a</sup>, <sup>m</sup>, <sup>k</sup>).

## 8.2.5.3 Przepustowość stacji gazowych na punktach wejścia / wyjścia

Formularz prezentuje poszczególne zdolności przesyłowe na punktach. Informacje te mogą być szczególnie przydatne podczas podejmowania decyzji o wyborze punktu przyłączenia jak i planowania dostaw gazu dla podmiotu.
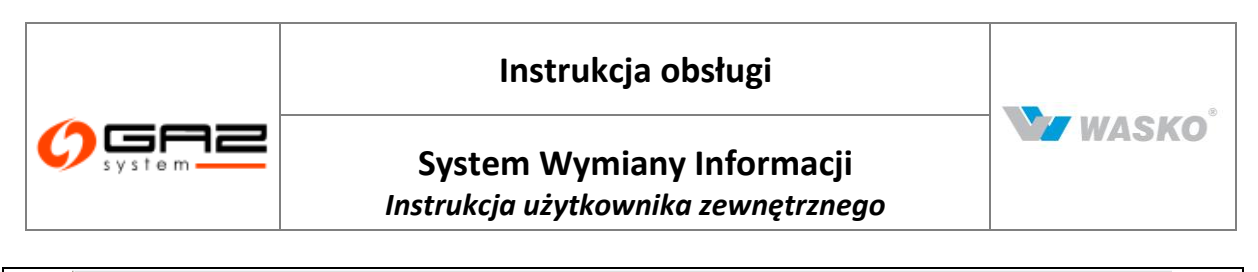

|                                                                                                    |                                                                                                    |                                                                   | Yall                                                            |                 | WYMIANY INFORMACJI                                               |
|----------------------------------------------------------------------------------------------------|----------------------------------------------------------------------------------------------------|-------------------------------------------------------------------|-----------------------------------------------------------------|-----------------|------------------------------------------------------------------|
| Administracja Administracja Kontrakty Obekuga unów Obekuga unów Publikacje SGD Publikacje SGD Dublikacje SGD Dublika                                                                                                    | 🇞 🍈 🔛 🚟 👘                                                                                                    | 1                                                                 |                                                                 |                 | załogowany jako: użytkownik zewnętrzny [uzytkownik.zewnetrzny] 🚽 |
| Vontrakty     Podane w labeli wandości odnoszą się do warunków kontraktowych, czyli:       V Obsługa umów     Podane w labeli wandości odnoszą się do warunków kontraktowych, czyli:       Podane w labeli wandości odnoszą się do warunków kontraktowych, czyli:                                                                                                    | Administracja                                                                                                    | Techniczna zdolność przesył                                       | owa na punktach wejścia SOT                                     |                 |                                                                  |
| <ul> <li>✓ Obsługa umów</li> <li>✓ Pojnek wtórny</li> <li>✓ Publikacje SGP</li> <li>✓ Publikacje SGT</li> <li>✓ Publikacje SGT</li> <li>✓ Pojnek wtórny</li> <li>✓ Pojnek wsołni</li> <li>✓ Ograniczenia</li> <li>✓ Mapy</li> <li>✓ Pojnek wsołni</li> <li>✓ Zobność przesyłowa citaga na publikach wsjóla</li> <li>✓ Zobność przesyłowa citaga na publikach wsjóla</li> <li>✓ Zobność przesyłowa citaga na publikach wsjóla</li> <li>✓ Zobność przesyłowa citaga na publikach wsjóla</li> <li>✓ Zobność przesyłowa citaga na publikach wsjóla</li> <li>✓ Zobność przesyłowa citaga na publikach wsjóla</li> <li>✓ Zobność przesyłowa citaga na publikach wsjóla</li> <li>✓ Zobność przesyłowa citaga na publikach wsjóla</li> <li>✓ Zobność przesyłowa citaga na publikach wsjóla</li> <li>✓ Pograczenia</li> <li>✓ Zobność przesyłowa citaga na publikach wsjóla</li> <li>✓ Pogracze wsłaźnili matymanego i mimanego myckowych parasyłowa kitakach wsjóla</li> <li>✓ Mesięczze wsłaźnili matymanego i mimanego publikach wsjóla</li> <li>✓ Mesięczze wsłaźnili matymanego publikach wsjóla</li> <li>✓ Mesięczze wsłaźnili matymanego i mimanego publikach wsjóla</li> <li>✓ Mesięczze wsłaźnili matymanego i mimanego publikach wsjóla</li> <li>✓ Mesięczze wsłaźnili matymanego i mimanego mimanego publikach wsjóla</li> <li>✓ Mesięczze wsłaźnili matymanego i mimanego mimanego miman</li></ul>                                                                                                    |                                                                                                    | Podane w tabeli wartości odno<br>- ciśnienie równe ciśnieniu atrr | szą się do warunków kontraktowy<br>posferycznemu - 0.101325 MPa | ch, czyli:      |                                                                  |
| Publikacje SGP     Publikacje SGF     Planovano prace   Ogranizcania   Mayy   Prognoży zdołności przesytowa ciąła na putłach wyścia   Zdołność przesytowa jezerywana na putłach wyścia   Zdołność przesytowa jezerywana na putłach wyścia   Prognoży dołnow siteja na putłach wyścia   Prognożyćałania zdołności przesytowa przerywana na putłach wyścia                                                                                                    | ¥ Obsługa umów                                                                                                    | - temperatura - 293,15 K (20°C                                    | 2                                                               |                 |                                                                  |
| Velokikacje SGP         IV         IV         Nacwa punktu *         Rodzaj palwa *         Techniczna zdolność przesytowa [m*/d]           V         Planowane prace         E         10 punktu *         Nacwa punktu *         E         99 230 000           V         Ograniczenia         E         10 punktu *         15 865 000           V         Progrozy zdolności przesytowa cigła na punktach wyścia         Zdolność przesytowa grzerywana na punktach wyścia         T         T         T         Szdolność przesytowa grzerywana na punktach wyścia         T         T                                                                                                    | M. Demokratérny                                                                                                    | Fittruj Wyczyść                                                   |                                                                 |                 |                                                                  |
| V Publikacje SGP         ID punktu →         Nazwa punktu →         Rodzaj paliwa →         Techniczna zdolność przegwowa (m/d)           V Planowane prace         E         920000         920000         920000           V Mayy         K         E         920000         920000         920000           Przepstywowych         Trzepstyworych         E         0         000000000000000000000000000000000000                                                                                                    | <ul> <li>Nylick wonly</li> </ul>                                                                                                    | •                                                                 |                                                                 |                 |                                                                  |
| > Publicitizacji SGT       E       99 230.000         > Ogranizzenia       E       99 230.000         > Mayy       Progrozy zdoliości przesytowa claga na puzitach wyścia       E       91         > Zdolność przesytowa claga na puzitach wyścia       E       91       91         > Zdolność przesytowa claga na puzitach wyścia       E       91       91         > Zdolność przesytowa claga na puzitach wyścia       Przesytowych na puzitach wyścia       91       91         > Zdolność przesytowa claga na puzitach wyścia       91       91       91       91       91         > Zdolność przesytowa claga na puzitach wyścia       92       91       91       91       91       91       91       91       91       91       91       91       91       91       91       91       91       91       91       91       91       91       91       91       91       91       91       91       91       91       91       91       91       91       91       91       91       91       91       91       91       91       91       91       91       91       91       91       91       91       91       91       91       91       91       91       91 <td></td> <td>ID punktu 🔺</td> <td>Nazwa punktu 🕈</td> <td>Rodzaj paliwa +</td> <td>Techniczna zdolność przesyłowa [m³/d]</td>                                                                                                    |                                                                                                    | ID punktu 🔺                                                       | Nazwa punktu 🕈                                                  | Rodzaj paliwa + | Techniczna zdolność przesyłowa [m³/d]                            |
| Image: Planowace prace     E     15 665 000       Image: Planowace prace     E     15 665 000       Image: Planowace prace     Planowace prace     E     15 665 000       Image: Planowace prace     Planowace prace     E     15 665 000       Image: Planowace prace     Planowace prace     E     15 665 000       Image: Planowace prace     Planowace prace     E     15 665 000       Image: Planowace prace     Planowace prace     E     15 665 000       Image: Planowace prace     Planowace prace     E     15 665 000       Image: Planowace prace     Planowace prace     E     Image: Planowace prace       Image: Planowace prace     Planowace prace     E     Image: Planowace prace       Image: Planowace prace     Planowace prace     E     Image: Planowace planowace       Image: Planowace planowace planowace                                                                                                    | » Publikacje SGT                                                                                                    |                                                                   |                                                                 | E               | 99 230 000                                                       |
| <ul> <li>✓ Ogranizzenia</li> <li>✓ Magy</li> <li>✓ Magy</li> <li>✓ Ogranizzenia</li> <li>✓ Ogranizzenia</li> <li>✓ Ogranizzenia</li> <li>✓ Osloność przesytowa</li> <li>✓ Zoloność przesytowa</li> <li>✓ Zoloność przesytowa</li> <li>✓ Weispezzna wołaśnili</li> <li>✓ Mesjezzna wołaśnili</li> <li>✓ Mesjezzna wołaśnili</li> <li>✓ Mesjezzna wołaśnili</li> <li>✓ Mesjezzna wołaśnili</li> <li>✓ Mesjezzna wołaśnili</li> <li>✓ Mesjezzna wołaśnili</li> <li>✓ Mesjezzna wołaśnili</li> <li>✓ Mesjezzna wołaśnili</li> <li>✓ Mesjezzna wołaśnili</li> <li>✓ Mesjezzna wołaśnili</li> <li>✓ Mesjezzna wołaśnili</li> <li>✓ Mesjezzna wołaśnili</li> <li>✓ Mesjezzna wołaśnili</li> <li>✓ Mesjezzna wołaśnili<td>V Planowane prace</td><td></td><td></td><td>F</td><td>15 965 000</td></li></ul>                                                                                                    | V Planowane prace                                                                                                    |                                                                   |                                                                 | F               | 15 965 000                                                       |
| May May Pognoz zdołości przesytowa ciąła na putktach wejśca zabołać przesytowy a przerywana na putktach wejśca zabołać przesytowa przerywana na putktach wejśca zabołać przesytowa przerywana na putktach wejśca zabołać przesytowa przerywana na putktach wejśca zabołać przesytowa przerywana na putktach wejśca zabołać przesytowa przerywana na putktach wejśca zabołać przesytowa przerywana na putktach wejśca zabołać przesytowa przerywana na putktach wejśca zabołać przesytowa przerywana na putktach wejśca zabołać przesytowa przerywana na putktach wejśca zabołać przesytowych przerywana na putktach wejśca zabołać przesytowych przerywana na putktach wejśca zabołać przesytowych przerywana na putktach wejśca zabołać przesytowych przerywana na putktach wejśca zabołać przesytowych przerywana na putktach wejśca zabołać przesytowych przerywana na putktach wejśca zabołać przesytowych przerywana na putktach wejśca zabołać przesytowych przerywana na putktach wejśca zabołać przesytowych przerywana na putktach wejśca zabołać przesytowych przerywana na putktach wejśca zabołać przesytowych przesytowych przerywana na putktach wejśca zabołać przesytowych przesytowych | Øgraniczenia                                                                                                    |                                                                   |                                                                 |                 | 15 365 665                                                       |
| wyjścia                                                                                                    | Zółmość przesytwa ciąda na<br>punktach wejścia<br>z dołność przesytwa ciąda na<br>punktach wejścia<br>z dołność przesytwa ciąda na<br>punktach wyjścia<br>z dołność przesytwa przerywana<br>na punktach wyjścia<br>P rzepuctowość ataci jązowych<br>na punktach wyjścia<br>P rzepuctowość ataci jązowych<br>na punktach wyjścia<br>P rzepuctowość ataci jązowych<br>na punktach wyjścia<br>P rzepuctowość ataci jązowych<br>na punktach wyjścia<br>P rzepuctawa i zdołności<br>przesytwych na punktach<br>wsjęcza zdoności<br>przesytowych na punktach |                                                                   |                                                                 |                 |                                                                  |

Rys. 123 Techniczna przepustowości stacji gazowych na punktach wejścia / wyjścia dla sieci SGT

Prezentowane dane są dla określonego punktu. Jak w całym Systemie Wymiany Informacji została udostępniona możliwość filtrowania oraz sortowania po wszystkich kolumnach dostępnych na formularzy (oprócz koloru).

Całą przefiltrowaną listę można wyeksportować do plików zewnętrznych za pomocą odpowiednich ikon ( $\overset{($ 

8.2.5.4 Miesięczne wskaźniki maksymalnego i minimalnego wykorzystania zdolności przesyłowych na punktach wejścia / wejścia

Formularz prezentuje graniczne wartości wykorzystania zdolności przesyłowych na poszczególnych punktach przesyłowych systemu. Dzięki takim informacją można optymalnej planować drogę transportu dostaw gazu. Informacje są ujęte w kontekście miesięcznym. Istnieje możliwość wyboru zakresu z dokładnością co do roku i miesiąca a także wyboru punktu poprzez dodatkowe okno wyboru **I**.

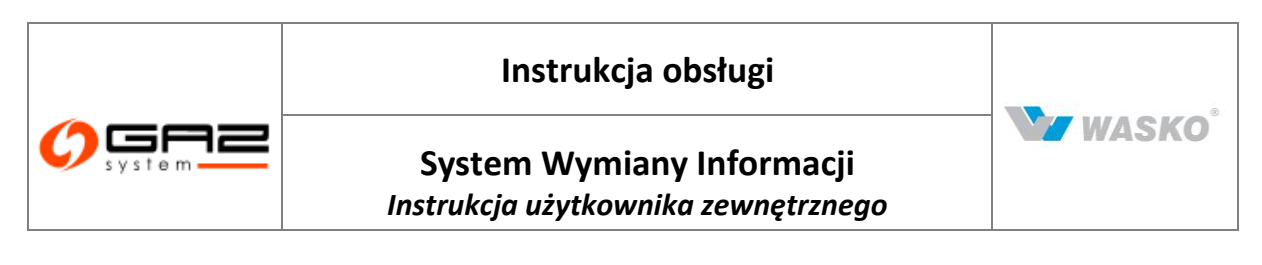

| system                                                                                                    |                                                           | N-                                                |                            |                            |                          | WYMI                     | ANY INFO           | RMACJI     |
|----------------------------------------------------------------------------------------------------|-----------------------------------------------------------|---------------------------------------------------|----------------------------|----------------------------|--------------------------|--------------------------|--------------------|------------|
| 🗞 🏪 🚟 👘                                                                                                    | 1                                                         |                                                   |                            |                            | zalogowany ja            | ako: użytkownik zewnętrz | ny (uzytkownik.zew | netrzny] 🔄 |
| ∀ Administracja                                                                                                    | 🦳 — Miesięczne wskaźniki m                                | aksymalnego i minimal                             | nego wykorz                | ystania zdolności przesyło | wych na punktach wejścia |                          |                    |            |
| Kontrakty     Source A statements     Source A statements     Source  | Podane w tabeli wartości o<br>- ciśnienie równe ciśnieni: | odnoszą się do warunko<br>u atmosfervcznemu - 0.: | ów kontrakto<br>101325 MPa | wych, czyli:               |                          |                          |                    |            |
| >> Obsługa umów                                                                                                    | - temperatura - 293,15 K (                                | '20°C)                                            |                            |                            |                          |                          |                    |            |
| V Denslandérna                                                                                                    | Wskaźniki wykorzystania                                   | zdolności przesyłowyci                            | h podano jal               | ko objętość gazu [m¥d]     |                          |                          |                    |            |
| • Kynek wtorny                                                                                                    | Filtruj Wyczyść                                           |                                                   |                            |                            |                          |                          |                    |            |
|                                                                                                    | Rok (od) :                                                |                                                   | :                          | Rok (do) :                 | :                        |                          |                    |            |
| » Publikacje SGT                                                                                                    | Miesiac (od) :                                            |                                                   | ~                          | Miesiac (do) :             | ~                        |                          |                    |            |
| V Planowane prace                                                                                                    | maanife (aa) .                                            |                                                   |                            | innonite (no) i            |                          |                          |                    |            |
| V Ograniczenia                                                                                                    |                                                           |                                                   |                            |                            |                          |                          |                    |            |
| Mapy     Mapy     Map | ID punktu                                                 | Nazwa punktu                                      |                            | Miesiąc                    | Przepustowość stacji g   | azowej [m³/d]            | Min                | Max        |
| Prognozy zdolności<br>przesyłowych                                                                                                    | 🖷 🗃 📆                                                     |                                                   |                            |                            |                          |                          |                    |            |
| » Zdolność przesyłowa                                                                                                    |                                                           |                                                   |                            |                            |                          |                          |                    |            |
| <ul> <li>Zdolność przesyłowa ciągła na</li> </ul>                                                                                                    |                                                           |                                                   |                            |                            |                          |                          |                    |            |
| punktach wejścia                                                                                                    |                                                           |                                                   |                            |                            |                          |                          |                    |            |
| punktach wyjścia                                                                                                    |                                                           |                                                   |                            |                            |                          |                          |                    |            |
| <ul> <li>Zdolność przesyłowa przerywana<br/>na punktach wejścia</li> </ul>                                                                                                    |                                                           |                                                   |                            |                            |                          |                          |                    |            |
| <ul> <li>Zdolność przesyłowa przerywana<br/>na punktach wyjścia</li> </ul>                                                                                                    |                                                           |                                                   |                            |                            |                          |                          |                    |            |
| <ul> <li>Przepustowość stacji gazowych<br/>pa pupktach weiścia</li> </ul>                                                                                                    |                                                           |                                                   |                            |                            |                          |                          |                    |            |
| portadore reojoona                                                                                                    |                                                           |                                                   |                            |                            |                          |                          |                    |            |
| Przepustowość stacji gazowych                                                                                                    |                                                           |                                                   |                            |                            |                          |                          |                    |            |
| <ul> <li>Przepustowość stacji gazowych<br/>na punktach wyjścia</li> </ul>                                                                                                    |                                                           |                                                   |                            |                            |                          |                          |                    |            |
| <ul> <li>Przepustowość stacji gazowych<br/>na punktach wyjścia</li> <li>Miesięczne wskaźniki<br/>maksymalnego i minimalnego</li> </ul>                                                                                                    | -                                                         |                                                   |                            |                            |                          |                          |                    |            |
| <ul> <li>Przepustowość stacji gazowych<br/>na punktach wyjścia</li> <li>Miesięczne wskaźniki<br/>maksymalnego i minimalnego<br/>wykorzystania zdolności</li> </ul>                                                                                                    | -                                                         |                                                   |                            |                            |                          |                          |                    |            |
| <ul> <li>Przepustowość stacji gazowych<br/>na punktach wyjścia</li> <li>Mesięczne wskaźniki<br/>maksymalnego i minimalnego<br/>wykorzystania zdolności<br/>przesyłowych na punktach</li> </ul>                                                                                                    | -                                                         |                                                   |                            |                            |                          |                          |                    |            |
| <ul> <li>Przepustówość stacji gazowych<br/>na punktach wyjścia</li> <li>Mesiętczne wskaźniki<br/>maksymalnego i minimalnego<br/>wykorzystania zdolności<br/>przesytowych na punktach<br/>wejścia</li> <li>Mesięczne wskaźniki</li> </ul>                                                                                                    |                                                           |                                                   |                            |                            |                          |                          |                    |            |
| <ul> <li>Przepustowość stacji gazowych<br/>ne punktać wyjścia<br/>Mesięczne wskaźnki<br/>mestymalnego i minimalnego<br/>wyjkorzystania zabinóści<br/>przesytowych ne punktach<br/>wejścia<br/>Mesięczne wskaźniki<br/>mestymalnego i minimalnego</li> </ul>                                                                                                    |                                                           |                                                   |                            |                            |                          |                          |                    |            |
| <ul> <li>Przepustowość stacj przowych<br/>ne purktach wyjścia<br/>Mesięczne wskaźniki<br/>maksymalnego i niminahego<br/>wykorzystania zdołości<br/>przesytowych ne purktach<br/>wjścia<br/>maksymalnego i mininahego<br/>wykorzystania zdołości<br/>i miniahego</li> </ul>                                                                                                    |                                                           |                                                   |                            |                            |                          |                          |                    |            |
| <ul> <li>Przepustwość stacj pszowych<br/>ne punkach wyjścia<br/>Mesięczne wskaźniki<br/>maksymalnego i ninimalnego<br/>wykorzystania zdołości<br/>przesytwych na punkach<br/>wejścia<br/>maksymalnego i ninimalnego<br/>wykorzystania zdołości<br/>przesytwych na punkach<br/>wościa</li> </ul>                                                                                                    |                                                           |                                                   |                            |                            |                          |                          |                    |            |
| <ul> <li>Przepustowość stacji gazowych<br/>na punktach wyśleśni<br/>maksymalnego i ninimałego<br/>wykorzystania zdołności<br/>przesytowych na punktach<br/>wyścia<br/>maksymalnego i ninimałnego<br/>wykorzystania zdołności<br/>przesytowych na punktach<br/>wyścia</li> <li>Mosięczne wskaźniki<br/>maksymalnego i ninimałnego<br/>wykorzystania zdołności<br/>przesytowych na punktach<br/>wyjścia</li> </ul>                                                                                                    |                                                           |                                                   |                            |                            |                          |                          |                    |            |
| <ul> <li>Przepustowość stacji grzowych<br/>ne purktach wyjścia<br/>maksymalnego i ninimałego<br/>wykorzystania zdołności<br/>przesytowych ne purktach<br/>wejścia<br/>maksymalnego i ninimałego<br/>wykorzystania zdołności<br/>przesytowych ne purktach<br/>wyjści zania zdołności<br/>przesytowych ne purktach<br/>wyjścia</li> <li>Roczny zreślizowany przepływ ne<br/>purktach wyjścia</li> </ul>                                                                                                    |                                                           |                                                   |                            |                            |                          |                          |                    |            |

Rys. 124 Miesięczne wskaźniki maksymalnego i minimalnego wykorzystania zdolności przesyłowych na punktach wejścia dla sieci SGT

Prezentowane dane są dla określonego punktu. Jak w całym Systemie Wymiany Informacji została udostępniona możliwość filtrowania oraz sortowania po wszystkich kolumnach dostępnych na formularzy (oprócz koloru).

Całą przefiltrowaną listę można wyeksportować do plików zewnętrznych za pomocą odpowiednich ikon ( $^{\textcircled{m}}$ ,  $\overset{\textcircled{m}}{\rightarrow}$ ,  $\overset{\textcircled{m}}{\rightarrow}$ ).

#### 8.2.5.5 Roczny zrealizowany przepływ na punktach wejścia / wyjścia

Formularz prezentuje zrealizowany przepływ gazu, na poszczególnych punktach przesyłowych systemu. Dzięki czemu można uzyskać informacje o wahaniach w poszczególnych okresach roku w przesyle w wyszczególnionych miejscach systemu przesyłowego.

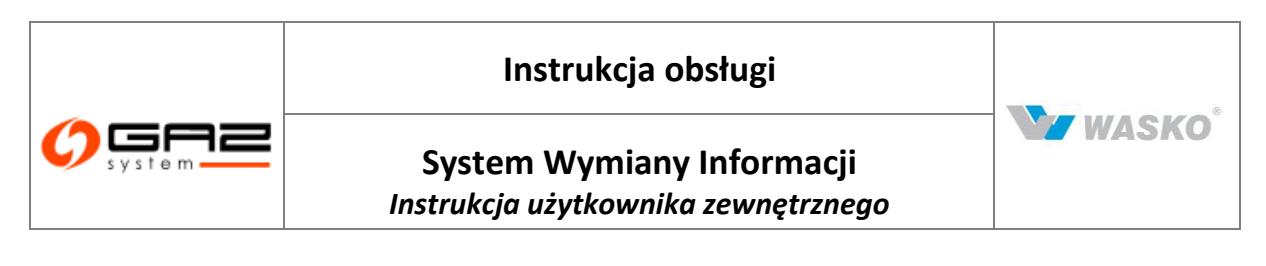

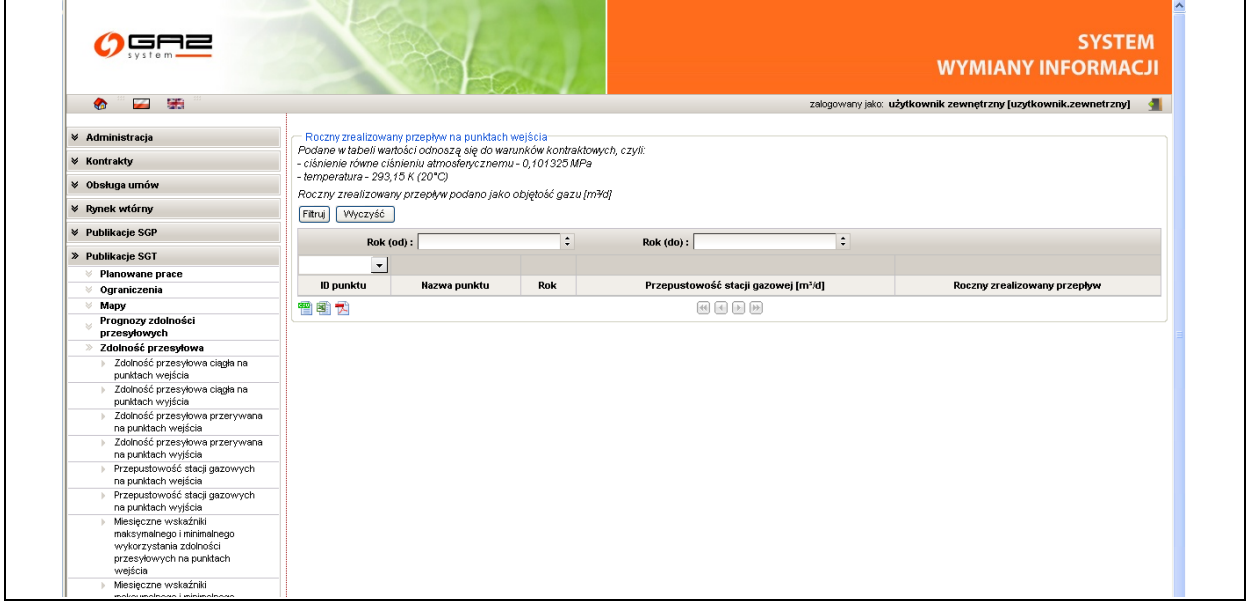

Rys. 125 Roczny zrealizowany przepływ na punktach wejścia dla sieci SGT

Prezentowane dane są dla określonego punktu. Jak w całym Systemie Wymiany Informacji została udostępniona możliwość filtrowania oraz sortowania po wszystkich kolumnach dostępnych na formularzy (oprócz koloru).

Całą przefiltrowaną listę można wyeksportować do plików zewnętrznych za pomocą odpowiednich ikon ( $\overset{<}{=}$ ,  $\overset{<}{=}$ ).

Użytkownik może zapisać raport, jako XML, wybierając przycisk Pobierz XML i wskazując miejsce w zasobach lokalnych komputera.

#### 8.2.5.6 Faktyczna ilość przesłanego gazu

Formularz prezentuje informacje o danych operatywnych oraz rozliczeniowych, dla wybranych punktów w zadanym okresie czasu.

| ciśnieniu atmosferycznemu -<br>)3,15 K (20°C)<br>teliczeniowy dla przeliczania | 0,101325 MPa<br>zdolności przesyłowej                                                                                                    | wyrażonej w objętoś                                                                                                    | ci gazu z temperatur                                                                                                    | y 20°C na warunki normalne przy 0°C wynosi                                                                                                    | 0,93168.                                                                                                    |
|--------------------------------------------------------------------------------|----------------------------------------------------------------------------------------------------|----------------------------------------------------------------------------------------------------|----------------------------------------------------------------------------------------------------|----------------------------------------------------------------------------------------------------|----------------------------------------------------------------------------------------------------|
| ść                                                                             |                                                                                                    |                                                                                                    |                                                                                                    |                                                                                                    |                                                                                                    |
| a (od) : Öffin bladd                                                           |                                                                                                    | Data (do) :                                                                                                    | ali                                                                                                    |                                                                                                    |                                                                                                    |
| -                                                                              | ×                                                                                                    | ~                                                                                                    |                                                                                                    |                                                                                                    |                                                                                                    |
| Nazwa punktu ‡                                                                 | Kierunek +                                                                                                    | Rodzaj gazu ‡                                                                                                    | Data 🕶                                                                                                    | llość przesłanego gazu [m³] ‡                                                                                                    | Status +                                                                                                    |
| All finishes a                                                                 | THE R. P.                                                                                                    | Ε.                                                                                                    | percenter for                                                                                                    | 2-shi 2-d                                                                                                    | Equipanti, sera                                                                                                    |
| DOP Mademate                                                                   | TODALA                                                                                                    | 8                                                                                                    | 2011/01/01                                                                                                    | Freix 24                                                                                                    | for a grant sea                                                                                                    |
| 903,-0-8                                                                       | TRACK                                                                                                    | 8                                                                                                    | 2073-00-00                                                                                                    | (mph-64)                                                                                                    | Interpretation (                                                                                                    |
| To Show Select                                                                 | respire                                                                                                    |                                                                                                    | 2010.00.00                                                                                                    | 101108-008                                                                                                    | There is participation                                                                                                    |
| a search of a second second second                                             | and depend on the                                                                                                    | 20                                                                                                    | NAME AND ADDRESS.                                                                                                    | 17 TEAL 2012                                                                                                    | in the second second                                                                                                    |
|                                                                                | comenia adriosoficzenia - i<br>sal 15 K (20°C)<br>zeliczeniowy dla przeliczania -<br>ść<br>a (od) : al to blate<br>Nazwa punktu ÷<br>Nazwa punktu ÷<br>Nazwa punktu ÷ | cismenia annosiny cznemia - 0,101320 MP4<br>seliczeniowy dla przeliczania zdolności przesyłowej<br>rść a (od): a tradicional do seciencia - 1000 metricki - 1000 metricki - 10000 metricki - 1000 metricki - 1000 metricki - 1000 | cismenia atribastycznemia - 0,101322 MP4<br>spł 15 K (20°C)<br>zeliczeniowy dla przeliczania zdolności przesyłowej wyrażonej w objętoś<br>*ść<br>a (od) : atribastycznemia - 0,101322 MP4<br>a (od) : atribastycznemia - 0,101322 MP4<br>a (od) : atribastyc | comenia admosenycznemia – 0,703 220 mPa<br>ag 15 K (20°C)<br>zeliczeniowy dla przeliczania zdolności przesyłowej wyrażonej w objętości gazu z temperatur<br>*ść<br>a (od): A temperatur<br>*ść<br>Nazwa punktu + Kierunek + Rodzaj gazu + Data +<br>Nazwa punktu + Kierunek - Rodzaj gazu + Data + | cismenia atnosenycznemu - 0,101320 MP4<br>spł 15 K (20°)<br>zeliczeniowy dla przeliczania zdolności przesyłowej wyrażonej w objętości gazu z temperatury 20°C na warunki normalne przy 0°C wynosi<br>rść<br>a (od) : Data (do) :<br>Mazwa punktu + Kierunek + Rodzaj gazu + Data - Ilość przesłanego gazu [m²] +<br>Mazwa punktu - Kierunek + Rodzaj gazu + Data - Ilość przesłanego gazu [m²] + |

Rys. 126 Faktyczna ilość przesłanego gazu SGT

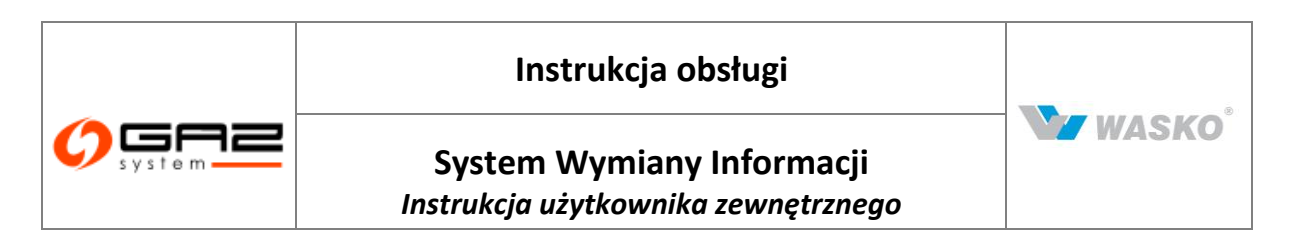

Całą przefiltrowają wistę można wyeksportować do plików zewnętrznych za pomocą odpowiednich ikon ( , , ).

# 8.2.5.7 Nominacje i renominacje

Formularz prezentuje wartości nominacji wszystkich zup'ów na punkt w zadanym okresie czasu. Prezentowane dane dotyczą nominacji tygodniowych.

| ciśnienie r<br>temperatu<br>Vspółczyni | ówne ciśnieniu<br>ra - 293,15 K (1<br>nik przeliczenio | atmosferyczr<br>20°C)<br>owy dla przelio | emu - 0,101<br>zania zdoln | 325 MPa<br>ości przesył | owej wyrażone    | ej w objęłości gazu .  | z temperatury                 | ∕ 20°C na wa    | runki normalne     | przy 0℃ wy       | nosi 0,93168.                  |                      |
|----------------------------------------|--------------------------------------------------------|------------------------------------------|----------------------------|-------------------------|------------------|------------------------|-------------------------------|-----------------|--------------------|------------------|--------------------------------|----------------------|
| Filtruj                                | Wyczyść                                                |                                          |                            |                         |                  |                        |                               |                 |                    |                  |                                |                      |
|                                        | Data (od) : 2                                          | 012-12-31                                |                            |                         | Data (de         | <b>a):</b> 2013-02-04  |                               | <b></b>         |                    |                  |                                |                      |
| -                                      |                                                        | ~                                        | ~                          |                         |                  |                        |                               |                 |                    |                  |                                |                      |
| ID<br>punktu *                         | Nazwa +<br>punktu                                      | Kierunek ‡                               | Rodzaj<br>gazu +           | Tydzień 🔻               | Nr +<br>tygodnia | Poniedziałek<br>[m²] + | Wtorek<br>[m <sup>3</sup> ] + | Środa +<br>[m³] | Czwartek<br>[m³] + | Piątek<br>[m³] ‡ | Sobota<br>[m <sup>3</sup> ] \$ | Niedziela<br>[m³] \$ |
| 300002                                 | SGT Mallnow                                            | Wyjście                                  | Е                          | 2012-12-31              | 2012-53          | 3 469 312              | 3 470 544                     | 3 470 544       | 3 470 544          | 3 470 544        | 3 470 544                      | 3 470 54             |
| 800003                                 | SGT<br>Włocławek                                       | Wyjście                                  | E                          | 2012-12-31              | 2012-53          | 3 640 122              | 2 613 552                     | 2 614 488       | 2 614 488          | 2 616 416        | 2 637 624                      | 2 637 624            |
| 300004                                 | SGT Lwówek                                             | Wyjście                                  | E                          | 2012-12-31              | 2012-53          | 4 284 220              | 936                           | 0               | 0                  | 0                | 0                              | (                    |
| 870001                                 | SGT Kondratki                                          | Wejście                                  | E                          | 2012-12-31              | 2012-53          | 3 469 312              | 3 470 544                     | 3 470 544       | 3 470 544          | 3 470 544        | 3 470 544                      | 3 470 544            |
| 870002                                 | SGT Mallnow<br>rewers                                  | Wejście                                  | E                          | 2012-12-31              | 2012-53          | 7 924 342              | 2 614 488                     | 2 614 488       | 2 614 488          | 2 616 416        | 2 637 624                      | 2 637 624            |
| 🔊 📾 🖷                                  |                                                        |                                          |                            |                         |                  | सिरिमि                 |                               |                 |                    |                  |                                | Zamkoji              |

Rys. 127 Nominacje i renominacje tygodniowe SGT

Całą przefiltrowaną listę można wyeksportować do plików zewnętrznych za pomocą odpowiednich ikon ( $\overset{\textcircled{}}{=}$ ,  $\overset{\textcircled{}}{=}$ ).

#### 8.2.5.8 Nominacje i renominacje dobowe

Formularz prezentuje wartości nominacji wszystkich zup'ów na punkt w zadanym okresie czasu. Prezentowane dane dotyczą nominacji dobowych.

| ciśnienie równe ciś<br>temperatura - 293,<br>Vspółczynnik przel | nieniu atmosłenycznemu - 0,1013<br>15 K (20°C)<br>iczeniowy dla przeliczania zdolno | 125 MPa<br>Išci przesvłowej wyrażone | i w obietości dazu z t | amperatury 20°C na | a warunki normalne przv 0°C | wposi 0 93168    |
|-----------------------------------------------------------------|-------------------------------------------------------------------------------------|--------------------------------------|------------------------|--------------------|-----------------------------|------------------|
| Filtruj Wyczyść                                                 |                                                                                     |                                      | , objękson gaza z .    |                    |                             |                  |
| Data (                                                          | od): 2013-02-04                                                                     | 💳 Data (do                           | ): 2013-02-04          |                    |                             |                  |
|                                                                 | •                                                                                   |                                      |                        | ~                  |                             |                  |
| ID punktu 🔺                                                     | Nazwa punktu ‡                                                                      | Kierunek +                           | Rodzaj gazu 🛊          | Doba 👻             | Nr tygodnia ‡               | Nominacja [m³] ‡ |
| 800002                                                          | SGT Mallnow                                                                         | Wyjście                              | E                      | 2013-02-04         | 2013-05                     | 3 468 216        |
| 800003                                                          | SGT Wocławek                                                                        | Wyjście                              | E                      | 2013-02-04         | 2013-05                     | 2 735 280        |
| 800004                                                          | SGT Lwówek                                                                          | Wyjście                              | E                      | 2013-02-04         | 2013-05                     | 0                |
| 870001                                                          | SGT Kondratki                                                                       | Wejście                              | E                      | 2013-02-04         | 2013-05                     | 3 468 216        |
|                                                                 |                                                                                     | 104-14-1-                            | E                      | 2042.02.04         | 2012.05                     | 0 705 000        |

Rys. 128 Nominacje i renominacje dobowe SGT

Całą przefiltrowaną listę można wyeksportować do plików zewnętrznych za pomocą odpowiednich ikon (3, 2, 3).

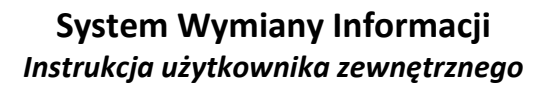

## 8.2.5.9 Dostępna zdolność przesyłowa przerywana na następny dzień

Lista udostępnia raporty na poszczególne dni, zgodnie z nazwą pliku. W celu zobaczenia szczegółów raportu należy nacisnąć na nazwę pliku, w kolumnie "*Plik*". Zostanie wyświetlony komunikat z informacją czy zapisać plik na dysk czy od razu otworzyć we wskazanym programie, zainstalowanym na komputerze użytkownika.

| ∙ocane w tabeli wartosci odnoszą się do warunków kontraktowych, czyli:<br>ciśnienie równe ciśnieniu atmosferycznemu - 0,101325 MPa<br>temperatura - 293,15 K (20°C)<br>Vspółczynnik przeliczeniowy dla przeliczania zdolności przesyłowej wyrażonej w objętości gazu z temperatury 20°C r | a warunki normalne przy 0°C wynosi 0; | 93168.       |
|----------------------------------------------------------------------------------------------------|---------------------------------------|--------------|
| Filtruj                                                                                                    |                                       |              |
| Plik ¢                                                                                                    | Data (od) +                           | Data (do) ‡  |
| Dostępna dobowa zdolność przesyłowa na zasadach przerywanych systemu SGT 🛶 🚛 💷 💷 💷                                                                                                    | 10% adjudat                           | dowind index |
| Dostępna dobowa zdolność przesyłowa na zasadach przerywanych systemu SGT 🖬 🚛 🚛 🚛 🚛                                                                                                    | [BO-D-D]                              | [BOADAD]     |
| Dostępna dobowa zdolność przesyłowa na zasadach przerywanych systemu SGT 📷 🗰 🎒 🛄 🧟                                                                                                    | \$104040                              | 100.0410411  |
| Dostępna dobowa zdolność przesyłowa na zasadach przerywanych systemu SGT 📷 🎰 💷 🔚                                                                                                    | and show a                            | arrower.     |
| Dostępna dobowa zdolność przesyłowa na zasadach przerywanych systemu SGT 🛶 🚛 👘 👘                                                                                                    | deviade de                            | Brinds &     |
| Dostępna dobowa zdolność przesyłowa na zasadach przerywanych systemu SGT 🐂 🚛 🚛 🚛 🚛                                                                                                    | 240-8-24                              | 160-8-09     |
| Dostępna dobowa zdolność przesyłowa na zasadach przerywanych systemu SGT 💷 📷 ன 🛄                                                                                                    | Zuniwik - Rit                         | 20048-00     |
| Dostępna dobowa zdolność przesyłowa na zasadach przerywanych systemu SGT 🦏 🎰 💷 🔚 🗃                                                                                                    | ACTIVATE AN                           | 800 A.M. 40  |
| Dostępna dobowa zdolność przesyłowa na zasadach przerywanych systemu SGT 🛶 🚛 🚛 🚛                                                                                                    | deviade des                           | awade de     |
| Dostępna dobowa zdolność przesyłowa na zasadach przerywanych systemu SGT 🖬 🚛 🚛 🚛 🚛                                                                                                    | 18049-17                              | 26049-07     |
| Dostępna dobowa zdolność przesyłowa na zasadach przerywanych systemu SGT 📷 🗰 👀 🛄 🕄                                                                                                    | 20342-06                              | 2003-00-00   |
| Dostępna dobowa zdolność przesyłowa na zasadach przerywanych systemu SGT 🔤 🇰 💷 👫                                                                                                    | annual an                             | annan an     |
| Dostępna dobowa zdolność przesyłowa na zasadach przerywanych systemu SGT 🛶 🚛 🚛 🚛                                                                                                    | deviade des                           | Drink Ini    |
| Dostępna dobowa zdolność przesyłowa na zasadach przerywanych systemu SGT 😘 💶 💷 💷                                                                                                    | 280-8-03                              | 160-9-03     |
| Dostępna dobowa zdolność przesyłowa na zasadach przerywanych systemu SGT 💷 💷 💭                                                                                                    | 20040-0                               | prove et     |
| Dostępna dobowa zdolność przesyłowa na zasadach przerywanych systemu SGT 🛶 ன 🗔 👫 🗍                                                                                                    | annual an                             | STREET, ALC  |

Rys. 129 Dostępna dobowa zdolność przesyłowa na zasadach przerywanych systemu SGT na następny dzień

Całą przefiltrowaną listę można wyeksportować do plików zewnętrznych za pomocą odpowiednich ikon ( $\overset{\textcircled{}}{=}$ ,  $\overset{\textcircled{}}{=}$ ).

#### 8.2.5.10 Zagregowana wartość niezbilansowania

Formularz prezentuje wartości niezbilansowania, dla każdej doby oraz każdej doby narastająco wraz z poprzednimi dobami niezbilansowania w zadanym zakresie czasu.

WZ WASKO

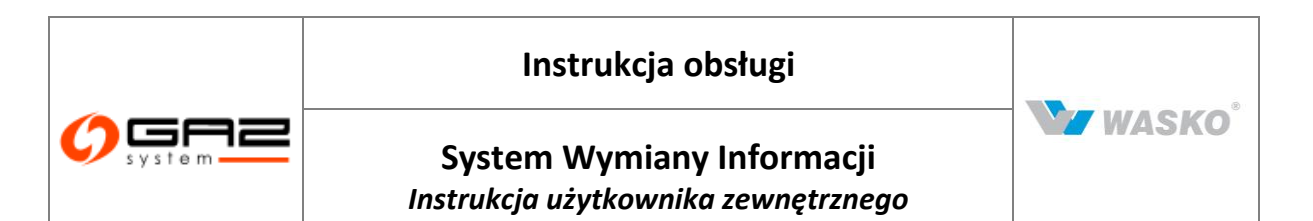

| ciśnienie równe<br>temperatura - 2<br>Vspółczynnik p<br>Fittruj VVycz                                                                                                    | nancos roznostal za os narunom komaktomych, czyli.<br>e ciśnieniu atrosferycznemu - 0,101325 MPa<br>293,15 K (20°C)<br>rzeliczeniowy dla przeliczania zdolności przesyłowej wyrażonej w objęt<br>zyść | ości gazu z temperatury 20°C na warunki normalne przy 0°C wynosi 0,9 | 93168.                    |
|----------------------------------------------------------------------------------------------------|----------------------------------------------------------------------------------------------------|----------------------------------------------------------------------|---------------------------|
| Da                                                                                                    | ata (od) : 📰 🛄 🛄 Data (do) : 📰 🗖                                                                                                    | H-D                                                                  |                           |
|                                                                                                    |                                                                                                    |                                                                      | ~                         |
| Data 👻                                                                                                    | Wartość Dobowej Ilości Niezbilansowania (DIN) [m³] ‡                                                                                                    | Wartość Narastającej Ilości Niezbilansowania (NIN) [m³] ‡            | Status +                  |
| 0.0.00                                                                                                    | 0                                                                                                    | 0                                                                    | Remainstration            |
| 00.000                                                                                                    | 0                                                                                                    | 0                                                                    | Repairing south south     |
| 10.00                                                                                                    | 0                                                                                                    | 0                                                                    | finite-special-radia      |
| 10.000                                                                                                    | 0                                                                                                    | 0                                                                    | there opening some        |
| 69.60                                                                                                    | 16 191                                                                                                    | -1 175 023                                                           | line openious             |
| 041640                                                                                                    | -46 058                                                                                                    | -1 191 214                                                           | Repairing stands were as  |
| 241.445                                                                                                    | 1 239 269                                                                                                    | -1 145 156                                                           | Data-special-rated        |
| 10.000                                                                                                    | -2 364 425                                                                                                    | -2 384 425                                                           | Manufacture.              |
| per site ap                                                                                                    | -233 295                                                                                                    | 2 822 155                                                            | line openious             |
| per centre                                                                                                    | -447 519                                                                                                    | 3 055 450                                                            | Renorgenal-renor          |
| 10.05                                                                                                    | -540 396                                                                                                    | 3 502 969                                                            | finite-special-radia      |
| 10.000                                                                                                    | -111 202                                                                                                    | 4 043 365                                                            | there opening where       |
| Des alle alle                                                                                                    | 326 439                                                                                                    | 4 034 535                                                            | line spectrum             |
| 6.4949                                                                                                    | 350 215                                                                                                    | 3 708 096                                                            | Repairing and service     |
| 10.01                                                                                                    | 337 702                                                                                                    | 3 357 881                                                            | Internet period, restrict |
| 10.00                                                                                                    | -64 309                                                                                                    | 3 020 179                                                            | Manufactaly sense         |
| den sile in                                                                                                    | 15 199                                                                                                    | 3 104 488                                                            | line qualities.           |
| No. of Lot of Lot of Lo | 399 219                                                                                                    | 3 089 289                                                            | Energy and some           |

Rys. 130 Zagregowana wartość niezbilansowania SGT

Całą przefiltrowaną listę można wyeksportować do plików zewnętrznych za pomocą odpowiednich ikon (3, 2, 3).

#### 8.2.6 Katalog Punktów Systemu

W Systemie SWI publikowane są informacje dotyczące punktów systemu.

Katalog punktów zawierający podstawowe informacje dotyczące punktów systemu, umożliwiający edycję punktów.

Katalog punktów systemu prezentowany jest w strefie ogólnodostępnej i będzie wyświetlany w takiej samej postaci dla wszystkich odwiedzających stronę Systemu SWI.

#### 8.2.6.1 Podgląd katalogów Katalog punktów systemu

W celu wyświetlenia punktów systemu należy przejść w systemie do formularza Katalog punktów systemu. System SWI prezentuje użytkownikowi wszystkie punkty znajdujące się w systemie dla danego operatora. Aby wyświetlić listę interesujących użytkownika należy skorzystać z możliwości filtrowania.

W katalogu punktów systemu istnieje możliwość edycji wybranego punktu. W tym celu należy skorzystać z przycisku edycji umieszczonego w kolumnie Akcje.

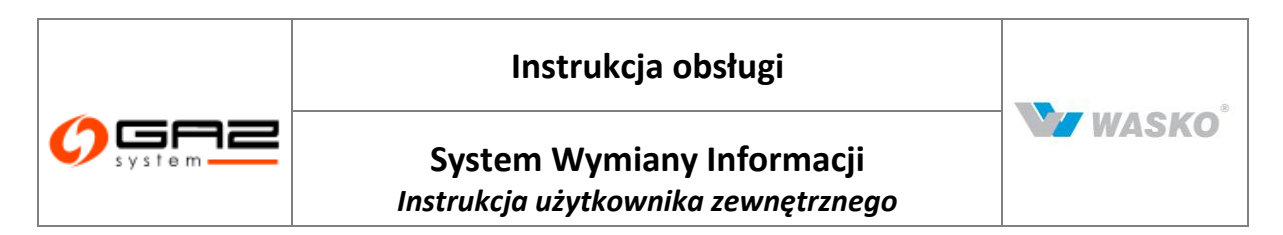

| T III GJ V                | Vyczyść           |          |                      |          |                |                                                |                                                        |                                                   |                                             |                      |                           |                 |          |            |
|---------------------------|-------------------|----------|----------------------|----------|----------------|------------------------------------------------|--------------------------------------------------------|---------------------------------------------------|---------------------------------------------|----------------------|---------------------------|-----------------|----------|------------|
|                           |                   | ¥        | ~                    |          | ~              |                                                |                                                        |                                                   |                                             | ~                    |                           |                 | SGT 💌    | ~          |
| ID<br>punktu <sup>*</sup> | Nazwa<br>punktu   | Kierunek | Rodzaj<br>punktu     | Status   | Rodzaj<br>gazu | Techniczna<br>zdolność<br>przesyłowa<br>[m3/d] | Minimalne<br>ciśnienie<br>dostawy - ‡<br>zima<br>[MPa] | Minimalne<br>ciśnienie<br>dostawy -<br>lato [MPa] | Maksymalne<br>ciśnienie<br>dostawy<br>[MPa] | Punkt<br>zastępczy ‡ | ID<br>strefy <sup>‡</sup> | Nazwa<br>strefy | Operator | Oddział \$ |
| -                         | Section           | Wyjście  | Przesył<br>(wyjście) | Aktualny | E              | 90 200 000                                     |                                                        |                                                   | 6,1                                         | Nie                  |                           |                 | SGT      | SGT        |
| -                         |                   | Wyjście  | Przesył<br>(wyjście) | Aktualny | E              | 9 015 000                                      |                                                        |                                                   | 6,1                                         | Nie                  |                           |                 | SGT      | SGT        |
| -                         | Jacobiosecti      | Wyjście  | Przesył<br>(wyjście) | Aktualny | E              | 6 950 000                                      |                                                        |                                                   | 6,1                                         | Nie                  |                           |                 | SGT      | SGT        |
|                           | Similar Alexandra | Wejście  | Import               | Aktualny | E              | 99 230 000                                     |                                                        |                                                   | 6,1                                         | Nie                  |                           |                 | SGT      | SGT        |
| -                         | Statistics        | Wejście  | Przesył<br>zwrotny   | Aktualny | Е              | 15 965 000                                     |                                                        |                                                   | 6,1                                         | Nie                  |                           |                 | SGT      | SGT        |

Rys. 131 Katalog punktów systemu dla sieci SGT

## 8.2.7 Lista publikacji ENTSOG

Formularz prezentuje publikacje przygotowane dla European Network of Transmission System Operators for Gas (Europejskiej Sieci Operatorów Przesyłu Gazu)

Dla której można przeglądać raporty dla:

- Prognoza podaży.
- Prognoza popytu.
- Realizacje w punktach wyjścia.
- Realizacje w punktach wejścia.
- Rzeczywiste fizyczne przepływy.

| system                             |                        | N N                            | YMIANY INFORMACJI                      |
|------------------------------------|------------------------|--------------------------------|----------------------------------------|
| 🇄 🔛 🚟 👘                            | 1                      | zalogowany jako: użytkownik z  | zewnętrzny (uzytkownik.zewnetrzny) 🛛 📲 |
| ¥ Administracja                    | Lista publikacji ENTSO | /6                             |                                        |
| ¥ Kontraktv                        | Data utworzenia        | Typ publikacji                 | Akcje                                  |
|                                    | 2011-02-27 18:05       | Prognoza podaży                | ß                                      |
| <ul> <li>Obsługa umow</li> </ul>   | 2011-02-27 18:15       | Prognoza popytu                | Ð                                      |
|                                    | 2011-02-28 10:34       | Realizacje w punktach wyjścia  | ها<br>ا                                |
|                                    | 2011-02-28 12:20       | Realizacje w punktach wejścia  | Ø                                      |
| » Publikacje SGT                   | 2011-01-20 10:05       | Rzeczywiste fizyczne przepływy | Þ                                      |
| V Planowane prace                  |                        |                                |                                        |
| Øgraniczenia                       |                        |                                |                                        |
| 🗧 Мару                             |                        |                                |                                        |
| Prognozy zdolności<br>przesyłowych |                        |                                |                                        |
| Zdolność przesyłowa                |                        |                                |                                        |
| Katalog Punktów Systemu            |                        |                                |                                        |
| Lista publikacji ENTSOG            |                        |                                |                                        |
| ¥ Użytkownik                       |                        |                                |                                        |
|                                    |                        |                                | Mezustkie prawa zastrzeżone WASKO 2010 |

Rys. 132 Lista publikacji ENTSOG dla sieci SGT

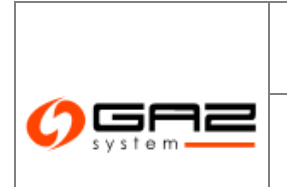

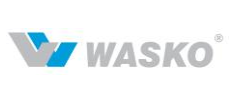

Możliwość przeglądania raportów ENTSOG posiadają tylko użytkownicy posiadający uprawnienia do przeglądania raportów ENTSOG.

Przeglądanie raportów ENTSOG możliwe jest po przejściu do formularza Lista publikacji ENTSOG

Można przeglądać raporty po wybraniu przycisku <sup>A</sup> przy danym raporcie. Po jego wybraniu w nowym oknie wyświetli się raport.

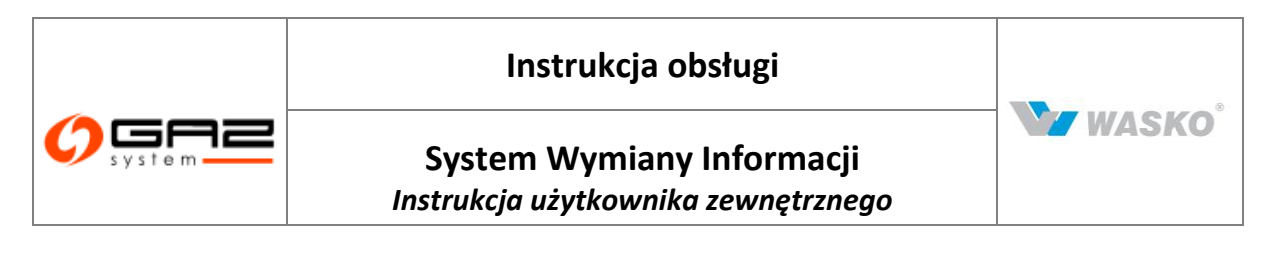

# 9 Pomiary

### 9.1 **Lista chromatografów**

Formularz prezentuje listę dostępnych chromatografów w systemie. W celu zobaczenia, które punkty wchodzą w skład chromatografu należy nacisnąć ikonę 🗉 w kolumnie "*Pokaż punkty*" wybranego chromatografu.

|                                |                                                                                                    | *             | ×                                                |             |              |
|--------------------------------|----------------------------------------------------------------------------------------------------|---------------|--------------------------------------------------|-------------|--------------|
| ID chromatografu 🔺             | Nazwa chromatografu 🗧                                                                                                    | Rodzaj gazu ‡ | Operator +                                       | Oddział ÷   | Pokaż punkty |
| DOUBLE IN THE REAL PROPERTY OF | One adapted and the property of the                                                                                                    | E             | Operator Gazociągów Przesyłowych Gaz-System S.A. | Colorado en | E            |
| 100.000                        | Chromotoper(Lacher (in Specials                                                                                                    | E             | Operator Gazociagów Przesyłowych Gaz-System S.A. | 10000       | E            |
| 100000                         | disastra                                                                                                    | E             | Operator Gazociągów Przesyłowych Gaz-System S.A. | downerses,  | E            |
| investing.                     | despecial sectors and a sector sector | E             | Operator Gazociągów Przesyłowych Gaz-System S.A. | Inpution    | E            |

Rys. 133 Lista chromatografów

#### 9.2 Dane operatywne

Formularz prezentuje dobowej danych operatywnych dla poszczególnych punktów.

|                                            | Filtruj VVyczyść |                  |                         |              |                  |                            |                           |                             |       |
|--------------------------------------------|------------------|------------------|-------------------------|--------------|------------------|----------------------------|---------------------------|-----------------------------|-------|
| ≶ Kontrakty                                | Data at          | Party Real Party |                         | Data da i    | and the last     | -                          |                           |                             |       |
| 🗲 Obsługa umów                             | Data ou :        |                  |                         | Data do :    | and a read and   |                            |                           |                             |       |
| ≠ Rynek wtórny                             |                  | -                |                         | ~            | ~                |                            |                           |                             |       |
| / Aukcje                                   | Data 🕶           | ID punktu 🔺      | Nazwa punktu ‡          | Oddział \$   | Rodzaj ‡<br>gazu | Strumień objętości<br>(m²) | Strumień energii<br>(kWh) | HS operatywne<br>[kWh/m²] + | Akcje |
| 🕫 Rynek Usług Bilansujących                | 20140-00         | 2020             | Product and State       | Wrocław      | E                | 1 530                      | 17 069                    | 11,155                      | ø     |
| Publikacje - archiwum                      |                  | 100000           | Contract of Contract    | -            |                  |                            |                           |                             | -     |
| ≠ Publikacje                               | 20.12124         | Anton            | Second com              | Wrocław      | E                | 2 963                      | 33 048                    | 11,155                      | ,en   |
| 🗲 Publikacje SGT                           | A11.21.21        | 10000            | Philippe<br>Secretaria  | Wrocław      | Е                | 3 736                      | 41 675                    | 11,155                      | ø     |
| Porniary                                   | 1011.01.00       | and the second   | Physics                 | Micolaw      | -                | 2 022                      | 42.950                    | 11 166                      | 54    |
| Lista chromatografów                       |                  | 10000            | The Solid sea           | VIII OCIAIIV | 0.00             | 3 332                      | 45 055                    | 11,135                      | P     |
| Dane operatywne                            | Terr Line Am     | where the        | Physical                | Minolew      | E.               | 4 304                      | 48.010                    | 11 155                      | A     |
| Dane rozliczeniowe                         |                  | ALC: NO          | Market and              | VW OCIDIV    | - <b>E</b> -     | 4 304                      | 40.010                    | 11,135                      | P     |
| Skład paliwa gazowego                      | Television for   | Sec.             | (Constant)              | Verselaur    | -                | 4.542                      | 50.600                    | 11 155                      | -     |
| Parametry jakościowe paliwa<br>oprzecience | inclucion.       | stantiant.       | Carriedores             | THUCIAN      | 140              | 4 040                      | 30 002                    | 11,155                      | P     |
| y Użytkownik                               | 2013.01.07       | 2010/07          | Melokana<br>Karapita da | Wrocław      | E                | 2 414                      | 26 931                    | 11,155                      | ð     |
|                                            | 2013-04-06       | 30800            | Physican<br>Decision    | Wrocław      | E                | 4 415                      | 49 253                    | 11,155                      | ø     |
|                                            | 283-09-08        | 2006H            | Physics -               | Wrocław      | E                | 4 377                      | 48 824                    | 11,155                      | ø     |

Rys. 134 Lista danych operatywnych w gradacji dobowej

Aby zobaczyć dane dla poszczególnego punktu w gradacji godzinowej należy nacisnąć ikonę 🔊 w kolumnie "Akcja" dla wybranego punktu.

## 9.3 Dane rozliczeniowe

Dane rozliczeniowe prezentowane są w 3 stopniach gradacji.

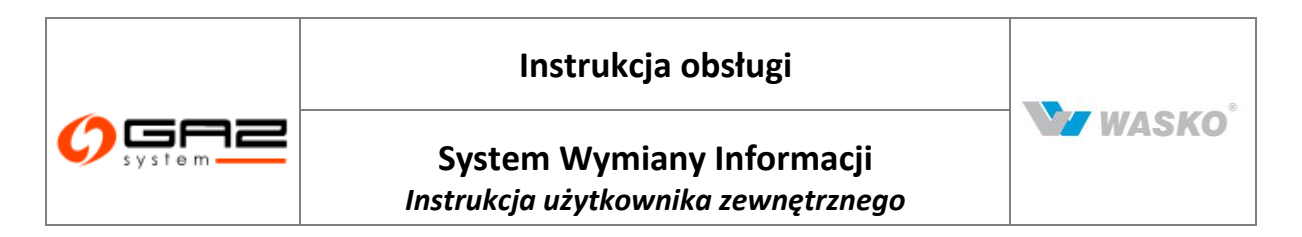

Gradacja miesięczna jest pierwszą, która pojawia się po wyświetleniu formularza. aby przejść do gradacji tygodniowej należy nacisnąć ikonę w kolumnie *"Akcja"* dla wybranego punktu.

| ¥ Administracja                                              | Lista danych rozliczen | lowych w gradacji miesięcz | znej                                                                                                    |                      |          |                         |                       |                       |                                    |                      |       |  |
|--------------------------------------------------------------|------------------------|----------------------------|----------------------------------------------------------------------------------------------------|----------------------|----------|-------------------------|-----------------------|-----------------------|------------------------------------|----------------------|-------|--|
| ∀ Kontrakty                                                  | Filtraj VVyCzySC       |                            |                                                                                                    |                      |          |                         |                       |                       |                                    |                      |       |  |
| ¥ Obsługa umów                                               | Miesiąc od             | : 2012-01                  |                                                                                                    | Miesiąc do : 2013-02 |          |                         |                       |                       |                                    |                      |       |  |
| ¥ Rynek wtórny                                               |                        |                            | ·                                                                                                    | ×                    | ~        |                         |                       |                       |                                    |                      |       |  |
| 🛛 Rynek Usług Bilansujących                                  | Miesiac 🔻              | ID pupktu 🔺                | Nazwa 🖕                                                                                                    | Oddział +            | Rodzaj 🖕 | Strumień<br>obietości + | Korekta<br>miesięczna | Strumień<br>energii + | Korekta<br>miesięczna <sub>s</sub> | HS<br>zatwierdzone + | Akcie |  |
| ¥ Aukcje                                                     |                        |                            | punktu                                                                                                    |                      | gazu     | [m³]                    | objętości<br>[m²]     | [kWh]                 | energii<br>[kWh]                   | [kWh/m³]             |       |  |
| 🛛 Publikacje - archiwum                                      |                        |                            | Realizontes                                                                                                    | la:                  | _        |                         | _                     |                       | _                                  |                      |       |  |
| ¥ Publikacje                                                 | 3211.71                | 10.000                     | C.                                                                                                    | Substitutes.         | E        | 607 680                 | 0                     | 6 769 784             | 0                                  | brak wartosci        | ,er   |  |
| ♥ Publikacje SGT                                             | 28.148                 | 2006-1                     | Laster                                                                                                    | Pineter              | E        | 1                       | 1                     | 1                     | 1                                  | brak wartości        | ø     |  |
| » Pomiary                                                    | 307.3-08               | 80,004                     | PROM STREET                                                                                                    | -passion             | E        | 0                       | 0                     | 0                     | 0                                  | 11,120               | Ð     |  |
| Lista chromatografów                                         |                        |                            |                                                                                                    |                      |          |                         |                       |                       |                                    |                      | -     |  |
| ➢ Dane operatywne                                            | 2013-01                | and where                  | (Browig)                                                                                                    | Oriente -            | E        | 66 182                  | 0                     | 735 187               | 0                                  | 11,110               | 5     |  |
| Dane rozliczeniowe                                           |                        |                            | 10.000.000                                                                                                    |                      |          | 000000                  |                       |                       |                                    |                      |       |  |
| Skład paliwa gazowego                                        | 30.3-01                | 0.0000                     | 10000000                                                                                                    | -Collection:         | E        | 333 456                 | 0                     | 3 705 977             | 0                                  | 11,110               | ø     |  |
| <ul> <li>Parametry jakościowe paliwa<br/>gazowego</li> </ul> | 2013-07                | adot-1                     | Onderstein                                                                                                    | Orientet             | E        | 316 991                 | 0                     | 3 522 728             | 0                                  | 11,110               | ø     |  |
| Przypisywanie punktów do organizacji                         | 30.3-01                | 8690-4                     | inite a                                                                                                    | OBM (N               | E        | 1 217                   | 0                     | 13 519                | 0                                  | 11,110               | Æ     |  |
| ¥ Użytkownik                                                 |                        |                            | in succession of the succession of the successio |                      | 20       |                         |                       |                       |                                    |                      |       |  |
| * MRA                                                        | 2013-08                | adapte                     | Palacente                                                                                                    | Oterio               | E        | 25 240                  | 0                     | 280 484               | 0                                  | 11,110               | 6     |  |
|                                                              | 30.1-01                | HERE                       | 1,479,000                                                                                                    | Other                | E        | 15 551                  | 0                     | 172 746               | 0                                  | 11,110               | ø     |  |
|                                                              | 100 1.00               | THE OWNER                  | Spatial<br>Galera                                                                                                    | and and a            | E        | 2 043 936               | 0                     | 22 714 185            | 0                                  | 11,110               | ø     |  |

Rys. 135 Lista danych rozliczeniowych w gradacji miesięcznej

Zostanie wyświetlony formularz danych rozliczeniowych dla gradacji tygodniowej. Dane są zawężone do wybranego punkt. W celu zmiany punktu w gradacji dobowej można użyć pola filtrowania, oznaczonym na poniższym rysunku nr 1. Po naciśnięciu na strzałkę w tym polu zostanie wyświetlone okno modalne, w którym należy wybrać nowy punkt do wyświetlenia.

Po zatwierdzeniu wyboru w oknie modalnym, należy nacisnąć przycisk Fitruj.

| Doba (      | od : In In In |                 |          | Doba do :      | 1003-00-01                      |                                               |                                |                                              |                                  |       |
|-------------|---------------|-----------------|----------|----------------|---------------------------------|-----------------------------------------------|--------------------------------|----------------------------------------------|----------------------------------|-------|
|             | ka-pp-m       |                 | ~        | ~              |                                 |                                               |                                |                                              |                                  |       |
| Doba 🔻      | 10 punktu     | Nazwa<br>punktu | Oddział  | Rodzaj<br>gazu | Strumień<br>objętości ‡<br>[m³] | Korekta<br>objętości w<br>danej dobie<br>[m³] | Strumień<br>energii +<br>[kWh] | Korekta<br>energii w<br>danej dobie<br>[kWh] | HS<br>zatwierdzone ≑<br>[k₩h/m³] | Akcje |
| anna an     | STATISTICS.   | 10,460.04       | naka     | E              | 7 999                           | -305                                          | 88 912                         | -3 394                                       | 11,120                           | ð     |
| 25-0-05-05  | HORDER        | 0.0000          | pane     | E              | 7 796                           | -317                                          | 86 628                         | -3 518                                       | 11,110                           | ø     |
| 3942-09-09- | KINDAD        | -Colette        | Polylod  | Е              | 7 751                           | -266                                          | 86 1 4 5                       | -2 963                                       | 11,110                           | ð     |
| 0.000       | KREDED        | Order State     | Internal | E              | 7 690                           | -271                                          | 85 475                         | -3 017                                       | 11,120                           | ø     |
| annual at   | SNOES.        | 10.000          | ton/us   | E              | 12 635                          | -482                                          | 140 551                        | -5 369                                       | 11,120                           | ð     |
| 079945-09-  | HOUSE .       | 0.000           | pantos   | Е              | 12 676                          | -528                                          | 141 033                        | -5 867                                       | 11,130                           | ø     |
| 394248-38   | 10006         | Onlyin          | Detelect | E              | 12 989                          | -515                                          | 144 466                        | -5 729                                       | 11,120                           | ø     |
| 10-04038    | KRUDKB-       | Oreage          | Patrice  | Е              | 13 036                          | -491                                          | 144 912                        | -5 462                                       | 11,120                           | ø     |
| anna an     | STATES.       | 104004          | nades    | E              | 12 957                          | -534                                          | 144 116                        | -5 939                                       | 11,120                           | ø     |
| 25444-02    | 10000         | 0.0000          | pana     | E              | 13 132                          | -508                                          | 146 071                        | -5 651                                       | 11,120                           | ð     |
| 39-0-65-39  | KINDER        | -Coletin        | Polyled  | E              | 13 339                          | -506                                          | 148 227                        | -5 630                                       | 11,110                           | ð     |
| 10.000      | KRIDER        | State in        | Internal | E              | 13 263                          | -511                                          | 147 163                        | -5 669                                       | 11,100                           | ø     |
| ana an      | Second Second | 10.000          | ton/un   | E              | 13 601                          | -531                                          | 151 091                        | -5 890                                       | 11,110                           | ø     |
| 2004.4      | 10006         | -Channellin     | pantos   | Е              | 13 403                          | -535                                          | 148 956                        | -5 952                                       | 11,110                           | ø     |
| 3949-8      | 10006         | Onisian         | Detelori | E              | 13 647                          | -535                                          | 151 739                        | -5 950                                       | 11,120                           | Ð     |
| 10-045-18   | (Redel)       | <b>Orderine</b> | Dates    | Е              | 12 058                          | -547                                          | 134 060                        | -6 079                                       | 11,120                           | 54    |

Rys. 136 Lista danych rozliczeniowych w gradacji dobowej

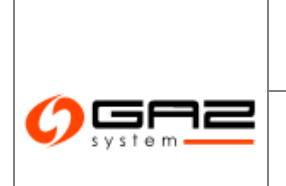

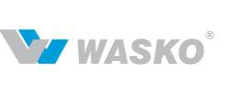

W celu przejścia z gradacji tygodniowej do gradacji dobowej, gdzie wartości wyszczególnione dla poszczególnych godzin doby gazowej, należy nacisnąć ikonę w kolumnie "*Akcja*" dla wybranego punktu.

| Data od                                                                                                    | <b>:</b> 06:00 |             | Data do : 📰 🛛   | 06:00       |                  |                            |                           |                               |
|----------------------------------------------------------------------------------------------------|----------------|-------------|-----------------|-------------|------------------|----------------------------|---------------------------|-------------------------------|
|                                                                                                    |                | Manada      | -               | ~           | ~                |                            |                           |                               |
| Doba gazowa 🔺                                                                                                    | Doba gazowa    | ID punktu ‡ | Nazwa<br>punktu | • Oddział + | Rodzaj<br>gazu + | Strumień<br>objętości [m²] | Strumień<br>energii [kWh] | HS zatwierdzone<br>[kWh/m³] + |
| Decide de                                                                                                    | 06-07          | cocore-     | -Challenine     | Obelah      | E                | 309                        | 3 431                     | 11,110                        |
| 100-100 (B)                                                                                                    | 07-08          | 10000       | 0.000           | 06466       | E                | 318                        | 3 540                     | 11,11                         |
| ensier es                                                                                                    | 08-09          | 100000      | 12,000,000      | tata ta     | E                | 356                        | 3 949                     | 11,11                         |
| Brod? JH                                                                                                    | 09-10          | CRUDE:      | Contraine       | Oracle .    | E                | 370                        | 4 118                     | 11,11                         |
| BROHEP-BR                                                                                                    | 10-11          | KENERAL     | Contention      | Obelah      | E                | 356                        | 3 949                     | 11,11                         |
| percentra de                                                                                                    | 11-12          | 10000       | 0.0000          | 00404       | E                | 375                        | 4 175                     | 11,11                         |
| ersser an                                                                                                    | 12-13          | 15/108      | 10,000,000      | marks.      | Е                | 455                        | 5 059                     | 11,11                         |
| Decell 24                                                                                                    | 13-14          | (ROM)       | Owned           | Sector 1    | Е                | 408                        | 4 532                     | 11,11                         |
| Decively dis                                                                                                    | 14-15          | COOK6-      | -Challenine     | Obtitie     | E                | 370                        | 4 107                     | 11,11                         |
| anto en de                                                                                                    | 15-16          | 10000       | Changing and    | 00406       | E                | 335                        | 3 727                     | 11,11                         |
| ensier en                                                                                                    | 16-17          | strates and | 10.000          | tata ta     | E                | 315                        | 3 497                     | 11,11                         |
| Broad's Br                                                                                                    | 17-18          | CREDKIN:    | Contention      | Oberte      | E                | 326                        | 3 624                     | -11,11                        |
| erci-de                                                                                                    | 18-19          | KENDER      | Contention      | Obelab.     | E                | 341                        | 3 791                     | 11,11                         |
| percent de                                                                                                    | 19-20          | 10000       | Character 1     | 06466       | E                | 341                        | 3 784                     | 11,11                         |
| and the second second se | 20-21          | 15/105      | 10,000,000      | 144214      | Е                | 328                        | 3 652                     | 11,11                         |
| Decell' De                                                                                                    | 21-22          | CREDKS-     | Contraction -   | -Central I  | Е                | 332                        | 3 689                     | 11,11                         |

Rys. 137 Lista danych rozliczeniowych w gradacji godzinowej

#### 9.4 Skład paliwa gazowego

Formularz składu paliwa, prezentuje informacje związane ze szczegółami technicznymi gazu znajdującego się w punktach objętych wyszczególnionym na liście składu paliwa chromatografu. Formularz prezentuje informacje w gradacji miesięczne.

| ID<br>chromatografu | Nazwa<br>chromataografu *    | Miesiąc 🕶 | Metan e<br>[96] | Etan +<br>[%] | Propan .<br>[%] | ।-<br>Butan ¢<br>[%] | N-<br>Butan ¢<br>[%] | ।-<br>Pentan ¢<br>[%] | Neo-<br>Pentan +<br>[%] | C6+ +<br>[%] | N2 +<br>[%6] | C 02 ቀ<br>[%] | 02 ¢<br>[%] | Ciepło<br>spalania ¢<br>[kWh/m²] | Wartość<br>opałowa •<br>[kWh/m*] | Gęstość 🔹<br>[kg/m²] | Gęstość<br>względna | Górna<br>liczba<br>Wobbego<br>[MJ/m <sup>*</sup> ] | Dolna<br>liczba<br>Wobbego<br>[MJ/m <sup>*</sup> ] | Ako je |
|---------------------|------------------------------|-----------|-----------------|---------------|-----------------|----------------------|----------------------|-----------------------|-------------------------|--------------|--------------|---------------|-------------|----------------------------------|----------------------------------|----------------------|---------------------|----------------------------------------------------|----------------------------------------------------|--------|
| 100.00              | Receiving at the local party | 0-0-8     | 97,919          | 0,582         | 0,226           | 0,042                | 0,039                | 0,011                 |                         | 0,009        | 1,104        | 0,061         | 0,000       | 39,79                            | 35,87                            | 0,7330               | 0,5669              | 52,84                                              |                                                    | ø      |

Rys. 138 Skład paliwa gazowego - miesiąc

W celu przejścia do gradacji tygodniowych, gdzie są prezentowane informacje dla poszczególnych dni wybranego miesiąca, należy nacisnąć ikonę 🖄 w kolumnie "Akcja" dla wybranego punktu.

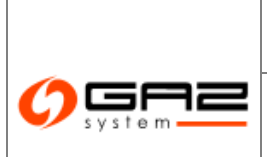

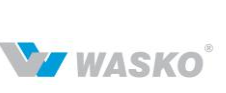

| м                                | iesiąc : <b>Trajada</b>                                                                                                    |                  |                |               |                 |                      |                      |                       |                         |              |              |               |              |                                               |                                  |                                   |                       |                                                    |                                                    |
|----------------------------------|----------------------------------------------------------------------------------------------------|------------------|----------------|---------------|-----------------|----------------------|----------------------|-----------------------|-------------------------|--------------|--------------|---------------|--------------|-----------------------------------------------|----------------------------------|-----------------------------------|-----------------------|----------------------------------------------------|----------------------------------------------------|
| ID<br>chromatografu <sup>®</sup> | Nazwa<br>chromataografu                                                                                                    | Doba<br>gazowa * | Metan ¢<br>[%] | Etan •<br>[%] | Propan ø<br>[%] | l.<br>Butan ¢<br>[%] | N.<br>Butan ¢<br>[%] | ।-<br>Pentan ‡<br>[%] | Neo-<br>Pentan *<br>[%] | C6+ ቀ<br>[%] | N2 ¢<br>[96] | C 02<br>[%] ● | 02<br>[%6] Ф | Ciepło<br>spalania +<br>[kWh/m <sup>*</sup> ] | Wartość<br>opałowa *<br>[kWh/m*] | Gęstość<br>[kg/m <sup>+</sup> ] * | Gęstość<br>względna * | Górna<br>liczba<br>Wobbego<br>[MJ/m <sup>*</sup> ] | Doina<br>liczba<br>Wobbego<br>[MJ/m <sup>*</sup> ] |
| -                                | mananan yan<br>Marina Malayannya                                                                                                    | 0.004            | 97,919         | 0,582         | 0,226           | 0,042                | 0,039                | 0,011                 |                         | 0,009        | 1,104        | 0,061         | 0,000        | 39,79                                         | 35,87                            | 0,7330                            | 0,5669                | 52,84                                              |                                                    |
| station                          | Receivery of a                                                                                                    | 0-0-0-0-0-       | 97,919         | 0,582         | 0,226           | 0,042                | 0,039                | 0,011                 |                         | 0,009        | 1,104        | 0,061         | 0,000        | 39,79                                         | 35,87                            | 0,7330                            | 0,5669                | 52,84                                              |                                                    |
| sintenti                         | Reading of the second second s | 0-0-8-9-         | 97,919         | 0,582         | 0,226           | 0,042                | 0,039                | 0,011                 |                         | 0,009        | 1,104        | 0,061         | 0,000        | 39,79                                         | 35,87                            | 0,7330                            | 0,5669                | 52,84                                              |                                                    |
| - Marine II                      | Reading of the second second s | 0-0-0-0-         | 97,919         | 0,582         | 0,226           | 0,042                | 0,039                | 0,011                 |                         | 0,009        | 1,104        | 0,061         | 0,000        | 39,79                                         | 35,87                            | 0,7330                            | 0,5669                | 52,84                                              |                                                    |
| -Marchi                          | Real-strangest<br>matter bases, seeing                                                                                                    | 0.000            | 97,919         | 0,582         | 0,226           | 0,042                | 0,039                | 0,011                 |                         | 0,009        | 1,104        | 0,061         | 0,000        | 39,79                                         | 36,87                            | 0,7330                            | 0,5669                | 52,84                                              |                                                    |
| - Minis                          | Residence and a                                                                                                    | 0-0-0-0-         | 97,919         | 0,582         | 0,226           | 0,042                | 0,039                | 0,011                 |                         | 0,009        | 1,104        | 0,061         | 0,000        | 39,79                                         | 36,87                            | 0,7330                            | 0,5669                | 62,84                                              |                                                    |
| -0.00                            | Receipting at the second second second second second second second second second second second second second s                                                                                                    | 0-0-0-0          | 97,919         | 0,582         | 0,226           | 0,042                | 0,039                | 0,011                 |                         | 0,009        | 1,104        | 0,061         | 0,000        | 39,79                                         | 36,87                            | 0,7330                            | 0,5669                | 52,84                                              |                                                    |
| -060-00                          | Receipting and and a second second                                                                                                    | 10-10-10-14      | 97,919         | 0,582         | 0,226           | 0,042                | 0,039                | 0,011                 |                         | 0,009        | 1,104        | 0,061         | 0,000        | 39,79                                         | 36,87                            | 0,7330                            | 0,5669                | 52,84                                              |                                                    |
| 100.000                          | [investigat                                                                                                    | ener er          | 97,919         | 0,582         | 0,226           | 0,042                | 0,039                | 0,011                 |                         | 0,009        | 1,104        | 0,061         | 0,000        | 39,79                                         | 35,87                            | 0,7330                            | 0,5669                | 52,84                                              |                                                    |
| (Marine)                         | (Income and page)                                                                                                    | ernen er         | 97,919         | 0,582         | 0,226           | 0,042                | 0,039                | 0,011                 |                         | 0,009        | 1,104        | 0,061         | 0,000        | 39,79                                         | 35,87                            | 0,7330                            | 0,5669                | 52,84                                              |                                                    |
| (Marine)                         | (increasing of a                                                                                                    | ernen er         | 97,919         | 0,582         | 0,226           | 0,042                | 0,039                | 0,011                 |                         | 0,009        | 1,104        | 0,061         | 0,000        | 39,79                                         | 35,87                            | 0,7330                            | 0,5669                | 52,84                                              |                                                    |
| (Barra)                          | Constant and a                                                                                                    | 10110-00         | 97,919         | 0,582         | 0,226           | 0,042                | 0,039                | 0,011                 |                         | 0,009        | 1,104        | 0,061         | 0,000        | 39,79                                         | 35,87                            | 0,7330                            | 0,5669                | 52,84                                              |                                                    |
| 1984/108                         | [investiged]                                                                                                    | 1000 A           | 97,919         | 0,582         | 0,226           | 0,042                | 0,039                | 0,011                 |                         | 0,009        | 1,104        | 0,061         | 0,000        | 39,79                                         | 35,87                            | 0,7330                            | 0,5669                | 52,84                                              |                                                    |

Rys. 139 Skład paliwa gazowego - doba

Całą przefiltrowaną listę można wyeksportować do plików zewnętrznych za pomocą odpowiednich ikon (<sup>≤</sup>, <sup>™</sup>, <sup>™</sup>). Eksport możliwy jest na każdym z 2 rodzajów gradacji.

## 9.5 Parametry jakościowe paliwa gazowego

Formularz jakości paliwa, prezentuje informacje związane ze szczegółami eksploatacyjnymi. Formularz prezentuje informacje w gradacji miesięczne.

| riniruj vvyczysc                 |                                       |                |                                     |                                        |                              |                                   |       |
|----------------------------------|---------------------------------------|----------------|-------------------------------------|----------------------------------------|------------------------------|-----------------------------------|-------|
| ID<br>chromatografu <sup>‡</sup> | Nazwa<br>chromataografu <sup>‡</sup>  | —<br>Miesiąc → | Zawartość<br>siarkowodoru [mg/m³] * | Zawartość siarki<br>całkowitej [mg/m³] | Zawartość rtęci<br>[mg/m³] + | Temp. punktu<br>rosy wody [st. C] | Akcje |
| 80.00                            | Economic and Landon<br>Internet and A | 27049-         | 0,0                                 | 0,5                                    |                              | 0,1                               | ø     |

Rys. 140 Parametry jakościowe paliwa gazowego - miesiąc

W celu przejścia do gradacji tygodniowych, gdzie są prezentowane informacje dla poszczególnych dni wybranego miesiąca, należy nacisnąć ikonę 🖄 w kolumnie "Akcja" dla wybranego punktu.

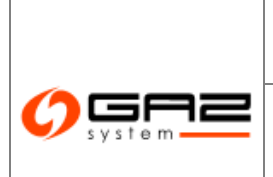

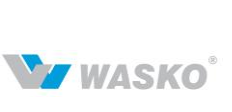

| Mies                  | iąc : 364   494                                                                                                    |                |                                   |                                        |                              |                                   |    |
|-----------------------|----------------------------------------------------------------------------------------------------|----------------|-----------------------------------|----------------------------------------|------------------------------|-----------------------------------|----|
| ID +<br>chromatografu | Nazwa chromataografu ‡                                                                                                    | Doba gazowa 🔻  | Zawartość siarkowodoru<br>(mg/m²) | Zawartość siarki całkowitej<br>[mg/m²] | Zawartość<br>rtęci [mg/m²] + | Temp. punktu rosy<br>wody [st. C] | ÷  |
| 1000                  | Or well-specification<br>Circlesonity                                                                                                    | 394048         | 0,0                               | 0,5                                    | 0,0                          | 0                                 | 0, |
| 1000                  | na antique en contra<br>composidor                                                                                                    | 350-6635       | 0,0                               | 0,5                                    | 0,0                          | 0                                 | 0, |
| 100 cm                | Contracting of Contraction<br>Contraction (Contraction)                                                                                                    | and the second | 0,0                               | 0,5                                    | 0,0                          | 2                                 | 0, |
| 100232                | On contrapolition in the contract of the contract of the contr | 35045-05       | 0,0                               | 0,5                                    | 0,0                          | 0                                 | 0, |
| HEICIO                | Organization (Carlos Carlos Ca | TO-IN-COLOR    | 0,0                               | 0,5                                    | 0,0                          | 34                                | 0, |
| 10/010                | recent operations in a second second se                                                                                                    | abcolical.     | 0,0                               | 0,5                                    | 0,0                          | 3                                 | 0, |
| 1000-00               | Contracting and the processing of the second second s                                                                                                    | ana ana        | 0,0                               | 0,5                                    | 0,0                          | 0                                 | 0, |
| 100232                | On endografication<br>managements                                                                                                    | 200404         | 0,0                               | 0,5                                    | 0,0                          | 31                                | 0, |
| 48000                 | Orentagetionite<br>Chilionite                                                                                                    | 39649-35       | 0,0                               | 0,5                                    | 0,0                          | 0                                 | 0, |

Rys. 141 Parametry jakościowe paliwa gazowego - doba

Całą przefiltrowaną listę można wyeksportować do plików zewnętrznych za pomocą odpowiednich ikon (<sup>≤</sup>, <sup>™</sup>, <sup>™</sup>). Eksport możliwy jest na każdym z 2 rodzajów gradacji.

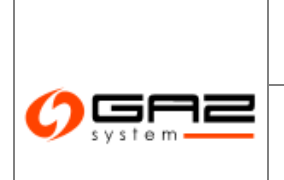

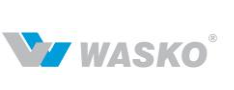

# 10 Profil użytkownika

#### 10.1 Aktualne sprawy

Ten formularz jest reprezentowany w 2 miejscach na portalu:

- dostępny za pomocą menu,
- na stronie głównej dostępnej zaraz po zalogowaniu się klienta.

|                                                          |                                                                                                    | A SUMAN                                                                                                    | Alexand and a                                                                                                    |              |                                                                                                    |                                |                                                                             |
|----------------------------------------------------------|----------------------------------------------------------------------------------------------------|----------------------------------------------------------------------------------------------------|----------------------------------------------------------------------------------------------------|--------------|----------------------------------------------------------------------------------------------------|--------------------------------|-----------------------------------------------------------------------------|
| 🍖 🍈 🔛 🚟 🖏                                                |                                                                                                    |                                                                                                    |                                                                                                    |              | załogowany jako: u                                                                                                    | żytkownik zewnętrzny [uzy      | tkownik.zewnetrzny] 🛛 <u>¶</u>                                              |
| Administracja                                            | Aktualne spra                                                                                                    | awy                                                                                                    |                                                                                                    |              |                                                                                                    |                                |                                                                             |
| Kontraktv                                                |                                                                                                    |                                                                                                    | Nazwa : Organizacji                                                                                                    | a zewnętrzna |                                                                                                    |                                |                                                                             |
| Obekura umów                                             | Opiekun                                                                                                    |                                                                                                    |                                                                                                    |              | Zastepca opiekuna                                                                                                    |                                |                                                                             |
|                                                          |                                                                                                    | lmię i nazwi                                                                                                    | sko :                                                                                                    |              | lmię i nazwi                                                                                                    | isko :                         |                                                                             |
| Rynek wtorny                                             |                                                                                                    | Tele                                                                                                    | fon :                                                                                                    |              | Tele                                                                                                    | efon :                         |                                                                             |
| Publikacje SGP                                           |                                                                                                    | Ea                                                                                                    | nail ·                                                                                                    |              | E.                                                                                                    | mail ·                         |                                                                             |
| Publikacje SGT                                           |                                                                                                    | L-1                                                                                                    | nan . j                                                                                                    |              |                                                                                                    | . j                            |                                                                             |
| <sup>v</sup> Użytkownik                                  | C Komunikaty                                                                                                    | systemowe                                                                                                    |                                                                                                    |              |                                                                                                    |                                |                                                                             |
| Aktualne sprawy                                          | Da                                                                                                    | ata                                                                                                    |                                                                                                    |              | Komunikat                                                                                                    |                                | Akcje                                                                       |
| <ul> <li>Moja organizacja</li> <li>Mój profil</li> </ul> | Nieprzeczytan                                                                                                    | ne komunikatv: 0                                                                                                    |                                                                                                    |              |                                                                                                    |                                |                                                                             |
| Poviadomienia                                            |                                                                                                    |                                                                                                    |                                                                                                    |              |                                                                                                    |                                |                                                                             |
|                                                          | Wnioski złożo<br>Wnioski wyma<br>Przesył                                                                                                    | ine w ostatnim roku: I<br>agające poprawy                                                                                                    | 0                                                                                                    |              | Warunki otrzymane w ostatnim roku<br>Umowy i aneksy zawarte w ostatnin                                                        | u: 0<br>m roku: 0              |                                                                             |
|                                                          | Wnioski złożo<br>Wnioski wym:<br>Przesył<br>Wnioski złożo<br>Wnioski dożo<br>Umowy i anek<br>Faktury<br>Faktury otrzym                                                                                                    | ne w ostatnim roku:<br>agające poprawy<br>ne w ostatnim roku:<br>agające poprawy<br>usługi<br>ksy zawarte w ostatni<br>nane w ostatnim roku.                                                                                                    | 0<br>0<br>im roku: 0<br>1: 0                                                                                                    |              | Warunki otrzymane w ostatnim roku<br>Urnowy i aneksy zawarte w ostatnin<br>Urnowy i aneksy zawarte w ostatnin                 | u: 0<br>m roku: 0<br>m roku: 0 |                                                                             |
|                                                          | Wnioski złożo<br>Wnioski wym:<br>Przesył<br>Wnioski żdco<br>Wnioski żdco<br>Wnioski wym:<br>Dodatkowe<br>Umowy i anek<br>Faktury<br>Faktury<br>Faktury otrzym<br>Dotał                                                                                                    | ine w ostatnim roku:<br>agające poprawy<br>ne w ostatnim roku:<br>agające poprawy<br>usługi<br>ksy zawarte w ostatni<br>nane w ostatnim roku<br>enia (ostatnie 7 dni)-                                                                                                    | 0<br>0<br>im roku: 0<br>u: 0                                                                                                    | Ko           | Warunki otrzymane w ostatnim roku<br>Umowy i aneksy zawarte w ostatnim<br>Umowy i aneksy zawarte w ostatnim                   | u: 0<br>m roku: 0<br>m roku: 0 | Akeje                                                                       |
|                                                          | Wnioski złożo<br>Wnioski wym:<br>Przesył<br>Wnioski złożco<br>Wnioski wym:<br>Dodatkowe<br>Umowy i anek<br>Faktury<br>Faktury otrzym<br>Powiadomie<br>Date<br>2011                                                                                                    | ine w ostatnim roku:<br>agające poprawy<br>ine w ostatnim roku:<br>agające poprawy<br>usługi<br>usługi<br>nane w ostatnim roku:<br>enia (ostatnie 7 dni)                                                                                                    | 0<br>0<br>im roku: 0<br>2: 0<br>2: 0                                                                                                    | Kor          | Warunki otrzymane w ostatnim roku<br>Umowy i aneksy zawarte w ostatnin<br>Umowy i aneksy zawarte w ostatnin<br><b>munikat</b> | u: 0<br>m roku: 0<br>m roku: 0 | Akcje                                                                       |
|                                                          | Wnioski złożo<br>Wnioski wym:<br>Przesył<br>Wnioski złożo<br>Wnioski złożo<br>Połatkowe<br>Połatowe<br>Zatury otrzym<br>Wnioski<br>Zatury otrzym<br>Wnioski złożo<br>Wnioski<br>Zatury otrzym<br>Zatury<br>Zatury<br>Za                                                                                                    | ne w ostatnim roku:<br>agające poprawy<br>ne w ostatnim roku:<br>agające poprawy<br>usługi<br>ksy zawarte w ostatni<br>nane w ostatnim roku<br>enia (ostatnim roku<br>enia (ostatnim roku<br>i i i i i i i i i i i i i i i i i i i                                                        | 0<br>0<br>im roku: 0<br>1: 0<br>erreretorionissi susceedeeneeneeneenoonionionionionionionionionionionionion                                                                                                    | Koi          | Warunki otrzymane w ostatnim roku<br>Umowy i aneksy zawarte w ostatnin<br>Umowy i aneksy zawarte w ostatnin                   | и: 0<br>m roku: 0<br>m roku: 0 | Akcje                                                                       |
|                                                          | Wnioski złożo<br>Wnioski wym:<br>Przesył<br>Wnioski złożo<br>Wnioski złożo<br>Wnioski dożo<br>Umowy i anek<br>Faktury<br>Faktury otrzym<br>Powiadomie<br>Date<br>2000000000000000000000000000000000000                                                                                                    | ne w ostatnim roku:<br>agające poprawy<br>ne w ostatnim roku:<br>agające poprawy<br>usługi<br>ksy zawarte w ostatni<br>nane w ostatnim roku<br>enia (ostatnie 7 dni)<br>Newwwwwwwwwwwwwwwwwwwwwwwwwwwwwwwwwwww                                                                            |                                                                                                    | Kor          | Warunki otrzymane w ostatnim roku<br>Umowy i aneksy zawarte w ostatnin<br>Umowy i aneksy zawarte w ostatnin<br>munikat        | и 0<br>п гоки: 0<br>п гоки: 0  | Akcje<br>Dr. J<br>Dr. J<br>Dr. J<br>Dr. J<br>Dr. J<br>Dr. J                 |
|                                                          | Wnioski złożo<br>Wnioski wym:<br>Przesył<br>Wnioski żożo<br>Wnioski wym:<br>Dodałkow<br>Umowi Jose<br>Fakłury<br>Fakłury Urzym<br>Fakłury Urzym<br>Data<br>Zomieski wymi<br>Fakłury<br>Fakłury<br>Zomieski wymi<br>Zomieski wymi<br>zomieski wymi<br>zomieski wymi<br>zomi                                                                                                    | ne w ostatnim roku:<br>agające poprawy<br>ne w ostatnim roku:<br>agające poprawy<br>usługi<br>nane w ostatnim roku<br>enia (ostatnie 7 dni)<br>Nikowowowowowowowowowowowowowowowowowowow                                                                                                  | 0 im roku: 0 is of the second second |              | Warunki otrzymane w ostatnim roku<br>Urnowy i aneksy zawarte w ostatnin<br>Urnowy i aneksy zawarte w ostatnin<br>nunikat      | и 0<br>п гоки: 0<br>п гоки: 0  | Akcje                                                                       |
|                                                          | Whileski złożo<br>Whileski wym:<br>Przesył<br>Whileski złożo<br>Whileski wym:<br>Dodatkowe<br>Umowy I anek<br>Faktury<br>Faktury otrzym<br>Powiadomie<br>Zozmie<br>Zozna<br>Zozna<br>Zo | ne w ostatnim roku:<br>agające poprawy<br>ne w ostatnim roku:<br>agające poprawy<br>usługi<br>nane w ostatnim roku<br>nane w ostatnim roku<br>enia (ostatnie 7 dni)<br>iktorowowowowowowowowowowo<br>iktorowowowowowowowowowowowowowowowowo<br>iktorowowowowowowowowowowowowowowowowowowo | D  im roku: D  r: 0  recercection                                                                                                    |              | Warunki otrzymane w ostatnim roku<br>Umowy i aneksy zawarte w ostatnin<br>Umowy i aneksy zawarte w ostatnin<br>nunikat        | 2: 0<br>m roku: 0<br>m roku: 0 | Аксје<br>В<br>В<br>В<br>В<br>В<br>В<br>В<br>В<br>В<br>В<br>В<br>В<br>В<br>В |

Rys. 142 Formularz aktualnych sprawy

Formularz ten jest zbiorem najświeższych informacji o organizacji do której należy użytkownik.

Podzielone na ramki dla poszczególnych grup:

- Opiekun znajdują się tutaj informacje o osobie odpowiedzialnej za kontakt z organizacją ze strony administratora SWI.
- Komunikaty systemowe lista komunikatów które może wysłać główny administrator systemu.

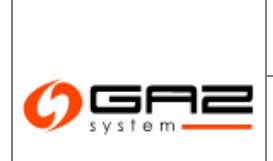

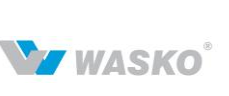

- Przyłączenia zbiorcza informacja o przyłączeniach w SWI.
- Przesył zbiorcza informacja o przesyle w SWI.
- Dodatkowe usługi zbiorcza informacja o usługach dodatkowych w jakich bierze udział organizacja użytkownika w ramach SWI.
- Faktury zbiorcza informacja o fakturach dla organizacji użytkownika w ramach SWI.
- Powiadomienia lista powiadomień z systemu o zmianach stanów dokumentów w ramach SWI.

#### 10.2 Moja organizacja

Formularz wyświetla podstawowe dane organizacji do której użytkownik należy.

W skład tych danych wchodzi 5 grup informacji:

- Dane organizacji
- Adres siedziby (podstawowy)
- Adres korespondencyjny
- Opiekun
- Zastępca opiekuna

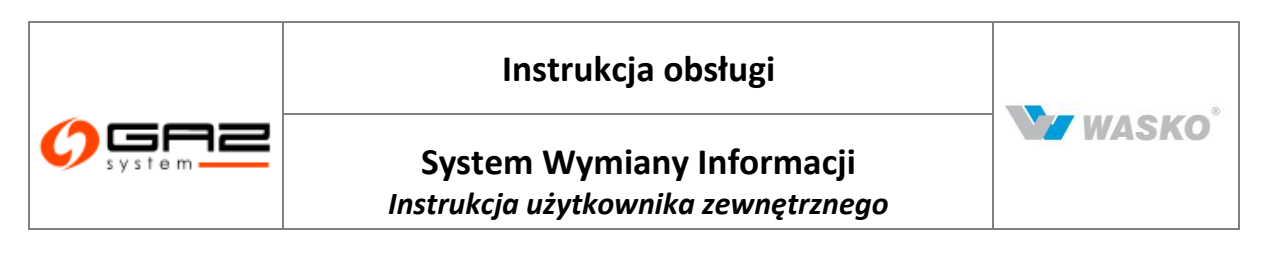

| i 🛃 🔛                               |                             | zalogowany jako: użytkownik zewnętrzny [uzytkownik.zewnetrzny] |
|-------------------------------------|-----------------------------|----------------------------------------------------------------|
| ¥ Administracja                     | Dane organizacji            |                                                                |
| ¥ Kontrakty                         | Nazwa*: Organ               | zacja zewnętrzna                                               |
| ∛ Obsługa umów                      | KRS :                       | REGON *: NIP *:                                                |
| ⊗ Rynek wtórny                      | Kod ZUP *:                  | Kapitał zakładowy :                                            |
| Publikacje SGP     SGP              | Kod Edig@s :                | Wersja Edig@s: 4.0 XML 👻                                       |
| ♥ Publikacje SGT                    | Adres siedziby (podstawowy) | Adres korespondencyjny                                         |
| » Użytkownik                        | Kraj: Polska                | 🗸 🗸 🖓 Kraj:                                                    |
| <ul> <li>Aktualne sprawy</li> </ul> | Kod pocztowy :              | Kod pocztowy :                                                 |
| Moja organizacja                    | Poczta :                    | Poczta:                                                        |
| Mój profil                          |                             |                                                                |
| Powiadomienia                       | Gmina :                     | Gmina :                                                        |
|                                     | Miejscowość :               | Miejscowość :                                                  |
|                                     | Ulica :                     | Ulica :                                                        |
|                                     | Nr. down (Nr. Jokahu )      | Nr. domu / Nr. lokalu i                                        |
|                                     |                             |                                                                |
|                                     | Opiekun                     | Zastępca opiekuna                                              |
|                                     | lmię i nazwisko :           | lmię i nazwisko :                                              |
|                                     | Telefon :                   | Telefon :                                                      |
|                                     | E-mail :                    | E-mail :                                                       |
|                                     |                             | Zamk                                                           |

Rys. 143 Moja organizacja

W każdej z tych grup podane dane są wprowadzane przez osobę rejestrującą organizację w SWI.

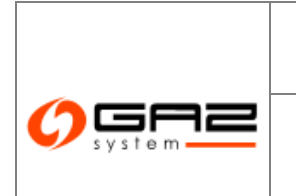

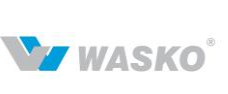

#### 10.3 Mój profil

Formularz wyświetlający podstawowe informacje o użytkowniku który aktualnie jest zalogowany do systemu SWI.

#### 10.3.1 Edycja danych użytkownika

Formularz zawiera informacje o aktualnie zalogowanym użytkowniku. Aby zmodyfikować swoje dane należy przejść do formularza *"Dane użytkownika"* 

(*Użytkownika -> Dane użytkownika*) i dokonać edycji wybranych danych. Po kliknięciu przycisku <sup>Zapisz</sup> zmienione dane zostaną zapisane w systemie, a w formularzu pojawi się komunikat "Twoje dane zostały zmienione".

|                                                                                                    |                                                                                                    |                                                                              | WYMIA                                    | SYSTEM<br>ANY INFORMACJI             |
|----------------------------------------------------------------------------------------------------|----------------------------------------------------------------------------------------------------|------------------------------------------------------------------------------|------------------------------------------|--------------------------------------|
| 🐟 🔅 🔛 🚟 👘                                                                                           |                                                                                                    | zalog                                                                        | owany jako: użytkownik zewnętrzny        | y [uzytkownik.zewnetrzny] 🛛 <u>¶</u> |
| Administracja     Kontrakty     Obstuga umów     Rynek wtórny     Publikacje SGP     Publikacje SGT | Dane užytkownika<br>Ostatnie logowanie :<br>Login *: uzytkownik<br>Imię *: użytkownik<br>Nazwisko *: zewnętrzny<br>Stanowisko : klerownik | ewnetrzny E-mail *:<br>Telefon stacjonarny :<br>Telefon komórkowy :<br>Fax : | uzytkownik zewnetrzny@domens             | <ul> <li>Zmień hasło</li> </ul>      |
| Alfuelpe sprawy                                                                                     |                                                                                                    |                                                                              | L. L. L. L. L. L. L. L. L. L. L. L. L. L |                                      |
| <ul> <li>Moja organizacja</li> </ul>                                                                |                                                                                                    |                                                                              |                                          |                                      |
| Mój profil                                                                                          |                                                                                                    |                                                                              |                                          |                                      |
| Povviadomienia                                                                                      |                                                                                                    |                                                                              |                                          |                                      |
|                                                                                                    |                                                                                                    |                                                                              |                                          | e prawa zastrzeżone WASKO 2010       |
|                                                                                                    | wersja: 1.0-SNAPSHOT dala wydania: 2011-0                                                                                                 | 2-21 15:40 build-by: marecki jila-vel: 0.9.0                                 |                                          |                                      |

Rys. 144 Dane użytkownika

Należy pamiętać iż edycji nie podlega login którym użytkownik loguje się do Systemu Wymiany Informacji.

#### 10.3.1.1 Zmiana hasła

Użytkownik może zmienić hasło podawane podczas logowania. W tym celu należy przejść do profilu użytkownika i wybrać przycisk Zmień hasło

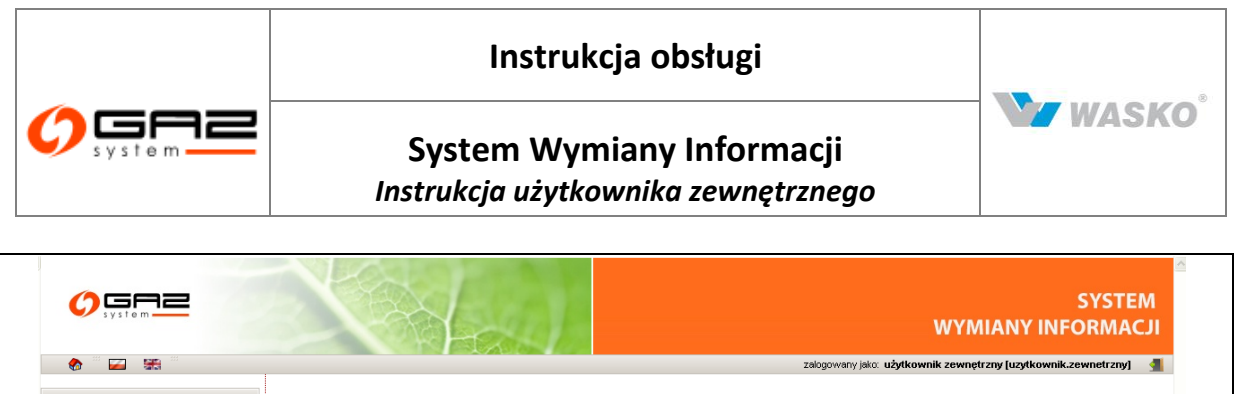

| ≶ Kontrakty                         | Aktualne haslo *:                                                                    |
|-------------------------------------|--------------------------------------------------------------------------------------|
| d Obeluge uménu                     | Nowe hasto *:                                                                        |
| <ul> <li>Obsidga diritow</li> </ul> | Powtórz nowe hasło *:                                                                |
| ⊗ Rynek wtórny                      |                                                                                      |
| V Publikacje SGP                    | Zajaz / Aluuj                                                                        |
| ≠ Publikacje SGT                    |                                                                                      |
| » Użytkownik                        |                                                                                      |
| Aktualne sprawy                     |                                                                                      |
| Moja organizacja                    |                                                                                      |
| Mój profil                          |                                                                                      |
| Powiadomienia                       |                                                                                      |
|                                     | Wszystkie prawa zastrzeżone WASKO 2010                                               |
|                                     | wersia: 1.0-SNAPSHOT data wydania: 2011-02-21 15:40 bullo-by: manecki jia-yer: 0.9.0 |

Rys. 145 Dane użytkownika – zmiana hasła

W wyświetlonym formularzu należy wpisać stare hasło i dwukrotnie nowe hasło a następnie zatwierdzić zmianę wybierając przycisk <sup>Zapisz</sup>. System zapisze nowe hasło. Przy kolejnym logowaniu należy podać nowe hasło.

#### 10.4 **Powiadomienia**

Formularz listy powiadomień to lista powiadomień o stanie dokumentów dla organizacji w ramach SWI. Treść powiadomienia jest konfigurowana przez głównego administratora SWI, jednak użytkownik ma możliwość sortowania i filtrowania otrzymanych informacji oraz jednocześnie otrzymuje możliwość przejścia do konkretnego dokumentu o którym mówi powiadomienie, dzięki adresowi URL podanemu w treści powiadomienia lub za pomocą ikony

|                                                           |                |                             |                                                 | S<br>WYMIANY INFO                                                                                                    | YSTEM<br>RMACJI |
|-----------------------------------------------------------|----------------|-----------------------------|-------------------------------------------------|----------------------------------------------------------------------------------------------------|-----------------|
| 🗞 🖗 🔛 🚟                                                   |                |                             |                                                 | zalogowany jako: użytkownik zewnętrzny [uzytkownik.zew                                                                                                    | metrzny] 🚽      |
| M Administracia                                           | - Lista newind | omioń                       |                                                 |                                                                                                    |                 |
| <ul> <li>Aurininsulacja</li> <li>V. Kontrolito</li> </ul> | Fitruj Wyc:    | ryść                        |                                                 |                                                                                                    |                 |
| * Kontrakty                                               |                | Data (od) :                 |                                                 | Data (do) - mailes another                                                                                                    |                 |
|                                                           |                | baca (ba) .                 |                                                 |                                                                                                    |                 |
|                                                           |                | Mata masia                  |                                                 |                                                                                                    |                 |
|                                                           | Data 🕶         | powiadomienia               | Typ powiadomienia 👻                             | Komunikat \$                                                                                                    | Akcje           |
|                                                           | 20077102024    | ALOKACJE<br>OPERATYWNE (AO) | Nowa AO                                         | Nowa alokacja za dzień                                                                                                    | ø -             |
| » Użytkownik                                              |                | ALOKACJE                    |                                                 |                                                                                                    |                 |
| Aktualne sprawy     Moia organizacia                      | 2800000000     | OPERATY/VNE (AO)            | Nowa AO                                         | Nowa alokacja za dzień 2000 com com com com com com com com com com                                                                                                    | , <b>e</b> 19,  |
| <ul> <li>Mój profil</li> </ul>                            | 20070100000    | ALOKACJE<br>OPERATYVNE (AO) | Nowa AO                                         | Nowa alokacja za dzień IIIIIIIIIIIIIIIIIIIIIIIIIIIIIIIIIIII                                                                                                    | õ 🦻             |
| Powiadomienia                                             | 2007/02/04     | ZARZĄDZANIE<br>FAKTURAMI    | Aktualizacja faktury z<br>systemu ministra      | Faktura z systemu o numerze: została zaktualizowana. Bezpośredni link do dokumentu:                                                                                                    | ج (فر           |
|                                                           | 2000000000     | ZARZĄDZANIE<br>FAKTURAMI    | Aktualizacja faktury z<br>systemu multilitäten  | Faktura z systemu muuzzi o numerze: Contractor z systemu muuzzi o numerze: Contractor z system                                                                                                    | <b>2</b>        |
|                                                           | 20070000000    | ZARZĄDZANIE<br>FAKTURAMI    | Aktualizacja faktury z<br>systemu muuzemi       | Faktura z systemu muluzo o numerze: 000 została zaktualizowana. Bezpośredni link do<br>dokumentu: http://www.communer.com/communer/communer/communer/communer/communer/communer/communer/communer/commu                                                                                                    | ø -             |
|                                                           | 28000100000    | ZARZĄDZANIE<br>FAKTURAMI    | Aktualizacja faktury z<br>systemu multilizaciji | Faktura z systemu mulli o numerze: Sono została zaktualizowana. Bezpośredni link do<br>dokumentu: huputura zaktualizowana.                                                                                                    | 🗲 🜊             |
|                                                           | 200000000000   | ZARZĄDZANIE<br>FAKTURAMI    | Aktualizacja faktury z<br>systemu muliitizzem   | Faktura z systemu muuzzen o numerze: została zaktualizowana. Bezpośredni link do<br>dokumentu: humowana zaktualizowana.                                                                                                    | 🗲 😫             |
|                                                           | 200111000      | ZARZĄDZANIE<br>FAKTURAMI    | Aktualizacja faktury z<br>systemu ministra      | Faktura z systemu imiliane o numerze: 1000000000000000000000000000000000000                                                                                                    | 🗲 😫             |
|                                                           | 200010000000   | ZARZĄDZANIE<br>FAKTURAMI    | Aktualizacja faktury z<br>systemu mililizza     | Faktura z systemu imiliani o numerze:                                                                                                    | õ 🦻             |
|                                                           | 2000102000     | ZARZĄDZANIE<br>FAKTURAMI    | Aktualizacja faktury z<br>systemu multiti       | Faktura z systemu imiliani o numerze: Imiliani o numerze imiliani została zaktualizowana. Bezpośredni link do<br>dokumentu: http://www.ana.com/org/ana/org/ana/org/an                                                                                                    | 🗲 🜊             |
|                                                           | 2000100000     | ZARZĄDZANIE<br>FAKTURAMI    | Aktualizacja faktury z<br>systemu ministr       | Faktura z systemu imitiliteri o numerze: @patrintiniterintiniterintini została zaktualizowana. Bezpośredni link do dokumentu: https://www.action.com/action/action/ | ø 🕞             |
|                                                           | 200001000000   | ZARZĄDZANIE<br>FAKTURAMI    | Aktualizacja faktury z<br>systemu multitizati   | Faktura z systemu mullim o numerze: Control została zaktualizowana. Bezpośredni link do dokumentu: humowana i bezpośredni link do                                                                                                    | 🗲 😫             |
|                                                           | 200000000      | ZARZĄDZANIE<br>FAKTURAMI    | Aktualizacja faktury z<br>systemu ministra      | Faktura z systemu imiuizen o numerze: Commentation została zaktualizowana, Bezpośredni link do<br>dokumentu: http://www.commentation.com/commentation/commentation/commentation/commentation/commentation/comment                                                                                                    | <b>A</b> -      |
|                                                           |                | ZARZĄDZANIE                 | Aktualizacja faktury z                          | Faktura z systemu million o numerze:                                                                                                    | 8               |

Rys. 146 Lista powiadomień

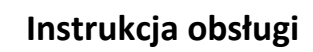

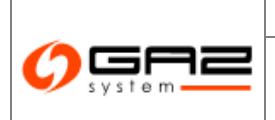

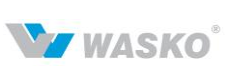

## Spis rysunków

| Rys. 1 Główne elementy portalu                                               | 12    |
|------------------------------------------------------------------------------|-------|
| Rys. 2 Podpowiedzi dla ikon                                                  | 17    |
| Rys. 3 Komunikaty błędu w formularzu - pomarańczowe                          | 18    |
| Rys. 4 Komunikaty błędu w formularzu - czerwone                              | 18    |
| Rys. 5 Dodawanie załączników - wybór rodzaju załącznika                      | 20    |
| Rys. 6 Dodawanie załączników - wybór pliku                                   | 20    |
| Rys. 7 Formularz podpisu elektronicznego                                     | 21    |
| Rys. 8 Formularz deklaracji podpisu tradycyjnego                             | 22    |
| Rys. 9 Formularz rejestracji                                                 | 27    |
| Rys. 10 Komunikat potwierdzenia poprawnej rejestracji                        | 28    |
| Rys. 11 Ekran logowania                                                      | 28    |
| Rys. 12 Formularz resetowania hasła użytkownika                              | 29    |
| Rys. 13 Edycia danych użytkownika                                            | 30    |
| Rys. 14 Edycja uprawnień funkcjonalnych                                      | 31    |
| Rys. 15 Edycja uprawnień do zasobu – Organizacje                             | 32    |
| Rvs. 16 Nowa grupa użytkowników                                              | 34    |
| Rvs. 17 Lista grup użytkowników                                              | 35    |
| Rvs. 18 Wniosek o przyłaczenie - zakładka Ogólne                             |       |
| Rvs. 19 Wniosek przesyłowy, zakładka Ogólne                                  |       |
| Rvs. 20 Edvcia / wprowadzenie nowego wniosku o PP/PZ                         |       |
| Rvs. 21 Wniosek o umowe przesyłowa SGT                                       | 49    |
| Rvs. 22 Wniosek przesyłowy, zakładka Koncesie                                | 50    |
| Rys. 23 Wniosek przesyłowy, zakładka O Usłudze I                             | 50    |
| Rys. 24 Przyciski akcyjne w tabelach, w formularzach B                       | 52    |
| Rys. 25 Umowa przesyłowa                                                     | 55    |
| Rys. 26 Lista wniosków o umowe SGT                                           | 58    |
| Rys. 27 Lista wniosków o umowe SGT                                           | 59    |
| Rys. 28 Lista umów SGT                                                       | 60    |
| Rys. 29 Lista powiązanych punktów z wybraną umowa SGT                        | 60    |
| Rys. 30 Historia zmiany mocy umownej SGT                                     | 61    |
| Rys. 31 Lista umów dodatkowych                                               | 61    |
| Rys. 32 Lista aneksów do umowy dodatkowej                                    | 62    |
| Rys. 33 Lista faktur                                                         | 62    |
| Rys. 34 Lista protokołów rozliczeniowych                                     | 63    |
| Rys. 35 Podgląd protokołu rozliczeniowego                                    | 63    |
| Rys. 36 Tworzenie nominacji / renominacji                                    | 65    |
| Rys. 37 Edycja punktów dla nominacji / renominacji                           | 65    |
| Rys. 38 Edycja nominacji - dodawanie punktu                                  | 66    |
| Rys. 39 Dodatkowe okna wyboru                                                | 66    |
| Rys. 40 Edycja nominacji - nadawanie wartości nominacji dla punktu           | 67    |
| Rys. 41 Podglad nominacji                                                    | 68    |
| Rys. 42 Składanie nominacji z pliku - wybór umowy                            | 69    |
| Rys. 43 Składanie nominacji/renominacji z pliku, 3 możliwe widoki formularza | 69    |
| Rys. 44 Lista nominacji                                                      | adki. |
| Rys. 45 Podgląd statusów niezbilansowania                                    | 73    |

# Instrukcja obsługi

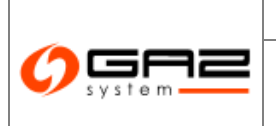

#### System Wymiany Informacji Instrukcja użytkownika zewnętrznego

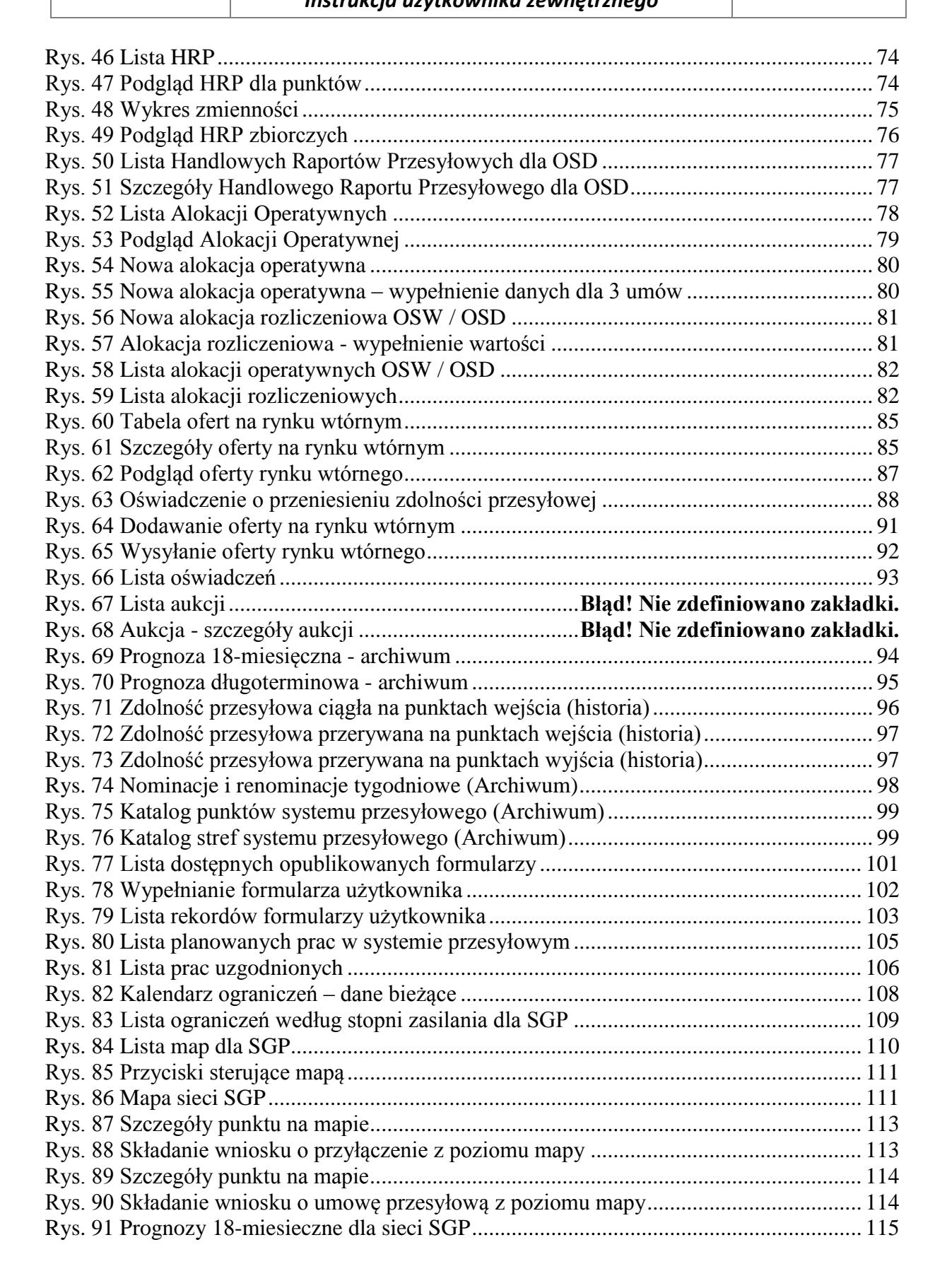

W WASKO

# Instrukcja obsługi

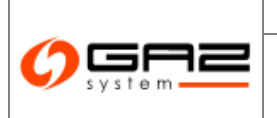

#### System Wymiany Informacji Instrukcja użytkownika zewnętrznego

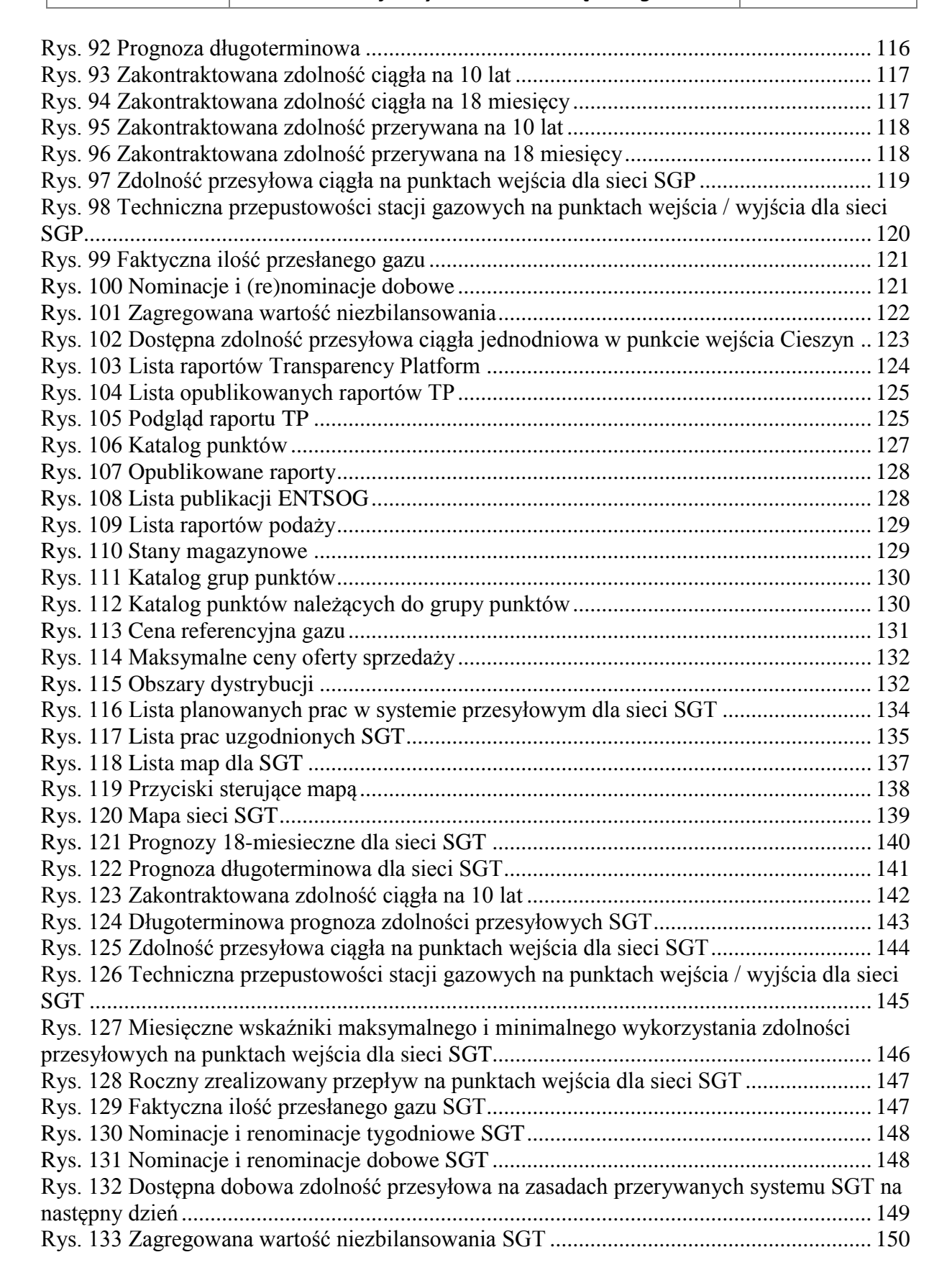

W WASKO

# Instrukcja obsługi

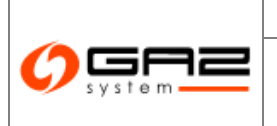

# System Wymiany Informacji Instrukcja użytkownika zewnętrznego

| Rys. 134 Katalog punktów systemu dla sieci SGT               |  |
|--------------------------------------------------------------|--|
| Rys. 135 Lista publikacji ENTSOG dla sieci SGT               |  |
| Rys. 136 Lista chromatografów                                |  |
| Rys. 137 Lista danych operatywnych w gradacji dobowej        |  |
| Rys. 138 Lista danych rozliczeniowych w gradacji miesięcznej |  |
| Rys. 139 Lista danych rozliczeniowych w gradacji dobowej     |  |
| Rys. 140 Lista danych rozliczeniowych w gradacji godzinowej  |  |
| Rys. 141 Skład paliwa gazowego - miesiąc                     |  |
| Rys. 142 Skład paliwa gazowego - doba                        |  |
| Rys. 143 Parametry jakościowe paliwa gazowego - miesiąc      |  |
| Rys. 144 Parametry jakościowe paliwa gazowego - doba         |  |
| Rys. 145 Formularz aktualnych sprawy                         |  |
| Rys. 146 Moja organizacja                                    |  |
| Rys. 147 Dane użytkownika                                    |  |
| Rys. 148 Dane użytkownika – zmiana hasła                     |  |
| Rys. 149 Lista powiadomień                                   |  |
|                                                              |  |

W/ WASKO